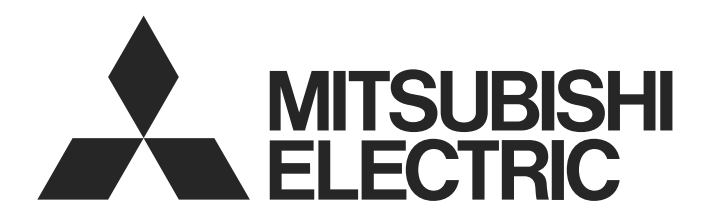

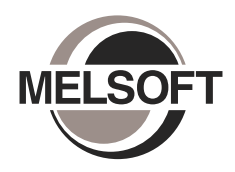

**Engineering Software** 

GX Works2 Version 1 Operating Manual (Simple Project)

-SW1DNC-GXW2-E

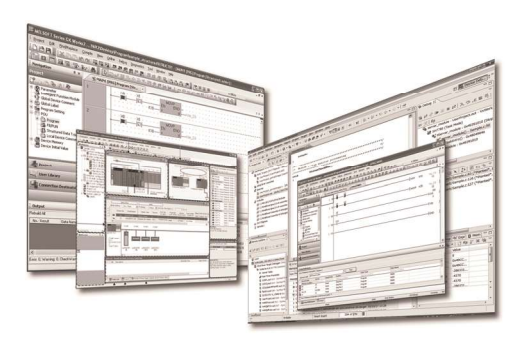

# ÐÈ PHÒNG AN TOÀN 🗨

(Luôn luôn đọc các hướng dẫn này Trước khi sử dụng sản phẩm.)

Trước khi sử dụng sản phẩm này, đọc kỹ hướng dẫn sử dụng này và các hướng dẫn liên quan được giới thiệu trong hướng dẫn sử dụng và chú ý cẩn thận đến sự an toàn cũng như sử dụng các sản phẩm đúng cách. Các cảnh báo được đưa ra trong hướng dẫn sử dụng này chỉ áp dụng với sản phẩm này. Đối với các đề phòng an toàn của hệ thống bộ điều khiển khả trình, xem Hướng dẫn sử dụng cho mô-đun CPU.

Trong hướng dẫn sử dụng này, các đề phòng an toàn được đưa ra dưới dạng "ACẢNH BÁO" và "ACHÚ Ý".

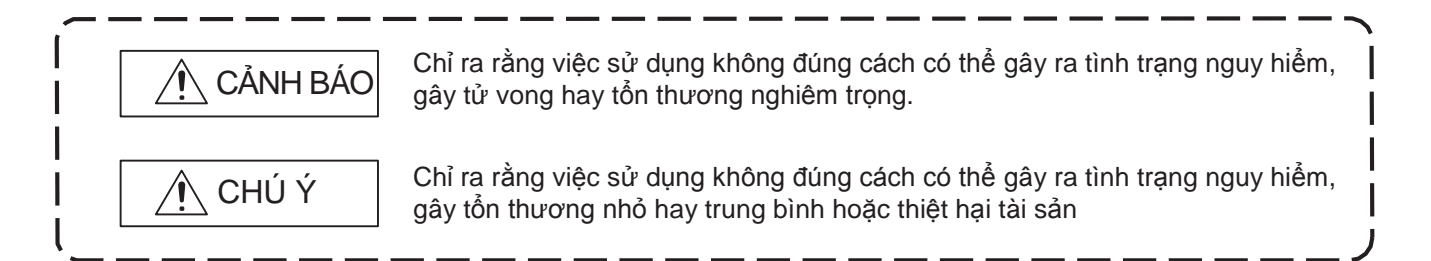

Lưu ý rằng mức độ 🖄 CHÚ Ý có thể dẫn đến các hệ quả nghiêm trọng tùy theo các trường hợp cụ thể. Luôn luôn tuân thủ các đề phòng ở cả hai mức độ vì chúng rất quan trọng cho sự an toàn cá nhân

Hãy lưu trữ hướng dẫn sử dụng này để dễ dàng sử dụng khi cần thiết và luôn đưa nó cho người sử dụng cuối cùng.

### [Các hướng dẫn thiết kế]

# <u>∕</u>Ì CẢNH BÁO

Khi dữ liệu thay đôi, chương trình thay đôi, hay trạng thái điêu khiên được thực hiện từ một máy tính cá nhân tới một bộ điều khiển khả trình đang hoạt động, tạo mạch lưu động bên ngoài bộ điều khiển khả trình để đảm bảo toàn bộ hệ thống vận hành an toàn.

Ngoài ra, đối với các hoạt động trực tuyến được thực hiện từ một máy tính cá nhân tới một CPU bộ điều khiển khả trình, các hành động khắc phục lỗi đối với lỗi giao tiếp đối với lỗi do cáp kết nối nên được xác định trước là do hệ thống thực hiện.

### [Các hướng dẫn khởi động/bảo dưỡng]

| <u> </u>                                                                                                    |                                                                                                    |
|----------------------------------------------------------------------------------------------------|----------------------------------------------------------------------------------------------------|
| <ul> <li>Các hoạt động trực tuyên được thực hiện từ một máy tính cá nhân tới một CPU bộ điều khiế<br/>(Chương trình thay đổi khi một CPU bộ điều khiển khả trình đang trong trạng thái RUN, trạn<br/>như các đầu vào/đầu ra ép buộc và thay đổi trạng thái RUN-STOP, và hoạt động điều khiển tr<br/>sau khi đã đọc kỹ hướng dẫn sử dụng và đã đảm bảo an toàn.<br/>Khi thay đổi một chương trình trong khi một CPU bộ điều khiển khả trình đang trong trạng thái<br/>chương trình trong một số điều kiện vận hành. Nắm rõ hoàn toàn các đề phòng được miêu tr<br/>(Thông thường) GX Works2 Phiên bản 1 trước khi sử dụng.</li> <li>Các chức năng định vị của OPR, JOG, nhích hay định vị dữ liệu cho QD75/LD75 mô-đun<br/>khi bộ điều khiển khả trình thiết lập ở trạng thái STOP sau khi đã đọc kỹ hướng dẫn sử dụng v<br/>Đặc biệt khi thực hiện chức năng trong hệ thống mạng, đảm bảo an toàn triệt để vì máy có cư<br/>kiểm tra bởi người vận hành có thể được kích hoạt. Lỗi vận hành có thể gây ra thương tích</li> </ul> | ên khả trình đang hoạt động<br>g thái vận hành thay đổi<br>ừ xa) phải được thực hiện<br>RUN, nó có thể gây ra lỗi<br>ả trong Hướng dẫn vận hành<br>định vị phải được thực hiện<br>và đã đảm bảo an toàn.<br>ác hoạt động không thể được<br>hay hư hỏng máy. |

ĐIỀU KIỆN SỬ DỤNG SẢN PHẨM

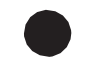

(1) Bộ điều khiển khả trình Mitsubishi ("SẢN PHẨM") sẽ được sử dụng dưới những điều kiện sau;
 i) nơi xảy ra bất kỳ vấn đề, lỗi hay hỏng hóc trong SẢN PHẨM, nếu có, sẽ không dẫn đến bất kỳ tai nạn lớn hay nghiêm trọng nào; và
 ii) nơi chức năng sao lựu và chức năng dự phòng an toàn được hệ thông hóa hay tự động cung cất

ii) nơi chức năng sao lưu và chức năng dự phòng an toàn được hệ thông hóa hay tự động cung cấp bên ngoài SẢN PHẨM trong trường hợp xảy ra bất kỳ vấn đề, lỗi hay hỏng hóc trong SẢN PHẨM.

(2) SẢN PHẨM được thiết kế và sản xuất nhằm mục đích sử dụng trong ngành công nghiệp chung. MITSUBISHI SẼ KHÔNG CÓ BỎN PHẬN HAY CHỊU TRÁCH NHIỆM (BAO GÒM, NHƯNG KHÔNG BỊ RẰNG BUỘC BỞI BẤT Kỳ HAY TẤT CẢ CÁC BỎN PHẬN VÀ TRÁCH NHIỆM DỰA TRÊN HỢP ĐÔNG, CHẾ ĐỘ BẢO HÀNH, HÀNH ĐỘNG XÂM PHẠM, TRÁCH NHIỆM VỚI SẢN PHẨM) ĐỐI VỚI BẤT Kỳ THƯƠNG TÍCH HAY TỬ VONG VỚI NGƯỜI DÙNG HAY MẤT MÁT HAY THIỆT HẠI TÀI SẢN GÂY RA BỞI SẢN PHẨM ĐƯỢC VẬN HÀNH HAY SỬ DỤNG CÁC ỨNG DỤNG KHÔNG ĐƯỢC CHỦ ĐỊNH HAY ĐƯA RA BỞI CÁC HƯỚNG DÃN, CÁC ĐỀ PHÒNG, HAY CẢNH BÁO NẰM TRONG HƯÕNG DẪN SỬ DỤNG HAY/VÀ HƯỚNG DẪN AN TOÀN MITSUBISHI, BẢN TIN KỸ THUẬT VÀ HƯỚNG DẪN CHO SẢN PHẨM.

("Nghiêm cấm sử dụng")

Các nghiêm cấm sử dụng bao gồm, nhưng không hạn chế, sử dụng sản phẩm trong;

- Các nhà máy điện hạt nhân và bất kỳ nhà máy điện nào vận hành bới các công ty năng lượng, hay/và bất kỳ các trường hợp mà cộng đồng có thể bị ảnh hưởng nếu có vấn đề hay lỗi xảy ra trong SẢN PHẨM.
- Các công ty đường sắt hay nhằm mục đích phục vụ cộng đồng, hay/và bất kỳ các trường hợp nào mà công ty có một hệ thống đảm bảo chất lượng được yêu cầu bởi người mua hay người sử dụng cuối cùng.
- Tàu bay, hàng không vũ trụ, các ứng dụng y tế, thiết bị tàu, thiết bị vận tải như thang máy và thang cuốn, các thiết bị Thiêu đốt và nhiên liệu, các phương tiện, các phương tiện có người lái, thiết bị cho việc giải trí, và các thiết bị an toàn, xử lý vật liệu hay hóa chất phóng xạ và nguy hiểm, khai thác mỏ và khoan, hay/và các ứng dụng khác mà có nhiều nguy cơ gây tổn thương tới cộng đồng hay tài sản.

Mặc dù vậy, các hạn chế của Mitsubishi có thể được tùy biến, được phép sử dụng SẢN PHẨM trong một hay nhiều trường hợp trong Các nghiêm cấm sử dụng, miễn là việc sử dụng SẢN PHẨM được hạn chế chỉ cho các ứng dụng cụ thể được sự cho phép của Mitsubishi và miễn là không có bảo đảm chất lượng hay an toàn nào, các tính năng an toàn hay các tính năng khác vượt quá các thông số kỹ thuật chung của các SẢN PHẨM được yêu cầu. Để biết thêm chi tiết, hãy liên hệ đại diện Mitsubishi tại địa phương bạn.

### ÐÍNH CHÍNH

| Ngày in | Mã số hướng dẫn*1  | Đính chính                                                                                                    |
|---------|--------------------|----------------------------------------------------------------------------------------------------|
| 07/2008 | SH(NA)-080780ENG-A | Phiên bản thứ nhất                                                                                                    |
| 01/2009 | SH(NA)-080780ENG-B | Các mẫu bổ sung<br>Q00UJ, Q00U, Q01U, Q10UDH, Q10UDEH, Q20UDH, Q20UDEH, FX series<br>Bổ sung                                                                                                    |
|         |                    | CÁC HƯỚNG DĂN, Mục 2.2.8, Mục 2.2.9, Mục 5.2.2, Mục 5.3.5, Mục 11.3.4<br>Đính chính<br>CÁC THUẠT NGỮ CHUNG VÀ TỪ VIẾT TẮT TRONG HƯỚNG DĂN SỬ DUNG NÀY, Mục                                                                                                    |
|         |                    | 1.1, Mục 1.3.1, Mục 1.3.2, Mục 2.1, Mục 3.1, Mục 5.2.1, Mục 5.2.3, Mục 5.3.3, Mục 5.4, Mục<br>5.6, Mục 5.6.2, Mục 7.1.1, Mục 7.1.2, Mục 7.1.5, Mục 7.1.6, Mục 8.2, Mục 8.2.1, Mục 8.3,<br>Mục 8.4, Mục 8.5.1,<br>Mục 9.2, Mục 9.3, Mục 9.4, Mục 9.5, Mục 9.8, Mục 9.8.1, Mục 10.1,<br>Mục 11.1, Mục 11.3.2, Mục 12.2, Phụ lục 1.1, Phụ lục 1.5, Phụ lục 1.6                                                                                                    |
|         |                    | <u>Sửa đổi</u><br>Mục 5.1 → Chương 5, Mục 5.2 → Chương 6, Chương 6 tới 11 → Chương 7 tới 12                                                                                                    |
| 07/2009 | SH(NA)-080780ENG-C | <u>Các mẫu bổ sung</u><br>Q00J, Q00, Q01                                                                                                    |
|         |                    | Bổ sung<br>Chương 4, Mục 6.4, Mục 6.5, Mục 6.15, Mục 9.5                                                                                                    |
|         |                    | Dinh chính           CÁC HƯỚNG DĂN, CÁC THUẬT NGỮ CHUNG VÀ TỪ VIẾT TẮT TRONG HƯỚNG           DĂN SỬ DỤNG NÀY, Mục 1.2, Mục 1.3, Mục 2.1.1, Mục 2.2, Mục 2.2.3, Mục 2.2.7, Mục           2.3.1, Mục 3.1, Mục 5.1, Mục 5.2, Mục 5.3, Mục 5.4, Mục 5.5, Mục 5.6.1, Mục 5.7, Mục           6.2.1, Mục 6.2.4, Mục 6.3.4, Mục 7.1, Mục 7.0, Mục 7.10, Mục 7.11                                                                                                    |
|         |                    | Mục 7.3, Mục 7.4, Mục 7.5, Mục 7.8, Mục 7.9, Mục 7.10, Mục 7.11,<br>Mục 8.2, Chương 10, Mục 11.1, Mục 12.5, Mục 13.2, Phụ lục 1<br>Sửa đổi                                                                                                    |
|         |                    | Chương 4 tới Chương 12 → Chương 5 tới Chương 13,<br>Mục 5.4 tới Mục 5.12 → Mục 5.6 tới Mục 5.14                                                                                                    |
|         |                    | <u>Xóa bỏ</u><br>Mục 7.1.1, Mục 7.1.2, Mục 7.1.3, Mục 7.1.5                                                                                                    |
| 10/2009 | SH(NA)-080780ENG-D | <u>Đính chính</u><br>CÁC HƯỚNG DẪN, CÁC THUẬT NGỮ CHUNG VÀ TỪ VIẾT TẮT TRONG HƯỚNG DẪN<br>SỬ DỤNG NÀY, Mục 1.3.1, Mục 5.1, Mục 5.2, Mục 5.3, Mục 5.4, Mục 6.4.5, Mục 13.1, Mục<br>13.2, Phụ lục 1.2                                                                                                    |
| 01/2010 | SH(NA)-080780ENG-E | Các mẫu bổ sung<br>L02, L26-BT                                                                                                    |
|         |                    | ĐIỀU KIỆN SỬ DỤNG SẢN PHẨM                                                                                                    |
|         |                    | CÁC HƯỚNG DÃN, CÁC THUẬT NGỮ CHUNG VÀ TỪ VIẾT TẤT TRONG HƯỚNG DÃN<br>SỬ DỤNG NÀY, Mục 1.2, Mục 1.3, Mục 2.1, Mục 2.2.9, Mục 4.1, Mục 5.2, Mục 6.2.2,<br>Mục 6.3.2, Mục 6.4, Mục 6.10, Mục 6.15, Mục 7.9, Mục 7.11.2,<br>Mục 9.2.1, Mục 9.4, Mục 9.7, Mục 10.2.1, Mục 11.1, Mục 12.4, Chương 13, Phụ lục 1                                                                                                    |
| 04/2010 | SH(NA)-080780ENG-F | Các mẫu bổ sung<br>Q50UDEH, Q100UDEH, LJ72GF15-T2                                                                                                    |
|         |                    | Bổ sung           Mục 2.3.3, Mục 2.3.6, Mục 7.2, Mục 7.8.2, Mục 7.8.3, Mục 7.13, Mục 7.14                                                                                                    |
|         |                    | Dính chính           CÁC HƯỚNG DÃN, CÁC THUẬT NGỮ CHUNG VÀ TỪ VIẾT TẮT TRONG HƯỚNG DÃN           SỬ DỤNG NÀY, Mục 1.2, Mục 1.3, Mục 2.3.1, Mục 5.2, Mục 5.3, Mục 5.4, Mục 5.5.2, Mục           5.7, Mục 6.15, Mục 7.1, Mục 7.3.1, Mục 7.3.2, Mục 7.3.3, Mục 7.3.4, Mục 7.3.5, Mục 7.3.6,           Mục 7.3.7, Mục 7.3.8, Mục 7.3.9, Mục 7.9, Mục 8.2.5, Mục 10.2.1, Mục 10.2.2, Mục 10.2.5,           Mục 12.5.1, Mục 13.2, Phụ lục 1.1, Phụ lục 1.2, Phụ lục 1.6           Sửa đổi |
|         |                    | Mục 2.3.3 tới Mục 2.3.4 → Mục 2.3.4 tới Mục 2.3.5, Mục 7.2 tới<br>Mục 7.11 → Mục 7.3 tới Mục 7.12                                                                                                    |

| Ngày in | Mã số hướng dẫn*   | Đính chính                                                                                                    |
|---------|--------------------|----------------------------------------------------------------------------------------------------|
| 09/2010 | SH(NA)-080780ENG-G | Bổ sung<br>Mục 5.8           Đính chính<br>Mục 1.2, Mục 1.3.1, Mục 1.3.2, Mục 1.3.3, Mục 1.3.4, Mục 2.1, Mục 5.2, Mục 5.3,<br>Mục 5.4, Mục 5.5.2, Mục 5.7, Mục 6.2.1,<br>Mục 6.2.3, Mục 6.2.4, Mục 6.2.6, Mục 6.3.6, Mục 6.4.3, Mục 6.4.5, Mục 6.15, Mục 7.1, Mục<br>7.9.2, Mục 7.9.3, Mục 7.12.2, Mục 8.1.2, Mục 8.2.3, Mục 9.3, Mục 9.6.2, Mục 10.2.1, Mục<br>10.2.2, Mục 10.2.5, Mục 11.1, Mục 13.2.5, Mục 13.1.2, Mục 14.2, Phụ Hục 12                                                                                                    |
| 01/2011 | SH(NA)-080780ENG-H | Phụ lục 1.6<br>Bổ sung                                                                                                    |
|         |                    | CÁC ĐIỀU KHIỀN, Mục 5.5.1, Mục 5.5.2, Mục 6.16<br><u>Đính chính</u><br>CÁC HƯỚNG DĂN, CÁC THUẬT NGỮ CHUNG VÀ TỪ VIẾT TẮT TRONG HƯỚNG DĂN<br>SỬ DỤNG NÀY, Mục 1.2, Mục 1.3.1, Mục 2.1, Mục 2.2.6, Mục 4.1, Mục 5.1, Mục 5.2, Mục<br>5.3, Mục 5.4, Mục 5.5.3, Mục 5.6.1, Mục 6.2.7, Mục 6.3.1, Mục 6.3.3, Mục 6.3.5, Mục<br>6.4.2, Mục 6.10.1, Mục 7.1, Mục 7.3.7, Mục 8.1.2, Mục 10.2.1, Mục 10.2.2, Mục 12.4, Mục<br>13.1, Mục 13.2, Phụ lục 1<br><u>Sửa đổi</u><br>Mục 5.5.1 tới Mục 5.5.2 → Mục 5.5.3 tới Mục 5.5.4                                                                                                    |
| 03/2011 | SH(NA)-080780ENG-I | <u>Bổ sung</u><br>Mục 10.3<br><u>Đính chính</u><br>CÁC HƯỚNG DĂN, Mục 1.3.1, Mục 1.3.3, Mục 5.4, Mục 5.5.2, Mục 5.5.3, Mục 5.7,<br>Mục 5.7.1, Mục 6.2.1, Mục 6.3.6, Mục 6.4.5, Mục 7.13, Mục 10.2.1, Mục 11.1, Mục<br>13.2, Phụ lục 1, Phụ lục 1.1, Phụ lục 1.6<br><u>Sửa đổi</u><br>Mục 10.3 → Mục 10.4                                                                                                    |
| 07/2011 | SH(NA)-080780ENG-J | Các mẫu bổ sung<br>L02-P, L26-PBTBổ sungMục 2.2.5, Mục 6.1.2, Mục 8.1.1, Mục 8.2.2, Mục 9.5, Phụ lục 1.2Đính chínhCÁC THUẬT NGỮ CHUNG VÀ TỪ VIẾT TẮT TRONG HƯỚNG DÃN SỬ DỤNG NÀY,<br>Mục 1.2, Mục 1.3.1, Mục 1.3.2, Mục 1.3.3, Mục 2.1, Mục 2.2.1, Mục 2.2.6, Mục 2.2.8,<br>Mục 2.3.1, Mục 4.1, Mục 5.2, Mục 5.3, Mục 5.4, Mục 5.7.1,<br>Mục 6.1.1, Mục 6.2.4, Mục 6.2.6, Mục 6.2.7, Mục 6.4.1, Mục 6.4.2,<br>Mục 6.4.3, Mục 6.4.4, Mục 6.6.2, Mục 6.8.2, Mục 7.9.1, Mục 8.1, Mục 9.2.1, Mục 9.2.2,<br>Mục 9.2.3, Mục 9.3, Mục 9.5, Mục 10.2.1, Mục 10.2.2, Mục 10.3.3, Mục 11.1, Mục 12.1,<br>Mục 12.5.1, Mục 13.1, Mục 13.2, Phụ lục 1Sửa đổi<br>Mục 2.2.6 tới Mục 2.2.9 → Mục 2.2.7 tới Mục 8.2.2 tới Mục 8.1.1 tới<br>Mục 8.1.2 → Mục 8.1.2 tới Mục 8.1.3, Mục 8.2.2 tới Mục 8.2.5 → Mục<br>8.2.3 tới Mục 8.2.6, Mục 9.6 tới Mục 9.7 → Mục 9.7 tới Mục 9.8,<br>Mục 10.2.5 → Mục 10.3.3, Mục 12.3.3 → Mục 12.2.5, Phụ lục 1.2<br>tới Phụ lục 1.8 → Phụ lục 1.3 tới Phụ lục 1.9 |
| 09/2011 | SH(NA)-080780ENG-K | Đính chính<br>Mục 1.3.1, Mục 2.2.5, Mục 6.6.2, Mục 6.8.2, Mục 8.2.2                                                                                                    |

| Ngày in  | Mã số hướng dẫn <sup>*1</sup> | Đính chính                                                                                                    |
|----------|-------------------------------|----------------------------------------------------------------------------------------------------|
| 11/2011  | SH(NA)-080780ENG-L            | Bổ sung                                                                                                    |
|          |                               | Mục 6.11.4, Mục 6.16, Mục 7.11.1, Mục 7.11.2, Mục 10.1.4, Mục 12.3.2, Mục 12.3.3, Mục 12.4.1, Mục 12.4.2, Mục 12.4.3                                                                                                    |
|          |                               | $ \begin{array}{l} \hline \textbf{Diffunction} \\ \hline \textbf{CAC} \ HU'O'NG \ D\bar{\textbf{A}}\textbf{N}, \ \textbf{Muc} \ 1.2, \ \textbf{Muc} \ 1.3, \ \textbf{Muc} \ 1.3.1, \ \textbf{Muc} \ 1.3.2, \ \textbf{Muc} \ 1.3.3, \ \textbf{Muc} \ 2.1, \ \textbf{Muc} \\ \hline \textbf{2.2.2, } \ \textbf{Muc} \ 2.2.9, \ \textbf{Muc} \ 2.3.2, \ \textbf{Muc} \ 2.3.5, \ \textbf{Muc} \ 5.2, \ \textbf{Muc} \ 5.5.3, \ \textbf{Muc} \ 5.5.4, \ \textbf{Muc} \ 5.6.1, \ \textbf{Muc} \\ \hline \textbf{5.6.3, } \ \textbf{Muc} \ 5.6.4, \ \textbf{Muc} \ 6.2.1, \ \textbf{Muc} \ 6.3, \ \textbf{Muc} \ 6.4.1, \ \textbf{Muc} \ 6.6.2, \ \textbf{Muc} \ 6.8.2, \ \textbf{Muc} \ 6.9.4, \ \textbf{Muc} \\ \hline \textbf{6.11.3, } \ \textbf{Muc} \ 6.14, \ \textbf{Muc} \ 7.3.1, \ \textbf{Muc} \ 7.4.2, \ \textbf{Muc} \ 7.9.1, \ \textbf{Muc} \ 7.10, \ \textbf{Muc} \ 7.11, \ \textbf{Muc} \\ \hline \textbf{7.11.3, } \ \textbf{Muc} \ 7.11.4, \ \textbf{Muc} \ 7.12.2, \ \textbf{Muc} \ 9.2.2, \ \textbf{Muc} \ 9.3, \ \textbf{Muc} \ 9.4, \ \textbf{Muc} \ 9.7.1, \ \textbf{Muc} \ 10.2.1, \ \textbf{Muc} \ 10.3.3, \ \textbf{Muc} \ 12.4.5, \ \textbf{Muc} \ 13.1, \ \textbf{Muc} \ 13.2, \ \textbf{Phu} \ \textbf{Iuc} \ 1.1, \ \textbf{Phu} \ \textbf{Iuc} \ 1.2, \ \textbf{Phu} \ \textbf{Iuc} \ 1.3, \ \textbf{Muc} \ 1.4, \ \textbf{Muc} \ 1.4, \ Muc$ |
|          |                               | Mục 7.11.1 tới Mục 7.11.4 → Mục 7.11.3 tới Mục 7.11.6, Mục 10.1.4<br>→ Mục 10.1.5,<br>Mục 12.3 tới Mục 12.5 → Mục 12.2 tới Mục 12.4, Chương 13 → Chương 12<br>Phụ lục 1.3 → Phụ lục 1.2, Phụ lục 1.7 → Phụ lục 1.3                                                                                                    |
|          |                               | Xoa bo<br>Mục 1.3.5, Phụ lục 1.2, Phụ lục 1.4, Phụ lục 1.5, Phụ lục 1.6, Phụ lục 1.8, Phụ lục 1.9,<br>Các nội dung liên quan đến các phương pháp sử dụng các khối năng chức được chuyển<br>đến GX Works2<br>Phiến bản 1 Hướng đến cử dụng (Dự án đơn giản, Khối chức năng)                                                                                                    |
|          |                               | rhien ban i hương dan sử dụng (bự an don gian, khối chức hàng).                                                                                                    |
| 01/2012  | SH(NA)-080780ENG-M            | <u>Các mẫu bổ sung</u><br>FX3GC<br><u>Đính chính</u><br>Mục 1.3.1, Mục 5.5.4, Mục 5.7.1, Mục 5.8, Mục 6.14, Mục 11.1, Mục 13.2                                                                                                    |
| 05/ 2012 | SH(NA)-080780ENG-N            | Các mẫu bổ sung         Q02PH, Q06PH, Q12PH, Q12PRH, Q25PH, Q25PRH         Bổ sung         Mục 2.2.9, Mục 2.2.10, Mục 2.3.3, Mục 5.5.4, Mục 5.5.6, Mục 6.2.8, Mục 6.11.5         Dính chính         CÁC THUẬT NGỮ CHUNG VÀ TỪ VIẾT TẮT TRONG HƯỚNG DĂN SỬ DỤNG NÀY,         Mục 1.3.1, Mục 1.3.2, Mục 1.3.3, Mục 2.1, Mục 2.2.3, Mục 2.2.8, Mục 3.1, Mục 5.2,         Mục 5.5.3, Mục 5.6.1, Mục 5.6.3, Mục 5.6.4, Mục 5.7.1, Mục 6.2.1, Mục 6.4.1, Mục 6.4.5,         Mục 7.9.1, Mục 7.11.1, Mục 7.11.2, Mục 8.2.1, Mục 8.2.5, Mục 10.3.3, Mục 12.3.2, Mục         13.2, Phụ lục 1.1, Phụ lục 1.2, Phụ lục 1.3         Sửa đổi         Mục 2.2.9 tới Mục 2.2.10 → Mục 2.2.11 tới Mục 2.2.12         Mục 2.3.3 tới Mục 2.3.6 → Mục 2.3.4 tới Mục 2.3.7         Mục 5.5.4                                                                                                    |
| 09/2012  | SH(NA)-080780ENG-O            | Bổ sung         Mục 5.7         Đính chính         Mục 1.3.1, Mục 2.2.7, Mục 2.2.10, Mục 2.3.1, Mục 3.1, Mục 6.2.7, Mục 6.12, Mục 10.2.1,         Mục 10.2.2, Mục 10.2.4, Mục 10.3.2, Mục 12.3.1, Mục 13.1, Mục 13.2         Sửa đổi         Mục 5.7 tới Mục 5.8 → Mục 5.8 tới Mục 5.9                                                                                                    |

| Ngày in | Mã số hướng dẫn <sup>*1</sup> | Đính chính                                                                                                    |
|---------|-------------------------------|----------------------------------------------------------------------------------------------------|
| 02/2013 | SH(NA)-080780ENG-P            | Các mẫu bổ sung<br>Q03UDV, Q04UDV, Q06UDV, Q13UDV, Q26UDV, L02S, L06, L26<br>Bổ sung                                                                                                    |
|         |                               | Mục 8.1.2, Mục 12.3.2<br>Đính chính                                                                                                    |
|         |                               | CÁC THUẬT NGỮ CHUNG VÀ TỪ VIẾT TẮT TRONG HƯỚNG DÃN SỬ DỤNG NÀY,<br>Mục 1.3.1, Mục 1.3.2, Mục 2.1, Mục 5.5.5, Mục 5.5.6, Mục 6.2.8, Mục 6.4.5, Mục 6.11,<br>Mục 7.11, Mục 7.11.1, Mục 8.1.1, Mục 9.5.2, Mục 10.1.4, Mục 10.2.4, Mục 12.3.1, Mục<br>13.2, Phụ lục 1.1, Phụ lục 1.3 |
|         |                               | <u>Sửa đổi</u><br>Mục 12.3.2 → Mục 12.5                                                                                                    |
| 05/2013 | SH(NA)-080780ENG-Q            | <u>Các mẫu bổ sung</u><br>L02S-P, L06-P, L26-P, FX3S                                                                                                    |
|         |                               | Dính chính<br>CÁC THUẬT NGỮ CHUNG VÀ TỪ VIẾT TẮT TRONG HƯỚNG DÃN SỬ DỤNG NÀY,<br>Mục 2.1, Mục 5.5.2, Mục 6.2.1, Mục 10.3.3, Mục 12.5, Mục 13.2                                                                                                    |
| 09/2013 | SH(NA)-080780ENG-R            | <u>Đính chính</u><br>Mục 5.5.6, Mục 12.4.1, Mục 13.2                                                                                                    |
| 12/2013 | SH(NA)-080780ENG-S            | Đính chính<br>Mục 2.2.2, Mục 2.3.2, Mục 4.1, Mục 5.6.4, Mục 7.12.2, Mục 13.1, Mục 13.2                                                                                                    |
| 03/2014 | SH(NA)-080780ENG-T            | <u>Đính chính</u><br>Mục 5.5.3, Mục 9.4, Mục 12.1, Mục 12.3.1                                                                                                    |
| 06/2014 | SH(NA)-080780ENG-U            | <u>Đính chính</u><br>Mục 5.2, Mục 5.5.1, Mục 10.1.5, Mục 10.2.2, Mục 13.1, Mục 13.2                                                                                                    |
| 09/2014 | SH(NA)-080780ENG-V            | <u>Đính chính</u><br>Mục 6.1.2, Mục 6.2.4, Mục 6.4.5, Mục 12.4.1, Mục 13.2, Phụ lục 1.3                                                                                                    |
| 12/2014 | SH(NA)-080780ENG-W            | Đính chính           Mục 10.2.1, Mục 10.2.2                                                                                                    |
|         |                               |                                                                                                    |
|         |                               |                                                                                                    |
|         |                               |                                                                                                    |
|         |                               |                                                                                                    |
|         |                               |                                                                                                    |
|         |                               |                                                                                                    |
|         |                               |                                                                                                    |
|         |                               |                                                                                                    |
|         |                               |                                                                                                    |
|         |                               |                                                                                                    |

\*1 : Mã số hướng dẫn được viết ở góc dưới bên trái ở mặt sau.

Hướng dẫn tiếng Nhật phiên bản SH-080731-AF

Hướng dẫn sử dụng này không trao các quyền sở hữu công nghiệp hay bất kỳ quyền nào khác và cũng không trao bất kỳ bằng sáng chế nào. Tập đoàn Mitsubishi Electric sẽ không chịu trách nhiệm cho bất kỳ vấn đề nào liên quan đến quyền sở hữu công nghiệp có thể xảy ra do việc sử dụng nội dung được ghi trong hướng dẫn sử dụng này.

### GIỚI THIỆU

Cảm ơn vì đã mua phần mềm tích hợp Mitsubishi FA, dòng sản phẩm MELSOFT. Trước khi sử dụng sản phẩm, đọc kỹ hướng dẫn sử dụng này để hoàn toàn thuần thục với các chức năng để sử dụng đúng cách.

#### NỘI DUNG

| ĐỀ PHÒNG AN TOÀN                                               | <br>A - 1    |
|----------------------------------------------------------------|--------------|
| ÐIỀU KIỆN SỬ DỤNG SẢN PHẨM                                     | <br>A - 2    |
| ÐÍNH CHÍNH                                                     | <br>A - 3    |
| GIỚI THIỆU                                                     | <br>. A - 7  |
| NỘI DUNG                                                       | <br>. A - 7  |
| CÁC HƯỚNG DẪN                                                  | <br>. A - 14 |
| CÁC THUẬT NGỮ CHUNG VÀ TỪ VIẾT TẮT TRONG HƯỚNG DẪN SỬ DỤNG NÀY | <br>. A - 22 |
| CÁC ĐIỀU KHIỂN                                                 | <br>. A - 23 |

#### 1 TỔNG QUAN

| 1.1 | Dự án   | đơn giản là gì?                                                           | 1 - 2  |
|-----|---------|---------------------------------------------------------------------------|--------|
| 1.2 | Các tín | h năng của dự án đơn giản                                                 | 1 - 2  |
| 1.3 | Danh s  | ách các chức năng                                                         | 1 - 4  |
|     | 1.3.1   | Danh sách các chức năng chung của một dự án đơn giản và dự án có cấu trúc |        |
|     | 1.3.2   | Danh sách các chức năng để chỉnh sửa trong biểu đồ ladder                 |        |
|     | 1.3.3   | Danh sách các chức năng để chỉnh sửa trong biểu đồ SFC                    | 1 - 10 |
|     | 1.3.4   | Danh sách các chức năng để chỉnh sửa trong danh sách khối SFC             | 1 - 11 |

# 2 CẤU HÌNH MÀN HÌNH

| 2.1 | TỔNG (  | QUAN VỀ CẦU HÌNH MÀN HÌNH                                         | 2 - 2   |
|-----|---------|-------------------------------------------------------------------|---------|
| 2.2 | Bộ biên | tập ladder                                                        | 2 - 4   |
|     | 2.2.1   | Màn hình chỉnh sửa                                                | .2 - 4  |
|     | 2.2.2   | Thay đổi kích cỡ hiển thị trong màn hình chỉnh sửa                | 2 - 6   |
|     | 2.2.3   | Thay đổi kích cỡ chữ trong màn hình chỉnh sửa                     | .2 - 7  |
|     | 2.2.4   | Hiển thị/ẩn các bình luận                                         | .2 - 7  |
|     | 2.2.5   | Hiển thị/ẩn các khu vực để theo dõi các giá trị hiện tại          | .2-8    |
|     | 2.2.6   | Thiết lập số hàng và cột để hiển thị các bình luận                | .2 - 9  |
|     | 2.2.7   | Thiết lập số tiếp điểm hiển thị trên các chương trình ladder      | .2 - 10 |
|     | 2.2.8   | Chuyển đổi hiển thị giữa các tên nhãn và thiết bị                 | .2 - 13 |
|     | 2.2.9   | Đồng thời hiển thị các tên nhãn và thiết bị                       | .2 - 14 |
|     | 2.2.10  | Thiết lập hiển thị các tooltips                                   | .2 - 15 |
|     | 2.2.11  | Ån các khối ladder                                                | .2 - 16 |
|     | 2.2.12  | Hiển thị hướng dẫn các bước ladder (STL) dưới định dạng tiếp điểm | .2 - 18 |
| 2.3 | Bộ biên | tập SFC                                                           | 2 - 19  |

| 2.3.1 | Màn hình chỉnh sửa                                        | 19 |
|-------|-----------------------------------------------------------|----|
| 2.3.2 | Thay đổi kích thước hiển thị của màn hình chỉnh sửa 2 - 2 | 25 |
| 2.3.3 | Thay đổi kích cỡ chữ trong màn hình chỉnh sửa 2 -         | 26 |
| 2.3.4 | Hiển thị các chương trình MELSAP-L trên biểu đồ SFC       | 26 |
| 2.3.5 | Hiển thị/ẩn bình luận các bước/chuyển đổi SFC             | 27 |
| 2.3.6 | Thiết lập số cột cho việc hiển thị biểu đồ SFC2 - 2       | 27 |
| 2.3.7 | Thay đổi định dạng hiển thị SFC                           | 28 |

\_\_\_\_

# 3 THỦ TỤC LẬP TRÌNH

### 4 CÁC TÙY CHỈNH CHO CHƯƠNG TRÌNH

| 4.1 | Các tùy chỉnh cho chương trình của dự án đơn giản | 4 - 2 |
|-----|---------------------------------------------------|-------|
|     |                                                   |       |

# 5 THIẾT LẬP CHO CÁC NHÃN

| 5.1 | Các loạ  | ii thay đổi thiết lập nhãn                                    | 5 - 2  |
|-----|----------|---------------------------------------------------------------|--------|
| 5.2 | Thiết lậ | p các nhãn chung                                              | 5 - 3  |
| 5.3 | Thiết lậ | p các nhãn cục bộ cho chương trình                            | 5 - 8  |
| 5.4 | Thiết lậ | p các nhãn cục bộ cho các khối chức năng                      | 5 - 10 |
| 5.5 | Các lệr  | nh cơ bản cho việc thiết lập các nhãn                         | 5 - 12 |
|     | 5.5.1    | Các lớp                                                       | 5 - 12 |
|     | 5.5.2    | Các định dạng dữ liệu                                         | 5 - 13 |
|     | 5.5.3    | Lựa chọn các định dạng dữ liệu                                | 5 - 14 |
|     | 5.5.4    | Bình luận các nhãn                                            | 5 - 17 |
|     | 5.5.5    | Chỉnh sửa các dòng                                            | 5 - 17 |
|     | 5.5.6    | Xóa các nhãn không sử dụng                                    | 5 - 21 |
| 5.6 | Thiết lậ | p cấu trúc các nhãn                                           | 5 - 23 |
|     | 5.6.1    | Thiết lập cấu trúc                                            | 5 - 23 |
|     | 5.6.2    | Định dạng dữ liệu của nhãn dưới dạng cấu trúc                 | 5 - 24 |
|     | 5.6.3    | Phân công các thiết bị cho các nhãn cấu trúc                  | 5 - 24 |
|     | 5.6.4    | Phân công các thiết bị cho các nhãn mảng cấu trúc             | 5 - 26 |
| 5.7 | Kiểm tr  | a sự trùng lặp các thiết bị được phân công cho các nhãn chung | 5 - 29 |
| 5.8 | Thiết lậ | p phạm vi cho các thiết bị được phân công tự động             | 5 - 30 |
|     | 5.8.1    | Xem xét các thiết bị được phân công tự động                   | 5 - 31 |
| 5.9 | Ghi/đọc  | c dữ liệu vào/tới Các tệp CVS                                 | 5 - 33 |

### 6 CHINH SỬA CÁC CHƯƠNG TRÌNH LADDER

| 6.1 | Tạo các | chương trình ladder 6 - 2                         |
|-----|---------|---------------------------------------------------|
|     | 6.1.1   | Chuyển đổi giữa chế độ ghi đè và chế độ chèn6 - 2 |
|     | 6.1.2   | Chuyển đổi giữa chế độ ghi và chế độ đọc          |

| 6.2  | Nhập ca  | ác lệnh                                                                          | 6 - 7  |
|------|----------|----------------------------------------------------------------------------------|--------|
|      | 6.2.1    | Nhập các liên hệ, các cuộn dây, và các lệnh cho ứng dụng                         | 6-7    |
|      | 6.2.2    | Hướng dẫn                                                                        | 6 - 12 |
|      | 6.2.3    | Lựa chọn chức năng kiểm tra cuộn dây trùng lặp                                   | 6 - 14 |
|      | 6.2.4    | Nhập các bình luận cho thiết bị                                                  | 6 - 15 |
|      | 6.2.5    | Nhập số con trỏ và số con trỏ gián đoạn                                          | 6 - 16 |
|      | 6.2.6    | Màn hình mở thiết lập nhãn cục bộ cho chương trình được chỉnh sửa                | 6 - 17 |
|      | 6.2.7    | Tạo ra các đoạn dây cuốn                                                         | 6 - 17 |
|      | 6.2.8    | Hiên thị/chính sứa các khôi ladder trong định dạng danh sách                     | 6 - 20 |
| 6.3  | Sử dụn   | g các khối chức năng                                                             | 6 - 22 |
| 6.4  | Sử dụn   | g văn bản có cấu trúc theo dòng                                                  | 6 - 23 |
|      | 6.4.1    | Tính năng của Văn bản có cấu trúc theo dòng                                      | 6 - 23 |
|      | 6.4.2    | Đưa vào hộp văn bản có cấu trúc theo dòng                                        | 6 - 24 |
|      | 6.4.3    | Chỉnh sửa chương trình có văn bản cấu trúc theo dòng                             | 6 - 25 |
|      | 6.4.4    | Xóa hộp văn bản có cấu trúc theo dòng                                            | 6 - 27 |
|      | 6.4.5    | Cân nhắc về việc sử dụng chức năng văn bản có cấu trúc theo dòng                 | 6 - 28 |
| 6.5  | Di chuy  | ển con trỏ tới vị trí bắt đầu của một khối ladder                                | 6 - 30 |
| 6.6  | Vẽ các   | đường thẳng                                                                      | 6 - 31 |
|      | 6.6.1    | Vẽ các đường thẳng                                                               | 6 - 31 |
|      | 6.6.2    | Nhập các đường thẳng đứng hay nằm ngang                                          | 6 - 32 |
| 6.7  | Xóa cáo  | : tiếp điểm, cuộn dây và các các lệnh ứng dụng                                   | 6 - 35 |
|      | 6.7.1    | Xóa các tiếp điểm, cuộn dây và các các lệnh ứng dụng trong đơn vị lệnh           | 6 - 35 |
|      | 6.7.2    | Xóa các tiếp điểm, cuộn dây và các các lệnh ứng dụng bằng việc thiết lập phạm vi | 6 - 36 |
|      | 6.7.3    | Xóa một khối ladder                                                              | 6 - 37 |
| 6.8  | Xóa cáo  | cđường thẳng                                                                     | 6 - 38 |
|      | 6.8.1    | Xóa các đường thẳng                                                              | 6 - 38 |
|      | 6.8.2    | Xóa các đường thẳng đứng hay nằm ngang                                           | 6 - 39 |
| 6.9  | Đưa vào  | o và Xóa các dòng và cột                                                         | 6 - 42 |
|      | 6.9.1    | Đưa vào các dòng                                                                 | 6 - 42 |
|      | 6.9.2    | Xóa các dòng                                                                     | 6 - 43 |
|      | 6.9.3    | Đưa vào các cột                                                                  | 6 - 44 |
|      | 6.9.4    | Xóa các cột                                                                      | 6 - 45 |
| 6.10 | Hướng    | dẫn đưa vào và xóa nhiều lệnh NOP cùng lúc                                       | 6 - 47 |
|      | 6.10.1   | Hướng dẫn đưa vào nhiều lệnh NOP cùng lúc                                        | 6 - 47 |
|      | 6.10.2   | Hướng dẫn xóa nhiều lệnh NOP cùng lúc                                            | 6 - 48 |
| 6.11 | Cắt, sao | o chép và Xóa các chương trình ladder                                            | 6 - 49 |
|      | 6.11.1   | Hướng dẫn dán phần cắt hay sao chép theo đơn vị                                  | 6 - 49 |
|      | 6.11.2   | Dán phần cắt hay sao chép bằng thiết lập phạm vi                                 | 6 - 51 |
|      | 6.11.3   | Dán phần cắt hay sao chép các khối ladder                                        | 6 - 52 |
|      | 6.11.4   | Dán các khối ladder liên tiếp                                                    | 6 - 55 |
|      | 6.11.5   | Sao chép các phần tử và thiết bị cùng lúc                                        | 6 - 60 |
| 6.12 | Hủy lện  | h trước đó                                                                       | 6 - 61 |
|      | 6.12.1   | Các lệnh có thể áp dụng                                                          | 6 - 61 |
| 6.13 | Khôi ph  | ục các chương trình ladder về trạng thái sau chuyển đổi                          | 6 - 62 |
|      |          |                                                                                  |        |

| 6.14 | Cân nhắc việc chỉnh sửa các chương trình ladder MELSAP-L | 6 - 63 |
|------|----------------------------------------------------------|--------|
| 6.15 | Thay đổi thiết lập các giá trị T/C                       | 6 - 70 |
| 6.16 | Ghi/đọc danh sách định dạng các chương trình             | 6 - 72 |
| 6.17 | Thiết lập yêu cầu liên kết chương trình (FXCPU)          | 6 - 76 |

# 7 CHỈNH SỬA CÁC CHƯƠNG TRÌNH SFC

| 7.1  | Danh sa  | ách các thành phần SFC                                                                                            | 7 - 2  |
|------|----------|----------------------------------------------------------------------------------------------------|--------|
| 7.2  | Sự khá   | c biệt giữa MELSAP3 và MELSAP-L                                                                                   | 7 - 6  |
| 7.3  | Tạo Cá   | c biểu đồ SFC                                                                                                    | 7 - 9  |
|      | 7.3.1    | Nhập các bước SFC (□)/(□)/(⊠)                                                                                     | 7 - 10 |
|      | 7.3.2    | Nhập các bước bắt đầu khối ( $igoarrow$ )/( $igoarrow$ )                                                          | 7 - 12 |
|      | 7.3.3    | Nhập các chuỗi chuyển đổi (+)                                                                                     | 7 - 13 |
|      | 7.3.4    | Nhập lựa chọn phân kỳ ( ̄ ̄)                                                                                      | 7 - 15 |
|      | 7.3.5    | Nhập các phân kỳ cùng lúc (===)                                                                                   | 7 - 16 |
|      | 7.3.6    | Nhập lựa chọn hội tụ ()                                                                                           | 7 - 17 |
|      | 7.3.7    | Nhập các hội tụ cùng lúc (===)                                                                                    | 7 - 19 |
|      | 7.3.8    | Nhập bước chuyển tiếp (===)                                                                                       | 7 - 22 |
|      | 7.3.9    | Nhập các bước kết thúc $( {f L} )$                                                                                | 7 - 23 |
|      | 7.3.10   | Vẽ các đường thẳng $(\perp)$                                                                                      | 7 - 24 |
|      | 7.3.11   | Đưa vào/Xóa các dòng và các cột                                                                                   | 7 - 25 |
| 7.4  | Xóa cáo  | biểu đồ SFC                                                                                                    | 7 - 27 |
|      | 7.4.1    | Xóa các thành phần SFC bằng việc thiết lập phạm vi                                                                | 7 - 27 |
|      | 7.4.2    | Chỉ xóa các đường thẳng phân kỳ/hội tụ/thẳng đứng                                                                 | 7 - 28 |
| 7.5  | Thay đổ  | ồi các thuộc tính của bước SFC                                                                                    | 7 - 29 |
| 7.6  | Cắt, sa  | o chép và dán các biểu đồ SFC                                                                                     | 7 - 30 |
| 7.7  | Sắp xếp  | o các số bước/chuyển đổi SFC                                                                                      | 7 - 32 |
| 7.8  | Hiển thị | lại các biểu đồ SFC                                                                                               | 7 - 33 |
| 7.9  | Tạo Cá   | c hoạt động cho đầu ra và Các điều kiện chuyển đổi                                                                | 7 - 34 |
|      | 7.9.1    | Tạo các chương trình có hoạt động đầu ra và điều kiện chuyển đổi (MELSAP3/FXCP                                    | J)7-34 |
|      | 7.9.2    | Tạo các chương trình có hoạt động đầu ra và điều kiện chuyển đổi                                                  |        |
|      | 700      | (MELSAP-L (định dạng hướng dân))                                                                                  | 7 - 36 |
|      | 7.9.3    | I ao cac chương trình có hoạt dọng dau ra và diêu kiện chuyển doi<br>(MELSAP-L (định dạng bắt đầu các điều kiện)) | 7 - 39 |
| 7.10 | Thiết lậ | p thông tin khối                                                                                                  | 7 - 41 |
| 7.11 | Hiển thị | danh sách khối SFC                                                                                                | 7 - 43 |
|      | 7.11.1   | Tao các khối với danh sách khối SFC                                                                               | 7 - 44 |
|      | 7.11.2   | Sao chép/dán các khối trong danh sách khối SFC                                                                    | 7 - 44 |
|      | 7.11.3   | Hiển thị các bình luận trong danh sách khối SFC                                                                   | 7 - 45 |
|      | 7.11.4   | Hiển thị các thiết bị trong danh sách khối SFC                                                                    | 7 - 46 |
|      | 7.11.5   | Hiển thị biểu đồ SFC từ danh sách khối SFC                                                                        | 7 - 46 |
|      | 7.11.6   | Hiển thị Màn hình thiết lập nhãn cục bộ từ danh sách khối SFC                                                     | 7 - 46 |
| 7.12 | Thiết lậ | p các tham số cho các chương trình SFC                                                                            | 7 - 47 |

| 7.12.1 | Các thiết lập SFC trong tham số PLC              | 7 - 47 |
|--------|--------------------------------------------------|--------|
| 7.12.2 | Thiết lập thuộc tính của các chương trình SFC    | 7 - 48 |
| 7.13   | Cân nhắc việc tạo các chương trình trong MELSAP- | 7 - 50 |
| 7.14   | Thay đổi Thiết lập các giá trị T/C               | 7 - 52 |

# 8 Tìm kiếm và thay thế

| 8.1 | Tìm kiế | êm và thay thế dữ liệu trong các chương trình ladder       | 8 - 2    |
|-----|---------|------------------------------------------------------------|----------|
|     | 8.1.1   | Tìm kiếm các thiết bị/nhãn với chức năng tìm kiếm đơn giản | .8 - 2   |
|     | 8.1.2   | Di chuyển tới thiết bị/nhãn cụ thể                         | . 8 - 3  |
|     | 8.1.3   | Nhảy tới số bước cụ thể                                    | . 8 - 5  |
|     | 8.1.4   | Thay đổi các số I/O bắt đầu mô-đun                         | 8 - 6    |
| 8.2 | Tìm kiế | m và thay thế dữ liệu trong các chương trình SFC           | 8 - 8    |
|     | 8.2.1   | Nhảy tới số bước/số chuyển đổi SFC cụ thể trên biểu đồ SFC | 8 - 8    |
|     | 8.2.2   | Tìm kiếm bước nhảy với số bước trên biểu đồ SFC            | . 8 - 9  |
|     | 8.2.3   | Nhảy tới số bước/số khối SFC cụ thể trên biểu đồ SFC       | . 8 - 10 |
|     | 8.2.4   | Thay thế số bước SFC trên biểu đồ SFC                      | . 8 - 11 |
|     | 8.2.5   | Tìm kiếm các khối trong danh sách khối SFC                 | .8 - 12  |
|     | 8.2.6   | Tìm kiếm các thiết bị trong danh sách khối SFC             | . 8 - 13 |

# 9 CHỈNH SỬA CÁC BÌNH LUẬN/THÔNG BÁO/LƯU Ý

| 9.1 | Chỉnh   | sửa Các bình luận của thiết bị                                       | 9 - 2  |
|-----|---------|----------------------------------------------------------------------|--------|
| 9.2 | Chỉnh   | sửa Các thông báo và lưu ý                                           | 9 - 2  |
|     | 9.2.1   | Các thông báo và lưu ý                                               | 9 - 2  |
|     | 9.2.2   | Nhập các thông báo                                                   |        |
|     | 9.2.3   | Chỉnh sửa và xóa các thông báo                                       | 9 - 7  |
|     | 9.2.4   | Nhập các lưu ý                                                       | 9 - 9  |
|     | 9.2.5   | Chỉnh sửa và xóa các lưu ý                                           | 9 - 12 |
| 9.3 | Chỉnh   | sửa cùng lúc nhiều thông báo và lưu ý                                | 9 - 13 |
| 9.4 | Thay đ  | tổi các dạng (PLC/thiết bị ngoại vi) của Thông báo/lưu ý             | 9 - 21 |
| 9.5 | Hiển th | nị Các dòng thông báo trên Xem dạng cây                              | 9 - 23 |
|     | 9.5.1   | Các dòng thông báo trên Xem dạng cây                                 | 9 - 23 |
|     | 9.5.2   | Hiển thị các dòng thông báo trên Xem dạng cây                        | 9 - 24 |
|     | 9.5.3   | Tắt thiết lập của các dòng thông báo trên Xem dạng cây               |        |
|     | 9.5.4   | Di chuyển các khối ladder trên Xem dạng cây                          |        |
|     | 9.5.5   | Xóa các khối ladder trên Xem dạng cây                                | 9 - 27 |
| 9.6 | Thực h  | niện bước nhảy trên Danh sách các dòng thông báo                     | 9 - 28 |
| 9.7 | Quá trì | ình hợp nhất khi đọc các chương trình từ CPU bộ điều khiển khả trình | 9 - 29 |
|     | 9.7.1   | Quá trình hợp nhất                                                   | 9 - 29 |
|     | 9.7.2   | Thực hiện quá trình hợp nhất                                         | 9 - 30 |
| 9.8 | Chỉnh   | sửa Các bình luận SFC                                                | 9 - 31 |

### 10 CHUYỂN ĐỔI/BIÊN SOẠN CÁC CHƯƠNG TRÌNH

| 10.1 | Đối với  | các dự án không có nhãn                                                           | 10 - 2  |
|------|----------|-----------------------------------------------------------------------------------|---------|
|      | 10.1.1   | Chuyển đổi các chương trình được tạo                                              | 10 - 2  |
|      | 10.1.2   | Chuyển đổi tất cả các chương trình                                                | 10 - 2  |
|      | 10.1.3   | Thực hiện thay đổi chương trình trực tuyến cùng lúc với chuyển đổi ladder         | 10 - 3  |
|      | 10.1.4   | Chỉ chuyển đổi một khối                                                           | 10 - 3  |
|      | 10.1.5   | Kiểm tra các chương trình                                                         | 10 - 4  |
| 10.2 | Đối với  | các dự án có nhãn                                                                 | 10 - 6  |
|      | 10.2.1   | Chuyển đổi/biên soạn các chương trình được tạo                                    | 10 - 6  |
|      | 10.2.2   | Biên soạn tất cả các chương trình                                                 | 10 - 8  |
|      | 10.2.3   | Thực hiện thay đổi chương trình trực tuyến cùng lúc với việc chuyển đổi/biên soạn | 10 - 9  |
|      | 10.2.4   | Thay đổi điều kiện vận hành việc biên soạn                                        | 10 - 9  |
| 10.3 | Biên soa | ạn                                                                                | 10 - 12 |
|      | 10.3.1   | Biên soạn dữ liệu đối tượng khi biên soạn tất cả các chương trình                 |         |
|      | 10.3.2   | Phân công cho các thiết bị                                                        | 10 - 13 |
|      | 10.3.3   | Xem xét biên soạn                                                                 | 10 - 16 |
| 10.4 | Kiểm tra | a Các lỗi và Các cảnh báo                                                         | 10 - 20 |
|      | 10.4.1   | Sửa chữa các lỗi và các cảnh báo                                                  | 10 - 21 |

# 11 GHI/ĐỌC DỮ LIỆU VÀO/TỚI CPU BỘ ĐIỀU KHIỂN KHẢ TRÌNH

| 11.1 | Ghi/đọc dữ liệu vào/tới CPU bộ điều khiển khả trình | 11 | i - ) | 2 |
|------|-----------------------------------------------------|----|-------|---|
|------|-----------------------------------------------------|----|-------|---|

### 12 GIÁM SÁT

| 12.1 | Bắt đầu   | và dừng giám sát các chương trình                                                          | 12 - 2    |
|------|-----------|--------------------------------------------------------------------------------------------|-----------|
| 12.2 | Thay đổ   | i Các điều kiện hiển thị của việc giám sát                                                 | 12 - 3    |
|      | 12.2.1    | Thay đổi định dạng giá trị hiển thị tức thời (thập phân/thập lục phân) của biến dạng chữ . | 12 - 3    |
|      | 12.2.2    | Giám sát bộ nhớ đệm và bộ nhớ liên kết                                                     | 12 - 4    |
|      | 12.2.3    | Chuyển sang định dạng hiển thị FXGP(DOS)/ FXGP(WIN) (FXCPU)                                | 12 - 5    |
| 12.3 | Giám sá   | t Các chương trình ladder                                                                  | 12 - 6    |
|      | 12.3.1    | Giám sát các chương trình ladder                                                           | . 12 - 6  |
|      | 12.3.2    | Giám sát các chương trình với cửa sổ tham khảo                                             | 12 - 9    |
|      | 12.3.3    | Giám sát đăng ký các khối ladder                                                           | . 12 - 11 |
| 12.4 | Giám sá   | t Các chương trình SFC                                                                     | 12 - 13   |
|      | 12.4.1    | Giám sát các biểu đồ SFC                                                                   | 12 - 13   |
|      | 12.4.2    | Giám sát các sự chuyển đổi                                                                 | 12 - 18   |
|      | 12.4.3    | Giám sát các hoạt động cho đầu ra và các điều kiện chuyển đổi                              | 12 - 19   |
|      | 12.4.4    | Giám sát cùng lúc tất cả các khối, giám sát chủ động các bước                              | 12 - 20   |
|      | 12.4.5    | Giám sát danh sách khối SFC                                                                | 12 - 22   |
| 12.5 | Thiết lập | ) điều kiện giám sát/điều kiện dừng giám sát                                               | 12 - 23   |

### 13 THIẾT LẬP CÁC LỰA CHỌN

| 13.1 | Các hoạt động cơ bản         | 13 - 2 |
|------|------------------------------|--------|
| 13.2 | Lựa chọn danh sách thiết lập | 13 - 3 |

### PHŲ LŲC

| Phụ lục 1  | anh sách Các thanh công cụ và Các phím tắt App - 2                                 |
|------------|------------------------------------------------------------------------------------|
| Phụ lục 1. | Các thanh công cụ chung và các phím tắt App - 2                                    |
| Phụ lục 1. | Các biểu tượng trên thanh công cụ và các phím tắt cho thiết lập các nhãn App - 4   |
| Phụ lục 1. | Các biểu tượng trên thanh công cụ và các phím tắt cho biên tập chương trìnhApp - 5 |

### MỤC LỤC

### CÁC HƯỚNG DÃN

Các hướng dẫn liên quan được phát hành riêng tùy theo mục đích các chức năng của chúng trong GX Works2.

#### Các hướng dẫn liên quan

Các hướng dẫn liên quan tới sản phẩm này được đưa ra bên dưới. Xem các bảng dưới đây khi mua các hướng dẫn được yêu cầu.

#### 1) Vận hành GX Works2

| Tên hướng dẫn                                                                                                    | Mã số hướng dẫn<br>(Mã số mẫu) |
|----------------------------------------------------------------------------------------------------|--------------------------------|
| GX Works2 Phiên bản 1 Hướng dẫn sử dụng (chung)<br>Giải thích cấu hình hệ thống của GX Works2 và các chức năng chung cho một dự án đơn giản và<br>Dự án có cấu trúc như thiết lập tham số, phương pháp vận hành đối với chức năng trực tuyến.<br>(Bán riêng)                  | SH-080779ENG<br>(13JU63)       |
| GX Works2 Phiên bản 1 Hướng dẫn sử dụng (Dự án đơn giản, Khối chức năng)<br>Giải thích các phương pháp như tạo các khối chức năng, dán các khối chức năng vào các chương<br>trình chuỗi, và vận hành thư viện FB trong dự án đơn giản của GX Works2.<br>(Bán riêng)           | SH-080984ENG<br>(13JU72)       |
| GX Works2 Phiên bản 1 Hướng dẫn sử dụng (Dự án có cấu trúc)<br>Giải thích các phương pháp như tạo và giám sát các chương trình trong dự án có cấu trúc của GX<br>Works2. (Bán riêng)                                                                                          | SH-080781ENG<br>(13JU65)       |
| GX Works2 Phiên bản 1 Hướng dẫn sử dụng (Mô-đun chức năng thông minh)<br>Giải thích các phương pháp sử dụng mô-đun chức năng thông minh như thiết lập tham số, giám sát<br>các chương trình, và xác định trước các giao thức hỗ trợ chức năng trong GX Works2.<br>(Bán riêng) | SH-080921ENG<br>(13JU69)       |
| GX Works2 Hướng dẫn cho người mới bắt đầu(Dự án đơn giản)<br>Giải thích các phương pháp cơ bản như tạo, chỉnh sửa, và giám sát các chương trình trong dự án đơn<br>giản cho người dùng chưa có kinh nghiệm với GX Works2<br>(Bán riêng)                                       | SH-080787ENG<br>(13JZ22)       |
| GX Works2 Hướng dẫn cho người mới bắt đầu(Dự án có cấu trúc)<br>Giải thích các phương pháp cơ bản như tạo, chỉnh sửa, và giám sát các chương trình trong dự án<br>có cấu trúc cho người dùng chưa có kinh nghiệm với GX Works2.<br>(Bán riêng)                                | SH-080788ENG<br>(13JZ23)       |

#### 2) Lập trình cấu trúc

| Tên hướng dẫn                                                                                                    | Mã số hướng dẫn<br>(Mã số mẫu) |
|----------------------------------------------------------------------------------------------------|--------------------------------|
| MELSEC-Q/L/F Hướng dẫn lập trình cấu trúc (Cơ bản)<br>Giải thích các phương pháp lập trình, các loại ngôn ngữ lập trình, và các thông tin khác cần thiết để<br>tạo chương trình cấu trúc. (Bán riêng)                                                                                                    | SH-080782ENG<br>(13JW06)       |
| MELSEC-Q/L Hướng dẫn lập trình cấu trúc (Các lệnh chung)<br>Giải thích các thông số kỹ thuật và chức năng của các lệnh chung như các chuỗi lệnh, các lệnh cơ<br>bản, và các các lệnh ứng dụng, có thể được sử dụng trong các chương trình cấu trúc. (Bán riêng)                                                     | SH-080783ENG<br>(13JW07)       |
| MELSEC-Q/L Hướng dẫn lập trình cấu trúc (Các chức năng ứng dụng)<br>Giải thích các thông số kỹ thuật và các chức năng ứng dụng có thể được sử dụng trong các chương<br>trình cấu trúc. (Bán riêng)                                                                                                    | SH-080784ENG<br>(13JW08)       |
| MELSEC-Q/L Hướng dẫn lập trình cấu trúc (Các lệnh đặc biệt)<br>Giải thích các thông số kỹ thuật và chức năng của các lệnh đặc biệt như mô-đun các lệnh chuyên<br>dụng, Lệnh điều khiển PID, và các lệnh chuyên biệt trong chức năng I/O có sẵn, có thể được sử dụng<br>trong các chương trình cấu trúc. (Bán riêng) | SH-080785ENG<br>(13JW09)       |
| FXCPU Hướng dẫn lập trình cấu trúc [Thiết bị & chung]<br>Giải thích các thiết bị và các tham số được cung cấp trong GX Works2 để lập trình cấu trúc.<br>(Bán riêng)                                                                                                    | JY997D26001<br>(09R925)        |
| FXCPU Hướng dẫn lập trình cấu trúc [Các lệnh cơ bản & ứng dụng]<br>Giải thích các chuỗi lệnh được cung cấp trong GX Works2 để lập trình cấu trúc.<br>(Bán riêng)                                                                                                    | JY997D34701<br>(09R926)        |
| FXCPU Hướng dẫn lập trình cấu trúc [Các chức năng ứng dụng]<br>Giải thích các chức năng ứng dụng được cung cấp trong GX Works2 để lập trình cấu trúc.<br>(Bán riêng)                                                                                                    | JY997D34801<br>(09R927)        |

#### 3) Vận hành iQ Works

| Tên hướng dẫn                                                                                                    | Mã số hướng dẫn<br>(Mã số mẫu) |
|----------------------------------------------------------------------------------------------------|--------------------------------|
| Hướng dẫn iQ Works cho người mới<br>Giải thích các phương pháp cơ bản như quản lý hệ thống sử dụng bộ điều hướng MELSOFT và sử dụng<br>các nhãn hệ thống cho người dùng chưa có kinh nghiệm với GX Works2. (Bán riêng) | SH-080902ENG<br>(13JZ44)       |

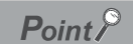

Các hướng dẫn sử dụng được bao gồm trong CD-ROM của gói phần mềm dưới định dạng PDF. Các hướng dẫn bản cứng được bán riêng mỗi khi mua hàng. Mua hướng dẫn bằng cách đưa ra mã số hướng dẫn (mã số mẫu) được đưa ra ở bảng trên.

#### Mục đích của hướng dẫn sử dụng này

Hướng dẫn sử dụng này giải thích các cách vận hành để tạo các chương trình chuỗi trong dự án đơn giản sử dụng các chức năng được hỗ trợ bởi GX Works2.

Các hướng dẫn tham khảo được đưa ra trong bảng dưới đây dựa theo mục đích sử dụng của chúng. Để biết thêm các thông tin như nội dung và mã số mỗi hướng dẫn, xem danh sách 'Các hướng dẫn liên quan'.

#### 1) Cài đặt GX Works2 và trình điều khiển USB

| Mục đích                                               | Các hướng dẫn cài đặt GX Works2 | GX Works2 Phiên bản 1<br>Hướng dẫn sử dụng |
|--------------------------------------------------------|---------------------------------|--------------------------------------------|
|                                                        |                                 | Chung                                      |
| Tìm hiểu môi trường vận hành và phương pháp<br>cài đặt | Các chi tiết                    |                                            |
| Tìm hiểu phương pháp cài đặt trình điều khiển USB      |                                 | Các chi tiết                               |

#### 2) Vận hành GX Works2

|                                                                                                    | GX Work<br>dẫn cho r | s2 hướng<br>người mới |                 | G               | SX Works2 Phié<br>Hướng dẫn s | èn bản 1<br>ử dụng   |                                   |
|----------------------------------------------------------------------------------------------------|----------------------|-----------------------|-----------------|-----------------|-------------------------------|----------------------|-----------------------------------|
| Mục đích                                                                                                    | Dự án<br>đơn giản    | Dự án có<br>cầu trúc  | Chung           | Dự án c         | đơn giản<br>Khối chức<br>năng | Dự án có<br>cầu trúc | Mô-đun<br>chức năng<br>thông minh |
| Tìm hiểu tất cả<br>các chức năng<br>của GX Works2                                                                |                      |                       | Ngoại tuyến     |                 |                               |                      |                                   |
| Tìm hiểu các dạng<br>dự án và các ngôn<br>ngữ có sẵn trong<br>GX Works2                                          |                      |                       | lgoại tuyến     |                 |                               |                      |                                   |
| Tìm hiểu các hoạt<br>động cơ bản và các<br>quy trình vận hành<br>khi tạo một dự án<br>đơn giản lần đầu<br>tiên   | Các chi<br>tiết      |                       |                 |                 |                               |                      |                                   |
| Tìm hiểu các hoạt<br>động cơ bản và các<br>quy trình vận hành<br>khi tạo một dự án có<br>cấu trúc lần đầu tiên   |                      | Các chi<br>tiết       |                 |                 |                               |                      |                                   |
| Tìm hiểu cách vận<br>hành của các chức<br>năng có sẵn không<br>kể loại dự án nào.                                |                      |                       | Các chĩ<br>tiết |                 |                               |                      |                                   |
| Tìm hiểu các<br>chức năng và<br>các phương<br>pháp vận hành<br>_để lập trình                                     |                      |                       | Ngoại tuyển     | Các chi<br>tiết |                               | Các chỉ<br>tiết      |                                   |
| Tìm hiểu các lệnh<br>và các quy trình vận<br>hành khi tạo các<br>khối chức năng (FB)<br>trong dự án đơn<br>giản. |                      |                       |                 |                 | Các chi<br>tiết               |                      |                                   |
| Tìm hiểu các phương<br>pháp thiết lập dữ liệu cho<br>mô-đun chức năng                                            |                      |                       |                 |                 |                               |                      | Các chi<br>tiết                   |

#### 3) Các lệnh trong mỗi ngôn ngữ lập trình

Đối với các chi tiết trong các hướng dẫn được sử dụng trong mỗi ngôn ngữ lập trình, xem mục 4 và mục 5 trong các trang tiếp theo.

| Mục đích                   |                             | GX V<br>Hướng dẫn | Vorks2<br>cho người mới | GX Works2 Phiên bản 1<br>Hướng dẫn sử dụng |                      |
|----------------------------|-----------------------------|-------------------|-------------------------|--------------------------------------------|----------------------|
|                            |                             | Dự án<br>đơn giản | Dự án có<br>cầu trúc    | Dự án<br>đơn giản                          | Dự án có<br>cầu trúc |
|                            | Biểu đồ ladder              | Ngoại tuyến       |                         | Các chi<br>tiết                            |                      |
| Dự án<br>đơn<br>giản       | Sơ đồ chức năng<br>trình tự | Ngoại tuyến       |                         | Các chi<br>tiết                            |                      |
|                            | Văn bản có cấu trúc         |                   | Ngoại tuyển             |                                            | Các chi<br>tiết      |
| Dự án<br>có<br>cấu<br>trúc | Biểu đồ ladder              | Ngoại tuyến       |                         | <del>Các chí</del><br>tiết                 |                      |
|                            | Sơ đồ chức năng<br>trình tự | Ngoại tuyến       |                         | Các chi<br>tiết                            |                      |
|                            | Ladder có cấu trúc<br>/FBD  |                   | Ngoại tuyến             |                                            | Các chi<br>tiết      |
|                            | Văn bản có cấu trúc         |                   | Ngoại tuyến             |                                            | Các chi<br>tiết      |

\*1 : Chỉ dành cho các dòng SFC MELSAP3 và FX

#### Hướng dẫn cho mô-đun **MELSEC-**MELSEC-Q/L MELSEC-Q/L Hướng dẫn lập Q/L/F MELSEC-Q/L/QnA Hướng dẫn lập trình cấu trúc Hướng dẫn Hướng dẫn lập trình được sử trình Muc lập trình cấu dụng đích trúc Các lệnh đặc Các chức năng biệt ứng dụng Các lệnh điều Các lênh Lệnh chung Cơ bản SFC khiển PID chung Tìm hiểu các chi tiết của mã lỗi CPU bộ điều khiển Tất cả khả trình, các rơcác lây đặc biệt và ngôn thanh ghi đặc biệt ngữ Tìm hiểu các dạng và chi tiết của các lệnh chung Tìm hiểu các dạng và chi tiết của các lệnh cho các mô-đun chức năng thông Sử minh dung Tìm hiểu các dạng Biểu và chi tiết của các đồ lệnh cho các môladder đun mạng Tìm hiểu các dạng và chi tiết của các lênh cho các chức năng điều khiển PID Tìm hiểu chi tiết của Sử dụng các thông số kỹ sơ đồ thuật, các chức năng chức và các lệnh của SFC năng (MELSAP3) trình tư Tìm hiểu các nguyên tắc cơ bản để tạo một chương ác chi tiế trình cấu trúc Tìm hiểu các dạng và chi tiết của các lệnh Các chi tiế chung Tìm hiểu các dạng và chi tiết của các Sử dụng lệnh mô-đun chức Igoại tuyến Ladder năng thông minh có cấu trúc/ Tìm hiểu các dạng FBD và chi tiết của các hay Văn lệnh cho các môloại tuyến bản có đun mạng cấu trúc Tìm hiểu các dạng và chi tiết của các lệnh cho các chức năng điều khiển PID Tìm hiểu các dạng và chi tiết của các chức năng ứng dụng

#### 4) Các chi tiết của cá lệnh trong mỗi ngôn ngữ lập trình (đối với QCPU (chế độ Q)/LCPU)

### 5) Các chi tiết của các lệnh trong mỗi ngôn ngữ lập trình (cho FXCPU)

| Mục<br>đích                                                                |                                                                                                    | MELSEC-<br>Q/L/F Hướng<br>dẫn lập trình<br>cấu trúc | FXCPU Hướng dẫn lập trình<br>cấu trúc |                               |                              | FXCPU Hướng<br>dẫn lập trình       |                                    |                                    |
|----------------------------------------------------------------------------|----------------------------------------------------------------------------------------------------|-----------------------------------------------------|---------------------------------------|-------------------------------|------------------------------|------------------------------------|------------------------------------|------------------------------------|
|                                                                            |                                                                                                    | Cơ bản                                              | Thiết bị &<br>chung                   | Lệnh cơ<br>bản và ứng<br>dụng | Các chức<br>năng ứng<br>dụng | FX0,FX0S,<br>FX0N,FX1,<br>FXU,FX2C | FX1s,FX1n,<br>FX2n,FX1nc,<br>FX2nc | FX3s,<br>FX3G,FX3U,<br>FX3GC,FX3UC |
| Sử<br>dụng<br>Biểu đồ<br>ladder                                            | Tìm hiểu các<br>dạng và chi tiết<br>các lệnh cơ bản<br>và ứng dụng, mô<br>tả của các thiết bị<br>và các tham số |                                                     |                                       |                               |                              | Các chi<br>tiết                    | Các chi<br>tiết                    | Các chi<br>tiết                    |
| Sử dụng<br>sơ đồ<br>chức<br>năng<br>trình tự                               | Tìm hiểu các chi<br>tiết của các<br>thông số kỹ<br>thuật, các chức<br>năng, và các lệnh<br>của SFC              |                                                     |                                       |                               |                              | Các chỉ<br>tiết                    | Các chi-<br>tiết                   | Các chi<br>tiết                    |
|                                                                            | Tìm hiểu các<br>nguyên tắc cơ<br>bản để tạo một<br>chương trình cấu<br>trúc                                     | Các chi<br>tiết                                     |                                       |                               |                              |                                    |                                    |                                    |
| Sử dụng<br>Ladder<br>có cấu<br>trúc/ FBD<br>hoặc Văn<br>bản có<br>cấu trúc | Tìm hiểu the mô<br>tả của các thiết bị,<br>các tham số, và<br>các mã lỗi                                        |                                                     | Các chi<br>tiết                       |                               |                              |                                    |                                    |                                    |
|                                                                            | Tìm hiểu các<br>dạng và chi tiết<br>của các chuỗi<br>lệnh                                                       |                                                     |                                       | Các chi<br>tiết               |                              |                                    |                                    |                                    |
|                                                                            | Tìm hiểu các<br>dạng và chi tiết<br>của các các lệnh<br>ứng dụng                                                |                                                     |                                       |                               | Các chi<br>tiết              |                                    |                                    |                                    |

#### • Làm thế nào để đọc hướng dẫn sử dụng này

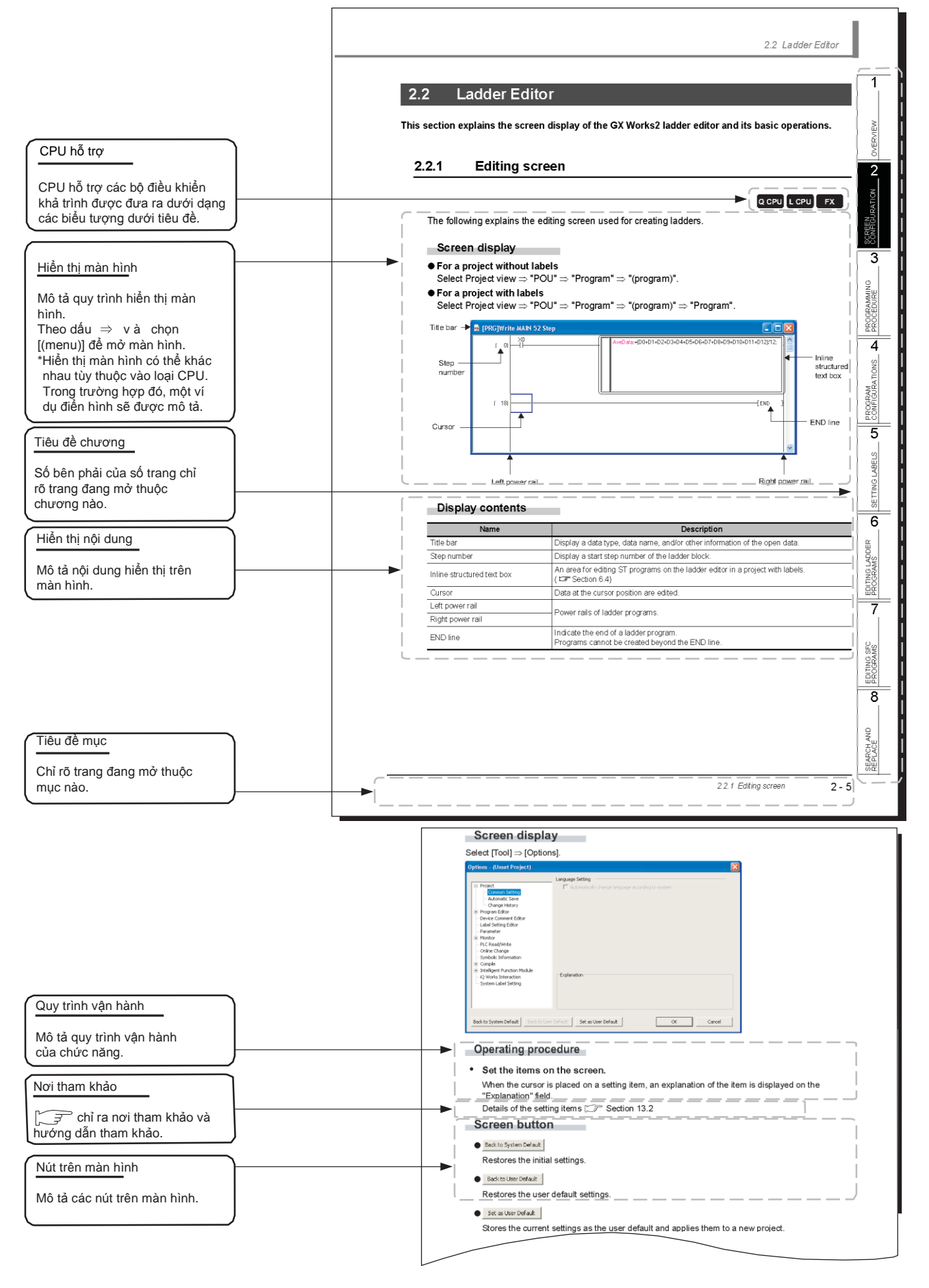

Bảng dưới đây giải thích các biểu tượng mô-đun CPU thể hiện chức năng có sẵn.

|                 | Biểu tượn | ıg    | Mô tả                                                                                                    |  |  |
|-----------------|-----------|-------|----------------------------------------------------------------------------------------------------|--|--|
| QCPU (Chế độ Q) | LCPU      | FXCPU | ino ta                                                                                                    |  |  |
| Q CPU           | L CPU     | FX    | Các biểu tượng thông thường chỉ ra chức năng<br>tương ứng có sẵn.                                                      |  |  |
| Q CPU           | -         | -     | Các biểu tượng với * (biểu tượng dấu sao) chỉ ra<br>chức năng tương ứng có sẵn với một số hạn chế<br>như các dạng CPU. |  |  |
| CPU<br>Q CPU    | LCPU      | FX    | Các biểu tượng với dấu x chỉ ra chức năng tương<br>ứng không có sẵn.                                                   |  |  |

Hướng dẫn sử dụng này cũng sử dụng các cột sau:

Point P

Điều này chỉ ra rằng các lưu ý cần được chú ý hoặc các chức năng có ích liên quan đến thông tin được đưa ra trên cùng một trang.

#### Các hạn chếℓ

Điều này chỉ ra rằng các hạn chế liên quan đến thông tin được đưa ra trên cùng một trang.

#### • Các biểu tượng được sử dụng trong hướng dẫn sử dụng này

Dưới đây đưa ra các biểu tượng được sử dụng trong hướng dẫn sử dụng này với các mô tả và ví dụ.

| 🎏 MELSOFT Series GX Works2 (Unset Project) - [[PRG]Write PO | U_01 (1)Step *]                                                                                                    |
|-------------------------------------------------------------|----------------------------------------------------------------------------------------------------|
| )                                                           | stics Iool Window Help - 5 ×<br>에서 사내 방문, 이번 방문, 이 방문, 이 방문, 이 방문, 이 방문, 이 방문, 이 방문, 이 방문, 이 방문, 이 방문, 이 방문, 이 방문, 이 방문, 이 방문, 이 방문, 이 방문, 이 방문, |
|                                                             |                                                                                                    |
| ) — Q Parameter Setting                                     | ×                                                                                                    |
| PLC Name PLC System PLC File PLC RAS Boot File Program      | SFC Device I/O Assignment Multiple CPU Setting                                                                                                   |
|                                                             |                                                                                                    |
| Timer Limit Setting                                         |                                                                                                    |
| Low Speed 100 ms (1ms1000ms)                                | Common Pointer No. P 2048 After (04095)                                                                                                    |
| High Speed 10.0 ms (0.1ms100ms)                             |                                                                                                    |
| DURI DAUSS Contrato                                         | Points Occupied by Empty Slot (*) 16  Points                                                                                                    |
| PUN Y (Y0Y1EEE)                                             | System Interrupt Setting                                                                                                    |
| PAUSE X (X0-X1FFF)                                          | Interrupt Counter Start No. C (0768)                                                                                                    |
|                                                             | Fixed Scan Interval                                                                                                    |
| Latch Data Backup Operation Valid Contact                   | 128 100.0 ms (0.5ms1000ms)                                                                                                    |
|                                                             | 129 40.0 ms (0.5ms1000ms)                                                                                                    |
| - Remote Reset                                              | 130 20.0 ms (0.5ms1000ms)                                                                                                    |
| C Allow                                                     | I31 10.0 ms (0.5ms-1000ms) High Speed Interrupt Setting                                                                                          |

| STT | Biểu tượng  | Mô tả                    | Ví dụ                               |  |
|-----|-------------|--------------------------|-------------------------------------|--|
| Û   | [ ]         | Tên menu trên thanh menu | [Project]                           |  |
| 0   | Γ           | Biểu tượng thanh công cụ | <b>-</b>                            |  |
| 3   | (Gạch chân) | Tên màn hình             | <u>Màn hình thiết lập tham số Q</u> |  |
| 4   | << >>       | Thẻ tên trên màn hình    | < <plc system="">&gt;</plc>         |  |
| 5   |             | Tên mục trên màn hình    | "Timer Limit Setting"               |  |
| 6   |             | Nút trên màn hình        | Nút High Speed Interrupt Setting    |  |
| -   |             | Các phím trên bàn phím   | Ctrl                                |  |

### ■ CÁC THUẬT NGỮ CHUNG VÀ TỪ VIẾT TẮT TRONG HƯỚNG DẪN SỬ DỤNG NÀY

Dưới đây là các điều khiển chung/các thuật ngữ của các gói phần mềm và CPU các bộ điều khiển khả trình được sử dụng trong hướng dẫn sử dụng này.

| Thuật ngữ chung<br>và từ viết tắt | Mô tả                                                                                                    |
|-----------------------------------|----------------------------------------------------------------------------------------------------|
| GX Works2                         | Tên sản phẩm chung đối với SWnDNC-<br>GXW2-E (n: phiên bản)                                                                                                    |
| GX Developer                      | Tên sản phẩm chung đối với SWnD5C-GPPW-E, SWnD5C-GPPW-EA, SWnD5C-GPPW-EV và<br>SWnD5C-GPPW-EVA<br>(n: phiên bản)                                                                                                    |
| Bộ điều hướng MELSOFT             | Tên sản phẩm cho môi trường phát triển tích hợp được bao gồm trong SWnDNC-<br>IQWK (MELSOFT iQ Works)<br>(n: phiên bản)                                                                                                    |
| iQ Works                          | Từ viết tắt cho MELSOFT iQ Works                                                                                                    |
| Máy tính cá nhân                  | Thuật ngữ chung cho các máy tính cá nhân vận hành Windows ${ m I\!B}$                                                                                                    |
| Mẫu QCPU cơ bản                   | Thuật ngữ chung cho Q00J, Q00, và Q01                                                                                                    |
| Mẫu QCPU hiệu suất cao            | Thuật ngữ chung cho Q02, Q02H, Q06H, Q12H, và Q25H                                                                                                    |
| Process CPU                       | Thuật ngữ chung cho Q02PH, Q06PH, Q12PH, và Q25PH                                                                                                    |
| CPU dự phòng                      | Thuật ngữ chung cho Q12PRH và Q25PRH                                                                                                    |
| Mẫu QCPU chung                    | Thuật ngữ chung cho Q00UJ, Q00U, Q01U, Q02U, Q03UD, Q03UDE, Q03UDV, Q04UDH, Q04UDEH, Q04UDV, Q06UDH, Q06UDEH, Q06UDV, Q10UDH, Q10UDEH, Q13UDH, Q13UDEH, Q13UDV, Q20UDH, Q20UDEH, Q26UDH, Q26UDEH, Q26UDV, Q50UDEH, và Q100UDEH |
| Mẫu QCPU chung tốc độ cao         | Thuật ngữ chung cho Q03UDV, Q04UDV, Q06UDV, Q13UDV, và Q26UDV                                                                                                    |
| QCPU (Chế độ Q)                   | Thuật ngữ chung cho Mẫu QCPU cơ bản, Mẫu QCPU hiệu suất cao, Process CPU, CPU dự phòng, và Mẫu QCPU chung                                                                                                    |
| LCPU                              | Thuật ngữ chung cho L02S, L02S-P, L02, L02-P, L06, L06-P, L26, L26-P, L26-BT, và L26-PBT                                                                                                    |
| FXCPU                             | Thuật ngữ chung cho FXos, FXo, FXon, FX1, FX1s, FX1n, FX1nc, FXu, FX2c, FX2n, FX2nc, FX3s, FX3g, FX3gc, FX3u, và FX3uc                                                                                                    |
| FXGP(WIN)                         | Từ viết tắt đối với SW0PC-FXGP/WIN                                                                                                    |
| MELSAP3                           | Từ viết tắt cho chức năng SFC dưới định dạng hiển thị MELSAP3                                                                                                    |
| MELSAP-L                          | Thuật ngữ chung cho chức năng SFC trong MELSAP-L (định dạng hướng dẫn) và<br>MELSAP-L (định dạng bắt đầu các điều kiện)                                                                                                    |
| SFC                               | Thuật ngữ chung cho MELSAP3, MELSAP-L, và SFC dòng FX                                                                                                    |

### CÁC ĐIỀU KHIỂN

|                         | Thuật ngữ          | Mô tả                                                                                                    |
|-------------------------|--------------------|----------------------------------------------------------------------------------------------------|
| Chươ                    | rng trình thực thi | Một chương trình thược thi được tạo ra trong một dự án có các nhãn<br>Một chương trình có thể được thực thi trên một CPU bộ điều khiển khả trình                                                                                |
| Thiết                   | bị thực tế         | Một thiết bị thực tế được phân công để dãn nhãn sau khi biên soạn một dự án có các nhãn, hay<br>một thiết bị chưa được dán nhãn.                                                                                                |
| Hướng dẫn chung         |                    | Thuật ngữ chung cho các chuỗi lệnh, các lệnh cơ bản, các các lệnh ứng dụng, các hướng dẫn<br>liên kết dữ liệu, cá hướng dẫn dành riêng cho nhiều CPU, và cá hướng dẫn dành riêng cho<br>nhiều CPU tốc độ truyền cao             |
| Hướng dẫn đặc biệt      |                    | Thuật ngữ chung cho các hướng dẫn dành riêng cho mô-đun, Các hướng dẫn điều khiển PID, các<br>hướng dẫn cho chức năng giao tiếp socket, các hướng dẫn cho chức năng I/O tích hợp, và các<br>hướng dẫn cho chức năng ghi dữ liệu |
| Dự ár                   | n đơn giản         | Thuật ngữ chung cho các dự án được tạo ra sử dụng Biểu đồ ladder/Sơ đồ chức năng trình tự/Văn<br>bản có cấu trúc                                                                                                    |
|                         | Không có các nhãn  | Thuật ngữ chung cho các dự án được tạo ra mà không lựa chọn "Use Label" khi tạo các dự án mới                                                                                                    |
|                         | Có các nhãn        | Thuật ngữ chung cho các dự án được tạo ra mà có lựa chọn "Use Label" khi tạo các dự án mới                                                                                                    |
| Dự án có cấu trúc       |                    | Thuật ngữ chung cho các dự án được tạo ra sử dụng Biểu đồ ladder/Sơ đồ chức năng trình tự/ Văn<br>bản có cấu trúc /Ladder có cấu trúc/FBD                                                                                       |
| Dự án không có các nhãn |                    | Thuật ngữ chung cho các dự án đơn giản mà không sử dụng các nhãn                                                                                                    |
| Dự án có các nhãn       |                    | Thuật ngữ chung cho các dự án đơn giản mà sử dụng các nhãn và các dự án có cấu trúc                                                                                                    |
| Dự ár                   | n có bảo mật       | Thuật ngữ chung cho các dự án mà đã được thiết lập bảo mật                                                                                                    |
| Định dạng danh sách     |                    | Một định dạng đầu với với ngôn ngữ dễ nhớ trong chương trình ladder                                                                                                    |

Dưới đây là các điều khiển được sử dụng trong hướng dẫn sử dụng này.

# CẦN NHỚ

| <br> |  |
|------|--|
|      |  |
|      |  |
|      |  |
|      |  |
|      |  |
|      |  |
| <br> |  |

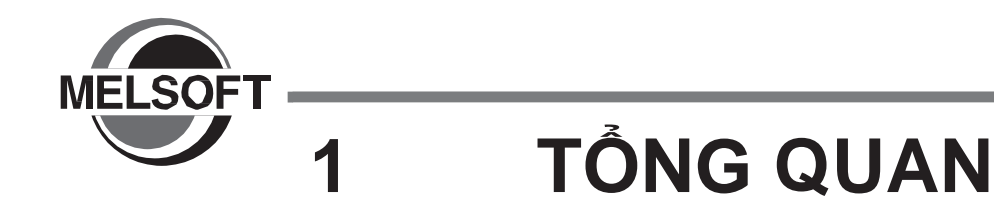

Hướng dẫn sử dụng này mô tả phương pháp lập trình sử dụng Dự án đơn giản và phương pháp vận hành của các chức năng liên quan.

Đối với các tính năng và chức năng của GX Works2, xem hướng dẫn dưới đây.

GX Works2 Phiên bản 1 Hướng dẫn sử dụng (chung)

| 1.1 | Dự án đơn giản là gì?            | 1 - 2 |
|-----|----------------------------------|-------|
| 1.2 | Các tính năng của dự án đơn giản | 1 - 2 |
| 1.3 | Danh sách các chức năng          | 1 - 4 |

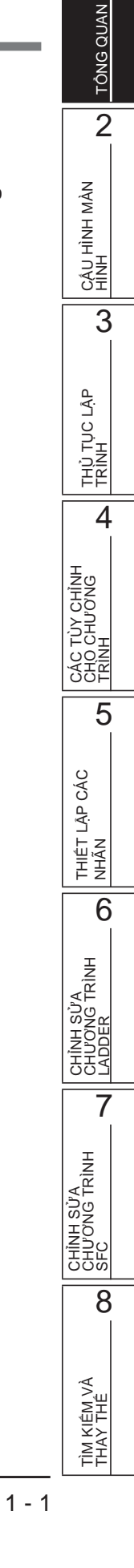

# 1.1 Dự án đơn giản là gì?

Dự án đơn giản được sử dụng để tạo ra các chương trình chuỗi sử dụng các hướng dẫn cho CPU bộ điều khiển khả trình Mitsubishi.

Các chương trình trong dự án đơn giản có thể được tạo ra giống như vậy với GX Developer.

### 1.2 Các tính năng của dự án đơn giản

Mục này giải thích các tính năng của dự án đơn giản.

Kế thừa hiệu năng hoạt động và tăng cường sử dụng các tài nguyên của chương trình

GX Works2 kế thừa hiệu năng hoạt động xuất sắc từ GX Developer.

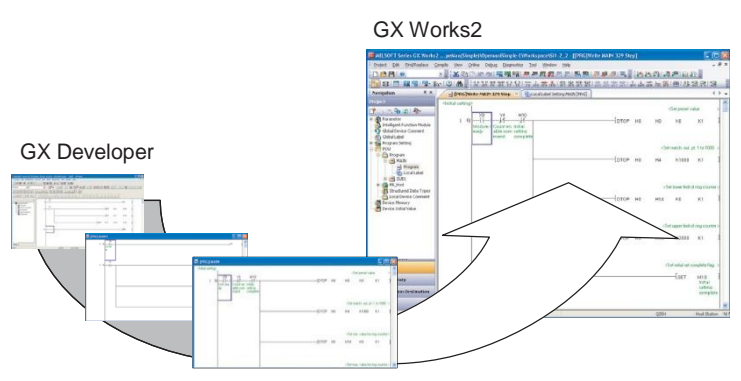

Vì vậy, GX Works2 có thể chỉnh sửa các chương trình chuỗi được tạo bởi GX Developer, khiến cho việc sử dụng các tài nguyên của chương trình hiệu quả.

### Các thành phần chương trình sử dụng các khối chức năng

Các khối chức năng có thể được sử dụng để chuyển đổi và đăng ký các khối ladder được sử dụng liên tục như các thành phần.

Vì vậy, việc đăng ký các khối ladder có thể dễ dàng được sử dụng khi tạo các chương trình chuỗi.

Các khối chức năng chỉ có thể được sử dụng cho một dự án có các nhãn. Đối với các chi tiết về phương pháp sử dụng các khối chức năng, xem hướng dẫn dưới đây.

GX Works2 Phiên bản 1 Hướng dẫn vận hành Manual (Dự án đơn giản, Khối chức năng)

| OpeMan(Simple)\OpemaniSimple-E\Workspace\Si1-3 - [[PRG]Write MAIN 8 Step] |           |                            |       |
|---------------------------------------------------------------------------|-----------|----------------------------|-------|
| <u>View Online Debug Diagnostics Tool Window H</u> elp                    |           |                            | - 8 × |
| 1 X Ib To M I 🗣 🗣 📭 🖉 👧 🕄 🔜 💭 🖉 🤤 📜                                       | 🗄 👫       | 🛯 🖉 🔛 🖉 📮                  |       |
| ②   甬 ; 註點該點公包   丙 4 案號 # 點點 # 2 *                                        | GAF10 F10 | <b>※回志認念</b> !             | 2     |
| [FB]Write USERFB (2)Step     [PRG]Write MAIN 8 Step     [                 | 4 Þ 🗸     | Selection                  | φ×    |
| r a _B                                                                    | > 🔼       | All Parts                  |       |
| r 2) 1 x2<br>(772                                                         | , 💷       | Function Block     INSEPER |       |
| r 51 19 19 1901 outor:8 9801 outor:8                                      | >         | E oblive                   |       |
| ( 13)                                                                     | 2         |                            |       |
|                                                                           |           |                            | ,     |
|                                                                           |           |                            | !     |
|                                                                           |           |                            |       |
|                                                                           | /         |                            |       |
| hành                                                                      |           |                            |       |
| hành                                                                      |           | $\square$                  | I     |

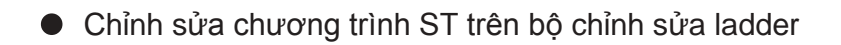

Các chương trình ST có thể bị chỉnh sửa/theo dõi trên bộ chỉnh sửa ladder bằng cách sử dụng chức năng văn bản có cấu trúc theo dòng. Chức năng văn bản

có cấu trúc theo dòng chỉ có thể được sử dụng cho một dự án có các nhãn.

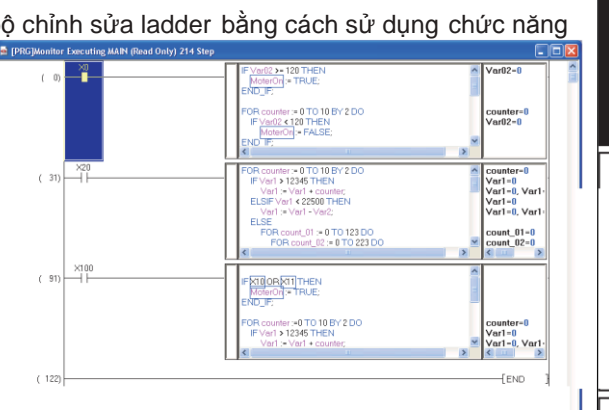

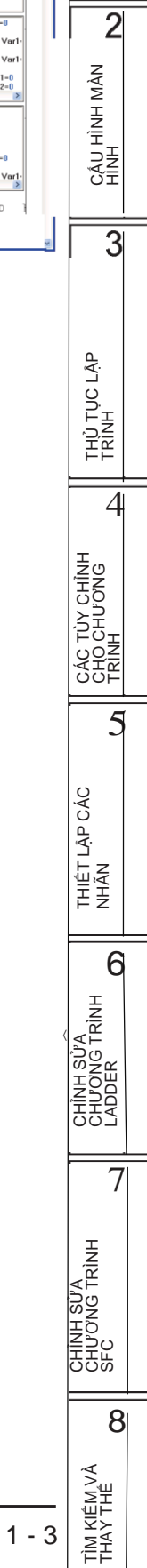

TÔNG QUAN

# 1.3 Danh sách các chức năng

Mục này đưa ra danh sách các chức năng để tạo các chương trình sử dụng biểu đồ ladder và sơ đồ chức năng trình tự.

Đối với tất cả các chức năng của GX Works2, xem hướng dẫn dưới đây.

GX Works2 Phiên bản 1 Hướng dẫn sử dụng (chung)

Đối với (chung) và (FB) đưa ra trong cột tham khảo, xem các hướng dẫn tương ứng sau đây:

(chung) ... GX Works2 Phiên bản 1 Hướng dẫn sử dụng (chung)

(FB) .... GX Works2 Phiên bản 1 Hướng dẫn sử dụng (Dự án đơn giản, Khối chức năng)

### 1.3.1 Danh sách các chức năng chung tới Dự án đơn giản và Dự án có cấu trúc

Mục này giải thích các chức năng chung cho một dự án đơn giản và Dự án có cấu trúc.

#### Danh sách các chức năng chung

Các bảng dưới đây đưa ra các chức năng có sẵn bất kể loại chỉnh sửa hoặc thiết lập mục tiêu.

|     |                                | Dự án (chức năng chung)                                                                                      | Thao khảo |
|-----|--------------------------------|----------------------------------------------------------------------------------------------------|-----------|
| Đối | tượng                          |                                                                                                    | -         |
|     | New                            | Thêm dữ liệu vào dự án.                                                                                      |           |
|     | Rename                         | Sửa tên dữ liệu được chọn.                                                                                   |           |
|     | Delete                         | Xóa dữ liệu được chọn.                                                                                       | 7         |
|     | Сору                           | Sao chép dữ liệu được chọn.                                                                                  | (chung)   |
|     | Paste                          | Dán dữ liệu được sao chép.                                                                                   | (onling)  |
|     | Set as Default Connection      | Xác định dữ liệu trong điểm đến kết nối được lựa chọn làm<br>điểm đến kết nối cho việc sử dụng thường xuyên. | 1         |
|     | Property                       | Hiển thị thuộc tính dữ liệu được chọn.                                                                       |           |
| Thu | r viện                         |                                                                                                    | -         |
|     | Install                        | Nhập một thư viện FB vào dự án.                                                                              | (ED)      |
|     | Export FB to Library (Project) | Xuất các FB vào dư án khác                                                                                   |           |

| Chỉnh sửa (chức năng chung) |                                                     | Thao khảo |
|-----------------------------|-----------------------------------------------------|-----------|
| Undo                        | Phục hồi trạng thái xử lý trước đó.                 |           |
| Redo                        | Phục hồi xử lý bị xóa với [Undo].                   |           |
| Cut                         | Cắt dữ liệu được chọn.                              | -         |
| Сору                        | Sao chép dữ liệu được chọn.                         |           |
| Paste                       | Dán dữ liệu bị cắt hay sao chép tại vị trí con trỏ. |           |

| Biên dịch (chức năng chung) |                                                                                                    |                          |
|-----------------------------|----------------------------------------------------------------------------------------------------|--------------------------|
| Build                       | Chuyển đổi/biên dịch một chương trình đang được chỉnh sửa.                                          | Mục 10.1.1<br>Mục 10.2.1 |
| Online Program Change       | Viết các chương trình chuỗi tới CPU bộ điều khiển khả trình<br>sau quá trình chuyển đổi/biên soạn . | (chung)                  |
| Rebuild All                 | Chuyển đổi/biên dịch tất cả các chương trình trong dự án.                                           | Mục 10.1.2<br>Mục 10.2.2 |

| Hiển thị ( chức năng chung) |                                                                                                    | Tham khảo |
|-----------------------------|----------------------------------------------------------------------------------------------------|-----------|
| Cửa sổ tiếp giáp            |                                                                                                    | -         |
| Navigation                  | Hiển thị/ẩn cửa sổ điều hướng.                                                                                                    | (chung)   |
| Element Selection           | Hiển thị/ẩn cửa sổ lựa chọn phần tử.<br>Chọn một thành phần như khối chức năng và chức năng trên<br>cửa sổ để sử dụng nó vào chương trình. | (FB)      |
| Output                      | Hiển thị/ẩn cửa sổ Output.<br>Kết quả chuyển đổi(biên soan) được hiển thị.                                                                 | Mục 10.4  |

I

|     |                                   |                                                                                                    |               | z                |
|-----|-----------------------------------|----------------------------------------------------------------------------------------------------|---------------|------------------|
|     |                                   | Trực tuyến (chức năng chung)                                                                                         | Tham khảo     | ΨΨ               |
| Rea | ad from PLC                       | Đọc dữ liệu from CPU bộ điều khiển khả trình.                                                                        | Muo 11 1      | Í I NH           |
| Wri | te to PLC                         | Ghi dữ liệu to CPU bộ điều khiển khả trình.                                                                          |               | ÂU               |
| Giá | m sát                             |                                                                                                    | -             |                  |
|     | Monitor Mode                      | Chuyển chế độ cửa sổ đang mở sang "Monitor Mode" trong<br>quá trình theo dõi.                                        | Muc 6 1 2     | 3                |
|     | Monitor (Write Mode)              | Chuyển chế độ cửa sổ đang mở sang "Monitor (Write Mode)"<br>quá trình theo dõi.                                      | 10100.1.2     | ΓġΡ              |
|     | Start Monitoring (All Windows)    | Bắt đầu theo dỗi các chương trình của tất cả cửa sổ đang mở.                                                         | (Chung)       |                  |
|     | Stop Monitoring (All Windows)     | Kết thúc theo dỗi các chương trình của tất cả cửa sổ đang mở.                                                        | (Chung)       |                  |
|     | Start Monitoring                  | Bắt đầu theo dỗi chương trình của cửa sổ đang mở.                                                                    | Muo 12 1      | <b>F</b> F       |
|     | Stop Monitoring                   | Kết thúc theo dỗi chương trình của cửa sổ đang mở.                                                                   |               |                  |
|     | Change Value Format (Decimal)     | Hiển thị giá trị thiết bị dưới dạng thập phân trong theo dõi chương trình.                                           | Muo 12 2 1    | 4                |
|     | Change Value Format (Hexadecimal) | Hiển thị giá trị thiết bị dưới dạng thập lục phân trong theo dõi chương trình.                                       | - WIUC 12.3.1 | JY CHÌN<br>HƯƠNG |
|     | Change Instance (Function Block)  | Chọn một mẫu của khối chức năng để theo dõi.                                                                         | (FB)          |                  |
|     | SFC All Block Batch Monitoring    | Theo dõi toàn bộ các khối trong chương trình SFC.                                                                    | Mục 12.4.4    | ACA<br>REA       |
|     | SFC Auto Scroll                   | Di chuyển màn hình để hiển thị các bước được kích hoạt tự<br>động khi chúng nằm ngoài phạm vi màn hình khi theo dõi. | Mục 12.4.1    | 5                |

| Công cụ (Chức năng chung)                |                                                                               | Tham khảo  |
|------------------------------------------|-------------------------------------------------------------------------------|------------|
| Check Program                            | Kiểm tra cách chương trình không nhãn của dự án và<br>hiển thị các lỗi.       | Mục 10.1.5 |
| Check Device Duplication of Global Label | Kiểm tra xem có phân công trùng lặp các nhãn chung không và hiển thị kết quả. | Mục 5.7    |
| Device/Label Automatic-Assign Setting    | Thiết lập để phạm vi thiết bị được tự động phân công tới một<br>nhãn          | Mục 5.8    |
| Options                                  | Thiết lập nhiều tùy chọn khác .                                               | Chương 13  |

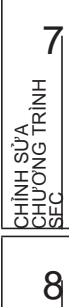

5

### Danh sách các chức năng cho việc thiết lập các nhãn

Bảng dưới đây đưa ra các chức năng để thiết lập và chỉnh sửa các nhãn.

|     | C                                                  | thỉnh sửa (chức năng cho Thiết lập nhãn)                                                        | Thao khảo   |
|-----|----------------------------------------------------|-------------------------------------------------------------------------------------------------|-------------|
| De  | ete                                                | Xóa dữ liệu được chọn.                                                                          | -           |
| Sel | ect All                                            | Lựa chọn tất cả các mục.                                                                        |             |
| Ne  | w Declaration (Before)                             | Thêm một dòng phía trên vị trí con trỏ.                                                         | Muc 5 5 5   |
| Ne  | w Declaration (After)                              | Thêm một dòng phía dưới vị trí con trỏ.                                                         | 10140 0.0.0 |
| Del | ete Row                                            | Xóa một dòng tại vị trí con trỏ.                                                                |             |
| Rea | ad from CSV File                                   | Đọc các thiết lập nhãn tự tệp CSV.                                                              | Muo 5 0     |
| Wri | te to CSV File                                     | Viết các thiết lập nhãn lên tệp CSV.                                                            | NIÚC 5.9    |
| Nh  | ăn hệ thống                                        |                                                                                                 | -           |
|     | Reservation to Register System label               | Dự phòng nhãn chung được lựa chọn để đăng ký dưới dạng một nhãn hệ thống.                       |             |
|     | Reservation to Release System label                | Dự phòng nhãn chung được lựa chọn để xóa đăng ký nhãn hệ thống.                                 | Mục 5.2     |
|     | Import System label                                | Nhập thông tin nhãn hệ thống và áp dụng nó vào các nhãn chung.                                  |             |
|     | Reflect to System label database                   | Sử dụng đăng ký trước/xóa đăng ký trước các nhãn chung vào<br>cơ sở dũ liệu nhãn hệ thống.      |             |
|     | Confirm Update of System label<br>Database         | Sử dụng thông tin nhãn hệ thống được thay đổi ở một dự án khác vào nhãn chung.                  |             |
|     | Execute Verification Synchronous with System label | Giải quyết việc thông tin nhãn hệ thống không chính xác.                                        | -           |
| Sắ  | xếp                                                |                                                                                                 | -           |
|     | Class                                              |                                                                                                 |             |
|     | Label Name                                         |                                                                                                 |             |
|     | Data Type                                          |                                                                                                 |             |
|     | Constant                                           | Sáp xếp các nhan theo thứ tự tăng dân/giam dân vớicac mục<br>được chọn.                         | Mục 5.5.5   |
|     | Device                                             |                                                                                                 |             |
|     | Comment                                            |                                                                                                 |             |
|     | Remark                                             |                                                                                                 |             |
| Un  | used label list                                    | Lấy và hiển thị các nhãn không sử dụng.<br>Lấy các nhãn không được sử dụng có thể xóa cùng lúc. | Mục 5.5.6   |

1

z

# 1.3.2 Danh sách các chức năng để chỉnh sửa trong biểu đồ ladder

|            | Chỉnh                                                                                                    | sửa( chức năng đề chỉnh sửa trong biêu đồ Ladder)                                                        | Tham khảo             | U<br>U<br>U    |
|------------|----------------------------------------------------------------------------------------------------|----------------------------------------------------------------------------------------------------|-----------------------|----------------|
| Сс         | ontinuous Paste                                                                                                    | Tăng số thiết bị của thiết bị trong việc cắt / sao chép khối bậc thang và dán nó liên tiếp.              | Mục 6.11.4            | Į<br>Į         |
| De         | elete                                                                                                    | Xóa dữ liệu đã chọn.                                                                                     | -                     |                |
| Re         | store After Ladder Conversion                                                                                                    | Quay trở lại các chương trình bậc thang đang được chỉnh sửa về tình trạng chuyển đổi cuối cùng.          | Mục 6.13              | ÀN             |
| Ins        | sert Row                                                                                                    | Chèn một hàng tại vị trí con trỏ.                                                                        |                       | H              |
| Delete Row |                                                                                                    | Xóa dòng tại vị trí con trỏ.                                                                             | Mục 6.9               | Į Į            |
| Ins        | sert Column                                                                                                    | Chèn một cột tại vị trí con trỏ.                                                                         |                       | CÂL            |
| De         | elete Column                                                                                                    | Xóa cột tại vị trí con tró.                                                                              |                       |                |
| NC         | JP Batch Insert                                                                                                    | Chen một NOP ở phía trước của khối làdder ở vị tri con tro.                                              | Mục 6.10              |                |
|            | DP Batch Delete                                                                                                    | Xoa hang loạt các NOP trong chương trình dang được chính sửa.                                            | Mar. 0.0.4            | -              |
| EC         |                                                                                                    | Nhập một dong tại vị tri con tro.                                                                        | MUC 6.6.1             | - İŸ           |
| Ch         | hange TC Setting                                                                                                    | Xoa dong tại vị tri con tro.         Thay đổi hàng loạt các giá trị thiết lập bộ đếm/bộ đếm thới gian sử | Mục 6.8.1<br>Mục 6.15 |                |
| 0          | Á +A 121 2 1 11                                                                                                    | dụng trong chương trình                                                                                  |                       |                |
| Ch         | ie do chinh sưa Ladder                                                                                                    | Chuyển nang chế đã của cổ đạng                                                                           | -                     | -              |
|            | Read Mode                                                                                                    | Chuyện sang chế độ cửa số dang mở về "Chế độ Độc".                                                       | Mục 6.1.2             |                |
| D:         |                                                                                                    | Chuyen sang che do cửa số dàng mở về "Chế dộ Ghi .                                                       |                       | - 1,           |
| DI         |                                                                                                    |                                                                                                    | -                     |                |
|            |                                                                                                    | Chèn 📧 ớ vị trí con tró.                                                                                 |                       | λή<br>Ληγ      |
|            | Tiếp điểm đóng                                                                                                    | Chèn 👬 ở vị trí con trỏ.                                                                                 |                       | AC 1           |
|            | Nhánh mở                                                                                                    | Chèn ੫ Hở vị trí con trỏ.                                                                                | Muc 6.2               |                |
|            | Nhánh đóng                                                                                                    | Chèn 👯 ở vị trí con trỏ.                                                                                 | 11140 0.2             |                |
|            | Cuộng                                                                                                    | Chèn 🎧ở vị trí con trỏ.                                                                                  |                       |                |
|            | Lệnh ứng dụng                                                                                                    | Chèn 🔛 ở vị trí con trỏ.                                                                                 |                       | các            |
|            | Đường thẳng đứng                                                                                                    | Chèn 📙 ở vị trí con trỏ.                                                                                 | M 000                 | - LÂP          |
|            | Đường nằm ngang                                                                                                    | Chèn ở vị trí con trỏ.                                                                                   | Mục 6.6.2             | HIÊT           |
|            | Xóa đường thẳng đứng                                                                                                    | Chèn cho ở vi trí con trỏ.                                                                               | Mue C 0 0             |                |
|            | Xóa đừng nằm ngang                                                                                                    | Chèn 🛱 ở vị trí con trỏ                                                                                  | IVIŲC 6.8.2           |                |
|            | Biểu tượng tiếp điểm xung                                                                                                    |                                                                                                    | -                     | - HNIX         |
|            | Xung tăng                                                                                                    | Chèn ⊣tr ở vị trí con trỏ.                                                                               |                       | G TF           |
|            | Xung giảm                                                                                                    | Chèn 👯 ở vị trí con trỏ.                                                                                 |                       | NN SUN SUN     |
|            | Nhánh xung tăng                                                                                                    | Chèn 🛱 ở vi trí con trỏ.                                                                                 |                       | 공유             |
|            | Nhánh xung giảm                                                                                                    | Chèn 🚟 ở vị trí con trỏ.                                                                                 |                       | 7              |
|            | Đóng xung tăng                                                                                                    | Chèn 🗱 ở vị trí con trỏ.                                                                                 |                       |                |
|            | Đóng xung giảm                                                                                                    | Chèn 🏭 Chèn trỏ.                                                                                         | Mục 6.2               | RÌNH           |
|            | Nhanh đóng xung tăng                                                                                                    | 나바<br>Chèn 왜 ở vi trí con trỏ.                                                                           |                       | SŮA<br>NG T    |
|            | Nhánh đóng xung giảm                                                                                                    | Chèn 🛲 ở vị trí con trỏ.                                                                                 |                       | HNH<br>U<br>DI |
|            | Đảo ngược kết quả hoat đông                                                                                                    | Chèn ᡝ ý vị trí con trở.                                                                                 |                       | င်ငံ           |
|            | Kết quả hoạt động tăng xung                                                                                                    | Chèn $\frac{1}{2}$ ở vị trí con trở.                                                                     |                       | 8              |
|            | Kết quả hoạt đông aiảm xung                                                                                                    | Chèn 😅 ở vị trí con trở.                                                                                 |                       |                |
|            | A der the state of the second second se |                                                                                                    |                       | -   ×          |
|            |                                                                                                    |                                                                                                    |                       | KIÊM           |
|            |                                                                                                    |                                                                                                    |                       | ΤÌΜ            |

Các bảng dưới đây đưa ra các chức năng cho việc chỉnh sửa với bộ biên tập ladder.

| Chi                                  | ỉnh sửa (chức năng để chỉnh sửa trong biểu đồ ladder)                                                                        | Thao khảo  |  |  |
|--------------------------------------|----------------------------------------------------------------------------------------------------|------------|--|--|
| Văn bản có cấu trúc theo dòng        |                                                                                                    |            |  |  |
| Insert Inline Structured Text B      | ox Chèn một hộp văn bản có cấu trúc theo dòng .                                                                              | Mục 6.4.2  |  |  |
| Display Template                     | Chèn một mẫu tương ứng với chỉ dẫn, chức năng, hoặc kiểm soát cú pháp.                                                       |            |  |  |
| Mark Template (Left)                 | Thiết lập một đối số của các mẫu trong tình trạng được lựa chọn từ<br>bên trái bằng cách chọn menu mỗi lần.                  | (Cấu trúc) |  |  |
| Mark Template (Right)                | Thiết lập một đối số của các mẫu trong tình trạng được lựa chọn từ<br>bên phải bằng cách chọn menu mỗi lần.                  |            |  |  |
| Edit FB Instance                     | Đổi tên một tên ví dụ FB.                                                                                                    | (FB)       |  |  |
| Tài liệu                             |                                                                                                    | -          |  |  |
| Device Comment                       | Chỉnh sửa các bình luận của thiết bị.                                                                                        | (chung)    |  |  |
| Statement                            | Chỉnh sửa các phát biểu .                                                                                                    | Muo 0 2    |  |  |
| Note                                 | Chỉnh sửa các lưu ý.                                                                                                    | - Mục 9.2  |  |  |
| Statement/Note Batch Edit            | Chỉnh sửa hàng các phát biểu /các lưu ý trong chương trình.                                                                  | Mục 9.3    |  |  |
| Chỉnh sửa dễ dàng                    |                                                                                                    | -          |  |  |
| Connect Line to Right-Side<br>Symbol | Kết nối một đường nằm ngang đến lệnh hay các dòng ở bên phải vị trí con trỏ .                                                |            |  |  |
| Connect Line to Left-Side Syn        | nbol Kết nối một đường nằm ngang đến lệnh hay các dòng ở bên trái vị trí con trở .                                           |            |  |  |
| Enter/Delete HLine Rightward         | Nhập / xóa một dòng ở bên phải của vị trí con trỏ.                                                                           | Mục 6.6    |  |  |
| Enter/Delete HLine Leftward          | Nhập / xóa một dòng ở bên trái của vị trí con trỏ.                                                                           |            |  |  |
| Enter/Delete VLine Downward          | Nhập / xóa một dòng ở bên dưới của vị trí con trỏ.                                                                           |            |  |  |
| Enter/Delete VLine Upward            | Nhập / xóa một dòng ở bên trên của vị trí con trỏ.                                                                           |            |  |  |
| Switch Open/Close Contact            | Thay đổi giữa tiếp điểm mở và tiếp điểm đóng.                                                                                | (chung)    |  |  |
| Switch Statement/Note Type           | Thay đổi loại của của thông báo/lưu ý.                                                                                       | Mục 9.4    |  |  |
| Instruction Partial Edit             | Hiển thị màn hình <u>Enter Symbol</u> mà trong đó đối số đầu tiên ở trong tình trạng được chọn                               | Mục 6.2    |  |  |
| Edit List for Ladder Block           | Hiển thị/chỉnh sửa một khối ladder trong danh sách định dạng.                                                                | Mục 6.2.8  |  |  |
| Read from CSV File                   | Read from CSV FileĐọc một chương trìhn danh sách định dạng từ một tệp tin CSV và<br>hiển thị nó như một chương trình ladder. |            |  |  |
| Write to CSV File                    | Ghi một chương trình ladder và một tệp tin CSV trong định dạng danh sách.                                                    |            |  |  |

| Tìm kiếm/thay thế (chức năng để chỉnh sửa trong biểu đồ ladder) |                                                                                                    |           |  |
|-----------------------------------------------------------------|----------------------------------------------------------------------------------------------------|-----------|--|
| Change Module I/O STT                                           | Thay thê số mô-đun I/O bắt đầu của lệnh địa chỉ của bộ nhớ đệm                                                 | Mục 8.1.4 |  |
| Switch Statement/Note Type                                      | Thay đổi loại (PLC/thiết bị ngoại vi) của một phát biểu/lưu ý.                                                 | Mục 9.4   |  |
| Line Statement List                                             | Hiển thị một danh sách các dòng thông báo được sử dụng trong<br>chương trình.                                  | Mục 9.6   |  |
| Jump                                                            | Di chuyển con trỏ đến vị trí bước xác định.                                                                    | Mục 8.1.3 |  |
| Jump to Next Ladder Block Start                                 | Di chuyển con trỏ từ vị trí hiện tại tới bắt đầu của của khối ladder tiếp theo.                                | Mục 6.5   |  |
| Jump to Previous Ladder Block Start                             | Di chuyển con trỏ từ vị trí hiện tại tới bắt đầu của của khối ladder<br>trước đó.                              |           |  |
| Next Device                                                     | Di chuyển con trỏ tới thiết bị tương tự tại vị trí con trỏ.                                                    |           |  |
| Next Contact                                                    | Di chuyển con trỏ tới tiếp điểm nơi thiết bị tương tự tại vị trí con trỏ được sử dụng .                        | Mục 8.1.2 |  |
| Next Coil                                                       | Di chuyển con trỏ tới cuộn nơi thiết bị tương tự tại vị trí con trỏ được sử dụng.                              |           |  |
| Back                                                            | Trở lại con trỏ về vị trí trước đó trước khi chức năng [Next Device]/<br>[Next Contact]/[Next Coil] thực hiện. |           |  |

|                                   | Xem (c                                                  | hức năng để chỉnh sửa trong biểu đồ ladder)                                                                                         | Thao khảo    |  |
|-----------------------------------|---------------------------------------------------------|----------------------------------------------------------------------------------------------------|--------------|--|
| Comment                           |                                                         | Hiển thị các bình luận của thiết bị hoặc nhãn các bình luận.                                                                        |              |  |
| Statement                         |                                                         | Hiển thị các phát biểu .                                                                                                    | Mục 2.2.4    |  |
| Note                              |                                                         | Hiển thị các lưu ý.                                                                                                    |              |  |
| Display Lines of Monitor<br>Value | ed Current                                              | Mở màn hình <u>Option v</u> à hiển thị / ẩn các dòng giám sát giá trị hiện<br>tai.                                                  | Mục 2.2.5    |  |
| Display Format for Devic          | ce Comment                                              | Mở màn hình <u>Option </u> và thiết lập định dạng hiển thị cho chú<br>thích thiết bị                                                | Mục 2.2.6    |  |
| liển thị khối Ladder              |                                                         |                                                                                                    | -            |  |
| Hide Ladder Block                 |                                                         | Ån khối Ladder ở vị trí con trỏ                                                                                                    |              |  |
| Display Ladder Blo                | ock                                                     | Hiển thị khối Ladder bị ẩn ở vị trí con trỏ                                                                                         | Mục 2.2.11   |  |
| Hide All Ladder Bl                | ock                                                     | Ån tất cả các khối Ladder                                                                                                    |              |  |
| Display All Ladder                | Block                                                   | Hiển thị tất cả các khối Ladder bị ẩn                                                                                               |              |  |
| liển thị thiết bị                 |                                                         | •                                                                                                    | -            |  |
| Device Display                    |                                                         | Hiển thị tất cả các thiết bị được gán bởi biên dich                                                                                 |              |  |
| Batch Device Displ                | ay                                                      | Thay đổi hàng loạt các nhãn hiển thị trên màn hình, các chương<br>trình biên tập thành thiết bị                                     | Mục 2.2.8    |  |
| Cancel All Device I               | Display                                                 | Hủy bỏ các thiết bị hiển thị trên các trình biên tập chương trình, và<br>hiển thị dữ liệu theo định dạng tại thời điểm nhập dữ liệu |              |  |
| Display Compile Result            |                                                         | Hiển thị các kết quả biên dịch của các chương trình trên hộp văn<br>bản cấu trúc nội tuyến trong một danh sách định dạng            | Mục 6.4.3    |  |
| Zoom                              | Thay đổi độ phóng đại hiển thị của chương trình Ladder. |                                                                                                    | Mục 2.2.2    |  |
| lích thước văn bản                |                                                         |                                                                                                    |              |  |
| Bigger                            |                                                         | Phóng to kích thước hiển thị văn bản trên màn hình chỉnh sửa                                                                        |              |  |
| Smaller                           |                                                         | Làm giảm kích thước hiển thị văn bản trên màn hình chỉnh sửa                                                                        | Mục 2.2.3    |  |
| Mở cửa sổ khác                    |                                                         | -                                                                                                    |              |  |
| Open Reference W                  | /indow                                                  | Mở cửa sổ tham khảo của trình biên tập Ladder                                                                                       |              |  |
| Update Reference                  | Window                                                  | Áp dụng chương trình Ladder gần đây nhất vào cửa sổ tài tham khảo                                                                   | . Mục 12.3.2 |  |
| Open Reference S                  | ource Window                                            | Hiển thị nguồn trình biên tập Ladder của cửa sổ tham khảo.                                                                          |              |  |
| Tile FB Horizontall               | /                                                       | Sắp xếp cạnh nhau các trình biên tập ladder và các trình biên<br>tập chương trình khối chức năng theo chiều ngang                   | (FB)         |  |
| Open Label Setting                | J                                                       | Mở màn hình Local Label Setting cho chương trình đang được sửa                                                                      | Mục 6.2.6    |  |
| Back to Zoom SFC                  | Block                                                   | Hiển thị sơ đồ SFC của cửa sổ trình biên tập Phóng lớn                                                                              | -            |  |
| Di chuyển con trỏ SFC             |                                                         |                                                                                                    | -            |  |
| Up                                |                                                         | Di chuyển con trỏ trên biểu đồ SFC lên trên.                                                                                        |              |  |
| Down                              |                                                         | Di chuyển con trỏ trên biểu đồ SFC xuống dưới.                                                                                      | Mục 2.3.1    |  |
| Left                              |                                                         | Di chuyển con trỏ trên biểu đồ SFC sang trái.                                                                                       |              |  |
| Right                             |                                                         | Di chuyển con trỏ trên biểu đồ SFC sang phải.                                                                                       | 1            |  |
| Open Instruction Help             |                                                         | Hiển thị màn hình Instruction Help.                                                                                                 | Mục 6.2.2    |  |

| Trực tuyến (chức năng để chỉnh sửa trong biểu đồ ladder)) |                                |                                              |            |  |
|-----------------------------------------------------------|--------------------------------|----------------------------------------------|------------|--|
| Giám sát                                                  |                                |                                              |            |  |
|                                                           | Monitor Condition Setting      | Thiết lập một điểu kiện để bắt đầu giam sát. | Mục 12.3.2 |  |
|                                                           | Monitor Stop Condition Setting | Thiết lập một điểu kiện để bắt đầu giam sát. |            |  |
|                                                           | Entry Ladder Monitor           | Đăng kí và giám sát các khối Ladder.         | Mục 12.3.3 |  |
|                                                           | Delete All Entry Ladder        | Xóa tất cả các khối Ladder đã đăng kí.       |            |  |

TÌM KIÊM VÀ THAY THÊ **O** 

7

CHÌNH SỬA CHƯƠNG TRÌNH SFC

# 1.3.3 Danh sách các chức năng để chỉnh sửa trong biểu đồ SFC

Các bảng dưới đây đưa ra các chức năng để chỉnh sửa trong biểu đồ SFC.

| Chỉnh sửa (chức năng để chỉnh sửa trong biểu đồ SFC) |                                                    |                                                                                            | Thao khảo    |  |
|------------------------------------------------------|----------------------------------------------------|--------------------------------------------------------------------------------------------|--------------|--|
| Delete                                               |                                                    | Xóa dữ liệu được chọn.                                                                     | -            |  |
| Arrange SFC                                          |                                                    | Hiển thị lại biểu đồ SFC.                                                                  | Mục 7.8      |  |
| Inse                                                 | ert Row                                            | Chèn một hàng tại vị trí con trỏ.                                                          | – Mục 7.3.11 |  |
| Dele                                                 | ete Row                                            | Xóa hàng tại vị trí con trỏ.                                                               |              |  |
| Inse                                                 | ert Column                                         | Chèn một cột tại vị trí con trỏ.                                                           |              |  |
| Dele                                                 | ete Column                                         | Xóa cột tại vị trí con trỏ.                                                                |              |  |
| Chỉr                                                 | nh sửa đường                                       | I                                                                                          | -            |  |
|                                                      | Phân đoạn đường thẳng đứng                         | Chèn 📲 tại vị trí con trỏ.                                                                 | _            |  |
|                                                      | Sự phân kỳ lựa chọn                                | Chèn 🖅 tại vị trí con trỏ.                                                                 |              |  |
|                                                      | Sự phân kỳ đồng thời                               | Chèn 🔤 tại vị trí con trỏ.                                                                 | Muc 7.3.10   |  |
|                                                      | Hội tụ lựa chọn                                    | Chèn 🖬 tai vi trí con trỏ.                                                                 | - MQO 1.0.10 |  |
|                                                      | Hội tụ đồng thời                                   | Chèn 🔤 tại vị trí con trỏ                                                                  | 1            |  |
| Dele                                                 | ete Line                                           | Xóa dòng tại vị trí con trở.                                                               | •            |  |
| Cha                                                  | inge TC Setting                                    | Thay đổi hàng loạt giá trị thiết lập bộ đếm/bộ đếm thời gian sử<br>dung trong chương trình | Mục 6.15     |  |
| Chế                                                  | độ chỉnh sửa Ladder                                |                                                                                            | -            |  |
|                                                      | Read mode                                          | Chuyển chế độ của cửa sổ mở sang "Chế độ đọc".                                             | Mue C 4 O    |  |
|                                                      | Write mode                                         | Chuyển chế độ của cửa sổ mở sang "Chế độ ghi".                                             | IVIŅC 0.1.2  |  |
| Thu                                                  | ộc tính bước SFC                                   |                                                                                            | -            |  |
|                                                      | No Attribute                                       | Thiết lập các thuộc tính bược sang Không Thuộc tính.                                       |              |  |
|                                                      | Stored Coil                                        | Thiết lập các thuộc tính bước sang Cuộn Lưu Trữ.                                           | _            |  |
|                                                      | Stored Operation (without Transition Check)        | Thiết lập các thuộc tính bước sang Hoạt động Lưu trữ (SE).                                 | Mục 7.5      |  |
|                                                      | Stored Operation (with Transition Check)           | Thiết lập các thuộc tính bước sang Hoạt động Lưu trữ (ST).                                 |              |  |
|                                                      | Reset                                              | Thiết lập lại các thuộc tính bước.                                                         |              |  |
| Biể                                                  | u tượng SFC                                        |                                                                                            | -            |  |
|                                                      | Bước [STEP]                                        | Chèn 🗗 tại vị trí con trỏ.                                                                 | Mục 7.3.1    |  |
|                                                      | [B] Khối bước bắt đầu (với kiểm tra<br>END)        | Chèn 📅 tại vị trí con trỏ.                                                                 | Mục 7.3.2    |  |
|                                                      | [BS] Khối bước bắt đầu (không với<br>kiểm tra END) | Chèn 🔤 tại vị trí con trỏ.                                                                 |              |  |
|                                                      | Nhảy [JUMP]                                        | Chèn 🛱 tại vị trí con trẻ.                                                                 | Mục 7.3.8    |  |
|                                                      | Bước END [END]                                     |                                                                                            | Mục 7.3.9    |  |
|                                                      | Bước lỗi [DUMMY]                                   |                                                                                            | Muc 7.3.1    |  |
|                                                      | Chuyển đổi[TR]                                     | Chèn 🕂 tại vị trí con trò.                                                                 | Mục 7.3.3    |  |
|                                                      | Phân kì lựa chon[D]                                |                                                                                            | Muc 7.3.4    |  |
|                                                      | Phân kì đồng thời[D]                               |                                                                                            | Muc 7 3 5    |  |
|                                                      |                                                    | Chèn 🗾 tại vị trí con tró.                                                                 | Mue 7.0.0    |  |
|                                                      |                                                    | Chèn 🕫 tại vị trí con trỏ.                                                                 |              |  |
|                                                      | Hội tụ đồng thời[==C]                              | Chèn 👼 tại vị trí con trỏ.                                                                 | Mục 7.3.7    |  |
|                                                      | Đường thẳng đứng[ ]                                | Chèn 🛱 tại vị trí con trỏ.                                                                 | -            |  |
| Sor                                                  | t SFC Step No                                      | Sắp xếp các số bước/chuyển đổi SFC theo thứ tự tăng dần/giảm dần.                          | Mục 7.7      |  |
| Tài                                                  | liệu                                               |                                                                                            | -            |  |
|                                                      | SFC Step/Transition Comment                        | Chuyển sang chế độ chỉnh sửa bình luận bước / chuyển đổi<br>SFC.                           | Mục 9.8      |  |
|                                                                                                    | Tìm kiếm/tha                                      | y thế (chức năng để chỉnh sửa trong biểu đồ SFC)                               | Thao khảo   | 1                                         |
|----------------------------------------------------------------------------------------------------|---------------------------------------------------|--------------------------------------------------------------------------------|-------------|-------------------------------------------|
| Ju                                                                                                 | np                                                | Di chuyển con trỏ vị trí xác định.                                             | Mục 8.2.1   |                                           |
| Fir                                                                                                | nd Jump Step                                      | Di chuyển đến bước nhảy nguồn.                                                 | Mục 8.2.2   | z                                         |
| Th                                                                                                 | ay đổi SFC Step No                                | Thay thế Số bước SFC.                                                          | Mục 8.2.4   | aua                                       |
|                                                                                                    |                                                   |                                                                                |             | - BN                                      |
|                                                                                                    | Biên dịch (e                                      | chức năng để chỉnh sửa các biểu đồ SFC)                                        | Tham khảo   | ΤŎ                                        |
| Co                                                                                                 | nvert Block                                       | Chuyển đổi một khối duy nhất.                                                  | Mục 10.1.4  | 2                                         |
|                                                                                                    |                                                   |                                                                                |             |                                           |
|                                                                                                    | Xem (chú                                          | rc năng để chỉnh sửa các biểu đồ SFC)                                          | Tham khảo   | ÀN                                        |
| Pro                                                                                                | ogram Display                                     | Hiển thị các chương trình MELSAP-L.                                            | Mục 2.3.4   | ≥<br>I                                    |
| SF                                                                                                 | C Step/Transition Comment                         | Hiển thị các bình luận bước/chuyển đổi SFC.                                    | Mục 2.3.5   | Ĩ, T                                      |
| Zo                                                                                                 | om                                                | Thay đổi tỷ lệ hiển thị phóng đại của biểu đồ SFC.                             | Mục 2.3.2   |                                           |
| Kíc                                                                                                | h thước văn bản                                   |                                                                                | -           |                                           |
|                                                                                                    | Bigger                                            | Phóng to kích thước hiển thị văn bản trên màn hình chỉnh sửa.                  |             | 3                                         |
|                                                                                                    | Smaller                                           | Giảm bớt kích thước hiển thị văn bản trên màn hình chỉnh sửa.                  | Mục 2.3.3   |                                           |
| SFC Row Setting                                                                                    |                                                   | Thiết lập số các hàng của biểu đồ SFC.                                         | Mục 2.3.6   | d.                                        |
| Open SFC Blocklist                                                                                 |                                                   | Hiển thị màn hình danh sách khối SFC.                                          | Mục 7.11    | DC L                                      |
| MELSAP3 Display                                                                                    |                                                   | Hiển thị SFC trong định dạng MELSAP3.                                          |             | L<br>L<br>L<br>L<br>L<br>L<br>L<br>L<br>L |
| MELSAP-L (Instruction Format) Display                                                              |                                                   | Hiển thị SFC trong MELSAP-L (định dạng lệnh).                                  | Muc 2 3 7   | THI                                       |
| MELSAP-L (Start Conditions Format)<br>Display<br>Hiển thị SFC trong MELSAP-L (định dạng các điều k |                                                   | Hiển thị SFC trong MELSAP-L (định dạng các điều kiện bắt đầu).                 | - WQC 2.3.7 | 4                                         |
| Open Zoom/Start Destination Block                                                                  |                                                   | Hiển thị cửa sổ Zoom editor hoặc khối đích đầu.                                | Mục 7.9     | -                                         |
| Ва                                                                                                 | ck to Start SFC Block                             | Hiển thị khối SFC cửa nguồn bắt đầu.                                           |             | Į<br>Į<br>Į<br>Į<br>ν<br>μ<br>ν<br>ν      |
| Open Header                                                                                        |                                                   | Mở màn hình Local Label Setting cho chươgn trình đang được chỉnh sửa.          | -           | TÙY<br>CHƯƠ                               |
|                                                                                                    |                                                   |                                                                                |             | CAC<br>CHO                                |
|                                                                                                    | Trực tuyến                                        | (Chức năng để chỉnh sửa các biểu đồ SFC)                                       | Tham khảo   |                                           |
| Giá                                                                                                | ám sát                                            |                                                                                | -           | 5                                         |
|                                                                                                    | Monitor Condition Setting                         | Thiết lập một điều kiện để bắt đầu giám sát.                                   | Muc 12 2 2  |                                           |
|                                                                                                    | Monitor Stop Condition Setting                    | Thiết lập một điều kiện để dừng giám sát.                                      | NUUC 12.3.2 | ĄC                                        |
| .4                                                                                                 | Monitor Stop Condition Setting Danh sách các chức | Thiết lập một điều kiện để dừng giám sát.<br>năng để chỉnh sửa trong danh sách | khối SFC    | THIÊT LÃP CÁC                             |

# 1.3.4 Danh sách các chức năng để chỉnh sửa trong danh sách khối SFC

Các bảng dưới đây đưa ra các chức năng để chỉnh sửa trong danh sách khối SFC.

| Tìm kiếm/thay thế (chức năng để chỉnh sửa trong danh sách khối SFC)   |                        |            |  |  |  |
|-----------------------------------------------------------------------|------------------------|------------|--|--|--|
| Jump Di chuyển con trở tới một số khối xác định.                      |                        |            |  |  |  |
| Block Information Find Device                                         | Tìm kiếm một thiết bị. | Mục 8.2.6  |  |  |  |
| - · · · · · · · · · · · · · · · · · · ·                               |                        |            |  |  |  |
| Xem (chức năng cho chỉnh sửa danh sách khôi SFC)                      |                        |            |  |  |  |
| SFC Block List Comment Hiển thị các bình luận của danh sách khối SFC. |                        | Mục 7.11.3 |  |  |  |
| Device Display                                                        | Hiển thị các thiết bị. | Mục 7.11.4 |  |  |  |
| Open SFC Body Mở biều đồ SFC.                                         |                        | Mục 7.11.5 |  |  |  |
| Open Header Hiển thị trình biên tập thiết lập nhãn.                   |                        | Mục 7.11.6 |  |  |  |

6

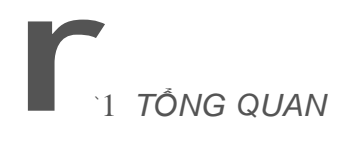

# CẦN NHỚ

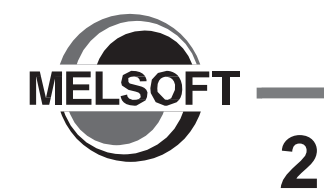

# CẤU HÌNH MÀN HÌNH

Chương này giải thích cấu hình màn hình của GX Works2.

| 2.1 | Tổng quan về cấu hình màn hình | 2 - 2  |
|-----|--------------------------------|--------|
| 2.2 | Trình biên tập ladder          | 2 - 4  |
| 2.3 | Trình biên tập SFC             | 2 - 19 |

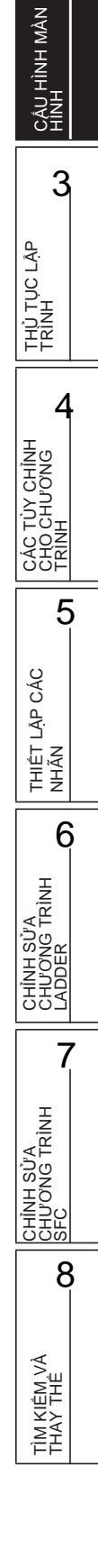

1

TỔNG QUAN

2

# 2.1 TỔNG QUAN VỀ CẦU HÌNH MÀN HÌNH

Q CPU L CPU FX

Mục này giải thích màn hình chính (màn hình cơ bản) của GX Works2 được hiển thị khi khởi động.

Màn hình dưới đây đưa ra cấu hình của màn hình chính nơi cửa sổ làm việc và các cửa sổ đi kèm được hiển thị.

#### Hiển thị màn hình

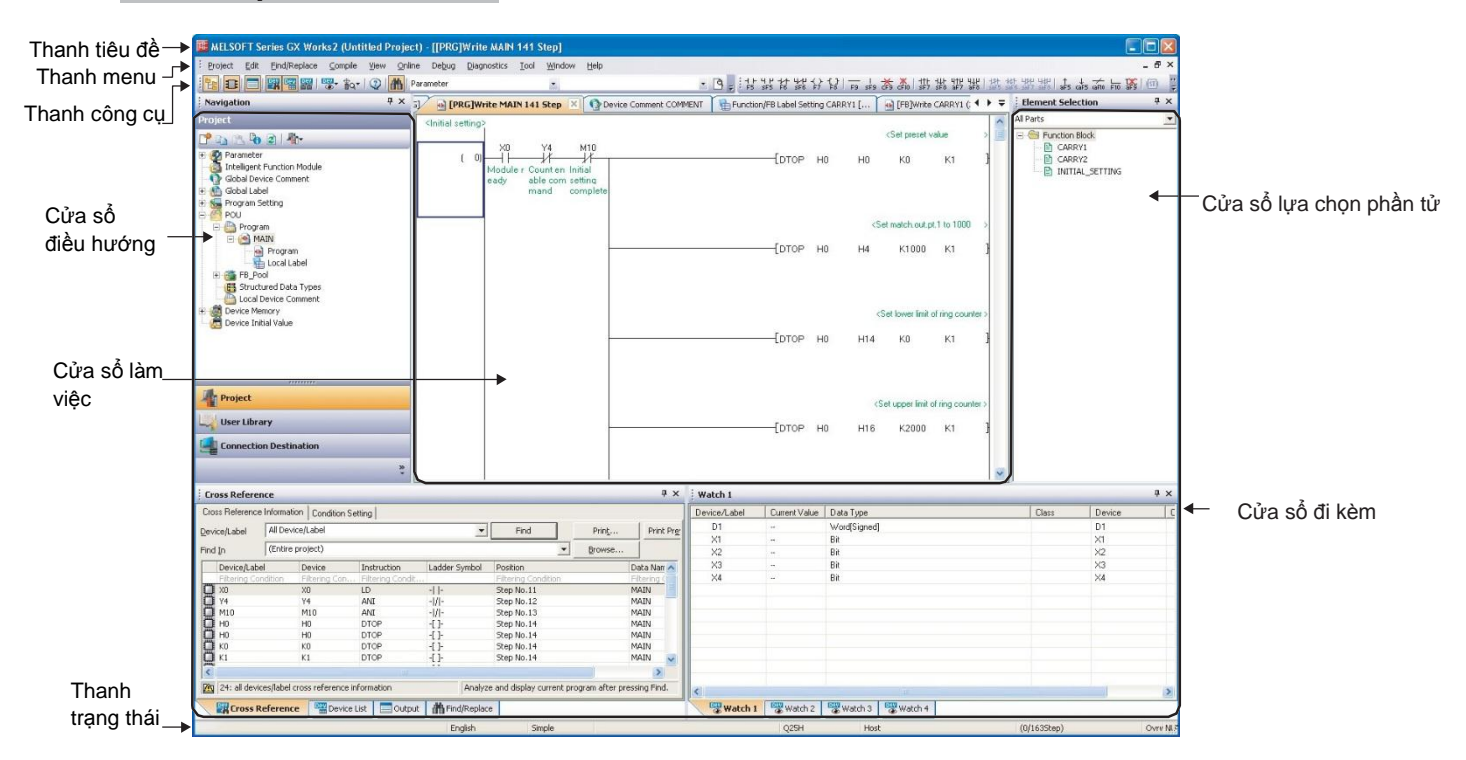

# Hiển thị nội dung

| Tên                                                 | Miêu tả                                                                                                    | Tham khảo                                                                          |                  |
|-----------------------------------------------------|----------------------------------------------------------------------------------------------------|------------------------------------------------------------------------------------|------------------|
| Thanh tiêu đề                                       | Hiển thị tên dự án.                                                                                              | -                                                                                  | NAL NAL          |
| Thanh trình đơn                                     | Hiển thị tùy chọn trình đơn để thực hiện mỗi chức năng.                                                          | -                                                                                  | 6                |
| Thanh công cụ                                       | Hiển thị các phím chức năng để thực hiện mỗi chức năng.                                                          | Phụ lục 1                                                                          | TÔN              |
| Cửa sổ làm việc                                     | Màn hình chính sử dụng cho các hoạt động như lập trình,<br>thiết lập tham số, và theo dõi.                       | GX Works2 Phiên bản 1                                                              |                  |
| Cửa sổ đi kèm                                       | Cửa sổ phụ để hộ trợ các chức năng được thực hiện<br>trên cửa sổ làm việc.                                       | Hướng dẫn vận hành<br>(Chung)                                                      | z                |
| Điều hướng                                          | Hiển thị các nội dung của dự án dưới định dạng cây.                                                              |                                                                                    | H MÀ             |
| Lựa chọn phần tử                                    | Hiển thị một danh sách các chức năng ( ví dụ như các khối<br>chức năng) được sử dụng cho việc lập trình.         | GX Works2 Phiên bản 1<br>Hướng dẫn vận hành<br>(Dự án đơn giản, khối<br>chức năng) | CÂU HÌNH<br>HÌNH |
| Đầu ra                                              | Hiển thị việc biên dịch và kiểm tra cá kết quả ( ví dụ như các lỗi và các cảnh báo).                             | Mục 10.4                                                                           | 3                |
| Tham chiếu chéo                                     | Hiển thị các kết quả tham chiếu chéo.                                                                            |                                                                                    |                  |
| Danh sách thiết bị                                  | Hiển thị danh sách thiết bị.                                                                                     | GX Works2 Phiên bán 1                                                              | CLÂ              |
|                                                     | Hiển thị các nhiệm vụ của thiết bị làm mới và liên kết<br>các thiết bị chỉ định với tham số CC-Link.             | (Chung)                                                                            | HỦ TỤC<br>RÌNH   |
| Thiết bị tham khảo                                  | Hiển thị các nhiệm vụ của thiết bị làm mới và đầu vào/đầu<br>ra các thiết bị chỉ định với tham số AnyWireASLINK. | GX Works2 Phiên bản 1<br>Hướng dẫn vận hành<br>(Mô đun chức năng<br>thông minh)    |                  |
| Xem từ 1 tới 4                                      | Màn hình được sử dụng để theo dõi và thay đổi các giá trị<br>thiết bị hiện tại.                                  |                                                                                    | CHÍN-<br>U'O'NG  |
| Theo dõi mô đun chức năng<br>thông minh từ 1 đến 10 | Màn hình được sử dụng để theo dõi các mô đun chức năng thông minh.                                               | GX Works2 Phiên bản 1                                                              | ÁC TÙN<br>HO CHI |
| Tìm kiếm/Thay thế                                   | Màn hình được sử dụng để tìm kiếm và thay thế các chuỗi ký tự trong dự án.                                       | Hướng dẫn vận hành<br>(Chung)                                                      | 100F             |
| Sửa lỗi                                             | Màn hình được sử dụng để thiết lập sửa lỗi sử dụng chức<br>năng mô phỏng.                                        |                                                                                    |                  |
| Thanh trạng thái                                    | Hiển thị thông tin về dự án đang được chỉnh sửa.                                                                 |                                                                                    | CÁC              |

6

CHÌNH SỬA CHƯƠNG TRÌNH LADDER

7

CHÌNH SỬA CHƯƠNG TRÌNH SFC

8

TÌM KIÊM VÀ THAY THÊ

# 2.2 Trình biên tập ladder

Mục này giải thích màn hình hiển thị của Trình biên tập ladder GX Works2 và các hoạt động cơ bản của nó.

# 2.2.1 MÀN HÌNH CHỈNH SỬA

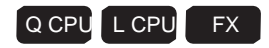

Dưới đây giải thích màn hình chỉnh sửa được sử dụng để tạo các chương trình ladder.

#### Hiển thị màn hình

• Cho một dự án không có các nhãn

Chon Project view  $\Rightarrow$  "POU"  $\Rightarrow$  "Program"  $\Rightarrow$  "(program)".

#### ● Cho một dự án có các nhãn

Chon Project view  $\Rightarrow$  "POU"  $\Rightarrow$  "Program"  $\Rightarrow$  "(program)"  $\Rightarrow$  "Program".

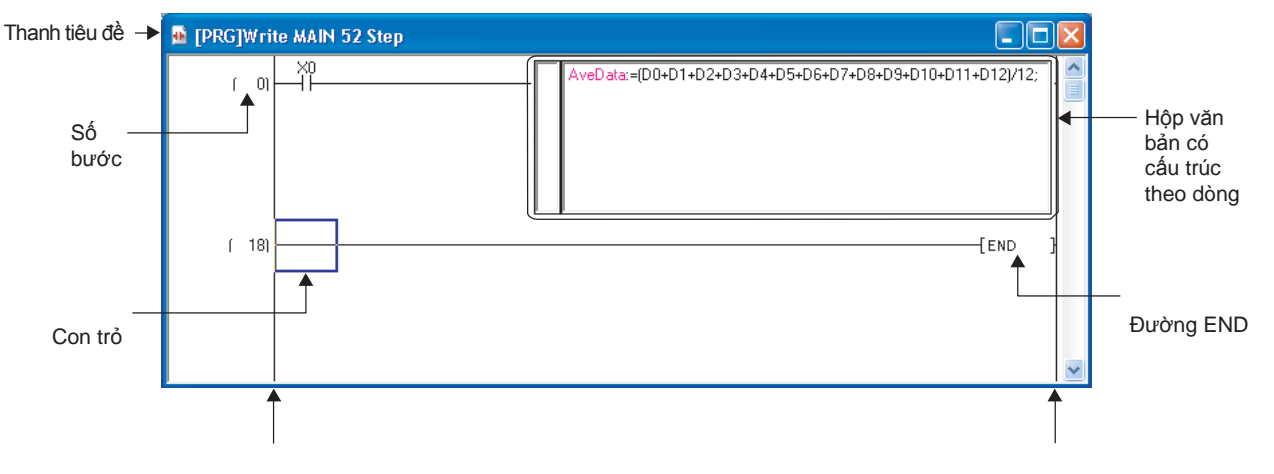

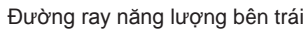

Đường ray năng lượng bên phải

## Hiển thị nội dung

| Tên                               | Mô tả                                                                                                    |  |
|-----------------------------------|----------------------------------------------------------------------------------------------------|--|
| Thanh tiêu đề                     | Hiển thị một dạng dữ liệu, tên dữ liệu, hay/và các thông tin khác của dữ liệu được mở.                           |  |
| Số bước                           | Hiển thị số bước bắt đầu của một khối ladder.                                                                    |  |
| Hộp văn bản có cấu trúc theo dòng | Khu vực cho việc chỉnh sửa Các chương trình ST trên bộ chỉnh sửa ladder trong một dự án có các nhãn.( 🖅 Mục 6.4) |  |
| Con trở                           | Dữ liệu tại vị trí con trỏ được chỉnh sửa.                                                                       |  |
| Thanh ray nguồn bên trái          | - Các thanh ray nguồn của các chương trình ladder.                                                               |  |
| Thanh ray nguồn bên phải          |                                                                                                    |  |
| Đường END                         | Chỉ ra điểm kết thúc của chương trình ladder.<br>Các chương trình không thể được tạo ra dưới đường END.          |  |

#### Hiển thị thanh tiêu đề

Dưới đây các mục được hiển thị trên thanh tiêu đề.

| Mục                          | Mô tả                                                                                                    |   |
|------------------------------|----------------------------------------------------------------------------------------------------|---|
| Số khối của điều khiển chính | Hiển thị một số khối khi vị trí con trỏ đang ở trên khối của điều khiển chính.                                                                                                    |   |
| Dạng dữ liệu                 | Hiển thị một dạng dữ liệu của dữ liệu đang được mở.                                                                                                    |   |
| Chế độ chỉnh sửa ladder      | Hiển thị chế độ chỉnh sửa ladder. ( CFF Mục 6.1.2)<br>Để khi các chương trình được theo dõi và để khi các chương trình không<br>được theo dõi , "Monitoring" và "Stop Monitoring" thêm vào tương ứng.<br>Khi "Execute online change by Compile" được lựa chọn trong thiết lập các tùy<br>chọn, "R" là tiền tố cho chế độ chỉnh sửa ladder. |   |
| Tên dữ liệu                  | Hiển thị tên dữ liệu của dữ liệu đang được mở.                                                                                                    |   |
| Tên ví dụ                    | Hiển thị tên ví dụ khi một chương trình của ví dụ FB được hiển thị trong<br>chương trình.                                                                                                    |   |
| Tiêu đề                      | Hiển thị khi tiêu đề được thiết lập dựa trên tính chất.                                                                                                    |   |
| Hiển thị màn hình chỉ đọc    | <ul> <li>Hiển thị trong các trường hợp sau.</li> <li>Khi việc ghi được bảo vệ trong thiết lập bảo mật</li> <li>Khi một chương trình là một thiết bị hiển thị (L Mục 2.2.8)</li> <li>Khi chế độ được chuyển sang chế độ đọc hay chế độ theo dõi với chế độ chỉnh sửa ladder</li> </ul>                                                      |   |
| Số bước                      | Hiển thị số bước của chương trình.<br>Hiển thị với dấu ngoặc đơn cho các chương trình với khối chức<br>năng hay trạng thái chưa được biên dịch.                                                                                                    | Ē |
| Tình trạng biên dịch         | Hiển thị "*" khi một chương trình hay dự án với các nhãn đã được biên dịch.                                                                                                    | 2 |

<Thanh tiêu đề ví dụ của chương trình>

MC:N1 [PRG]Read MAIN Title of program (Read Only) 27 Step
Thanh tiêu đề ví dụ của ví dụ FB được mở trong một chương trình>
[FB]Write U\_FB1 (SUB1.U\_FB1\_1) Title of U\_FB1 (2)Step

## Số khối điều khiển chính

Khi vị trí con trỏ ở trên khối của điều khiển chính, số khối của điều khiển chính được hiển thị trên thanh tiêu đề. Số khối trong điều khiển chính được hiển thị với kiến trúc dạng khối.

Hình dưới đây đưa ra phạm vi các số khối của điều khiển chính được hiển thị.

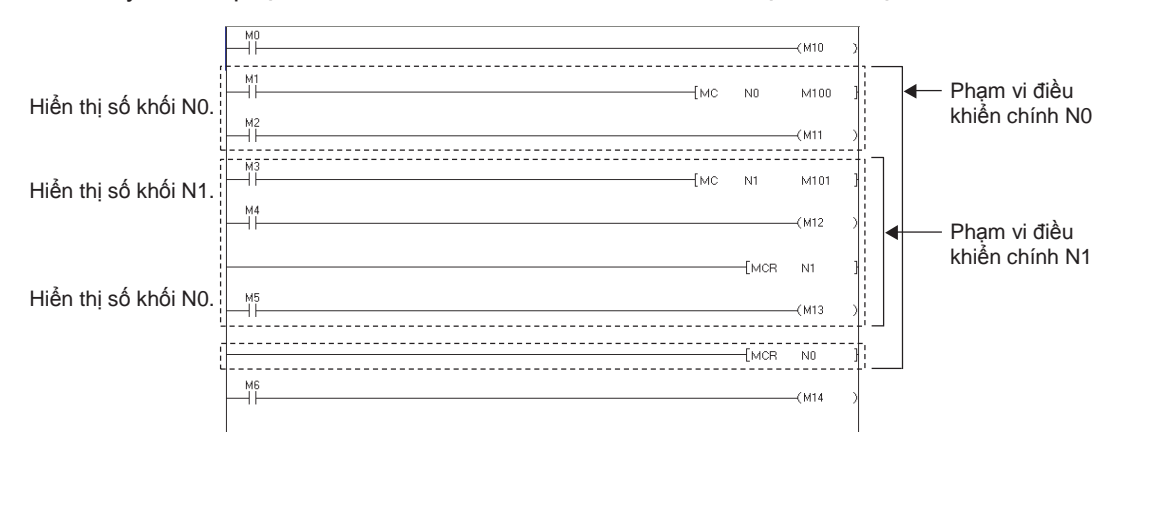

6

7

8

CHÌNH SỬA CHƯƠNG TRÌNH LADDER

CHÍNH SỬA CHƯƠNG TRÌNH SFC

> TÌM KIÉM VÀ THAY THÉ

# 2.2.2 Thay đổi kích cỡ hiển thị trong màn hình chỉnh sửa

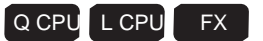

Thay đổi kích thước hiển thị của màn hình chỉnh sửa mở.

#### Hiển thị màn hình

Chọn [View]  $\Rightarrow$  [Zoom] ( 🗳 ).

| Zoom                                                             |        |  |  |  |
|------------------------------------------------------------------|--------|--|--|--|
| Magnification<br>C 150%<br>C 100%<br>C 75%                       |        |  |  |  |
| C 50%<br>C Specify 5<br>C Auto 1                                 | 4 × %  |  |  |  |
| Option<br>Reflect Setting on the Same Program<br>Language Window |        |  |  |  |
| ОК                                                               | Cancel |  |  |  |

#### Quy trình vận hành

#### • Thiết lập các mục trên màn hình.

|              | Mục                                                    | Mô tả                                                                                                    |
|--------------|--------------------------------------------------------|----------------------------------------------------------------------------------------------------|
| Độ phóng đại |                                                        | -                                                                                                    |
|              | 150%, 100%, 75%, 50%                                   | Thay đổi kích thước hiển thị dựa trên tỉ lệ phóng đại được chọn.                                                                                                    |
|              | Specify                                                | Thay đổi kích thước hiển thị dựa trên tỉ lệ phóng đại cụ thể. (50 tới 150%)                                                                                                    |
|              | Auto                                                   | Điều chỉnh độ rộng của chương trình ladder một cách tự động để hiển thị<br>toàn bộ các nấc từ Thanh ray nguồn bên trái tới Thanh ray nguồn bên phải.                                                                                                    |
| Tùy chọn     |                                                        | -                                                                                                    |
|              | Reflect Setting on the Same<br>Program Language Window | Chọn có hiển thị độ phóng đại được thiết lập cho những người biên tập<br>khác sử dụng cùng ngôn ngữ lập trình .<br>Việc hiển thị độ phóng đại thiết lập cho Trình biên tập ladder không được thể<br>hiện cho Trình biên tập phóng đại và việc hiển thị độ phóng đại thiết lập cho<br>Trình biên tập phóng đại không được thể hiện cho Trình biên tập ladder. |

Q CPU L CPU

Q CPU L CPU FX

FΧ

1

CAU HINH MÀN **T**ÔNG QUAN

3

4

5

6

THỦ TỤC LẬP TRÌNH

CÁC TÙY CHÌNH CHO CHƯƠNG

> THIÊT LẬP CÁC NHÃN

TÌM KIÊM VÀ THAY THẾ

8

# 2.2.3 Thay đổi kích cỡ chữ trong màn hình chỉnh sửa

Thay đổi kích thước văn bản được hiển thị trên màn hình chỉnh sửa.

#### Quy trình vận hành

• Chọn [View]  $\Rightarrow$  [Text Size]  $\Rightarrow$  [Bigger]/[Smaller].

Thay đổi được thực hiện với tất cả Trình biên tập ladder đang được mở. Kích thước văn bản được thay đổi từng bước một với mỗi thiết lập trong phạm vi 11 bước.

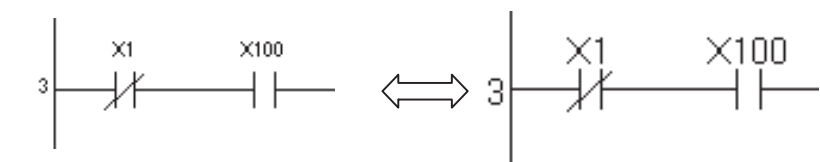

Point

• Khi tăng kích thước hiển thị văn bản Lỗi chính tả có thể xuất hiện khi tăng kích thước hiển thị văn bản. Khi xuất hiện lỗi, điều chỉnh kích thước hiển thị văn bản.

# 2.2.4 Hiển thị/ẩn các bình luận

Hiển thị/ẩn các bình luận của thiết bị (nhãn các bình luận), các lưu ý, và các phát biểu.

| Οιιν | trình | vân | hành    |  |
|------|-------|-----|---------|--|
| Quy  |       | van | Ilaiiii |  |

• Chon [View] ⇒ [Comment]/[Statement]/[Note].

| Point P                                                                                           |                                                                                            |                                      |                                          | L<br>RÌNH     |
|---------------------------------------------------------------------------------------------------|--------------------------------------------------------------------------------------------|--------------------------------------|------------------------------------------|---------------|
| Hiển thị/ẩn các bình l<br>Các bình luận cũng có<br>thị bằng cách dưới đâ<br>Chọn [View] ⇒ [Displa | l <b>uận</b><br>5 thể được hiển thị/ẩn bằng<br>y.<br><sub>I</sub> y Format for Device Comn | g cách lựa chọn the (các)m<br>nent]. | ục trên màn hình <u>Option</u> được hiển | CHÌNH SỬ      |
|                                                                                                   | Comment Display Items                                                                      | Vote                                 |                                          | ÛA<br>3 TRÌNH |
|                                                                                                   |                                                                                            |                                      |                                          | UNNO HO       |

# 2.2.5 Hiển thị/ẩn các khu vực để theo dõi các giá trị hiện tại

|                                                                                                    | Q CPU L                                                                                                    | CPU FX               |
|----------------------------------------------------------------------------------------------------|----------------------------------------------------------------------------------------------------|----------------------|
| Hiển thị/ẩn các khu v<br>Bằng cách ẩn các kh<br>màn hình đơn tăng th                                          | ực để theo dõi các giá trị hiện tại của các biến kiểu văn bản.<br>u vực để theo dõi các giá trị hiện tại, số lượng các dòng được hiển t<br>nêm, và vì vậy, một lượng lớn các dòng có thể được kiểm tra. | hị trên một          |
| Hiển thị các khu vực đứt ( <u>0</u> )<br>đoạn (các khu vực để theo ( <u>1</u> )<br>dõi các giá trị hiện tại). | [моvК10                                                                                                    |                      |
|                                                                                                    |                                                                                                    |                      |
| `                                                                                                    | Hiển thị Án                                                                                                    |                      |
| Ån các khu vực đứt đoạn ( 0)<br>(các khu vực để theo dõi<br>các giá trị hiện tại).<br>(Các khu vực đóng kín.) | [моv к10                                                                                                    | D0 }<br>К5<br>—¶то № |
| Hiển thị màn h                                                                                                | ình                                                                                                    |                      |
| Chọn [View] ⇒ [Di                                                                                             | splay Lines of Monitored Current Value].                                                                                                    |                      |
|                                                                                                    | Display Lines for Monitoring Current Value Show Always                                                                                                    |                      |
| Quy trình vận l                                                                                               | nành                                                                                                    |                      |

• Thiết lập mục trên màn hình.

| Mục                                      | Mô tả                                                                |
|------------------------------------------|----------------------------------------------------------------------|
| Display Lines of Monitored Current Value | Chọn có hiển thị các khu vực để theo dõi giá trị hiện tại hay không. |

# 2.2.6 Thiết lập số của các dòng và các cột để hiển thị các bình luận

Q CPU L CPU FX

1

TÔNG QUAN

2

CẤU HÌNH MÀN HÌNH

3

Thiết lập số lượng các dòng và các cột để hiển thị một bình luận thiết bị sử dụng thiết lập tùy chọn.

#### Hiến thị màn hình

Chọn [View]  $\Rightarrow$  [Display Format for Device Comment].

| Device Comment Display Format |   |        |   |   |                   |    |
|-------------------------------|---|--------|---|---|-------------------|----|
| Row 4                         | - | Column | 8 | - | Total Characters: | 32 |

#### Quy trình vận hành

#### • Thiết lập các mục trên màn hình.

| hC I             |
|------------------|
| L<br>T<br>T<br>T |
|                  |
| _                |

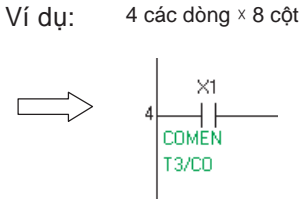

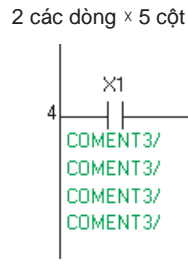

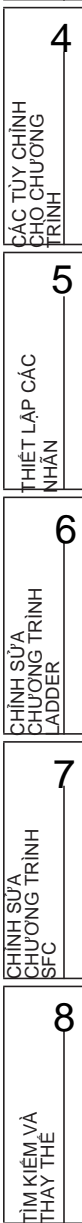

# 2.2.7 Thiết lập số tiếp điểm có thể được hiển thị trên các chương trình ladder

Q CPU L CPU FX

Thiết lập số tiếp điểm có thể được hiển thị trên một nấc đơn sử dụng thiết lập tùy chọn. Thiết lập mặc định là 11 tiếp điểm.

#### Hiển thị màn hình

 $\textbf{Chon [Tool]} \Rightarrow \textbf{[Options]} \Rightarrow \textbf{"Program Editor"} \Rightarrow \textbf{"Ladder"} \Rightarrow \textbf{``Ladder Diagram"}$ 

| Display Format                       |             |
|--------------------------------------|-------------|
| Display Connection of Ladder Diagram | 11 Contacts |

#### Quy trình vận hành

• Thiết lập các mục trên màn hình.

| Мџс                                     | Mô tả                                                                                                    |
|-----------------------------------------|----------------------------------------------------------------------------------------------------|
| Display Connection of Ladder<br>Diagram | <ul> <li>Chọn số tiếp điểm có thể được hiển thị trên một nấc đơn.</li> <li>9 tiếp điểm</li> <li>11 tiếp điểm</li> <li>13 tiếp điểm</li> <li>17 tiếp điểm</li> <li>21 tiếp điểm</li> </ul> |

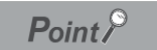

#### Cân nhắc khi thay đổi số tiếp điểm được hiển thị

Khi số tiếp điểm được thay đổi từ tiếp điểm trước đây tạo một chương trình ladder sang một số lượng tiếp điểm ít hơn, chương trình không được hiển thị đúng cách trong các điều kiện dưới đây. Trong trường hợp này, thiết lập số tiếp điểm trở về thiết lập ban đầu.

- Khi một lệnh không thể được đặt vào mạch đầu vào hoặc mạch đầu ra của khối chức năng.
- Khi số lượng các dòng cho một khối ladder đơn vượt quá 24.

Dưới đây là một ví dụ của chương trình trong đó các lệnh không thế được đặt vào mạch đầu vào của khối chức năng khi một chương trình được tạo với 17 tiếp điểm được thay đổi thành 11 tiếp điểm.

| < Hiển thị với 17 | 7 tiếp điểm > |
|-------------------|---------------|
|-------------------|---------------|

| [PRG] MAI   | И        |        |          |       |    |          |     |           |      |
|-------------|----------|--------|----------|-------|----|----------|-----|-----------|------|
| ( 0)        |          | M1     | м2<br>// | M3 M4 | M5 | B:input1 | FB1 | output1:B | (M1  |
| (20)        |          |        |          |       |    |          |     |           |      |
| ( 22)       |          |        |          |       |    |          |     |           | [ENI |
|             |          |        |          |       |    | $\int$   | ļ   |           |      |
| Hiển th     | nị với 1 | 1 tiếp | điểm     | >     |    | _        |     |           |      |
| 🕯 [PRG] MAI | N        |        |          |       |    |          |     |           |      |

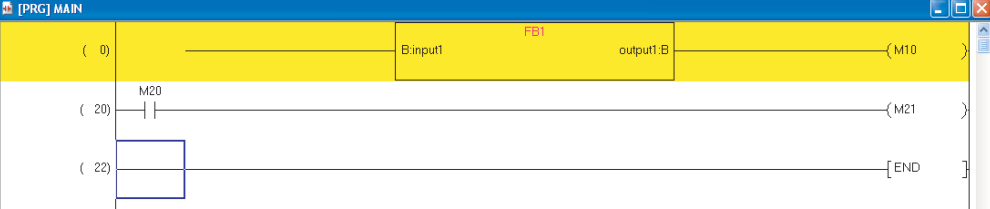

#### Chương trình ladder với nhiều hơn 13 tiếp điểm

Việc lựa chọn nhiều hơn 13 tiếp điểm có sẵn từ GX Works2 Phiên bản 1.48A hoặc mới hơn.

Khi đồng thời sử dụng GX Developer hoặc sử dụng GX Works2 Phiên bản 1.43V hoặc cũ hơn, thay đổi thiết lập như sau:

 thiết lập giống như thiết lập SẢN PHẨM đang chạy đồng thời cho " Display Connection of Ladder Diagram" trong thiết lập tùy

chọn.

• với một chương trình với nhiều hơn 13 liên kết, điều chỉnh chương trình có số tiếp điểm nhỏ hơn hoặc bằng 11.

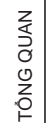

2

CÂU HÌNH MÀN HÌNH

THỦ TỤC LẬP TRÌNH

4

CÁC TÙY CHÌNH CHO CHƯƠNG TRÌNH

> THIẾT LẬP CÁC NHÃN

> > 6

TRÌNH

CHINH

CHINH BU'A CHU'O'NG TRÌNH SFO

5

3

1

## ■ Thiết lập số tiếp điểm có thể được hiển thị trên cửa sổ Trình biên tập phóng đại

Thiết lập số tiếp điểm có thể được hiển thị trên một nấc đơn sử dụng thiết lập tùy chọn.

#### Hiển thị màn hình

 $\textbf{Chon}~[\textbf{Tool}] \Rightarrow [\textbf{Options}] \Rightarrow "\textbf{Program Editor"} \Rightarrow "\textbf{SFC"} \Rightarrow "\textbf{Zoom"}.$ 

| Display Format                          |                                  |
|-----------------------------------------|----------------------------------|
| Number of Action/Transition Contacts(P) | Same as Ladder Diagram setting 💌 |
|                                         |                                  |

#### Quy trình vận hành

• Thiết lập mục trên màn hình.

| Мџс                                    | Mô tả                                                                                                    |
|----------------------------------------|----------------------------------------------------------------------------------------------------|
| Number of Action/Transition<br>Contact | <ul> <li>Chọn số tiếp điểm có thể được hiển thị trên một nấc đơn.</li> <li>Giống như thiết lập Biểu đồ ladder *1</li> <li>5 tiếp điểm</li> <li>9 tiếp điểm</li> <li>11 tiếp điểm</li> <li>13 tiếp điểm</li> <li>17 tiếp điểm</li> <li>21 tiếp điểm</li> </ul> |

\*1 : Số tiếp điểm được hiển thị được thiết lập dựa trên thiết lập cho biểu đồ ladder.

Q CPU L CPU

FΧ

TÔNG QUAN

2

CÂU HÌNH MÀN HÌNH

CÁC

LÅP

CHÍNH SƯA CHƯƠNG TRÌNH LADDER

CHÌNH SỬA CHƯƠNG TRÌNH SFC

2-霄

6

#### Chuyển đổi hiển thị giữa các tên nhãn và các thiết bị 2.2.8

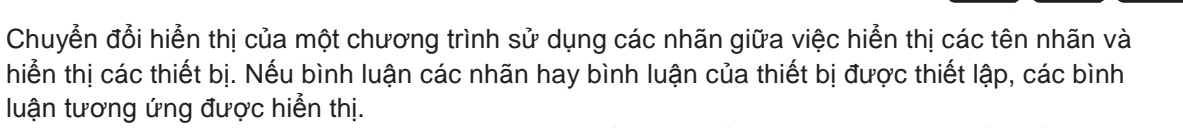

Các thiết bị được phân công bởi bộ biên dịch có thể được kiểm tra bằng việc chuyển đổi chương trình hiển thị từ hiển thị tên nhãn sang hiển thị thiết

bį.

Đối với FXCPU, khi một mật khẩu khối với thiết lập xác nhận cho "Đọc-bảo vệ chương trình thực thi" có tồn tại, không thể thực hiện việc hiển thị thiết bị.

Đối với việc hiến thị các tên nhãn và các thiết bị cùng lúc, xem Mục 2.2.9.

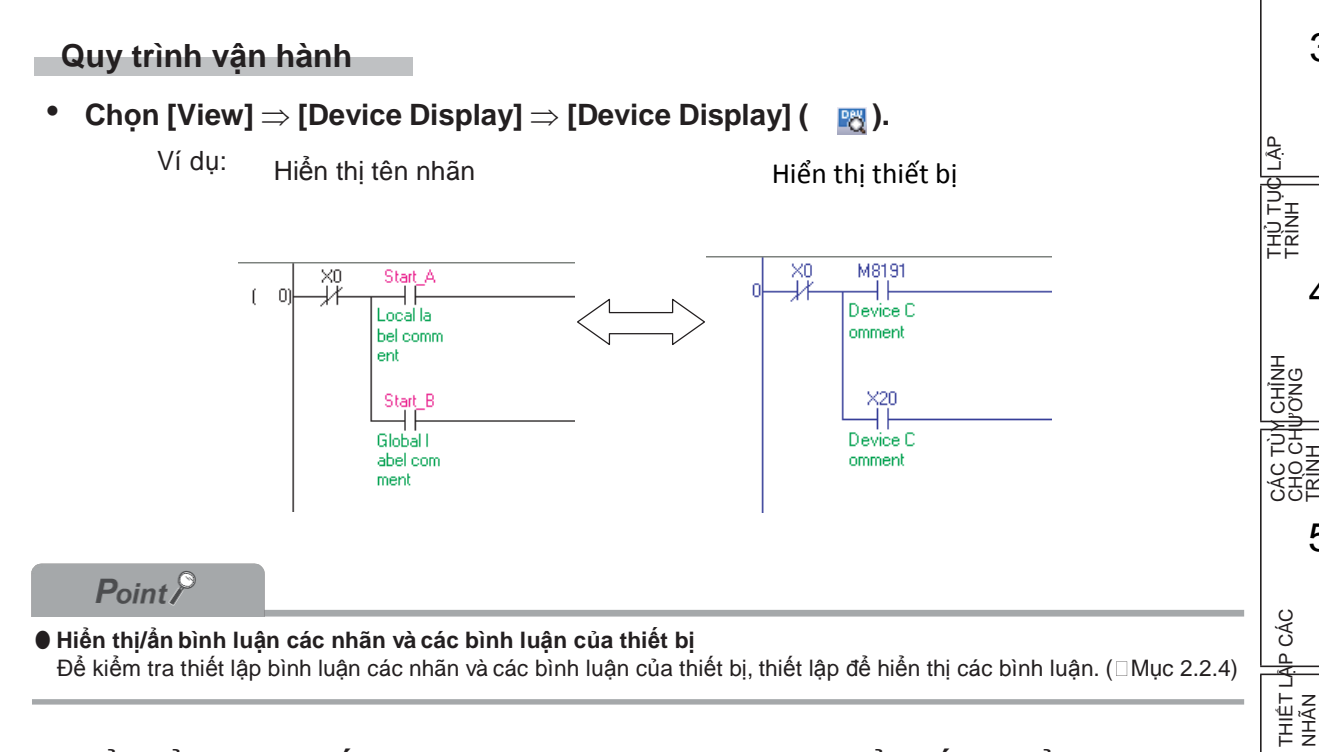

## Thay đối hiến thị của tất cả Trình biên tập chương trình để thiết bị hiến thị toàn bộ

Thay đổi hiển thi của tất cả các Trình biên tập chương trình đang mở trên màn hình thiết bi.

#### Quy trình vận hành

Chon [View] ⇒ [Device Display] ⇒ [Batch Device Display].

Hiến thị của tất cả các Trình biên tập chương trình đang mở (không tính ST) được thay đối trên màn hình thiết bị.

#### Hủy hiển thị thiết bị trên tất cả Trình biên tập chương trình

Hủy hiển thị thiết bị của tất cả các Trình biên tập chương trình đang mở.

#### Quy trình vận hành

 Chon [View] ⇒ [Device Display] ⇒ [Cancel All Device Display]. Hiển thị thiết bị trên tất cả Trình biên tập chương trình bị hủy và dữ liệu được hiển thị trong định dạng tại thời gian nhập dữ liệu.

# 2.2.9 Đồng thời hiển thị các tên nhãn và thiết bị

#### Q CPU L CPU FX

Thay đổi chế độ xem để hiển thị các nhãn và các thiết bị đồng thời bằng thiết lập tùy chọn.

#### Quy trình vận hành

1. Chon [Tool]  $\Rightarrow$  [Options]  $\Rightarrow$  "Program Editor"  $\Rightarrow$  "Ladder"  $\Rightarrow$  "Ladder Diagram"

#### 2. Chon "Display labels and devices".

Các thiết bị gán nhãn được hiển thị.

|         | <hiển các<br="" thị="">nhãn&gt;</hiển>                                                               |          |                  |                  |   |
|---------|----------------------------------------------------------------------------------------------------|----------|------------------|------------------|---|
|         |                                                                                                    | [ MOV    | G_im1            | Lim1             | } |
| Lbadt   | <hiển các="" nhãn="" t<="" td="" thị="" và=""><td>niết bị&gt;</td><td></td><td></td><td></td></hiển> | niết bị> |                  |                  |   |
| Matat   |                                                                                                    | [ MOV    | G_im1<br>D 12287 | Lint1<br>D 12296 | } |
| Point / |                                                                                                    |          |                  |                  |   |

#### Các thiết bị không được hiển thị

Các thiết bị không được hiển thị trong các trường hợp dưới đây mặc dù đã thiết lập tùy chọn.

- Khi chương trình chưa bao giờ được thực thi
- Khi các nhãn đã được sử dụng cho các thành phần chuỗi
- Khi cấu trúc các nhãn đã được sử dụng

Khi nhãn được sử dụng cho đối số thứ hai trong các lệnh của Bộ đếm thời gian/ Bộ đếm/Bộ đếm thời gian giữ lại, thiết bị của tham số thứ hai không được hiển thị cùng lúc.

#### Chỉnh sửa và tìm kiếm/thay thế khi các nhãn và các thiết bị được hiển thị đồng thời

Khi các nhãn và các thiết bị được hiển thị đồng thời, chỉ các nhãn mới trở thành đối tượng để chỉnh sửa và tìm kiếm/thay thế .

# 2.2.10 Thiết lập hiển thị nội dung chú giải

#### Q CPU L CPU FX

TÔNG QUAN

2

CẤU HÌNH MÀN HÌNH

3

THỦ TỰC LẬP TRÌNH

> CHÌNH VƠNG

> > AP CÁC

THIÊT NHÃN

TRÌNH

CHÌNH SỬA CHƯƠNG TRÌNH SFC

8

(Out01

6

Nội dung được xác định trong nhãn thiết lập Trình biên tập được hiển thị dưới dạng chú giải bằng cách đặt con trỏ vào tên nhãn trên Trình biên tập chương trình.

Nội dung bao gồm các tên nhãn được hiển thị trên các chú giải có thể được thiết lập bằng hành động dưới

đây.

#### Quy trình vận hành

#### 1. Chọn [Tool] ⇒ [Options] ⇒ "Program Editor" ⇒ "Ladder/SFC" ⇒ "Tool Hint".

#### 2. Thiết lập các mục dưới đây.

| Mục                                     |                    | Mô tả                                                                                                    | Ví dụ                               |  |  |  |
|-----------------------------------------|--------------------|----------------------------------------------------------------------------------------------------|-------------------------------------|--|--|--|
|                                         | Giá trị theo dõi   | Hiển thị kết quả được theo dõi.<br>Khi các nhãn được sử dụng cho các thành<br>phần chuỗi, hay khi các thành phần không<br>được chỉ định cho chuỗi hay cấu trúc, các<br>giá trị theo dõi không được hiển thị. | (Chỉ hiển thị khi đang<br>theo dõi) |  |  |  |
|                                         | Lớp                | Hiển thị một nhãn cho lớp.                                                                                                    | VAR_GLOBAL                          |  |  |  |
|                                         | Thiết bị           | Hiển thị một thiết bị hay một thiết bị được<br>phân công cho nhãn.                                                                                                    | X1                                  |  |  |  |
| Các mục hiển thị trong<br>gợi ý công cụ | Bình luận thiết bị | Hiển thị một bình luận thiết bị.<br>Các bình luận thiết bị của thiết bị được phân<br>công cho các nhãn không được hiển thị.                                                                                  | Bình luận X1                        |  |  |  |
|                                         | Dạng dữ liệu       | Hiển thị một dạng dữ liệu của nhãn.                                                                                                    | Bit                                 |  |  |  |
|                                         | Giá trị không đổi  | Hiển thị một giá trị không đổi của nhãn.                                                                                                    | FALSE                               |  |  |  |
|                                         | Bình luận nhãn     | Hiển thị các bình luận nhãn.                                                                                                    | Bình luận GLOBAL1                   |  |  |  |
|                                         | Ghi nhớ            | Hiển thị một ghi nhớ của<br>nhãn. (Chỉ các nhãn chung)                                                                                                    | Chú ý GLOBAL1                       |  |  |  |
| Định dang biển thị các                  | Đường thẳng đơn    | Hiển thị gợi ý các công cụ trong một đường th                                                                                                    | ẳng đơn.                            |  |  |  |
| mục gợi ý                               | Nhiều đường thẳng  | Hiển thị gợi ý các công cụ trong nhiều đường thẳng.                                                                                                    |                                     |  |  |  |

<Đường thẳng đơn>

In01 In01;VAR\_GLOBAL;X1;Bit;;Comment of In01;Remark of In01

<Nhiều đường thẳng>

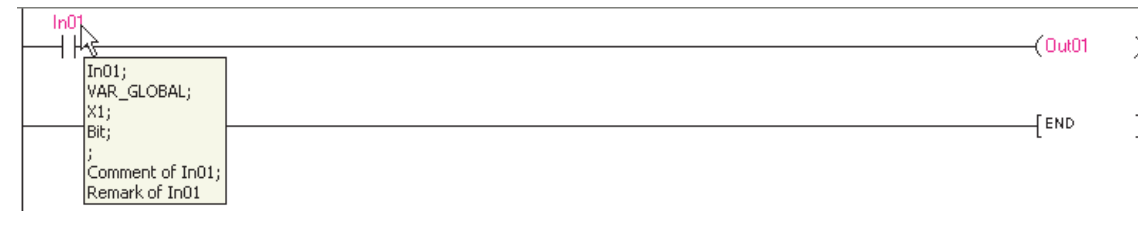

Point P

#### Hiển thị các giá trị không đổi

Các giá trị không đổi của gợi ý công cụ được hiển thị khi "VAR\_GLOBAL\_CONSTANT" hoặc VAR\_CONSTANT được chọn cho nhãn "Class".

2.2.10 Thiết lập hiển thị nội dung chú giải

Lưu ý rằng các giá trị không đổi không được hiển thị cho khối chức năng các nhãn.

2- 15

# 2.2.11 Ån tất cả các khối ladder

Q CPU L CPU FX

Ấn các khối ladder được chuyển đổi.

Nếu các thông báo được thiết lập cho các khối ladder, chúng tiếp tục được hiển thị trong khi các khối ladder ẩn.

| 💼 [PRG] MAIN                                                                                                    |         |    |                                                                                |              | _           |      |
|----------------------------------------------------------------------------------------------------|---------|----|--------------------------------------------------------------------------------|--------------|-------------|------|
| <initial setting=""></initial>                                                                                                    |         |    |                                                                                |              |             |      |
| X0 ¥4 M10                                                                                                    |         |    | ¢5i                                                                            | rt preset vi | soue        | · /  |
|                                                                                                    | DTOP    | HO | H0                                                                             | K0           | K1          | 1    |
|                                                                                                    |         |    | <set m<="" td=""><td>atch. out pt</td><td>. 1 to 1000</td><td></td></set>      | atch. out pt | . 1 to 1000 |      |
|                                                                                                    | DTOP    | HD | H4                                                                             | K1000        | K1          | 1    |
|                                                                                                    |         |    | <set min<="" td=""><td>value for</td><td>ring count</td><td>er &gt;</td></set> | value for    | ring count  | er > |
|                                                                                                    | DTOP    | HD | H14                                                                            | KØ           | K1          | 1    |
|                                                                                                    |         |    | <set max<="" td=""><td>value for</td><td>ring count</td><td>er &gt;</td></set> | value for    | ring count  | er > |
|                                                                                                    | DTOP    | HD | H16                                                                            | K2000        | К1          | 1    |
|                                                                                                    |         |    | <set ini<="" td=""><td>tial set cor</td><td>nplete fia</td><td>g →</td></set>  | tial set cor | nplete fia  | g →  |
|                                                                                                    |         |    |                                                                                | -[SET        | M10         | 1    |
| <start counter="" operation="" stop=""></start>                                                                                                    |         |    |                                                                                |              |             | - 11 |
| + (118) < Ladder block non-dis                                                                                                    | ayed_>  |    |                                                                                |              |             |      |
| (139)                                                                                                    | DFRO    | HD | H2                                                                             | D0           | К1          | 1    |
| <setting counter="" external="" for="" matching<="" output="" td=""><td>sianal&gt;</td><td></td><td></td><td></td><td></td><td>- 11</td></setting> | sianal> |    |                                                                                |              |             | - 11 |
| <ul> <li>(146) &lt; Ladder block non-dis</li> </ul>                                                                                                | ayed_>  |    |                                                                                |              |             |      |
| <start counter="" operation="" stop=""></start>                                                                                                    |         |    |                                                                                |              |             | _1   |
| <ul> <li>(185) &lt; Ladder block non-dis</li> </ul>                                                                                                | ayed_>  |    |                                                                                |              |             |      |

#### Ån các khối ladder

Ån các khối ladder.

#### Quy trình vận hành

1. Di chuyển con trỏ tới khối ladder chuẩn bị ẩn.

| FRG] MAIN |     |      |     |     |     |      |        |    |     |       |      |               |
|-----------|-----|------|-----|-----|-----|------|--------|----|-----|-------|------|---------------|
| ( 0)      |     |      | M10 |     |     |      | -{DTOP | H0 | H0  | K0    | К1   | 3             |
|           |     |      |     |     |     | <br> | -{DTOP | H0 | H4  | K1000 | К1   | 1             |
|           |     |      |     |     |     | <br> | -[ртор | HO | H14 | КО    | К1   | 1             |
|           |     |      |     |     |     |      | -[ртор | H0 | H16 | K2000 | К1   | 1             |
|           |     |      |     |     |     |      |        |    |     | -[SET | M10  | 1             |
| (118)     | -ï- | ×15  | -ji |     |     | <br> |        |    |     |       | -(Y4 | $\rightarrow$ |
| (139)     |     | ×16  |     |     |     |      | -{DFRO | H0 | H2  | D0    | К1   | 1             |
| (146)     |     | - 17 |     |     |     |      |        |    |     | -[SET | DY0  | 1             |
|           |     |      |     |     |     |      |        |    |     | -[RST | DY0  | 3             |
|           |     | ×17  |     |     |     |      |        |    |     |       | (Y2  | >             |
| (185)     |     | -ii- | X2  | -Yi | ×10 |      |        |    |     |       | (Y20 |               |
|           |     | ×2   | ×10 |     |     |      |        |    |     | Loca  |      |               |

2. Chọn [View]  $\Rightarrow$  [Display Ladder Block]  $\Rightarrow$  [Hide Ladder Block]. Khối ladder ẩn.

| 🗟 [PRG] MAIN |              |             |                   |         |           |       |    |     |       |       |   |
|--------------|--------------|-------------|-------------------|---------|-----------|-------|----|-----|-------|-------|---|
| ( 0)         |              | ¥4          | M10               |         |           | DTOP  | H0 | H0  | KØ    | К1    | } |
|              |              |             |                   |         |           | DTOP  | HO | H4  | K1000 | K1    | 3 |
|              |              |             |                   |         |           | [ВТОР | HO | H14 | KØ    | K1    | 1 |
|              |              |             |                   |         |           | DTOP  | H0 | H16 | K2000 | K1    | 1 |
|              |              |             |                   |         |           |       |    |     | -[SET | M10   | 1 |
| + (118)      | <u> (</u> 18 | sdder bloci | <u>k non-disc</u> | laved_> |           |       |    |     |       |       |   |
| (139)        |              | ×16         |                   |         |           | DFRO  | H0 | H2  | D0    | К1    | 3 |
| (146)        |              | ×17<br>11   |                   |         |           | <br>  |    |     | -[SET | DY0   | 3 |
|              |              |             |                   |         |           |       |    |     | -[RST | DY0   | 3 |
|              |              | - X17<br>   |                   |         |           |       |    |     |       | -(Y2  | > |
| (185)        |              | ⊢Y2<br>⊢I ⊢ |                   | -14-    | ×10<br>// | <br>  |    |     |       | -(Y20 | > |
|              |              |             |                   |         |           |       |    |     | -[SET | Y1    | 3 |
|              |              |             |                   |         |           |       |    |     |       |       |   |

#### Hiển thị các khối ladder ẩn

Hiển thị các khối ladder ẩn.

#### Quy trình vận hành

1. Di chuyển con trỏ trên đường thẳng màu ghi của một khối ladder ẩn.

| 🖬 [PRG] MAIN |      |           |            |         |     |       |      |    |     |       |       |   |
|--------------|------|-----------|------------|---------|-----|-------|------|----|-----|-------|-------|---|
| ( 0)-        |      | J4        | M10        |         |     | <br>[ | DTOP | H0 | H0  | KØ    | К1    | 1 |
|              |      |           |            |         |     | [     | DTOP | H0 | H4  | K1000 | К1    | 1 |
|              |      |           |            |         |     | [     | DTOP | H0 | H14 | KØ    | К1    | 1 |
|              |      |           |            |         |     | [     | DTOP | H0 | H16 | K2000 | К1    | 1 |
|              |      |           |            |         |     |       |      |    |     | -[SET | M10   | 1 |
| + (118)      | < La | dder bloc | k non-disa | laved_> |     |       |      |    |     |       |       |   |
| ( 139)       |      | ×16       |            |         |     | [     | DFRO | H0 | H2  | D0    | К1    | 1 |
| ( 146)       |      | ×17       |            |         |     |       |      |    |     | -[SET | DY0   | 1 |
|              |      |           |            |         |     |       |      |    |     | [RST  | DY0   | 1 |
|              |      | ×17       |            |         |     | <br>  |      |    |     |       | -(\2  | > |
| ( 185)-      |      | Y2        |            | -YI     | ×10 |       |      |    |     |       | -(Y20 | > |
|              |      |           |            |         |     | <br>  |      |    |     | -[set | Y1    | 1 |

 Chọn [View] ⇒ [Display Ladder Block] ⇒ [Display Ladder Block]. Khối ladder ẩn được hiển thi.

| 🗟 [PRG] MAIN |     |     |      |           |     |      |        |    |     |       |       |   |
|--------------|-----|-----|------|-----------|-----|------|--------|----|-----|-------|-------|---|
| ( 0)         |     | _¥  | M10  |           |     | <br> | -{DTOP | H0 | H0  | KØ    | К1    | 3 |
|              |     |     |      |           |     |      | -{ртор | HB | H4  | K1000 | К1    | 1 |
|              |     |     |      |           |     | <br> | -{DTOP | HD | H14 | KØ    | К1    | 1 |
|              |     |     |      |           |     |      | -{DTOP | HD | H16 | K2000 | К1    | 1 |
|              |     |     |      |           |     |      |        |    |     | -{SET | M10   | 1 |
| ( 118)       | -11 | ×15 | _й   |           |     | <br> |        |    |     |       | -(¥4  | ) |
| (139)        | XII | ×16 |      |           |     | <br> | -{DFRO | HD | H2  | D0    | K1    | 1 |
| (146)—       |     |     |      |           |     |      |        |    |     | -[SET | DY0   | 1 |
|              |     |     |      |           |     | <br> |        |    |     | -[RST | DY0   | 1 |
|              |     | ×17 |      |           |     | <br> |        |    |     |       | (Y2   | > |
| ( 185)       |     | Y2  | <br> | -YU<br>Ji | ×10 |      |        |    |     |       | -(Y20 | ) |
|              |     | ×2  | ×10  |           |     |      |        |    |     | Loca  |       |   |

#### Point P

#### Hiển thị/ẩn các khối ladder

- Nhiều khối ladder có thể được chọn để hiển thị/ẩn cùng lúc.
- Tất cả các khối ladder được hiển thị/ẩn bằng cách lựa chọn [View] ⇒ [Display Ladder Block] ⇒ [Display All Ladder Block]/ [Hide All Ladder Block].
- Các khối ladder cũng có thể được hiển thị/ẩn bằng cách chuột phải và lựa chọn [Display Ladder Block]/[Hide Ladder Block] từ danh sách chuột phải.
- Một khối ladder ẩn có thể được hiển thị bằng cách kích đúp đường màu ghi của một khối ladder ẩn.

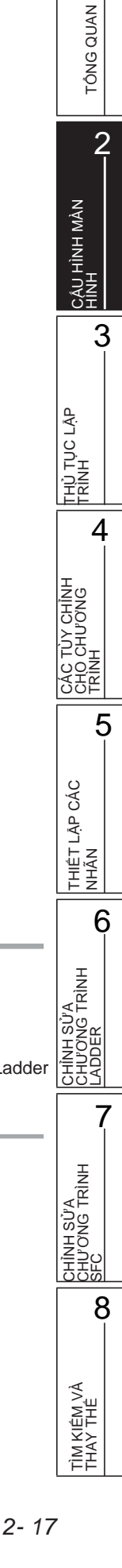

# 2.2.12 Hiển thị hướng dẫn các bước ladder (STL) dưới định dạng tiếp điểm

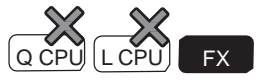

Đối với các dự án FXCPU không có các nhãn, để hiển thị các bước lệnh ladder dưới dạng tiếp điểm có thể được chọn bằng thiết lập tùy chọn.

#### Hiển thị màn hình

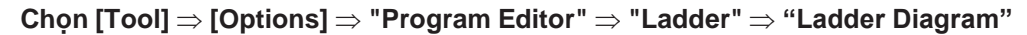

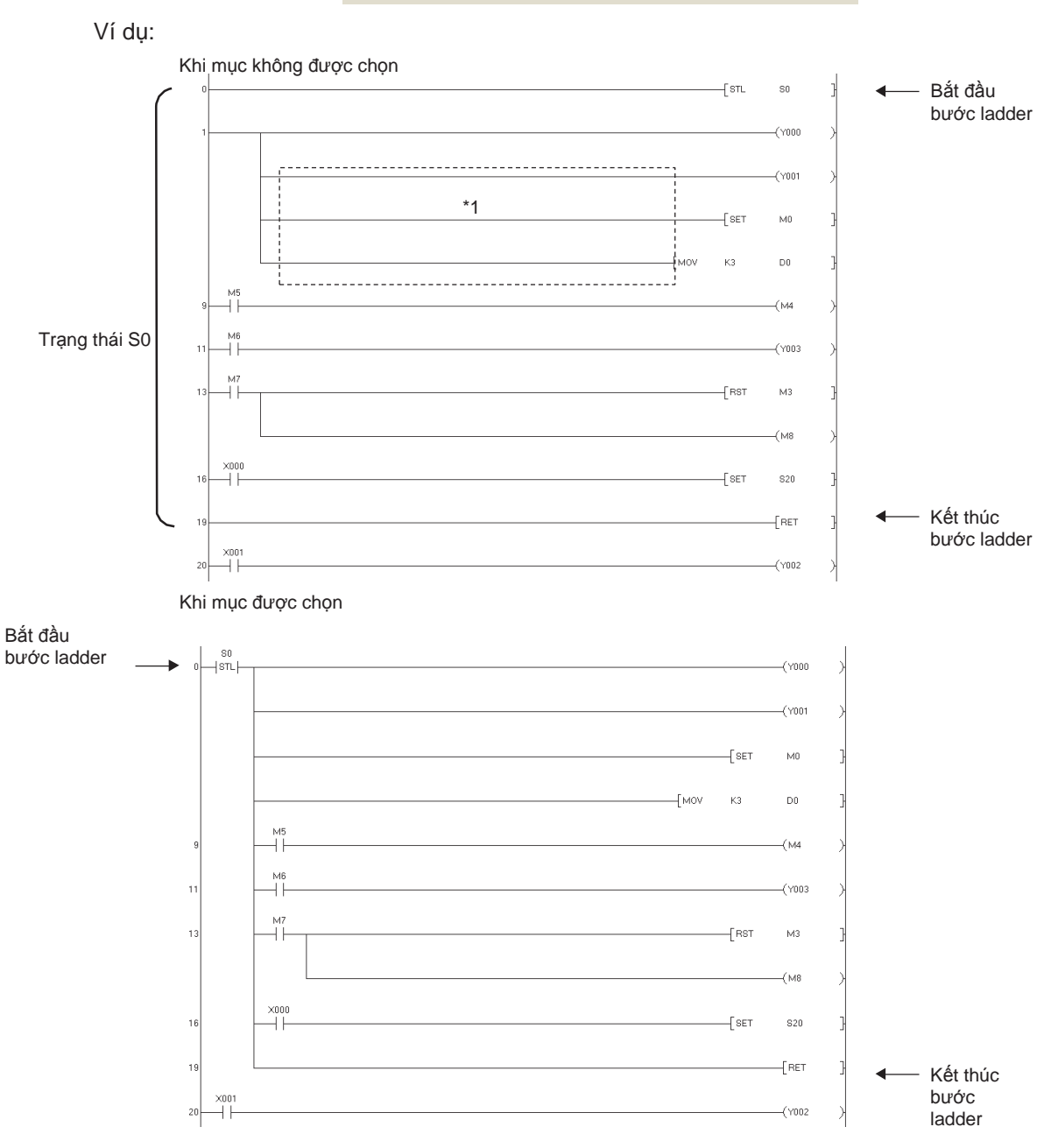

☑ Display <u>S</u>TL instruction in contact format. \* Only applies to the FXCPU

\*1: Khi nhập lệnh cho cuộn dây sau khi nhập hướng dẫn STL, không nhập lệnh cho cuộn dây trong vùng có đường thẳng đứt đoạn.
 (Một chương trình ladder có các tiếp điểm đã được nhập không thể được hiển thị

1

TÔNG QUAN

2

CẤU HÌNH MÀN HÌNH

THỦ TỤC LẬP TRÌNH

THIÊT LẬP CÁC NHÃN

**FRÌNH** 

6

3

#### Trình biên tập SFC 2.3

Q CPU L CPU FX

Mục này giải thích màn hình hiển thị của Trình biên tập SFC và các hoạt động cơ bản của nó.

#### 2.3.1 Màn hình chỉnh sửa

Dưới đây giải thích màn hình chỉnh sửa được sử dụng để tạo các biểu đồ SFC. Một định dạng hiển thị có thể được chọn đối với QCPU (chế độ Q)/LCPU.

Chọn MELSAP3 để chỉnh sửa các chương trình có hoạt động đầu ra và điều kiện chuyển đổi trên cửa sổ Trình biên tập phóng

đại.

Chọn MELSAP-L (định dạng hướng dẫn) hoặc MELSAP-L (định dạng các điều kiện bắt đầu) để chỉnh sửa các chương trình có hoạt động đầu ra và điều kiện chuyển đổi trên cửa sổ Trình biên tập SFC.

Đối với Định dạng chuyển đổi hiển thị, xem Mục 2.3.7.

#### Hiến thị màn hình

#### Chon Project view $\Rightarrow$ "POU" $\Rightarrow$ "Program" $\Rightarrow$ "(program)" $\Rightarrow$ "(block)" $\Rightarrow$ "Program". <MELSAP3/FXCPU>

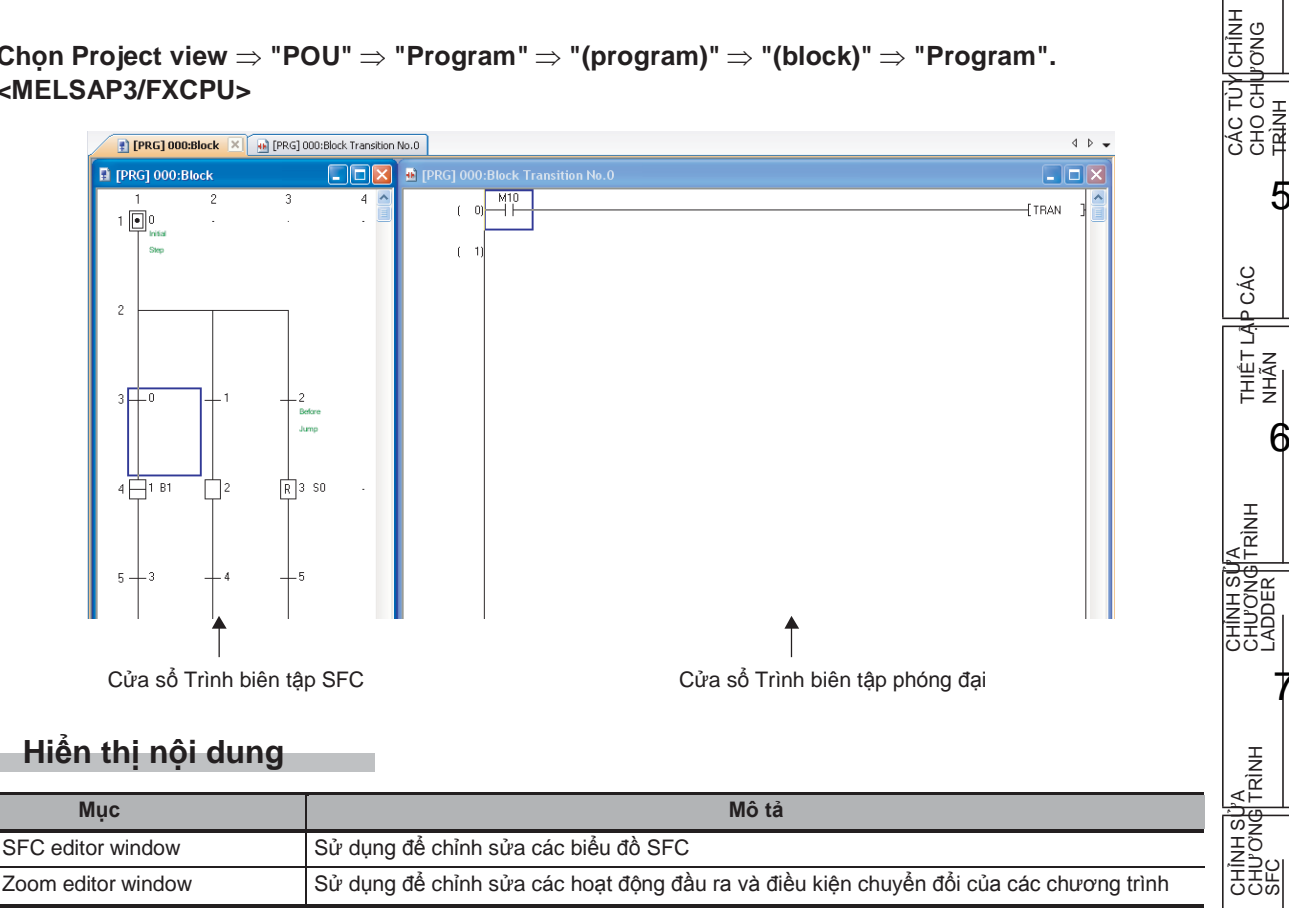

# Point > Hiển thị cửa sổ Trình biên tập SFC và Cửa sổ Trình biên tập phóng đại Bằng thiết lập dưới đây, cửa sổ Trình biên tập phóng đại có thể được tự động hiển thị bên cạnh nhau khi cửa sổ Trình biên tập SFC được mở. Hiển thị của Trình biên tập SFC và Trình biên tập phóng đại có thể được chọn từ mục Tiling Horizontally hoặc Tiling Vertically. Chọn "Tile SFC và Zoom vertically" tại [Tool] ⇒ [Options] ⇒ "Program Editor" ⇒ "SFC" ⇒ "SFC 1". Khi khi thiết lập đã có hiệu lực, thiết lập của "Open Zoom with New Window" tại [Tool] ⇒ [Options] ⇒ "Program Editor" ⇒ "SFC" ⇒ "SFC 1". SFC "⇒ "Zoom" trở nên vô hiệu lực. Di chuyển con trở của cửa sổ Trình biên tập SFC trên cửa sổ Trình biên tập phóng đại Với Cửa sổ Trình biên tập phóng đại đã được kích hoạt, con trở của cửa sổ Trình biên tập SFC có thể được di chuyển. Chọn hướng di chuyển con trở bằng cách lựa chọn [View] ⇒ [Move SFC Cursor] ⇒ [Up] / [Down] / [Left] / [Right] (Shfft) + [Att] + ① / ↓ / ↓ ).

Khi con trỏ của cửa số Trình biên tập SFC được di chuyển, con trỏ của Cửa số Trình biên tập phóng đại di chuyển tới vị trí tương ứng

#### ■ Hiển thị cửa sổ Trình biên tập SFC và Cửa sổ Trình biên tập phóng đại bên cạnh nhau

Cửa sổ hiển thị các hoạt động của cửa sổ Trình biên tập SFC và cửa sổ Trình biên tập phóng đại có thể được liên kết với nhau.

#### Quy trình vận hành

Chọn [Tool] ⇒ [Options] ⇒ "Program Editor" ⇒ "SFC" ⇒ "SFC 1" ⇒ "Tile SFC và ZOOM vertically".

#### Định vị

Khi cửa sổ Trình biên tập SFC được di chuyển, cửa sổ Trình biên tập phóng đại tương ứng với biểu đồ SFC được chọn di chuyển cùng lúc.

Giống như vậy, khi cửa sổ Trình biên tập phóng đại được di chuyển, cửa sổ Trình biên tập SFC tương ứng di chuyển cùng lúc.

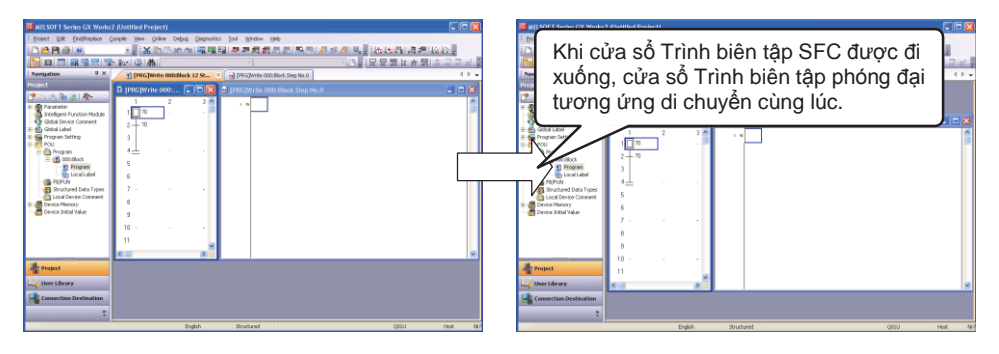

#### Thay đổi kích thước

Di chuyển ranh giới của cửa sổ Trình biên tập SFC và cửa sổ Trình biên tập phóng đại thay đổi kích thước của các cửa sổ.

Khi kích thước của một trong các cửa sổ lớn hơn, kích thước của cửa sổ khác nhỏ đi.

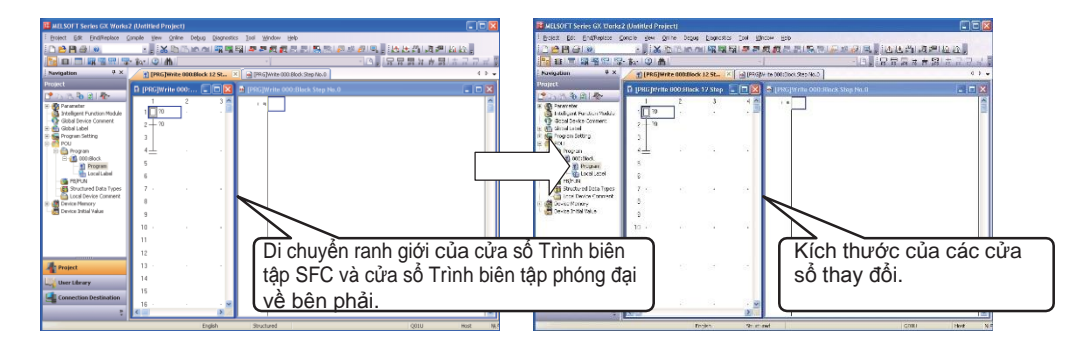

#### $\hat{}$ Các hạn chế $^{ ho}$

#### • Hiển thị cửa sổ Trình biên tập SFC và cửa sổ phóng đại

Khi thực hiện hành động dưới đây, cửa sổ Trình biên tập SFC và cửa sổ Trình biên tập phóng đại có thể không được hiển thị trên đỉnh cùng lúc, hoặc hoặc một trong các cửa sổ có thể được di chuyển phía sau cửa sổ khác.

- Chuyển đổi giữa các cửa sổ bằng cách bấm các phím Ctril + Tabl, Ctril + Stritt + Tabl, hoặc Ctril + IEG
- Mở lại dự án sau khi đã đóng các dự án trong khi nhiều cửa sổ Trình biên tập SFC hoặc một cửa sổ Trình biên tập SFC và các Trình biên tập khác được xếp thành nhiều lớp.

#### Khi Cửa sổ Trình biên tập phóng đại ẩn

- Khi thực hiện hành động dưới đây, cửa sổ Trình biên tập phóng đại có thể bị ẩn.
- Xóa một hoạt động đầu ra/điều kiện chuyển đổi trên cửa sổ Trình biên tập SFC.
- Dán một bước giả trên cửa sổ Trình biên tập SFC.
- Mở lại dự án sau khi đã đóng dự án trong khi con trỏ ở vị trí khác với hoạt động đầu ra/điều kiện chuyển đổi trên cửa sổ Trình biên tập SFC.

#### • Khi hiệu suất trên cửa sổ Trình biên tập chậm

Khi thực hiện hành động dưới đây, hiệu suất trên cửa sổ Trình biên tập có thể sẽ chậm.

- Thu nhỏ cửa sổ Trình biên tập SFC và đồng thời thu nhỏ cửa sổ Trình biên tập phóng đại.
- Chuyển đổi giữa các cửa sổ bằng cách bấm các phím Cril + Tab hoặc Cril + Shift + Tab hoặc thứ tự chuyển đổi không đúng với tab được hiển thị.

#### Khi nhiều cửa sổ đang mở

Khi số cửa sổ đang mở vượt quá tối đa trong khi mở một dự án được lưu bởi GX Works2 Phiên bản 1.87R hoặc cũ hơn, thông báo "Number of opening windows are too much. Please close needless window." có thể được hiến thị. 1

## Cửa sổ Trình biên tập SFC

Dưới đây giải thích màn hình chỉnh sửa biểu đồ SFC.

MELSAP3/FXCPU

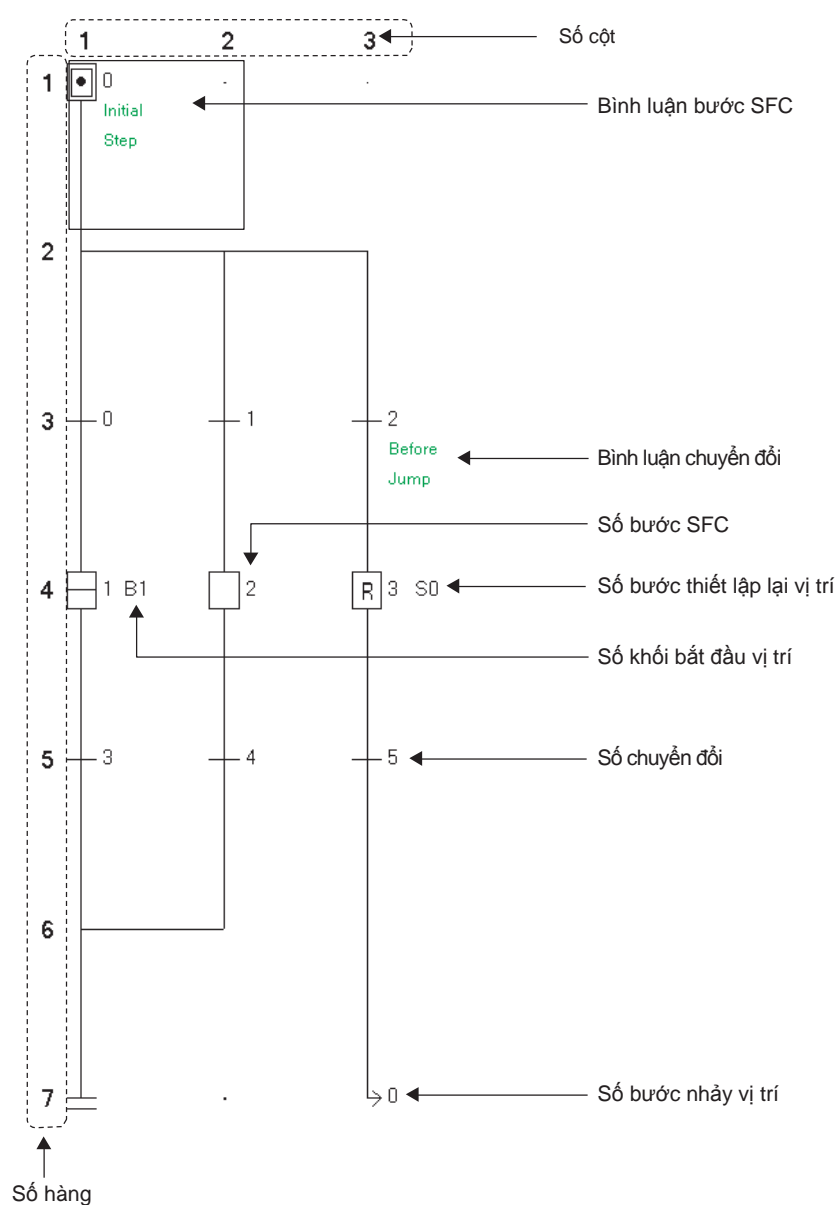

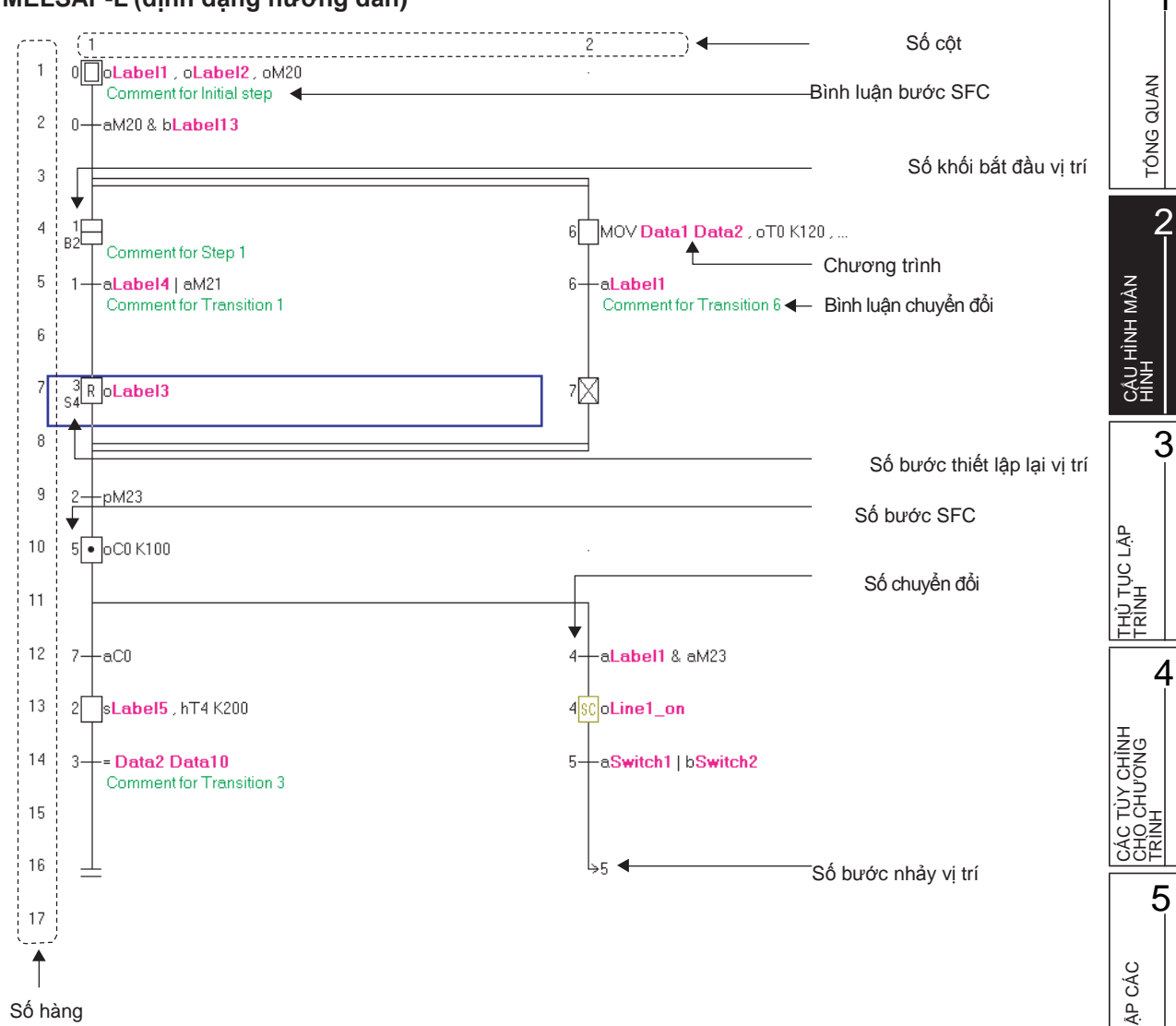

#### MELSAP-L (định dạng hướng dẫn)

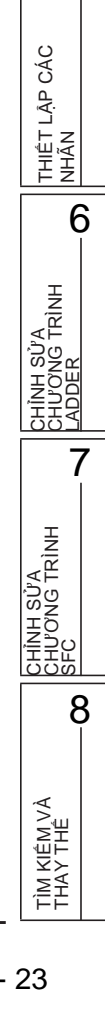

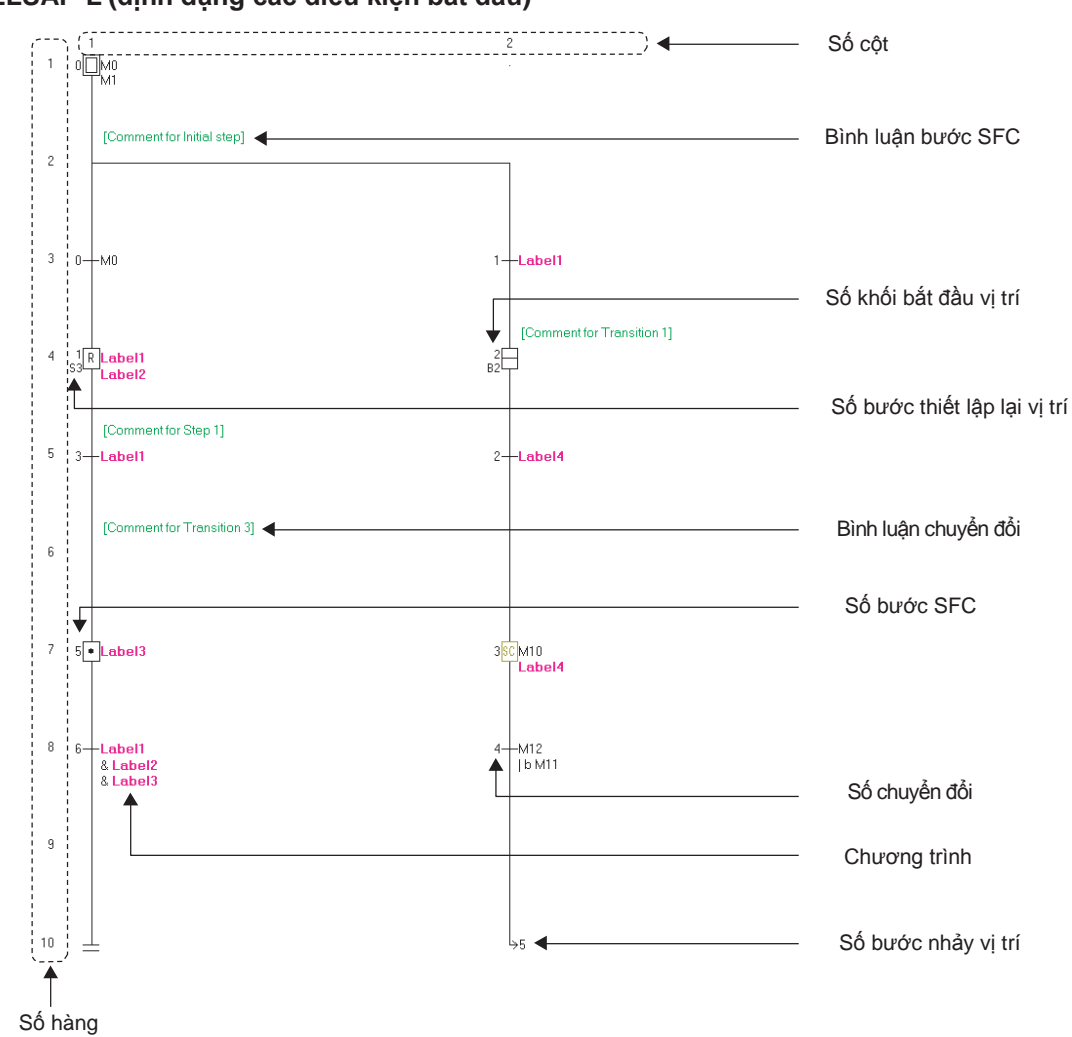

#### • MELSAP-L (định dạng các điều kiện bắt đầu)

#### Hiển thị nội dung

| Мџс                            | Mô tả                                                         |
|--------------------------------|---------------------------------------------------------------|
| Số hàng                        | Hiển thị số hàng trên biểu đồ SFC.                            |
| Số cột                         | Hiển thị số cột trên biểu đồ SFC.                             |
| Số bước SFC                    | Hiển thị Số bước SFC cho mỗi bước.                            |
| Số chuyển đổi                  | Hiển thị số chuyển đổi cho mỗi chuyển đổi.                    |
| Số khối bắt đầu vị trí*1       | Hiển thị số khối bắt đầu vị trí cho mỗi bước bắt đầu khối.    |
| Số bước thiết lập lại vị trí*1 | Hiển thị số bước thiết lập lại vị trí cho bước thiết lập lại. |
| Số bước nhảy vị trí            | Hiển thị số bước nhảy vị trí cho bước nhảy.                   |
| Bình luận bước SFC             | Hiển thị các bình luận cho mỗi bước SFC.                      |
| Bình luận chuyển đổi*1         | Hiển thị các bình luận cho mỗi chuyển đổi.                    |
| Chương trình                   | Hiển thị các chương trình MELSAP-L.                           |

\*1: Không được hỗ trợ bởi FXCPU.

# 2.3.2 Thay đổi kích cỡ hiển thị trong màn hình chỉnh sửa

Thay đổi kích thước hiển thị của màn hình chỉnh sửa.

#### Hiển thị màn hình

Chọn [View]  $\Rightarrow$  [Zoom] (  $\textcircled{\sc l}$  ).

| Zoom                                                           |          |         | X                     |
|----------------------------------------------------------------|----------|---------|-----------------------|
| Magnification —<br>C 150%<br>C 100%<br>C 75%<br>C 50%<br>C 50% | 54       | H       | %                     |
| Option<br>Reflect Sett                                         | 1 ing on | the Sam | Columns<br>ne Program |
| Language W                                                     | /indow   | 1       | Cancel                |

#### Hiển thị nội dung

|    | Мџс                                                    | Mô tả                                                                                                    |
|----|--------------------------------------------------------|----------------------------------------------------------------------------------------------------|
| Độ | phóng đại                                              | -                                                                                                    |
|    | 150%, 100%, 75%, 50%                                   | Thay đổi kích thước hiển thị dựa theo tỉ lệ phóng đại được lựa chọn.                                                                             |
|    | Specify                                                | Thay đổi kích thước hiển thị dựa theo tỉ lệ phóng đại cụ thể. (50 tới 150%)                                                                      |
|    | Auto                                                   | Thay đổi kích thước hiển thị dựa theo số cột cụ thể. (1 tới 10 cột)                                                                              |
| Τù | y chọn                                                 | -                                                                                                    |
|    | Reflect Setting on the Same<br>Program Language Window | Lựa chọn có phản ảnh hiển thị độ phóng đại được thiết lập cho bộ biên tập đang được<br>mở với các bộ biên tập khác với cùng ngôn ngữ lập trình . |

# 2.3.3 Thay đổi kích cỡ chữ trong màn hình chỉnh sửa

Thay đổi kích thước văn bản được hiển thị trên màn hình chỉnh sửa.

#### Quy trình vận hành

#### • Chọn [View] ⇒ [Text Size] ⇒ [Bigger]/[Smaller].

Thay đổi kích thước văn bản được hiển thị trên các biểu đồ SFC. Đối với hiển thị MELSAP3, kích thước văn bản được thay đổi từng bước một với mỗi thiết lập trong phạm vi 7 bước. Đối với hiển thị MELSAP-L, kích thước văn bản được thay đổi từng bước một với mỗi thiết lập trong phạm vi 3 bước.

< MELSAP3/FXCPU >

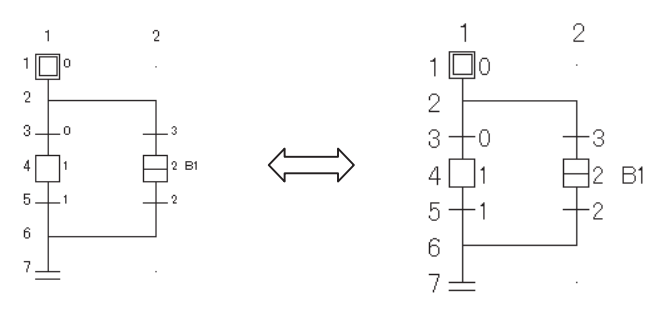

# 2.3.4 Hiển thị các chương trình MELSAP-L trên biểu đồ SFC

Hiển thị các chương trình trên biểu đồ SFC khi chỉnh sửa trong MELSAP-L.

#### Quy trình vận hành

Chon [View] ⇒ [Program Display] ( +

+ Ctrl + F5 ).

Chọn lại menu để ẩn các chương trình.

các dấu "?" được hiển thị cho các chương trình không thể được hiển thị trong MELSAP-L.

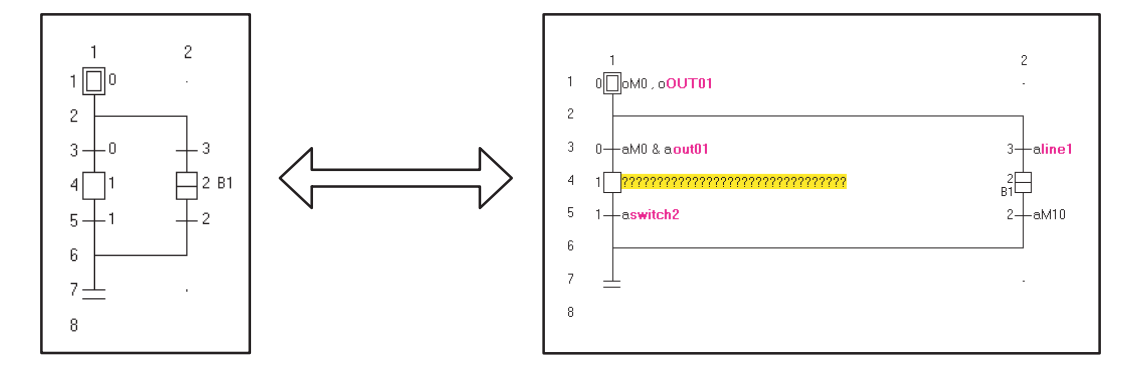

1

TÔNG QUAN

2

CÂU HÌNH MÀN HÌNH

THỦ TỤC LẬP TRÌNH

CÁC TÙY CHÌNH CHO CHƯƠNG TRÌNH

5

THIÊT LẬP CÁC NHÃN

TRÌNH

TT.

CHÍNH SỬA CHƯƠNG TRÌNH SFC

7

8

TÌM KIÊM VÀ THAY THÊ

6

4

3

# 2.3.5 Hiển thị/ẩn các bình luận bước/chuyển đổi SFC

Hiển thị/ẩn các bình luận bước/chuyển đổi SFC trên biểu đồ SFC được tạo.

#### Quy trình vận hành

Chọn [View] ⇒ [SFC Step/Transition Comment] ([□□]+[F5]).
 Chọn lại menu để ẩn các bình luận bước/chuyển đổi SFC.

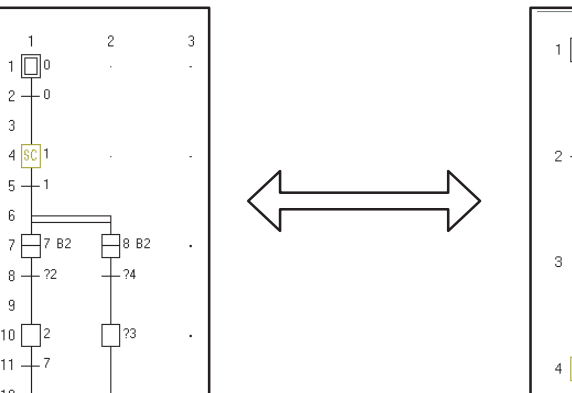

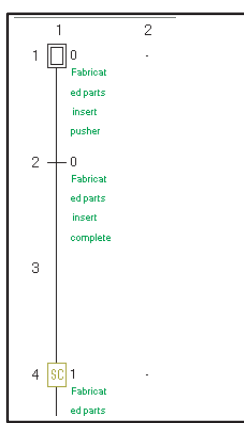

# 2.3.6 Thiết lập số cột cho việc hiển thị biểu đồ SFC

thiết lập số phân kỳ có thể được chỉnh sửa và hiển thị cho các biểu đồ SFC.

#### Hiển thị màn hình

Chọn [View]  $\Rightarrow$  [SFC Row Setting].

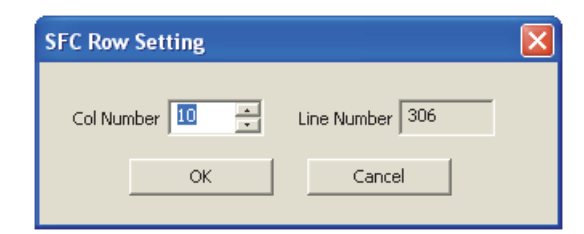

#### Quy trình vận hành

1. Thiết lập mục trên màn hình.

| Mục         | Mô tả                                                                      |
|-------------|----------------------------------------------------------------------------|
| Col Number  | Nhập số cột. (QCPU (Chế độ Q)/LCPU: 1 tới 32, FXCPU: 1 tới 16)             |
| Line Number | Hiển thị số dòng.<br>Giá trị được thay đổi tự động dựa trên số cột cụ thể. |

2. Nhấn nút 📧 .

Biểu đồ SFC được hiển thị dựa trên số cột cụ thể.

# 2.3.7 Thay đổi định dạng hiển thị SFC

Thay đổi định dạng hiển thị SFC.

Đối với dự án đơn giản, một định dạng hiển thị có thể được chọn cho mỗi chương trình. Đối với dự án có cấu trúc, một định dạng hiển thị được chọn cho một dự án. Chức năng này không được hỗ trợ bởi FXCPU.

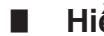

#### Hiển thị các chương trình trong MELSAP3

Thiết lập định dạng hiển thị SFC tới MELSAP3.

#### Operation

• Chọn [View]  $\Rightarrow$  [MELSAP3 Display].

| [PRG] 000:Block              |     | [PRG] 000:Block Step No.1 Comment for Step 1 |                     | ×      |
|------------------------------|-----|----------------------------------------------|---------------------|--------|
|                              | 3 🦱 |                                              | data01<br>—(OUT02 . | )<br>) |
| 4 1 2 B1<br>5 1 2 6<br>7 2 . |     | ( 10)                                        | , n                 | ,      |

#### Hiển thị các chương trình trong MELSAP-L (định dạng hướng dẫn)

Thiết lập định dạng hiển thị SFC tới MELSAP-L (định dạng hướng dẫn).

#### Operation

• Chon [View] ⇒ [MELSAP-L (Instruction Format) Display].

| 🖬 [PF | RG] 000:Block2             | E                              |   |
|-------|----------------------------|--------------------------------|---|
|       | 1                          | 2                              | ^ |
| 1     | 0 Otabel1 , oLabel2 , oM20 |                                |   |
| 2     | 0—aM20 & bLabel13          |                                |   |
| 3     |                            |                                |   |
| 4     | ₽ <sup>1</sup>             | 6 MOV Data1 Data2 , oT0 K120 , |   |
| 5     | 1—aLabel4 aM21             | 6-aLabel1                      |   |
| 6     |                            |                                |   |
| 7     | 3RoLabel3                  | 70                             |   |
| 8     |                            |                                |   |
| 9     | 2—рМ23                     |                                |   |

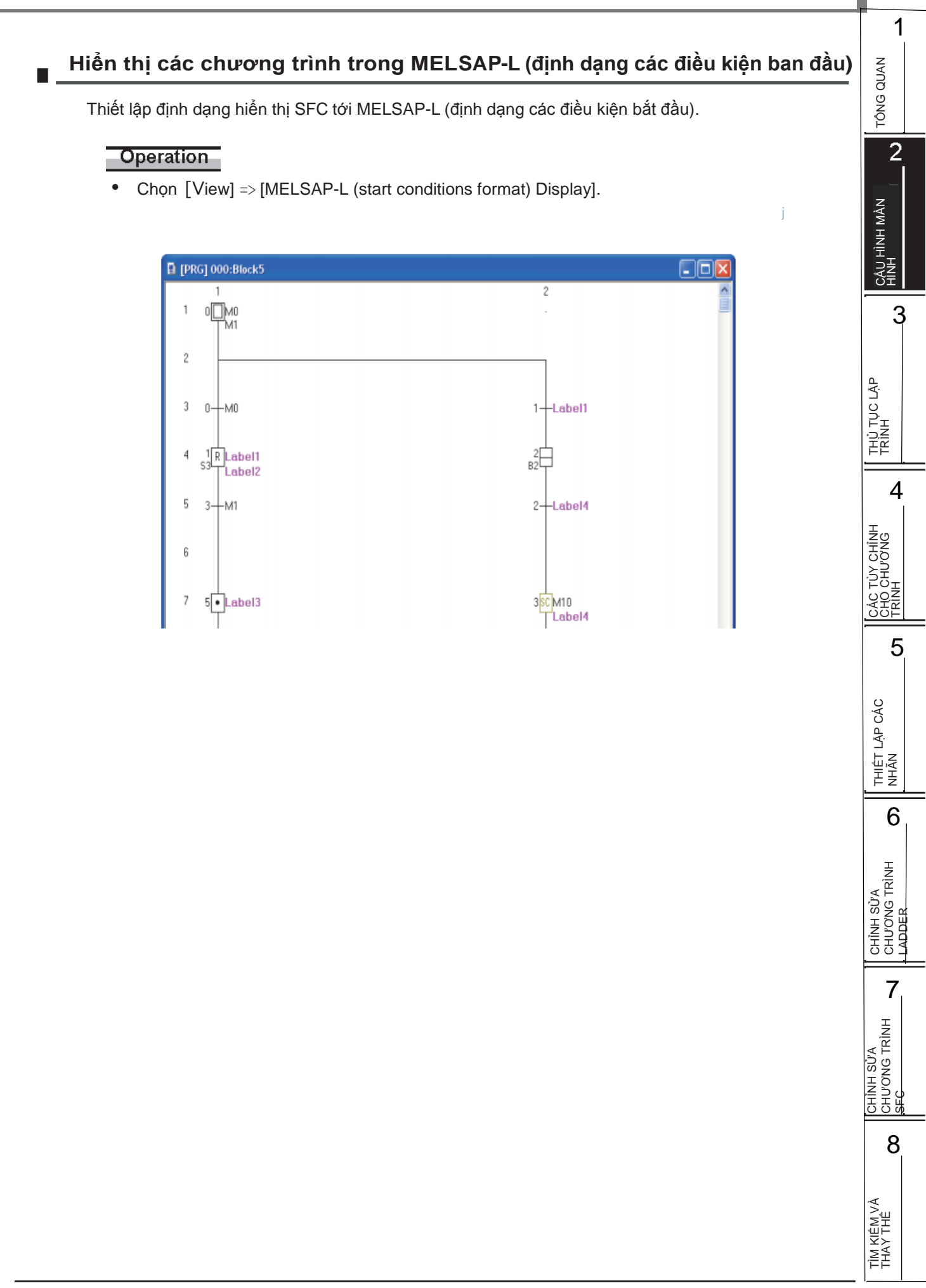

# CẦN NHỚ

| <br> |  |  |
|------|--|--|
|      |  |  |

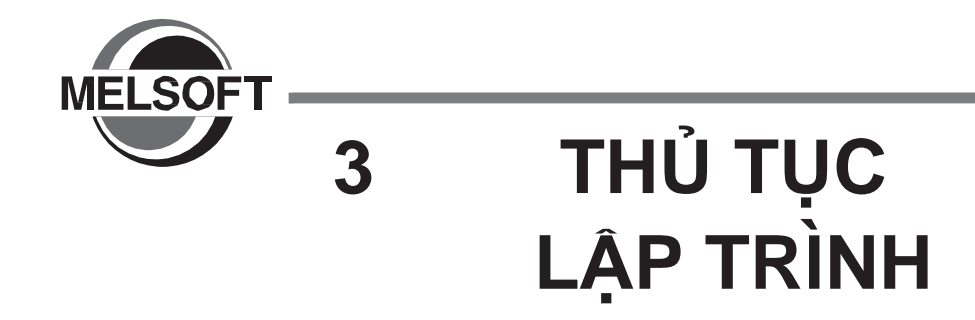

Chương này giải thích thủ tục để tạo các chương trình trong dự án đơn giản.

3.1Tạo các chương trình3 - 2

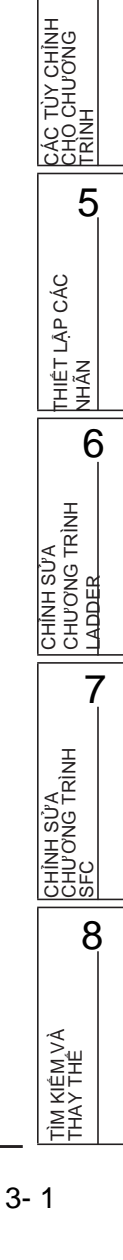

TÔNG QUAN

2

CấU HÌNH MÀN HÌNH

3

THỦ TỤC LẬP TRÌNH

4

# 3.1 Tạo các chương trình

Q CPU L CPU FX

Mục này giải thích hướng dẫn chung các bước vận hành từ việc tạo một chương trình trong dự án đơn giản cho tới khi thực hiện chương trình được tạo trên bộ điều khiển khả trình CPU.

#### Quy trình vận hành

#### 1. Tạo một dự án mới

| Quy trình                                                                                  | Thao khảo                 |
|--------------------------------------------------------------------------------------------|---------------------------|
| Khởi động GX Works2.                                                                       | GY Works? Phiân hản 1     |
| Tạo một dự án đơn giản mới.<br>Để sử dụng một dự án đơn giản có sẵn, mở dự án đơn giản đó. | Hướng dẫn sử dụng (chung) |

ΊĹ

#### 2. Thiết lập các tham số

| Quy trình              | Thao khảo                 |  |  |
|------------------------|---------------------------|--|--|
| Thiết lập các tham số. | GX Works2 Phiên bản 1     |  |  |
| Kiểm tra các tham số.  | Hướng dẫn sử dụng (chung) |  |  |

ΊĹ

# 3. THIẾT LẬP CHO CÁC NHÃN (khi sử dụng các nhãn) \*1

| Quy trình                   | Thao khảo  |
|-----------------------------|------------|
| Định nghĩa các nhãn chung.  | Churona 5  |
| Định nghĩa các nhãn cục bộ. | Chirding 5 |

\*1 : Đối với FXCPU, một dự án có các nhãn không hỗ trợ sơ đồ chức năng trình tự.

#### 4. Chỉnh sửa và chuyển đổi/biên dịch các chương trình (cho các chương trình ladder)

Ϋ́

| Quy trình                                                                                   | Thao khảo |
|---------------------------------------------------------------------------------------------|-----------|
| Chỉnh sửa các chương trình ladder.                                                          | Chương 6  |
| Chuyển đổi các chương trình. (Đối với các dự án không có nhãn)                              |           |
| Kiểm tra các chương trình. (Đối với các dự án không có nhãn)                                | Chương 10 |
| Biên dịch chương trình, hoặc biên dịch tất cả các chương trình. (Đối với các dự án có nhãn) |           |

(Sang trang tiếp theo)

1

TÔNG QUAN

2

CÂU HÌNH MÀN HÌNH

CHÌNH JƠNG

4

5

THIÊT LẬP CÁC NHÃN

CHÌNH SỬA CHƯƠNG TRÌNH L ADDED

CHÌNH SỬA CHƯƠNG TRÌNH SFC

8

7

6

3

(Từ trang trước)

#### 5. Chỉnh sửa và chuyển đổi/biên dịch các chương trình (cho các chương trình SFC)

| Quy trình                                                                                  | Tham khảo            |  |
|--------------------------------------------------------------------------------------------|----------------------|--|
| Chỉnh sửa các biểu đồ SFC.<br>Đối với FXCPU, nhập khối ladder để bắt đầu bước khởi tạo.    | Chương 7             |  |
| Chỉnh sửa các lệnh chương trình đầu ra và chuyển đổi chúng.                                | Churopa 7 Churopa 10 |  |
| Chỉnh sửa điều kiện chuyển đổi của chương trình và chuyển đổi chúng.                       |                      |  |
| Thiết lập các thuộc tính của các chương trình SFC và các khối SFC.                         | Chương 7             |  |
| Kiểm tra các chương trình. (Đối với các dự án không có nhãn)                               | Churcing 10          |  |
| Biên dịch chương trình, hay biên dịch tất cả các chương trình. (Đối với các dự án có nhãn) | Chương Tu            |  |

#### 6. Kết nối máy tính cá nhân tới bộ điều khiển khả trình CPU

| Thủ tục                                                       | Tham khảo                  |
|---------------------------------------------------------------|----------------------------|
| Kết nối một máy tính cá nhân vào CPU bộ điều khiển khả trình. | GX Works2 Phiên bản 1      |
| Thiết lập kết nối cho điểm đến.                               | Hướng dẫn vận hành (Chung) |

 $\bigcirc$ 

# $\overline{\langle}$

#### 7. Ghi dữ liệu tới bộ điều khiển khả trình CPU

| Thủ tục                                                     | Tham khảo  |
|-------------------------------------------------------------|------------|
| Ghi các tham số cho CPU bộ điều khiển khả trình.            | Churona 11 |
| Ghi các chương trình chuỗi cho CPU bộ điều khiển khả trình. | Chương T   |

#### 8. Kiểm tra vận hành

| Quy trình                                                | Thao khảo |
|----------------------------------------------------------|-----------|
| Theo dõi trạng thái thực thi của các chương trình chuỗi. | Chương 12 |
| $\sum_{i=1}^{n}$                                         |           |

#### 9. Kết thúc dự án

| Quy trình        | Thao khảo                 |
|------------------|---------------------------|
| Lưu dự án.       | GX Works2 Phiên bản 1     |
| Thoát GX Works2. | Hướng dẫn sử dụng (chung) |

TÌM KIÊM VÀ THAY THÊ

| CẦN NHỚ |      |      |  |
|---------|------|------|--|
|         |      |      |  |
|         | <br> | <br> |  |
|         |      |      |  |
|         |      |      |  |
|         |      |      |  |
|         |      |      |  |
|         |      |      |  |
|         | <br> | <br> |  |
|         |      |      |  |
|         |      |      |  |
|         |      |      |  |

\_\_\_\_\_

\_\_\_\_\_

\_\_\_\_\_
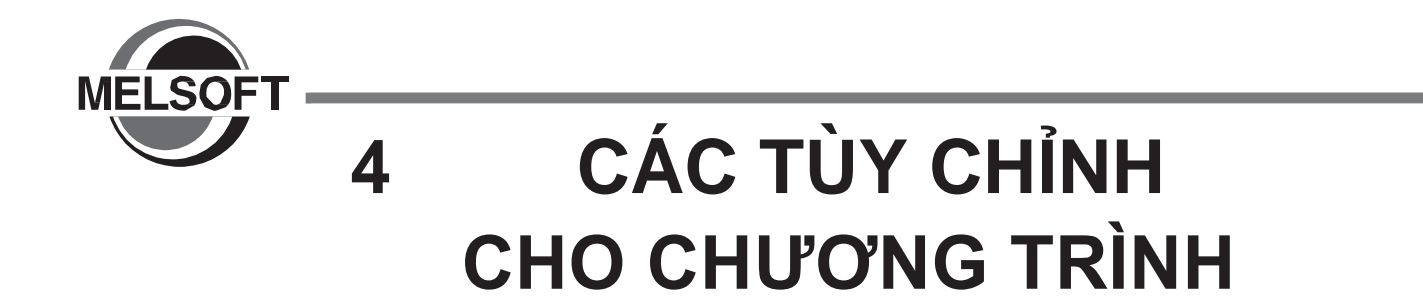

Chương này giải thích các tùy chỉnh cho chương trình của dự án đơn giản.

4.1 Các tùy chỉnh cho chương trình của dự án đơn giản 4 - 2

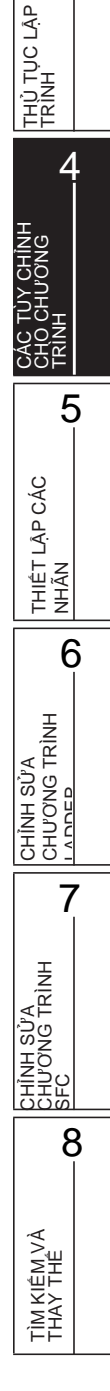

TÔNG QUAN

2

CÂU HÌNH MÀN HÌNH

#### Các tùy chỉnh cho chương trình của dự án đơn giản 4.1

Q CPU L CPU FΧ Mục này giải thích các tùy chỉnh của dự án đơn giản được hiển thị dưới dạng cây trên Project view. Nội dụng hiển thi khác nhau dựa trên các dạng bộ điều khiển khả trình và dạng dự án. Dưới đây là một ví dụ đối với QCPU (chế độ Q). Đối với các phần (chung) và (Thông minh) được đưa ra trong phần tham khảo, xem các hướng dẫn tương ứng sau đây: (chung) ... (chung) GX Works2 Phiên bản 1 Hướng dẫn sử dụng (chung) (Thông minh) ... (Thông minh) GX Works2 Phiên bản 1 Hướng dẫn sử dụng (Mô-đun chức năng thông minh) < Dự án đơn giản (không có các nhãn) > . . . . . . . . . . . . . 🕀 🛃 Parameter (chung) . . . . . . . . . . . . intelligent Function Module Global Device Comment (Thông minh) . . . . . . . . . . . . (chung) 🗄 🔚 Program Setting 🗄 🚻 Initial Program 🗄 ᢪ MAIN 🚮 MAIN 🗄 📶 Scan Program Định nghĩa dạng chương trình thực thi. [] (chung) 🗄 🚰 MAINI 🗄 휅 MAIN2 🚻 Standby Program 👖 Fixed Scan Program 👖 No Execution Type Định nghĩa POUs. POU Chương trình 🚊 🛅 Program . . . . . . . . . . . . . . . . . . . . . . . . . . . . . . Viết một chương trình dưới ngôn ngữ lập trình mong muốn. 🖅 \*3 MAIN . . . . . . . . . . . . . . . . . 🗄 🔚 MAIN1 📳 000:Block 🛐 001:Block1 🗄 付 MAIN2 뒢 Program Danh sách các 🔐 Control 21525651 •••••• . . . . . . . . . . . dòng thông báo 🏼 🕞 \*4 🚽 Automatic operation program 🚜 Initial processing A 📸 Count the number of interrupt occurrences. 👪 END 🛅 Local Device Comment 3 (chuna) 👩 Device Memory 👼 Device Initial Value . . . . . . . . . . . ÷

\*1 : Đối với FXCPU, "Mô đun đặc biệt (Mô-đun chức năng thông minh)" được hiển thị.

\*2: Đối với FXCPU, không phân loại các chương trình thực thi. Chỉ "Chương trình thực thi" được hiển thi.

🖙 Chương 6, 🖙 Chương 7 \*3 :

\*4 : Khi "Tree Display" được thiết lập cho một danh sách các dòng thông báo, danh sách các dòng thông báo được hiển thị dưới dạng cây. ( 🖙 Mục 9.5.1)

\*5 : Đối với FXCPU, mục này không được hiển thị.

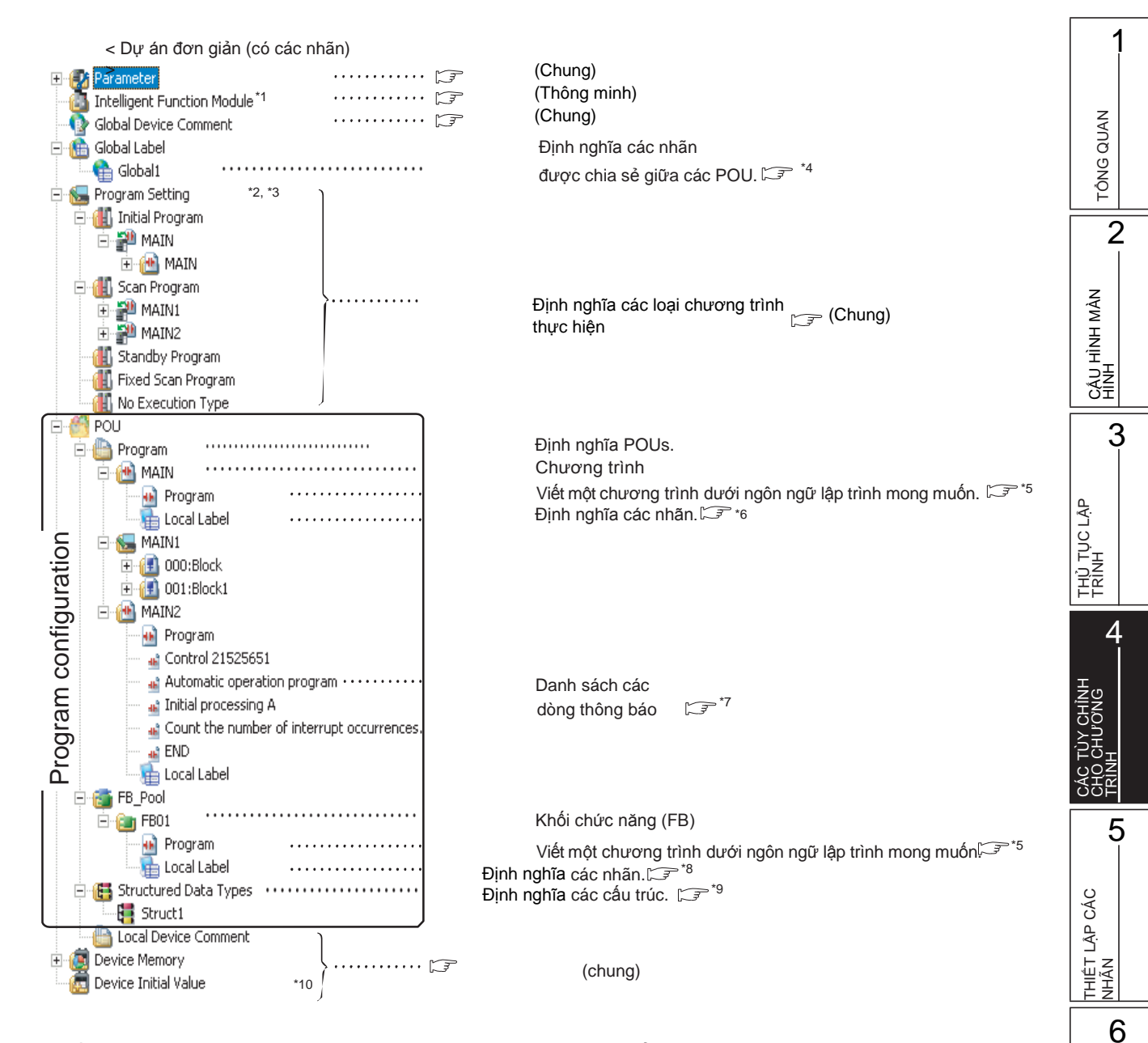

- \*1 : Đối với FXCPU, "Mô đun đặc biệt (Mô-đun chức năng thông minh)" được hiển thị.
- \*2: Đối với FXCPU, không phân loại các chương trình thực thi. Only "Chương trình thực thi" được hiển thị.
- \*3: Cho FXCPU các dự án đơn giản (có các nhãn), "Chương trình thực thi" có thể được chia thành nhiều chương trình.

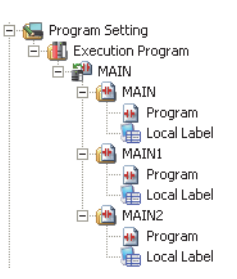

- \*4 : 🖙 Mục 5.2
- \*5 : Chương 6, Chương 7
- \*6 : 5.3 Muc 5.3
- \*7: Khi "Tree Display" được thiết lập cho một danh sách các dòng thông báo, danh sách các dòng thông báo được hiển thị dưới dạng
- cây. (🖙 Mục 9.5.1)
- \*8 : 🖙 Mục 5.4
- \*9 : 🖙 Mục 5.6
- \*10 : Đối với FXCPU, mục này không được hiển thị.

TÌM KIÊM VÀ THAY THÊ

CHÌNH SỬA CHƯƠNG TRÌNH LADDER

CHÌNH SỬA CHƯƠNG TRÌNH SFC

7

| CẦN NHỚ |      |      |
|---------|------|------|
|         |      |      |
|         |      |      |
|         |      |      |
|         |      |      |
|         |      |      |
|         |      |      |
|         | <br> | <br> |
|         |      | <br> |
|         |      |      |
|         |      |      |
|         |      | <br> |

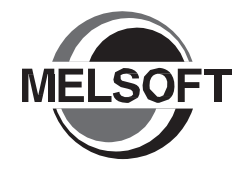

# THIẾT LẬP CHO NHÃN

Chương này giải thích cách thiết lập các nhãn.

| 5.1 | Loại của Trình biên tập Thiết lập Nhãn                            | 5 - 2  |
|-----|-------------------------------------------------------------------|--------|
| 5.2 | Thiết lập các nhãn Chung                                          | 5 - 3  |
| 5.3 | Thiết lập các nhãn cục bộ cho các chương trình                    | 5 - 8  |
| 5.4 | Thiết lập các nhãn cục bộ cho các khối chức năng                  | 5 - 10 |
| 5.5 | Quy trình chung cho thiết lập nhãn                                | 5 - 12 |
| 5.6 | Thiết lập các nhãn cấu trúc                                       | 5 - 23 |
| 5.7 | Kiểm tra sự trùng lặp của Thiết bị được gán cho các<br>nhãn chung | 5 - 29 |
| 5.8 | Thiết lập phạm vi cho thiết bị gán tự động                        | 5 - 30 |
| 5.9 | Ghi/Đọc dữ liệu vào/từ tệp tin CSV                                | 5 - 33 |

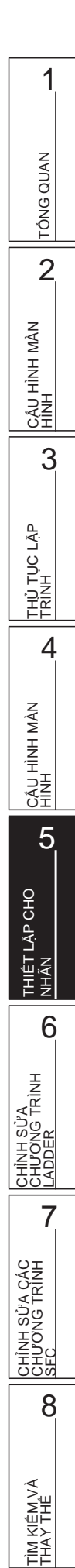

#### Loại của Trình biên tập Thiết lập Nhãn 5.1

Q CPU L CPU FX

Mục này cho thấy màn hình thiết lập nhãn.

Khi "Use Label" được chọn trên màn hình New Project, các nhãn được tạo ra như dưới đây. Các nhãn được thiết lập trên mỗi màn hình theo loại nhãn.

Với FXCPU, một dự án với nhãn không hỗ trợ Đồ thị chức năng tuần tự.

Màn hình Global Label

Setting

Các nhãn xác định có thể được sử dụng cho tất cả các chương trình chuỗi trong dự án

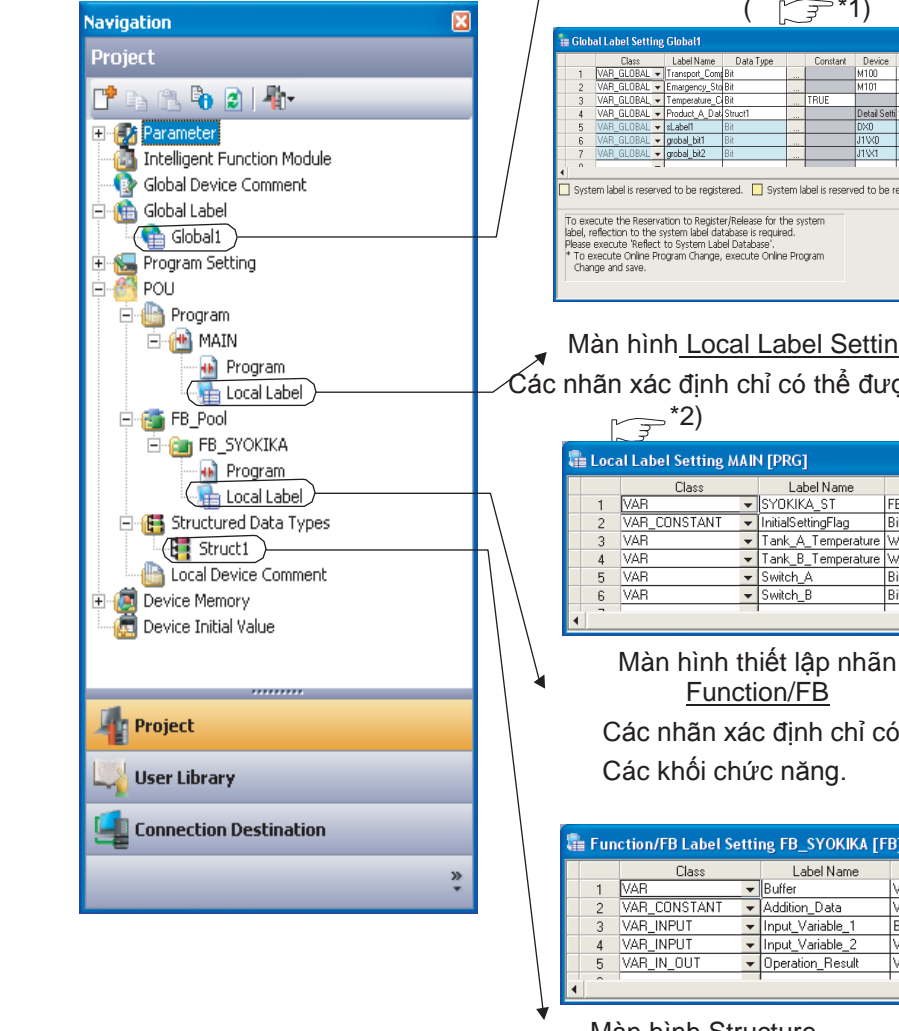

( [=====\*1) erved to be released. The system label is already regit to the system label database. Reservation to Register System Label Not Reflected: 0 Total: 0 Import System Label

Man hình Local Label Setting

Các nhãn xác định chỉ có thể được sử dụng cho mỗi chương trình chuỗi

| _ | 10                             | $\sim$       |   |                    |              |  |          |        |         | -  |
|---|--------------------------------|--------------|---|--------------------|--------------|--|----------|--------|---------|----|
| 1 | Local Label Setting MAIN [PRG] |              |   |                    |              |  |          |        |         |    |
|   |                                | Class        |   | Label Name         | Data Type    |  | Constant | Device | Comment |    |
|   | 1                              | VAR          | Ŧ | SYOKIKA_ST         | FB_SYOKIKA   |  |          |        |         |    |
|   | 2                              | VAR_CONSTANT | Ŧ | InitialSettingFlag | Bit          |  | FALSE    |        |         |    |
|   | 3                              | VAR          | Ŧ | Tank_A_Temperature | Word[Signed] |  |          |        |         |    |
|   | 4                              | VAR          | Ŧ | Tank_B_Temperature | Word[Signed] |  |          |        |         |    |
|   | 5                              | VAR          | Ŧ | Switch_A           | Bit          |  |          |        |         |    |
|   | 6                              | VAR          | • | Switch_B           | Bit          |  |          |        |         | -1 |
| 4 | -                              | ſ            |   | 1                  |              |  |          |        |         | Ľ, |

Các nhãn xác định chỉ có thể sử dụng cho

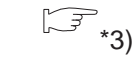

| 1 | E Function/FB Label Setting FB_SYOKIKA [FB] |              |   |                  |              |   |          |           |         |  |  |
|---|---------------------------------------------|--------------|---|------------------|--------------|---|----------|-----------|---------|--|--|
|   |                                             | Class        |   | Label Name       | Data Type    |   | Constant | Comment   | <b></b> |  |  |
|   | 1                                           | VAR          | - | Buffer           | Word[Signed] |   |          |           |         |  |  |
|   | 2                                           | VAR_CONSTANT | • | Addition_Data    | Word[Signed] |   | 10       |           |         |  |  |
|   | 3                                           | VAR_INPUT    | - | Input_Variable_1 | Bit          |   |          |           |         |  |  |
|   | 4                                           | VAR_INPUT    | - | Input_Variable_2 | Word[Signed] |   |          |           |         |  |  |
|   | 5                                           | VAR_IN_OUT   | • | Operation_Result | Word[Signed] |   |          | FB_output |         |  |  |
| 4 | Û                                           | 1            |   |                  | 1            | 1 |          |           |         |  |  |

#### Màn hình Structure

Setting

Xác định cấu trúc sử dụng trong thiết lập nhãn.

( 🚍\*4)

| 1 | Stru | cture Setting Struct1 |                          |          |         |   | < |
|---|------|-----------------------|--------------------------|----------|---------|---|---|
|   |      | Label Name            | Data Type                | Constant | Comment | Ŀ | • |
|   | 1    | STRUCT1_data1         | Word[Signed]             |          | Member1 | - |   |
|   | 2    | STRUCT1_data2         | [Word[Signed]            |          | Member2 |   |   |
|   | 3    | STRUCT1_data3         | Bit                      |          | Member3 |   |   |
|   | 4    | STRUCT1_data4         | Double Word[Signed]      |          | Member4 |   |   |
|   | 5    | STRUCT1_data5         | FLOAT (Single Precision) |          | Member5 |   |   |
|   | 6    |                       |                          |          |         |   | - |
| 4 |      |                       |                          |          |         | F |   |

\*3: Muc 5.4 \*4: Muc 5.6.1

# 5.2 Thiết lập các nhãn chung

Q CPU L CPU FX

1

TỒNG QUAN

2

CÁU HÌNH MÀN HÌNH

3

THỦ TỤC LẬP TRÌNH

4

cầu hình màn Hình

Mục này giải thích cách thiết lập các nhãn chung. Các nhãn Chung có thể được sử dụng trong các sản phẩm iQ Works hỗ trợ (GX Works2, MT Developer2, GT Designer3) bằng cách đăng kí chúng như các nhãn hệ thống. Để biết thêm chi tiết về nhãn hệ thống , tham khảo hướng dẫn sau. (□iQ Works Hướng dẫn cho người bắt đầu)

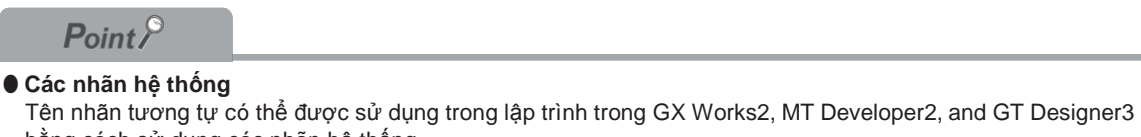

bằng cách sử dụng các nhãn hệ thống. • Cơ sở dữ liêu nhãn hệ thống

Một hệ thống cơ sở dữ liệu nhãn là một cơ sở dữ liệu để quản lý nhãn hệ thống.

Một cơ sở dữ liệu nhãn hệ thống được tạo ra trong không gian làm việc khi không gian làm việc được lưu trong MELSOFT Điều hướng.

Hệ thống nhãn không thể được sử dụng trong không gian làm việc mà không có một cơ sở dữ liệu nhãn hệ thống.

#### Màn hình hiển thị

#### Chon Project view $\Rightarrow$ "Global Label" $\Rightarrow$ "(global label)".

| 1       | Globa                                                                                                    | al Label Setting | Global1        |           |  |          |              |         |        |                            |                   |           |          |
|---------|----------------------------------------------------------------------------------------------------|------------------|----------------|-----------|--|----------|--------------|---------|--------|----------------------------|-------------------|-----------|----------|
|         |                                                                                                    | Class            | Label Name     | Data Type |  | Constant | Device       | Comment | Remark | Relation with System Label | System Label Name | Attribute | <b>A</b> |
|         | 1                                                                                                    | VAR_GLOBAL -     | Transport_Comp | Bit       |  |          | M100         |         |        |                            |                   |           |          |
|         | 2                                                                                                    | VAR_GLOBAL 👻     | Emargency_Sto  | Bit       |  |          | M101         |         |        |                            |                   |           |          |
|         | 3                                                                                                    | VAR_GLOBAL       | Temperature_C  | Bit       |  | TRUE     |              |         |        |                            |                   |           |          |
|         | 4                                                                                                    | VAR_GLOBAL 👻     | Product_A_Dat  | Struct1   |  |          | Detail Setti | Struct1 |        |                            |                   |           |          |
|         | 5                                                                                                    | VAR_GLOBAL 👻     | sLabel1        | Bit       |  |          | DXO          |         |        | Disclose                   | sLabel1           | 1/0       |          |
|         | 6                                                                                                    | VAR_GLOBAL -     | grobal_bit1    | Bit       |  |          | J1\X0        |         |        | Disclose                   | grobal_bit1       | Link      |          |
|         | 7                                                                                                    | VAR_GLOBAL -     | grobal_bit2    | Bit       |  |          | J1\X1        |         |        | Disclose                   | grobal_bit2       | Link      |          |
|         | 0                                                                                                    | -                |                |           |  |          | 1            | 1       |        |                            |                   |           |          |
| Ċ       | System label is reserved to be registered. System label is reserved to be released. The system label is already registered to the system label database.                                                                                                    |                  |                |           |  |          |              |         |        |                            |                   |           |          |
| I.<br>F | To execute the Reservation to Register/Release for the system<br>label, reflection to the system label database is required.<br>Please execute Water to System Label Database.<br>* To execute Online Program Change, execute Online Program<br>Change and save. |                  |                |           |  |          |              |         |        | ect to<br>n Label<br>abase |                   |           |          |

### Quy trình vận hành

### • Thiết lập các mục trên màn hình.

| Mục                                |                                                                                                    | Miêu tả                                                                                                    | Số ký tự tối đa                                              |
|------------------------------------|----------------------------------------------------------------------------------------------------|----------------------------------------------------------------------------------------------------|--------------------------------------------------------------|
| Class                              | Chọn một lớp i<br>. (□Mục 5.5.1)                                                                         | nhãn từ danh sách hiển thị bằng cách ấn 🗾                                                                                                    | -                                                            |
| Label Name                         | Nhập một tên r                                                                                           | nhãn mong muốn.                                                                                                    | <ul> <li>Ladder/ST/SFC: 32<br/>(FB tên ví dụ: 16)</li> </ul> |
| Data Type                          | Chọn một loại<br>ấn                                                                                      | dữ liệu từ màn hình <u>Data Type Selection</u> bằng cách<br>: 5.5.3)<br>ở được nhập trực tiếp.                                                                                                    | 128                                                          |
| Constant                           | Nhập một giá t<br>chọn cho "Cla                                                                          | rị không đổi khi "VAR_GLOBAL_CONSTANT" được<br>ss" và loại đơn giản được chọn cho "Data Type".                                                                                                    | 128                                                          |
| Device                             | Thiết lập một tl<br>được chọn chơ<br>• Một thiết bị s<br>• Khi loại dữ l<br>lập các thiết<br>(□Mục 5.6.3 | niết bị xác định để gán cho nhãn khi "VAR_GLOBAL"<br>o "Class".<br>sẽ được gán tự động khi ngăn được để trống.<br>iệu là cấu trúc, nhấn vào khung "Detail Setting" và thiết<br>bị trên màn hình Structure Device Setting.<br>) | 50                                                           |
| Comment*1, *2                      | Nhập một chú<br>Các chú thích<br>trình bằng cácl                                                         | thích thiết bị.<br>có thể được hiển thi trên trình biên tập chương<br>n đổi hiện/ẩn các chú thích. (□Mục 2.2.4)                                                                                                    | 1024                                                         |
| Remark <sup>*1, *2</sup>           | Nhập thông tin<br>Mục này không                                                                          | bổ sung cho chú thích nhãn.<br>g được hiển thị trên trình biên tập                                                                                                    | 1024                                                         |
|                                    | Hiển thị mối qu                                                                                          | ian hệ giữa nhãn chung và nhãn hệ thống.                                                                                                    |                                                              |
|                                    | Lớp                                                                                                    | Miêu tả                                                                                                    |                                                              |
| Relation with<br>System Label*3    | Disclose                                                                                                 | Các nhãn chung được công bố như là một nhãn hệ thống.                                                                                                    | -                                                            |
|                                    | Browse                                                                                                   | Các nhãn chung đề cập nhãn hệ thống được<br>công bố bởi một dự án khác.                                                                                                    |                                                              |
|                                    | Blank                                                                                                    | Không có quan hệ với nhãn hệ thống                                                                                                    |                                                              |
| System Label<br>Name <sup>*3</sup> | HIển thị tên củ                                                                                          | a nhãn hệ thống mà liên quan đến nhãn chung.                                                                                                    | -                                                            |
| Attribute*3                        | HIển thị thuộc                                                                                           | tính của nhãn hệ thống mà liên quan đến nhãn chung                                                                                                    | -                                                            |

\*1: Một dòng mới có thể được chèn vào ngăn bằng cách ấn [Ctri] + Enter].

\*2 : Biên dịch là không cần thiết sau khi chỉnh sửa.

\*3 : Với FXCPU, các mục chỉ được hỗ trợ bởi FX3G, FX3Gc, FX3U, and FX3Uc.

TÔNG QUAN

2

CÂU HÌNH MÀN HÌNH

3

THỦ TỤC LẬP TRÌNH

4

CÂU HÌNH MÀN HÌNH

5

THIẾT LẬP CHO NHĨN

6

I SU'A VNG TRÌNH

CHÌNH SỬA CÁC CHƯƠNG TRÌNH SFC

> TÌM KIÊM VÀ THAY THÊ

8

#### Các phím trên màn hình

Reservation to Register System Label (Với FXCPU, Nút này được hỗ trợ chỉ bởi FX3G, FX3GC, FX3U, và FX3UC.)

Bảo lưu nhãn chung được lựa chọn để đăng ký như là một nhãn hệ thống.

Reservation to Release System Label (Với FXCPU, nút này đượ chỗ trợ chỉ bởi FX3G, FX3GC, FX3U, và FX3UC)

Bảo lưu nhãn chung được chọn để xoá đăng ký nhãn hệ thống..

Sau khi xoá đăng ký nhãn hệ thống được xác nhận, nhãn chung trở thành một nhãn chung bình thường.l.

Import System Label (Với FXCPU, Nút này được hỗ trợ chỉ bởi FX3G, FX3GC, FX3U, và FX3UC .)

Nhập nhãn hệ thống vào dự án.

#### Quy trình vận hành

1. Nhấn phím Import System Label

Màn hình Import System Labels to Project được hiển thị.

| Import S | ystem Labels             | to Project             |                    |                               |          |           |                            |                                  |                        |             |      |
|----------|--------------------------|------------------------|--------------------|-------------------------------|----------|-----------|----------------------------|----------------------------------|------------------------|-------------|------|
| System I | Label List Name          | All                    | • R                | tefinement Options            | None     |           | ▼ * The sele<br>released b | ction of label wh<br>y refining. | nich is out of display | y target is |      |
| 🗌 Displ  | a <u>v</u> only system l | abels with no device a | ssigned. R         | tefinement <u>⊂</u> haraci    | ters     |           |                            |                                  |                        | Refinen     | ient |
| Find Sub | rject                    | Whole Display          | ▼ F                | ind Characters                |          |           |                            |                                  |                        | Find N      | ext  |
|          | Select                   | System Label Name      | Label Name         | <ul> <li>Data Type</li> </ul> | Constant | CPU Name  | Project Name               | Device                           | Attribute              | Comment     | ^    |
| 1        |                          | Label10                | Label10            | BR                            |          | O06UDHCPU | Simple-02                  | M109                             | Global                 |             |      |
| 2        |                          | Label5                 | Label5             | Bit                           |          | Q06UDHCPU | Simple-02                  | M104                             | Global                 |             | ii - |
| 3        |                          | Label6                 | Label6             | Bit                           |          | Q06UDHCPU | Simple-02                  | SM400                            | Global                 |             |      |
| 4        |                          | Label7                 | Label7             | Bit                           |          | Q06UDHCPU | Simple-02                  | M106                             | Global                 |             |      |
| 5        |                          | Label8                 | Label8             | Bit                           |          | Q06UDHCPU | Simple-02                  | M107                             | Global                 |             |      |
| 6        |                          | Label9                 | Label9             | Bit                           |          | Q06UDHCPU | Simple-02                  | M108                             | Global                 |             |      |
| 7        |                          | Label_mul1             | Label_mul1         | Word[Signed]                  |          | Q06UDHCPU | Simple-02                  | U3E1\G0                          | Common                 |             |      |
| 8        |                          | Label_mul2             | Label_mul2         | Word[Signed]                  |          | Q06UDHCPU | Simple-02                  | U3E1\G1                          | Common                 |             |      |
| 9        |                          | Label_mul3             | Label_mul3         | Word[Signed]                  |          | Q06UDHCPU | Simple-02                  | U3E1\G2                          | Common                 |             |      |
| 10       |                          | Label_mul4             | Label_mul4         | Word[Signed]                  |          | Q06UDHCPU | Simple-02                  | U3E1\G3                          | Common                 |             |      |
| 11       |                          | Label_mul5             | Label_mul5         | Word[Signed]                  |          | Q06UDHCPU | Simple-02                  | U3E1\G4                          | Common                 |             |      |
| 12       |                          | Navi_Label1            | Navi_Label1        | Bit                           |          | Q06UDHCPU | Simple-02                  | M120                             | Global                 |             | ×    |
| <        |                          |                        |                    |                               |          |           |                            |                                  |                        |             | >    |
| Relation | ship diagram be          | tween system label da  | tabase (*1) and pr | oject (*2)                    |          |           |                            |                                  |                        |             |      |
| **       | isinp alagram bo         |                        | cababo ( 1) and pr | 0,000 ( 2)                    |          |           |                            |                                  | Impor                  | t Car       | cel  |
| *2 0     |                          |                        |                    |                               |          | Import    |                            |                                  |                        |             |      |
| - 🗆      |                          |                        | P                  | MELSOFT                       | ים ר     | AGX       | A MT                       | GT GT                            |                        |             |      |
|          |                          |                        | LE                 | Navigator                     | L        | Works2    | Developer2                 | L Designer                       | r3                     |             |      |

- 2. Chọn các hộp chọn "Select" của nhãn hệ thống để nhập vào dự án.
- 3. Nhấn phím Import
- 4. Thông báo sau được hiển thị.

| Import                        |                                                                                                 |
|-------------------------------|-------------------------------------------------------------------------------------------------|
| anipore                       | ed system label to global label.                                                                |
| <b>V</b>                      |                                                                                                 |
| <ul> <li>Until the</li> </ul> | te project is saved, the imported system label cannot synchronize with the system label databa: |
| Please                        | save the project.                                                                               |
|                               |                                                                                                 |
| T loabe                       |                                                                                                 |

5. Nhấn phím 🔍

| (Với XCPU, nút n<br>Áp dụng việc đăng ký giành<br>liệu nhãn hệ thống, và xác n | <b>này chỉ được hỗ trợ bởi FX3G, FX3GC, FX3U, and FX3UC.)</b><br>riêng / xóa đăng ký giành riêng thông tin nhãn hệ thống vào cơ sở dũ<br>hận đăng ký / hủy đăng ký.                                                                                                    |
|--------------------------------------------------------------------------------|----------------------------------------------------------------------------------------------------|
| Quy trình vận hành                                                             |                                                                                                    |
| 1. Nhấn phím<br>Thông báo sau được hiển                                        | n thị.                                                                                                    |
|                                                                                | MELSOFT Series GX Works2                                                                                                    |
|                                                                                | The edited system label is reflected to the system label database.         When it is reflected, the following is executed.         - When the global label is uncompiled, Build operation is executed.         - After the reflection, the project is saved.         Are you sure you want to continue?         [Caution]         - Executing Build operation disables Online Program Change.         - When you don't execute, execute Build and Save operations separately. |

### 2. Nhấn phím <u>Yes</u>

Việc xây dựng và các chức năng lưu lại được thực hiện tự động.

3. Màn hình Check before registering in system label database được hiển thị.

| Check before registeri                                                                    | ing in system label dat                                                        | abase                                             |            |              |          |                  |                       |             |           |         | × |
|-------------------------------------------------------------------------------------------|--------------------------------------------------------------------------------|---------------------------------------------------|------------|--------------|----------|------------------|-----------------------|-------------|-----------|---------|---|
| Find Subject                                                                              | Whole Display                                                                  | ▼ Find                                            | Characters |              |          |                  |                       |             | Fir       | rd Next |   |
| Registration Contents                                                                     | s System Label List Name                                                       | System Label Name                                 | Label Name | Data Type    | Constant | CPU Name         | Project Name          | Device      | Attribute | Comment | Ĩ |
| 1 Register System Label                                                                   | Label1                                                                         | Storage_A                                         | Storage_A  | Word[Signed] |          | Q06UDHCPU        | GXW2_Pro2             | U3E0\G10000 | Common    |         |   |
|                                                                                           |                                                                                |                                                   |            |              |          |                  |                       |             |           |         |   |
| <u>&lt;</u>                                                                               |                                                                                |                                                   |            |              |          |                  |                       |             |           | 2       | 9 |
| Relationship diagram beto<br>*1<br>*2<br>*The project is saved a<br>with the registration | ween system label database<br>at the same time<br>to the system label database | (*1) and project (*2)<br>R<br>MELSOFT<br>Navigato | tegister   | GX           | ks2 🔓    | MT<br>Developer2 | GT<br>GT<br>Designer3 |             | Register  | Cancel  |   |

4. Xác nhận thông tin đăng kí, và nhấn phím Register

Sau khi thông tin nhãn hệ thống được áp dụng cho các cơ sở dữ liệu nhãn hệ thống, các biểu tượng hiển thị trên màn hình <u>Global Label Setting</u> được cập nhật để chỉ các số hạng mục không được cập nhật và kết quả cập nhật như hình dưới đây.

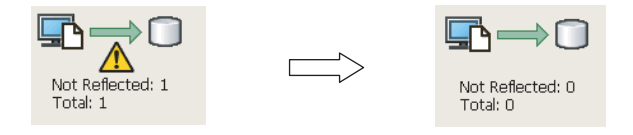

1

TÔNG QUAN

2

CÂU HÌNH MÀN HÌNH

3

T HỦ TỤC LẬP TRÌNH

4

CẤU HÌNH MÀN HÌNH

5

THIÊT LẬP CHO

SỬA NG TRÌNH

CHINH S CHU'O'N

CHÌNH SỬA CÁC CHƯƠNG TRÌNH SFC

8

M KIÊM VÀ HAY THÊ

7

6

### Point *P*

• Thiết lập lớp

Khi một mục khác so với lớp, chẳng hạn như một tên hiệu và kiểu dữ liệu, được đặt trong một cột trống, "VAR\_GLOBAL" được tự động thiết lập cho "Class". Thay đổi nó nếu cần thiết.

#### Các kí tự mà không thể sử dụng trong tên nhãn

Bất kỳ của các tên nhãn sau đây gây ra một lỗi ở biên dịch.

- Tên nhãn mà chứa khoảng trống.
- Tên nhãn mà bắt đầu với môt số.
- Tên nhãn mà là giống như một tên đã được sử dụng cho các thiết bị.

Đối với ký tự mà không thể được sử dụng cho tên nhãn, tham khảo hướng dẫn sau đây.

GX Works2 Version 1 Hướng dẫn vận hành(Chung)

• Xác đinh thiết bi / đia chỉ

Thiết bị bit chữ sỗ xác định (K4M0) hoặc thiết bị từ bit xác định (D0.1) có thể được xác định cho các thiết bị/địa chỉ. Sử dụng đăng ký mở rộng dữ liệu (D) hoặc đăng ký liên kết mở rộng (W)

- Khi gán một thanh ghi dữ liệu (D) hoặc thanh ghi liên kết dữ liệu (W) cho một nhãn chung, thiết lập nó không để chồng lên biên giới giữa các thiết bị dùng nội bộ và thanh ghi dữ liệu mở rộng (D) / thanh ghi mở rộng liên kết (W).
- Xác định các thiết bị hẹn giờ/đếm

Khi "Data Type" là một loại bit, các thiết bị xác định được coi như tiếp điểm (TS, STS, CS).

Khi "Data Type" là một loại bit, các thiết bị xác định được coi như giá trị hiện tại (TN, STN, CN).

#### Gán các thiết bi tự đông

Thiết bị sẽ được tự đông gán cho nhãn mà không được thiết lập các thiết bị khi biên dịch một chương trình. Phạm vi gán thiết bị có thể được thay đổi trên màn hình Device/Label Automatic-Assign Setting . ( Mục 5.8) Các thiết bị được gán có thể được kiểm tra với chức năng tham chiếu chéo.

( GX Works2 Version 1 Hướng dẫn vận hành(Chung))

#### Nhãn hệ thống

 Khi thực hiện thay đổi chương trình trực tuyến, thực hiện chức năng bằng cách [Compile] ⇒ [Online Program Change] và sau đó lưu dự án.

| Reflect to         |
|--------------------|
| Overheiden Liebert |
| System Label       |
| Database           |
| Database           |

dược nhấp sau khi đăng ký, hủy đăng kí, hoặc nhập nhãn hệ thống,, Thay đổi chương trình Khi nút trực tuyến không thể được thực hiện.

- Các nhãn hệ thống mà có "Attribute" được thiết lập "Common" không được hỗ trợ bởi LCPU.
- Các nhãn hệ thông mà có "Attribute" được thiết lập "Common" hoặc "Link" không được hỗ trợ bởi FXCPU.
- Nhập các nhãn hệ thống với MELSOFT Điều hướng có thể gây ra một lỗi biên dịch khi GX Works2. Kiểm tra vị trí lỗi tương ứng và sửa lỗi theo hướng dẫn của các thông báo lỗi hiển thị trên cửa sổ đầu ra.

# 5.3 Thiết lập các nhãn cục bộ cho các chương trình

#### Q CPU L CPU FX

Mục này giải thích cách thiết lập các nhãn cục bộ sử dụng cho mỗi chương trình.

#### Màn hình hiển thị

Chọn Project view  $\Rightarrow$  "POU"  $\Rightarrow$  "Program"  $\Rightarrow$  "(program)"  $\Rightarrow$  "Local Label".

| 1 | Local Label Setting MAIN [PRG] |   |              |   |                    |              |  |          |        |         |   |  |
|---|--------------------------------|---|--------------|---|--------------------|--------------|--|----------|--------|---------|---|--|
| Γ |                                |   | Class        |   | Label Name         | Data Type    |  | Constant | Device | Comment |   |  |
|   |                                | 1 | VAR          | - | SYOKIKA_ST         | FB_SYOKIKA   |  |          |        |         |   |  |
|   |                                | 2 | VAR_CONSTANT | • | InitialSettingFlag | Bit          |  | FALSE    |        |         | 1 |  |
|   |                                | 3 | VAR          | - | Tank_A_Temperature | Word[Signed] |  |          |        |         |   |  |
|   |                                | 4 | VAR          | • | Tank_B_Temperature | Word[Signed] |  |          |        |         | 7 |  |
|   |                                | 5 | VAR          | - | Switch_A           | Bit          |  |          |        |         | 1 |  |
|   |                                | 6 | VAR          | - | Switch_B           | Bit          |  |          |        |         |   |  |
|   | •                              | - | ſ            |   | 1                  |              |  |          |        | •       |   |  |

#### Quy trình vận hành

#### • Thiết lập các mục trên màn hình.

| Mục          | Miêu tả                                                                                                    | Số kí tự tối đa                                              |
|--------------|----------------------------------------------------------------------------------------------------|--------------------------------------------------------------|
| Class        | Chọn một lớp nhãn từ danh sách hiển thị bằng cách nhấn d. (□Mục 5.5.1)                                                                                                    | -                                                            |
| Label Name   | Nhập tên nhãn mong muốn.                                                                                                    | <ul> <li>Ladder/ST/SFC: 32<br/>(FB tên ví dụ: 16)</li> </ul> |
| Data Type    | Xác định loại thiết bị từ màn hình <u>Data Type Selection</u> bằng cách<br>nhấn                                                                                                    | 128                                                          |
| Constant     | Nhập một giá trị không đổi khi"VAR_CONSTANT" được chọn cho<br>"Class" và loại đơn giản được chọn cho "Data Type".                                                                                                    | 128                                                          |
| Device       | Thiết bị này không thể được thiết lập cho nhãn cục bộ.<br>Khi kiểu dữ liệu thuộc dạng cấu trúc, nhấn phím "Detail Setting" và<br>thiết lập thiết bị <u>trên màn hình thiết lập S</u> tructure Device.<br>(□Mục 5.6.3) | -                                                            |
| Comment*1,*2 | Nhập một chú thích.<br>Các chú thích có thể được hiển thi trên trình biên tập chương<br>trình bằng cách đổi hiện/ẩn các chú thích. (□Mục 2.2.4)                                                                       | 1024                                                         |

\*1 : Một dòng mới có thể được chèn vào ngăn bằng cách nhấn Ctri + Enter

\*2 : Biên dịch là không cần thiết sau khi chỉnh sửa

### Point *P*

#### THiết lập lớp

Khi một mục khác so với lớp, chẳng hạn như một tên hiệu và kiểu dữ liệu, được đặt trong một cột trống, "VAR" được tự động thiết lập cho "Class". Thay đổi nó nếu cần thiết.

• Các kí tự mà không thể sử dụng trong tên nhãn

Bất kỳ của các tên nhãn sau đây gây ra một lỗi ở biên dịch.

- Tên nhãn mà chứa khoảng trống.
- Tên nhãn mà bắt đầu với một số.
- Tên nhãn mà là giống như một tên đã được sử dụng cho các thiết bị.

Đối với ký tự mà không thể được sử dụng cho tên nhãn, tham khảo hướng dẫn sau đây.

GX Works2 Version 1 Hướng dẫn vận hành(Chung)

Gán nhãn tự động thiết bị

Thiết bị sẽ được tự động gán cho nhãn mà không được thiết lập các thiết bị khi biên dịch một chương trình. Phạm vi gán thiết bị có thể được thay đổi trên màn hình <u>Device/Label Automatic-Assign Setting</u>. (□Mục 5.8) Các thiết bị được gán có thể được kiểm tra với chức năng tham chiếu chéo. (□ GX Works2 Version 1 Hướng dẫn vận hành(Chung))

I CẤU HÌNH MÀN HÌNH 3 THỦ TỤC LẬP TRÌNH 4 CÂU HÌNH MÀN HÌNH 5 THIÊT LẬP CHO NHÃN 6 CHÌNH SỬA CÁC CHƯƠNG TRÌNH 7 CHÌNH SỬA CÁC CHƯƠNG TRÌNH 8 TÌM KIÊM VÀ THAY THÊ

1

TÔNG QUAN

#### Thiết lập các nhãn cục bộ cho các khối chức năng 5.4

Q CPU L CPU FX

Mục này giải thích cách thiết lập nhãn cục bộ cho mỗi khối chức năng

Tạo một khối chức năng mới trong nâng cao.

Đối với các phương pháp để tạo khối chức năng mới, tham khảo hướng dẫn sau đây.

GX Works2 Version 1 Hướng dẫn vận hành(Chung)

### Màn hình hiển thị

#### Chon Project view $\Rightarrow$ "POU" $\Rightarrow$ "FB\_Pool" $\Rightarrow$ "(function block)" $\Rightarrow$ "Local Label".

| 1 | a Function/FB Label Setting FB_SYOKIKA [FB] |              |   |                  |              |   |          |           |  |  |  |  |
|---|---------------------------------------------|--------------|---|------------------|--------------|---|----------|-----------|--|--|--|--|
| Γ |                                             | Class        |   | Label Name       | Data Type    |   | Constant | Comment   |  |  |  |  |
|   | 1                                           | VAR          | Ŧ | Buffer           | Word[Signed] |   |          |           |  |  |  |  |
|   | 2                                           | VAR_CONSTANT | • | Addition_Data    | Word[Signed] |   | 10       |           |  |  |  |  |
|   | 3                                           | VAR_INPUT    | • | Input_Variable_1 | Bit          |   |          |           |  |  |  |  |
|   | 4                                           | VAR_INPUT    | • | Input_Variable_2 | Word[Signed] |   |          |           |  |  |  |  |
|   | 5                                           | VAR_IN_OUT   | • | Operation_Result | Word[Signed] |   |          | FB_output |  |  |  |  |
|   | <u> </u>                                    | 1            |   | 1                | 1            | 1 |          | 1         |  |  |  |  |

#### Quy trình vận hành

#### • Thiết lập các mục trên màn hình.

| Mục           | Miêu tả                                                                                                    | Số kí tự tối đa                                                         |
|---------------|----------------------------------------------------------------------------------------------------|-------------------------------------------------------------------------|
| Class         | Chọn một lớp nhãn từ danh sách hiển thị bằng cách<br>nhân ✔. (□Mục 5.5.1)                                                                       | -                                                                       |
| Label Name    | Nhập tên nhãn mong muốn.                                                                                                    | <ul> <li>Ladder/ST/SFC: 32<br/>(Nhãn đầu ra/đầu vào:<br/>16)</li> </ul> |
| Data Type     | Xác định loại nhãn từ màn hình <u>Data Type Selection</u> bằng cách<br>nhấn                                                                     | 128                                                                     |
| Constant      | Nhập một giá trị không đổi khi "VAR_CONSTANT" được chọn cho<br>"Class" và loại đơn giản được chọn cho "Data Type".                              | 128                                                                     |
| Comment*1, *2 | Nhập một chú thích.<br>Các chú thích có thể được hiển thi trên trình biên tập chương<br>trình bằng cách đổi hiện/ẩn các chú thích. (□Mục 2.2.4) | 1024                                                                    |
| *1 : Môt dòn  | g mới có thể được chèn vào ngăn bằng cách nhấn 📴 + Enter                                                                                        |                                                                         |

\*2 : Biên dịch là không cần thiết sau khi chỉnh sửa.

### Point P

Khi thiết lập nhãn được thay đổi sau khi sử dụng các khối chức năng

Khi thiết lập nhãn của khối chức năng được sử dụng cho chương trình bâc thang được thay đổi, biên dịch chương trình hoặc tất cả các chương trình. Sự thay đổi của nhãn đầu vào / đầu ra được áp dụng cho các chương trình bậc thang.

Lưu ý rằng các thay đổi không được áp dụng khi các ví dụ FB không được đăng ký trong thiết lập nhãn chung hoặc thiết lập nhãn cục bộ.

Thiết lập lớp

Khi một mục khác so với lớp, chẳng hạn như một tên hiệu và kiểu dữ liệu, được đặt trong một cột trống, "VAR" được tự động thiết lập cho "Class". Thay đổi nó nếu cần thiết.

• Các kí tự mà không thể sử dụng trong tên nhãn

Bất kỳ của các tên nhãn sau đây gây ra một lỗi ở biên dịch.

- Tên nhãn mà chứa khoảng trống.
- Tên nhãn mà bắt đầu với một số.
- Tên nhãn mà là giống như một tên đã được sử dụng cho các thiết bị.
- Đối với ký tự mà không thể được sử dụng cho tên nhãn, tham khảo hướng dẫn sau đây.
- GX Works2 Version 1 Hướng dẫn vận hành(Chung)
- Gán nhãn thiết bị tự động

Thiết bị sẽ được tự động gán cho nhãn mà không được thiết lập các thiết bị khi biên dịch một chương trình. Phạm vi gán thiết bị có thể được thay đổi trên màn hình <u>Device/Label Automatic-Assign Setting</u>. (□Mục 5.8) Các thiết bị được gán có thể được kiểm tra với chức năng tham chiếu chéo

### Số lượng tối đa của các nhãn đầu ra/đầu vào

Số lượng tối đa của nhãn đầu vào / đầu ra có thể được sử dụng trong một khối chức năng khác nhau theo ngôn ngữ lập trình.

Khi thiết lập nhãn đầu vào / đầu ra với thiết lập nhãn cục bộ của khối chức năng, thiết lập trong phạm vi số các nhãn đầu vào / đầu ra thể hiện trong bảng dưới đây.

| Ngôn ngữ lận trình |      | Nhãn khối chức năng                                   |                                                          |     |  |
|--------------------|------|-------------------------------------------------------|----------------------------------------------------------|-----|--|
| Ngon ngư rạp trinn |      | Đầu vào                                               | Đầu ra                                                   |     |  |
| Sơ đồ bậc thang    | (Bad | 1 tới 24 <sup>*1</sup><br>gồm các nhãn đầu ra/đầu vào | 1 tới 24 <sup>*1</sup><br>(Bao gồm các nhãn đầu ra/đầu r | vào |  |
| Văn bản cấu trúc   |      | 0 tới 253<br>(Bao gồm các nhãn đầu ra/đầu vào)        |                                                          |     |  |

\*1 : Các nhãn đầu vào / đầu ra được tính rằng mỗi đầu vào / đầu ra là một nhãn.

1

TÔNG QUAN

2

CÂU HÌNH MÀN HÌNH

3

THỦ TỤC LẬP TRÌNH

4

CẤU HÌNH MÀN HÌNH

5

6

CHO

CHÌNH SỬA CÁC CHƯƠNG TRÌNH

CHÍNH SỬA CÁC CHƯƠNG TRÌNH SFC

7

# 5.5 Quy trình chung cho thiết lập nhãn

Q CPU L CPU FX

Mục này giải thích các quy trình chung cho mỗi trình biên tập thiết lập nhãn.

### 5.5.1 Lớp

Một lớp nhãn chỉ các ứng dụng POU và việc sử dụng nhãn. Các lớp có thể lựa chọn khác nhau theo các loại trình biên tập thiết lập nhãn . Bảng dưới đây cho thấy các lớp có thể lựa chọn cho mỗi trình biên tập thiết lập nhãn.

□: Có thể áp dụng, x: Không thể áp dụng

|                         |                                                                                                    | Trình biê     | ên tập để thiế                                    | ết lập nhãn                              |
|-------------------------|----------------------------------------------------------------------------------------------------|---------------|---------------------------------------------------|------------------------------------------|
| Lớp                     | Miêu tả                                                                                                    | Nhãn<br>chung | Nhãn cục<br>bộ của<br>một khối<br>chương<br>trình | Nhãn cục bộ<br>của một khối<br>chức năng |
| VAR_GLOBAL              | Chọn lớp này để làm cho một nhãn có thể sử dụng<br>trong các khối chương trình và các khối chức năng<br>phổ biến trong dự án.                                        |               | ×                                                 | ×                                        |
| VAR_GLOBAL_<br>CONSTANT | Chọn lớp này để làm cho một nhãn với một giá trị không đổi<br>có thể sử dụng trong các khối chương trình và các khối<br>chức năng phổ biến trong các dự án.          |               | ×                                                 | ×                                        |
| VAR                     | Chọn lớp này để làm cho một nhãn có thể sử dụng trong<br>các khối chương trình hoặc khối chức năng.                                                                  | ×             |                                                   |                                          |
| VAR_CONSTANT            | Chọn lớp này để làm cho một nhãn với một giá trị<br>không đổi có thể sử dụng trong các khối chương trình<br>hoặc khối chức năng.                                     | ×             |                                                   |                                          |
| VAR_RETAIN*1            | Chọn lớp này để làm cho một nhãn loại chốt có thể sử<br>dụng trong các khối chương trình hoặc khối chức năng.                                                        | ×             |                                                   |                                          |
| VAR_INPUT               | Chọn lớp này để làm cho một nhãn có thể sử dụng cho các<br>biến đầu vào trong các khối chức năng.<br>Giá trị của nó không thể thay đổi trong một POU.                | ×             | ×                                                 |                                          |
| VAR_OUTPUT              | Chọn lớp này để làm cho một nhãn có thể sử dụng cho các<br>biến đầu ra trong các khối chức năng.                                                                     | ×             | ×                                                 |                                          |
| VAR_IN_OUT              | Chọn lớp này để làm cho một nhãn có thể sử dụng cho cả<br>hai biến đầu vào và đầu ra trong các khối chức năng.<br>Giá trị của nó có thể được thay đổi trong một POU. | ×             | ×                                                 |                                          |

\*1: Không hỗ trợ bởi FXCPU.

#### 5.5.2 Các loại dữ liệu

Các kiểu dữ liệu của các nhãn được mô tả trong bảng dưới đây.

Đối với các chi tiết như phạm vi giá trị của từng loại dữ liệu, tham khảo các hướng dẫn sử dụng sau. □MELSEC-Q/L/F Hướng dẫn lập trình có cấu trúc (Cơ bản)

□MELSEC-Q/L Hướng dẫn lập trình (Hướng dẫn chung)

□ Hướng dẫn người sử dụng (Giải thích chức năng, Các chương trình cơ bản) của mô đun CPU sẽ được sử dụng.

Lưu ý rằng các loại dữ liệu khác nhau theo các ngôn ngữ lập trình (Sơ đồ Ladder / Biểu đồ chức năng CÁU HÌNH MÀN HÌNH tuần tự/ Văn bản cấu trúc).

Bảng dưới đây cho thấy các kiểu dữ liệu có thể được sử dụng cho mỗi ngôn ngữ lập trình.

|                                      |                                           | uộc, x. Không áp dụng được | Jź        |  |
|--------------------------------------|-------------------------------------------|----------------------------|-----------|--|
|                                      | Ngôn ngữ lập                              | trình                      |           |  |
| Loại dữ<br>liệu                      | Sơ đồ Ladder/Biểu đồ chức<br>năng tuần tự | Văn bản có cấu trúc        |           |  |
| Bit                                  |                                           |                            |           |  |
| Word (signed)                        |                                           |                            | ÅΡ        |  |
| Double word (signed)                 |                                           |                            |           |  |
| Word (unsigned)/16-bit string        | ×                                         |                            |           |  |
| Double word (unsigned)/32-bit string | ×                                         |                            |           |  |
| Single-precision real <sup>*1</sup>  |                                           |                            | 4         |  |
| Double-precision real <sup>*2</sup>  |                                           |                            |           |  |
| String <sup>*3</sup>                 |                                           |                            | ٨ÀN       |  |
| Time                                 | ×                                         |                            | HN        |  |
| Timer                                | □*5                                       | ×                          |           |  |
| Counter                              | □*5                                       | ×                          | UNA<br>NA |  |
| Retentive timer*4                    | □*5                                       | ×                          |           |  |
| Pointer                              | □*5                                       | ×                          |           |  |

\*1: Với FXCPU, mục này được hỗ trợ chỉ bởi FX2N, FX2NC, FX3S, FX3G, FX3GC, FX3U, và FX3UC.

Hỗ trợ chỉ bởi Mô hình phổ quát QCPU/LCPU . \*2 :

\*3 : Với FXCPU, mục này được hỗ trợ chỉ bởi FX3U and FX3Uc.

Với FXCPU, mục này được hỗ trợ chỉ bởi FX1N, FX1NC, FX2N, FX2NC, FX3S, FX3G, FX3GC, FX3U, và FX3UC. \*4 :

\*5 : Với sơ đồ bâc thang, những mục này không thể được sử dụng trong một chương trình văn bản nội tuyến có cấu trúc.

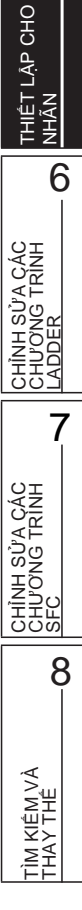

1

TÔNG QUAN

2

3

4

### 5.5.3 Chọn các loại dữ liệu

Chọn một loại dữ liệu.

Một kiểu dữ liệu có thể được xác định bằng cách trực tiếp nhập các loại trong văn bản hoặc chọn nó trên màn hinh Data Type Selection

#### Màn hình hiển thị

Nhấn 🗔 trên các khu vực nhập kiểu dữ liệu trên mỗi trình biên tập thiết lập nhãn.

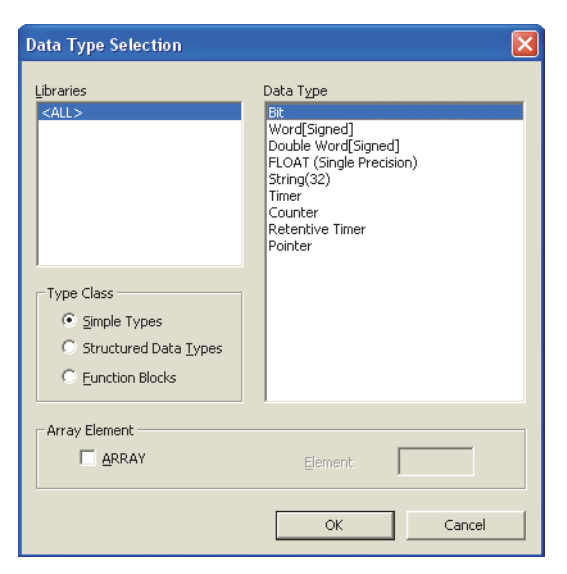

#### Quy trình vận hành

#### 1. Chọn một loại dữ liệu "Type Class".

| Mục                   | Miêu tả                                                                                                    |
|-----------------------|----------------------------------------------------------------------------------------------------|
| Simple Types          | Xác định này để chọn một kiểu dữ liệu từ loại cơ bản như bit và word.                                                        |
| Structured Data Types | Xác định này để chọn một kiểu dữ liệu từ các cấu trúc xác<br>định. (Chuyển sang màu xám ra cho các thiết lập cấu trúc)       |
| Function Blocks       | Xác định này để chọn một kiểu dữ liệu từ các khối chức năng xác<br>định. (Chuyển sang màu xám ra cho các thiết lập cấu trúc) |

2. Trên khu vực "Libraries", chọn nguồn tham chiếu như các cấu trúc định nghĩa mà sử dụng như là các kiểu dữ liệu.

| Mục                 | Miêu tả                                                                                                    |
|---------------------|----------------------------------------------------------------------------------------------------|
| <all></all>         | Duyệt các kiểu dữ liệu và cấu trúc / khối chức năng được xác định trong dự án, và tất cả                                              |
| <project></project> | Duyệt các kiểu dữ liệu và cấu trúc / khối chức năng được xác định<br>trong dự án. (Không hiển thị khi "Các loại đơn giản" được chọn.) |

#### 3. Trên khu vực "Data Type", chọn loại dữ liệu, cấu trúc, hoặc tên khối chức năng.

### 4. Nhấn phím 🚾 khi thiết lập hoàn tất.

Các thiết lập được hiển thị trên cột "Data Type" trên trình biên tập thiết lập nhãn.

1

TÔNG QUAN

2

CẤU HÌNH MÀN HÌNH

3

4

5

6

CHÌNH SỬA CÁC CHƯƠNG TRÌNH LADDER

7

CHÌNH SỬA CÁC CHƯƠNG TRÌNH SFC

8

KIÊM

### Point *P*

Phương pháp để hiển màn hình <u>Data Type Selection</u>

Màn hình Data Type Selection có thể được mở bằng các quy trình sau đây khi 🔜 là trạng thái được chọn. • Án phím Enter .

- Ấn phím Space .
- Án phím F2.

### Thiết mảng cho kiểu dữ liệu

Xác định các loại dữ liệu như là một mảng.

Để xác định một loại dữ liệu như là một mảng, thiết lập các mục của "Array Element" trên màn hình Data Type Selection.

#### Quy trình

- 1. Nhấp vào 🔜 trên khung nhập kiểu dữ liệu trên mỗi trình biên tập thiết lập nhãn.
- 2. Chọn "ARRAY" dưới "Array Element".
- 3. Nhập số của thành phần cho "Element".
- 4. Thiết lập loại dữ liệu cho thành phần mảng theo cách tương tự như thiết lập các kiểu dữ liệu bình thường

| Data Type Selection                           | X<br>Data Type                                                                                                    | THỦ TỤC LẬP<br>TRÌNH |
|-----------------------------------------------|----------------------------------------------------------------------------------------------------|----------------------|
| <all> Type Class</all>                        | Bit<br>Word[Signed]<br>Double Word[Signed]<br>Word[Unsigned]/Bit String[16-bit]<br>Double Word[Unsigned]/Bit String[32-bit]<br>FLOAT (Single Precision)<br>String(32)<br>Time<br>Time<br>Time<br>Counter<br>Retentive Timer<br>Pointer | CấU HÌNH MÀN<br>HÌNH |
| Function Blocks      Array Element      ARRAY | Element 4                                                                                                    | сно                  |
|                                               | OK Cancel                                                                                                    | THIÊT LẬP<br>NHĨN    |

#### • Để thay đổi bù trừ

Để thay đổi bù trừ ([Array start value]..[Array end value]) thành giá trị khác 0, chỉnh sửa giá trị bù trừ bằng cách nhập trực tiếp vào khai báo mảng trong văn bản trên mỗi trình biên tập thiết lập nhãn.

|   | Class      |   | Label Name        | Data Type  |  |
|---|------------|---|-------------------|------------|--|
| 1 | VAR_GLOBAL | - | Initial Setting_A | Bit[0,2]   |  |
| 2 | VAR_GLOBAL | • | Initial Setting_B | Bit[26]    |  |
| 3 | VAR_GLOBAL | • | Initial Setting_C | String(32) |  |

#### Để thay đổi mảng thành mảng 2 hoặc 3 chiều

Chỉnh sửa mảng 2 hoặc 3 chiều bằng cách nhập trực tiếp phần khai báo mảng trong văn bản trong mỗi trình biên tập thiết lập nhãn.

Để biết thêm chi tiết về khai báo mảng, xem hướng dẫn sau.

□MELSEC-Q/L/F Hướng dẫn lập trình cấu trúc (Cơ bản)

|   | Class          | Label Name        | Data Type     |  |
|---|----------------|-------------------|---------------|--|
| 1 | VAR_GLOBAL 🗸 🗸 | Initial Setting_A | Bit[02]       |  |
| 2 | VAR_GLOBAL 🗸 🗸 | Initial Setting_B | Bit[26,26]    |  |
| 3 | VAR_GLOBAL 🗸 🗸 | Initial Setting_C | Bit[02,02,02] |  |

#### Point *P*

#### • Khi một loại cố định được thiết lập cho lớp

Đối với nhãn có các lớp được thiết lập như là VAR\_CONSTANT hoặc VAR\_GLOBAL\_CONSTANT, mảng không thể được đặt cho các kiểu dữ liệu. Nếu chúng được thiết lập, một lỗi xảy ra tại biên dịch.

- Các giá trị bù trừ
- Giá trị âm có thể được thiết lập cho giá trị bù trừ.
- Sử dụng các mảng trong các chương trình bậc thang

Các nhãn của mảng 2 hoặc 3 chiều và các mảng cấu trúc không thể được sử dụng trong các chương trình bậc thang và các mảng cấu trúc không thể được sử dụng trong các chương trình bậc thang. Ngoài ra, các thiết bị và nhãn không thể được sử dụng cho các chỉ số trong mảng.

### Thiết lập độ dài dữ liệu của các kí tự loại dữ liệu chuỗi

Để thay đổi độ dài dữ liệu của các kí tự loại dữ liệu chuỗi, chỉnh sửa trực tiếp độ dài dữ liệu trên mỗi trình biên tập thiết lập nhãn.

Giá trị ban đầu của độ dài dữ liệu của các kí tự loại dữ liệu chuỗi được thiết lập trong tùy chọn thiết lập.

Thay đổi độ dài dữ liệu trên trình biên tập thiết lập nhãn.

#### Quy trình

• Thay đổi độ dài dữ liệu trên cột "Data Type" trên trình biên tập thiết lập nhãn.

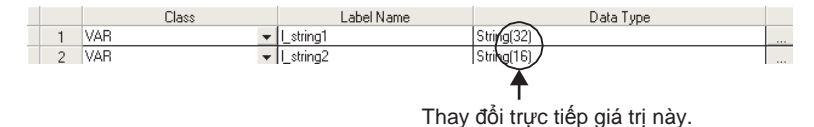

Thay đổi giá trị ban đầu của độ dài dữ liệu

#### Quy trình

 Chọn [Tool] ⇒ [Options] ⇒ "Label Setting Editor" ⇒ "Default Length of String Date Type", và thiết lập độ dài.

| Data Type Setting                  |      |   |
|------------------------------------|------|---|
| Default Length of String Data Type | 32 . | ] |

cầu hình màn Hình

THỦ TỤC LẬP TRÌNH

HÌNH MÀN

**CAU** HIN-

THIÊT LẬP CHO

HN

6

7

CHÌNH SỬA CÁC CHƯƠNG TRÌNH SFC

8

TÌM KIÊM VÀ THAY THÊ

5

4

3

#### 5.5.4 Các chú thích nhãn

Nói một chú thích vào một nhãn xác định. Các chú thích nhãn có thể được hiển thị trên trình biên tập bậc thang. Chon [View] ⇒ [Comment] để hiển thi các chú thích nhãn.

Chú thích nhãn không được áp dụng với chú thích thiết bị ngay cả khi một chương trình được biên dịch.

#### 5.5.5 Chỉnh sửa các hàng

Chỉnh sửa các hàng trên trình biên tập thiết lập nhãn.

#### Thêm các hàng

Thêm một hàng trên trình biên tập thiết lập nhãn.

#### Khai báo mới (Trước)

Chèn một hàng vào phía trên hàng đã chọn.

#### Quy trình

Chon [Edit]  $\Rightarrow$  [New Declaration (Before)] (  $\stackrel{\text{\tiny El}}{=}$  ).

|   | Class               | Label Name |       |   | Class        |   |
|---|---------------------|------------|-------|---|--------------|---|
| 1 | VAR_GLOBAL          | data1 -    | <br>1 | 1 |              | • |
| 2 | VAR_GLOBAL •        | data2      | 2     | 2 | VAR_GLOBAL · | - |
| 3 | VAR_GLOBAL_CONSTANT | data3      | 3     | 3 | VAR GLOBAL   | - |

#### Khai báo mới(Sau)

Chèn một hàng vào phía dưới hàng đã chọn

#### Quy trình

Chọn [Edit]  $\Rightarrow$  [New Declaration (After)] ( 🛅).

|        | Class               |   | Label Name |          |   | Class               |    | Label Name |      |
|--------|---------------------|---|------------|----------|---|---------------------|----|------------|------|
| 1      | VAR_GLOBAL          | - | data1      | <u> </u> | 1 | VAR_GLOBAL -        | da | tal        | 0:   |
| 2      | VAR_GLOBAL          | • | data2      |          | 2 | VAR_GLOBAL          | da | ita2       | V.   |
| 3      | VAR_GLOBAL_CONSTANT | Ŧ | data3      |          | 3 | VAR_GLOBAL -        | da | ita2       |      |
|        | 1                   |   |            |          | 1 | VAD CLODAL CONCTANT |    | ·          | SC   |
|        |                     |   |            |          |   |                     |    |            | ΞĈ   |
| -      |                     |   |            |          |   |                     |    |            | l≓ ≣ |
| nint 🕅 | 9                   |   |            |          |   |                     |    |            | 히    |

#### Point P

Khai báo mới (Sau)

Khi sử dụng chức năng Khai báo mới (Sau), Thiết lập thêm hàng có thể được xác định liệu có để các ngăn trống hay nhập tên nhãn hoặc loại dữ liệu tự động.

Chon [Tool]  $\Rightarrow$  [Options]  $\Rightarrow$  "Label Setting Editor"  $\Rightarrow$  "Editor Setting".

| Editor Setting                                    |
|---------------------------------------------------|
| Earcor Sociaria                                   |
| Automatic copy and increment when inserting a row |
| Copy data type/comment items                      |
| ☑ Copy data type/comment items                    |

- · Khi "Automatic copy and increment when inserting a row" được chọn Sao chép các lớp và tên nhãn, gắn thêm một giá trị sau tên nhãn, và thêm một hàng với các dữ liệu sao chép dưới dòng xác định. Nếu một giá trị đã được nối sau khi tên nhãn, dữ liệu được sao chép với một giá trị tăng lên. Khi các thiết bị được thiết lập cho các nhãn chung, các dữ liệu được sao chép với một số thiết bị tăng lên.
- · Khi "Copy data type/comment items" được chọn Sao chép loại dữ liệu, chú thích, nhận xét, và thêm một hàng với dữ liệu sao chép dưới hàng xác định.

#### Xóa các hàng

Xóa một hàng trên trình biên tập thiết lập nhãn.

#### Quy trình

• Chọn [Edit]  $\Rightarrow$  [Delete Line] ( $\mathbb{R}$ ).

|   | Class               | Label Name |          |   | Class                 | Label Nam |
|---|---------------------|------------|----------|---|-----------------------|-----------|
| 1 | VAR_GLOBAL -        | data1      |          | 1 | VAR_GLOBAL 🗸          | data1     |
| 2 | VAR_GLOBAL          | data2 —    | <b>`</b> | 2 | VAR_GLOBAL_CONSTANT - | data3     |
| 3 | VAR_GLOBAL_CONSTANT | data3      |          | 3 | •                     | Ì         |

### Hiển thị tất cả các dòng hoặc dòng đầu tiên của chú thích và nhận xét

Với cột "Comment" và "Remark" dữ liệu có thể được nhập trên nhiều dòng. Chức năng 'all lines/first line display' thay đổi hiển thị giữa tất cả các dòng và chỉ dòng đầu tiên bằng nhấn đúp "+" hoặc "-".

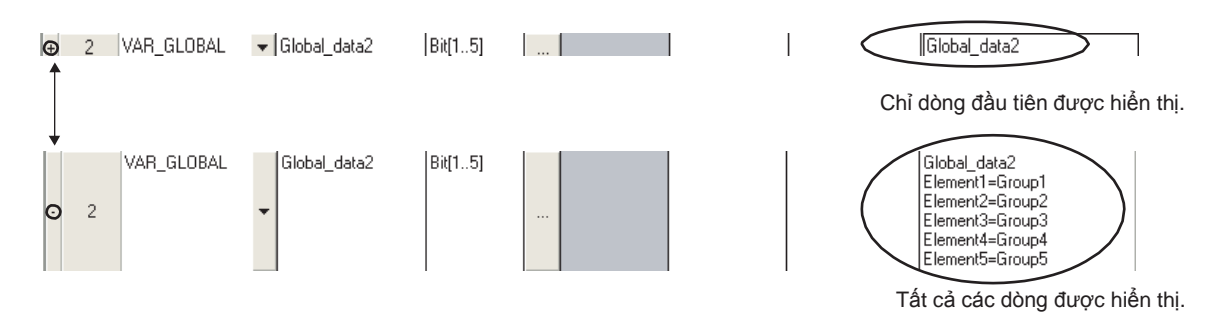

### Chọn tất cả các dòng

Tất cả các dòng có thể được chọn bằng quy trình sau.

#### Quy trình

• Chọn [Edit] ⇒ [Select All].

| 8 | Fun | nction/FB Label Setting | g FB_ | SYOKIKA [FB]     |              |          |           | ×  |
|---|-----|-------------------------|-------|------------------|--------------|----------|-----------|----|
|   |     | Class                   |       | Label Name       | Data Type    | Constant |           | -  |
|   | 1   | VAR                     | -     | Buffer           | Word[Signed] |          |           |    |
|   | 2   | VAR_CONSTANT            | -     | Additional_Data  | Word[Signed] | <br>10   |           |    |
|   | 3   | VAR_INPUT               | -     | Input_Variable1  | Bit          |          |           |    |
|   | 4   | VAR_INPUT               | -     | Input_Variable2  | Word[Signed] |          |           |    |
|   | 5   | VAR_OUTPUT              | -     | Operation_Result | Word[Signed] |          | FB_Output |    |
|   | . 6 |                         | -     |                  |              |          |           |    |
| • |     |                         |       |                  |              |          | <u> </u>  | ۲. |

1

TÔNG QUAN

2

CÂU HÌNH MÀN HÌNH

3

THỦ TỤC LẬP TRÌNH

HÌNH MÀN

CÂU HINH

THIÊT LẬP CHO

CHÌNH SỬA CÁC CHƯƠNG TRÌNH LADDFR

NHÃN

6

8

1 KIÊM VÀ

5

4

### Sắp xếp các nhãn

Sắp xếp các nhãn theo thứ tự tăng / giảm dần bằng cách chọn một mục nhãn.

Chỉ áp dụng cho các nhãn cục bộ của chương trình và nhãn chung.

#### Quy trình

 Chọn [Edit] ⇒ [Sort] ⇒ [Class]/[Label Name]/[Data Type]/[Constant]/[Device]/[Comment]/ [Remark].

Thông báo xác nhận sau được hiển thị.

| ▲ 5<br>-<br>-<br>-<br>-<br>- | ort target item.<br>Project will be uncompiled after sorting.<br>Unable to back to the initial sorting order after this operation.<br>Unable to cancel sorting until completion of the operation.<br>It may take several minutes to complete if many labels were registered.<br>Unable to execute Undo/Redo after this operation. |
|------------------------------|----------------------------------------------------------------------------------------------------|
|                              |                                                                                                    |
| A                            | re you sure you want to continue?                                                                                                    |
|                              | Yes No                                                                                                    |

2. Nhấn phím <u>Yes</u>.

Sắp xếp các nhãn theo thứ tự tăng dần. 🔟 được hiển thị trên tên tiêu đề cho thứ tự tăng dần.

Với thứ tự giảm dần, chọn mục tương tự một lần nữa. 🔽 được hiển thị trên tên tiêu đề cho thứ tự giảm dần.

|   | Class        |   | Label Name         | Data Type    |
|---|--------------|---|--------------------|--------------|
| 1 | VAR          | * | SYOKIKA_ST         | FB_SYOKIKA   |
| 2 | VAR_CONSTANT | - | InitialSettingFlag | Bit          |
| 3 | VAR          | - | Tank_A_Temperature | Word[Signed] |
| 4 | VAR          | + | Tank_A_Temperature | Word[Signed] |
| 5 | VAR          | - | Switch_A           | Bit          |
| 6 | VAR          | + | Switch_B           | Bit          |

|     | Class        | ( | Label Name         | Data Type    |
|-----|--------------|---|--------------------|--------------|
| 1   | VAR_CONSTANT | - | InitialSettingFlag | Bit          |
| 2   | VAR          | 4 | Switch_A           | Bit          |
| 3   | VAR          | + | Switch_B           | Bit          |
| 4   | VAR          | - | SYOKIKA_ST         | FB_SYOKIKA   |
| 5   | VAR          | - | Tank_A_Temperature | Word[Signed] |
| 6   | VAR          | - | Tank_A_Temperature | Word[Signed] |
| . 7 |              |   |                    |              |

### Point P

• Sắp xếp các nhãn với trình biên tập thiết lập nhãn

Nhãn cũng có thể được sắp xếp bằng cách nhấp chuột vào một tên tiêu đề của trình biên tập thiết lập nhãn.

| 8 | Loca | al Label Setting MAIN [PRG | ]                  |           |           |        |           |
|---|------|----------------------------|--------------------|-----------|-----------|--------|-----------|
|   | (    | Class                      | Label Name 👧 🗠     | Data Type | Constant  | Device | Comment 🖌 |
|   | 1    | VAR_CONSTANT               | InitialSettingFlag | Bit       | <br>FALSE |        |           |
|   | 2    | VAR 🗸                      | Switch_A           | Bit       |           |        |           |
|   | 3    | VAR 🗸                      | Switch_B           | Bit       |           |        |           |

#### Những cân nhắc để sắp xếp nhãn

Sau đây là những cân nhắc để sắp xếp nhãn.

- Sau khi sắp xếp nhãn, các chương trình liên quan tới các nhãn được sắp xếp ở trong tình trạng chưa biên dịch.
- Sau khi sắp xếp nhãn, [Edit] ⇒ [Undo]/[Redo] không thể được chọn.

### Hiển thị chỉ một hàng trống cuối cùng

Hiển thị chỉ có một dòng trống dưới nhãn của dòng cuối cùng trên trình biên tập thiết lập nhãn. Chỉ áp dụng cho các nhãn cục bộ của chương trình và nhãn chung.

#### Quy trình

 Chọn [Tool] ⇒ [Options] ⇒ "Label Setting Editor", and Chọn "Display last blank row". Chỉ có một hàng trống sẽ được hiển thị dưới nhãn của dòng cuối cùng.

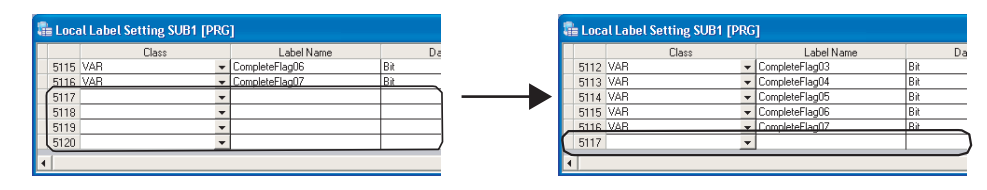

### Point P

#### Quy trình chỉnh sửa các hàng

Khi con trổ ở trên hàng trống cuối cùng trên trình biên tập thiết lập nhãn, [Edit] ⇒ [New Declaration (Before)]/[New Declaration (After)]/[Delete Line] không thể chọn. Chọn một hàng khác với hàng cuối cùng cho việc thêm hoặc xóa các hàng.

#### Thêm hàng dưới hàng cuối cùng mà một nhãn được thiết lập

Khi "Automatic copy and increment when inserting a row" không được thiết lập dưới [Tool] ⇒ [Options] ⇒ "Label Setting Editor", thực hiện chức năng Khai báo mới (Sau) vào hàng cuối cùng mà một nhãn được thiết lập thêm một hàng với lớp. "VAR\_GLOBAL" cho nhãn chung, "VAR" cho nhãn cục bộ được thiết lập. Thay đổi nếu cần thiết.

### 5.5.6 Xóa các nhãn không sử dụng

Trích xuất nhãn không sử dụng từ các bộ nhãn trên trình biên tập thiết lập nhãn và xóa chúng hàng loạt. Nhãn chưa sử dụng được tìm kiếm từ các thông tin tham khảo chéo. Nhãn mục tiêu cho quy trình này là nhãn cục bộ trong chương trình của POU và nhãn chung.

#### Quy trình vận hành

### 1. Chọn [Edit] $\Rightarrow$ [Unused label list].

Thông báo sau được hiển thị.

|   | Find unused label list from Cross reference information and display them.                                                                                                    |
|---|----------------------------------------------------------------------------------------------------|
| • | Cross reference information will be changed to the one that is found based on the following condition<br>- 'Device/label' -> (All Devices/labels)'<br>- Uncheck 'Auto-tracking'<br>- Uncheck 'Rast find'<br>- Uncheck 'Rast find'<br>- Uncheck 'Rast find'<br>- Uncheck 'Rind lossed definition'<br>- Uncheck 'Rind lossed definition'<br>- Uncheck 'Rind constant (K,H)'<br>- Uncheck 'Rind constant (K,H)'<br>- Uncheck 'Ringley all leame' |
|   |                                                                                                    |

#### 2. Nhấn phím <u>Y</u>es

Nhãn không sử dụng được trích xuất.

#### 3. Màn hình <u>Unused label list</u> được hiển thị.

Chọn nhãn không sử dụng để xóa dưới "Label name".

Nhấn phím <u>Select all</u> để chọn tất cả các nhãn.

| .abel name                 | Class      | Data type | Constant | Device | Comment | Remark | Relation with syste | System label n | Attribute |
|----------------------------|------------|-----------|----------|--------|---------|--------|---------------------|----------------|-----------|
| 🛛 💹 Global label           |            |           |          |        |         |        |                     |                |           |
| 🖃 🖾 Global 1               |            |           |          |        |         |        |                     |                |           |
| - label_1                  | VAR_GLOBAL | Bit       |          |        |         |        |                     |                |           |
| - label_2                  | VAR_GLOBAL | Bit       |          |        |         |        |                     |                |           |
| — 🗌 label_3                | VAR_GLOBAL | Bit       |          |        |         |        |                     |                |           |
| Iabel_4                    | VAR_GLOBAL | Bit       |          |        |         |        |                     |                |           |
| - label_5                  | VAR_GLOBAL | Bit       |          |        |         |        |                     |                |           |
| - label_6                  | VAR_GLOBAL | Bit       |          |        |         |        |                     |                |           |
| - label_7                  | VAR_GLOBAL | Bit       |          |        |         |        |                     |                |           |
| 🗹 label_8                  | VAR_GLOBAL | Bit       |          |        |         |        |                     |                |           |
| 🗌 label_9                  | VAR_GLOBAL | Bit       |          |        |         |        |                     |                |           |
| 🗌 label_10                 | VAR_GLOBAL | Bit       |          |        |         |        |                     |                |           |
| 🗉 🗹 Local label            |            |           |          |        |         |        |                     |                |           |
| - 🖓 MAIN                   |            |           |          |        |         |        |                     |                |           |
| <ul> <li>Iabel1</li> </ul> | VAR        | Bit       |          |        |         |        |                     |                |           |
| ✓ label2                   | VAR        | Bit       |          |        |         |        |                     |                |           |
| 🖌 🗹 label3                 | VAR        | Bit       |          |        |         |        |                     |                |           |
| ✓ label4                   | VAR        | Bit       |          |        |         |        |                     |                |           |

### 4. Nhấn phím Delete label

Thông báo sau được hiển thị.

| MELSOFT Series GX Works2 |                                                                                                    |  |  |  |  |  |  |  |
|--------------------------|----------------------------------------------------------------------------------------------------|--|--|--|--|--|--|--|
|                          | Selected unused label will be deleted.<br>Are you sure you want to continue?                                               |  |  |  |  |  |  |  |
|                          | Caution - It may take several minutes to delete if many windows are open Unable to restore the deleted labels. <u>Y</u> es |  |  |  |  |  |  |  |

TÔNG QUAN 2 cáu hình màn <u>Hình</u> 3 TỤC LẬP THÙ TI TRÌNH 4 CẤU HÌNH MÀN HÌNH 5 LẬP CHO 6 7 CHÌNH SỬA CÁC CHƯƠNG TRÌNH SEC 8

1

TÌM KIÊM VÀ THAY THÊ

### 5. Nhấn phím Yes

Các nhãn không sử dụng được lựa chọn sẽ bị xóa. Chương trình này sẽ trở thành tình trạng chưa biên dịch sau khi nhãn không sử dụng bị xóa, tuy nhiên, các quy trình để xóa nhãn chưa sử dụng có thể được tiếp tục trong khi màn hình <u>Unused label list</u> đang được hiển thị.

### Point P

#### Cân nhắc khi xóa nhãn không sử dụng

Sau đây là những cân nhắc khi xóa nhãn không sử dụng.

• Sau khi nhãn không sử dụng bị xóa, các chương trình liên quan đến nhãn không sử dụng đã bị xóa trở thành tình trạng chưa biên dịch.

- Quy trình [Undo]/[Redo] dưới [Edit] không thể được chọn sau khi nhãn không sử dụng bị xóa.
- Nhãn trong thư viện người dùng và chức năng / khối chức năng không được hiển thị trên màn hình Unused label list.
- Khi "Create cross reference information after completion compile" được chọn dưới [Tool] ⇒ [Options] ⇒
   "Compile" ⇒ "Basic Setting", màn hình <u>Unused label list</u> không thể được hiển thị.

Q CPU L CPU

1

TÔNG QUAN

2

Cầu hình màn Hình

3

THỦ TỤC LẬP TRÌNH

4

CÂU HÌNH MÀN HÌNH

6

7

CHÌNH SỬA CÁC CHƯƠNG TRÌNH SFC

8

TÌM KIÊM VÀ THAY THÊ

FΧ

#### Thiết lập các nhãn cấu trúc 5.6

Mục này giải thích cách thiết lập các nhãn cấu trúc.

#### Thiết lập các cấu trúc 5.6.1

Thiết lập các thành phần của cấu trúc trên màn hình Structure Setting .

### Màn hình hiến thị

```
Chon Project view \Rightarrow "POU" \Rightarrow "Structured Data Types" \Rightarrow "(structure)".
```

| Ę | Structure Setting Struct1 |               |                          |  |  |         |   |  |  |  |
|---|---------------------------|---------------|--------------------------|--|--|---------|---|--|--|--|
|   |                           | Label Name    | Comment                  |  |  |         |   |  |  |  |
|   | 1                         | STRUCT1_data1 | Word[Signed]             |  |  | Member1 |   |  |  |  |
|   | 2                         | STRUCT1_data2 | Word[Signed]             |  |  | Member2 | ] |  |  |  |
|   | 3                         | STRUCT1_data3 | Bit                      |  |  | Member3 | 1 |  |  |  |
|   | 4                         | STRUCT1_data4 | Double Word[Signed]      |  |  | Member4 | 1 |  |  |  |
|   | 5                         | STRUCT1_data5 | FLOAT (Single Precision) |  |  | Member5 | 1 |  |  |  |
|   | 6                         |               |                          |  |  |         | - |  |  |  |
|   |                           |               |                          |  |  |         |   |  |  |  |

### Quy trình vận hành

Thiết lập các mục trên màn hình.

| Mục                                                         | Miêu tả                                                                                                    | Số kí tự tối đa                        | CÂL           |
|-------------------------------------------------------------|----------------------------------------------------------------------------------------------------|----------------------------------------|---------------|
| Label Name                                                  | Nhập một tên nhãn mong muốn.                                                                                                    | 32                                     | 5             |
| Data Type                                                   | Thiết lập loại dữ liệu từ màn hình <u>Data Type Selection</u> đang hiển thị<br>bằng cách nhẫn<br>(⊡Mục 5.5.3)<br>Nó cũng có thể được nhập trực tiếp. | 128                                    | LẬP CHO       |
| Constant                                                    | Giá trị không đổi không được hiển thị trên màn hinh Structure Setting screen.                                                                        | 128                                    | THIÊT<br>NHÂN |
| Comment <sup>*1, *2</sup>                                   | Nhập chú thích. chú thích có thể được hiển thị trên trình biên tập<br>chương trình bằng cách chuyển hiển thị / ẩn chú thích. (□Mục<br>2.2.4)         | 1024                                   | <u>с</u> т    |
| *1 : Một dòng mới có th<br>*2 : Biên dịch là không<br>Point |                                                                                                    | CHÌNH SỬA CĂ<br>CHƯƠNG TRÌN<br>I ADDFR |               |

### Point P

#### • Tao dữ liệu cấu trúc mới

Tạo dữ liệu cấu trúc mới sử dụng Xem dự án.

(
GX Works2 Version 1 Hướng dẫn vận hành(Chung))

Khi đăng ký cấu trúc cho kiểu dữ liệu của nhãn hệ thống

Các yếu tố của cấu trúc đăng ký kiểu dữ liệu của nhãn hệ thống không thể chỉnh sửa. Các yếu tố của cấu trúc có thể được thêm vào và chú thích có thể được chỉnh sửa.

Tuy nhiên, khi thông tin chỉnh sửa được áp dụng cho cơ sở dữ liêu nhãn hê thống, tất cả các tham chiếu của các nhãn hệ thống mà sử dụng cấu trúc đã chỉnh sửa được hủy đăng ký. Đăng ký các bộ nhãn hệ thống bị hủy bỏ một lần nữa.

### 5.6.2 Xác định loại dữ liệu của nhãn như cấu trúc

Để xác định kiểu dữ liệu của nhãn như là một cấu trúc, thiết lập một cấu trúc trong khung nhập kiểu dữ liệu trên mỗi trình biên tập thiết lập nhãn . Ngoài nhập văn bản trực tiếp, một cấu trúc có thể được lựa chọn trên màn hình <u>Data Type Selection</u> (□Mục 5.5.3).

### 5.6.3 Gán thiết bị cho nhãn cấu trúc

Các thiết bị của các nhãn chung cấu trúc được thiết lập trên màn hình <u>Structure Device Setting</u>. Nếu một cấu trúc được thiết lập cho kiểu dữ liệu trên màn hình <u>Global Label Setting</u>, "Detail Setting" được hiển thị trên cột "Device". Nhấn vào "Detail Setting" để hiển thị màn hình <u>Structure Device Setting</u>.

#### Màn hình hiển thị

Nhấn vào "Detail Setting" trên trình biên tập thiết lập nhãn.

| mment |
|-------|
|       |
|       |
|       |
|       |
|       |

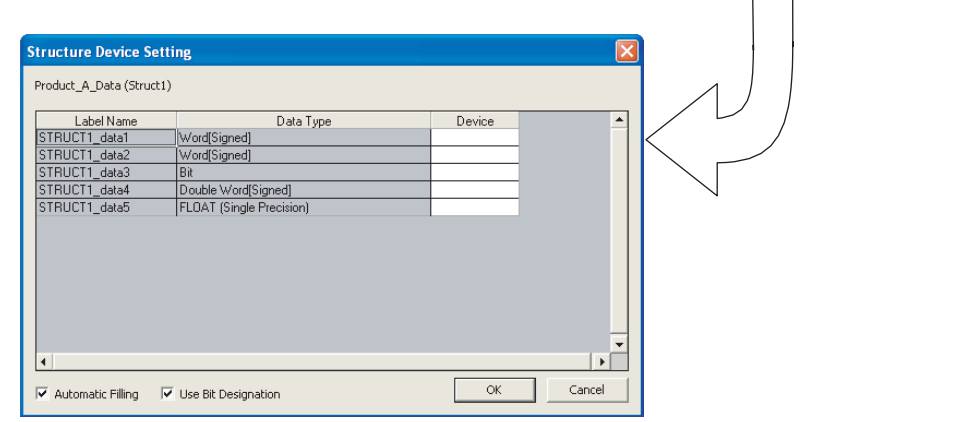

### Quy trình vận hành

• Thiết lập các mục trên màn hình.

| Mục                 | Miêu tả                                                                                                    |
|---------------------|----------------------------------------------------------------------------------------------------|
| Label Name          | Hiển thị các tên nhãn xác định trong cấu trúc.                                                                                   |
| Data Type           | Hiển thị loại dữ liệu thiết lập cho các tên nhãn.                                                                                |
| Device              | Thiết lập tên thiết bị sẽ gán.                                                                                                   |
| Automatic Filling   | Chọn mục này để thiết lập các thiết bị tự động đến các ngăn trong đó các thiết bị<br>không được thiết lập với cùng kiểu dữ liệu. |
| Use Bit Designation | Chọn mục này để nhập vào tên thiết bị tự động cho các thiết bị bit sử dụng đặc điểm<br>kỹ thuật bit của thiết bị từ.             |

3

THỦ TỤC LẬP TRÌNH

4

CÂU HÌNH MÀN HÌNH

5

6

CHÌNH SỬA CÁC CHƯƠNG TRÌNH LADDER

CHÍNH SỬA CÁC CHƯ ƠNG TRÌNH SFC

8

LẬP CHO

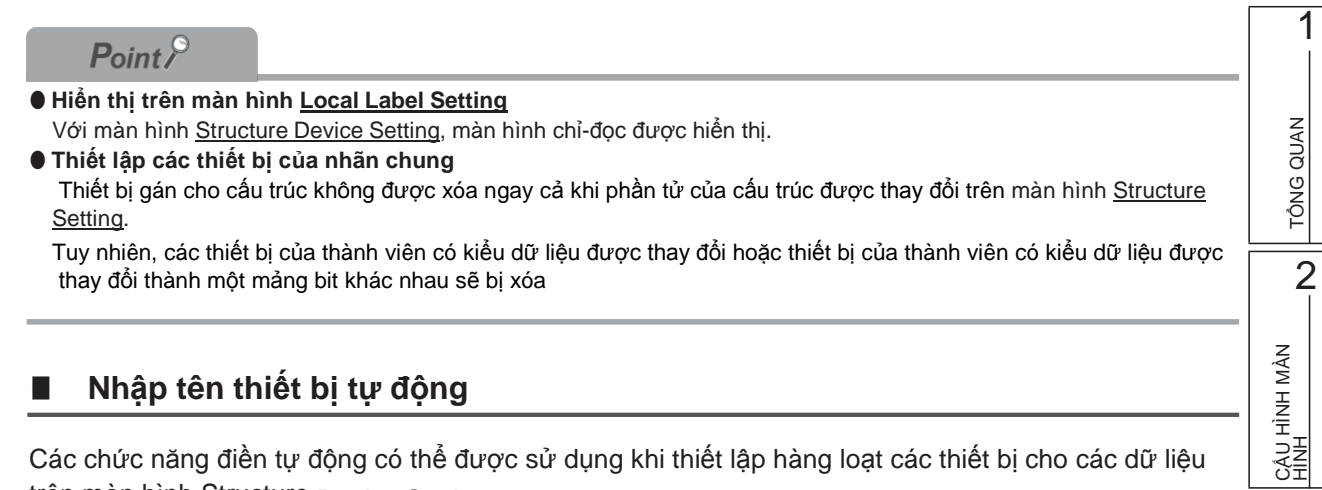

### Nhập tên thiết bị tự động

Các chức năng điền tự động có thể được sử dụng khi thiết lập hàng loạt các thiết bị cho các dữ liệu trên màn hình Structure Device Setting.

Khi sử dụng các chức năng điền tự động, cho dù sử dụng đặc điểm kỹ thuật bit của thiết bị từ có thế được lựa chọn.

Quy trình

- 1. Nhấn "Detail Setting" trên trình biên tập thiết lập nhãn. Màn hình Structure Device Setting được hiển thị.
- 2. Nhập một tên thiết bị trên cột "Device". Hàng loạt các thiết bị sẽ tự động được thiết lập trong các ngăn sau một bước vào, bỏ qua các ngăn trong đó các thiết bị đã được thiết lập.

#### Khi sử dụng đặc điểm kĩ thuật bit

| Label Name | Data Tune    | Device | _        |           |    |
|------------|--------------|--------|----------|-----------|----|
| STR_A      | Word[Signed] | D1 -   |          | Nhân "D   | 1" |
| STR_B      | Word[Signed] |        |          | Ninap D   | 1  |
| STR_C      | Bit          |        | . –      |           |    |
| STR_D      | Bit          |        |          |           |    |
| STR_E      | Word[Signed] |        |          |           |    |
|            |              |        |          |           |    |
| Label Name | Data Type    | Device |          |           |    |
| SIR_A      | Word[Signed] |        | <u>`</u> |           |    |
| STR_B      | Word[Signed] | D2     |          |           |    |
| STR_C      | Bit          | D3.0   | L Tự đ   | ộng thiết |    |
| STR_D      | Bit          | D3.1   | (  lập d | ữ liệu    |    |
| STR_E      | Word[Signed] | D4     |          | -         |    |

#### Khi không sử dụng đặc điểm kĩ thuật bit

|            |              |        | Nhập "D1" |
|------------|--------------|--------|-----------|
| Label Name | Data Type    | Device |           |
| STR_A      | Word[Signed] | D1 -   |           |
| STR_B      | Word[Signed] |        |           |
| STR_C      | Bit          |        |           |
| STR_D      | Bit          |        |           |
| STR_E      | Word[Signed] |        |           |
|            | ↓            | -      |           |
|            |              |        |           |

| Label Name | Data Type    | Device |   |                           |
|------------|--------------|--------|---|---------------------------|
| STR_A      | Word[Signed] | D1     | ] |                           |
| STR_B \    | Word[Signed] | D2 🔸   |   |                           |
| STR_C E    | Bit          |        |   | Tự động thiết lập dữ liệu |
| STR_D E    | Bit          |        |   | rệ động một lập đã hột    |
| STR_E \    | Word[Signed] | D3 🔸   |   |                           |

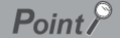

#### Khi không sử dụng đặc điểm kĩ thuật bit

Khi đặc điểm kĩ thuật bit không được sử dụng, xóa "Use Bit Designation" trên màn hình Structure Device Setting.

### 5.6.4 Gán các thiết bị cho các nhãn mảng cấu trúc

Thiết lập thiết bị cho nhãn chung mang cấu trúc trên màn hinh <u>Structure Device</u> <u>Setting</u>.

Khi VAR\_GLOBAL is set for "Class" và mảng cấu trúc được thiết lập cho "Data Type" trên màn hinh <u>Global Label Setting</u>, "Detail Setting" được hiển thị trên cột "Device". Nhấn vào "Detail Setting" để hiển thị màn hình <u>Structure Device Setting</u>.

### Màn hình hiển thị

Nhấn vào "Detail Setting" trên trình biên tập thiết lập nhãn.

| 1 | 🚡 Global Label Setting Global1 |                     |   |                       |             |  |          |                |               |  |
|---|--------------------------------|---------------------|---|-----------------------|-------------|--|----------|----------------|---------------|--|
|   |                                | Class               |   | Label Name            | Data Type   |  | Constant | Device         | Comment       |  |
|   | 1                              | VAR_GLOBAL          | Ŧ | Transport_Complete    | Bit         |  |          | M100           |               |  |
|   | 2                              | VAR_GLOBAL          | • | Emergency_Stop_Switch | Bit         |  |          | M101           |               |  |
|   | 3                              | VAR_GLOBAL_CONSTANT | • | Temperature_Control   | Bit         |  | TRUE     |                |               |  |
|   | 4                              | VAR_GLOBAL          | • | Product_A_Data        | Struct1     |  |          | Detail Setting | Struct1       |  |
|   | 5                              | VAR_GLOBAL          | • | Product_B_Data        | Struct1(09) |  |          | Detail Setting | Struct1 Array |  |
|   |                                |                     |   |                       |             |  |          |                |               |  |

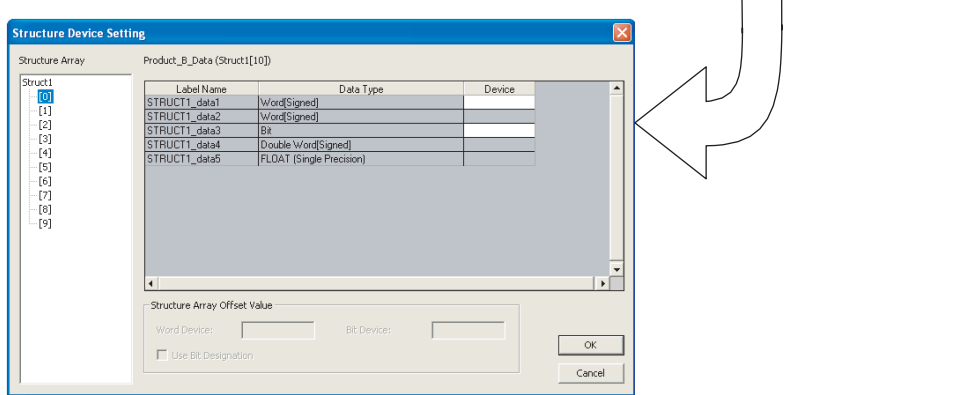

#### Quy trình vận hành

#### • Thiết lập các mục trên màn hình.

| M               | џс                        | Miêu tả                                                                                                    |  |  |
|-----------------|---------------------------|----------------------------------------------------------------------------------------------------|--|--|
| Structure Array |                           | Hiển thị các phần tử của mảng cấu trúc dạng cây.<br>Thiết lập thiết bị của các phần tử được chọn từ cây được hiển thị trên các khu<br>vực bên phải của màn hình.                                                                                |  |  |
| Label Name      |                           | Hiển thị tên nhãn xác định trong cấu trúc.                                                                                                    |  |  |
| Data Type       |                           | HIển thị bộ loại dữ liệu cho tên nhãn.                                                                                                    |  |  |
| Device          |                           | Thiết lập tên thiết bị được gán.<br>Tên thiết bị chỉ có thể được nhập vào cho mảng phần tử bắt đầu .<br>Đối với các phần tử mảng tiếp theo, tên thiết bị bù đắp từ các thiết bị số thiết lập<br>cho các phần tử bắt đầu được tự động thiết lập. |  |  |
| Structure Array | Word Device/Bit<br>Device | Xác định các thiết bị bù đắp giá trị được thiết lập trong các phần tử mảng.                                                                                                    |  |  |
| Offset Value    | Use Bit<br>Designation    | Chọn mục này để xác định một thiết bị với thiết bị từ bit-xác định.                                                                                                    |  |  |

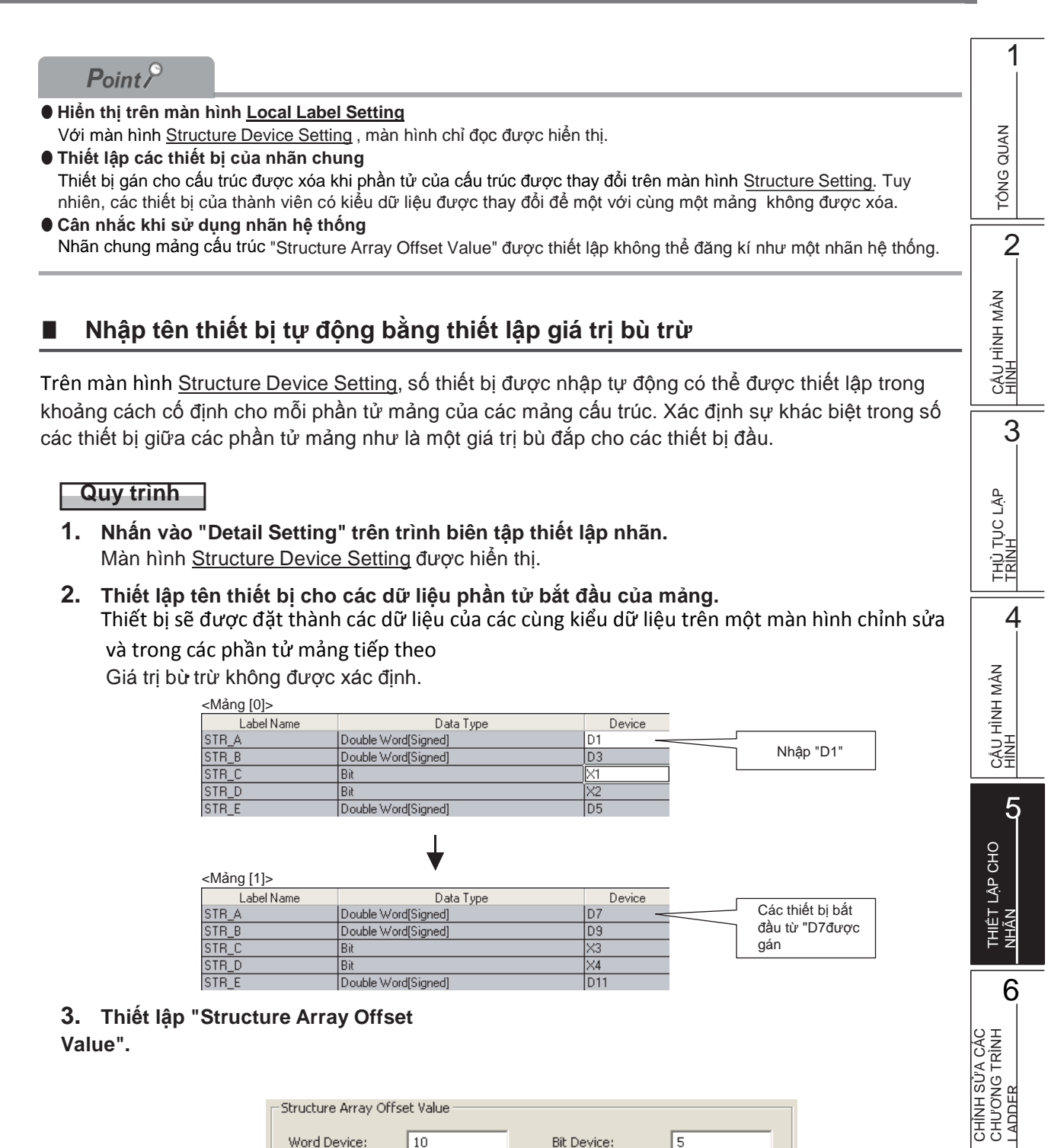

| - Structure Array Offset Value |        |                     |   |  |  |  |  |
|--------------------------------|--------|---------------------|---|--|--|--|--|
| Word Device:                   | 10     | Bit <u>D</u> evice: | 5 |  |  |  |  |
| 🔲 Use <u>B</u> it Desig        | nation |                     |   |  |  |  |  |

Bằng cách thiết lập một giá trị bù trừ, thiết bị mà giá trị bù trừ được thêm vào đều được đặt thành các thiết bị trong các phần tử mảng tiếp theo.

CHÌNH SỬA CÁC CHƯƠNG TRÌNH SFC

> TÌM KIÊM VÀ THAY THÊ

| Giá trị bù trừ       | 10.                       |        |                  |
|----------------------|---------------------------|--------|------------------|
| <mảng [0]=""></mảng> |                           |        |                  |
| Label Name           | Data Type                 | Device |                  |
| STR_A                | Double Word[Signed]       | D1 -   | Nhập "D1"        |
| STR_B                | Double Word[Signed]       | D3     | Niláp Di         |
| STR_C                | Bit                       | X1     |                  |
| STR_D                | Bit                       | X2     |                  |
| STR_E                | Double Word[Signed]       | D5     |                  |
| <mảng [1]=""></mảng> | •                         |        |                  |
| Label Name           | Data Type                 | Device | Các thiết bị bắt |
| STR_A                | Double Word[Signed]       | D11 -  |                  |
| STR_B                | STR_B Double Word[Signed] |        |                  |
| STR_C                | Bit                       | ×6     | dược gan         |
| STR_D                | Bit                       | X7     |                  |
| STR_E                | Double Word[Signed]       | D15    |                  |

#### Sử dụng đặc điểm kĩ thuật bit

Thiết bị có thể được thiết lập bằng cách xác định một thiết bị bit của thiết bị từ khi nhập các thiết bị tự động.

#### Quy trình

- 1. Nhấn vào "Detail Setting" trên trình biên tập thiết lập nhãn. Màn hình <u>Structure Device Setting</u> được hiển thị.
- 2. Thiết lập tên thiết bị thành các dữ liệu thiết bị đầu từ phần tử của mảng. Thiết bị sẽ được thiết lập cho các cùng kiểu dữ liệu trên một màn hình chỉnh sửa và trong các phần tử mảng tiếp theo.

#### 3. Chọn "Use Bit Designation".

Thiết bị từ Bit-xác định được thiết lập cho các thiết bị bit.

| Label Name | Data Type           | Device |
|------------|---------------------|--------|
| STR_A      | Double Word[Signed] | D1     |
| STR_B      | Double Word[Signed] | D3     |
| STR_C      | Bit                 | D5.0   |
| STR_D      | Bit                 | D5.1   |
| STR_E      | Double Word[Signed] | D6     |

### Point *P*

#### • Dữ liệu mà tên thiết bị có thể được nhập

Đối với mảng cấu trúc, một tên thiết bị có thể được nhập vào chỉ cho các phần tử bắt đầu của mảng. Đối với các phần tử mảng tiếp theo, tên thiết bị bù đắp từ các bộ số thiết bị cho các phần tử bắt đầu được tự động thiết lập.

#### Giá trị bù trừ

- Một biểu thức như '1\0' or '0\2' có thể được xác định cho một giá trị tăng của thiết bị như: U0\G0. Tuy nhiên, các giá trị gia tăng không được chỉ định để cả hai bên của\, ví dụ như '1\2'.
- Khi 0 được xác định làm các giá trị gia tăng, số lượng thiết bị tương tự như các dữ liệu thiết lập cho bắt đầu các thiết bị được thiết lập cho tất cả các dữ liệu trong mảng.

## 5.7 Kiểm tra thiết bị trùng lặp được gán với nhãn chung

### Q CPU L CPU FX

1

T<u>ÔNG QUAN</u>

2

CẤU HÌNH MÀN HÌNH

3

THỦ TỤC LẬP TRÌNH

4

CÂU HÌNH MÀN HÌNH

5

Phần này mô tả cách kiểm tra thiết bị trùng lặp được gán với nhãn chung. Kết quả kiểm tra được hiển thị trong cửa sổ Output.

### Kiểm tra thiết bị trùng tên

### Quy trình thực hiện

1. Chon [Tool]  $\Rightarrow$  [Check Device Duplication of Global Label].

Các thiết bị có tên trong <u>Global Label Settings</u> sẽ được kiểm tra. Kết quả được hiển thị trong cửa sổ Output.

### 2. Nháy đúp vào kết quả hiển thị trong cửa sổ Output.

Vị trí lỗi tương ứng trong chương trình sẽ hiển thị. Các thiết bị trùng tên sẽ có màu đỏ. Về kết quả kiểm tra trùng lặp, xem mục 10.4.

| C | utput   |               |                       |                    |                                                                                                   |            |  |
|---|---------|---------------|-----------------------|--------------------|---------------------------------------------------------------------------------------------------|------------|--|
| l | Check   | Device Duplic | ation of Global Label |                    |                                                                                                   |            |  |
|   | No.     | Result        | Data Name             | Class              | Content                                                                                           | Error Code |  |
| I | 1       | Warning       | Global1               | Device duplication | Duplication found in devices. (Global1: Row 1: 'Transport_Complete'[M100] and Global1: Row 2: 'Em | Row 1      |  |
|   |         |               |                       |                    |                                                                                                   |            |  |
| ł | irror f | Warning: 1    |                       |                    |                                                                                                   |            |  |
| ł |         | i, waning, i  |                       |                    |                                                                                                   |            |  |

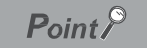

#### • Tên thiết bị được kiểm tra

Những tên dưới dạng xâu kí tự trong màn hình <u>Global Label Setting</u> được kiểm tra. Đối tượng là toàn bộ dữ liệu nhãn chung trong dự án. Chú ý: Nếu tên thiết bị ở dạng xâu kí tự không được GX Works2 hỗ trợ thì thiết bị đó sẽ không được kiểm tra.

### Vị trí lỗi tương ứng

Khi phát hiện 2 tên thiết bị trùng nhau giữa các nhãn chung trong cùng một tệp nhãn chung, thiết bị có số thứ tự hàng Thấp hơn sẽ được hiển thi.

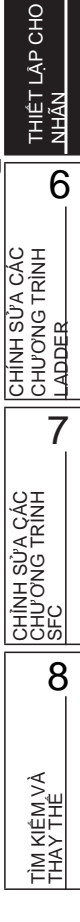

# 5.8 Thiết lập phạm vi cho thiết bị được gán tự động

| Q CPU | L CPU | FX |
|-------|-------|----|
|-------|-------|----|

Phần này hướng dẫn thiết lập phạm vi cho các thiết bị gán tự động với nhãn chung (thiết bị tự động được gán khi chương trình được biên dịch). (□Mục 10.3)

### ■ QCPU (Q mode)/LCPU

#### Màn hình hiển thị

#### $\label{eq:chon} \textbf{[Tool]} \Rightarrow \textbf{[Device/Label Automatic-Assign Setting]}.$

|       | 10                                             | Selection                                                                                                    | Start<br>6144                                                                                                    | End            | Total Tolines  | Device Settin  | ig Range       |
|-------|------------------------------------------------|----------------------------------------------------------------------------------------------------|----------------------------------------------------------------------------------------------------|----------------|----------------|----------------|----------------|
|       | 10                                             | ¥                                                                                                    | 6144                                                                                                    | 12297          |                |                |                |
|       | 10                                             | v                                                                                                    | b1441                                                                                                    | 1.000.00       |                |                | 10007          |
|       |                                                |                                                                                                    | 0111                                                                                                    | 12207          | 6144           | 0              | 12287          |
|       | 10                                             |                                                                                                    |                                                                                                    |                |                | 0              | IFFF           |
| atch  | 10                                             |                                                                                                    |                                                                                                    |                | 0              |                |                |
| Latch | 16                                             |                                                                                                    |                                                                                                    |                | Ŭ              |                |                |
| Latch | 10                                             |                                                                                                    |                                                                                                    |                |                |                |                |
|       |                                                |                                                                                                    |                                                                                                    |                |                |                |                |
|       | 10                                             | <b>v</b>                                                                                                    | 4096                                                                                                    | 8191           | 4096           | 0              | 8191           |
|       | 16                                             |                                                                                                    |                                                                                                    |                |                | 0              | 1FFF           |
| atch  | 10                                             |                                                                                                    |                                                                                                    |                | 0              |                |                |
| atch  | 16                                             |                                                                                                    |                                                                                                    |                |                |                |                |
|       | 10                                             |                                                                                                    | 0040                                                                                                    | 4005           | 0040           |                | 1005           |
|       | 10                                             |                                                                                                    | 2048                                                                                                    | 4095           | 2048           | 2048           | 4095           |
|       | 10                                             | ~                                                                                                    | 64                                                                                                    | 2047           | 1984           | 0              | 2047           |
| atch  | 10                                             |                                                                                                    | 01                                                                                                    | 2011           | 0              |                | 2017           |
|       |                                                |                                                                                                    |                                                                                                    |                |                |                |                |
|       | 10                                             |                                                                                                    |                                                                                                    |                | 0              |                |                |
| Latch | 10                                             |                                                                                                    |                                                                                                    |                | 0              |                |                |
|       |                                                |                                                                                                    |                                                                                                    |                |                |                |                |
|       | 10                                             | ~                                                                                                    | 512                                                                                                    | 1023           | 512            | 0              | 1023           |
|       |                                                |                                                                                                    |                                                                                                    |                |                |                |                |
|       | atch<br>atch<br>.atch<br>.atch<br>atch<br>atch | stch         10           atch         16           .atch         10           16         16           stch         10           stch         10           stch         10           stch         10           stch         10           stch         10           stch         10           stch         10           stch         10           10         10 | ich         io           atch         io           iii         io           iii         io           iii         io           iiii         io           iiiii         io           iiiiiiiiiiiiiiiiiiiiiiiiiiiiiiiiiiii | tch         10 | tch         10 | tch         10 | tch         10 |

#### Quy trình thực hiện

#### • Thiết lập các thông số trên màn hình.

| Мџс                                     |       | Mô tả                                                                                                    |  |  |  |  |
|-----------------------------------------|-------|----------------------------------------------------------------------------------------------------|--|--|--|--|
| Khu vực phân vùng thanh ghi đặc biệt    |       | Chọn chốt (1) hoặc chốt (2).<br>Mục này có thể được thiết lập khi phạm vi của chốt (1) hoặc chốt (2) được thiết<br>lập trong thẻ < <device>&gt; của thông số PLC.</device>                                                                                                    |  |  |  |  |
| Thiết bị                                |       | Hiển thị các thiết bị được gán tự động.                                                                                                    |  |  |  |  |
| Chữ số                                  |       | Cho biết phạm vi của thiết lập gán thiết bị đang ở hệ thập phân hay<br>thập lục phân.                                                                                                    |  |  |  |  |
| Lựa chọn gán                            |       | Lựa chọn thiết bị gán tự động. Có thể chọn nhiều thiết bị.                                                                                                    |  |  |  |  |
| Phạm vi gán                             | Start | Nhận vào các điểm thiết hị gán tự động                                                                                                    |  |  |  |  |
| End                                     |       |                                                                                                    |  |  |  |  |
| Tổng số điểm                            |       | Hiển thị tổng số điểm của phạm vi của thiết bị cho VAR và VAR_RETAIN.                                                                                                    |  |  |  |  |
| Thiết lập phạm vi thông số PLC thiết bị |       | Hiển thị phạm vi thiết lập trong thẻ < <device>&gt; của thông số PLC. Khi phạm vi<br/>chốt được đặt, hiển thị dãy điểm thiết bị tương ứng với phạm vi chốt.<br/>Ví dụ: Khi D: 0 đến 12287, chốt D: 5000 đến 6000 được thiết lập trong thẻ<br/>&lt;<device>&gt; của thông số PLC, hiển thị phạm vi của D: 0 đến<br/>12287, phạm vi chốt D: 5000 đến 6000.</device></device> |  |  |  |  |

### FXCPU

#### Màn hình hiển thị

 $\label{eq:chon} \textbf{[Tool]} \Rightarrow \textbf{[Device/Label Automatic-Assign Setting]}.$ 

| Device/Label Automatic-Assign Set                                                                                                    | tting 🛛 🛛 🔀                                                                                                    |
|----------------------------------------------------------------------------------------------------|----------------------------------------------------------------------------------------------------|
| Word Range<br>C D C R<br>512 to 999 to<br>Timers                                                                                                    | Bit Range<br>G M<br>3840 to 7679 to<br>Pointer                                                                                                    |
| 100ms         x         to         199         x           10ms         x         to         199         x           220         x         to         245         x           Retentive         x         to         x         x | 2048         *         to         4095         *           Step Flags         *         to         4095         *           2048         *         to         4095         * |
| Counters                                                                                                    | OK Cancel                                                                                                    |

### Quy trình thực hiện

• Chọn loại thiết bị, và thiết lập địa chỉ đầu cuối được gán tự động.

### 5.8.1 Lưu ý đối với các thiết bị được gán tự động

### Lưu ý khi thay đổi thiết bị gán tự động

Mọi chương trình đều cần được biên dịch khi phạm vi của các thiết bị gán tự động được thay đổi. Việc biên dịch tất cả chương trình sẽ thay đổi việc gán thiết bị với nhãn. Do đó, các giá trị thiết bị được đặt trước khi chương trình thay đổi vẫn tồn tại trên các nhãn gán với thiết bị. Thực hiện các công việc sau như một biện pháp đề phòng.

- Đối với QCPU (Q mode)/LCPU
   Sau khi ghi dữ liệu vào CPU điều khiển bởi chương trình, đặt lại CPU, xóa toàn bộ bộ nhớ thiết bị kể cả chốt, xóa tất cả các đăng ký của tệp, rồi chuyển CPU sang chế độ RUN.
- Đối với FXCPU
   Sau khi ghi chương trình vào CPU, xóa bộ nhớ thiết bị bằng chức năng xóa bộ nhớ PLC, rồi chuyển CPU sang chế độ RUN.

( Hướng dẫn vận hành GX Works2 Phiên bản 1 (Bản chung))

Về các chú ý khi biên dịch tất cả chương trình, xem Muc 10.3.3.

#### Gán thiết bị với chức năng "Device/Label Automatic-Assign Setting"

Gán thiết bị với chức năng "Device/Label Automatic-Assign Setting" khi chương trình được biên dịch. Chi tiết xem Mục 10.3.

Thiết bị gán có thể được kiểm tra bằng chức năng tham chiếu chéo. (□Hướng dẫn vận hành GX Works2 Phiên bản 1 (Bản chung))

Thiết bị trong giới hạn thiết lập trong <u>Device/Label Automatic-Assign Setting</u> không thể được sử dụng trong chương trình.

#### • Lưu ý khi nhiều kiểu thiết bị được gán tự động (QCPU (Q mode)/LCPU)

Xem các chú ý khi biên dịch.

( Mục 10.3.3)

#### Kiểu thiết bị và giới hạn thiết lập

Kiểu của các thiết bị gán tự động khác nhau tùy vào loại CPU. Giới hạn thiết lập phụ thuộc vào số lượng thiết bị thiết lập trong thông số PLC. Để tìm hiểu sâu hơn về thông số PLC, tham khảo tài liệu.

( Hướng dẫn vận hành GX Works2 Phiên bản 1 (Bản chung))

#### Lưu ý khi hiển thị <u>Device/Label Automatic-Assign Setting</u>

Khi hiển thị Device/Label Automatic-Assign Setting, một thông báo lỗi có thể hiện ra.

Trong trường hợp này, thoát GX Works2, sao chép "vsflex8n.ocx" trong thư mục cài đặt GX Works2 đến "C:\WINDOWS\system32" (với Windows XP), và khởi động lại GX Works2.

 Thiết lập bộ đếm của thiết bị/nhãn gán tự động dành cho FXCPU (bộ đếm 100ms, 10ms, giữ lại)

Khi một chương trình được tạo trong chế độ FXCPU được biên dịch, các thiết bị được đặt giá trị "100ms" trong "Timers" sẽ tự động được gán với nhãn bộ đếm.

Để gán các thiết bị có bộ đếm 10ms hoặc lâu hơn với nhãn bộ đếm, định nghĩa nhãn chung và định rõ số thiết bị. Các thiết bị được đặt "10ms" và "Retentive" trong "Timers" tương ứng được sử dụng trong các khối hàm sau đây của dự án FXCPU trong cấu trúc văn bản hoặc cấu trúc thang.

- TIMER\_10\_FB\_M : Bộ đếm thời gian 10ms
- TIMER\_CONT\_FB\_M : Bộ đếm thời gian giữ lại
# 5.9 Ghi/Đọc dữ liệu vào/từ tệp CSV

TÔNG QUAN Q CPU L CPU FX Phần này hướng dẫn cách ghi các dữ liệu thiết lập nhãn vào tệp CSV và đọc dữ liệu thiết lập nhãn 2 từ tệp CSV. Ghi dữ liệu thiết lập nhãn CẤU HÌNH MÀN HÌNH Ghi dữ liệu thiết lập nhãn vào tệp CSV. Quy trình thực hiện 3 1. Chon [Edit]  $\Rightarrow$  [Write to CSV File] (  $\blacksquare$  ). Hộp thoại hiện ra. THỦ TỤC LẬP TRÌNH MELSOFT Series GX Works2 Currently displayed label information will be written to CSV file. Are you sure you want to continue? 1 Caution - Structure device setting information will not be written. 4 <u>Y</u>es No CÁU HÌNH CHƯƠNG TRÌNH 2. Nhấn nút <u>Y</u>es Màn hình Write to CSV File hiện ra. 5 Write to CSV File 2 Save in: 🛅 GX Works2 💽 🦛 🗈 💣 🎫 THIÊT LẬP CHO NHÃN 🖲 Global 1.csv À My Recent Documents C Desktop 6  $\langle \rangle$ My Documents I SỬA CÁC NG TRÌNH T My Computer CHINH My Network -<u>S</u>ave File <u>n</u>ame: -Cancel CSV(tab delimited)(\*.csv) Save as type: 7

3. Nhập tên tệp sẽ lưu và nhấn nút save.

Dữ liệu thiết lập nhãn sẽ được lưu tại vị trí được chọn.

CHÌNH SỬA CÁC CHƯƠNG TRÌNH REC

8

TÌM KIÊM VÀ THAY THẾ

1

## Đọc dữ liệu thiết lập nhãn

Đọc dữ liệu thiết lập nhãn từ tệp CSV.

## Quy trình thực hiện

1. Chọn [Edit]  $\Rightarrow$  [Read from CSV File] ( <sup>IIII</sup>).

Màn hình Read from CSV File hiện ra.

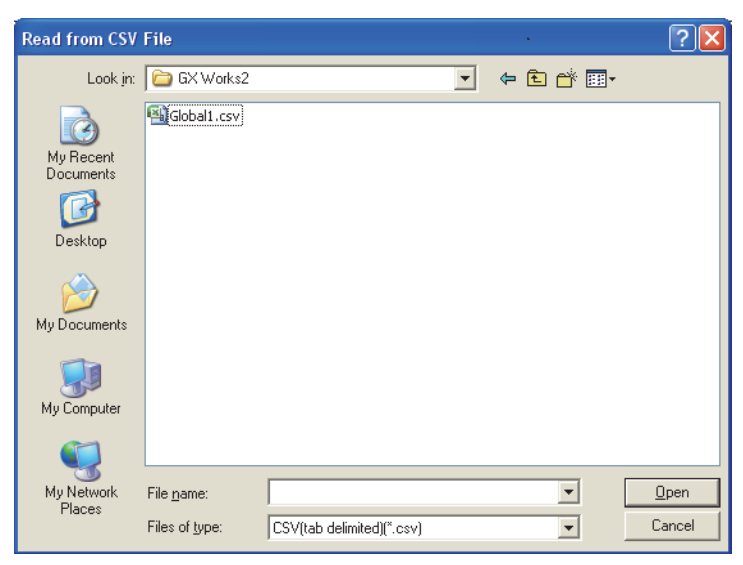

2. Chọn tệp cần đọc và nhấn nút \_\_\_\_\_\_.

Hộp thoại hiện ra.

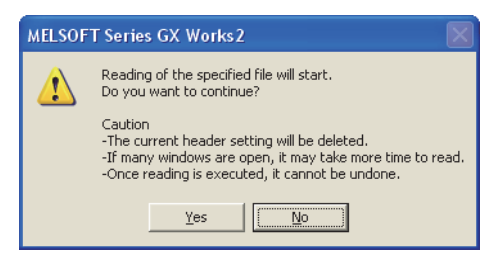

3. Nhấn nút  $\underline{Y}^{es}$ .

Dữ liệu thiết lập nhãn sẽ được đọc.

## Định dạng tệp CSV

Tiêu đề của trình biên tập thiết lập nhãn cần tương ứng với tiêu đề tệp CSV.

- Dữ liệu của cột có tên trùng với tên cột trong trình biên tập thiết lập nhãn sẽ được đọc.
- Dữ liệu của cột không trùng với tên cột trong trình biên tập thiết lập nhãn sẽ không được đọc.
- Thứ tự cột trong tệp CSV không nhất thiết phải trùng với thứ tự cột trong trình biên tập.

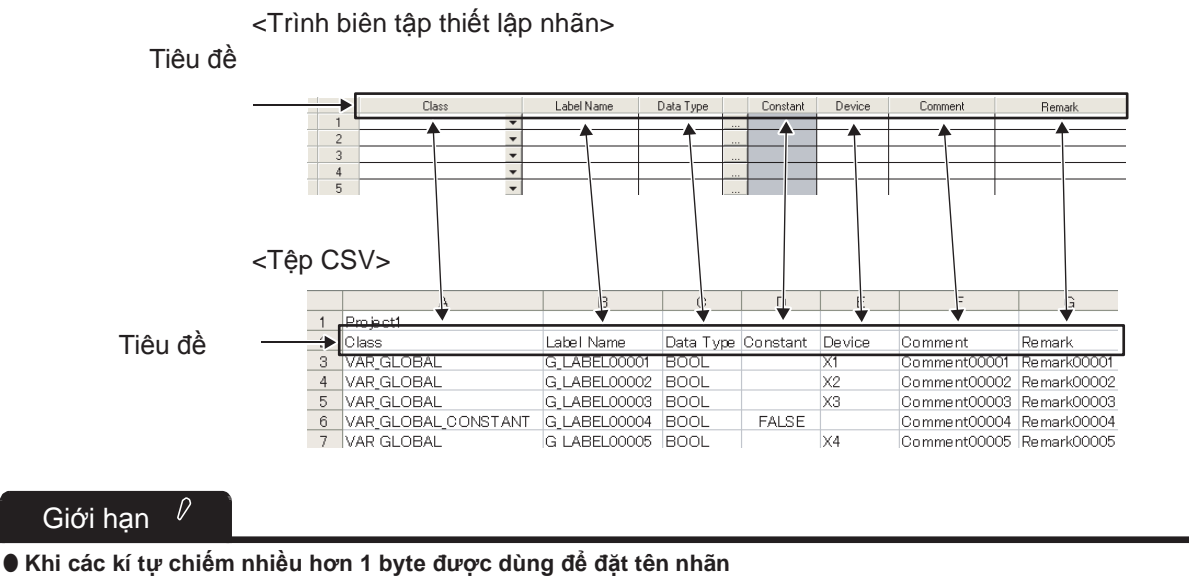

Không dùng các kí tự chiếm nhiều hơn 1 byte để đặt tên khi sử dụng tệp CSV tạo bởi bản tiếng Nhật của GX Works2 trong các phiên bản sử dụng ngôn ngữ khác của GX Works2 vì khi đó chương trình sẽ không được biên dịch đúng.

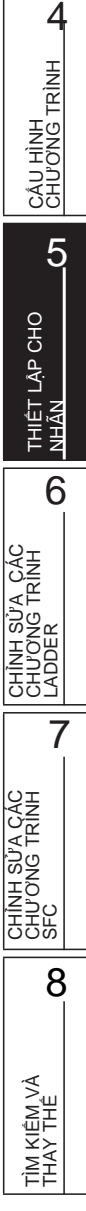

1

TÔNG QUAN

CấU HÌNH MÀN HÌNH

3

THỦ TỤC THIẾT LẬP

| Ghi | chú |
|-----|-----|
|-----|-----|

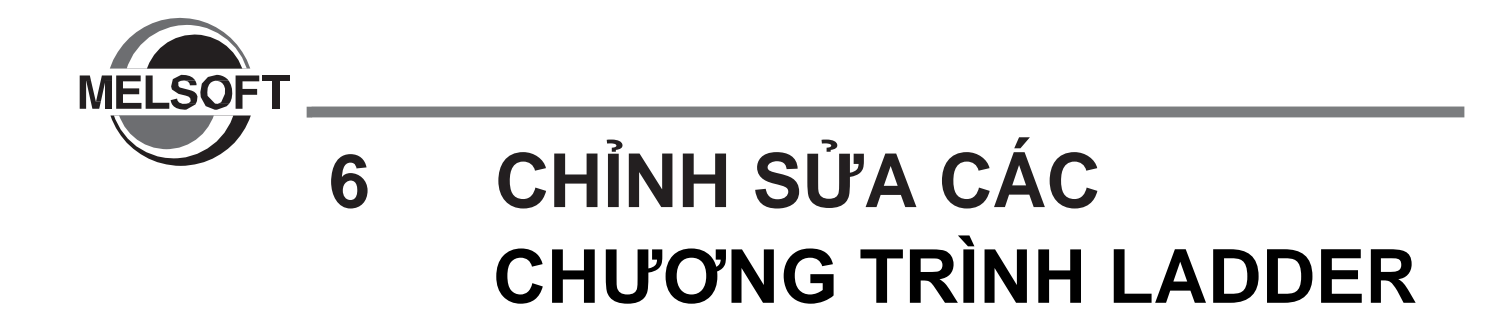

Chương này mô tả các chức năng của việc chỉnh sửa các chương trình Ladder.

| 6.1  | Tạo chương trình Ladder                                       | 6 - 2  |
|------|---------------------------------------------------------------|--------|
| 6.2  | Chỉ dẫn cơ bản                                                | 6 - 7  |
| 6.3  | Sử dụng khối chức năng                                        | 6 - 22 |
| 6.4  | Sử dụng cấu trúc nội tuyến                                    | 6 - 23 |
| 6.5  | Di chuyển con trỏ đến vị trí bắt đầu của khối Ladder          | 6 - 30 |
| 6.6  | Vẽ các đường                                                  | 6 - 31 |
| 6.7  | Xóa các tiếp điểm, cuộn dây và chỉ dẫn ứng dụng               | 6 - 35 |
| 6.8  | Xóa đường                                                     | 6 - 38 |
| 6.9  | Chèn và xóa hàng và cột                                       | 6 - 42 |
| 6.10 | Chèn nhóm chương trình và xóa các chỉ dẫn NOP                 | 6 - 47 |
| 6.11 | Cắt, sao chép và dán chương trình Ladder                      | 6 - 49 |
| 6.12 | Hủy các tiến trình vừa thực hiện                              | 6 - 61 |
| 6.13 | Phục hồi chương trình Ladder về trạng thái sau khi chuyển đổi | 6 - 62 |
| 6.14 | Lưu ý khi biên tập chương trình Ladder                        | 6 - 63 |
| 6.15 | Thay đổi giá trị thiết lập T/C                                | 6 - 70 |
| 6.16 | Đọc/Ghi chương trình dạng danh sách                           | 6 - 72 |
| 6.17 | Thiết lập thứ tự liên kết trong chương trình (FXCPU)          | 6 - 76 |
|      |                                                               |        |

6- 1

1

TÔNG QUAN

2

CẤU HÌNH MÀN HÌNH

3

THỦ TỤC LẬP TRÌNH

4

CÂU HÌNH CHƯƠNG TRÌNH

5

THIÊT LẬP CHO CÁC NHĨN

6

7

CHÌNH SỬA CÁC CHƯƠNG TRÌNH SFC

8

TÌM KIÊM VÀ THAY THÊ

# 6.1 Tạo các chương trình Ladder

Q CPU L CPU FX

Phần này mô tả cách tạo chương trình Ladder và các chức năng liên quan.

# 6.1.1 Chuyển đổi giữa chế độ chèn và chế độ đè

Chuyển đổi giữa 'Overwrite mode' và 'Insert mode'. Chọn chế độ phù hợp để tạo chương trình. Quy trình thực hiện được đưa ra trong mục này dựa trên chế độ "Overwrite" (mặc định).

## Quy trình thực hiện

• Án phím Insert

Hai chế độ 'Overwrite' và 'Insert' sẽ được chuyển đổi qua lại mỗi khi ấn phím. Màu của con trỏ trên màn hình cũng tùy vào chế độ hiện thời.

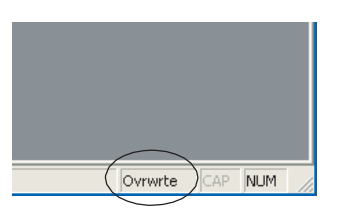

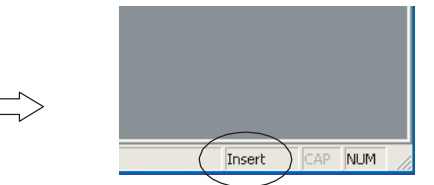

Trong 'Overwrite mode', các tiếp điểm, cuộn dây, hoặc các chỉ dẫn ứng dụng mới được đặt tại vị trí con trỏ, đè lên các các thành phần hiện tại.

Ví dụ: Chuyển X20 thành một đường thẳng nằm ngang trong 'Overwrite mode'.

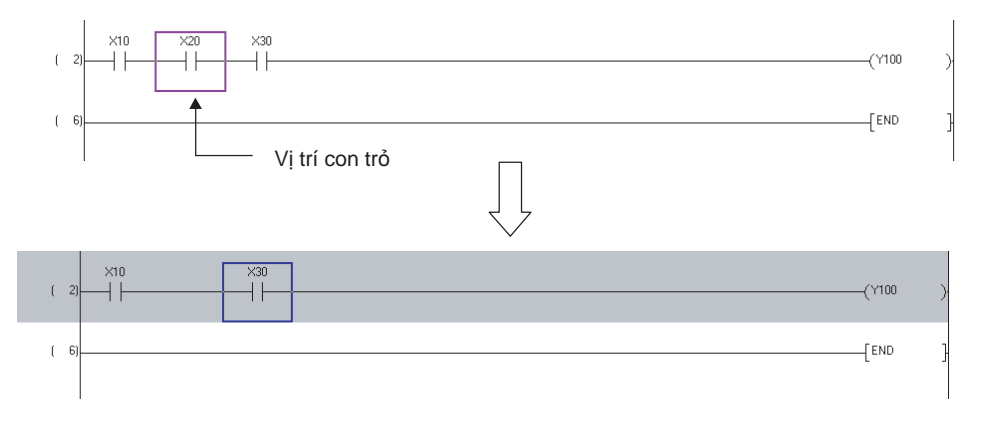

1

TÔNG QUAN

2

CẤU HÌNH MÀN HÌNH

3

THỦ TỤC LẬP TRÌNH

4

CÂU HÌNH CHƯƠNG TRÌNH

5

THIẾT LẬP CHO CÁC NHÃN

6

7

CHÌNH SỬA CÁC CHƯƠNG TRÌNH SFC

8

TÌM KIÊM VÀ THAY THÊ

 Trong chế độ 'Insert mode', các tiếp điểm, cuộn dây, hoặc các chỉ dẫn ứng dụng mới được đặt tại vị trí con trỏ.

Ví dụ: Đặt X15 phía trước X20 trong chế độ 'Insert mode'.

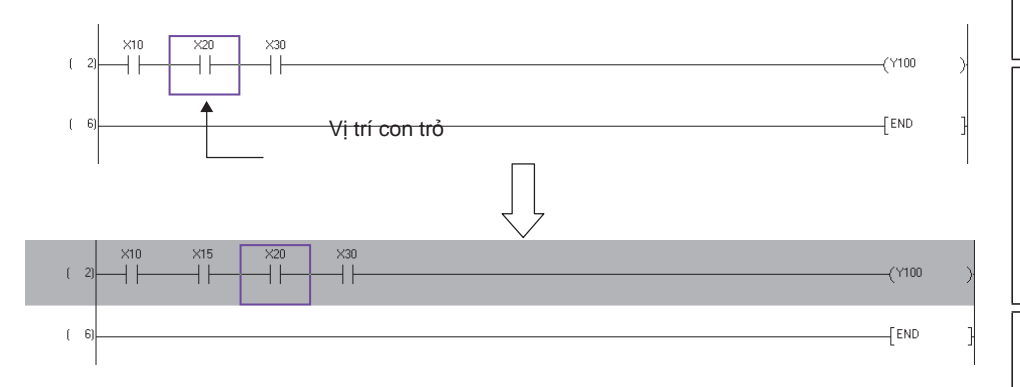

# 6.1.2 Chuyển đổi giữa chế độ ghi và chế độ đọc

Chuyển đổi giữa chế độ ghi và chế độ đọc hoặc màn hình (chế độ ghi) và chế độ màn hình. Chuyển đổi chế độ để tránh chỉnh sửa chương trình trực tiếp.

### • Màn hình/ chế độ ghi (chế độ ghi)

Lựa chọn khi chỉnh sửa các chương trình Ladder.

| [PRG]Write | , M | AIN ' | 12 Step |                       |             |       |   | 5 | ×    |
|------------|-----|-------|---------|-----------------------|-------------|-------|---|---|------|
| (          |     | 0)    | M0      |                       | [INC        | Data_ | A | } | (10) |
| (          |     | 3)    | M1      | B:BIN_DATA OUT_DATA:B | -{ OutData/ | X.    |   | > |      |
| (          | 1   | 8)    | ×3      | [MC                   | N1          | M1000 | ) | } |      |
| (          | 2   | :1)   | M101    |                       | -[INC       | D20   |   | } |      |
| (          | 2   | :4)   |         |                       |             | END   |   | } |      |
|            |     |       |         |                       |             |       |   |   | ~    |

### • Chế độ đọc/ chế độ màn hình

Lựa chọn khi thực hiện các hoạt động ngoài việc chỉnh sửa các chương trình Ladder.

Điền một thiết bị trực tiếp lên trình sửa đổi của chương trình để hiện màn hình <u>Find</u>, và tìm một thiết bị.

Màu của con trỏ chuyển sang màu xanh tối như hình dưới đây khi ở chế độ đọc/ chế độ màn hình. "Read only" được hiện lên trên tiêu đề của màn hình.

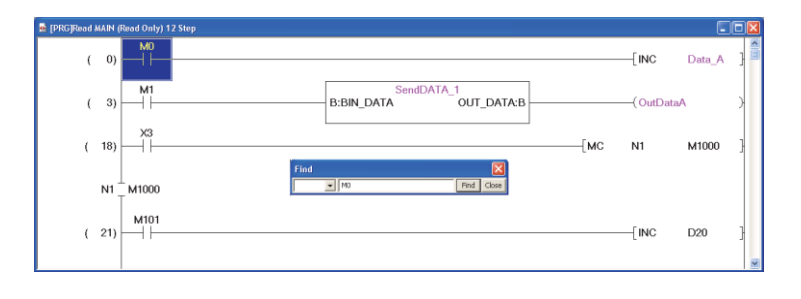

## Chuyển đổi giữa chế độ đọc và chế độ ghi

Chuyển đổi giữa 'read mode' và 'write mode' trong trình chỉnh sửa chương trình đang hoạt động.

## Các bước thiết lập

- Chọn [Edit] ⇒ [Ladder Edit Mode] ⇒ [Read Mode] ( → )/[Write Mode] ( ). Chế độ được chuyển giữa 'Chế độ đọc' và 'Chế độ ghi'.
- Chuyển đổi giữa chế độ màn hình và màn hình (chế độ ghi)

Chuyển đổi giữa 'chế độ màn hình' và 'màn hình (chế độ ghi)' trên trình chỉnh sửa chương trình đang hoạt động trong quá trình theo dõi. Để biết thêm chi tiết quá trình theo dõi, xem chương 12.

## Các bước thiết lập

1. Chọn [Online]  $\Rightarrow$  [Monitor]  $\Rightarrow$  [Monitor Mode] ( ()/[Monitor (Write Mode)] (()/.

Khi chuyển sang 'màn hình (chế độ ghi)', thông báo dưới đây sẽ được hiển thị. Bỏ lựa chọn trong ô kiểm tra nếu chức năng hiển thị trong thông báo không được thực hiện khi chuyển đổi chế độ.

| Monitor (Write Mode)                                                                    |  |  |  |  |  |
|-----------------------------------------------------------------------------------------|--|--|--|--|--|
| Execute the function below when mode is changed.                                        |  |  |  |  |  |
| Change the online change setting in Options to 'Execute online change by Compile'.      |  |  |  |  |  |
| (Please check the online change setting in Options if you want to edit another program) |  |  |  |  |  |
| ✓ Verify PL <u>C</u> and editing target program of GX Works2.                           |  |  |  |  |  |
|                                                                                         |  |  |  |  |  |
|                                                                                         |  |  |  |  |  |
|                                                                                         |  |  |  |  |  |

## 2. Nhấn nút 🔍

Chế độ được chuyển giữa 'Chế độ màn hình' và 'Màn hình (Chế độ ghi)'.

### Point P Chuyển đổi giữa chế độ ghi và chế độ đọc hoặc màn hình (chế độ ghi) và chế độ màn hình Khi "Use the Switching Ladder Edit Mode (Read, Write, Monitor, Monitor (Write))" được bỏ ở trong [Tool] ⇒ [Options] TÔNG QUAN ⇒ "Program Editor" ⇒ "Ladder" ⇒ "Ladder Diagram", chươn trình có thể được chỉnh sửa trực tiếp cùng với hoạt động giống như trong 'chế độ ghi' cho việc chỉnh sửa chương trình ladder và 'màn hình (chế độ ghi)' cho việc theo dõi. Chuyển đổi giữa chế độ ghi và màn hình (chế độ ghi) Chuyển đổi giữa 'chế đô ghi' và 'màn hình (chế đô ghi)' có thể được thực hiện khi một khối ladder ẩn tồn tại trong chương trình-Ngoài ra, khi thực hiện xác minh bằng cách chọn "Verify PLC và editing target program of GX Works2" khi chuyển chế độ sang 'màn hình (chế độ ghi)' khi một khối ladder ẩn tồn tại, chương trình trước khi chỉnh sửa và chương trình CÂU HÌNH MÀN HÌNH trong bộ điều khiển khả trình của CPU sẽ được xác minh. Sự quan trọng của 'chế độ đọc'/'chế độ màn hình Chương trình không thể được chỉnh sửa trực tiếp trong 'chế độ đọc'/chế độ màn hình'. Tuy nhiên, thực hiện các hoạt động sau có thể làm thay đổi chương trình. Khi tên nguồn FB được thay đổi hoặc FB bị xóa

- Khi nhãn đầu ra/ đầu vào của nguồn FB được thay đổi và tuân theo
- · Khi thiết bị hoặc nhãn được thay thế với sự thay thế chức năng bằng việc định rõ dự án
- Khi sự thay đổi thiết lập TC được áp dụng

Sử dụng chức năng bảo mật để kiểm soát việc chỉnh sửa.

## ( Hướng dẫn sử dụng GX Works2 bản 1 (Bản thường))

### • Hiển thị trong 'chế độ đọc'/'chế độ màn hình'

Khi lệnh điều khiển chính được sử dụng trong chương trình ladder, các số lắp được hiển thị như hình dưới đây. Để biết thêm chi tiết về số lắp của điều khiển chính, xem mục 2.2.1.

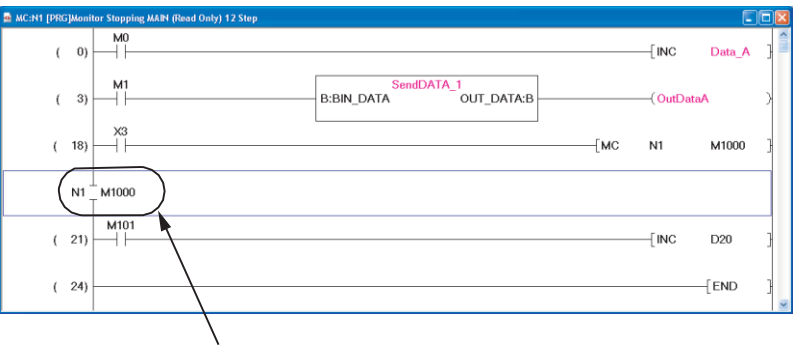

Một số dạng lông được hiển thị.

### Gán phím tắt

Khi muc "Use the Switching Ladder Edit Mode (Read, Write, Monitor, Monitor (Write))" được lựa chọn trong [Tool] ⇒ [Options] ⇒ "Program Editor" ⇒ "Ladder" ⇒ "Ladder Diagram", chức năng được gán cho phím tắt được thay đổi như bảng dưới đây..

Nếu phím tắt được gán cho các chức năng khác, thiết lập như ở bảng dưới được ưu tiên, và phím tắt được gán được bỏ qua.

Sử dụng chức năng sửa đổi phím để đặt/ thay đổi phím tắt (□Hướng dẫn sử dụng GX Works2 bản 1 (Bản thường))

| Phím tắt   | Đã xóa           | Lựa chọn              |
|------------|------------------|-----------------------|
| F2         | -                | Chế độ ghi            |
| Shift + F2 | -                | Chế độ đọc            |
| F3         | Bắt đầu theo dõi | Chế độ màn hình       |
| Shift + F3 | Bắt đầu xem      | Màn hình (chế độ ghi) |

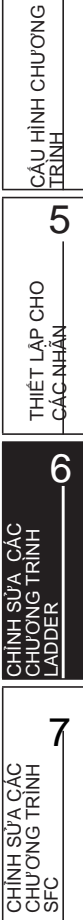

2

3

THỦ TỤC LẬP TRÌNH

4

8

## Point P

### Màn hình (chế độ ghi) cho FXCPU

'Màn hình (chế độ ghi)' không được hỗ trợ bởi FXCPU trong các điều kiện sau đây.

- Khi sử dụng FX0, FX0s, hoặc FX1
- Khi sử dụng chương trình SFC
- Khi chức năng giả lập được thực hiện

Chức năng "Verify PLC và editing target program of GX Works2" không được hỗ trợ khi thay đổi chế độ sang 'màn hình (chế độ ghi)' trong dự án với các nhãn. Xác nhận chương trình được xác nhận với chức năng PLC trước khi thay đổi chế độ sang 'màn hình (chế độ ghi)'.

( Hướng dẫn sử dụng GX Works2 bản 1 (Bản thường))

1

TÔNG QUAN

2

CẤU HÌNH MÀN HÌNH

# 6.2 Nhập các lệnh

Mục này mô tả việc nhập các lệnh sử dụng các menu. Để biết các phương thức nhập lệnh khác, xem các mục Points tại mỗi mục.

# 6.2.1 Nhập các tiếp điểm, các cuộn dây, và các lệnh cho ứng dụng

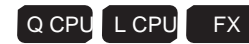

Nhập các tiếp điểm, các cuộn dây và các lệnh cho ứng dụng.

Các tiếp điểm, cuộn dây, và các lệnh cho ứng dụng được nhập bằng cách sử dụng màn hình Enter Symbol,

|            | Мис                                      | Thanh công cu                                             | Phím tắt         | 3               |
|------------|------------------------------------------|-----------------------------------------------------------|------------------|-----------------|
|            | Open contact                             |                                                           | F5               | Д.              |
|            | Open contact branch                      | 닉 년<br>SF5                                                | Shift + F5       |                 |
|            | Closed contact                           | 1                                                         | F6               | HŮ<br>NH T      |
|            | Closed contact branch                    | 나/비<br>SF6                                                | Shift + F6       |                 |
|            | Coil                                     | ŝ                                                         | F7               | - 4             |
|            | Application instruction                  | { }<br>F8                                                 | F8               | ONG             |
|            | Rising pulse <sup>*1</sup>               | 1↑⊦<br>sF7                                                | Shift + F7       | CHU             |
|            | Falling pulse <sup>*1</sup>              | 1↓F<br>sF8                                                | Shift + F8       | NÍLT            |
| Thành phần | Rising pulse branch <sup>*1</sup>        | 나<br>19년 - 19년 1월 19년 19년 19년 19년 19년 19년 19년 19년 19년 19년 | Alt + F7         |                 |
|            | Falling pulse branch*1                   | 4↓µ<br>⇒E8                                                | Alt + F8         | 5               |
|            | Rising pulse close*2                     | 13F8<br>121<br>1315                                       | Shift + Alt + F5 |                 |
|            | Falling pulse close <sup>*2</sup>        | *が下<br>SaF6                                               | Shift + Alt + F6 | -<br>- 옷        |
|            | Rising pulse close branch*2              | 나가<br>SaF7                                                | Shift + Alt + F7 | - ÅP O<br>HÄN   |
|            | Falling pulse close branch <sup>*2</sup> | 나라<br>SaF8                                                | Shift + Alt + F8 | _<br>Stri<br>L∏ |
|            | Operation result rising pulse*3          | ↑<br>aF5                                                  | Alt + F5         | - +3            |
|            | Operation result falling pulse*3         | ↓<br>cars                                                 | Alt + Ctrl + F5  | 6               |
|            | Invert operation results*1               | caF10                                                     | Alt + Ctrl + F10 | ЭH              |

\*1 : Không hỗ trợ bởi FXo, FXos, FXoN, FX1, FXU, và FX2C

\*2 : Chỉ được hỗ trợ bởi các mẫu QCPU/LCPU đa chức năng.

\*3 : Không được hỗ trợ bởi FX0, FX0s, FX0N, FX1, FXU, FX2c, FX1s, FX1N, FX1Nc, FX2N, và FX2Nc.

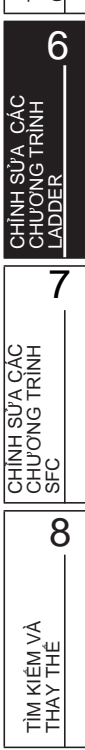

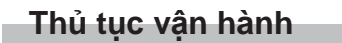

1. Di chuyển con trỏ tới vị trí nhập thành phần.

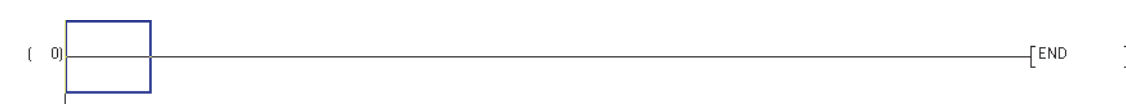

2. Chọn [Edit]  $\Rightarrow$  [Ladder Symbol]  $\Rightarrow$  [(element)].

Màn hình Enter Symbol được hiển thị.

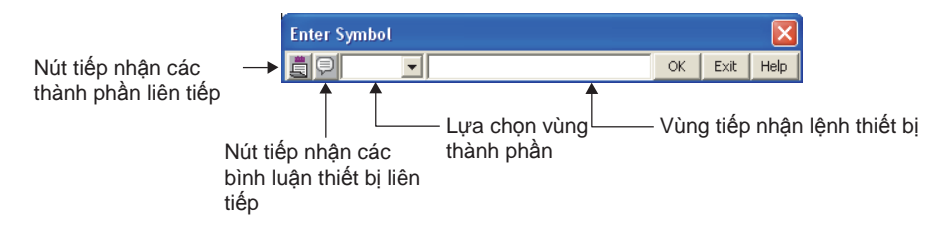

Bảng dưới đây chỉ ra nội dụng hiển thị trên màn hình.

| Tên                                          | Mô tả                                                                                                    |
|----------------------------------------------|----------------------------------------------------------------------------------------------------|
| Nút tiếp nhận các thành<br>phần liên tiếp    | Cho phép các thành phần tiếp nhận liên tiếp bằng cách thay đổi thiết lập sang trang thái tiếp nhận liên tiếp.                     |
|                                              | 📋 Tiếp nhận liên tiếp BẠT, 墓 Tiếp nhận liên tiếp TẮT                                                                              |
| Nút tiếp nhận các<br>bình luận thiết bị liên | Cho phép bình luận thiết bị bắt đầu sau thành phần bằng cách thay đổi thiết lập sang trang thái tiếp nhận liên tiếp. (⊡Mục 6.2.4) |
| tiếp                                         | 🔜 Tiếp nhận liên tiếp BẬT, 🔜 Tiếp nhận liên tiếp TẤT                                                                              |
| Lựa chon vùng thành nhần                     | Cho phép thay đổi thiết lập thành phần.                                                                                           |
|                                              | Nhấn nút 💌 để hiển thị danh sách thành phần.                                                                                      |
| Vùng tiếp nhận lệnh thiết bị                 | Điền lệnh và/hoặc một thiết bị.                                                                                                   |

## 3. Nhập lệnh và/hoặc thiết bị.

| Enter Symbol    |    |      |      |
|-----------------|----|------|------|
| 🗐 🖵 -   - 💌 ×10 | ОК | Exit | Help |

## 4. Nhấn nút 🔼

Thành phần được nhập được hiển thị trên màn hình chỉnh sửa.

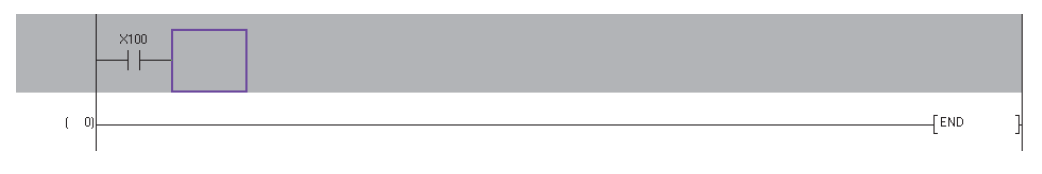

Point *P* 

### Hiển thị màn hình Enter Symbol

Màn hình <u>Enter Symbol</u> có thể được hiển thị sử dụng phím .

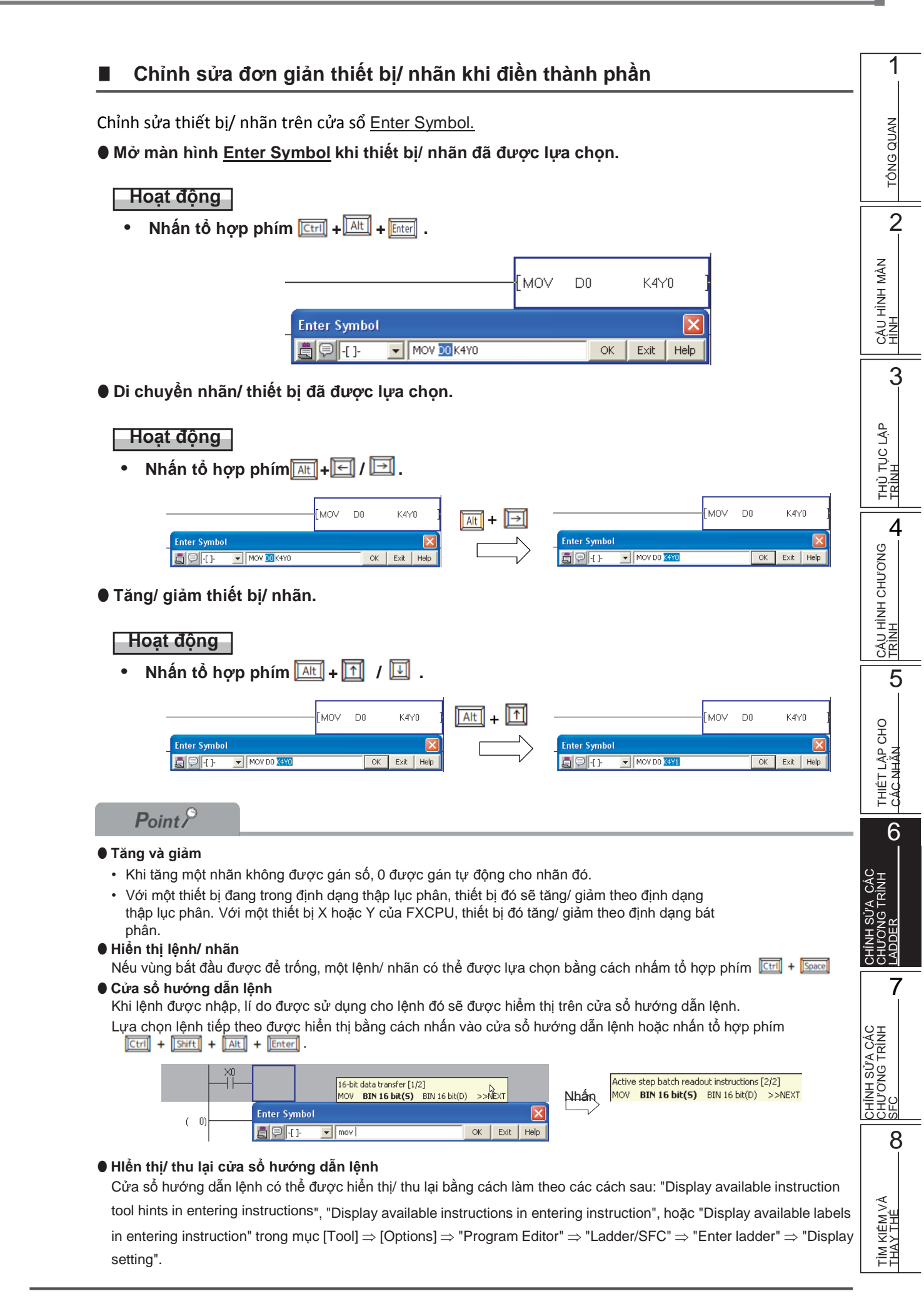

## Đăng ký nhãn chưa xác định khi khởi tạo chương trình

Khi nhãn được nhập trên cửa sổ <u>Enter Symbol</u> chưa được xác định, nhãn có thể được đăng ký trên thiết lập chỉnh sửa nhãn theo thành phần ban đầu.

Để đăng ký một nhãn mới theo thành phần ban đầu, mở "Undefined Label Registration dialog at ladder entry" trong phần [Tool]  $\Rightarrow$  [Options]  $\Rightarrow$  "Program Editor"  $\Rightarrow$  "Ladder"  $\Rightarrow$  "Ladder Diagram" cần được lựa chọn.

## Thủ tục vận hành

## 1. Điền nhãn chưa đăng ký trên cửa sổ Enter Symbol.

| Enter Symbol | I             |    |      | ×    |
|--------------|---------------|----|------|------|
|              | ✓ ModuleReady | ОК | Exit | Help |

## 2. Nhấn nút 🔼

Cửa số Undefined Label Registration được hiển thị.

| Undefined Label Registration 🛛 🛛 🗙 |                                                                                                    |   |  |  |  |  |
|------------------------------------|----------------------------------------------------------------------------------------------------|---|--|--|--|--|
| Not defined as<br>Please set the   | Not defined as global label nor local label.<br>Please set the information of the new label to be registered. |   |  |  |  |  |
| Label Name 🗍                       | ModuleReady                                                                                                   |   |  |  |  |  |
| -Label Setting                     | Information                                                                                                   |   |  |  |  |  |
| Local Label(N                      | IAIN)                                                                                                    | - |  |  |  |  |
| Cla <u>s</u> s                     | VAR                                                                                                    |   |  |  |  |  |
| Data Type                          | Bit                                                                                                    |   |  |  |  |  |
| Co <u>n</u> stant                  |                                                                                                    |   |  |  |  |  |
| Comment                            |                                                                                                    |   |  |  |  |  |
|                                    | OK Cancel                                                                                                    |   |  |  |  |  |

3. Thiết lập các mục trên cửa sổ.

| Мџс                       |           | Mô tả                                                                                                    |
|---------------------------|-----------|----------------------------------------------------------------------------------------------------|
| Label Name                |           | HIển thị tên nhãn được nhập trên cửa sổ Ladder Symbol.                                                                                                    |
| Label Setting Information |           | Lựa chọn tên nhãn chỉnh sửa để đăng ký từ danh sách bằng cách nhấn 💌                                                                                                    |
|                           | Class     | Lựa chọn loại nhãn từ danh sách hiển thị bằng cách nhấn 토.                                                                                                    |
|                           | Data Type | Lựa chọn loại dữ liệu từ cửa sổ <u>Data Type Selection</u> bằng cách nhấn<br>vào (⊟mục 5.5.3)<br>Dữ liệu ban đầu trực tiếp cũng có khả thi.                                                                |
|                           | Constant  | Hiển thị giá trị không đổi của loại dữ liệu được chọn.<br>Khi "VAR_GLOBAL_CONSTANT" được lựa chọn cho "Class" và "Simple type"<br>được lựa chọn trong"Data Type", giá trị không đổi có thể được thiết lập. |
|                           | Comment*1 | Nhập bình luận nhãn.<br>Chuyển hiển thị/ thu lại bình luận nhãn sang hiển thị bình luận nhãn trên<br>trình chỉnh sửa chương trình.<br>(□mục 2.2.4)                                                         |
|                           |           |                                                                                                    |

\*1 : Một dòng mới có thể được ghi đè trong ô bằng cách nhấn tổ hợp phím [Ctri] + [Enter]

4. Nhấn nút 🔍 .

Nhãn chưa được xác định được đăng ký trong trình chỉnh sửa thiết lập nhãn.

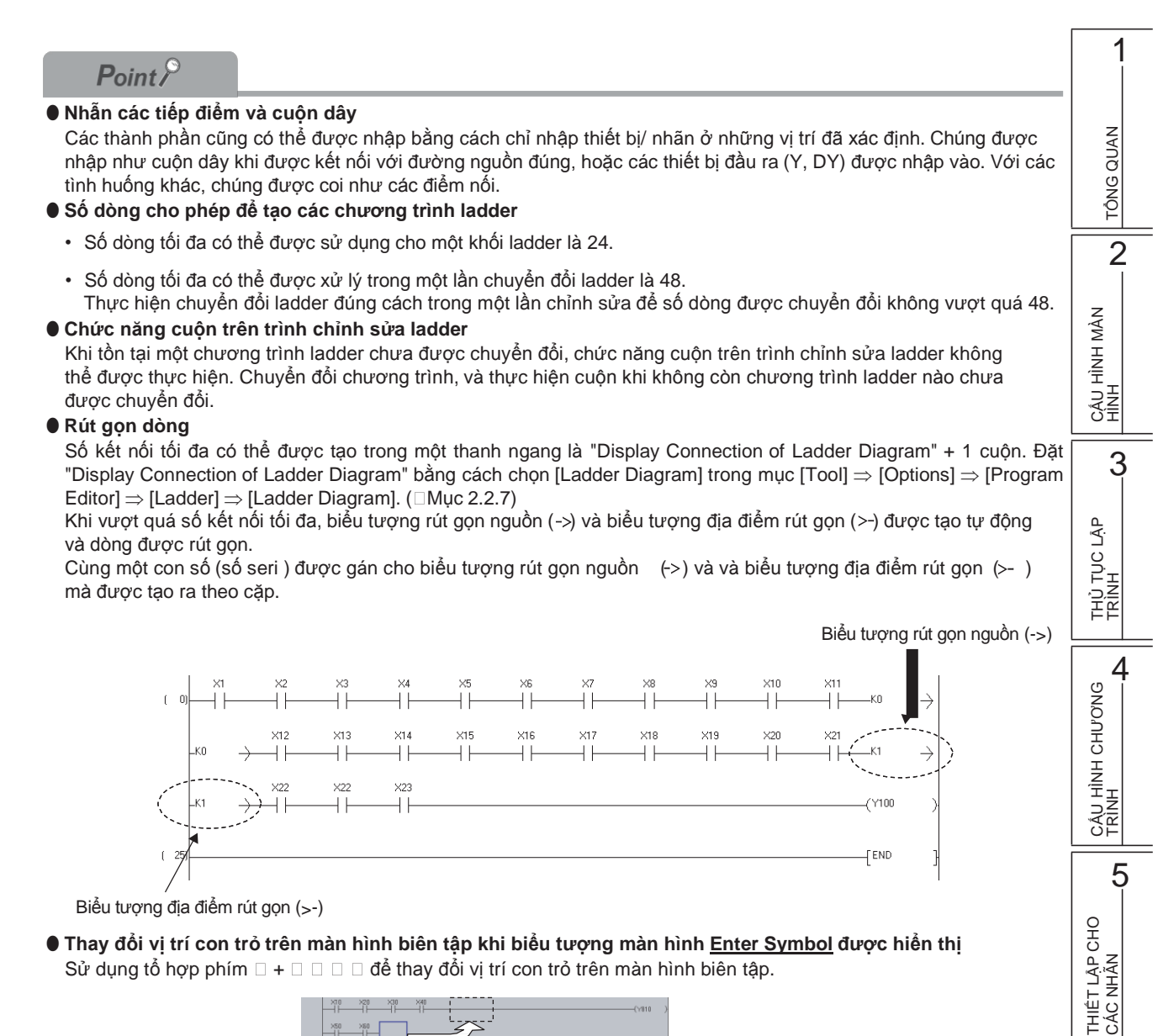

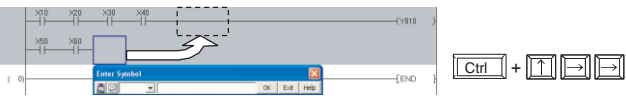

• Hiển thị cửa sổ Instruction Help khi xảy ra lỗi với thành phần ban đầu Cửa sổ Instruction Help có thể được hiển thị tự động theo các thiết lập sau. (DMục 6.2.2)  $Chon [Tool] \Rightarrow [Options] \Rightarrow "Program Editor" \Rightarrow "Ladder" \Rightarrow "Ladder Diagram", và chon "Display Instruction Help at the structure of the structure of the structur$ symbol error occurrence".

TÌŘ

6

# 6.2.2 Lệnh hướng dẫn

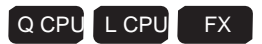

Mục dưới đây giải thích chức năng hướng dẫn trong hỗ trợ việc nhập các thành phần. Chức năng hướng dẫn chỉ có thể được sử dụng trên trình chỉnh sửa ladder.

## Thủ tục vận hành

1. Nhấn nút Help trên cửa sổ <u>Enter</u> <u>Symbol</u>.

| Enter Sym | bol |      |          |
|-----------|-----|------|----------|
| 90        | •   | OK E | xit Help |
|           |     |      |          |

Tab <<Instruction Selection>> trên cửa sổ Instruction Help được hiển thị.

## 2. Lựa chọn loại lệnh từ "Type List".

Lệnh của loại được lựa chọn hiển thị trên "Instruction List". (Để biết thêm chi tiết về tab <<Find Instruction>> xem phần Point.)

## 3. Lựa chọn lệnh từ "Instruction List".

Thông tin về lệnh được lựa chọn hiển thị trên vùng chi tiết lệnh.

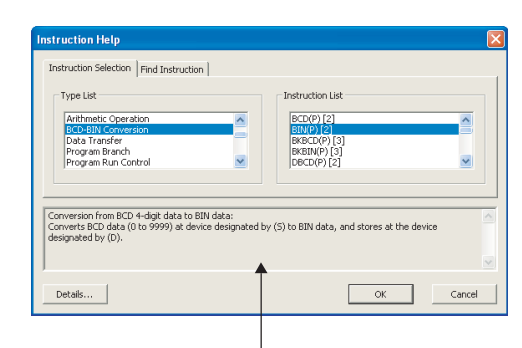

Chi tiết lệnh

## 4. Nhấn nút Details

Cửa sổ Detail Instruction Help được hiển thị.

## 5. Thiết lập các mục trong cửa sổ.

| Mục          | Mô tả                                                                                                 |
|--------------|----------------------------------------------------------------------------------------------------|
| Pulse Form   | Lựa chọn mục này để chuyển<br>đổi lệnh thành xung                                                     |
| Input Device | Nhập các thiết bị.<br>Chỉ báo của các biểu tượng:<br>" * " : Tương thích<br>" - " : Không tương thích |

| etail Instruction Help                                                                                                    |           |   |   |             |   |   |   |   |             |          |            |             |             |        |   |   |        |   |   |   |    |        |   |   |   |   |   |    |             |   |        |   |
|----------------------------------------------------------------------------------------------------|-----------|---|---|-------------|---|---|---|---|-------------|----------|------------|-------------|-------------|--------|---|---|--------|---|---|---|----|--------|---|---|---|---|---|----|-------------|---|--------|---|
| BINP 🔽 Pulse Form                                                                                                    |           |   |   |             |   |   |   |   |             |          |            |             |             |        |   |   |        |   |   |   |    |        |   |   |   |   |   |    |             |   |        |   |
| Usable <u>D</u> evice —                                                                                                    |           |   |   |             |   |   |   |   |             |          |            |             |             |        |   |   |        |   |   |   |    |        |   |   |   |   |   |    |             |   |        |   |
| Input Device                                                                                                    | Data Type | x | Y | M<br>S<br>M | L | F | v | s | B<br>S<br>B | D.s<br>D | ₩ .<br>S ₩ | J<br>N<br>B | J<br>N<br>W | U<br>l | z | R | Z<br>R | И | P | I | BL | T<br>R | J | U | к | н | E | \$ | B<br>L<br>\ | т | S<br>T | с |
| s                                                                                                    | BCD4      | * | * | *           | * | * | ŀ | • | *           | *        | *          | *           | *           | *      | * | * | *      | ŀ | • | ŀ | •  | •      | • | • | * | * | • | •  | •           | * | *      | * |
| 0                                                                                                    | BIN16     | * | * | *           | * | * | ŀ | • | *           | *        | *          | *           | *           | *      | * | * | *      | ŀ | • | ŀ | •  | •      | • | ŀ | • | ŀ | • | ·  | •           | * | *      | * |
| Explanation Converts BCD data (0 to 9999) at device designated by (5) to BIN data, and stores at the device designated by (5). |           |   |   |             |   |   |   |   |             |          |            |             |             |        |   |   |        |   |   |   |    |        |   |   |   |   |   |    |             |   |        |   |
| Beturn Browse Manual OK Cancel                                                                                                 |           |   |   |             |   |   |   |   |             |          |            |             |             |        |   |   |        |   |   |   |    |        |   |   |   |   |   |    |             |   |        |   |

6. Nhấn 🚾 trên cửa sổ <u>Detail Instruction Help</u>.

Lệnh được nhập tại vị trí con trỏ.

| Point P                                                                                                    |                                                                                                    |                                                                                          |
|----------------------------------------------------------------------------------------------------|----------------------------------------------------------------------------------------------------|------------------------------------------------------------------------------------------|
| Chức năng lệnh hướng dẫn                                                                                                    |                                                                                                    |                                                                                          |
| Chức năng lệnh hướng dẫn có thẻ < <ins< td=""><td>truction Selection&gt;&gt; và &lt;<find instuction="">&gt;.</find></td><td></td></ins<>                                                                                                    | truction Selection>> và < <find instuction="">&gt;.</find>                                                                                                    |                                                                                          |
| The < <instruction selection="">&gt; được hiểr</instruction>                                                                                                    | n thị khi không lệnh nào được nhập trên vùng nhập lệnh của thiết bị trên màn                                                                                                    |                                                                                          |
| hình Enter Symbol, và thẻ < <find instruc<="" td=""><td>tion&gt;&gt; được hiến thị khi có lệnh được nhập trong vùng nhập lệnh của thiết</td><td></td></find>                                                                                                    | tion>> được hiến thị khi có lệnh được nhập trong vùng nhập lệnh của thiết                                                                                                    |                                                                                          |
| bị.<br>Chức năng thụ bầi lânh                                                                                                    |                                                                                                    |                                                                                          |
|                                                                                                    |                                                                                                    |                                                                                          |
| Neu lệnh được nhập một cách không hoa                                                                                                    | an chinn noạc lệnh được nhập không được nó trợ, thể < <find instruction="">&gt;</find>                                                                                                    |                                                                                          |
| dược niên thị trên man hình <u>Instruction F</u>                                                                                                    | <u>teip</u> kní "Display Instruction Heip at symbol error occurrence" dược lựa chọn                                                                                                    |                                                                                          |
| trong thiết lập tuy chọn.                                                                                                    | ướn với các chữ cái được nhận, các lậnh tượng ứng được hiển thị                                                                                                    | MÀN                                                                                      |
|                                                                                                    |                                                                                                    | H                                                                                        |
| Phương pháp tìm kiếm có thể được chu                                                                                                    | yển đổi bằng cách nhấn phím Forward Match hoặc Partial Match.                                                                                                    | Ē                                                                                        |
|                                                                                                    |                                                                                                    | CÂL                                                                                      |
| Instruction Help                                                                                                    |                                                                                                    |                                                                                          |
| Instruction Selection Fin                                                                                                    | nd Instruction                                                                                                    |                                                                                          |
| Search Instruction                                                                                                    | Instruction List                                                                                                    |                                                                                          |
| MOVP K3M0 D100                                                                                                    | MOV(P) [2]                                                                                                    | ٩                                                                                        |
| Forward Match                                                                                                    | Partial Match                                                                                                    | L<br>N                                                                                   |
|                                                                                                    |                                                                                                    | ÌĽ                                                                                       |
|                                                                                                    |                                                                                                    | Į Į                                                                                      |
| Active step batch readout                                                                                                    | t instructions:                                                                                                    |                                                                                          |
| Executes a batch readout                                                                                                    | of the operation statuses (active/inactive) of steps in a specified block.                                                                                                    | 0                                                                                        |
|                                                                                                    |                                                                                                    | NO<br>NO                                                                                 |
| ,                                                                                                    |                                                                                                    | Ì⊋                                                                                       |
|                                                                                                    |                                                                                                    | 1 5                                                                                      |
| Details                                                                                                    | OK Cancel                                                                                                    |                                                                                          |
| ■ Kiểm tra các lênh                                                                                                    | OK Cancel                                                                                                    | J HÌNH C                                                                                 |
| Etails Kiểm tra các lệnh Một lệnh cụ thể có thể được kiểm tra trêi                                                                                                    | ок <u>Cancel</u><br>n màn hình <u>Instruction Help</u> được hiển thị bằng cách chuột phải và chọn                                                                                                | CÂU HÌNH CI                                                                              |
| <ul> <li>Kiểm tra các lệnh</li> <li>Một lệnh cụ thể có thể được kiểm tra trên<br/>[ Open Instruction Help] từ menu rút gọn.</li> </ul>                                                                                                    | ок <u>Cancel</u><br>n màn hình <u>Instruction Help</u> được hiển thị bằng cách chuột phải và chọn                                                                                                | CÂU HÌNH CI                                                                              |
| <ul> <li>Kiểm tra các lệnh</li> <li>Một lệnh cụ thể có thể được kiểm tra trên</li> <li>[ Open Instruction Help] từ menu rút gọn.</li> <li>Chi tiết lệnh</li> </ul>                                                                                                 | ок <u>Cancel</u><br>n màn hình <u>Instruction Help</u> được hiển thị bằng cách chuột phải và chọn                                                                                                |                                                                                          |
| <ul> <li>Details</li> <li>Kiểm tra các lệnh</li> <li>Một lệnh cụ thể có thể được kiểm tra trên</li> <li>[ Open Instruction Help] từ menu rút gọn.</li> <li>Chi tiết lệnh</li> <li>Chi tiết của lệnh có thể được hiển thị bằr</li> </ul>                            | ок <u>Cancel</u><br>n màn hình <u>Instruction Help</u> được hiển thị bằng cách chuột phải và chọn<br>ng cách nhấn phím <u>Browse Manual</u> trên màn hình hướng dẫn chi tiết lệnh.               |                                                                                          |
| <ul> <li>Details</li> <li>Kiểm tra các lệnh<br/>Một lệnh cụ thể có thể được kiểm tra trêi<br/>[ Open Instruction Help] từ menu rút gọn.</li> <li>Chi tiết lệnh<br/>Chi tiết của lệnh có thể được hiển thị bằr<br/>( GX Works2 phiên bản 1 hướng dẫn vài</li> </ul> | ок <u>Cancel</u><br>n màn hình <u>Instruction Help</u> được hiển thị bằng cách chuột phải và chọn<br>ng cách nhấn phím Browse Manual trên màn hình hướng dẫn chi tiết lệnh.<br>vận hành (Chung)) | CHO CÂU HÌNH CI                                                                          |
| <ul> <li>Kiểm tra các lệnh<br/>Một lệnh cụ thể có thể được kiểm tra trên<br/>[ Open Instruction Help] từ menu rút gọn.</li> <li>Chi tiết lệnh<br/>Chi tiết của lệnh có thể được hiển thị bằr<br/>( GX Works2 phiên bản 1 hướng dẫn vàng)</li> </ul>                | ок Cancel<br>n màn hình <u>Instruction Help</u> được hiển thị bằng cách chuột phải và chọn<br>ng cách nhấn phím Browse Manual trên màn hình hướng dẫn chi tiết lệnh.<br>/ận hành (Chung))        | LÂP CHO                                                                                  |
| <ul> <li>Kiểm tra các lệnh<br/>Một lệnh cụ thể có thể được kiểm tra trên<br/>[ Open Instruction Help] từ menu rút gọn.</li> <li>Chi tiết lệnh<br/>Chi tiết của lệnh có thể được hiển thị bằr<br/>(□ GX Works2 phiên bản 1 hướng dẫn v</li> </ul>                   | ок Cancel<br>n màn hình <u>Instruction Help</u> được hiển thị bằng cách chuột phải và chọn<br>ng cách nhấn phím Browse Manual trên màn hình hướng dẫn chi tiết lệnh.<br>vận hành (Chung))        | IÉT LÂP CHO                                                                              |
| Letais     Kiểm tra các lệnh     Một lệnh cụ thể có thể được kiểm tra trêi     [ Open Instruction Help] từ menu rút gọn.     Chi tiết lệnh     Chi tiết của lệnh có thể được hiển thị bằr     (□ GX Works2 phiên bản 1 hướng dẫn v                                 | ок Cancel<br>n màn hình <u>Instruction Help</u> được hiển thị bằng cách chuột phải và chọn<br>ng cách nhấn phím Browse Manual trên màn hình hướng dẫn chi tiết lệnh.<br>/ận hành (Chung))        | THIÉT LÂP CHO                                                                            |
| <ul> <li>Kiểm tra các lệnh<br/>Một lệnh cụ thể có thể được kiểm tra trêi<br/>[ Open Instruction Help] từ menu rút gọn.</li> <li>Chi tiết lệnh<br/>Chi tiết của lệnh có thể được hiển thị bằr<br/>( GX Works2 phiên bản 1 hướng dẫn v</li> </ul>                    | n màn hình <u>Instruction Help</u> được hiển thị bằng cách chuột phải và chọn<br>ng cách nhấn phím Browse Manual trên màn hình hướng dẫn chi tiết lệnh.<br>/ận hành (Chung))                     | THIÊT LÃP CHO                                                                            |
| <ul> <li>Kiểm tra các lệnh<br/>Một lệnh cụ thể có thể được kiểm tra trên<br/>[ Open Instruction Help] từ menu rút gọn.</li> <li>Chi tiết lệnh<br/>Chi tiết của lệnh có thể được hiển thị bằr<br/>(□ GX Works2 phiên bản 1 hướng dẫn v</li> </ul>                   | ок Cancel<br>n màn hình <u>Instruction Help</u> được hiển thị bằng cách chuột phải và chọn<br>ng cách nhấn phím Browse Manual trên màn hình hướng dẫn chi tiết lệnh.<br>vận hành (Chung))        |                                                                                          |
| <ul> <li>▶ Kiểm tra các lệnh<br/>Một lệnh cụ thể có thể được kiểm tra trên<br/>[ Open Instruction Help] từ menu rút gọn.</li> <li>&gt; Chi tiết lệnh<br/>Chi tiết của lệnh có thể được hiển thị bằr<br/>(□ GX Works2 phiên bản 1 hướng dẫn v</li> </ul>            | ок Cancel<br>n màn hình <u>Instruction Help</u> được hiển thị bằng cách chuột phải và chọn<br>ng cách nhấn phím Browse Manual trên màn hình hướng dẫn chi tiết lệnh.<br>vận hành (Chung))        | ÁC THIÉT LÀP CHO CÂU HÌNH CÌ                                                             |
| <ul> <li>Details</li> <li>Kiểm tra các lệnh<br/>Một lệnh cụ thể có thể được kiểm tra trêi<br/>[ Open Instruction Help] từ menu rút gọn.</li> <li>Chi tiết lệnh<br/>Chi tiết của lệnh có thể được hiển thị bằr<br/>(□ GX Works2 phiên bản 1 hướng dẫn v</li> </ul>  | n màn hình <u>Instruction Help</u> được hiển thị bằng cách chuột phải và chọn<br>ng cách nhấn phím Browse Manual trên màn hình hướng dẫn chi tiết lệnh.<br>/ận hành (Chung))                     | A CÁC THIẾT LÃP CHO CÂU HÌNH CÌ                                                          |
| <ul> <li>▶ Kiểm tra các lệnh<br/>Một lệnh cụ thể có thể được kiểm tra trên<br/>[ Open Instruction Help] từ menu rút gọn.</li> <li>▶ Chi tiết lệnh<br/>Chi tiết của lệnh có thể được hiển thị bằr<br/>(□ GX Works2 phiên bản 1 hướng dẫn v</li> </ul>               | n màn hình <u>Instruction Help</u> được hiển thị bằng cách chuột phải và chọn<br>ng cách nhấn phím Browse Manual trên màn hình hướng dẫn chi tiết lệnh.<br>/ận hành (Chung))                     | SŮA CÁC THIẾT LẬP CHO CÂU HÌNH CÌ                                                        |
| <ul> <li>Kiểm tra các lệnh<br/>Một lệnh cụ thể có thể được kiểm tra trên<br/>[ Open Instruction Help] từ menu rút gọn.</li> <li>Chi tiết lệnh<br/>Chi tiết của lệnh có thể được hiển thị bằr<br/>(□ GX Works2 phiên bản 1 hướng dẫn v</li> </ul>                   | n màn hình <u>Instruction Help</u> được hiển thị bằng cách chuột phải và chọn<br>ng cách nhấn phím Browse Manual trên màn hình hướng dẫn chi tiết lệnh.<br>vận hành (Chung))                     | INH SỬA CÁC THIẾT LÃP CHO CÂU HÌNH CÌ                                                    |
| <ul> <li>▶ Kiểm tra các lệnh<br/>Một lệnh cụ thể có thể được kiểm tra trên<br/>[ Open Instruction Help] từ menu rút gọn.</li> <li>&gt; Chi tiết lệnh<br/>Chi tiết của lệnh có thể được hiển thị bằr<br/>(□ GX Works2 phiên bản 1 hướng dẫn v</li> </ul>            | n màn hình <u>Instruction Help</u> được hiển thị bằng cách chuột phải và chọn<br>ng cách nhấn phím Browse Manual trên màn hình hướng dẫn chi tiết lệnh.<br>vận hành (Chung))                     | CHÌNH SỪA CÁC THIẾT LÃP CHO CÂU HÌNH CÌ                                                  |
| <ul> <li>▶ Kiểm tra các lệnh</li> <li>Một lệnh cụ thể có thể được kiểm tra trêu<br/>[ Open Instruction Help] từ menu rút gọn.</li> <li>&gt; Chi tiết lệnh</li> <li>Chi tiết của lệnh có thể được hiển thị bằr<br/>(□ GX Works2 phiên bản 1 hướng dẫn v</li> </ul>  | n màn hình <u>Instruction Help</u> được hiển thị bằng cách chuột phải và chọn<br>ng cách nhấn phím Browse Manual trên màn hình hướng dẫn chi tiết lệnh.<br>vận hành (Chung))                     | CHINH SÙA CÁC THIẾT LÀP CHO CÂU HÌNH CI                                                  |
| <ul> <li>▶ Kiểm tra các lệnh</li> <li>Một lệnh cụ thể có thể được kiểm tra trêi<br/>[ Open Instruction Help] từ menu rút gọn.</li> <li>&gt; Chi tiết lệnh</li> <li>Chi tiết của lệnh có thể được hiển thị bằr<br/>(□ GX Works2 phiên bản 1 hướng dẫn v</li> </ul>  | n màn hình <u>Instruction Help</u> được hiển thị bằng cách chuột phải và chọn<br>ng cách nhấn phím Browse Manual trên màn hình hướng dẫn chi tiết lệnh.<br>/ận hành (Chung))                     | CHÌNH SỬA CÁC THIẾT LÃP CHO CÂU HÌNH CÌ                                                  |
| <ul> <li>▶ Kiểm tra các lệnh<br/>Một lệnh cụ thể có thể được kiểm tra trêi<br/>[ Open Instruction Help] từ menu rút gọn.</li> <li>&gt; Chi tiết lệnh<br/>Chi tiết của lệnh có thể được hiển thị bằr<br/>(□ GX Works2 phiên bản 1 hướng dẫn v</li> </ul>            | n màn hình <u>Instruction Help</u> được hiển thị bằng cách chuột phải và chọn<br>ng cách nhấn phím<br><i>Browse Manual</i> trên màn hình hướng dẫn chi tiết lệnh.<br>/ận hành (Chung))           | C CHÌNH SửA CÁC THIẾT LÃP CHO CÂU HÌNH CÌ<br>CHI MANG TRÌNH                              |
| Details Nột lệnh cụ thể có thể được kiểm tra trêi<br>[ Open Instruction Help] từ menu rút gọn. Chi tiết lệnh Chi tiết của lệnh có thể được hiển thị bằr<br>(□ GX Works2 phiên bản 1 hướng dẫn v                                                                    | n màn hình <u>Instruction Help</u> được hiển thị bằng cách chuột phải và chọn<br>ng cách nhấn phím<br>Browse Manual<br>trên màn hình hướng dẫn chi tiết lệnh.<br><i>v</i> ận hành (Chung))       | V CÁC CHINH SửA CÁC THIỆT LẬP CHO CÂU HÌNH CI<br>TRINH                                   |
| Details Nột lệnh cụ thể có thể được kiểm tra trên<br>[ Open Instruction Help] từ menu rút gọn. Chi tiết lệnh<br>Chi tiết của lệnh có thể được hiển thị bằr<br>(□ GX Works2 phiên bản 1 hướng dẫn v                                                                 | n màn hình <u>Instruction Help</u> được hiển thị bằng cách chuột phải và chọn<br>ng cách nhấn phím<br>g cách nhấn phím<br>vận hành (Chung))                                                      | SửA CÁC CHÌNH SửA CÁC THIẾT LÃP CHO CÂU HÌNH CI<br>Igi trình                             |
| <ul> <li>▶ Kiểm tra các lệnh<br/>Một lệnh cụ thể có thể được kiểm tra trêi<br/>[ Open Instruction Help] từ menu rút gọn.</li> <li>&gt; Chi tiết lệnh<br/>Chi tiết của lệnh có thể được hiển thị bằr<br/>(□ GX Works2 phiên bản 1 hướng dẫn v</li> </ul>            | n màn hình <u>Instruction Help</u> được hiển thị bằng cách chuột phải và chọn<br>ng cách nhấn phím<br><i>Browse Manual</i> trên màn hình hướng dẫn chi tiết lệnh.<br><i>v</i> ận hành (Chung))   | NH SỬA CÁC CHÍNH SỬA CÁC THIẾT LÃP CHO CÂU HÌNH CI<br>PONG TRÌNH CHU CHU CHU CHU HÌNH CI |
| ► Kiểm tra các lệnh<br>Một lệnh cụ thể có thể được kiểm tra trêi<br>[ Open Instruction Help] từ menu rút gọn. • Chi tiết lệnh<br>Chi tiết của lệnh có thể được hiển thị bằr<br>(□ GX Works2 phiên bản 1 hướng dẫn v                                                | n màn hình <u>Instruction Help</u> được hiển thị bằng cách chuột phải và chọn<br>ng cách nhấn phím Browse Manua trên màn hình hướng dẫn chi tiết lệnh.<br>vận hành (Chung))                      | CHÍNH SỬA CÁC CHÍNH SỬA CÁC THIẾT LÃP CHO CÂU HÌNH CÍ<br>CHƯ CNG TRÌNH CHUCNG TRÌNH CI   |
| ► Kiểm tra các lệnh<br>Một lệnh cụ thể có thể được kiểm tra trêi<br>[ Open Instruction Help] từ menu rút gọn. • Chi tiết lệnh<br>Chi tiết của lệnh có thể được hiển thị bằr<br>(□ GX Works2 phiên bản 1 hướng dẫn v                                                | n màn hình <u>Instruction Help</u> được hiển thị bằng cách chuột phải và chọn<br>ng cách nhấn phím Browse Manual trên màn hình hướng dẫn chi tiết lệnh.<br>vận hành (Chung))                     | CHINH SửA CÁC CHINH SửA CÁC THIẾT LÃP CHO CÂU HÌNH CI<br>CHƯƠNG TRÌNH                    |

TÌM KIÊM VÀ THAY THÊ

# 6.2.3 Chức năng kiểm tra các cuộn dây trùng lặp

## Q CPU L CPU FX

Kiểm tra các cuộn dây trùng lặp trên cùng chương trình khi nhập một cuộn dây vào một chương trình ladder được chuyển đổi. Chức năng kiểm tra cuộn dây trùng lặp có thể được thiết lập bằng cách thiết lập trong phần tùy chọn.

## Hiển thị màn hình

| Descriptional Cathing    |                          |
|--------------------------|--------------------------|
| operacional security     |                          |
| Check <u>d</u> uplica    | ted coil                 |
| 📃 Enter label <u>c</u> o | mment and device comment |

### Thủ tục vận hành

### • Lựa chọn "Check duplicated coil".

Khi một cuộn dây được nhập, các cuộn dây trùng lặp được kiểm tra.

□: Có sẵn ×: Không có sẵn -: Không hỗ trợ

|                          |                          | Lệnh       |    |    |     |     |     |     |     |   |  |  |  |  |
|--------------------------|--------------------------|------------|----|----|-----|-----|-----|-----|-----|---|--|--|--|--|
| Thi                      | DELTA                    | EGP<br>EGF | FF | МС | OUT | SET | SFT | PLS | PLF |   |  |  |  |  |
|                          | Y, M, L, B, F, SM,<br>SB | ×          | ×  |    |     |     |     |     |     |   |  |  |  |  |
| QCPU (Chế độ<br>Q)/ LCPU | D, SD, W, SW, R,<br>ZR   | ×          | ×  |    |     |     |     |     |     |   |  |  |  |  |
|                          | DY                       |            | ×  |    |     |     |     |     |     |   |  |  |  |  |
|                          | T, C                     | ×          | ×  | ×  | ×   |     | ×   | ×   | ×   | × |  |  |  |  |
|                          | V                        | ×          |    | ×  | ×   | ×   | ×   | ×   | ×   | × |  |  |  |  |
|                          | BL                       | ×          | ×  | ×  | ×   | ×   |     | ×   | ×   | × |  |  |  |  |
|                          | Υ, Μ                     | -          | -  | -  |     |     |     | -   |     |   |  |  |  |  |
| FXCPU                    | S                        | -          | -  | -  | ×   |     |     | -   | ×   | × |  |  |  |  |
|                          | T, C                     | -          | -  | -  | ×   |     | ×   | -   | ×   | × |  |  |  |  |

| Control Control   Alpha thigh high high light thigh thigh thigh diễm, cuộn dây, hoạc lệnh ứng dựn.   Liến thị màn hìgh   Lya chọn [Too] > [Options] > "Program Editor" > "Ladder/SFC" > "Enter ladder."   Thủ tục vận hành   1 Lya chọn "Enter label comment and device comment".   Màn hình nhập bình luận thiết bị được hiện thị bảng cách nhận phím () sau khi nhập   1 Lya chọn "Enter label comment and device comment".   2 Min hình nhập bình luận thiết bị được hiện thị bảng cách nhận phím () sau khi nhập   2 Lya chọn "Enter label comment and device comment".   2 Min hình nhập bình luận thiết bị được hiện thị bảng cách nhận phím () sau khi nhập   2 Lya chọn "Enter label comment and device comment".   2 Min hình nhập bình luận thiết bị được hiện thị bảng cách nhận phím () sau khi nhập   2 Lya chọn "Enter label comment and device comment".   2 Min hình nhập bình luận thiết bị được hiện thị bảng cách nhận phím () sau khi nhập   2 Lya chọn "Enter label comment and device comment".   2 Min chi hàn nhập bình luận thiết bị thị thị thị thị thị thị thị thị thi thi thi thi thi thi thi thi thi thi                                                                                                    | 2.4 Nhập các bình luận cho thiết bị                                                                                                    | _ 1                     |
|----------------------------------------------------------------------------------------------------|----------------------------------------------------------------------------------------------------|-------------------------|
| Hiển thị màn hình   Lựa chọn [Tool] > [Options] > "Program Editor" > "Ladder/SFC" > "Enter ladder".   Inhà tục vận hành   • Lựa chọn "Enter label comment and device comment".   Màn hình nhập bình luận thiết bị được hiển thị bảng cách nhân phím s sau khi nhập   viết Swint (nhập bình luận thiết bị được hiện thị bảng cách nhân phím s sau khi nhập   Dối với phương pháp cho việc nhập các bình luận thiết bị, xem thêm tại hướng dẫn sau đậy.   Dối với phương pháp cho việc nhập các bình luận thiết bị, xem thêm tại hướng dẫn sau đậy.   C Nhập các bình luận thiết bị   Nhập các bình luận thiết bị   Mư bình luận thiết bị   Nhập các bình luận thiết bị, trên màn hình Enter   Nhập các bình luận thiết bị   Mư bình luận thiết bị chức đan vận hành (Chung)                                                                                                    | Q CPU L CPU FX<br>Nhập một bình luận thiết bị tùy theo tiếp điểm, cuộn dây, hoặc lệnh ứng dụng.                                                 | ÔNG QUAN                |
| Lipa chọn [Tool] ⇒ [Options] ⇒ "Program Editor" ⇒ "Ladder/SFC" ⇒ "Enter ladder".                                                                                                    | Hiển thị màn hình                                                                                                    | 2                       |
| Church Church Chur                      | Lura chon [Tool] $\Rightarrow$ [Options] $\Rightarrow$ "Program Editor" $\Rightarrow$ "Ladder/SFC" $\Rightarrow$ "Enter ladder".                |                         |
| Thứ tực vận hành         9 Lựa chọn "Enter label comment and device comment".         Màn hình nhập bình luận thiết bị được hiển thị bằng cách nhân phim I sau khi nhập         tiếp điểm, cuộn dây, hoặc lệnh ứng dũng.         tiếp điểm, cuộn dây, hoặc lệnh ứng dũng.         tiếp điểm, cuộn dây, hoặc lệnh ứng dũng.         tiếp điểm, cuộn dây, hoặc lệnh ứng dũng.         tiếp điểm, cuộn dây, hoặc lệnh ứng dũng.         tiếp điểm, cuộn dây, hoặc lệnh ứng dũng.         Đổi với phương pháp cho việc nhập các bình luận thiết bị, xem thêm tại hướng dẫn sau đây.         Cá X Works2 phiên bản 1 hướng dẫn vận hành (Chung)         Point?         1 Nhập các bình luận thiết bị có thể được nhập dựa trên các tác nhân dầu vào bằng cách nhân I rên màn hình Enter         Symbol.<br>(: Mục 6.2.1)                                                                                                    | Operational Setting Check <u>duplicated coil</u> Check <u>duplicated coil</u> Enter label <u>comment</u> and device comment                     | CÂU HÌNH MÀN<br>HÌNH    |
| <ul> <li>Lựa chọn "Enter label comment and device comment".</li> <li>Màn hình nhập bình luận thiết bị được hiển thị bằng cách nhân phim S sau khi nhập tiếp điểm, cuộn dây, hoặc lệnh ứng dụng.</li> <li>Indevine I and I and</li></ul> | Thủ tục vận hành                                                                                                    | 3                       |
| Man hình nhập bình luận thiết bị được hiến thị bằng cách nhấn phím Image: Sau khi nhập   Image: Sau khi nhập Image: Sau khi nhập <p< td=""><td><ul> <li>Lựa chọn "Enter label comment and device comment".</li> </ul></td><td>٩</td></p<>                                                                                                    | <ul> <li>Lựa chọn "Enter label comment and device comment".</li> </ul>                                                                          | ٩                       |
| Inter Symbol       Import Dial Column       Import Dial Column       Import Dial Col                                                                                                    | Màn hình nhập bình luận thiết bị được hiển thị bằng cách nhấn phím or sau khi nhập tiếp điểm, cuộn dây, hoặc lệnh ứng dụng.                     | THỦ TỤC LẬ<br>TRÌNH     |
| Diaminant       Diaminant                                                                                                    | Enter Symbol                                                                                                    | 4                       |
| Improved water and the second second seco                                         |                                                                                                    | ONG                     |
| Déli với phương pháp cho việc nhập các bình luận thiết bị, xem thêm tại hướng dẫn sau đây.       GX Works2 phiên bản 1 hướng dẫn vận hành (Chung)         Point 2       • Nhập các bình luận thiết bị       Một bình luận thiết bị         Một bình luận thiết bị có thể được nhập dựa trên các tác nhân đầu vào bằng cách nhấn 🕑 trên màn hình Enter       Wrên Một         Symbol.<br>(= Mục 6.2.1)       • Nhập các bình luận thiết bị       Inter mán hình Enter                                                                                                    |                                                                                                    | H CHU                   |
| Dối với phương pháp cho việc nhập các bình luận thiết bị, xem thêm tại hướng dẫn sau đày.<br>GX Works2 phiên bản 1 hướng dẫn vận hành (Chung) Point 9 • Nhập các bình luận thiết bị<br>Một bình luận thiết bị có thể được nhập dựa trên các tác nhân đầu vào bằng cách nhân 9 trên màn hình Enter<br>Symbol.<br>(□Mục 6.2.1)                                                                                                    | Device/Label     Device/Label Comment     OK       D1     I     Cancel                                                                          | CÂU HÌNI<br>TRÌNH       |
| Dối với phương pháp cho việc nhập các bình luận thiết bị, xem thêm tại hướng dẫn sau đây.<br>GX Works2 phiên bản 1 hướng dẫn vận hành (Chung)<br>Point<br>Nhập các bình luận thiết bị<br>Một bình luận thiết bị có thể được nhập dựa trên các tác nhân đầu vào bằng cách nhân<br>Symbol.<br>(::Mục 6.2.1)<br>HNH Symbol<br>(::Muc 6.2.1)                                                                                                    |                                                                                                    | 5                       |
| Ox Worksz pinen ban Findorig dan ván hann (chung)         Point 2         Nhập các bình luận thiết bị         Một bình luận thiết bị có thể được nhập dựa trên các tác nhân đầu vào bằng cách nhân 🗹 trên màn hình Enter         Symbol.         (I) Mục 6.2.1)                                                                                                    | Đối với phương pháp cho việc nhập các bình luận thiết bị, xem thêm tại hướng dẫn sau đây.<br>□ GX Works2 phiên bản 1 bướng dẫn vận bành (Chung) | 오                       |
| Point?         • Nhập các bình luận thiết bị         Một bình luận thiết bị có thể được nhập dựa trên các tác nhân đầu vào bằng cách nhấn ?         Symbol.         (I)Mục 6.2.1)                                                                                                    |                                                                                                    | LẬP C<br>HÃN            |
| • Nhập các bình luận thiết bị   Một bình luận thiết bị có thể được nhập dựa trên các tác nhân đầu vào bằng cách nhấn 🔄 trên màn hình Enter   Symbol.   (□Mục 6.2.1)                                                                                                    | Point                                                                                                    | THIÊT<br>CÁC N          |
| Symbol.<br>( Muc 6.2.1)                                                                                                    | Nhập các bình luận thiết bị Một bình luận thiết bị có thể được nhập dực trận các tác nhập đầu vào bằng cách nhập 🗐 trận màp bình Enter          | 6                       |
| (I Mục 6.2.1)                                                                                                    | Symbol.                                                                                                    | °5⊥                     |
| CHINH SUA CÁC<br>CHINH SUA CÁC<br>BELO UNG TRINH                                                                                                    | (□Mục 6.2.1)                                                                                                    | Ĵ'A CA<br>S TRÌN        |
| CHINH SUA CÁC<br>CHINH SUA CÁC<br>CHINH SUA CÁC<br>CHINH SUA CÁC<br>CHINH SUA CÁC                                                                                                    |                                                                                                    | INH SU<br>U'O'NG<br>DER |
| M KEM VÀ<br>CHÌNH SƯÀ CÁC<br>ICHUNNG TRÌNH                                                                                                    |                                                                                                    | FER                     |
| CHINH SUA CÁC<br>CHUONG TRÌNH<br>ISFC                                                                                                    |                                                                                                    |                         |
| M KIÉM VÀ<br>CHỦNH SỬA<br>LÀY THỂ                                                                                                    |                                                                                                    | CÁC                     |
| A KIÉM VÀ<br>A THÉ VÀ<br>IATHÉ SFO                                                                                                    |                                                                                                    | H SỬA<br>NG TF          |
| A K<br>K<br>THÂ<br>V THÂ<br>V THÂ                                                                                                    |                                                                                                    | CHÌNH<br>CHƯC<br>SFC    |
| A K<br>A KIÉM<br>A THÊ                                                                                                    |                                                                                                    | 8                       |
| A K K<br>THÊ<br>V THÊ                                                                                                    |                                                                                                    | Ā                       |
| · •                                                                                                    |                                                                                                    | M KIÊM V.<br>HAY THÊ    |

# 6.2.5 Nhập các số con trỏ và các số con trỏ gián đoạn

### Q CPU L CPU FX

Nhập một số con trỏ hoặc một số con trỏ gián đoạn.

Các số con trỏ hoặc các số con trỏ gián đoạn được nhập bằng cách sử dụng màn hình Enter Symbol.

### Thủ tục vận hành

# 1. Di chuyển con trở tới vị trí một số con trở hoặc một số con trở gián đoạn được nhập.

Nhập một số con trỏ hoặc một số con trỏ gián đoạn tại vị trí một số bước được hiển thị.

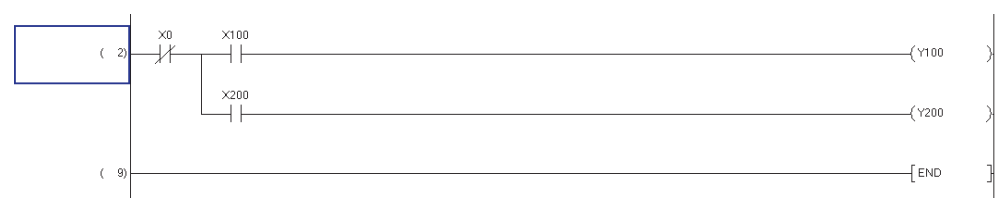

2. Nhấn phím Enter

Màn hình Enter Symbol được hiển thị.

3. Nhập một số con trỏ hoặc một số con trỏ gián đoạn.

| Enter Symbol |    |      | ×    |
|--------------|----|------|------|
| P1           | ОК | Exit | Help |

## 4. Nhấn phím 🔍.

Số con trỏ được nhập hoặc số con trỏ gián đoạn được hiển thị trên màn hình chỉnh sửa.

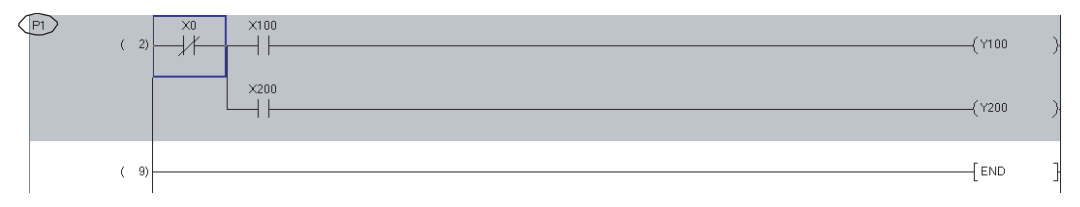

# 6.2.6 Mở màn hình thiết lập nhãn cục bộ cho chương trình được chỉnh sửa <sup>1</sup>

Q CPU L CPU FX

TÓNG QUAN

CÁU HÌNH MÀN HÌNH

3

THỦ TỤC LẬP TRÌNH

CÂU HÌNH CHƯƠNG TRÌNH

5

THIÊT LẬP CHO CÁC NHÃN

6

7

8

TÌM KIÊM VÀ THAY THÊ

CHÍNH SỬA CÁC CHƯƠNG TRÌNH SFC

4

Mở Local Label Setting cho chương trình đang được chỉnh sửa.

### Thủ tục vận hành

• Lựa chọn [View]  $\Rightarrow$  [Open Other Window]  $\Rightarrow$  [Open Label Setting].

| DI [PRG] MAIN        |                      |                      |                     |            |          |        |   |
|----------------------|----------------------|----------------------|---------------------|------------|----------|--------|---|
| Operation_StopA Oper | ation_Ready Oper<br> | ationStart1          | [SET Initial_S      | Setting_Fl | ag }     |        |   |
| Loc                  | al Label Setting M.  | AIN [PRG]            |                     |            |          |        |   |
|                      | Class                | Label Name           | Data Type           |            | Constant | Device |   |
| Initial_Setting 1    | VAR 👻                | Operation_StopA      | Bit                 |            |          |        |   |
|                      | VAR 💌                | Operation_Ready      | Bit                 |            |          |        |   |
| 3                    | VAR 🗸                | OperationStart1      | Bit                 |            |          |        |   |
| ( 14) ModuleReady 4  | VAR 👻                | OperationStart2      | Bit                 |            |          |        |   |
| 5                    | VAR 👻                | Initial_Setting_Flag | Bit                 |            |          |        |   |
| ModuleBeady 6        | VAR 🗸                | SwitchA              | Bit                 |            |          |        |   |
|                      | VAR 🗸                | ErrorDetection       | Bit                 |            |          |        |   |
| 8                    | VAR 👻                | Tank_A_Tempertuer    | Double Word[Signed] |            |          |        |   |
| 9                    | VAR 💌                | Tank_B_Tempertuer    | Double Word[Signed] |            |          |        |   |
| ( 20) 10             | VAR 🔻                | ModuleHeady          | Bit                 |            |          |        |   |
|                      |                      |                      |                     |            |          |        |   |
| 12                   | -                    |                      |                     |            |          |        |   |
| 13                   |                      |                      |                     |            |          |        |   |
| 15                   |                      |                      |                     |            |          |        |   |
| 16                   |                      |                      |                     |            |          |        |   |
| 17                   | -                    |                      |                     |            |          |        |   |
| 18                   | -                    |                      |                     |            |          |        |   |
|                      |                      |                      | l .                 |            |          |        | • |

# 6.2.7 Tạo các đường bao quanh

# Q CPU L CPU FX

Các biểu tượng bao quanh được tự động tạo ra nếu có yêu cầu một đường bao quanh khi tạo một khối ladder. Chúng cũng có thể được nhập bằng tay.

## Thủ tục vận hành

1. Di chuyển con trỏ tới vị trí một biểu tượng bao quanh gốc (->) được nhập.

Khi nhập một biểu tượng bao quanh gốc (->), di chuyển con trỏ tới cột thứ hai hay cột tiếp theo.

|      |   | ×20 | ×30 | ×40 |      |   |
|------|---|-----|-----|-----|------|---|
| ( 0) | ) |     |     |     | [END | ] |

2. Lựa chọn [Edit]  $\Rightarrow$  [Ladder Symbol]  $\Rightarrow$  [Horizontal Line] (  $_{
m ISI}$  ).

Màn hình Enter HLine được hiển thị.

| Enter HLine(-4 to 7) 🛛 🔀 |          |         |  |  |  |  |  |  |
|--------------------------|----------|---------|--|--|--|--|--|--|
| <u>i</u> — 🗵             | OK       | Exit    |  |  |  |  |  |  |
| 🔲 Stop at the d          | onnectio | n point |  |  |  |  |  |  |

3. Nhập 'K (+ số mong muốn)'.

| Enter HLine(-4 to 7) 🛛 🔀     |  |  |  |  |  |  |  |  |  |
|------------------------------|--|--|--|--|--|--|--|--|--|
| 🚊 — KO OK Exit               |  |  |  |  |  |  |  |  |  |
| Stop at the connection point |  |  |  |  |  |  |  |  |  |

## 4. Nhấn phím 🔤 .

Biểu tượng bao quanh gốc (-) được nhập và đường kẻ được bao quanh.

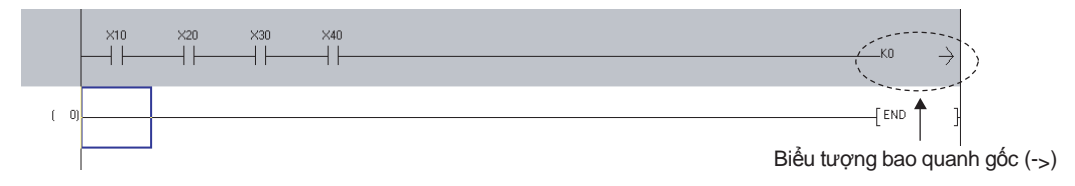

5. Di chuyển con trỏ tới vị trí biểu tượng bao quanh điểm đến (>-) được nhập.
 Khi nhập biểu tượng bao quanh điểm đến (>-), di chuyển con trỏ tới cột đầu tiên.

|     | ×10 | ×20 | ×30 | ×40 |  |  | КО   |    | $\rightarrow$ |
|-----|-----|-----|-----|-----|--|--|------|----|---------------|
| (0) |     |     |     |     |  |  | [ EM | ٩D | }             |

6. Lựa chọn [Edit]  $\Rightarrow$  [Ladder Symbol]  $\Rightarrow$  [Horizontal Line] ( $_{_{F9}}$ ). Màn hình Enter HLine được hiển thị.

| Enter HLine(0 to | o 11)    |         |
|------------------|----------|---------|
| <u> </u>         | ОК       | Exit    |
| Stop at the co   | onnectio | n point |

7. Nhập 'K (+ số đầu vào trong bước 3)'.

Một biểu tượng bao quanh gốc (->) và biểu tượng bao quanh điểm đến (>-) được sử dụng theo từng cặp cho các biểu tượng bao quanh.

Nhập số tương tự cho các cặp biểu tượng bao quanh.

| Enter HLine(O to | o 11)   | ×       |
|------------------|---------|---------|
| 🚊 — КО           | OK      | Exit    |
| Stop at the co   | nnectio | n point |

#### 1 8. Nhấn phím 🔍 Biểu tượng bao quanh điểm đến( >) được nhập. 2 TÔNG QUAN \_K0 END CẤU HÌNH MÀN HÌNH Biểu tượng bao quanh điểm đến(>-) Point *P* • Thay đổi số tiếp điểm hiển thị trên một chương trình ladder 3 Số tiếp điểm (9, 11, 13, 17, hoặc 21) hiển thị trên một bậc duy nhất có thể được thay đổi. ( Mục 2.2.7) • Khi các biểu tượng bao quanh bị xóa THỦ TỤC LẬP TRÌNH Khi một chương trình ladder được chuyển đổi, các lệnh đều được chuyển về phía trước. Kết quả là các biểu tượng bao quanh không cần thiết bị xóa. $\times 20$ X30 $\times 40$ 4 $\times 50$ $\times 60$ ×90 CÂU HÌNH CHƯƠNG TRÌNH D0 D1 + +Гмоч 0) END ( Chuyển đối 5 ×20 ×30 X10 ×40 X50 ×60 ×90 -Гмоч THIẾT LẬP CHO CÁC NHÃN ( 0) D0 D1 41 41 41 END ( 9)

6

V CÁC

CHÍNH SỬA CÁC CHƯƠNG TRÌNH SFC

8

TÌM KIÊM VÀ THAY THẾ

# 6.2.8 Hiển thị/chỉnh sửa các khối ladder dưới định dạng danh sách

Q CPU L CPU FX

Hiển thị/chỉnh sửa các chương trình ladder dưới định dạng danh sách.

### Thủ tục vận hành

1. Di chuyển con trỏ tới khối ladder được hiển thị dưới định dạng danh sách.

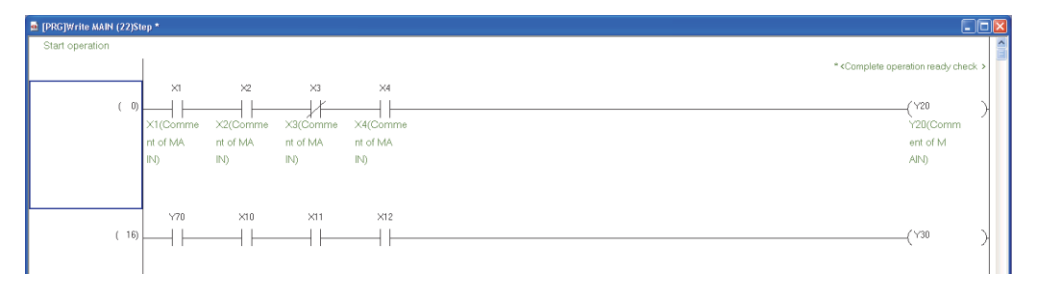

2. Lựa chọn [Edit]  $\Rightarrow$  [Easy Edit]  $\Rightarrow$  [Edit List for Ladder Block]. Màn hình Edit List of Ladder Block được hiển thị.

| Edit List of Lad | der Block                                                                                     | × |
|------------------|-----------------------------------------------------------------------------------------------|---|
|                  |                                                                                               | - |
| Step             | List                                                                                          |   |
|                  | Start operation                                                                               |   |
| (10)             |                                                                                               |   |
| (11)             | AND X2                                                                                        |   |
| (12)             | ANI X3                                                                                        |   |
| (13)             | AND X4                                                                                        |   |
| (14)             | OUT Y20;*Complete operation ready check                                                       |   |
|                  |                                                                                               |   |
|                  | Shift + Insert: Insert row Delete: Delete row<br>Ctrl + C: Copy Ctrl + X: Cut Ctrl + V: Paste | 1 |
|                  |                                                                                               |   |

3. Di chuyển con trỏ tới dòng cần chỉnh sửa dưới định dạng danh sách, và nhấn phím □. Màn hình <u>Enter List</u> được hiển thị.

| Enter List |    |      | X    |
|------------|----|------|------|
| AND X4     | OK | Exit | Help |

4. Nhập một lệnh và nhấn phím 🛛 🗠 .

Lệnh được thực hiện cho dữ liệu trên màn hình Edit List of Ladder Block.

| Enter List |    |      | ×    |
|------------|----|------|------|
| AND M10    | ОК | Exit | Help |

1

## *5.* Nhấn phím<u></u>∝.

Nội dung chỉnh sửa được thực hiện trên khối ladder.

| Plotim màn bình                                                                                                    | X3 M10<br>X3(Comme<br>nt of MA<br>IN)<br>X11 X12<br>1                                                                                                    | * «Complete operation ready check ><br>(Y20 Y20(Comm ent of M AIN) (Y30 )                                                                                                    | CÁU HÌNH MÀN BUNG QUAN                  |
|----------------------------------------------------------------------------------------------------|----------------------------------------------------------------------------------------------------|----------------------------------------------------------------------------------------------------|-----------------------------------------|
| <ul> <li>Help</li> <li>Hiển thị màn hình Instruction</li> <li>Point P</li> <li>Cân nhắc khi chỉnh sửa các ch</li> </ul>                                                                                                    | <u>n Help</u> . (⊡Mục 6.2.2)<br>ương trình dưới đinh dang da                                                                                                    | anh sách                                                                                                    | THÙ TỤC LẬP<br>TRÌNH                    |
| <ul> <li>Dưới đây là những điều cần cân r</li> <li>Số lượng các dòng tối đa có thể Khi số dòng của khối ladder vư màu vàng.</li> <li>Nếu một khối ladder chưa chuy sửa ngay cả khi khối ladder đư</li> <li>END các lệnh không thể được</li> <li>Các khối ladder chứa các khối</li> </ul> | nhắc khi chỉnh sửa các chương<br>ể được sử dụng cho mỗi khối la<br>ợt quá 24 do chỉnh sửa dưới đị<br>rển đổi tồn tại trong một chương<br>ợc chọn đã được chuyển đổi.<br>chỉnh sửa.<br>chức năng có thể được hiển thị | ị trình dưới định dạng danh sách.<br>adder là 24 trong chương trình ladder.<br>inh dạng danh sách, khối ladder được hiển thị<br>g trình ladder, chương trình không thể được chỉnh<br>ị dưới định dạng danh sách, nhưng không thể được | CÁU HÌNH CHƯƠNG A                       |
| <ul> <li>chỉnh sửa.</li> <li>Các bình luận thiết bị và các dòi<br/>Màn hình <u>Edit List of Ladder Bloc</u></li> <li>Chiều rộng cột trên màn hình <u>E</u></li> <li>Số ký tự có thể được nhập<br/>Bảng dưới đây đưa ra số ký tự co</li> </ul>                                            | ng thông báo hiển thị dưới dạng<br><u>k</u> .<br><u>dit List of Ladder Block</u> không t<br>ó thể được nhập khi chỉnh sửa i<br><b>Số ký tự</b>                                                                       | g cây của cửa sổ <u>Navigation</u> không được hiển thị trêr<br>hể bị thay đổi.<br>một chương trình dưới định dạng danh sách.                                                                                                    | -<br>Тнієт цар сно<br>сас мнам          |
| Global label<br>Local label<br>Structure member label<br>FB input/output label<br>Defined FB name<br>Statement<br>Note                                                                                                    | 32 ký tự<br>16 ký tự<br>32 ký tự<br>64 ký tự<br>32 ký tự                                                                                                    |                                                                                                    | CHÌNH SỪA CÁC<br>CHƯƠNG TRÌNH<br>LADDER |

# 6.3 Sử dụng các khối chức năng

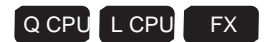

Mục này giải thích làm thế nào để sử dụng các khối chức năng như các thành phần trong các chương trình chuỗi. Để sử dụng các khối chức năng, lựa chọn "Use Label" khi tạo một dự án mới.

Chi tiết về phương pháp sử dụng các khối chức năng, xem thêm tại hướng dẫn sau đây. □GX Works2 Phiên bản 1 Hướng dẫn vận hành (Dự án đơn giản, Khối chức năng)

### Sử dụng văn bản cấu trúc nội tuyến 6.4

L CPU O CPU FX 1

TÔNG QUAN

2

CÂU HÌNH MÀN HÌNH

3

THỦ TỤC LẬP TRÌNH

4

CÂU HÌNH CHƯƠNG TRÌNH

5

THIÊT LẬP CHO CÁC NHÃN

6

7

CHÌNH SỬA CÁC CHƯƠNG TRÌNH SFC

8

TÌM KIÊM VÀ THAY THÊ

Mục này giải thích chức năng văn bản cấu trúc nội tuyến.

### Tính năng của văn bản cấu trúc nội tuyến 6.4.1

Văn bản cấu trúc nội tuyến là chức năng dùng để chỉnh sửa/theo dõi một chương trình bằng cách tạo một hộp văn bản cấu trúc nội tuyến hiển thi một chương trình ST, tại khu vực lệnh cho cuộn dây trên bộ biên tập ladder của dự án với các nhãn.

Với chức năng này, một hoạt động giá trị số hoặc một chuỗi xử lý ký tự có thể dễ dàng được tạo ra trong chương trình ladder.

Lya chọn "Enable calling function block and using inline ST" nằm trong [Tool]  $\Rightarrow$  [Options]  $\Rightarrow$ "Compile" ⇒"Basic Setting" để sử dụng chức năng văn bản cấu trúc nội tuyến.

Đối với việc cân nhắc cho việc sử dung chức năng văn bản cấu trúc nôi tuyến, xem muc 6.4.5.

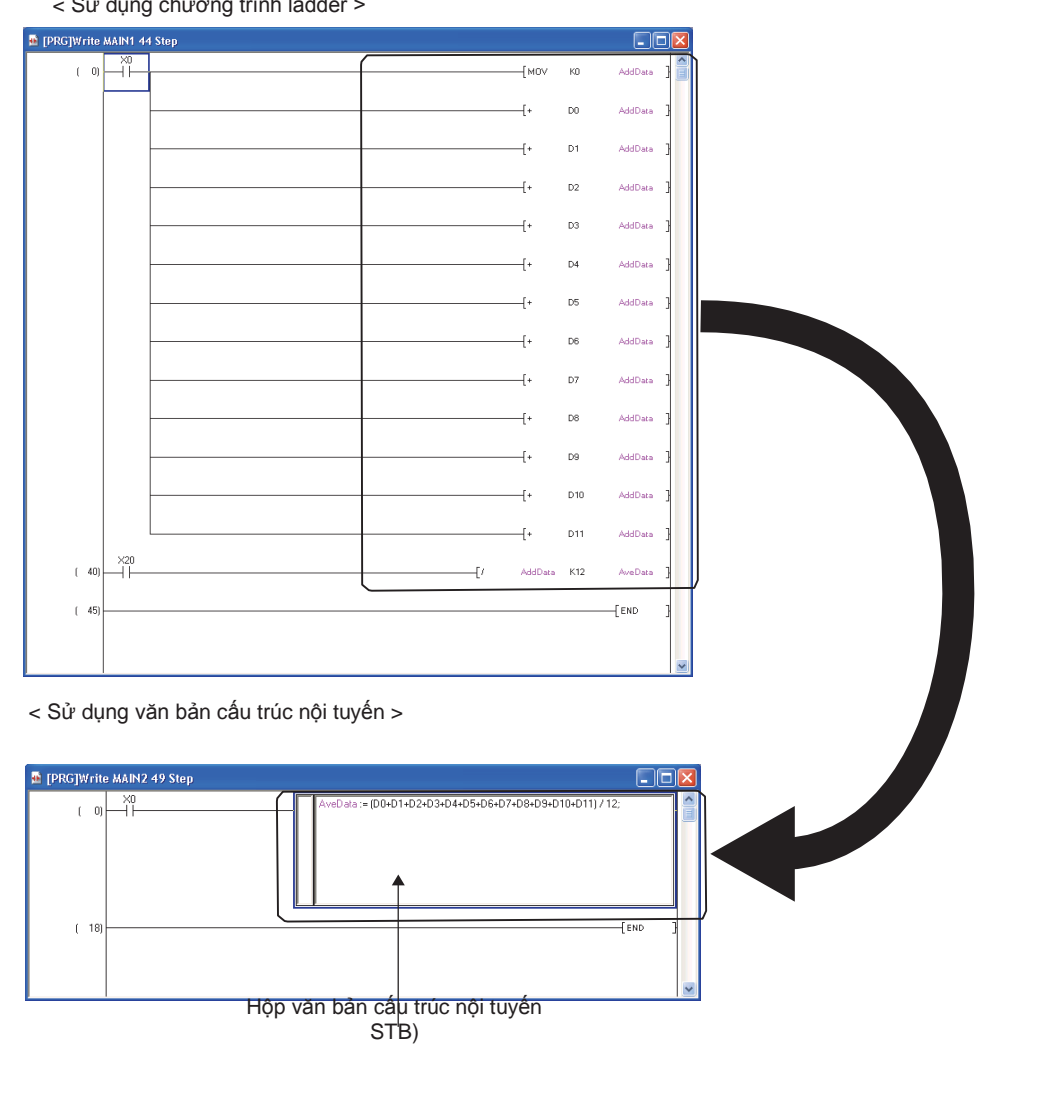

< Sử dụng chương trình ladder >

# 6.4.2 Chèn hộp văn bản cấu trúc nội tuyến

Chèn một hộp văn bản cấu trúc nội tuyến trên bộ biên tập ladder.

## Thủ tục vận hành

Lựa chọn [Edit] ⇒ [Inline Structured Text] ⇒ [Insert Inline Structured Text Box] ( <sup>I</sup>
 Một hộp văn bản cấu trúc nội tuyến được chèn.

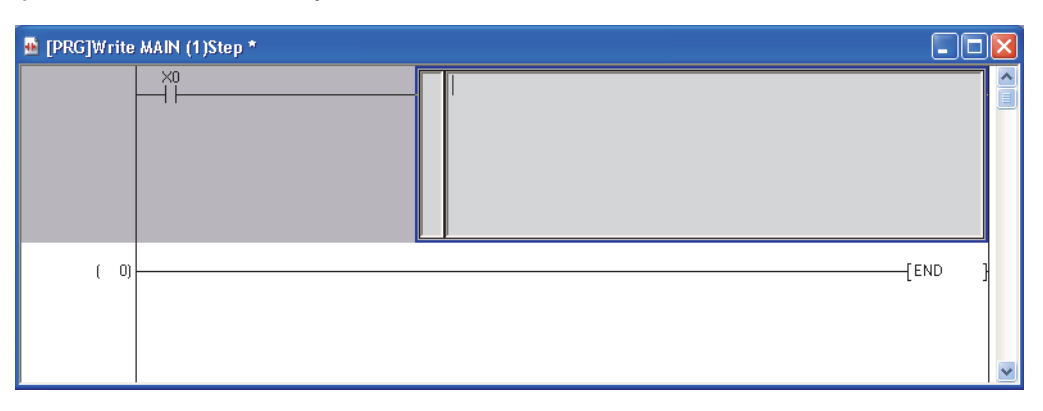

## Point P

Chèn một hộp văn bản cấu trúc nội tuyến

Một hộp văn bản cấu trúc nội tuyến cũng có thể được chèn bằng cách nhập "STB" trên màn hình Enter Symbol.

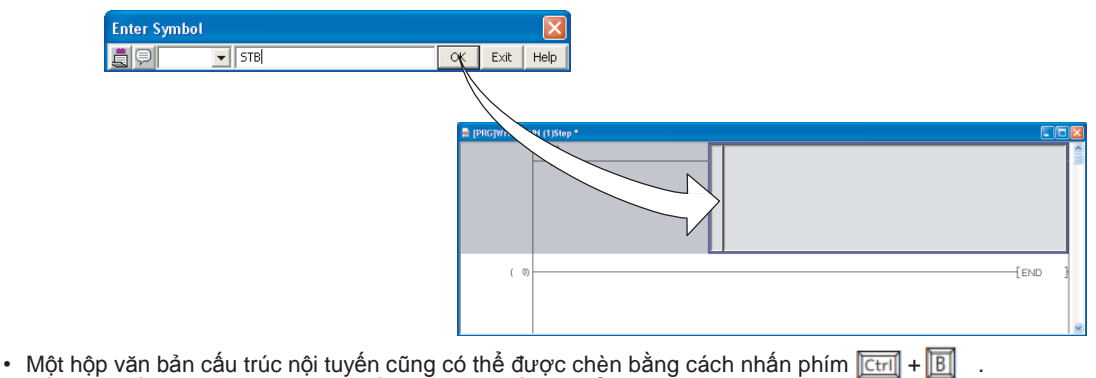

Số lượng tối đa các hộp văn bản cấu trúc nội tuyến có thể được chèn là 100 mỗi chương trình, và 400 mỗi dự án.

1

TÔNG QUAN

2

CÁU HÌNH MÀN HÌNH

THỦ TỤC LẬP TRÌNH

CÂU HÌNH CHƯƠNG TRÌNH

5

ÉT LẬP CHO C NHÃN

ÌNH SỬA CÁC ƯƠNG TRÌNH

SEL

KIÉM VÀ

4

3

# 6.4.3 Chỉnh sửa chương trình văn bản cấu trúc nội tuyến

Chỉnh sửa một chương trình văn bản cấu trúc nội tuyến.

### Thủ tục vận hành

 Nhấn đúp phím hộp văn bản cấu trúc nội tuyến, hoặc nhấn phím Enterl. Hộp văn bản cấu trúc nội tuyến chuyển sang trạng thái chỉnh sửa.

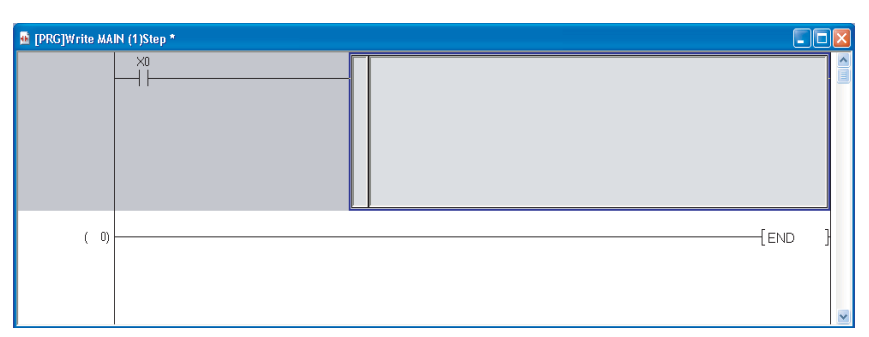

2. Chỉnh sửa chương trình văn bản cấu trúc nội tuyến.

Phương pháp chỉnh sửa của chương trình văn bản cấu trúc nội tuyến giống như văn bản cấu trúc.

Đối với việc chỉnh sửa các chương trình dưới dạng văn bản cấu trúc, xem thêm tại các hướng dẫn sau đây.

□GX Works2 Phiên bản 1 Hướng dẫn vận hành (Dự án có cấu trúc)
 □MELSEC-Q/L/F Hướng dẫn lập trình có cấu trúc (cơ bản)

3. Nhấn khu vực khác với hộp văn bản cấu trúc nội tuyến, hoặc nhấn phím 🖾 . Việc chỉnh sửa của chương trình văn bản cấu trúc nội tuyến kết thúc.

## Point P

- Chỉnh sửa chương trình văn bản cấu trúc nội tuyếns
   Trạng thái chỉnh sửa có thể được chuyển đổi bằng cách nhấn phím F2.
- Hiển thị các lệnh/các nhãn trong văn bản cấu trúc nội tuyến Khi hiển thị các lệnh/các nhãn trong văn bản cấu trúc nội tuyến, các tùy chọn dưới đây phải được thiết lập. Lựa chọn [Tool] ⇒ [Options] ⇒ "Program Editor" ⇒ "ST" ⇒ "Instruction/label name prediction".

Chi tiết của hiển thị các lệnh/các nhãn, xem DMục 6.2.1.

● Hiển thị chương trình văn bản cấu trúc nội tuyến dưới dạng danh sách Chương trình văn bản cấu trúc nội tuyến được biên dịch có thể được hiển thị dưới dạng danh sách. Lựa chọn một hộp văn bản cấu trúc nội tuyến để hiển thị, và lựa chọn [View] ⇒ [Display Compile Result].

| C | ompile I                                                                                     | Result                                                                                                    |       |  |
|---|----------------------------------------------------------------------------------------------|----------------------------------------------------------------------------------------------------|-------|--|
| 1 | Instance N                                                                                   | ame MAIN                                                                                                    |       |  |
|   | Step<br>0<br>1<br>3<br>4<br>5<br>7<br>8<br>9<br>11<br>12<br>14<br>15<br>17<br>18<br>20<br>21 | Compile Result<br>LD 5M400<br>CJ P2048<br>LD 5M401<br>OUT M8191<br>JMP P2049<br>P2048<br>LD 5M400<br>MOV D2 D1<br>LD 5M400<br>MOV D4 D2<br>LDI M2<br>CJ P2050<br>LD 5M400<br>MOV D8 D6<br>P2050<br>P2049 |       |  |
|   | <                                                                                            |                                                                                                    | >     |  |
|   |                                                                                              | Update                                                                                                    | Close |  |

Kết quả biên dịch không được hiển thị khi đối tượng biên dịch được gán lệnh trong đó dữ liệu gốc và dữ liệu đối tượng giống nhau. Ví dụ dưới dạng văn bản cấu trúc: M0 :=M0;

1

TÔNG QUAN

2

CẤU HÌNH MÀN HÌNH

THỦ TỤC LẬP TRÌNH

4

CÂU HÌNH CHƯƠNG TRÌNH

5

THIẾT LẬP CHO CÁC NHÃN

6

3

# 6.4.4 Xóa hộp văn bản cấu trúc nội tuyến

Xóa một hộp văn bản cấu trúc nội tuyến.

### Thủ tục vận hành

1. Lựa chọn một hộp văn bản cấu trúc nội tuyến để xóa.

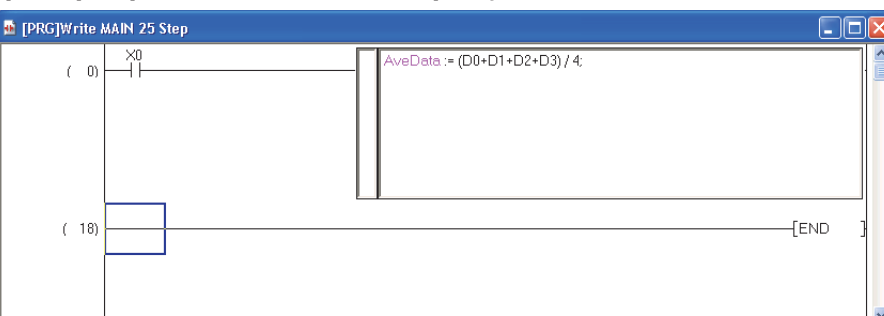

2. Lựa chọn [Edit]  $\Rightarrow$  [Delete], hoặc nhấn phím  $\boxed{\text{Dete}}$ . Một khối ladder chứa hộp văn bản cấu trúc nội tuyến được xóa.

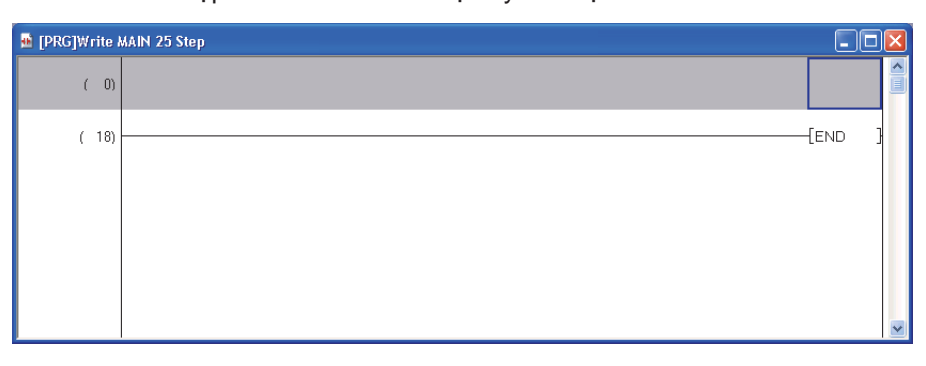

## Point P

### • Lựa chọn phạm vi khi xóa một hộp văn bản cấu trúc nội tuyến

Khi xóa một khối ladder chứa một hộp văn bản cấu trúc nội tuyến, bao gồm phía bên trái của đường ray năng lượng bên trái. Nếu khu vực này không được lựa chọn, khối ladder không thể bị xóa.

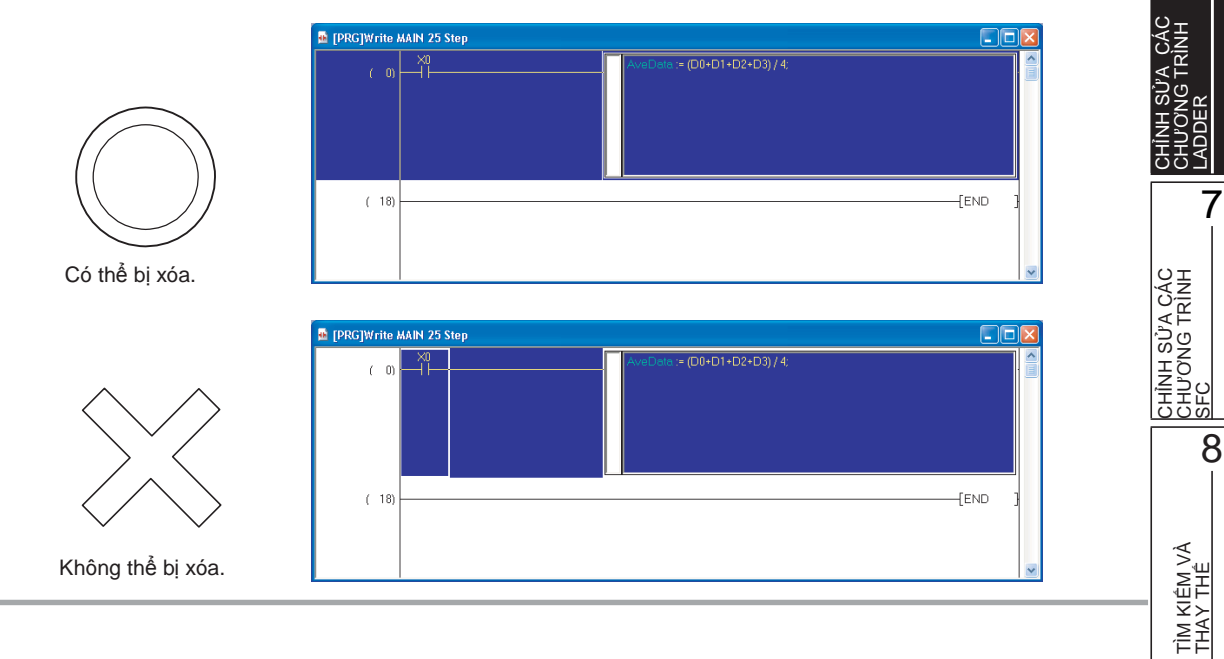

# 6.4.5 Cân nhắc cho việc sử dụng chức năng văn bản cấu trúc nội tuyến

Dưới đây giải thích việc cân nhắc cho việc sử dụng chức năng văn bản cấu trúc nội tuyến.

### 1) Cân nhắc cho việc tạo các chương trình ladder

- Một hộp văn bản cấu trúc nội tuyến có thể được tạo cho mỗi khối ladder.
- Một FB và một hộp văn bản cấu trúc nội tuyến không thể được sử dụng cùng lúc trong khối ladder.
- Khi việc tạo ra một hộp văn bản cấu trúc nội tuyến đang chuẩn bị xảy ra tại khu vực tiếp điểm của lệnh, một hộp văn bản cấu trúc nội tuyến được tạo ra tại khu vực lệnh cho cuộn dây.
- Một chương trình ladder không thể được chỉnh sửa nếu khối ladder bao gồm một chương trình văn bản cấu trúc nội tuyến chưa chuyển đổi tồn tại trên bộ biên tập ladder. Chỉnh sửa một chương trình sau khi chuyển đổi nó.

• Chức năng các khối sử dụng chương trình văn bản cấu trúc nội tuyến không thể được sử dụng trong các chương trình khác ngoài biểu đồ Ladder.

### 2) Cân nhắc cho việc chỉnh sửa in hộp văn bản cấu trúc nội tuyến

- Số ký tự tối đa có thể được nhập là 2048. Tuy nhiên, hai ký tự được sử dụng làm nguồn cấp dữ liệu.
- 23 nhãn cục bộ có thể được sử dụng trong một hộp văn bản cấu trúc nội tuyến. (Ngoại trừ cho các hằng số)
- Các dạng nhãn dữ liệu dưới đây không thể được sử dụng.
  - Counter
  - Timer
  - Retentive timer
  - Pointer
  - Structure
  - Array
  - Function block
- Bằng cách thiết lập trong phần tùy chọn, tên các thiết bị không viết hoa có thể được sử dụng như các nhãn chỉ cho các thiết bị với tên nằm ngoài phạm vi thiết lập trên thẻ <<Thiết bị>> của các tham số PLC.
- Các lệnh không thể được nhập bằng cửa sổ Element Selection.
- Trạng thái chỉnh sửa không thể được hồi phục về trạng thái trước đó vằng các lệnh như chọn [Edit] ⇒ [Undo].
- Các đặc điểm kỹ thuật của từ thiết bị (@D0) không thể được thực thi.

## 3) Sao chép hộp văn bản cấu trúc nội tuyến

Khi sao chép một hộp văn bản cấu trúc nội tuyến, lựa chọn một khối ladder bao gồm phía bên trái của thanh ray năng lượng bên trái. Tiếp điểm của một khối ladder chỉ chứa một hộp văn bản cấu trúc nội tuyến hoặc chỉ một hộp văn bản cấu trúc nội tuyến, không thể được sao chép. Một khối ladder chứa hộp văn bản cấu trúc nội tuyến chưa chuyển đổi cũng không thể được sao chép. Sao chép một khối ladder sau khi chuyển đổi chương trình. (□Chương 10)

## 4) Dán lại sau khi xóa hộp văn bản cấu trúc nội tuyến\*1

Khi biên dịch với dữ liệu được dán lại tồn tại trong hộp văn bản cấu trúc nội tuyến bị xóa, kết quả biên dịch sẽ không giống như chương trình trước khi xóa hộp văn bản cấu trúc nội tuyến. Các thiết bị được phân công tự động thay đổi khi một chương trình được biên dịch.

Vì vậy, xác nhận dự án được dán lại có thể gây ra sự không đồng nhất trong việc xác minh.

\*1 : Dán lại là việc tạo ra hoặc dán cùng một dữ liệu với hộp văn bản cấu trúc nội tuyến bị xóa.

5) Sử dụng các lệnh tăng hoặc các lệnh giảm trong một hộp văn bản cấu trúc nội tuyến Văn bản cấu trúc nội tuyến điểu khiển các chương trình sử dụng một lệnh CJ ở biên dịch. Vì vậy, sử dụng các lệnh tăng hoặc các lệnh giảm trong một hộp văn bản cấu trúc nội tuyến có thể gây ra lỗi khi vận hành.<sup>\*2</sup>

| Мџс              | Lệnh                                            |
|------------------|-------------------------------------------------|
| Rise instruction | □Lệnh P (giống như lệnh MOVP), PLS, etc.        |
| Fall instruction | PLF, LDF, ANDF, ORF, MEF, FCALLP, EFCALLP, etc. |
| Special timer    | STMR, TTMR                                      |

\*2 : Chi tiết xem thêm tại hướng dẫn sau đây.
 □MELSEC-Q/L Hướng dẫn lập trình(các lệnh chung)

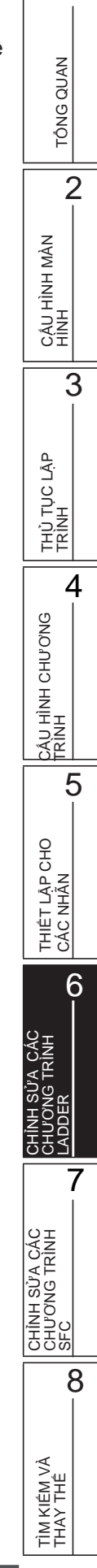

1

# 6.5 Di chuyển con trỏ tới nơi bắt đầu khối ladder

Q CPU L CPU FX

Mục này giải thích làm thế nào để di chuyển con trỏ từ vị trí hiện tại tới nơi bắt đầu của khối ladder tiếp theo/trước đó.

## Thủ tục vận hành

 Lựa chọn [Find/Replace] ⇒ [Jump to Next Ladder Block Start]/[Jump to Previous Ladder Block Start].

Con trỏ di chuyển tới nơi bắt đầu của khối ladder.

Ví dụ: Khi nhảy tới nơi bắt đầu của khối ladder tiếp theo

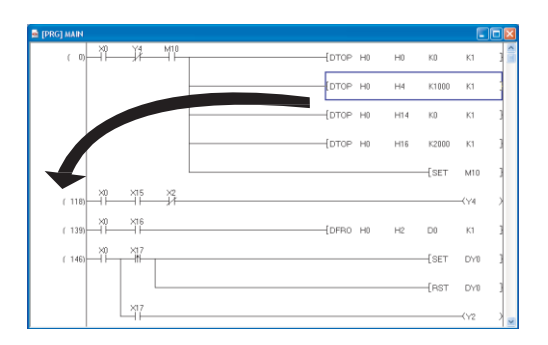

|--|

|   | 🖬 [PRG] MAIN |    |      |     |     |     |      |       |    |    |       |       |     |
|---|--------------|----|------|-----|-----|-----|------|-------|----|----|-------|-------|-----|
|   | ( 118)       |    | ×15  | ×2  |     |     |      |       |    |    |       | -CY4  | > ^ |
|   | (139)        | ×0 | ×16  |     |     |     |      | (DFRO | HD | H2 | 00    | К1    | )   |
|   | ( 146)       |    | ×17  |     |     |     | <br> |       |    |    | [SET  | DY0   | 1   |
|   |              |    |      |     |     |     |      |       |    |    | -[RST | DY0   | 1   |
| > |              |    | L×17 |     |     |     | <br> |       |    |    |       | —(Y2  | >   |
|   | ( 185)       |    | -ii- |     | -Y0 | ×10 | <br> |       |    |    |       | -(Y20 | >   |
|   |              |    |      | ×10 |     |     | <br> |       |    |    | -[SET | Y1    | 1   |
|   |              |    | L×2  |     |     |     | <br> |       |    |    | -[RST | Y1    | 1   |
|   | (216)        |    | ×16  |     |     |     |      | (DFRO | HD | H2 | □0    | К1    | 1   |
|   | ( 243)       |    | ×17  |     |     |     |      |       |    |    | -[SET | DY3   | 1   |

# Point P

### • Di chuyển con trỏ

Con trổ cũng có thể bị di chuyển tới nơi bắt đầu của khối ladder tiếp theo/trước đó bằng cách nhấn phím Ctril+Attl + Poom/

| Mục                                                                 | Thanh công cụ                                                                                                    | Phím tắt                                                         |                               |
|---------------------------------------------------------------------|----------------------------------------------------------------------------------------------------|------------------------------------------------------------------|-------------------------------|
| nnh sửa dong<br>ường thẳng đúng                                     | F10                                                                                                    |                                                                  | MÀN                           |
| ường nằm ngnag                                                      | sfa                                                                                                    |                                                                  |                               |
| nập đường nằm<br>gang liên tiếp                                     |                                                                                                    |                                                                  |                               |
| Vẽ các dòng k<br><b>Thủ tục v</b><br><i>1.</i> Di chuyể<br>Một đườn | ẻ dọc và ngang liên tiếp.<br><b>ận hành</b><br>: <b>n con trỏ tới vị trí đườ</b><br>g thẳng được vẽ lấy cạnh <sup>,</sup> | r <b>ng thẳng dọc được vẽ.</b><br>trái của con trỏ làm điểm mốc. | XU HINH CHƯƠNG                |
| 2. Lựa chọ                                                          | <sup>2]</sup> → ↓ → ↓ → ↓ → ↓ → ↓ → ↓ → ↓ → ↓ → ↓ →                                                                       | (Y20 )<br>[END ]                                                 | THIÊT LẬP CHO                 |
| -                                                                   | trỏ tới hướng vệ đườn                                                                                                    | ng thẳng.                                                        |                               |
| З. Kéo con                                                          |                                                                                                    | (Y20 )<br>►<br>Kéo<br>[END ]                                     | CHÌNH SỪA CÁC<br>CHƯƠNG TRÌNH |
| 3. Kéo con<br>4. Đường t                                            | ( 2) ×10<br>( 4)  hẳng được vẽ sau khi                                                                                    | (Y20 )<br>Kéo<br>[END ]<br>hoàn thành việc kéo.                  | CHÍNH SỪA CÁC<br>CHƯƠNG TRÌNH |

# 6.6.2 Nhập đường thẳng đứng hoặc đường nằm ngang

Nhập một đường thẳng đứng hoặc một đường nằm ngang.

## Nhập đường thẳng đứng hoặc đường nằm ngang bằng cách ghi số của hàng và cột

## Các bước thực hiện

1. Di con trỏ đến vị trí đường thẳng đứng hoặc đường nằm ngang được nhập. Đường thẳng đứng được nhập đặt ở rìa trái của con trỏ như điểm cơ sở.

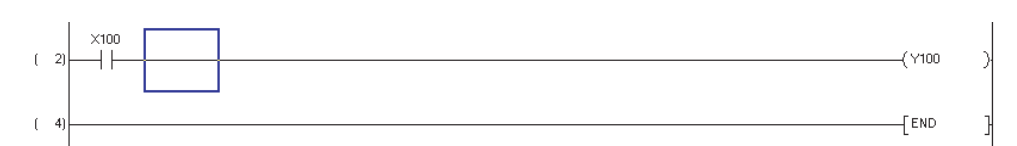

## 2. Chọn [Edit] $\Rightarrow$ [Ladder Symbol] $\Rightarrow$ [Vertical Line] ( $\downarrow_{sfg}$ ).

Cửa sổ Enter VLine sẽ hiện ra

Để nhập đường nằm ngang, chọn [Edit]  $\Rightarrow$  [Ladder Symbol]  $\Rightarrow$  [Horizontal Line] ( $\overline{IPP}$ ). Số đường nằm ngang lớn nhất từ vị trí của con trỏ được biểu thị như ở cửa sổ <u>Enter HLine</u>

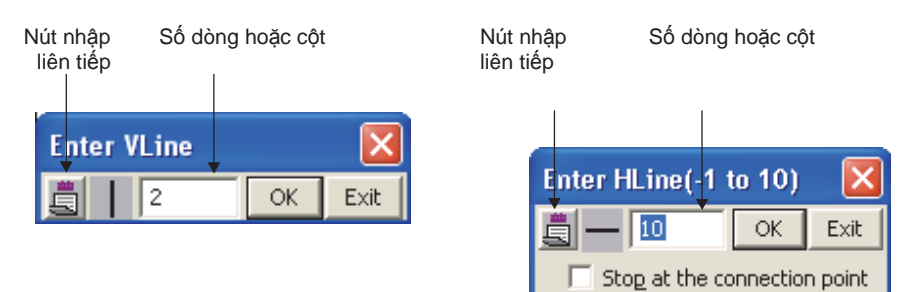

## 3. Mô tả chức năng từng phần .

| Tên                          | Mô tả                                                                                                    |
|------------------------------|----------------------------------------------------------------------------------------------------|
| Consecutive entry button     | Cho phép nhập liên tiếp của đường thẳng đứng hoặc đường nằm ngang bằng cách thay<br>đổi trạng thái                                                                                                    |
|                              | 🔲 Nhập liên tiếp BẠT, 🗐 Nhập liên tiếp TẮT                                                                                                    |
| Number of rows or columns    | Đánh số hàng hoặc cột được nhập.<br>Số hàng hoặc số cột thích hợp để (enter) các đường xuống dưới hoặc sang bên phải được<br>biểu thị khi cửa sổ được mở ra. Thay đổi giá trị theo yêu cầu.<br>Đối với hàng ngang, chọn giá trị âm để thêm những đường nằm ngang sang bên trái.                                                                                                    |
| Stop at the connection point | Chọn để tạm dừng dữ liệu đi vào trên một điểm kết nối khi các điểm kết nối như những lệnh và những đường thẳng đứng tồn tại trong khi nhập các đường nằm ngang cho các cột được nhập vào "Number of rows or columns". Đặt trạng thái này khi nhập đường nằm ngang. Chức năng này kết nối vs "Stop at the connection points (Instruction/Vertical Line ) when enter or delete horizontal line" dưới [Tool] ⇒ [Options] ⇒ "Program Editor" ⇒ "Ladder" ⇒ "Ladder Diagram". |
## 4. Nhấn 🛛 🔍

Đường thẳng đứng hoặc đường nằm ngang được nhập sẽ được biểu thị trên màn hình chỉnh sửa

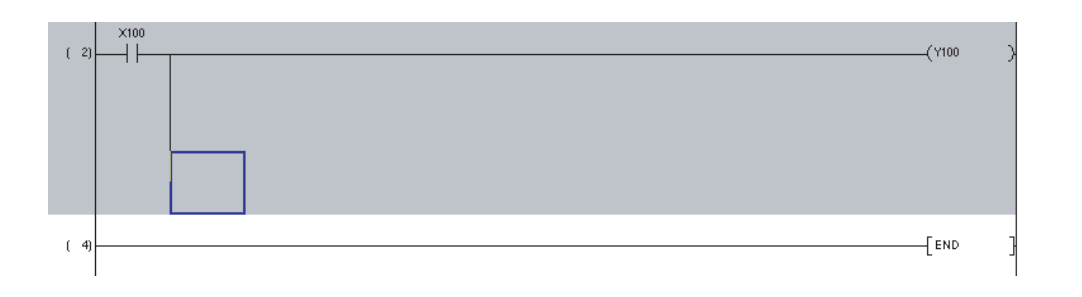

## Nhập đường thẳng đứng hoặc đường nằm ngang bằng tổ hợp phím

## Các bước tiến hành

1. Di con trỏ đến vị trí đường thẳng đứng hoặc đường nằm ngang được nhập Đường thẳng đứng được nhập đặt ở rìa trái của con trỏ như điểm cơ sở.

| Enter VLine |    |      |
|-------------|----|------|
| 2           | ок | Exit |

## 2. Nhấn tổ hợp phím+ ∏ / IJ / ⊡ / ⊡

Một đường thẳng đứng hoặc một đường nằm ngang được nhập Dù thế nào, Vị trí mà đường thẳng đứng hoặc đường nằm ngang đã thêm vào bị xóa. Ví dụ là khi tổ hợp phím 时 + 💷 được nhấn 3 lần.

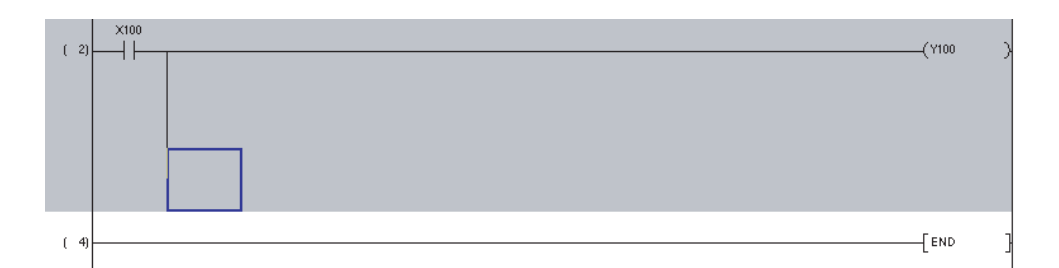

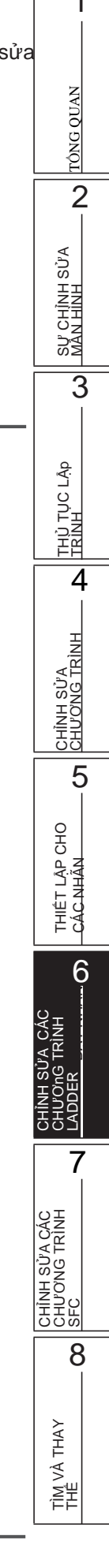

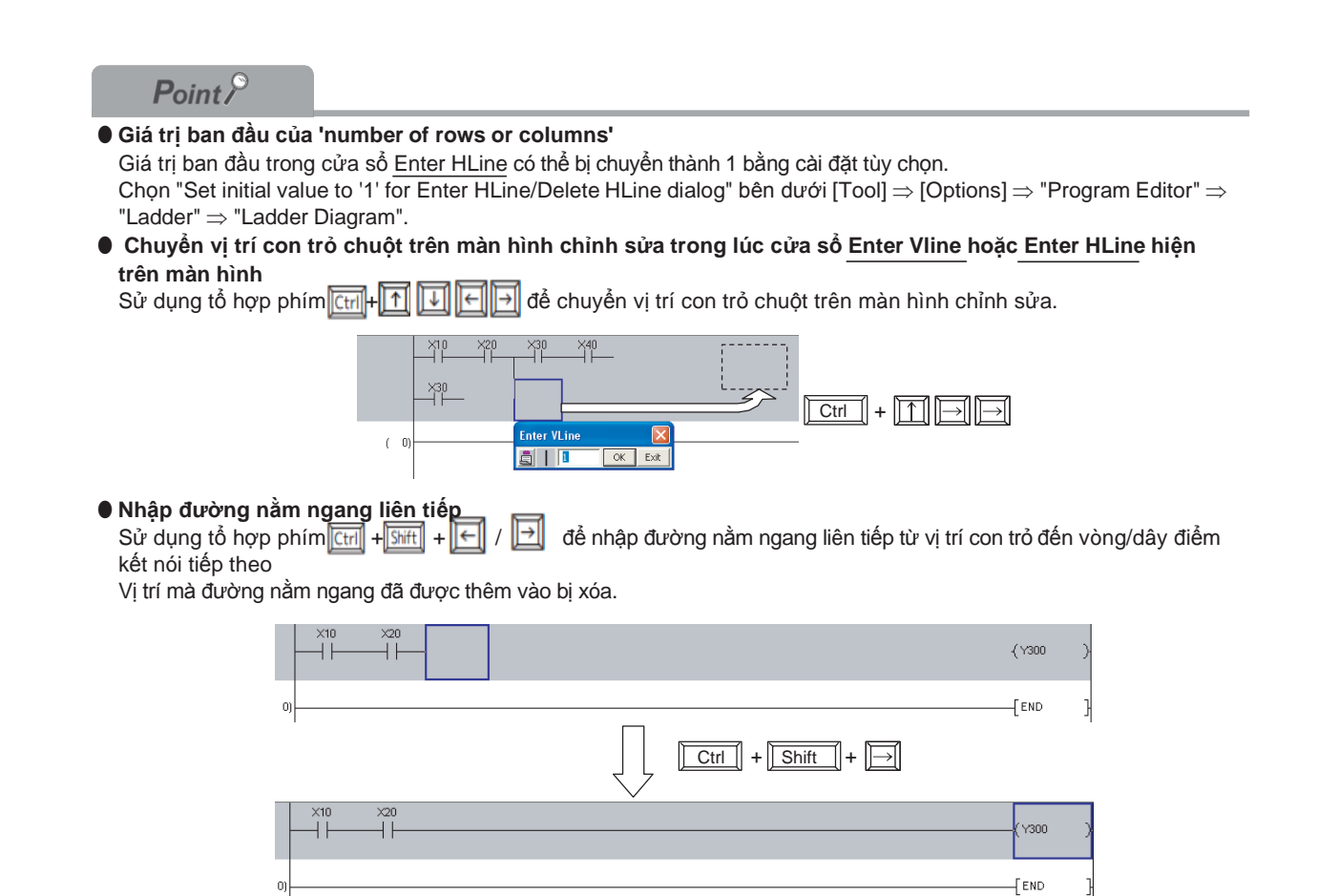

## 6.7 Xóa các tiếp điểm,các cuộn, và những lệnh ứng dụng

Q CPU L CPU FX

1

TÔNG QUAN

2

CHÌNH SỬA MÀN HÌNH

3

THỦ TỤC LẬP TRÌNH

4

5

THIẾT LẬP CHO CÁC NHÃN

6

CHÌNH SỬA CÁC CHƯƠNG TRÌNH SFC

TÌM KIÊM VÀ THAY THÊ

8

CÁU HÌNH CHƯƠNG TRÌNH

Phần này giải thích cách xóa các tiếp điểm, cuộn, và những lệnh ứng dụng

# 6.7.1 Xóa các tiếp điểm, cuộn và những lệnh ứng dụng trong đơn vị lệnh

Xóa một tiếp điểm, cuộn và lệnh ứng dụng trong đơn vị lệnh.

## Các bước tiến hành

## 1. Di con trỏ chuột đến nơi lệnh bị xóa

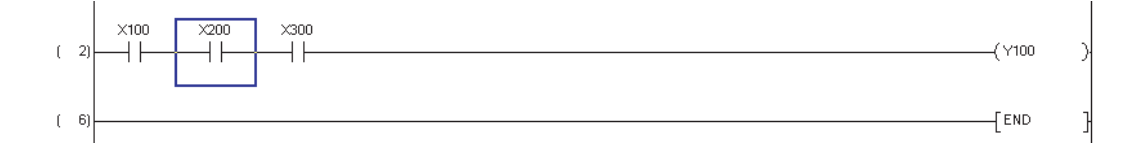

## 2. Nhấn

Lệnh sẽ bị xóa Delete

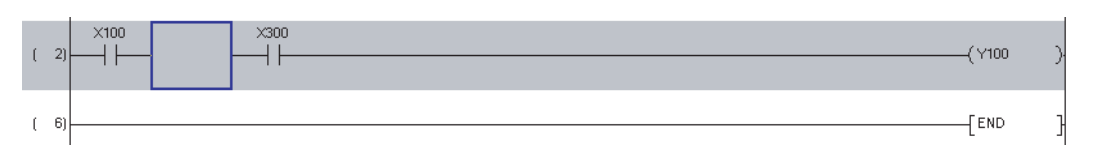

## Point P

• Xóa trong 'Insert mode'

Nếu như lệnh bị xóa trong 'Insert mode', những lệnh theo câu lệnh bị xóa bị dịch về phía trước Cùng với đường bao, lệnh bị dịch khi chương trình Ladder được biến đổi.

# 6.7.2 Xóa các tiếp điểm, cuộn và những lệnh ứng dụng bằng cách thiết lập một pham vi

Xóa các tiếp điểm, cuộn và những lệnh ứng dụng bằng cách thiết lập một phạm vi

## Các bước thực hiện

1. Thiết lập một phạm vi bằng cách kéo con trỏ từ điểm bắt đầu xóa

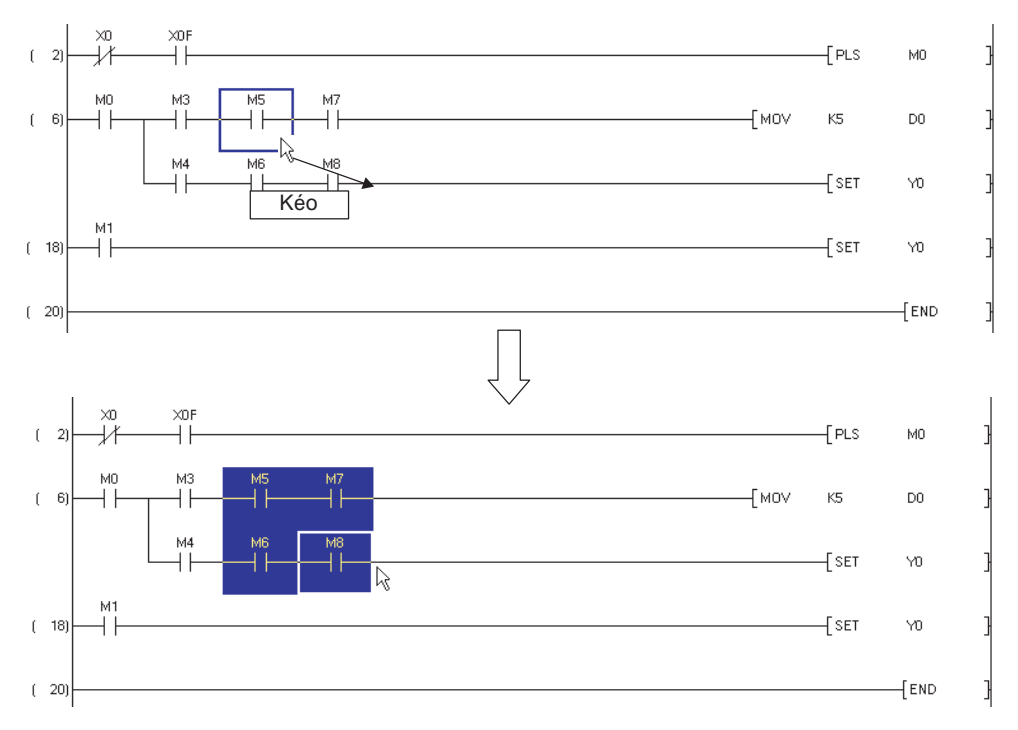

## 2. Nhấn Delete

Những yếu tổ cần xóa sẽ bị xóa

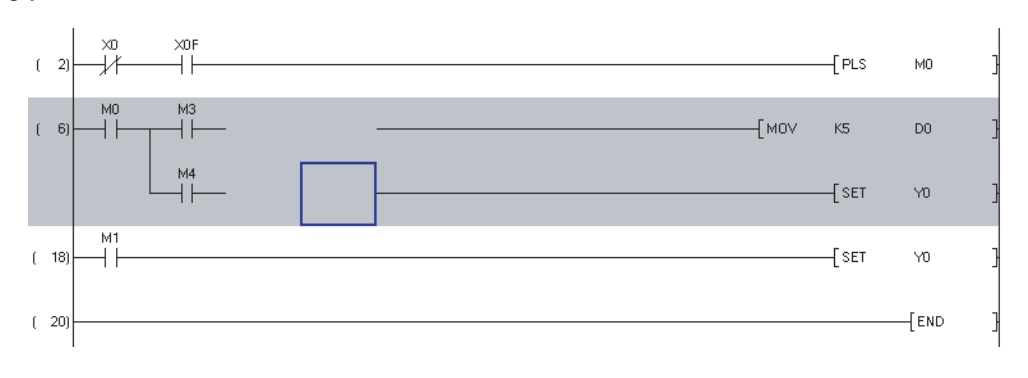

 $\mathbf{P}_{oint}$ 

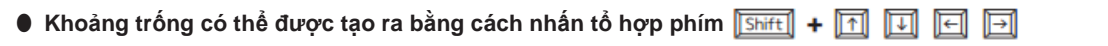

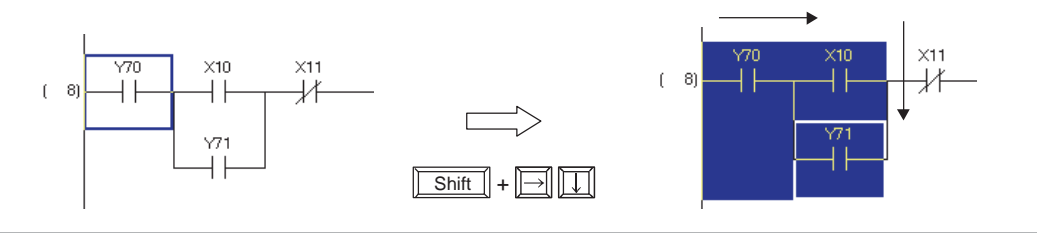

## 6.7.3 Xóa một khối Ladder

Xóa một khối Ladder một lần

## Các bước thực hiện

 Đặt con trỏ chuột ở nơi bắt đầu xóa và và sau đó kéo xuống hoặc lên để tạo khoảng trống

Chỉ rõ khoảng trống của một khối Ladder tại vị trí mà số bước được biểu thị

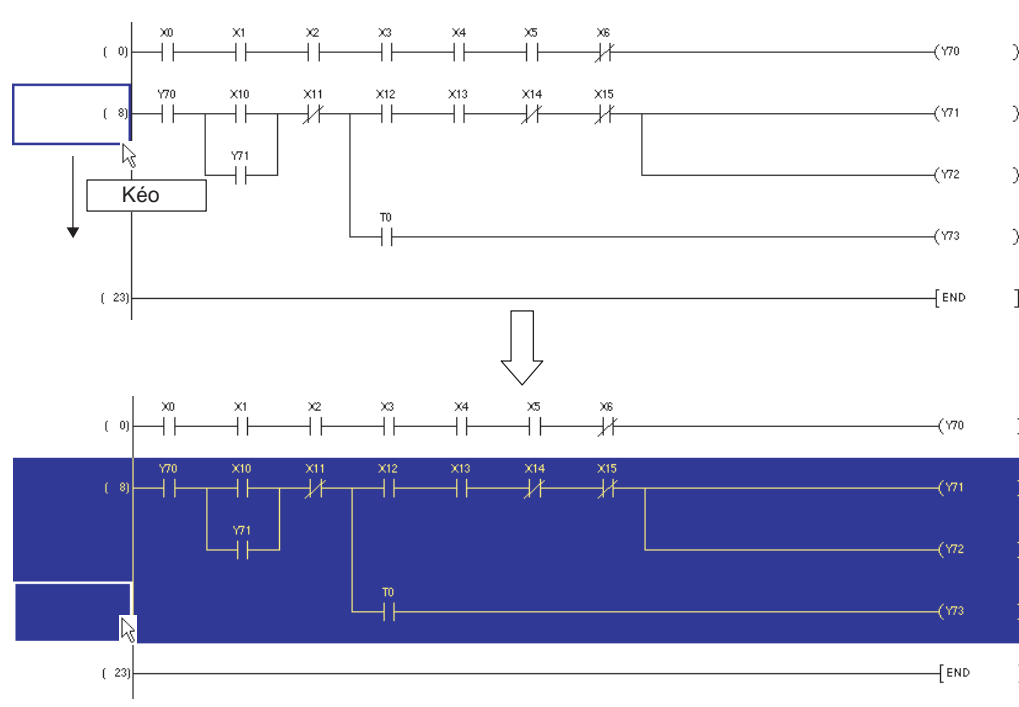

2. Nhấn Delete

Khối Ladder được xóa

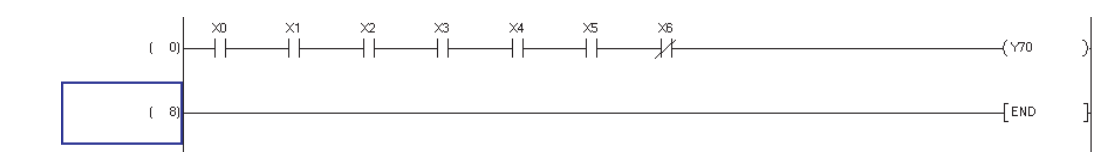

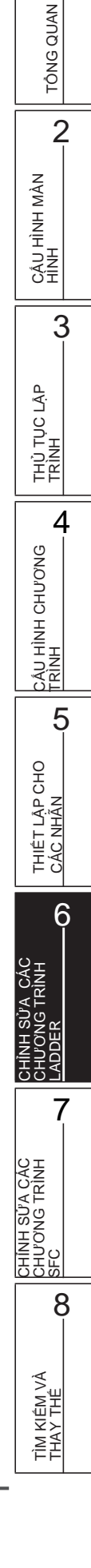

1

## 6.8 Xóa đường thẳng

Q CPU L CPU FX

### Phần này sẽ hướng dẫn cách xóa đường thẳng

|                                  | Thanh công cụ | Tổ hợp phím                                  |
|----------------------------------|---------------|----------------------------------------------|
| Xóa đường thẳng                  | ×             | Alt + F9                                     |
| Xóa đường thằng đứng             | ×<br>cFI0     | 013     +     [17]       ↑     ↓     ↓     ↓ |
| Xóa đướng nằm ngang              | 落             | [E]     +     [I]       []     +     [I]     |
| Xóa đường nằm<br>ngang liên tiếp | -             | Ctrl + Shift + ←/→                           |

## 6.8.1 Xóa đường

Xóa đường thẳng đứng và đướng nằm ngang liên tiếp

## Các bước thực hiện

## 1. Di chuyển con trỏ chuột đến vị trí mà đường thẳng được xóa

Đường thẳng đứng được xóa coi rìa trái của con trỏ chuột làm điểm cơ sở

| (2)  |  |  | <br> |      |    | —[моч | K1 | D0  | } |
|------|--|--|------|------|----|-------|----|-----|---|
|      |  |  |      | -[10 | H8 | H400  | DO | К1  | } |
| (10) |  |  |      |      |    |       |    | END | } |

2. Chọn [Edit]  $\Rightarrow$  [Delete Line] ( ).

3. Kéo con trỏ theo hướng xóa đường thẳng. Đường thẳng được chọn được biểu thị màu vàng

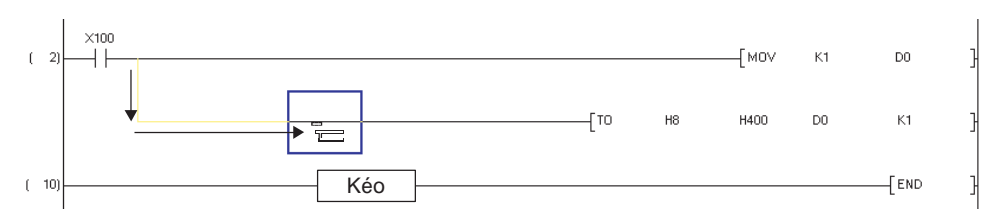

## 4. Đường thẳng bị xóa phía trên sau khi kéo

5. Để hoàn tất chức năng xóa đường, Chọn [Edit]  $\Rightarrow$  [Delete Line] ( ) lại lần nữa. Kiểu xóa đường sẽ được vô hiệu hóa.

CÂU HÌNH MÀN HÌNH

3

THỦ TỤC LẬP TRÌNH

4

CÂU HÌNH CHƯƠNG TRÌNH

5

THIẾT LẬP CHO CÁC NHÃN

6

ささ

CHÌNH SỬA CÁC CHƯƠNG TRÌNH SFC

8

rìm kiêm và rhay thể

## 6.8.2 Xóa đường thẳng đứng hoặc đường nằm ngang

Xóa một đường thẳng đứng hoặc một đường nằm ngang

## Xóa đường thẳng đứng/đường nằm ngang bằng cách ghi số hàng và cột

## Các bước thực hiện

 Di con trỏ chuột đến điểm bắt đầu của đường thẳng đứng hoặc đường nằm ngang được xóa

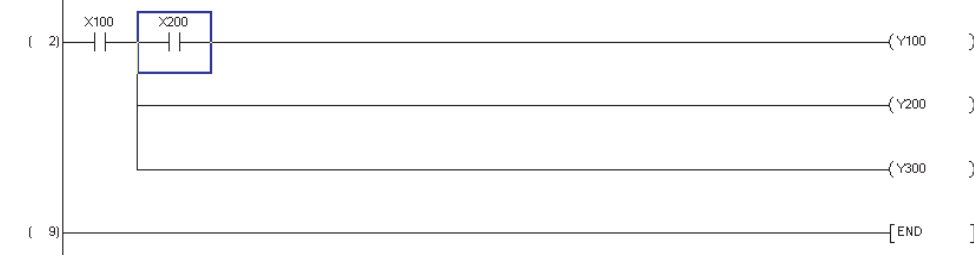

Đường thẳng đứng được xóa coi phía rìa trái của con trỏ là điểm cơ sở

## 2. Chọn [Edit] $\Rightarrow$ [Ladder Symbol] $\Rightarrow$ [Delete Vertical Line] ( $\mathbb{K}_{0}$ ).

Cửa sổ Delete Vline hiện ra

Để nhập số đường nằm ngang, chọn [Edit]  $\Rightarrow$  [Ladder Symbol]  $\Rightarrow$  [Delete Horizontal Line] ( $\overleftarrow{a}$ ).

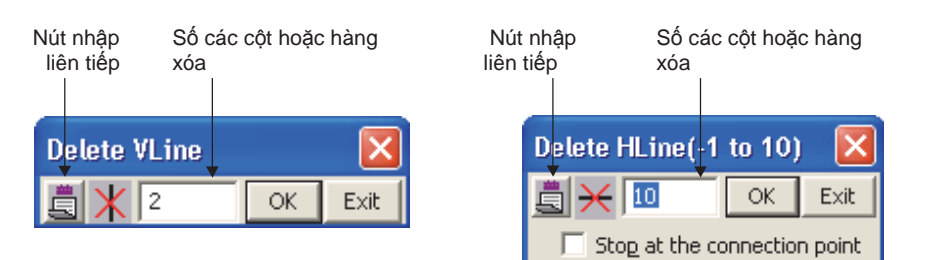

## 3. Mô tả chức năng từng phần.

| Tên                                | Mô tả                                                                                                    |
|------------------------------------|----------------------------------------------------------------------------------------------------|
| Consecutive entry button           | Cho phép xóa liên tiếp đường thẳng đứng bằng cách thay đổi trạng thái                                                                                                    |
| Deletion number of rows or columns | Nhập số hàng và cột được xóa<br>Số hàng hoặc cột thích hợp để xóa đường theo hướng sang phải hoặc xuống dưới được<br>biểu thị khi cửa sổ được mở . Thay đổi giá trị theo yêu cầu                                                                                                    |
| Stop at the connection point       | Chọn cái này để dừng xóa trên điểm liên kết khi điểm kết như các lệnh và đường<br>thẳng đứng tồn tại trong khi đang xóa đường nằm ngang cho cột được nhập vào<br>"Deletion number of rows or columns".<br>Đặt chế độ này khi đang xóa đường nằm ngang<br>Cái này sẽ liên kết với "Stop at the connection points (Instruction/Vertical Line) when enter<br>or delete horizontal line" dưới [Tool] ⇒ [Options] ⇒ "Program Editor" ⇒ "Ladder" ⇒ "Ladder<br>Diagram". |

4. Nhấn 🔍

Đường thẳng đứng hoặc đường nằm ngang sẽ được xóa

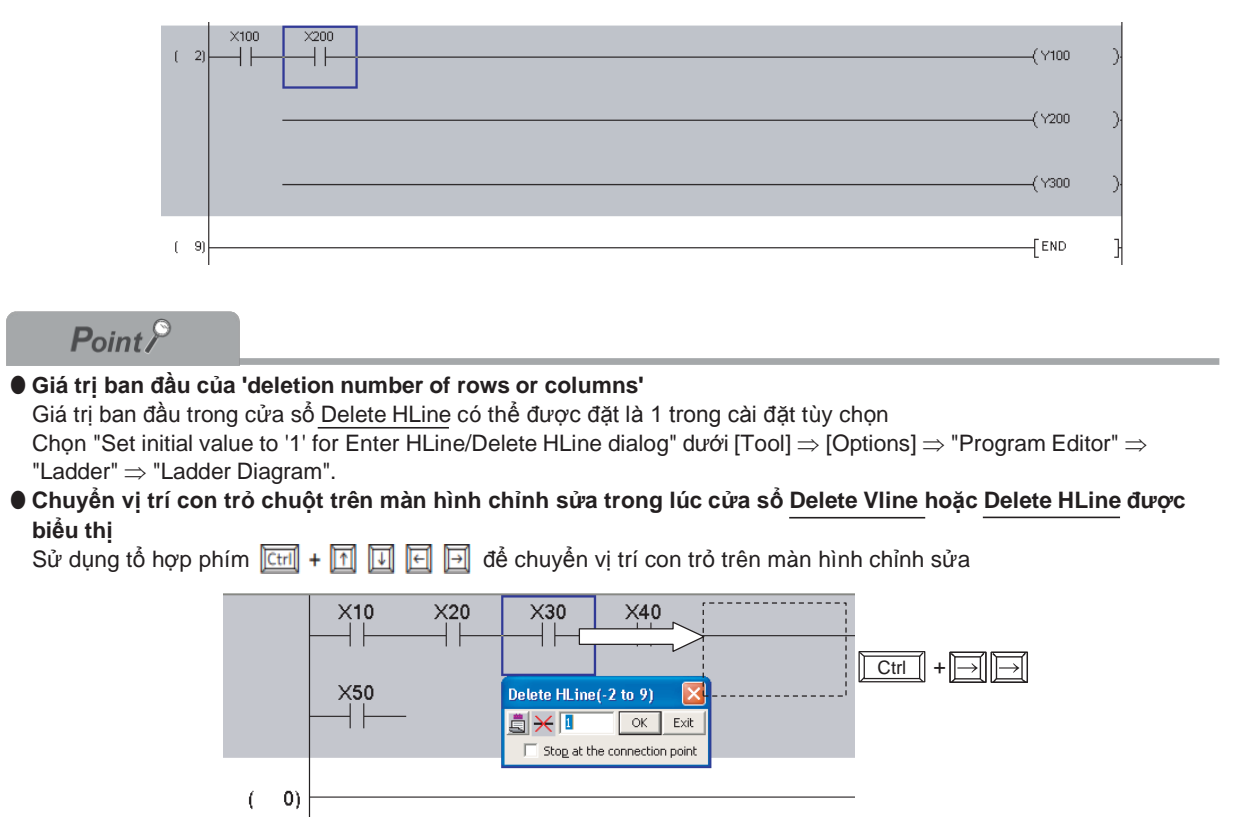

Xóa đường thẳng đứng hoặc đường nằm ngang với phím tắt

## Các bước thực hiện

## 1. Di con trỏ chuột đến phần bắt đầu của đường thẳng đứng hoặc đường nằm ngang được xóa.

Đường thẳng đứng được xóa lấy rìa trái của con trỏ chuột làm điểm mốc

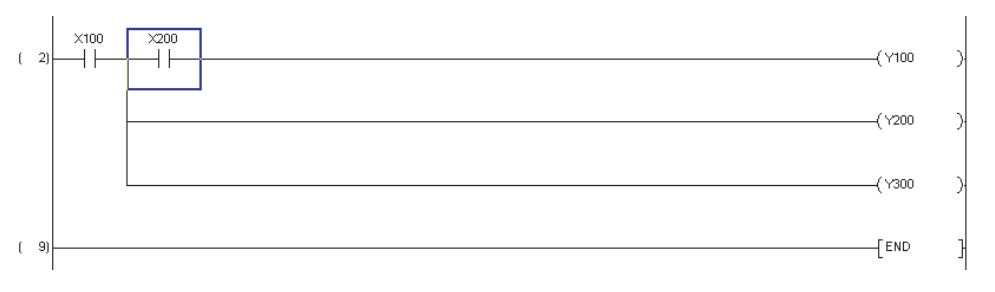

## 2. Nhấn tổ hợp phím $\boxed{\texttt{Ctrl}} + \boxed{\texttt{T}}/\boxed{\texttt{I}}/\boxed{\texttt{I}}$

Đường thẳng đứng và đường nằm ngang sẽ bị xóa.

Dù thế nào, một đường thẳng đứng hoặc một đường nằm ngang được thêm vào vị trí của một đường thẳng đứng hoặc một đường nằm ngang không được thêm vào

Ví dụ là khi nhấn tổ hợp phím ctrí + m hai lần.

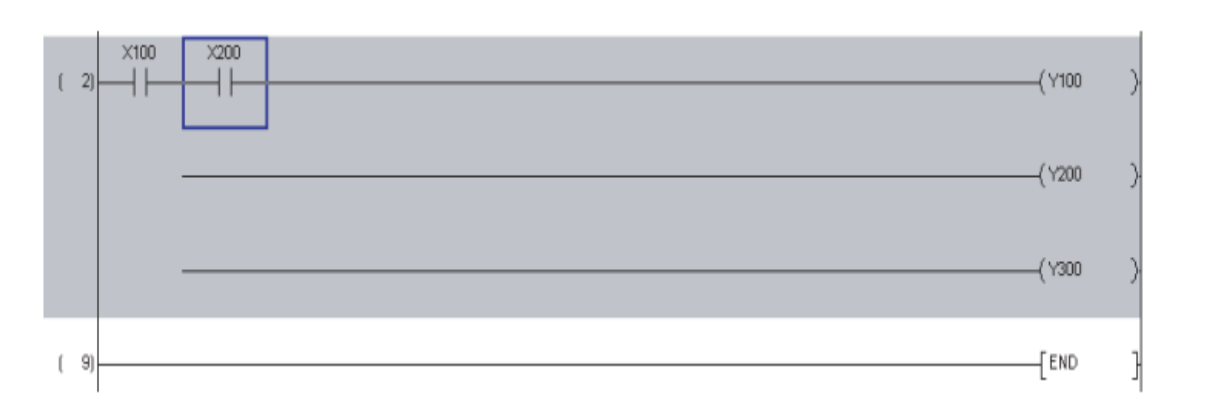

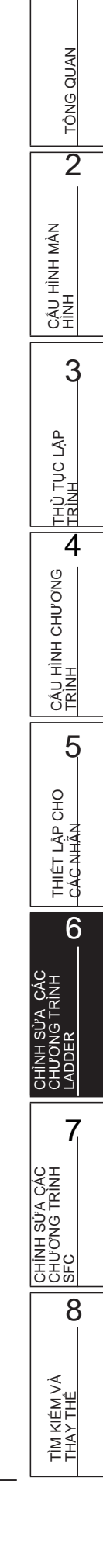

1

## 6.9 Chèn và xóa hàng và cột

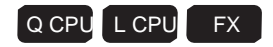

Phần này sẽ hướng dẫn cách chèn và xóa hàng và cột

| Tên       | Phím tăt       |
|-----------|----------------|
| Chèn hàng | Shift + Insert |
| Xóa hàng  | Shift + Delete |
| Chèn cột  | Ctrll + Insert |
| Xóa cột   | Ctrll + Delete |

## 6.9.1 Chèn hàng

Chèn hàng

### Các bước thực hiện

1. Di con trỏ chuột đến vị trí mà hàng được chèn.

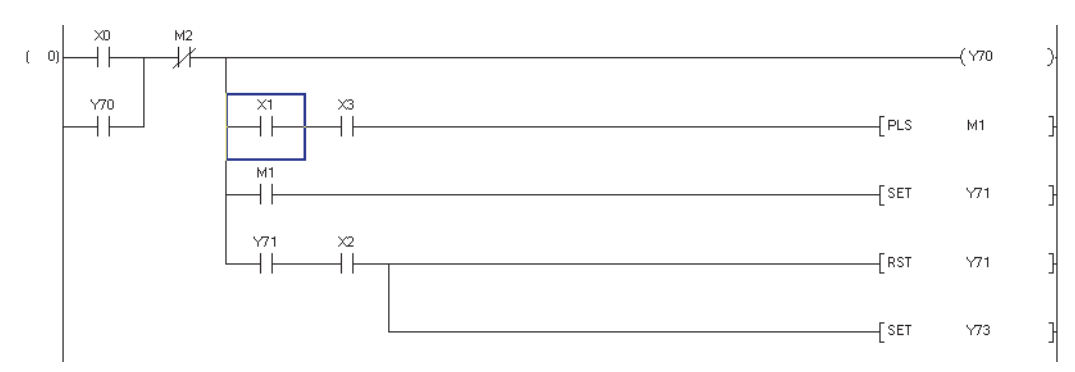

2. Để Chèn nhiều hàng, kéo con trỏ bôi đen khoảng tương ứng với số hàng muốn chèn .

Số hàng muốn chèn được bôi đen Để chèn một hàng, không cần thiết phải tạo phạm vi. Trong hình dưới , ba hàng cần được chèn đã được bôi đen

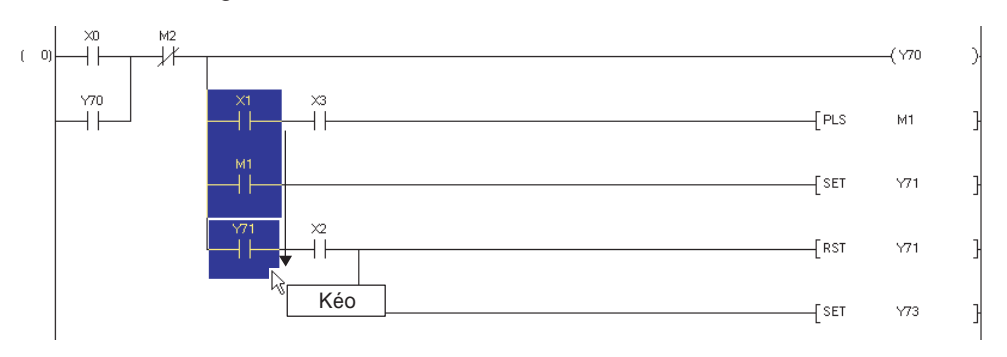

TÔNG QUAN

2

CÂU HÌNH MÀN HÌNH

3

THỦ TỤC THIẾT LẬP

4

CÂU HÌNH CHƯƠNG TRÌNH

5

THIÊT LẬP CHO NHÃN

6

7

8

## 3. Chọn [Edit] $\Rightarrow$ [Insert Row].

Phần được chèn phía trên vị trí con trỏ. Hình bên dưới biểu thị sự chèn vào của 3 hàng vừa được chọn

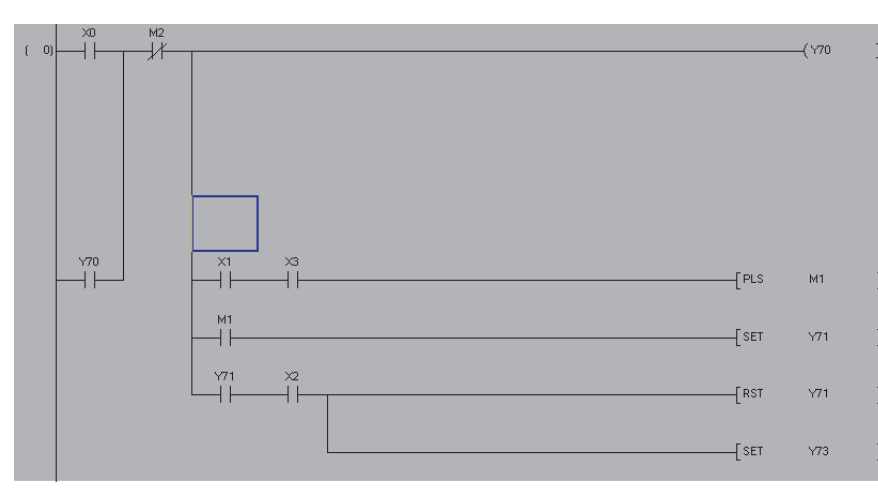

#### Xóa hàng 6.9.2

Xóa hàng

## Các bước thực hiện

### 1. Di vị trí con trỏ chuột đến hàng cần được xóa

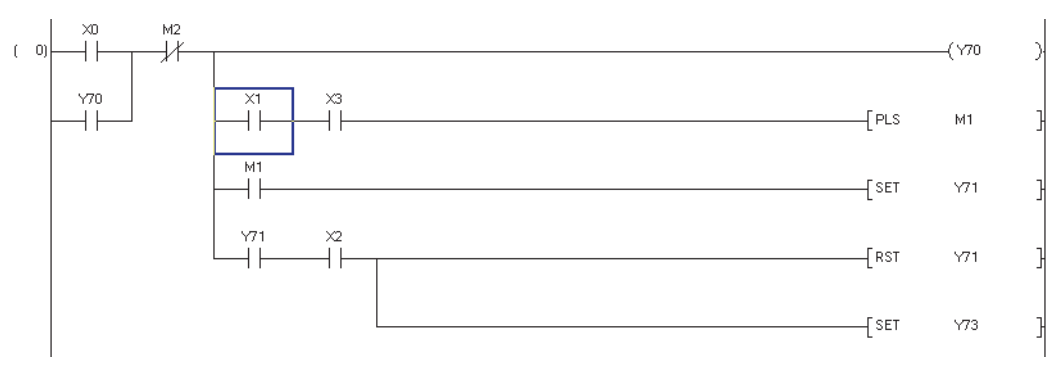

2. Để xóa nhiều hàng, kéo con trỏ chuột bôi đen tương ứng số hàng muốn xóa Số hàng muốn bôi đen được xóa

Để xóa một hàng, không cần thiết phải bôi đen. Hàng ở vị trí của con trỏ chuột sẽ được xóa.

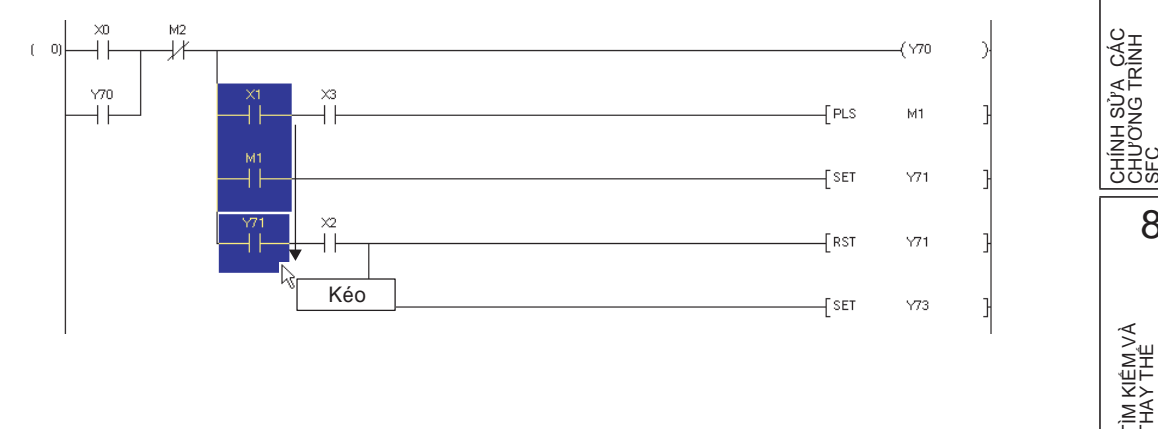

## $\textbf{3. Chon [Edit]} \Rightarrow [\text{Delete Row]}.$

Hàng sẽ được xóa.

| ( 0) | M2<br> |       | ——( Y70 | ) |
|------|--------|-------|---------|---|
|      |        | [ SET | Y73     | ] |

## 6.9.3 Chèn cột

Chèn cột. Cột được chèn thông qua tất cả các hàng của khối Ladder.

## Các bước thực hiện

1. Di con trỏ chuột đến vị trí cột cần được chèn.

Cột được chèn ở vị trí phía trước con trỏ.

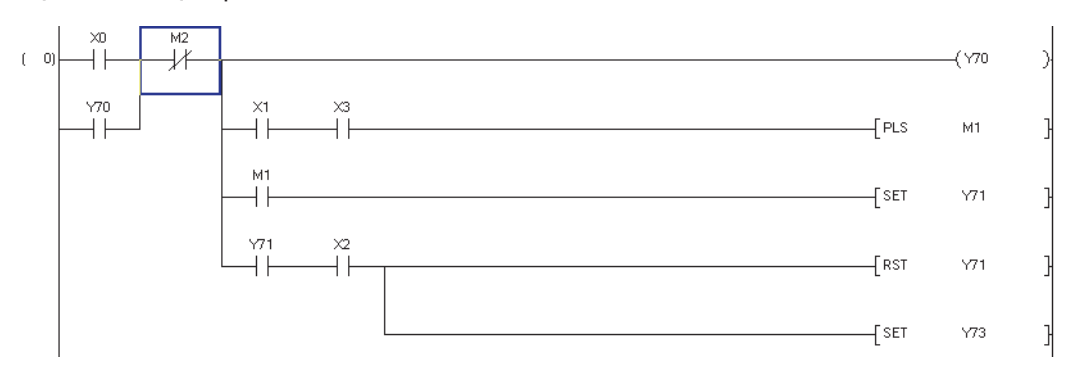

## 2. Để chèn nhiều cột, kéo con trỏ bôi đen số cột muốn chèn.

Số cột muốn chèn vào được bôi đen Trong hình bên dưới, ba cột cần chèn đã được bôi đen.

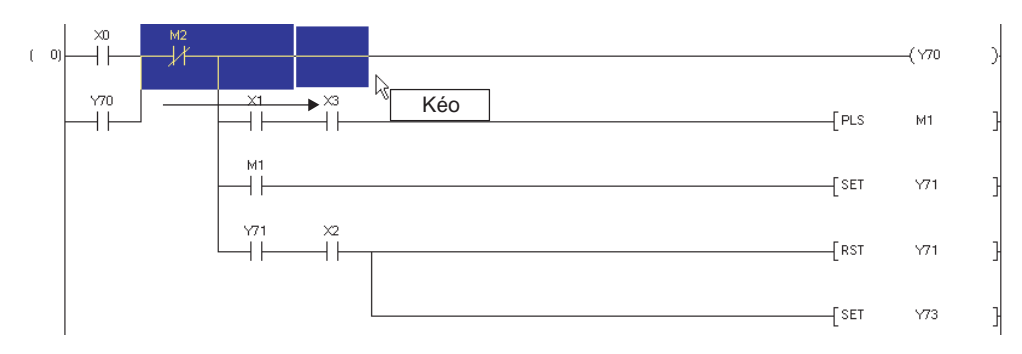

TÔNG QUAN

2

CÁU HÌNH MÀN HÌNH

3

THỦ TỤC THIẾT LÃP

4

CÂU HÌNH CHƯƠNG TRÌNH

5

THIÊT LẬP CHO NHÃN

6

## $3. \hspace{0.1 cm} \text{Chon} \hspace{0.1 cm} [\text{Edit}] \hspace{0.1 cm} \Rightarrow [\text{Insert Column}].$

Cột đã được chèn. Hình bên dưới thể hiện việc chèn ba cột vừa được bôi đen.

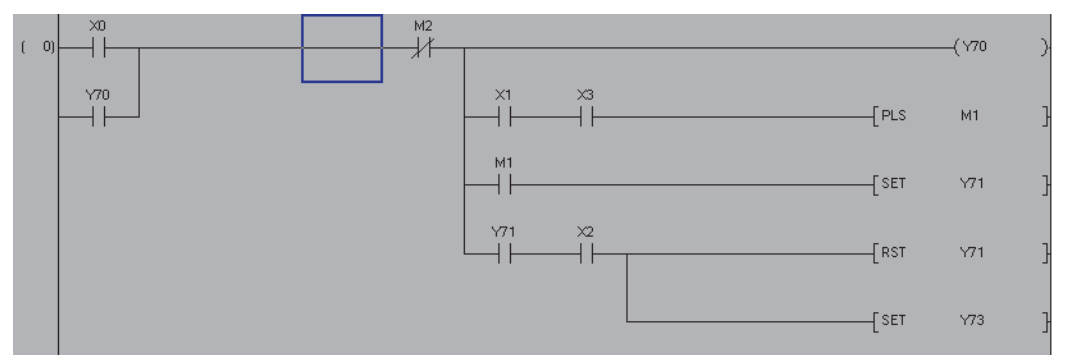

## 6.9.4 Xóa cột

Xóa cột. Cột được xóa trong khối Ladder.

### Các bước thực hiện

1. Di con trỏ chuột đến vị trí cột muốn xóa.

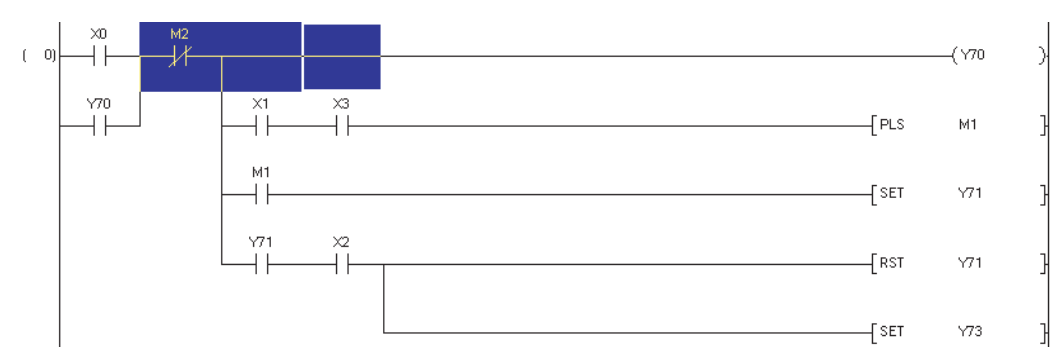

## 2. Để xóa nhiều cột, kéo con trỏ chuột bôi đen số cột muốn xóa

Số hàng muốn xóa được bôi đen.

Để xóa một cột, không cần phải bôi đen. Cột ở vị trí của con trỏ sẽ được xóa

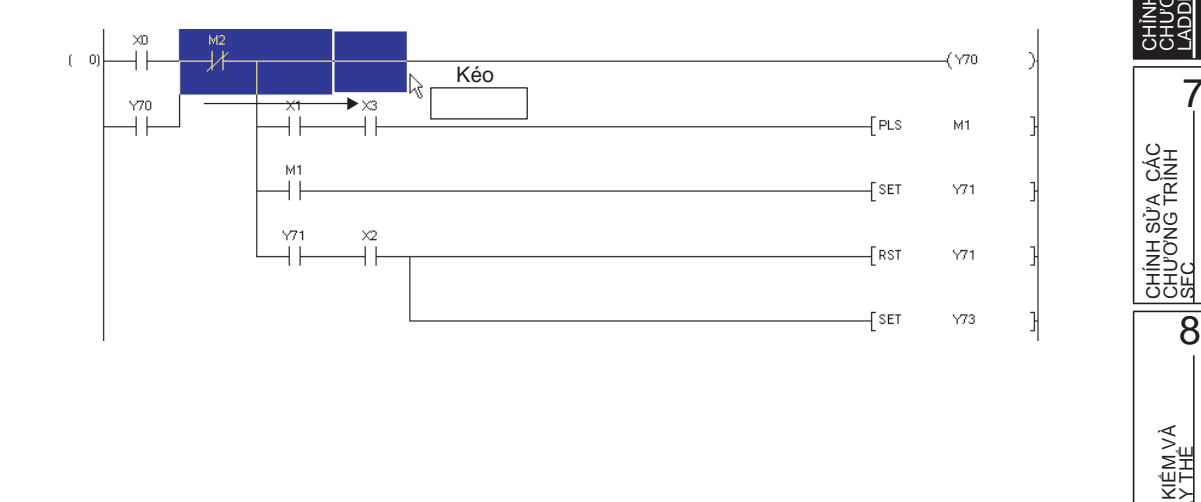

## $\textbf{3. Chon [Edit]} \Rightarrow \textbf{[Delete Column]}.$

Một thông báo sẽ được hiện ra như thế này

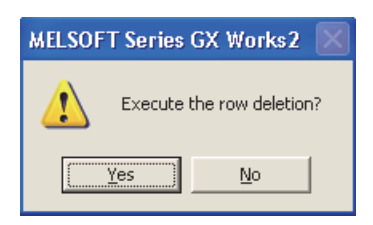

## 4. Nhấn Yes

Cột sẽ được xóa. Hình bên dưới cho ta thấy màn hình của cột đã được xóa

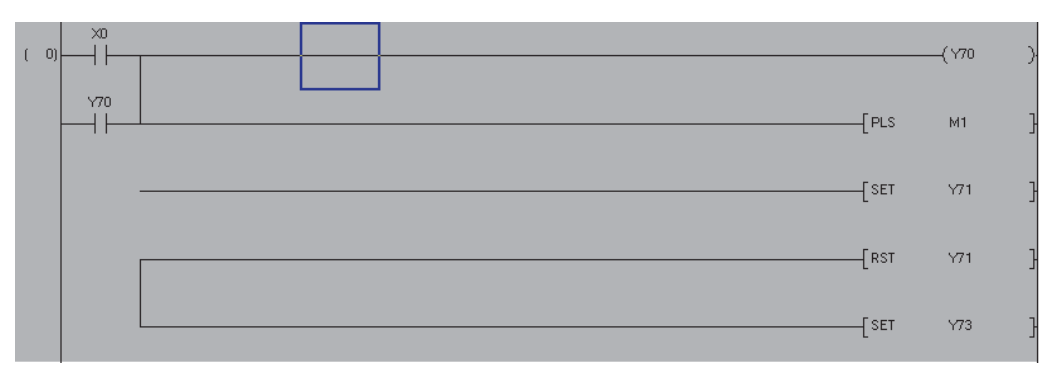

## 6.10 Chèn và xóa hàng loạt các lệnh NOP

| Phần này sẽ hướng dẫn cách ch                                                                                                    | Q CPU L CPU FX<br>èn và xóa hàng loạt các lệnh NOP                                       | TÔNG QUAN                                                                                                    |
|----------------------------------------------------------------------------------------------------|------------------------------------------------------------------------------------------|----------------------------------------------------------------------------------------------------|
| 6.10.1 Chèn hàng                                                                                                    | loạt các lệnh NOP                                                                        | 2<br>NAM HINH NÀN<br>INI                                                                                                    |
| Số bước của chương trình c                                                                                                    | ó thể được điều chỉnh bằng cách chèn hàng loạt các lệnh NOP.                             | 3                                                                                                    |
| Các bước tiến hản <ol> <li>Di con trỏ chuột đến v</li> <li>Lệnh NOP được chèn n</li> <li>( 0)</li> <li>( 2)</li> <li>( 4)</li> </ol> 2. Chọn [Edit] ⇒ [NOP Ba Cửa sỗ NOP Batch Inse | <pre>h<br/>i trí mà lệnh NOP được chèn vào<br/>àm phía trước vị trí con trỏ chuột.</pre> | CÁC<br>INH<br>NHÂN<br>PHÂN<br>PHÂN<br>PHÂN<br>PHÔNG TRÌNH<br>PHÚ TỤC THIẾT<br>CHƯ CNG TRÌNH<br>PHÔNG TRÌNH<br>PHÔNG TRÌN |
| <i>3.</i> Mô tả từng phần                                                                                                    | Mô tả                                                                                    | CHÌNH SỬA<br>CHƯƠNG TR<br>ADDER                                                                                                    |
| Number of Insert NOPs                                                                                                    | Chọn số câu lệnh NOP cần được chèn                                                       | 7                                                                                                    |
| Maximum Number of Insert NOPs                                                                                                    | Biểu số câu lệnh NOP tối đa có thể chèn được                                             |                                                                                                    |
| 4. Nhấn ok<br>Số câu lệnh đã đặt đượ                                                                                                    | c chèn vào chương trình.                                                                 | CHÍNH SỬA<br>CÁC CHƯƠN(<br>TRÌNH SFC                                                                                                    |
| Số bước được<br>Thay đổi.                                                                                                    | (Y70 )<br>(Y71 )<br>[END ]                                                               | TÌM KIÉM VÀ<br>THAY THÊ<br>O                                                                                                    |

## 6.10.2 Xóa hàng loạt các lệnh NOP

Xóa hàng loạt các lệnh NOP trong chương trình.

## Các bước tiến hành

1. Chọn [Edit]  $\Rightarrow$  [NOP Batch Delete].

Một thông báo sẽ được hiện ra như sau

| MELSO | OFT Series GX Works2     | $\mathbf{X}$ |
|-------|--------------------------|--------------|
| 1     | Execute a NOP batch dele | te?          |
|       | Yes No                   |              |

2. Nhấn Yes

Tất cả các lệnh NOP trong chương trình được xóa.

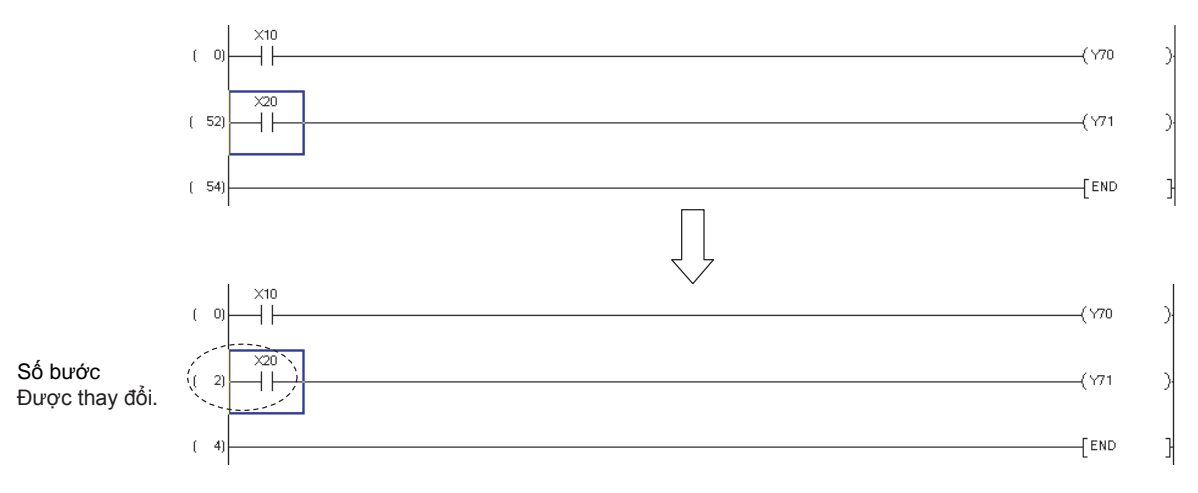

## 6.11 Cắt, Sao chép và Dán các chương trình Ladder

Q CPU L CPU FX

1

3

ΓΗỦ TỤC THIẾT ÂP

CÂU HÌNH CHƯƠNG TRÌNH

5

THIÊT LẬP CHO NHÃN

6

4

| Phần này sẽ hướng dẫn cách cắt, sao chép và dán các chường trình Ladder |               |          |          |
|-------------------------------------------------------------------------|---------------|----------|----------|
| ltem                                                                    | Thanh công cụ | Phím tắt | ÀZ       |
| Xóa                                                                     | *             |          |          |
| Sao chép                                                                |               |          | <br><br> |
| Dán                                                                     |               |          | HIL      |
|                                                                         | •             |          |          |

|   |      | .0   |
|---|------|------|
| P | nin  | t /~ |
|   | UIII | ι/   |

#### Xóa/ Sao chép/ Dán nhiều chuỗi khác nhau Khi sao chép một thành phần thanh thang từ một chuỗi các dự án FX/A đang có, và dán nó vào chuỗi các dự án Q/L, thành phần thanh thang được dán như hướng đẫn Ngoại vi/chú ý.

## 6.11.1 Dán các phần đã được cắt hoặc sao chép trong đơn vị lệnh

Dán một phần đã được cắt hoặc sao chép trong đơn vị lệnh .

### Lưu ý

Cắt và dán trong đơn vị lệnh phải phù hợp với sự tiếp điểm, cuộn, lệnh ứng dụng, chú thích thiết bị, chú ý. Cắt và dán không phù hợp với câu lệnh dòng, câu lệnh P và I, và lệnh END

#### Các bước thực hiện

1. Di con trỏ chuột đến vị trí mà câu lệnh bị cắt hoặc sao chép.

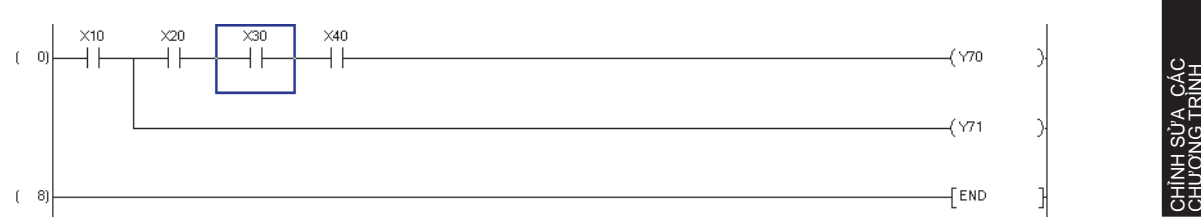

## 2. Chọn [Edit] $\Rightarrow$ [Cut] ( $\searrow$ ) or [Copy] ( $\bowtie$ ).

Khi [Cut] 🖌 )được chọn, câu lệnh ở vị trí con trỏ chuột sẽ được xóa.

3. Di con trỏ chuột đến vị trí mà câu lệnh bị cắt hoặc sao chép cần được dán

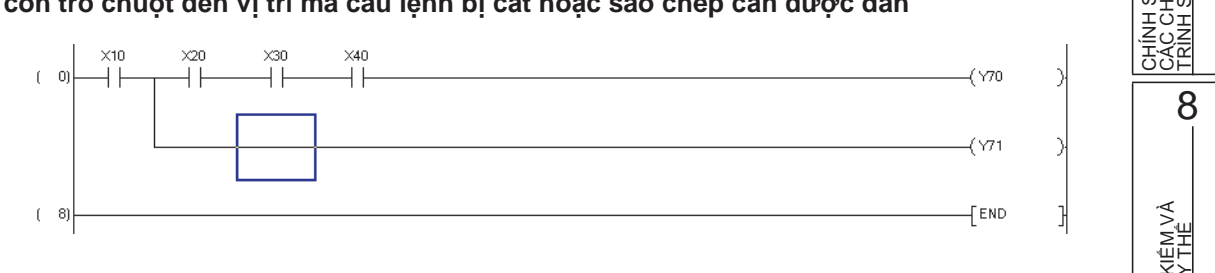

## 4. Chọn [Edit] $\Rightarrow$ [Paste] (

Thành phần sẽ được dán vào.

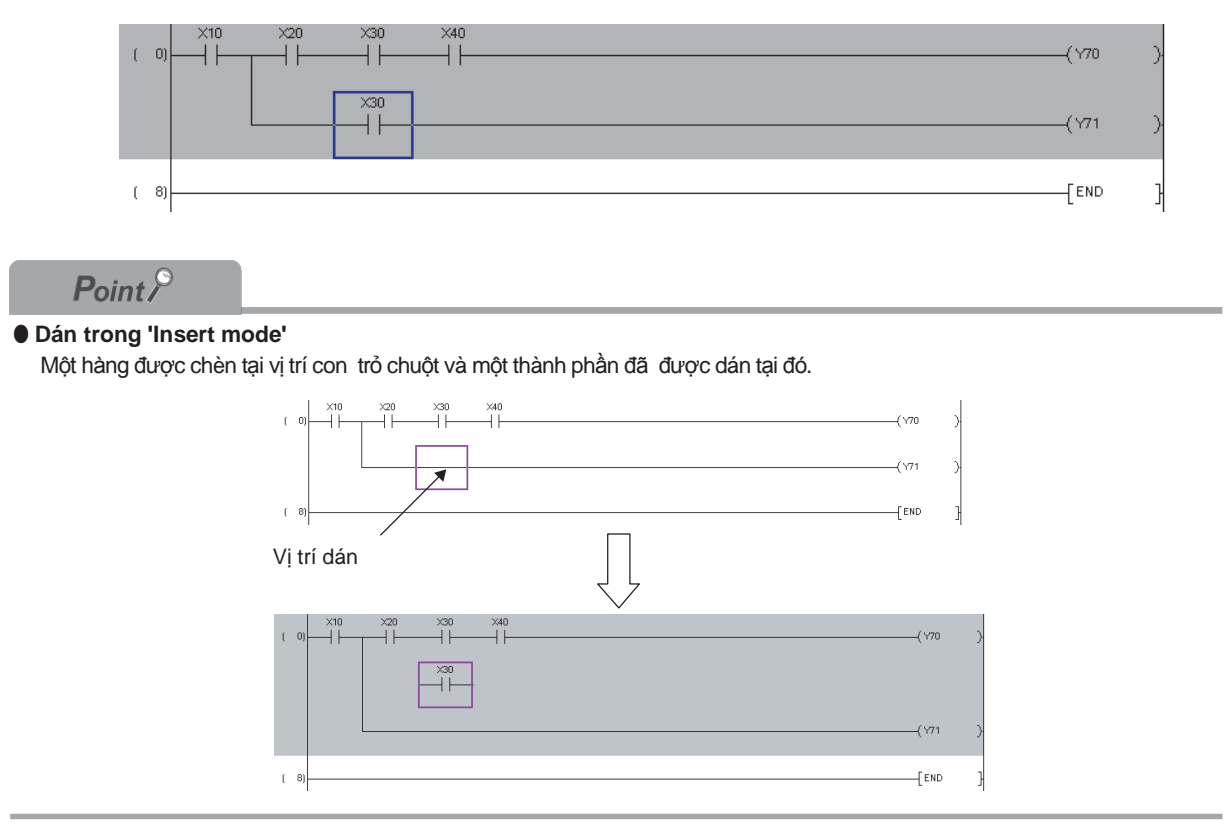

TÔNG QUAN

2

CẤU HÌNH MÀN HÌNH

3

LĂP LĂP

> CÂU HÌNH CHƯƠNG TRÌNH

> > 5

THIÊT LẬP CHO NHÃN

6

## 6.11.2 Dán những thành phần bị cắt hoặc bị sao chép bằng cách thiết lập một phạm vi

Dán những thành phần bị cắt hoặc bị sao chép bằng cách tạo vùng.

## Các bước thực hiện

- 1. Thiết lập phạm vi bằng cách kéo con trỏ từ vị trí ban đâu cần cắt hoặc sao chép

## $2. \ \ \mathsf{Chon} \ [\mathsf{Edit}] \Rightarrow [\mathsf{Cut}] \ ( \ \ \, \underrightarrow{} \ ) \ \mathsf{or} \ [\mathsf{Copy}] \ ( \ \ \, \underrightarrow{} \ ).$

Khi [Cut] (🚵) được chọn, Những thành phần trong vùng vừa chọn sẽ được xóa.

## 3. Di con trỏ chuột đến vị trí những thành phần bị cắt hoặc sao chép cần được dán vào

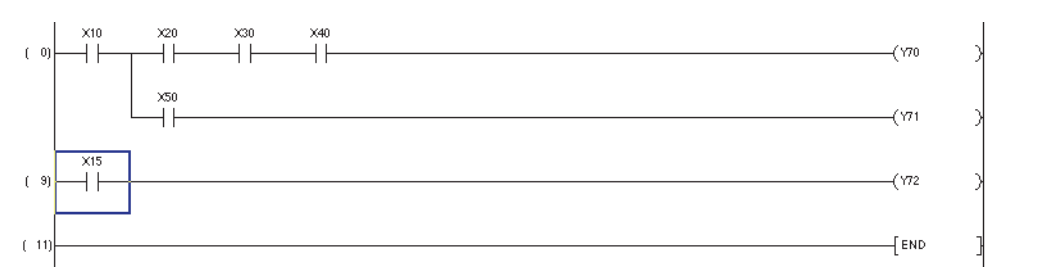

4. Chọn [Edit]  $\Rightarrow$  [Paste] (

Những thành phần đó sẽ được dán vào

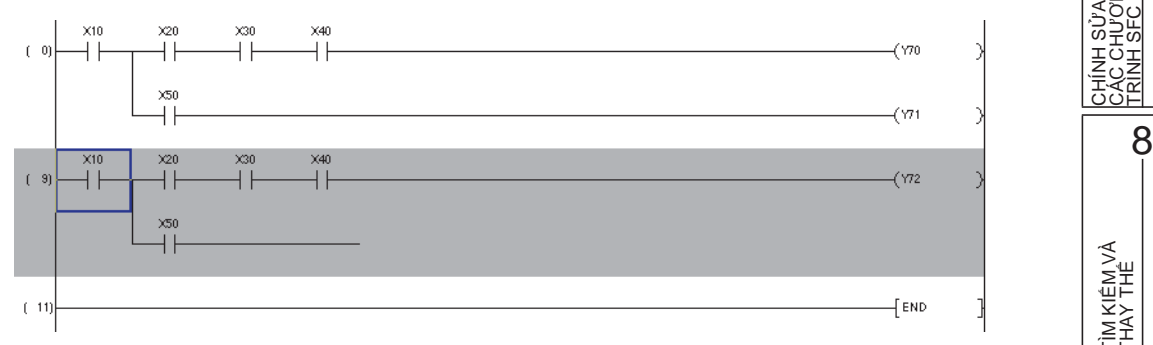

## 6.11.3 Dán những khối Ladder bị cắt hoặc bị sao chép

Dán một khối Ladder bị cắt hoặc bị sao chép.

### Các bước thực hiện

1. Di con trỏ chuột đến vị trí chỉ số bước của khối Ladder cần được cắt hoặc dán

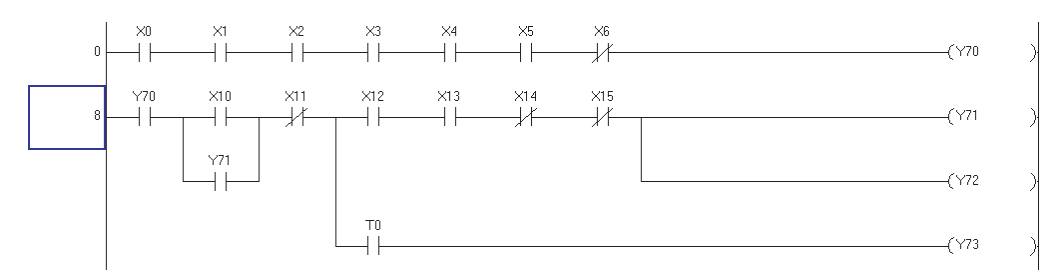

Để chọn nhiều khối Ladder, chỉ rõ phạm vi bằng cách kéo con trỏ chuột xuống phía dưới từ điểm bắt đầu cắt hoặc sao chép

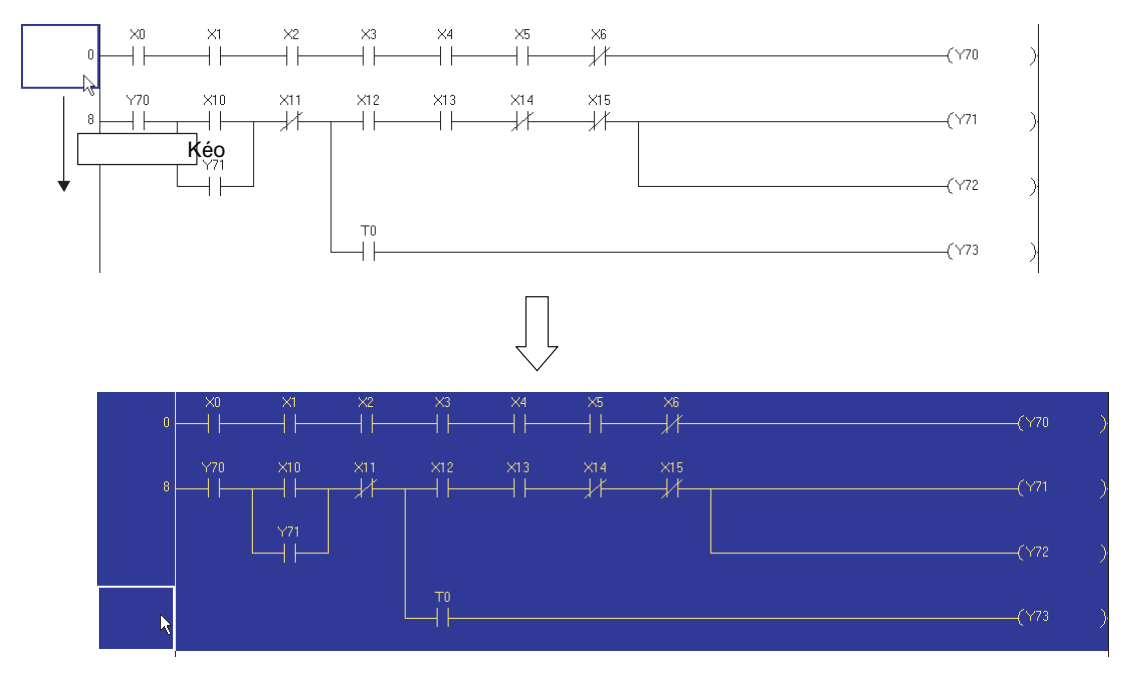

 $2. \hspace{0.1in} \text{Chon} \hspace{0.1in} [\text{Edit}] \hspace{0.1in} \Rightarrow \hspace{0.1in} [\text{Cut}] \hspace{0.1in} (\hspace{0.1in} \fbox{} \hspace{0.1in} \bigstar \hspace{0.1in} ) \hspace{0.1in} \text{or} \hspace{0.1in} [\text{Copy}] \hspace{0.1in} (\hspace{0.1in} \underline{\mathbb{Im}}).$ 

Khi [Cut] (X) được chọn, khối Ladder trong vùng đó sẽ được xóa.

3. Di con trỏ chuột đến vị trí khối Ladder bị cắt hoặc bị sao chép cần được dán. Vị trí nơi mà số bước được biểu thị có thể là vị trí dán

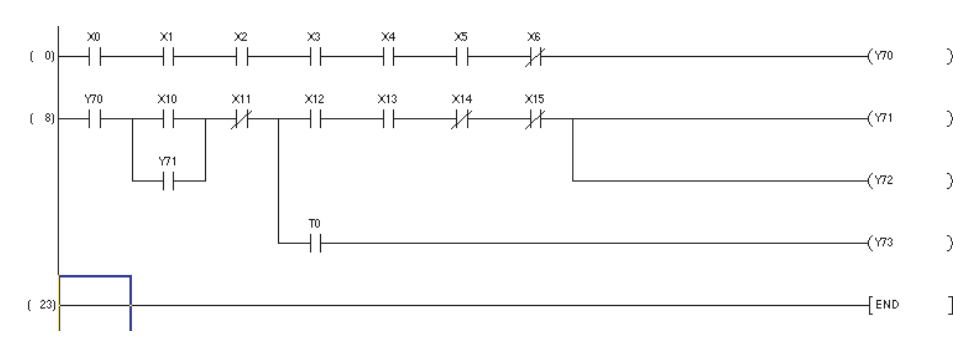

## 4. Chọn [Edit]→[Paste] (🖺 ).

Khối ladder được dán.

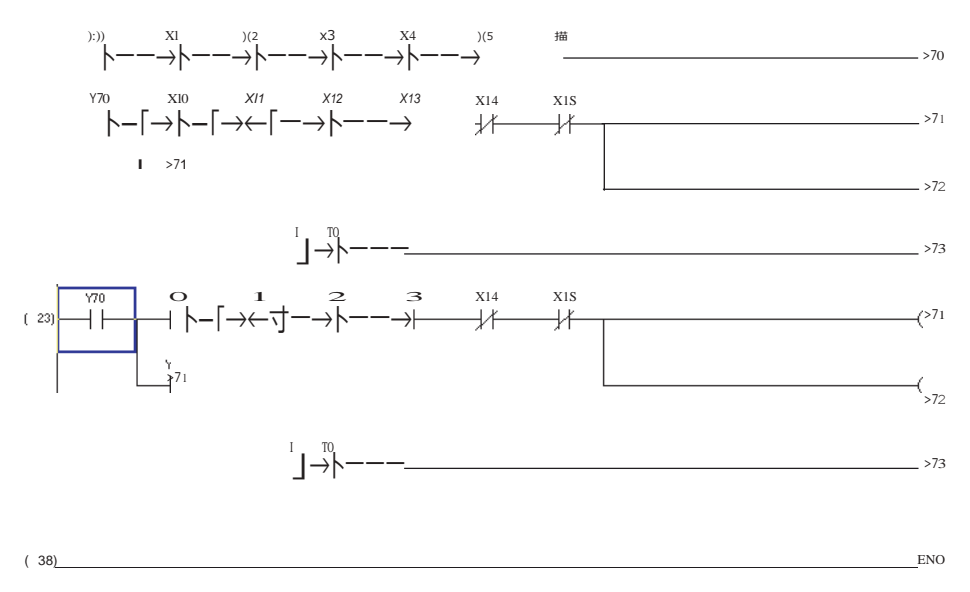

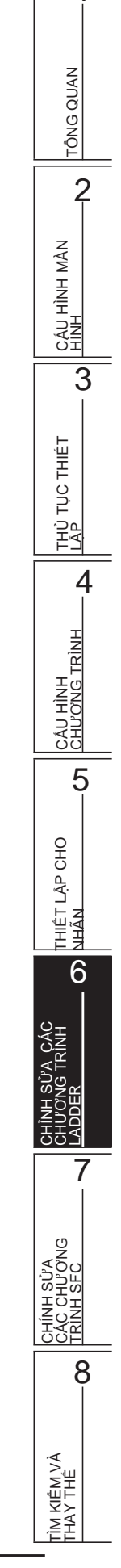

1

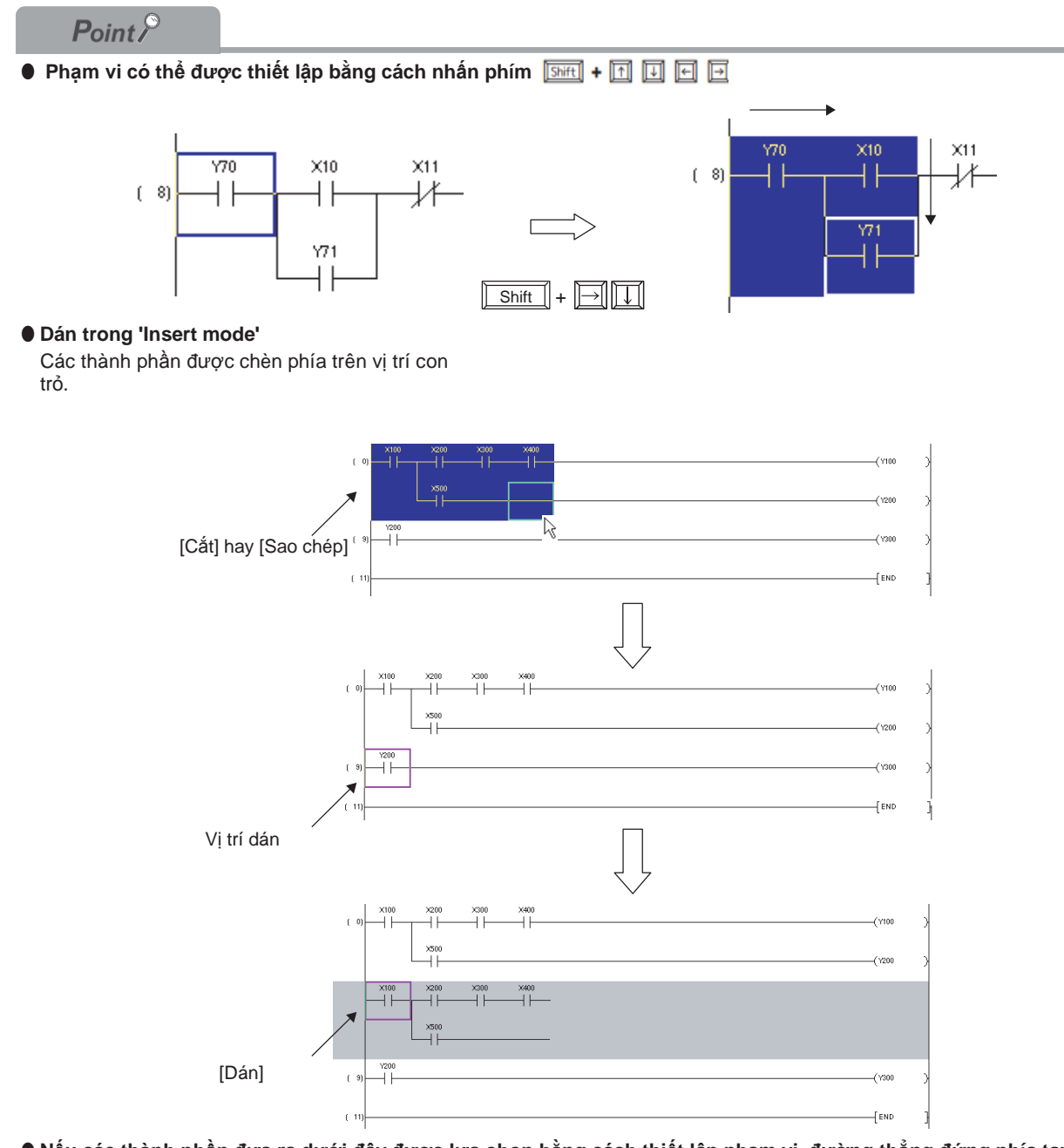

Nếu các thành phần đưa ra dưới đây được lựa chọn bằng cách thiết lập phạm vi, đường thẳng đứng phía tay phải không thể được sao chép hay dán.

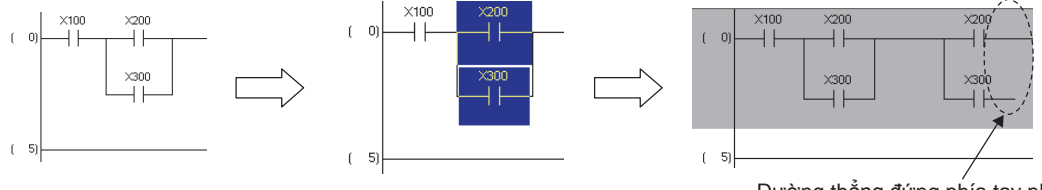

Đường thẳng đứng phía tay phải không được dán.

Trong trường hợp như vậy, thiết lập phạm vi như đưa ra dưới đây để sao chép hay dán các thành phần.

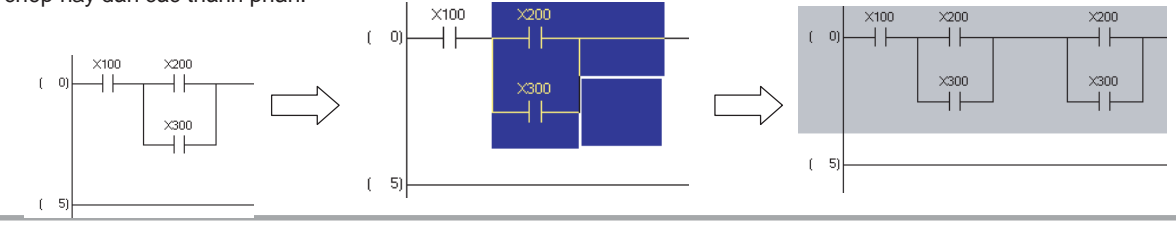

4

CÁU HÌNH CHƯƠNG TRÌNH

5

THIẾT LẬP CHO NHĨN

6

8

TÌM KIÊM VÀ THAY THẾ

#### Dán các khối ladder liên tiếp 6.11.4

Tăng một số thiết bị của thiết bị trong khối ladder được cắt/sao chép, và dán liên tiếp.

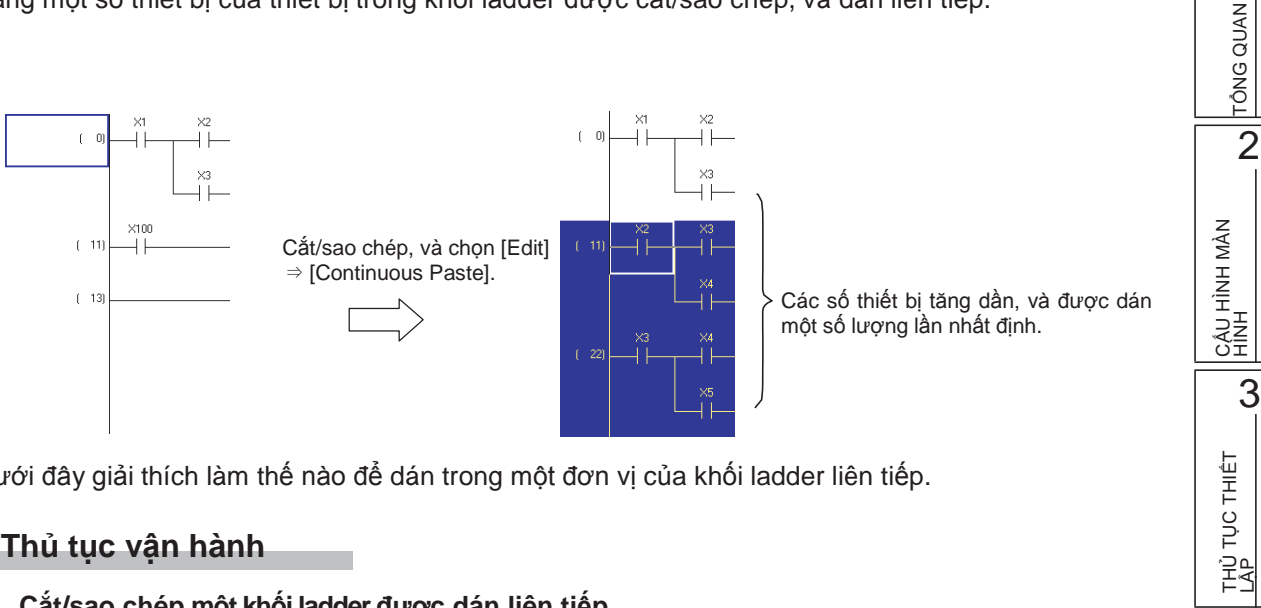

Dưới đây giải thích làm thế nào để dán trong một đơn vị của khối ladder liên tiếp.

## Thủ tục vận hành

## 1. Cắt/sao chép một khối ladder được dán liên tiếp. Chi tiết về phương pháp cắt/sao chép, xem mục 6.11.3.

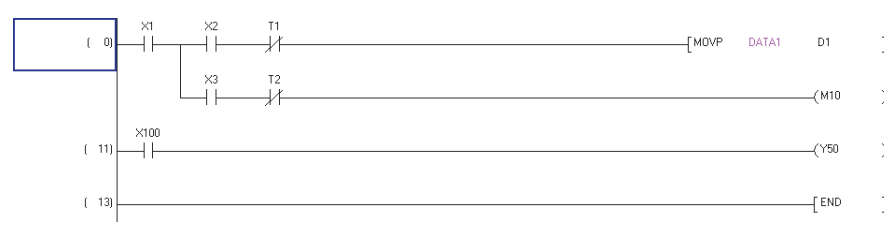

## 2. Di chuyển con trỏ tới vi trí được dán.

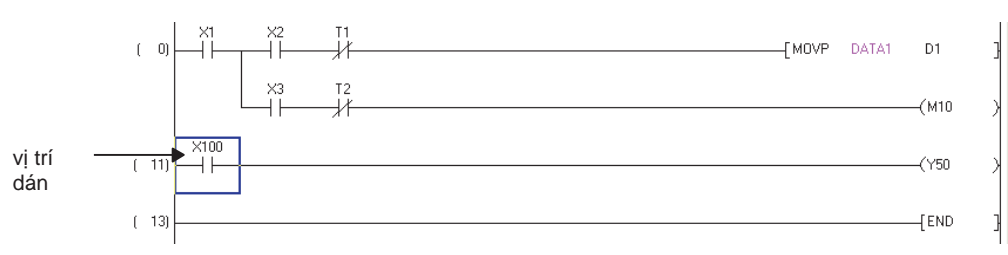

### 3. Chọn [Edit] $\Rightarrow$ [Continuous Paste]. Màn hình Continuous Paste được hiển thị.

| Copy Source Device |    | Increment V     | alue Batch Setting |
|--------------------|----|-----------------|--------------------|
| Copy Source Device |    |                 |                    |
|                    |    | After Increment | Increment Value    |
| A1                 | >> | X2              | 1                  |
| X2                 | >> | X3              | 1                  |
| T1                 | >> | T2              | 1                  |
| D1                 | >> | D2              | 1                  |
| Х3                 | >> | X4              | 1                  |
| T2                 | >> | T3              | 1                  |
| M10                | >> | M11             | 1                  |
|                    |    |                 |                    |

| Mục                        | Miêu tả                                                                                                    |
|----------------------------|----------------------------------------------------------------------------------------------------|
| Number of Paste Operations | Nhập số các các khối ladder được dán liên tiếp.                                                                                                    |
| Copy Source Device         | Hiển thị các thiết bị trong khối ladder được cắt/sao chép.                                                                                                    |
| After Increment            | Số thiết bị của thiết bị được liệt kê trong "Copy Source Device" tăng dần từ giá trị<br>được nhập tới "Increment Value" được hiển thị.<br>Hiển thị "?" khi một thiết bị sau khi tăng dần nằm ngoài phạm vi thiết bị, hay hay nằm<br>trong phạm vi tự động phân công thiết bị. |
| Increment Value            | Nhập một giá trị của sự tăng số thiết bị.<br>1 hay lớn hơn: tăng số thiết bị.<br>0: không thay đổi số thiết bị.<br>-1 hay nhỏ hơn: giảm số thiết bị.                                                                                                    |

## 4. Thiết lập các mục trên màn hình.

## 5. Nhấn phím Execute

Khối ladder được dán dưới vị trí con trỏ.

Dưới đây là một ví dụ khi "Number of Paste Operations" được thiết lập là 2.

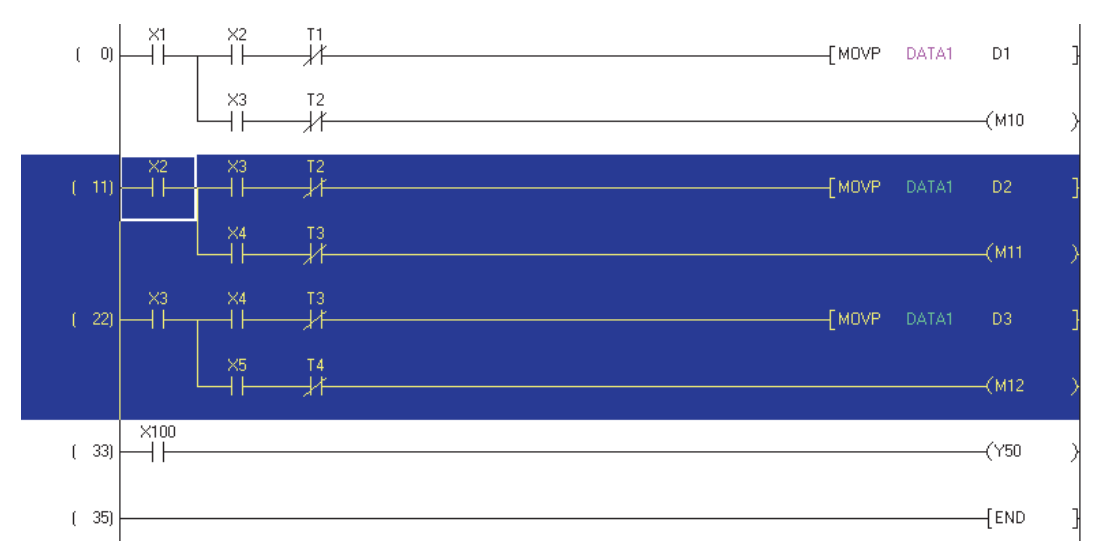

### Phím trên màn hình

Increment Value Batch Setting

Khi nhiều thiết bị được cắt/sao chép, hiển thị màn hình để thiết lập số tăng dần của tất cả các thiết bị được hiển thị trên "Copy Source Device" cùng lúc. Nhập số tăng dần, và nhấn phím

| In | crement Value Batch Setting | X      |
|----|-----------------------------|--------|
| Γ  | 0 OK                        | Cancel |

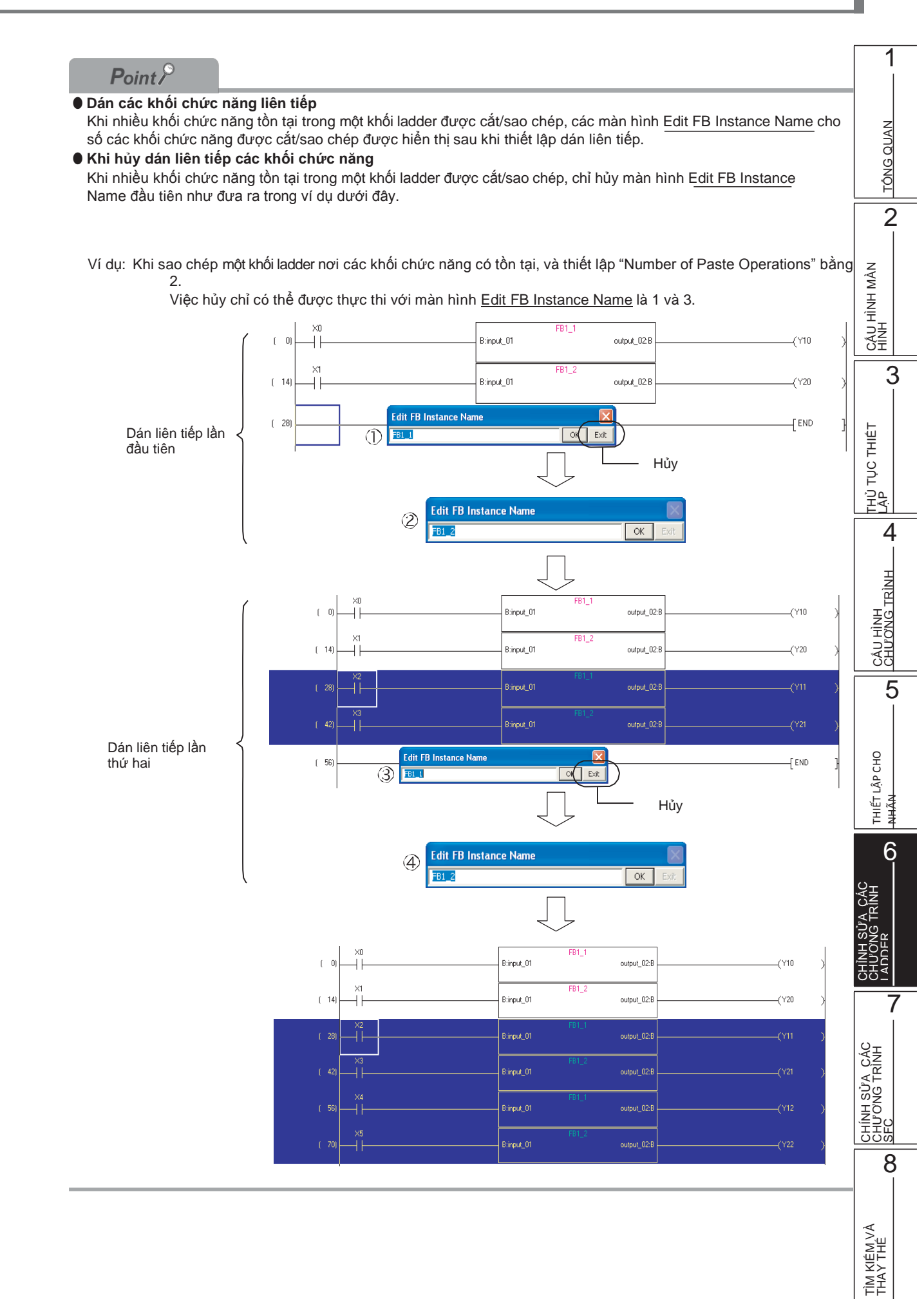

## Cân nhắc đối với dán liên tiếp

Dưới đây giải thích việc cân nhắc đối với dán liên tiếp.

Khi số ký tự thiết bị thay đổi từ số tiếp điểm của khối ladder được sao chép bằng cách tăng dần, nó không thể được dán liên tiếp.

Trong trường hợp này, hủy dán liên tiếp, sửa số ký tự thiết bị sau khi dán, và thi hành lại lệnh "Continuous Paste".

Ví dụ: Khi sao chép một khối ladder với BL100\S8, và thiết lập "Number of Paste Operations" là 3.

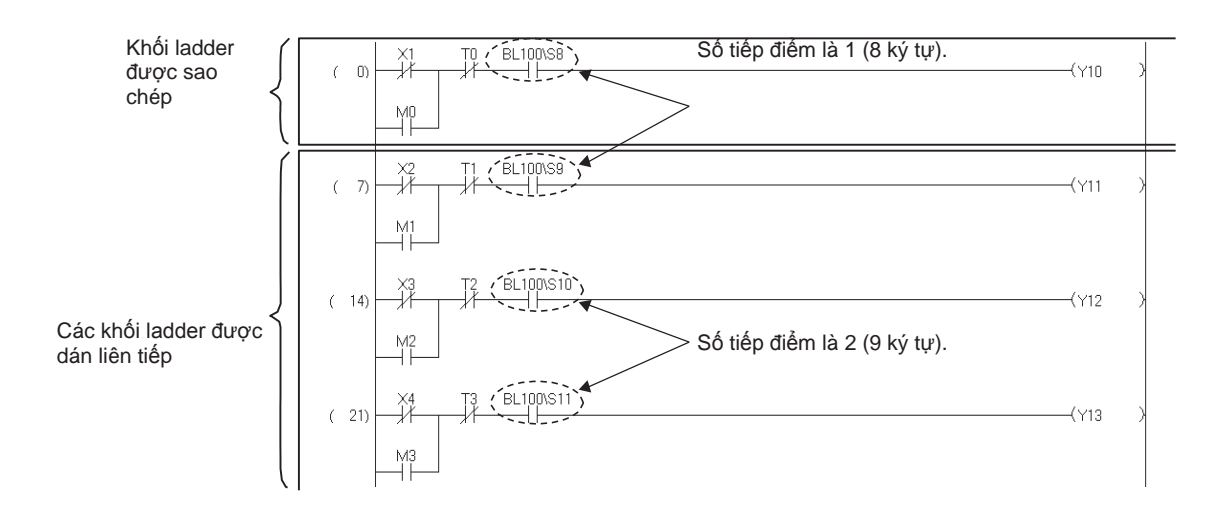

Số ký tự thiết bị được thay đổi từ 8 tới 9, và số tiếp điểm được thay đổi từ 1 tới 2 bằng cách tăng dần từ BL100\S8 tới BL100\S10. Vì vậy, việc dán liên tiếp bị hủy. Nếu bị hủy, thực thi việc dán liên tiếp như quy trình dưới đây.

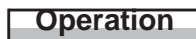

 Việc dán liên tiếp bị hủy, và thông báo dưới đây được hiển thị. Chọn và dán tới BL100\S9.

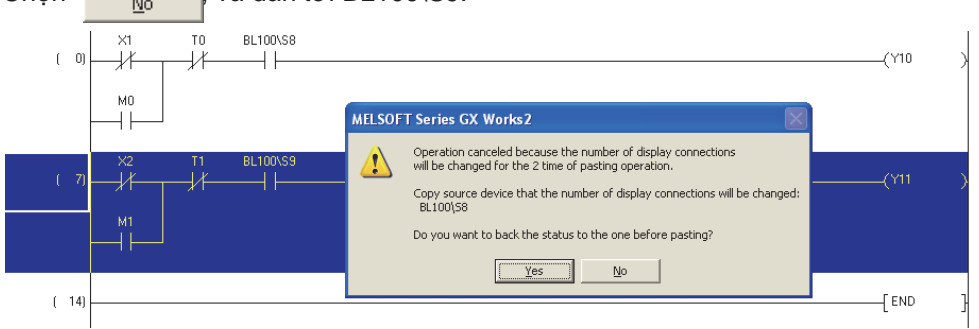

TÔNG QUAN

2

CÂU HÌNH MÀN HINH

3

THỦ TỤC THIẾT

4

CÂU HÌNH CHƯƠNG TRÌNH

5

THIẾT LẬP CHO NHĨN

6

たさ

CHÍNH SỬA CÁC CHƯƠNG TRÌNH SFC

8

7

2. Sao chép một khối ladder với BL100\S9, và thực thi việc dán liên tiếp. Thiết lập "Increment Value" của BL100\S9 tới 0.

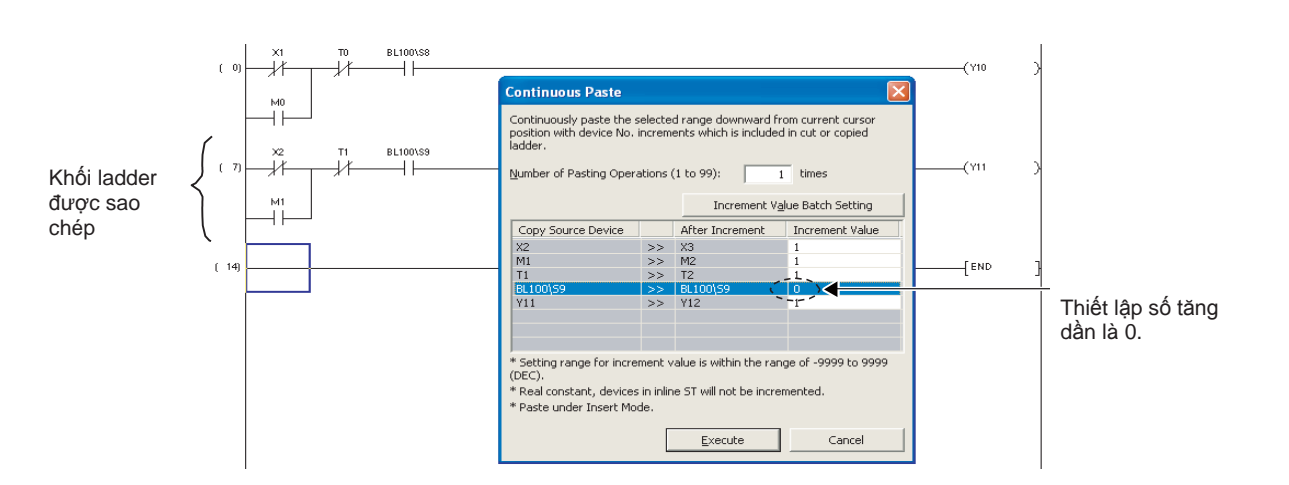

3. Sửa BL100\S9 tới BL100\S10 với một khối ladder sau khi dán.

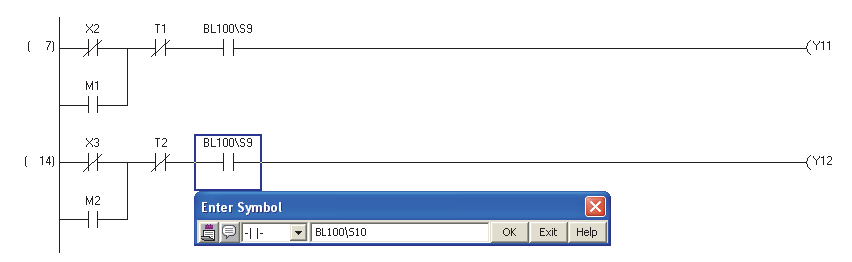

## 4. Sao chép một khối ladder với BL100\S10, và thi hành lại lệnh "Continuous Paste".

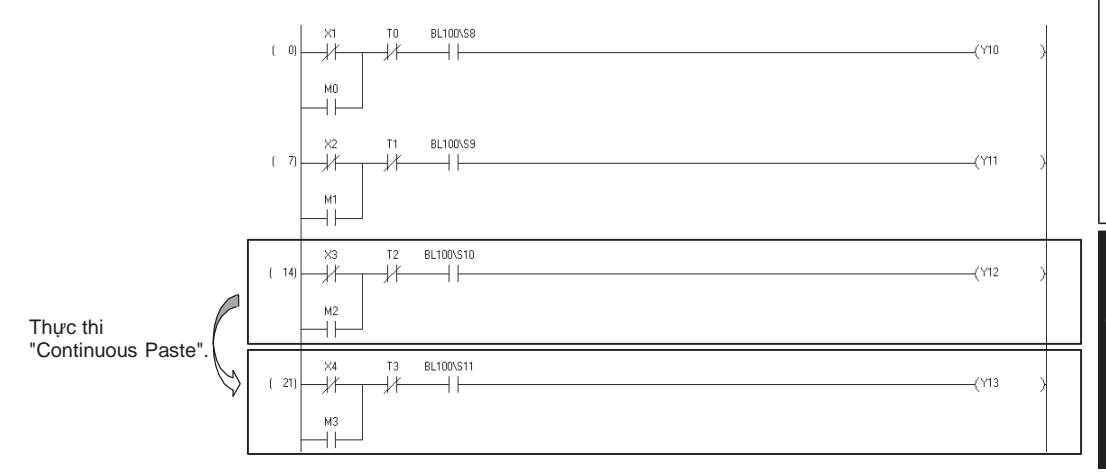

#### Sao chép các thành phần và các thiết bị liên tiếp 6.11.5

Khi dán các thành phần được sao chép vào chương trình, dán các bình luận thiết bị của các thành phần cùng lúc.

## Thủ tục vận hành

- 1. Chon [Tool]  $\Rightarrow$  [Options]  $\Rightarrow$  "Program Editor"  $\Rightarrow$  "Ladder"  $\Rightarrow$  "Comment".
- 2. Chọn "Copy device comment in copying ladder".

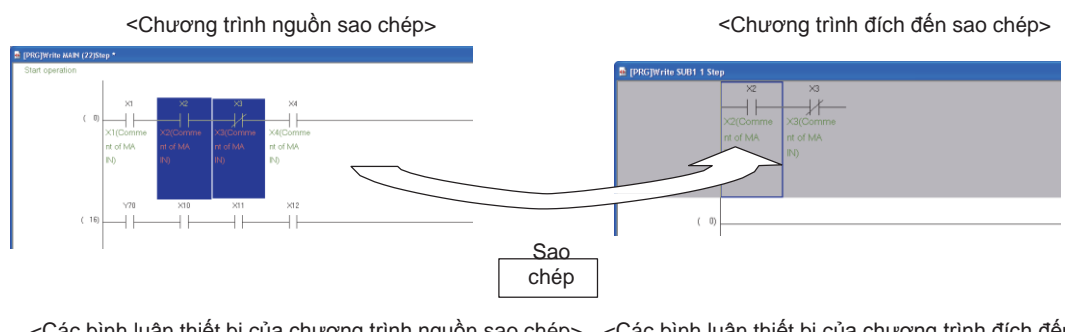

<Các bình luận thiết bị của chương trình nguồn sao chép> <Các bình luận thiết bị của chương trình đích đến sao chép>

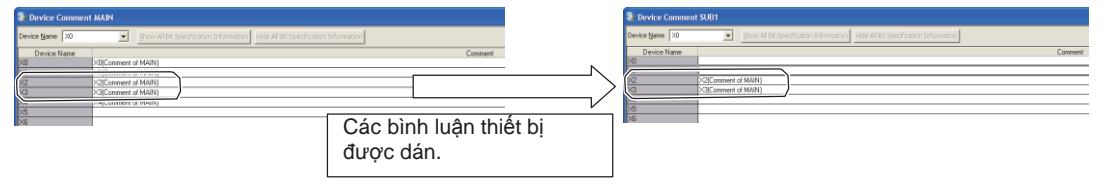

#### Hủy hoạt động trước đó 6.12

#### L CPU FΧ

1

TÔNG QUAN

5

NHÃN

6

Q

CHÍNH SỬA CÁC CHƯƠNG TRÌNH SFC

KIÊM ⁄

8

Mục này giải thích làm thế nào để hủy hoạt động trước đó để khôi phục trạng thái ban đầu.

| Mục                                                                 | Thanh công cụ                                                       | Phím tắt                                          |           | 2                      |
|---------------------------------------------------------------------|---------------------------------------------------------------------|---------------------------------------------------|-----------|------------------------|
| o                                                                   |                                                                     | Ctrl + Z                                          |           |                        |
| <ul> <li>Thủ tục vận hành</li> <li>Chọn [Edit] ⇒ [Undo] (</li></ul> |                                                                     |                                                   |           |                        |
| Hoạt đợ<br>chuyển                                                   | ộng này chỉ khả dụng 30 lần<br>đổi ladder.                          | n khi chương trình nằm trong trạng thái chỉnh sửa | trước khi | тнύ тис тнієт <b>С</b> |
| 6.12.1                                                              | kna nang sư dụng                                                    | j vạn nann                                        |           | · 4                    |
| Bảng dưới ở                                                         | đây đưa ra khả năng ứng di                                          | ụng vận hành của chức năng Undo.                  |           | RÌNH                   |
|                                                                     | Khả năng ứng c                                                      | dụng vận hành của chức năng Undo                  | Tham khảo | E<br>F<br>S<br>S<br>F  |
| Tạo và xóa cá                                                       | Tạo và xóa các tiếp điểm, các cuộn dây, và áp dụng các lệnh Mục 6.2 |                                                   |           | Π<br>Π<br>Ω<br>Ω<br>Ω  |

| Kha năng ứng dụng vận hành của chức năng Undo               | Tham khao          |
|-------------------------------------------------------------|--------------------|
| Tạo và xóa các tiếp điểm, các cuộn dây, và áp dụng các lệnh | Mục 6.2<br>Mục 6.7 |
| Chèn và xóa các dòng                                        | Muc 6.9            |
| Chèn và xóa các cột                                         | INIQC 0.9          |
| Chỉnh sửa và xóa các dòng kẻ                                | Mục 6.6<br>Mục 6.8 |
| Nhập và xóa các dòng kẻ thẳng đứng                          | Mục 6.6.2          |
| Nhập và xóa các dòng kẻ nằm ngang                           | Mục 6.8.2          |
| Cắt và dán bằng thiết lập phạm vi                           | Mục 6.11           |
|                                                             |                    |

## Point P

#### • Hủy lệnh trước đó

- Khi môt chương trình được chỉnh sửa sau khi chọn [Edit] ⇒ [Restore After Ladder Conversion] Trạng thái xử lý ngay sau khi chọn chức năng [Restore After Ladder Conversion] có thể được khôi phục.
- Khi một hộp văn bản cấu trúc nôi tiếp bị xóa, lệnh đảo ngược chỉ có thể được thực hiện một lần. Khi chương trình ladder được chỉnh sửa sau lệnh xóa, trạng thái xử lý ngay sau lệnh xóa có thể được khôi phục.
- Lệnh đảo ngược không thể được thực hiện trong bất kỳ trường hợp nào dưới đây.
- Một chương trình ladder không chuyển đổi bị bỏ và không tồn tại.
- Một hộp văn bản cấu trúc nôi tiếp được chèn.
- Một chương trình trong một hộp văn bản cấu trúc nôi tiếp được chỉnh sửa. (Chỉ khi chương trình văn bản cấu trúc nội tuyến được chỉnh sửa lần đầu tiên sau khi bất kỳ chỉnh sửa nào được thực hiện trên chương trình, hay sau khi chuyển đổi chương trình.)
- Một lỗi xảy ra khi chỉnh sửa một chương trình. Khi chương trình ladder được chỉnh sửa sau khi lỗi xảy ra, trạng thái xử lý ngay sau lỗi xảy ra có thể được khôi phục.
- Một chương trình được sao chép.

## 6.13 Khôi phục các chương trình Ladder tới trạng thái sau chuyển đổi

## Q CPU L CPU FX

Mục này giải thích làm thế nào để khôi phục chương trình ladder đang được chỉnh sửa tới trạng thái ngay sau khi chuyển đổi ladder.

## Thủ tục vận hành

 Chọn [Edit] ⇒ [Restore After Ladder Conversion]. Thông báo xác nhận được hiển thị.

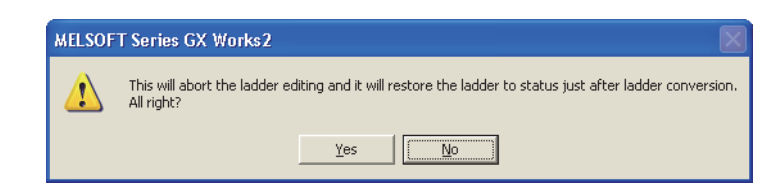

2. Nhấn phím Yes

Chương trình ladder được khôi phục về trạng thái trước khi chỉnh sửa chương trình.

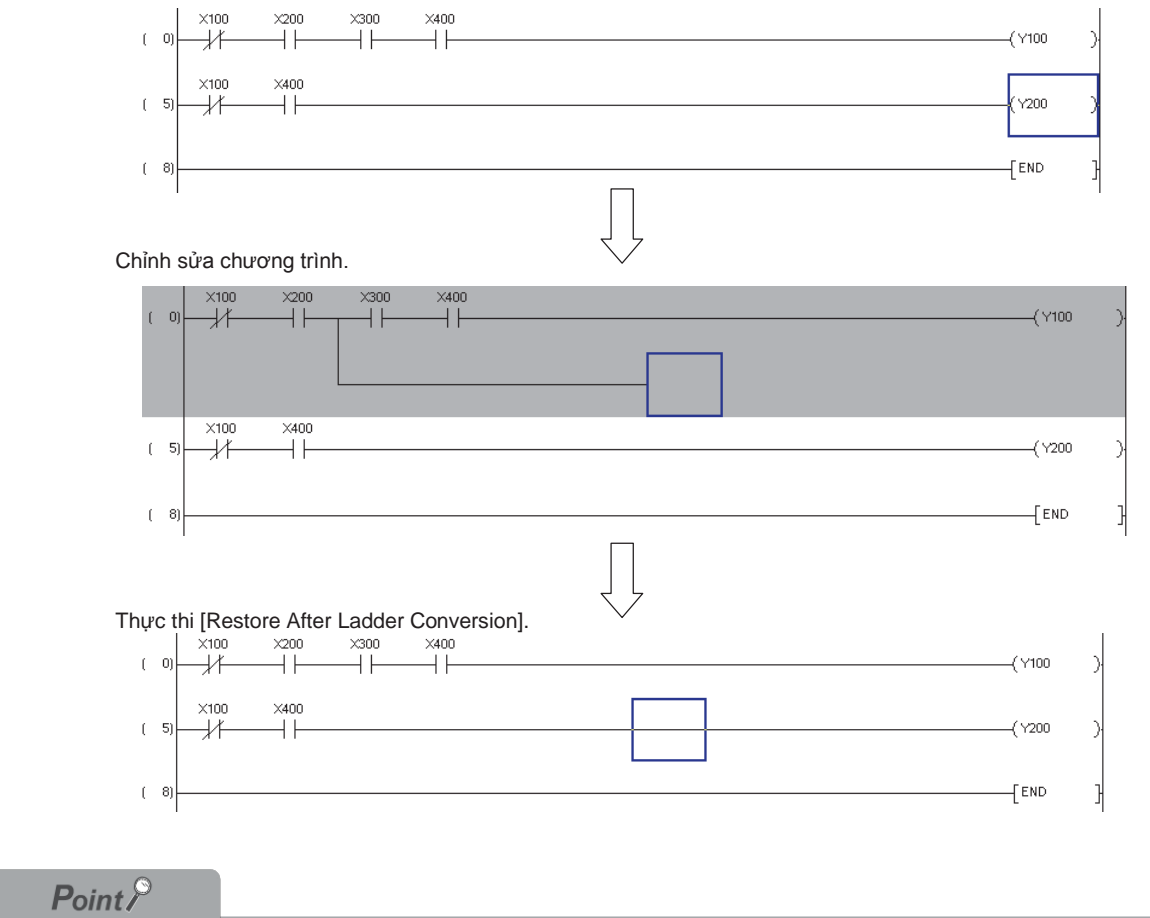

Trạng thái sau chuyên đổi ladder

• Các chương trình chuyển đổi ladder không thể được khôi phục về trạng thái trước chuyển đổi.

#### Cân nhắc cho việc chỉnh sửa các chương trình ladder 6.14

#### Q CPU L CPU FΧ

1

TÔNG QUAN

2

CÂU HÌNH MÀN HÌNH

3

THỦ TỤC THIẾT LẬP

4

CÂU HÌNH CHƯƠNG TRÌNH

5

СНО

THIÊT LẬP C NHÃN

6

7

L SU'A HƯƠNG SFC

8

TÌM KIÊM VÀ THAY THÊ

Dưới đây giải thích viêc cân nhắc cho việc chỉnh sửa các chương trình ladder.

1) Đối với chương trình với một khối ladder bao gồm hai hay nhiều dòng kẻ, nếu một lệnh không thể đưa vào vừa 1 dòng kẻ, tạo các biểu tượng bao quanh và tạo lệnh trong dòng tiếp theo như đưa ra dưới đây. Đối với việc tạo các biểu tượng bao quanh, xem mục dưới đây. □ Muc 6.2.7 "Creating wrapping lines" Ví du:

Để nhập lệnh dưới đây:

ECALL "abcdefghijklmnopgrstuvw" P1000 ZR111111 ZR222222 ZR333333 ZR444444 ZR555555

Một lệnh không thể đưa vừa vào một dòng không thể được nhập trong một dòng (1). Nếu cố thử, thông báo lỗi được hiển thị.

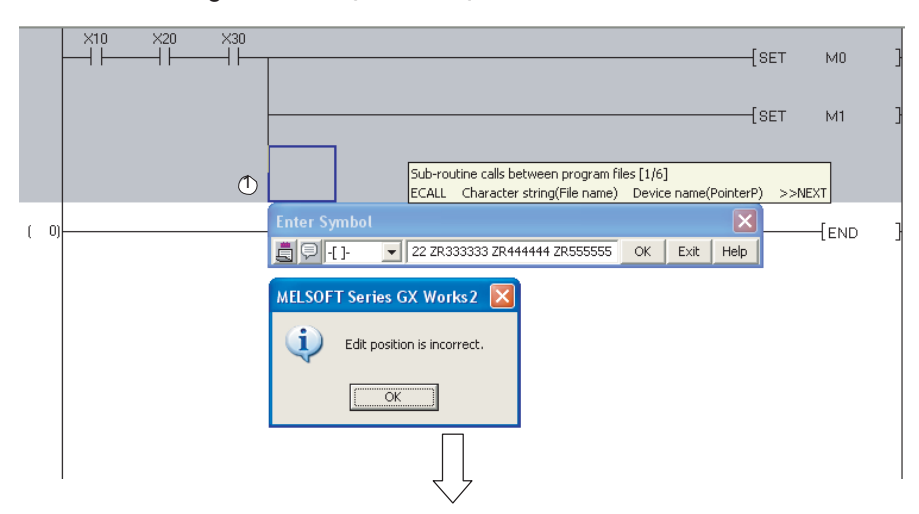

Bao quanh dòng kẻ(1) bằng cách tạo các biểu tượng bao quanh.

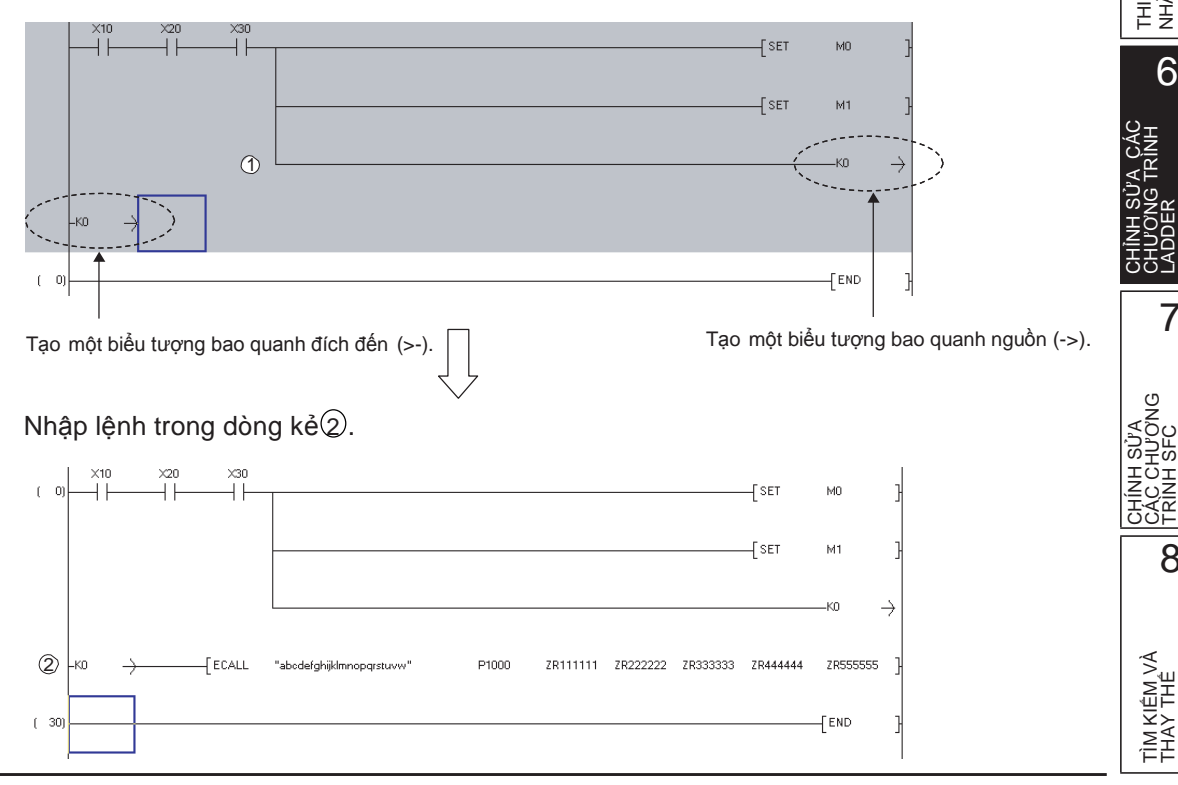

2) Nếu việc bao quanh xảy ra do chèn một tiếp điểm trong cột đầu tiên, một tiếp điểm không thể được chèn.

Trong trường hợp này, di chuyển thành phần sang dòng tiếp theo và chèn tiếp điểm trong cột đầu tiên sau khi kết nối tiếp điểm với các biểu tượng bao quanh.

Ví dụ) Để nhập "LD X11" vào cột đầu tiên.

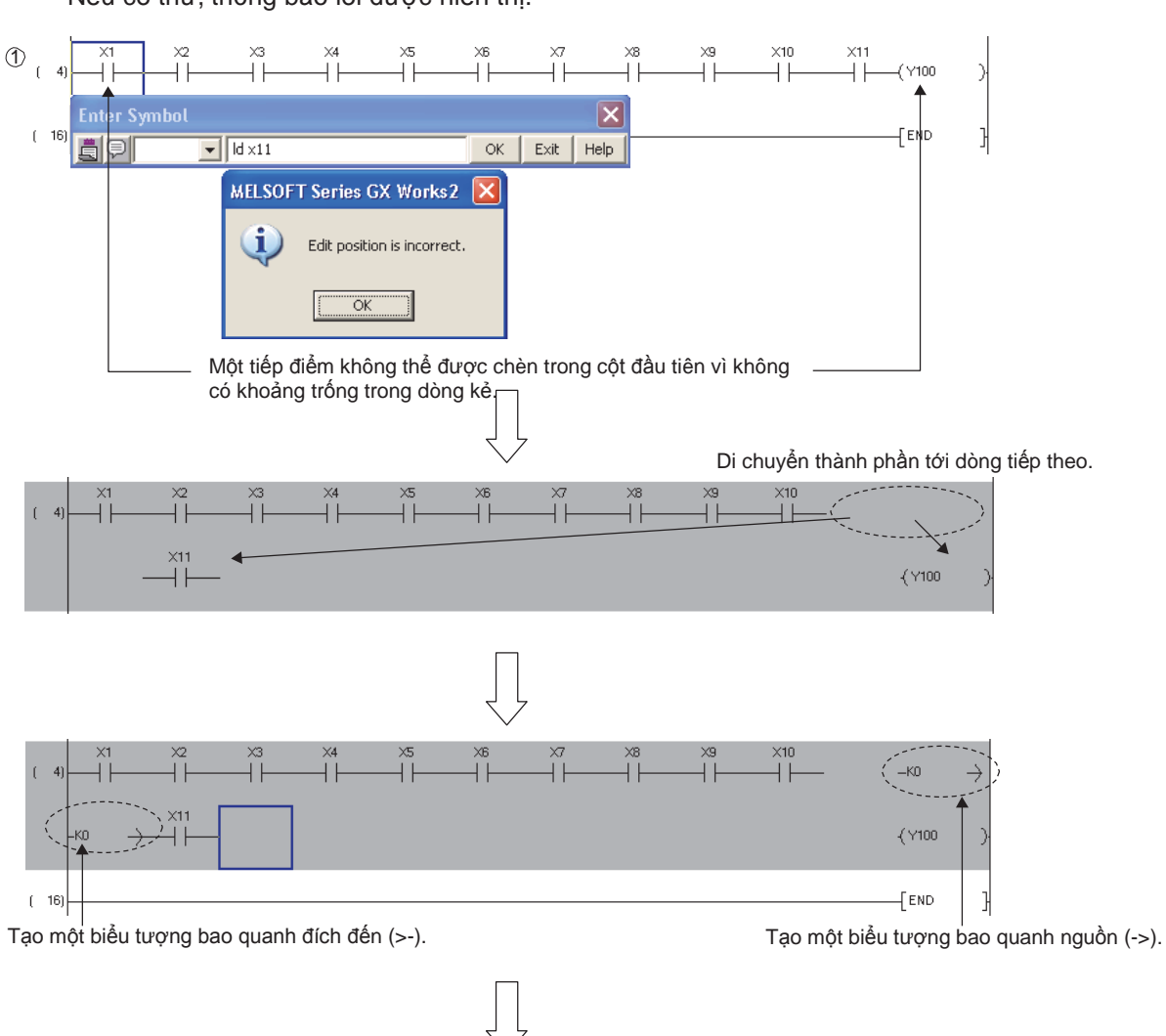

Tiếp điểm không thể được chèn trong cột đầu tiên của dòng kẻ①. Nếu cố thử, thông báo lỗi được hiển thị.

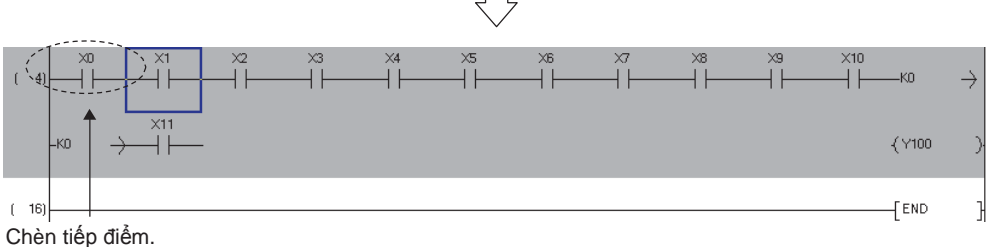

 Khi có hai hay nhiều dòng kẻ bao quanh, một lệnh khiến nhiều bao quanh không thể được tạo.

Trong trường hợp này, chèn một dòng mới bên dưới các dòng có sẵn và nhập lệnh vào dòng đó. Sau đó, điều chỉnh các số biểu tượng bao quanh.

Ví dụ) Để nhập lệnh dưới đây:

ECALL "abcdefg" P1000 ZR1000000 ZR1000001 ZR1000002 ZR1000003 ZR1000004 Một lệnh không thể đưa vừa vào một dòng không thể được tạo trong dòng kẻ Nếu cố thử, thông báo lỗi được hiển thị.

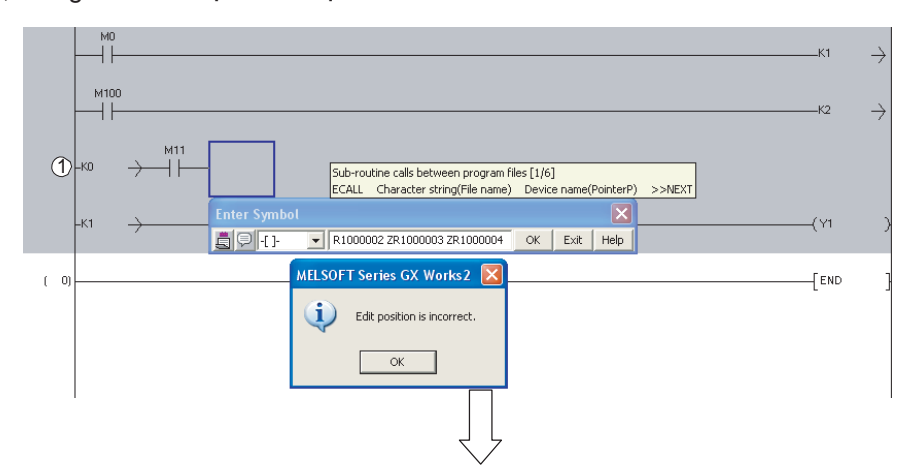

Trong trường hợp này, chèn một dòng mới và nhập lệnh.

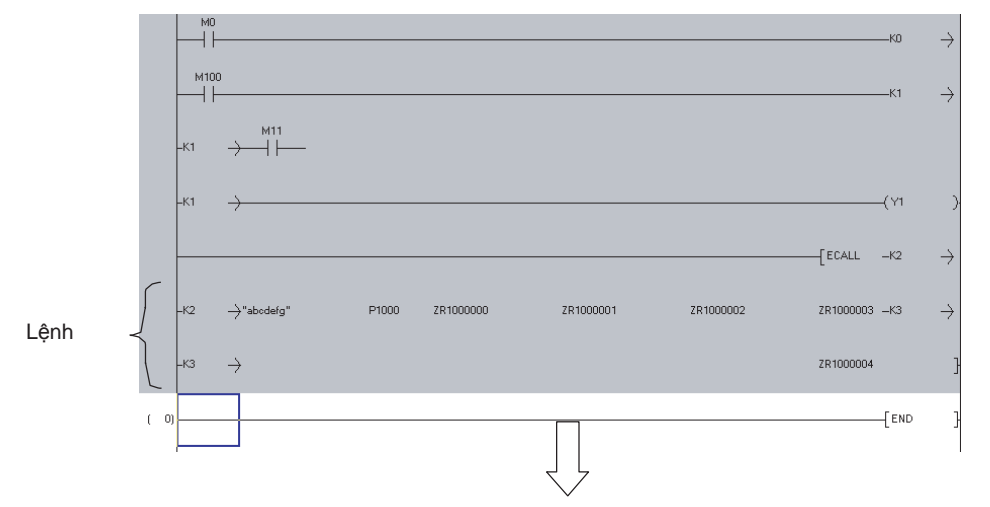

Tạo biểu tượng bao quanh nguồn (->) trong dòng kẻ(2), và tạo biểu tượng bao quanh điểm đến (>) trong dòng kẻ(3).

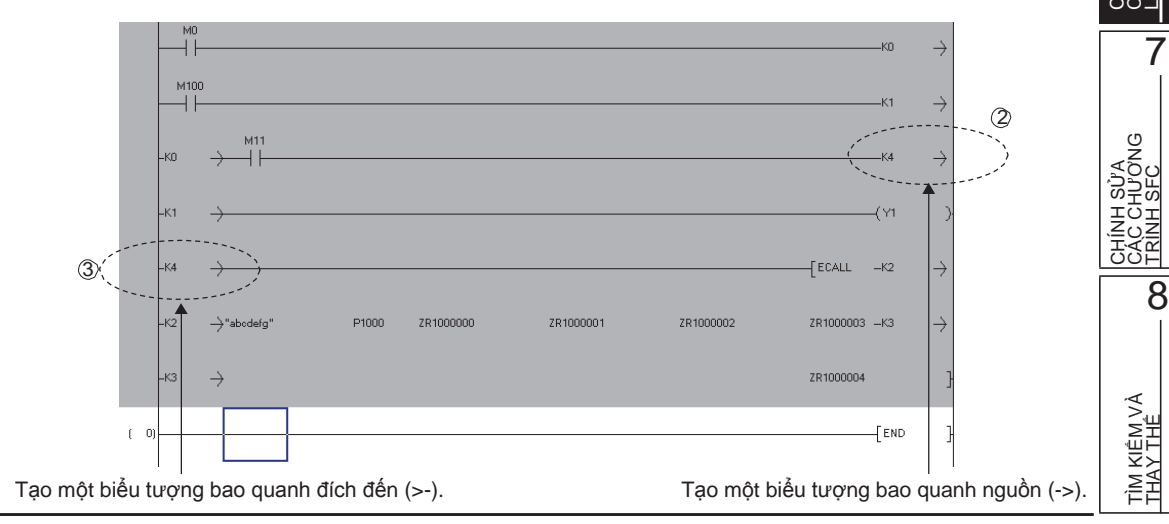

2 | TÓNG QUAN

HÌNH MÀN

CÂU

TỤC THIẾT

4

CÁU HÌNH CHƯƠNG TRÌNH

5

THIÉT LẬP CHO NHÃN

6

3

4) Nếu một chương trình ladder được chỉnh sửa (như chèn và xóa các cột) trong bước giữa của dòng kẻ bao quanh, dòng kẻ có thể không được bao quanh đúng cách, khiến không thể chuyển đổi được. Nếu điều này xảy ra, thực hiện các chỉnh sửa để số biểu tượng bao quanh nguồn (\_>) và số biểu tượng bao quanh điểm đến (⊳-) giống nhau.

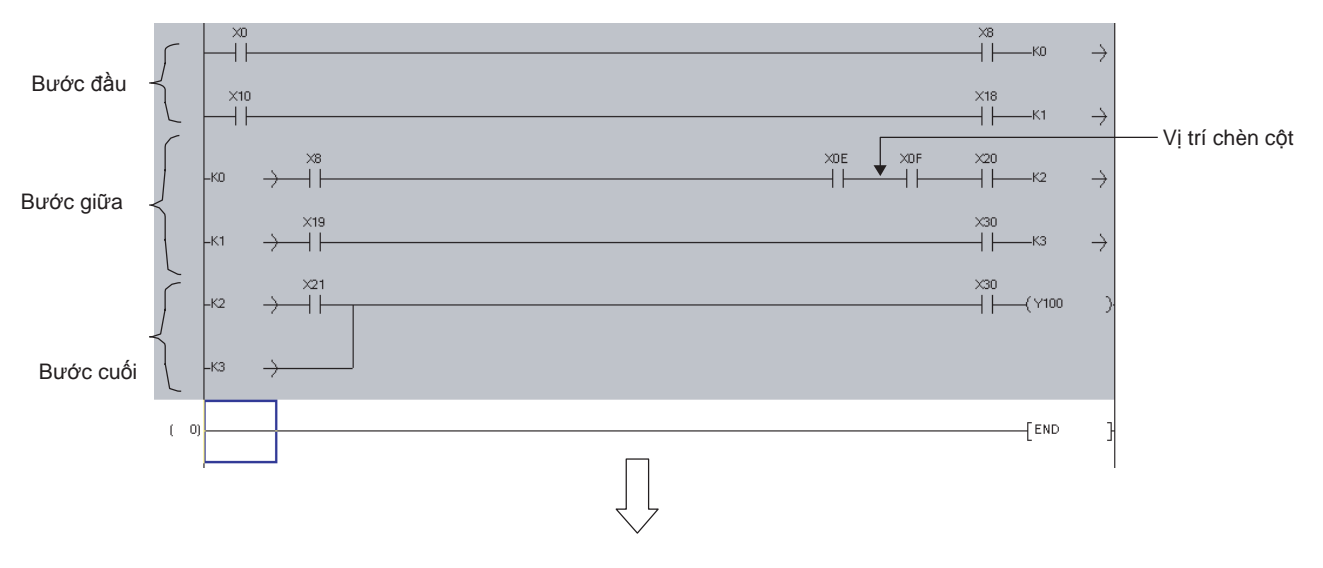

Ví dụ) Một cột được chèn phía trước [X0F]

Biểu tượng bao quanh nguồn (->) K4 và biểu tượng bao quanh điểm đến (>) K4 được tự động tạo.

Điều này gây ra sự không trùng khớp giữa biểu tượng bao quanh nguồn (->) K1 và biểu tượng bao quanh điểm đến (>-) K1.

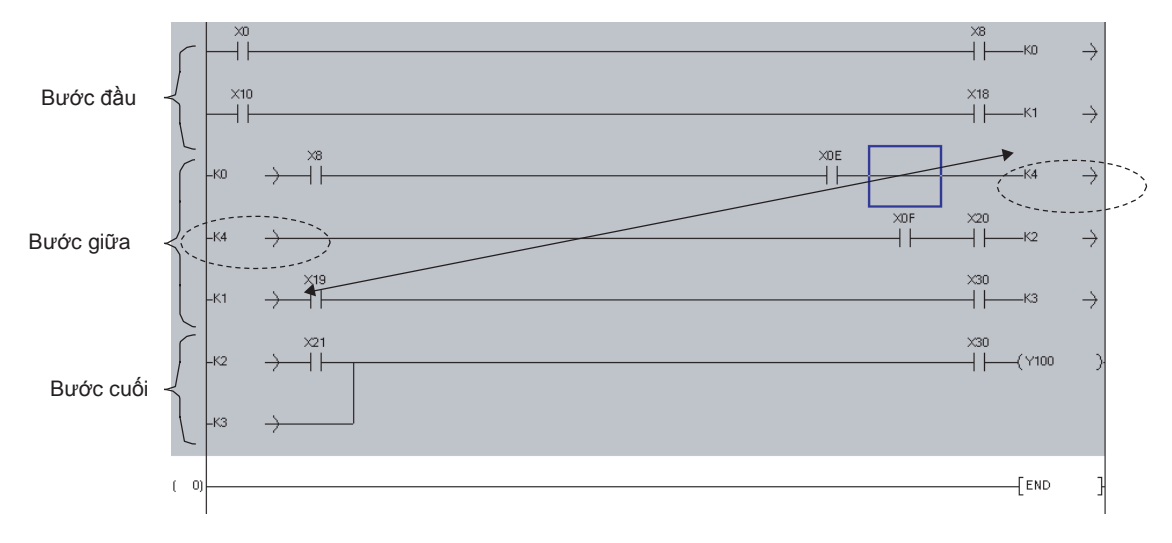

Trong trường hợp này, cần sửa chữa chương trình để biểu tượng bao quanh điểm đến (>-) K1 tương ứng vớibiểu tượng bao quanh nguồn ( $_{->}$ ) K1.

Di chuyển dòng kẻ (1) dưới dòng kẻ (2).

Chèn một dòng mới vào③, và tạo biểu tượng bao quanh nguồn (->) với K5 và biểu tượng bao quanh điểm đến (>-) với K3.

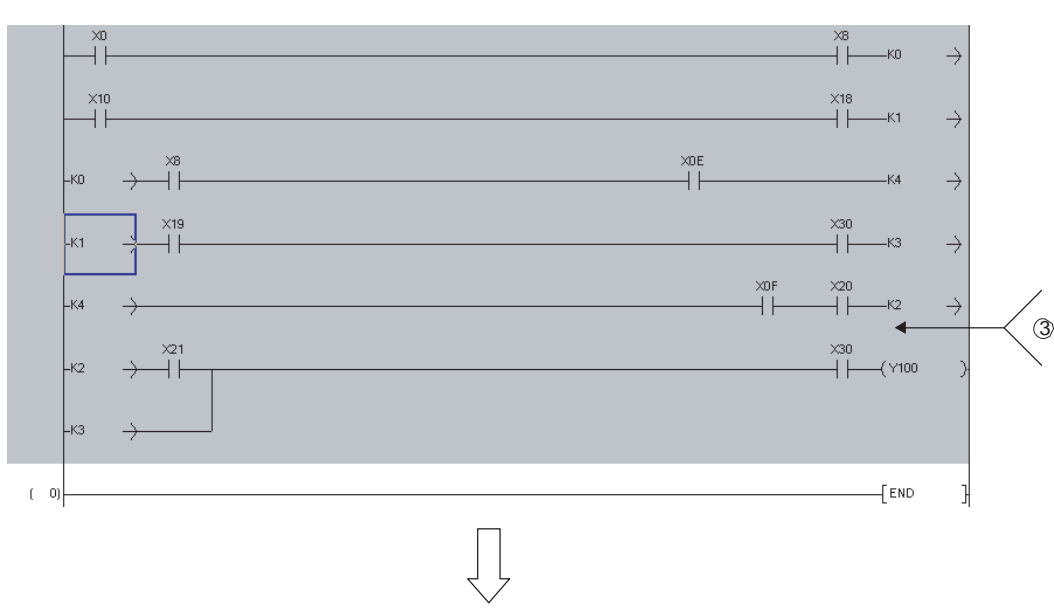

1

TÔNG QUAN

2

CẤU HÌNH MÀN HÌNH

3

THỦ TỤC THIẾT LẬP

4

CÂU HÌNH CHƯƠNG TRÌNH

5

THIẾT LẬP CHO NHĨN

6

7

CHÍNH SỬA CÁC CHƯƠNG TRÌNH SEC

8

TÌM KIÊM VÀ THAY THÊ

Thay đổi biểu tượng bao quanh của dòng kẻ@tới K5.

Với các chỉnh sửa ở trên, sự tương ứng giữa các biểu tượng bao quanh nguồn (->) và các biểu tượng bao quanh điểm đến (>-) được đảm bảo.

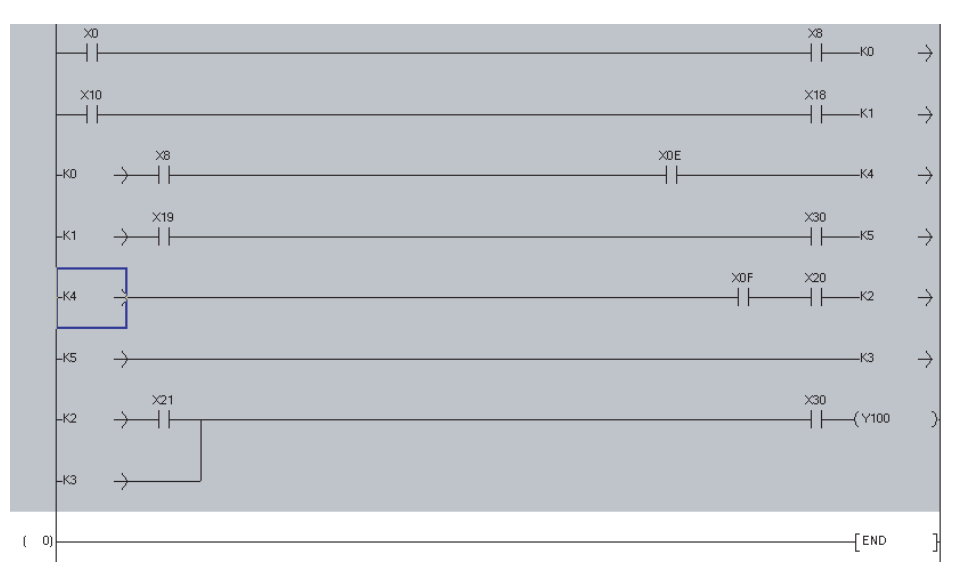

5) Một tiếp điểm hay một cột không thể được chèn trong giữa một câu lệnh. Nếu cố thử, thông báo lỗi được hiển thị.

Ví du

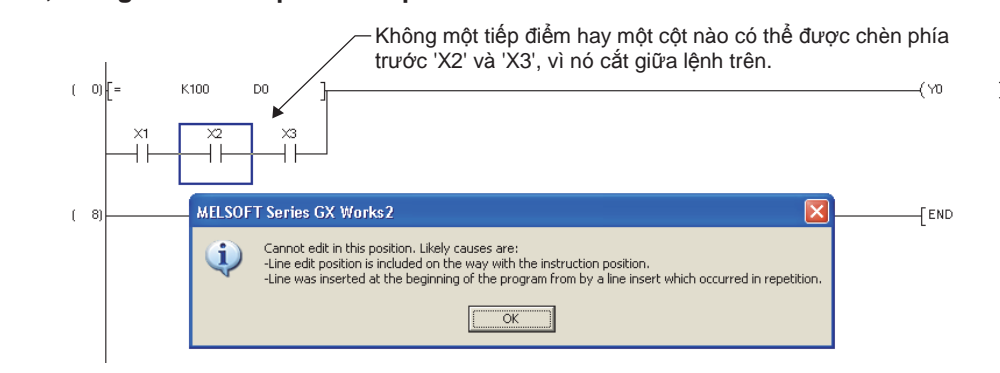
6) Khi khối ladder được hiển thị dưới màu vàng, điều đó thể hiện là khối ladder không thể được hiển thị đúng cách hay có một lỗi tồn tại trong chương trình. Trong trường hợp này, thực hiện việc kiểm tra chương trình hay biên dịch để kiểm tra lỗi, và sửa chương trình.

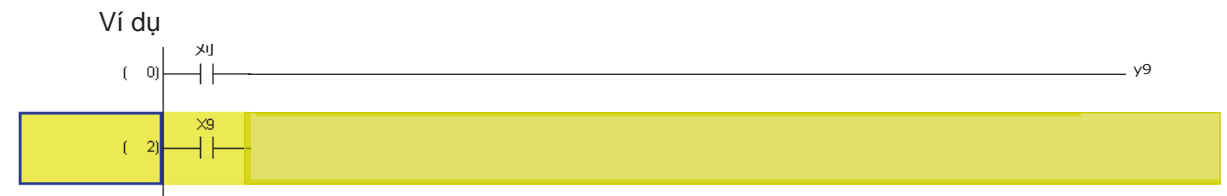

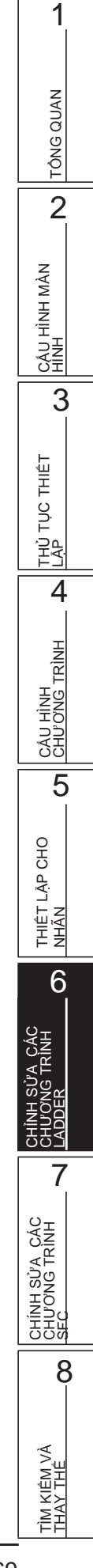

## 6.15 Thay đổi các giá trị thiết lập T/C

Q CPU L CPU FX

Mục này giải thích làm thế nào để hiển thị các giá trị thiết lập của bộ đếm thời gian/bộ đếm được sử dụng trong chương trình ladder/SFC (Phóng đại), và thay đổi chúng cùng lúc.

### Màn hình hiển thị

Chọn [Edit]  $\Rightarrow$  [Change TC Setting].

|                |           | Change TC                      | Setting Value                                                        |                                                                   |                            |                                |
|----------------|-----------|--------------------------------|----------------------------------------------------------------------|-------------------------------------------------------------------|----------------------------|--------------------------------|
|                |           | Program Nar                    | ne MAIN                                                              | <b>_</b>                                                          |                            |                                |
|                | $\bigcap$ | Position                       | Device/Label                                                         | Setting Value before Change                                       | Setting Value after Change |                                |
|                |           | ( 1)                           | T1                                                                   | K30                                                               | K10                        | 1                              |
| Danh sách      | J         | ( 15)                          | ТЗ                                                                   | K33                                                               | K60                        |                                |
|                |           | ( 26)                          | C1                                                                   | K60                                                               |                            |                                |
| dong ho/bộ đem |           | ( 583)                         | C2                                                                   | K30                                                               |                            |                                |
|                | Ĺ         | ( 624)                         | T2                                                                   | K120                                                              |                            |                                |
|                |           |                                |                                                                      |                                                                   |                            |                                |
|                |           | *1. For dupl<br>*2. If setting | cated coils, first setting values<br>g values in FB program are char | are subjected to change.<br>Iged, values in FB instance will be a | also changed.              | <ul> <li></li> <li></li> </ul> |
|                |           |                                | 🔲 Write cha                                                          | nged program to PLC                                               | Execute Close              |                                |

### Thủ tục vận hành

### 1. Thiết lập các mục trên màn hình.

|                                               | Mục                            | Miêu tả                                                                                              |  |  |  |  |
|-----------------------------------------------|--------------------------------|----------------------------------------------------------------------------------------------------|--|--|--|--|
| Prog                                          | ram Name                       | Chọn tên một chương trình mà các giá trị thiết lập được thay đổi bằng cách nhấn 🗾 .                  |  |  |  |  |
| List of timer/counter                         |                                | Hiển thị một danh sách của bộ đếm thời gian/bộ đếm của chương trình được chọn cho<br>"Program Name". |  |  |  |  |
|                                               | Location                       | Hiển thị các số bước của bộ đếm thời gian/bộ đếm được sử dụng trong chương trình.                    |  |  |  |  |
|                                               | Device/Label                   | Hiển thị các thiết bị/nhãn của bộ đếm thời gian/bộ đếm.                                              |  |  |  |  |
|                                               | Setting Value before<br>Change | Hiển thị các giá trị thiết lập của bộ đếm thời gian/bộ đếm đang được thiết lập.                      |  |  |  |  |
|                                               | Setting Value after<br>Change  | Nhập các giá trị thiết lập của bộ đếm thời gian/bộ đếm được thay đổi.                                |  |  |  |  |
| Write changed program to PLC <sup>*1,*2</sup> |                                | Chọn mục này để ghi thay đổi cho CPU bộ điều khiển khả trình.                                        |  |  |  |  |
|                                               |                                |                                                                                                    |  |  |  |  |

\*1 : Mục này không thể được chọn sau khi biên dịch tất cả các chương trình. Chi tiết, xem phần Point trong mục này. Đối với việc cân nhắc khi biên dịch tất cả các chương trình, xem mục 10.3.3.

\*2 : Đối với FXCPU, mục này chỉ có thể được thiết lập cho các chương trình Ladder của dự án không có các nhãn.

### 2. Nhấn phím Execute

Thông báo đưa ra bên phải được hiển thị.

3. Nhấn phím <u>Yes</u>.

Các giá trị thiết lập được thay đổi.

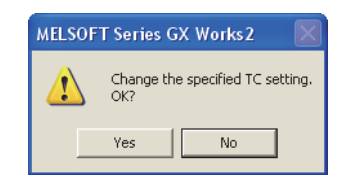

#### Point P Thay đổi các giá trị thiết lập Các hằng số có thể được thay đổi theo các thiết bị, và các thiết bị có thể được thay đổi theo các hằng số. TÔNG QUAN Đối với bộ đếm tốc độ cao của FXCPU, thay đổi từ các hằng số theo các thiết bị và từ các thiết bị theo các hằng số không thể được thực hiện trực tuyến. Ví dụ: K10 tới D0 Khi một thiết bị ZR được thiết lập hay được thay đổi, giá trị thiết lập thay đổi không thể được viết cho 2 CPU bộ điều khiển khả trình. Ví dụ) ZR100 tới D100 không thể được thiết lập. CẤU HÌNH MÀN HÌNH Đối với các mẫu QCPU đơn giản Khi ngày của máy tính cá nhân là 29 tháng 2, các giá trị thiết lập TC có thể không bị thay đổi. Đối với việc kiểm tra khi các giá trị TC không thể được thay đổi, xem GX Works2 Phiên bản 1 Hướng dẫn vận hành (Chung). Với các mẫu QCPU/LCPU chung 3 • Dù là để chuyển dữ liệu của bộ nhớ đệm của chương trình vào bộ nhớ chương trình sau khi thiết lập các giá trị TC. có thể được chọn bằng cách thiết lập tùy chọn. Chọn "Transfer program cache memory to program memory" dưới $[Tool] \Rightarrow [Options] \Rightarrow "Online Change".$ TỤC THIẾT Các chức năng dưới đây không thể được thực thi khi đang chuyển bộ nhớ chương trình sau khi giá trị thiết lập TC thay đổi. . ÚĦŪ Thay đổi chương trình trực tuyến (chương trình ladder, Chương trình SFC (Phóng đai), Chương trình ST, khối chức năng)\*1 4 Giá trị thiết lập TC thay đổi (Khi "Write changed program to PLC" được chọn)<sup>\*1</sup> Viết cho chức năng PLC(Khi bộ nhớ chương trình/bộ nhớ thiết bị là bộ nhớ đối tượng)<sup>\*1</sup> Chuyển cùng lúc bô nhớ chương trình CÂU HÌNH CHƯƠNG TRÌNH Thiết lập dưới dạng kết nối chính Thay đổi chức năng PLC Type Kiểm tra tham số \*1: Đối với Các mẫu QCPU chung với số sê ri có năm chữ số đầu lớn hơn hoặc bằng 12012, lệnh chuyển cùng lúc bộ nhớ chương trình có thể bi hoãn. 5 ( GX Works2 Phiên bản 1 Hướng dẫn vân hành (Chung)) ● Tự động lưu dự án sau khi ghi chương trình với các giá trị thiết lập TC được thay đổi cho CPU bộ điều khiển khả trình THIẾT LẬP CHO NHĨN Các dự án có thể được lưu tự động sau khi thay đổi chương trình trực tuyến bằng cách thiết lập tùy chọn. Chọn "Save project after changes in TC setting values are written to PLC" nằm dưới [Tool] ⇒ [Options] ⇒ "Project" ⇒ "Automatic Save". Hộp "Write changed program to PLC" Khi hộp "Write changed program to PLC" không được chọn sau khi biên dịch tất cả các chương trình, chọn [Online] ⇒[Write to PLC] và ghi các chương trình tới CPU bộ điều khiển khả trình để chọn hộp trên. 6

ົ

I KIÊM VÀ AY THÊ

## 6.16 Ghi/đọc danh sách định dạng các chương trình

### Q CPU L CPU FX

Dưới đây giải thích làm thế nào để ghi/đọc một chương trình tới/từ tập CVS dưới định dạng danh sách. Chức năng này được hỗ trợ bởi chương trình ladder trong dự án đơn giản (không có các nhãn).

### Ghi các chương trình dưới định dạng danh sách

Ghi một chương trình vào một tập CVS dưới định dạng danh sách.

### Thủ tục vận hành

1. Chon [Edit]  $\Rightarrow$  [Write to CVS file].

Thông báo xác nhận cho việc ghi dữ liệu được hiển thị.

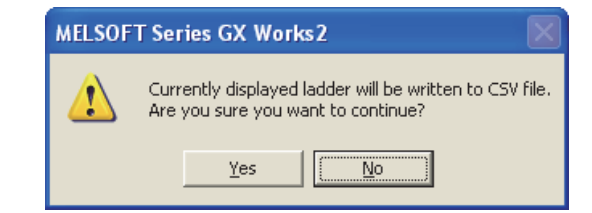

### 2. Nhấn phím Yes

Màn hình Write to CVS file được hiển thị.

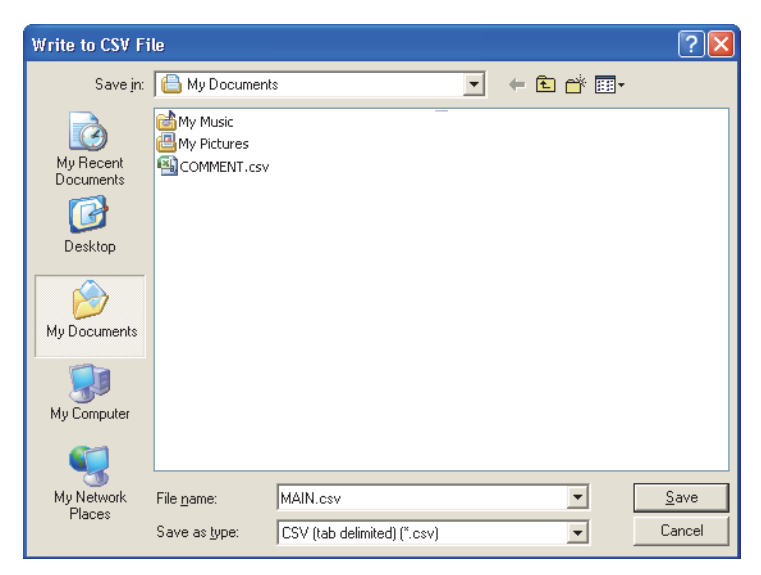

### 3. Nhập tên tập của dữ liệu cần lưu.

4. Nhấn phím Save

Chương trình được lưu trong tập CVS dưới định dạng danh sách.

CÂU HÌNH MÀN HÌNH

3

THỦ TỤC THIẾT LÀP

4

CÂU HÌNH CHƯƠNG TRÌNH

5

THIÉT LẬP CHO NHÃN

6

7

Ű

CHÍNH SỬA CÁC CHƯƠN TRÌNH SFC

8

TÌM KIÊM VÀ THAY THÊ

### Đọc chương trình dưới định dạng danh sách

Đọc một chương trình được lưu dưới định dạng danh sách từ một tập CVS, và hiển thị trong chương trình ladder.

### Thủ tục vận hành

1. Chọn [Edit]  $\Rightarrow$  [Read from CVS file].

Màn hình Read from CVS file được hiển thị.

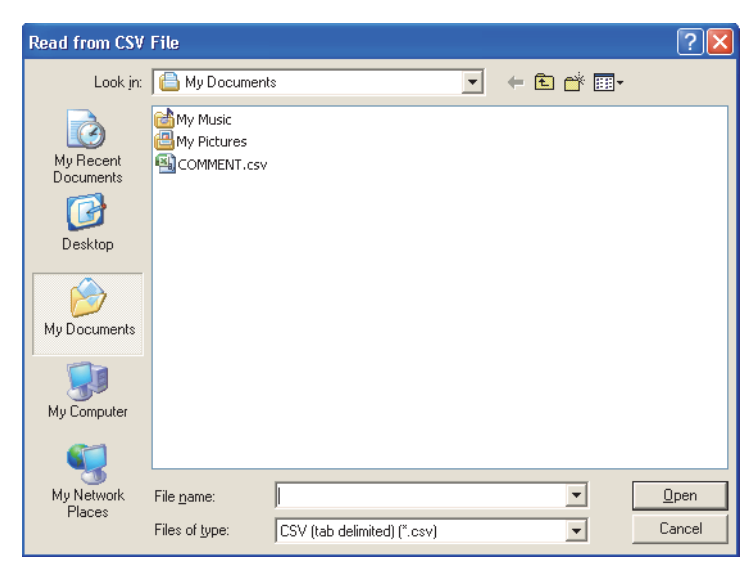

- 2. Chọn tập để đọc.
- 3. Nhấn phím \_\_\_\_\_\_

Thông báo xác nhận đọc dữ liệu được hiển thị.

| MELSOFT | T Series GX Works2                                                                                                    | × |
|---------|----------------------------------------------------------------------------------------------------|---|
| 1       | Read from the specified file.<br>Are you sure you want to continue?<br>- Set Extension Setting as required.( Default / Changed )                                                        |   |
|         | Caution<br>- Current setting contents for program editor will be discarded.<br>- It may take several minutes to read if many windows are open.<br>- Please check program after reading. |   |
|         | (Extension Setting) Yes No                                                                                                    |   |

4. Nhấn phím <u>Yes</u>

Chương trình được đọc từ một tập CVS, và được hiển thị trong chương trình ladder.

| [PRG]       | MAIN 110 Step                                                      |                         |
|-------------|--------------------------------------------------------------------|-------------------------|
| Auto Ope    |                                                                    |                         |
| 0           | 14<br> [CA                                                         | .u. po }                |
| [Title]Oper | art                                                                |                         |
|             | <operation< td=""><td>n Preparation Confirm &gt;</td></operation<> | n Preparation Confirm > |
| 12          |                                                                    | (Y20 )                  |
| 47          |                                                                    | (Y30 )                  |
|             |                                                                    | ( Y50 )                 |
|             | tial Process A)                                                    |                         |
| 60          | ноо<br>                                                            | к1 }                    |

### Thiết lập mở rộng

Thiết lập dạng chuyển đổi nếu một lệnh bị lỗi xảy ra khi đọc một chương trình được lưu dưới định dạng danh sách.

### Màn hình hiển thị

Chọn phím Extension Setting... trên thông báo xác nhận cho việc đọc dữ liệu.

| Instruction List Extension Setting                                                                                                    | × |
|----------------------------------------------------------------------------------------------------|---|
| Conversion Method for Incorrect Instruction                                                                                                    |   |
| Explanation<br>Select conversion method when incorrect instruction is found in instruction<br>list.<br>Do not convert: Will not be converted and discarded.<br>Convert to line statement: Will be converted to line statement.<br>Convert to abnormal instruction code: Will be converted to abnormal |   |

### Thủ tục vận hành

1. Thiết lập các mục trên màn hình.

| Mục                                         | Miêu tả                                          |
|---------------------------------------------|--------------------------------------------------|
| Conversion Method for Incorrect Instruction | Chọn dạng chuyển đổi khi một lệnh bị lỗi xảy ra. |

## 2. Nhấn phím or

Trở về thông báo xác nhận cho việc đọc dữ liệu.

### Phím trên màn hình

<u>D</u>efault

Thiết lập các mục thiết lập mở rộng về thiết lập ban đầu.

#### Định dạng tập CVS

Tập CVS được lưu được hiển thị như đưa ra dưới đây khi nó được mở với Excel.

|                                 |                      |                        | < Bộ        | biên tập l | Ladde | er >           |                                                                                               |                              | NAN    |
|---------------------------------|----------------------|------------------------|-------------|------------|-------|----------------|-----------------------------------------------------------------------------------------------|------------------------------|--------|
|                                 | 👪 [PRG]Write MAIN 1  | 10 Step                |             |            |       |                |                                                                                               |                              | 0      |
|                                 | Auto Operation       |                        |             |            |       |                |                                                                                               |                              | Į į    |
|                                 |                      |                        |             |            |       |                | [ CALL                                                                                        | P0 }                         | 2      |
|                                 |                      | ×2 ×3 ×4<br>−          |             |            |       |                | <operation pre<="" td=""><td>paration Confirm &gt;<br/>(Y20 )</td><td>NH MÀN</td></operation> | paration Confirm ><br>(Y20 ) | NH MÀN |
|                                 |                      |                        | < T         | ập CVS >   | >     |                |                                                                                               |                              |        |
|                                 | A                    | В                      | C           | D          | E     | F              |                                                                                               | G                            | TEC    |
| Tên dự án                       | ► (Untitled Project) | <u> </u>               |             |            |       |                |                                                                                               |                              |        |
| Thong tin PC —                  | PLC Information:     | QCPU (Q mode) Q03UD    | )           | NO(D )     | DI I  |                | NL I                                                                                          |                              | 3      |
|                                 | Step No.             | Line Statement         | Instruction | VU(Device) | Blank | PI Statement / | INOTE                                                                                         |                              |        |
|                                 | 5 0                  |                        | ID          | XAA        |       |                |                                                                                               |                              |        |
|                                 | 6 10                 | ]                      | CALL        | PO         |       |                |                                                                                               |                              |        |
|                                 | 7, 12                | [Title]Operation Start |             |            |       |                |                                                                                               |                              |        |
| Danh sách                       | 8 25                 | i i                    | LD          | X1         |       |                |                                                                                               |                              |        |
| các lênh                        | 9 28                 | 6                      | AND         | X2         |       |                |                                                                                               |                              | ÌŽI    |
|                                 | 10 27                | 7                      | ANI         | Х3         |       |                |                                                                                               |                              | 5.     |
|                                 | 11 28                | }                      | AND         | X4         |       |                |                                                                                               |                              |        |
|                                 | 12 29                | 9                      | OUT         | Y20        |       |                |                                                                                               |                              |        |
|                                 | 13                   |                        |             |            |       |                | Operation Pr                                                                                  | eparation Confirm J          | 4      |
|                                 |                      |                        |             |            |       |                |                                                                                               |                              | l ſ    |
| Các chi tiết tá                 | ập CVS               |                        |             |            |       |                |                                                                                               |                              |        |
| Dưới đây giải                   | thích các chi ti     | ết định dang tập (     | CVS.        |            |       |                |                                                                                               |                              | 之      |
|                                 |                      |                        |             |            |       |                |                                                                                               |                              | L H    |
| <ul> <li>Định dạng t</li> </ul> | tệp là Unicode       | (bao gồm UTF-16        | 5, Little E | =ndian,    | va B  | OM).           |                                                                                               |                              | HUN    |
| <ul> <li>Dấu phân c</li> </ul>  | ách của các m        | uc là khoảng tab       | (\t).       |            |       |                |                                                                                               |                              | ΞQ     |

- Định dạng tệp là Unicode (bao gồm UTF-16, Little Endian, và BOM).
- Dấu phân cách của các mục là khoảng tab (\t).
- Mỗi mục ở trong một cặp ngoặc kép (").
- Nếu mục chứa ngoặc kép ("), ngoặc kép trong mục được biểu thị bằng 2 dấu ngoặc kép
- Một nguồn cấp dữ liệu được thiết lập tại cuối dòng kẻ. Mã cấp dữ liệu là CR + LF.

### Point P

#### Khả năng tương thích với GX Converter

Dưới đây là việc cân nhắc đối với việc sử dụng GX Converter.

- Khi sử dụng tập CVS được tạo bằng GX Converter trong GX Works2, sửa định dạng như đưa ra ở trên. Nếu chương trình tồn tại trong 3 dòng đầu tiên, chèn 3 dòng trống. Nếu không các chương trình đó được bỏ qua.
- Khi sử dụng tập CVS được ghi bằng GX Works2 trong GX Converter, xóa 3 dòng đầu tiên và lưu dưới định dạng ANSI.

ÛĤŨ

THIÉT LẬP CHO NHĨN

6

CAC

5

1

## 6.17 Thiết lập thứ tự liên kết chương trình (FXCPU)

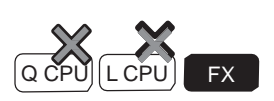

Đối với FXCPU Các dự án đơn giản (với các nhãn), việc thực thi các chương trình có thể được chia thành nhiều chương trình trong mỗi đơn vị xử lý. Các chương trình này được liên kết thành một chương trình khi ghi chúng vào một CPU bộ điều khiển khả trình.

Mục này giải thích làm thế nào để thiết lập thứ tự liên kết chương trình.

Đối với việc tạo một chương trình mới, xem hướng dẫn dưới đây.

GX Works2 Phiên bản 1 Hướng dẫn vận hành (Chung)

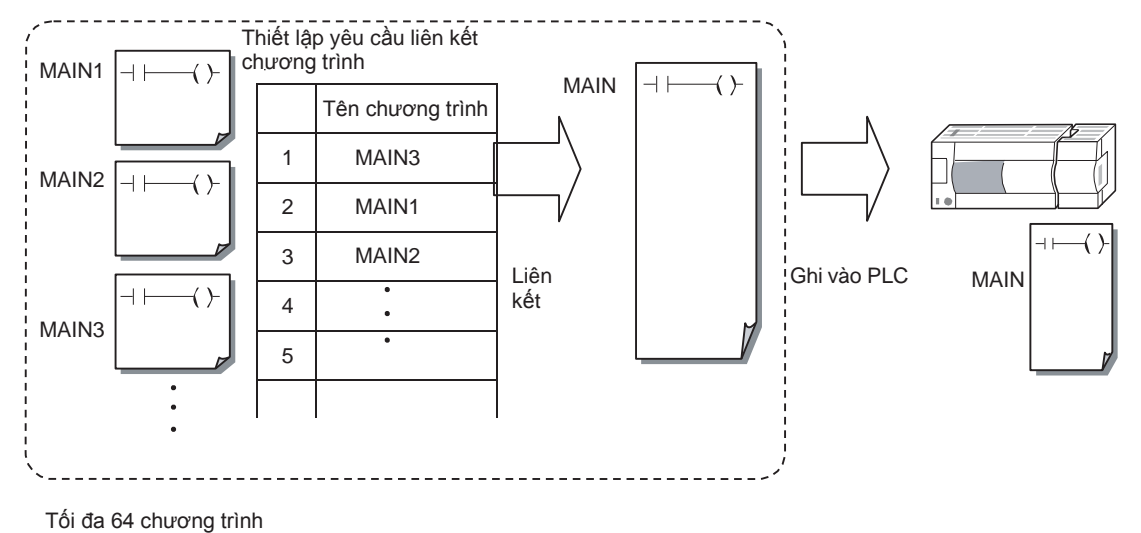

### Màn hình hiển thị

Chọn Project view  $\Rightarrow$  "Program Setting"  $\Rightarrow$  "Execution Program"  $\Rightarrow$  "MAIN". Chuột phải và chọn [Program Linkage Order Setting] từ menu các phím tắt.

| Prog                                         | am Linkage Ore                                                                                                    | ler Setting                                                                                                    |                                                                  |                                                     |      |                                   |
|----------------------------------------------|----------------------------------------------------------------------------------------------------|----------------------------------------------------------------------------------------------------|------------------------------------------------------------------|-----------------------------------------------------|------|-----------------------------------|
| Orde                                         | r Program Name                                                                                                    | Title                                                                                                    | FEND                                                             | SRET<br>/IRET                                       | 1    |                                   |
| 1                                            | MAIN1                                                                                                    |                                                                                                    |                                                                  |                                                     |      | Movellin                          |
| 2                                            | MAIN2                                                                                                    |                                                                                                    | *                                                                |                                                     |      | Move <u>op</u>                    |
| 3                                            | SUB1                                                                                                    |                                                                                                    |                                                                  | *                                                   |      | Move Down                         |
| 4                                            | SUB2                                                                                                    |                                                                                                    |                                                                  | *                                                   |      |                                   |
| 5                                            |                                                                                                    |                                                                                                    |                                                                  |                                                     |      |                                   |
| 6                                            |                                                                                                    |                                                                                                    |                                                                  |                                                     |      | Specify Move Destination          |
| 7                                            |                                                                                                    |                                                                                                    |                                                                  |                                                     |      | <u> </u>                          |
| 8                                            |                                                                                                    |                                                                                                    |                                                                  |                                                     |      |                                   |
| 9                                            |                                                                                                    |                                                                                                    |                                                                  |                                                     |      | Find <u>F</u> END                 |
| 10                                           |                                                                                                    |                                                                                                    | <u> </u>                                                         | <u> </u>                                            | •    |                                   |
| - S<br>A<br>- P<br>c<br>T<br>- P<br>c<br>- P | et the program links<br>single execution pr<br>ressing the Find FEI<br>orgrams including th<br>prresponding to the<br>nis does not include<br>lease check that pro<br>ontaining a FEND ins<br>LC write replaces EI | age order.<br>ogram linked in the specified order will b<br>ND button will search for FEND, SRET, J<br>see instructions will be indicated by an<br>instruction used.<br>uncompiled instructions.<br>ograms with subroutines or interrupt ro<br>struction.<br>ND instructions with NOP instructions be | e written<br>RET instru<br>*(asterisk<br>utines are<br>stween pr | to the pri<br>uctions.<br>)<br>after the<br>ograms. | ogra | mmable controller CPU.<br>program |
|                                              |                                                                                                    |                                                                                                    | [                                                                | 0                                                   | к    | Cancel                            |

### Thủ tục vận hành

• Chọn một dòng và nhấn phím <u>Move Up</u> / <u>Move Down</u> để thay đổi yêu cầu.

### Phím trên màn hình

### Specify Move Destination...

Hiển thị màn hình <u>Specify Move Destination</u>. Lựa chọn điểm đến cho chương trình được di chuyển.

| Specify Move        | e Destinati   | ion       |          |        |
|---------------------|---------------|-----------|----------|--------|
| Moving<br>Source    | <u>F</u> irst | 1 : MAIN1 | <b>•</b> | Move   |
| Range               | End           | 2 : MAIN2 | -        | Cancel |
| Move <u>D</u> estir | nation        | 4 : SUB2  | •        |        |

### Operation

#### 1. Thiết lập các mục trên màn hình.

| Mục                    | Miêu tả                                                               |
|------------------------|-----------------------------------------------------------------------|
| Moving Source<br>Range | Chọn chương trình đầu tiên và cuối cùng của phạm vi di chuyển nguồn . |
| `Move                  | Chọn một chương trình tại đích đến khi di chuyển, hay "Move to End".  |

### 2. Nhấn phím Move

Các chương trình được chọn "Moving Source Range" được di chuyển tới các dòng ở trên chương trình được chọn "Move Destination".

Khi "Move to End" được lựa chọn cho "Move Destination", các chương trình được di chuyển tới các dòng phía dưới dòng cuối.

### Find <u>F</u>END

Lệnh tìm kiếm FEND, SRET, và IRET trong mỗi chương trình.

Khi các lệnh trên xuất hiện trong chương trình, biểu tượng "\*" được hiển thị trong cột "FEND" hay "SRET/IRET" trên màn hình Linkage Order Setting của chương trình.

### Point P

• Số chương trình có thể được tạo

Số chương trình tối đa có thể được tạo là 64.

Các chương trình con và chương trình gián đoạn

Khi tạo một chương trình con hay chương trình gián đoạn riêng lẻ, thiết lập thứ tự liên kết chương trình để thực hiện các chương trình trên sau lệnh FEND.

- Điều kiện của chương trình sau khi thay đổi thứ tự liên kết Sauk hi yêu cầu liên kết chương trình được thay đổi trên màn hình Linkage Order Setting của chương trình, tất cả các chương trình đều nằm trong trạng thái chưa biên dịch.
- Thiết lập bảo mật

Quyền truy cập không thể được thiết lập cho thiết lập yêu cầu liên kết chương trình.

1

TÔNG QUAN

2

CÂU HÌNH MÀN HÌNH

TỤC THIẾT

- ŬHŬ

4

CÂU HÌNH CHƯƠNG TRÌNH

5

THIẾT LẬP CHO NHĨN

6

HNIHC

8

3

# CẦN NHỚ

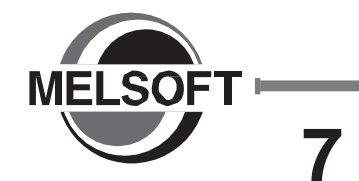

# CHÌNH SỬA CÁC CHƯƠNG TRÌNH SFC

1

TÔNG QUAN

2

CÂU HÌNH MÀN HÌNH

3

THỦ TỤC THIẾT

4

CÂU HÌNH CHƯƠNG TRÌNH

5

THIẾT LẬP CHO NHÃN

6

CHÌNH SỬA CÁC CHƯƠNG TRÌNH LADDER

> 5 F F F F F F F

> > 8

TÌM KIÊM VÀ THAY THÊ

Chương này giải thích các chức năng của bộ biên tập chương trình cho việc chỉnh sửa các chương trình SFC.

| 7.1  | Danh sách các thành phần SFC                      | 7 - 2  |
|------|---------------------------------------------------|--------|
| 7.2  | Sự khác biệt giữa MELSAP3 và MELSAP-L             | 7 - 6  |
| 7.3  | Tạo Các biểu đồ SFC                               | 7 - 9  |
| 7.4  | Xóa Các biểu đồ SFC                               | 7 - 27 |
| 7.5  | Thay đổi thuộc tính các bước SFC                  | 7 - 29 |
| 7.6  | Cắt, sao chép và dán Các biểu đồ SFC              | 7 - 30 |
| 7.7  | Sắp xếp các số bước/chuyển đổi SFC                | 7 - 32 |
| 7.8  | Hiển thị lại Các biểu đồ SFC                      | 7 - 33 |
| 7.9  | Tạo các lệnh đầu ra và điều kiện chuyển đổi       | 7 - 34 |
| 7.10 | Thiết lập thông tin khối                          | 7 - 41 |
| 7.11 | Hiển thị danh sách khối SFC                       | 7 - 43 |
| 7.12 | Thiết lập các tham số cho các chương trình SFC    | 7 - 47 |
| 7.13 | Cân nhắc việc tạo các chương trình trong MELSAP-L | 7 - 50 |
| 7.14 | Thay đổi thiết lập các giá trị T/C                | 7 - 52 |

## 7.1 Danh sách các phần tử SFC

Q CPU LCPU FX

Bảng dưới đây đưa ra danh sách các phần tử được sử dụng trong các chương trình SFC.

### QCPU(Qmode)/LCPU

| Thể loại | Tên                                                           | Biểu t<br>MELSAP3                          | tượng<br>MELSAP-L | Chú ý   |                                                                              |
|----------|---------------------------------------------------------------|--------------------------------------------|-------------------|---------|------------------------------------------------------------------------------|
|          | Bước khởi đầu                                                 |                                            |                   | ٥Ļ      |                                                                              |
|          | Bước đầu Lỗi                                                  |                                            |                   | 0       | Bất kỳ một trong các                                                         |
|          | Bước đầu lưu trữ cuộn dây                                     | Bước SFC 0                                 | SC 0              | 0       | bước sau trong một khôi<br>duy nhất, số bước ban<br>đầu ở phía trên bên trái |
|          | Lưu trữ hoạt động - mà không kiểm<br>tra quá trình chuyển đổi |                                            | SE 0              | OE      | (cột đầu tiên) được cố<br>định 0.                                            |
|          | Lưu trữ hoạt động - có kiểm tra quá<br>trình chuyển đổi       |                                            | ST 0              | 0       | đến của số bước                                                              |
|          | Thiết lập lại bước khởi đầu                                   |                                            | R<br>O Sn         | sh      |                                                                              |
|          | Bước khởi đầu                                                 |                                            |                   | i 📮     |                                                                              |
|          | Bước đầu Lỗi                                                  | Bước khởi<br>đầu khác<br>với Bước<br>SFC 0 | ⊠ <sub>i</sub>    | i 🏳     | Cho đến tổng cộng 31                                                         |
|          | Bước đầu lưu trữ cuộn dây                                     |                                            | SC i              | isc     | bước trong một khối duy<br>nhất                                              |
|          | Lưu trữ hoạt động - mà không kiểm<br>tra quá trình chuyển đổi |                                            | SE i              | i       | (1 tới 511)<br>n: Thiết lập lại đích<br>đến của số bước                      |
| Bước SFC | Lưu trữ hoạt động - có kiểm tra quá<br>trình chuyển đổi       |                                            | ST i              | i ST R  |                                                                              |
|          | Thiết lập lại bước khởi đầu                                   |                                            | ₽<br>Fi Sn        | Sn      |                                                                              |
|          | Βước                                                          |                                            | □,                | ıЏ      |                                                                              |
|          | Bước đầu Lỗi                                                  |                                            | ⊠ <sub>i</sub>    | iØ      | Bao gồm các bước                                                             |
|          | Bước đầu lưu trữ cuộn dây                                     |                                            | sd                | isc     | ban đầu, lên tới 512<br>bước trong một khối                                  |
|          | Lưu trữ hoạt động - mà không kiểm<br>tra quá trình chuyển đổi |                                            | SE                | iSE     | duy nhất (128 bước<br>cho mô hình CPU cơ<br>bản)                             |
|          | Lưu trữ hoạt động - có kiểm tra<br>quá trình chuyển đổi       | Các bước<br>khởi đầu<br>khác               | st,               | iSTR    | i:Số bước (1 đến 511)<br>n: Thiết lập lại đích<br>của số bước.               |
|          | Thiết lập lại bước                                            |                                            | RiSn              | sh 📋    | m:Bắt đầu số bước<br>khởi đầu.                                               |
|          | Chặn bước khởi đầu (với kiểm duyệt<br>END)                    |                                            | ⊟i Bm             | Bm      |                                                                              |
|          | Chặn bước khởi đầu (không có kiểm<br>duyệt END)               |                                            | ⊟ <sub>i Bm</sub> | i<br>Bm |                                                                              |
|          | Bước kết thúc                                                 |                                            | ⊥                 |         | Nhiều bước có thể được<br>áp dụng trong một khối<br>duy nhất                 |

| Muc       | Tôn                                       | Biểu tượng |                | Các chi nhới                        |                            |
|-----------|-------------------------------------------|------------|----------------|-------------------------------------|----------------------------|
| Mục       | Ten                                       | MELSAP3    | MELSAP-L       | Cac gni nhơ                         |                            |
|           | Chuỗi chuyển đổi                          | <b>+</b> a | a <sub>+</sub> |                                     | NAU                        |
|           |                                           |            |                |                                     | le of                      |
|           | phân ký chọn lựa                          |            | a + b + n +    |                                     | TÔN                        |
|           |                                           |            |                |                                     | 2                          |
|           | hội tụ chọn lựa                           | a b        |                |                                     |                            |
|           |                                           |            |                |                                     | H MÀN                      |
|           |                                           |            |                |                                     |                            |
|           | hội tụ-phân kỳ<br>đồng thời               |            |                |                                     | HIN CÂU                    |
|           |                                           |            |                |                                     | 3                          |
|           | phân kỳ đồng                              |            |                |                                     |                            |
|           | thời                                      |            |                |                                     | ÅΡ                         |
|           |                                           |            |                |                                     |                            |
|           | hội tụ đồng thời                          |            |                |                                     |                            |
|           |                                           |            |                | a, b: Số điều kiện<br>cho sự chuyển | 4                          |
| ransition |                                           |            |                | — tiếp                              |                            |
|           | nhân kừ song song                         |            |                |                                     | RÌNH                       |
|           | đồng thời                                 |            | a              |                                     | NG T                       |
|           |                                           |            |                |                                     | SÂU F<br>CHƯC              |
|           |                                           |            |                |                                     | 5                          |
|           | Hội tụ đồng thời – sự<br>phân kỳ chon lựa | -a -b      |                |                                     |                            |
|           | p                                         |            |                |                                     | 우                          |
|           |                                           |            |                |                                     | ÅP C                       |
|           | Độ phân kì lựa chọn -                     | -a -b      | a b            |                                     | HÊT I<br>HÃN               |
|           |                                           |            |                |                                     | FZ<br>6                    |
|           |                                           |            |                |                                     |                            |
|           | Hội tụ đồng thời                          |            |                |                                     | CÁC                        |
|           | – hội tụ chọn lựa                         |            |                |                                     | SŮ <sup>v</sup> A<br>NG TF |
|           |                                           |            |                | a: Số điều kiện                     | HŮNH<br>HƯƠI<br>ADDE       |
|           | Bước nhảy                                 |            |                | chuyên đối<br>j: Số bước chuyển     | 001                        |
|           |                                           |            |                | den dich                            | 7                          |
|           |                                           |            |                |                                     | CÁC<br>RÌNH                |
|           |                                           |            |                |                                     | SỦA<br>NG TI               |
|           |                                           |            |                |                                     | HÍNH<br>HƯƠI<br>FC         |
|           |                                           |            |                |                                     | ວົວັທັ                     |

TÌM KIÊM VÀ THAY THẾ

| Muo                        | Tân                                                   | Bi                                                                                                    | Cáo chi nhới                                                                                                    |                                              |
|----------------------------|-------------------------------------------------------|----------------------------------------------------------------------------------------------------|----------------------------------------------------------------------------------------------------|----------------------------------------------|
| INIÚC                      | Ten                                                   | MELSAP3                                                                                                    | MELSAP-L                                                                                                    |                                              |
|                            | Kết thúc bước chuyển<br>đổi                           |                                                                                                    |                                                                                                    |                                              |
|                            | Hội tụ - bước nhảy                                    | a c⊥j<br>+a c⊥j<br>→j c•jj                                                                                                    |                                                                                                    |                                              |
|                            | Hội tụ đồng thời –<br>phân kỳ chọn lựa –<br>bước nhảy | ta<br>ta<br>j<br>ta<br>j<br>ta<br>j                                                                                                    | a b j j j o j f t j t t j t t j t t j t t j t t j t t j t t j t t j t t j t t j t t j t t j t t t j t t t j t t t t t t t t t t t t t t t t t t t t                                                                                                    |                                              |
| Quá trình<br>chuyển<br>đỏi | Hội tụ đồng<br>thời chọn lựa –<br>bước nhảy           |                                                                                                    |                                                                                                    | Số điều kiện<br>j:Số bước chuyển<br>đến đích |
|                            | Phân kỳ chọn lựa –<br>bước nhảy                       | j<br>+ a + b<br>→ j+1 → j+2<br>- ↓ j+1 ↓ j+2<br>+ ↓ j+1 ↓ j+2                                                                                                    | a b + j+2<br>j+1 j+2 j+2 j+2 i j+2 i j+ |                                              |
|                            | Hội tụ chọn lựa –<br>bước nhảy                        | t a b t j t j j t j j j j t j j t j j t j j t j j t j j t j j t j j j t j j j t j j j t j j j t j j j t j j j t j j j t j j j t j j j t j j j t j j j j j j j j j j j j j j j j j j j j |                                                                                                    |                                              |

#### FXCPU

| FXCF                    | טי                 |                                         |                                                          |                 |
|-------------------------|--------------------|-----------------------------------------|----------------------------------------------------------|-----------------|
| Mục                     | Tên                | Biểu tượng                              | Các ghi nhớ                                              | 4               |
| Ladder                  | Khối Ladder        |                                         | Tối đã 11 khối trong 1 danh<br>sách                      |                 |
| Sten                    | Bước khởi đầu      | i                                       | Một bước trong mỗi khối<br>I: số bước (0 đến 9)          |                 |
| Otep                    | Bước               | i /?i                                   | Tối đa 512 bước trong mỗi khối<br>i:Số bước (10 đến 999) |                 |
|                         | Chuỗi chuyển đổi   |                                         |                                                          | NĂM HN          |
|                         | Phân kỳ lựa chọn   |                                         |                                                          | CÂU HÌN<br>HÌNH |
|                         |                    | Cạnh xung trái Trung tâm Cạnh xung phải |                                                          |                 |
|                         | Hội tụ lựa chọn    | Canh xung trái Trung tâm Cạnh xung phải |                                                          | Tục lập         |
| Quá trình<br>chuyển đổi | Phân kỳ đồng thời  | Cạnh xung trái Trung tâm Canh xung phải |                                                          |                 |
|                         | Hội tụ đồng thời   | Canh xung trái                          |                                                          | CÂU HÌNH        |
|                         | Chuyển đổi JUMP    |                                         | i:Số bước                                                | Р<br>Н          |
|                         | Thiết lập lại JUMP | i ↑ ]Tự thiết lập lại                   | - J. So broc chuyen den dich                             | HIÊT LẬP C      |

## 7.2 Điểm khác nhau giữa MELSAP3 và MELSAP-L

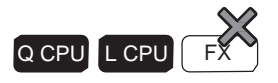

Mục này giải thích điểm khác nhau giữa MELSAP3 và MELSAP-L. A

định dạng hiển thị có thể được chọn cho QCPU (chế độ Q) / LCPU. Để biết thêm chi tiết, đọc mục 2.3.7.

### MELSAP3

MELSAP3 là một dạng mô tả mà cung cấp những cấu hình dễ hiểu và điều khiển toàn bộ chương trình bằng cách mô tả trình tự hoạt động của máy móc và thiết bị sử dụng sơ đồ SFC và tạo ra các đầu ra thao tác và điều kiện chuyển đổi bằng cách sử dụng các chương trình ladder.

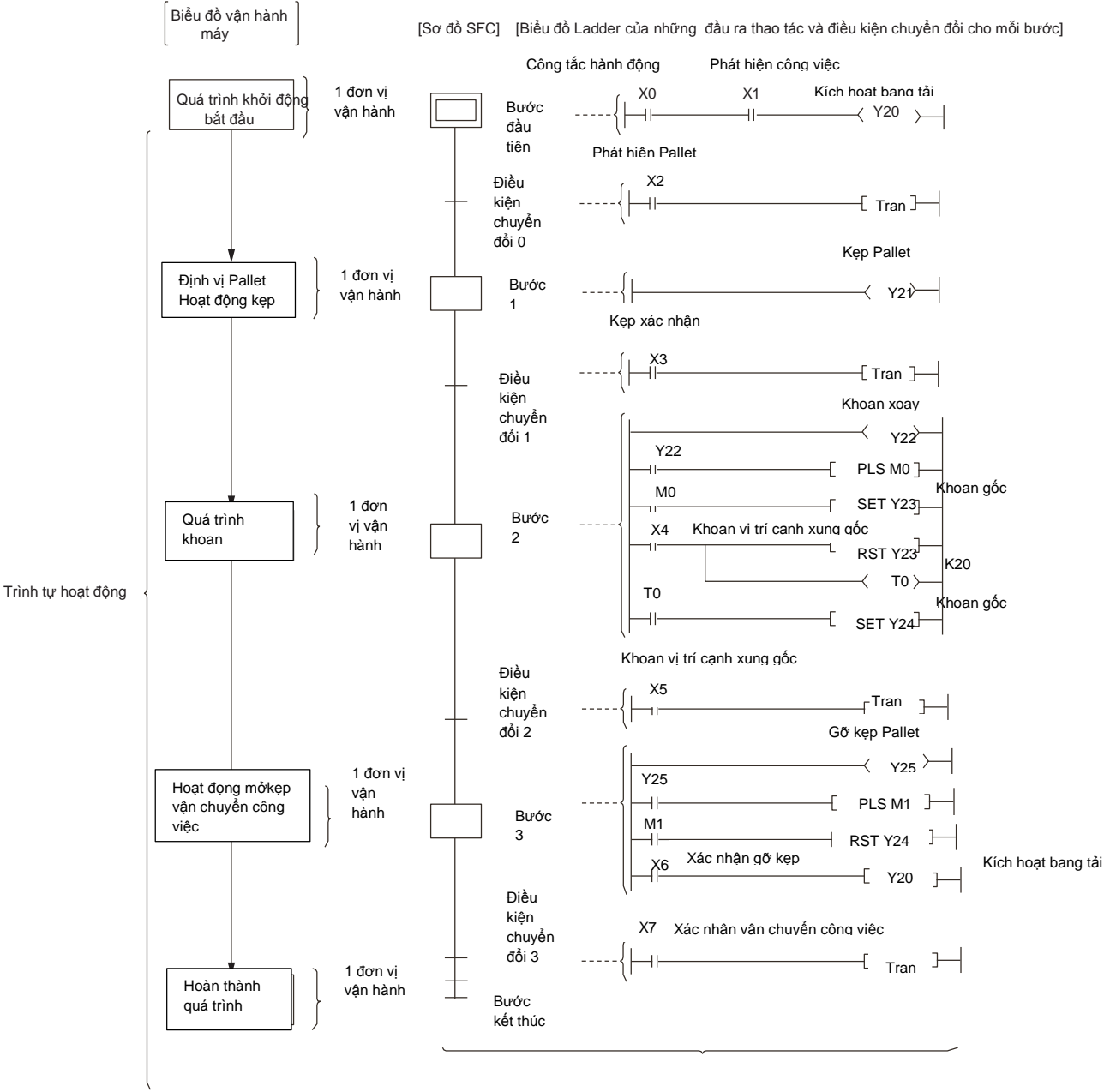

TÔNG QUAN

2

CÂU HÌNH MÀN HÌNH

3

THỦ TỤC LẬP TRÌNH

4

CÂU HÌNH CHƯƠNG TRÌNH

5

6

7

8

KIÊM VÀ THAY

ĨĨ

Tạo ra các chương trình trong cửa sổ chỉnh sửa và cửa sổ chỉnh sửa phóng lớn khi hiển thị các chương

trình trong MELSAP3. Sơ đồ SFC chỉnh sửa trên cửa số chỉnh sửa SFC và tạo ra đầu ra hoạt động / chương trình tình trạng chuyển tiếp vào cửa số chỉnh sửa phóng lớn.

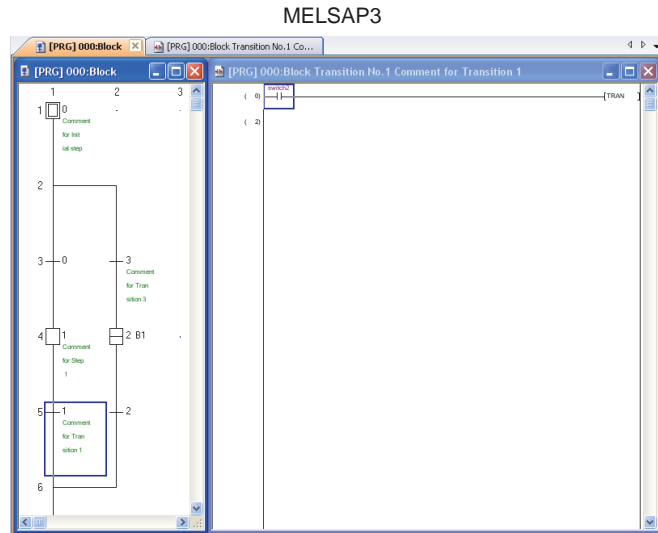

### **MELSAP-L**

MELSAP-L là một dạng mô tả mà hỗ trợ phát triển hiệu quả của chương trình tuần tự và thiết lập thành phần chương trình.

Mỗi lệnh điều khiển máy có thể được thiết lập như một thành phần bởi mô tả quy trình hoạt đông và điều khiển máy riêng biệt, như trong mô tả một máy hoat động tuần tư trong MELSAP-L

và điều khiển với khóa liên động máy trong chương trình tuần tự.

Hơn nữa, bởi vì điều kiện đầu ra ví dụ như các khóa liên động không thể được ghi trong các bước MELSAP-L, một hành động khắc phục có thể được thực hiện ngay lập tức cho một vấn đề mà trong đó bước đầu ra không thể được phát hiện mặc dù đã được kích hoạt.

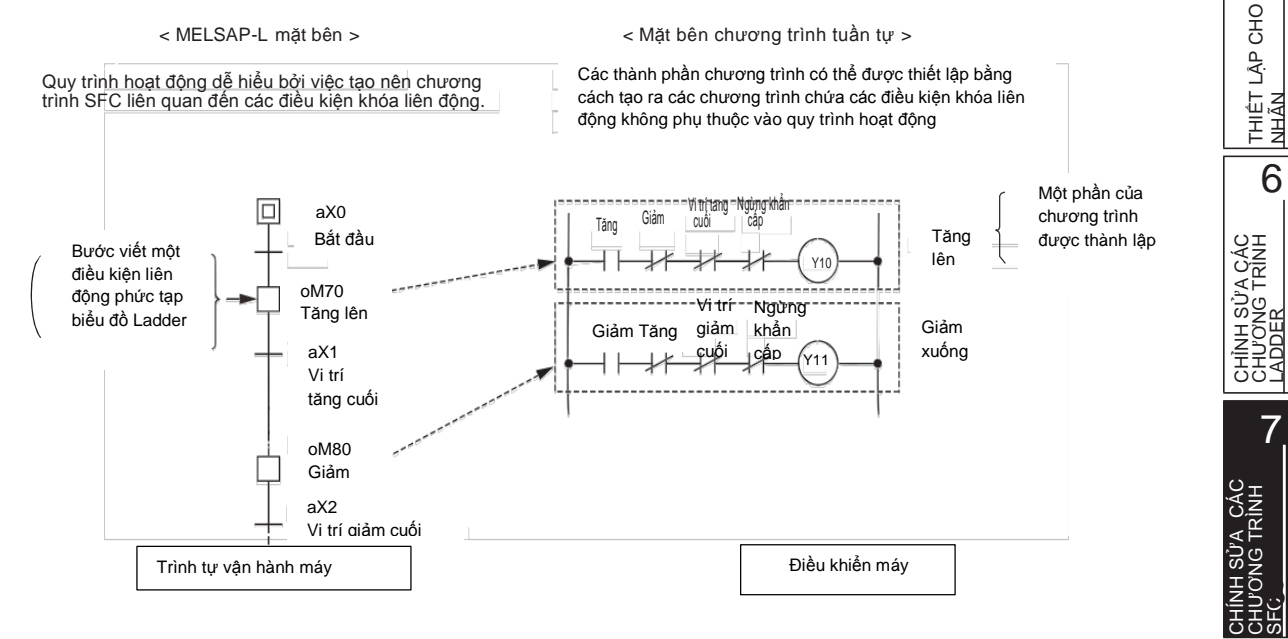

Tạo các chương trình chỉ sử dụng cửa sổ chỉnh sửa SFC khi hiển thị các chương trình SFC trong MELSAP-L. Cả hai hoạt động chỉnh sửa biểu đồ SFC và tạo ra các đầu ra hoạt động / các chương trình điều kiện chuyển đổi được thực hiện trên cửa sổ chỉnh sửa SFC.

### • MELSAP-L (Định dạng hướng dẫn)

Một định dạng để mô tả hướng dẫn điều khiển và điều kiện chuyển đổi ở bước trên sơ đồ SFC. Chương trình điều khiển và điều kiện chuyển tiếp có thể được kiểm tra trên các sơ đồ SFC.

### MELSAP-L (Định dạng các điều kiện bắt đầu)

Một định dạng để mô tả điều kiện bắt đầu và điều kiện chuyển đổi ở bước trên sơ đồ SFC. Kết quả hoạt động (OUT) và điều kiện chuyển tiếp (LD, LDI) có thể dễ dàng vào chỉ sử dụng các thiết bị / nhãn, và chúng có thể được kiểm tra trên các sơ đồ SFC.

MELSAP-L (Định dạnh hướng dẫn)

|            | (Dinh | dona  | các điôu | kiôn  | hăt | đôu) |
|------------|-------|-------|----------|-------|-----|------|
| IVILLOAF-L |       | uariy | cac uleu | NICII | υαι | uau) |
|            | · ·   |       |          | •     |     |      |

| ■ [PRG] 000:Block5                           |                                 |  |
|----------------------------------------------|---------------------------------|--|
| 1<br>100000000000_                           | 2                               |  |
| 2<br>3 0-aM0                                 | 1_aLabel1                       |  |
| 4 s3<br>5 3-aLabel1 , oLabel2<br>5 3-aLabel1 | 2<br>B2<br>2-aLabel4            |  |
| 6<br>7 5•oLabel3                             | 3 <mark>8C</mark> oM10, oLobel4 |  |
|                                              | 1                               |  |

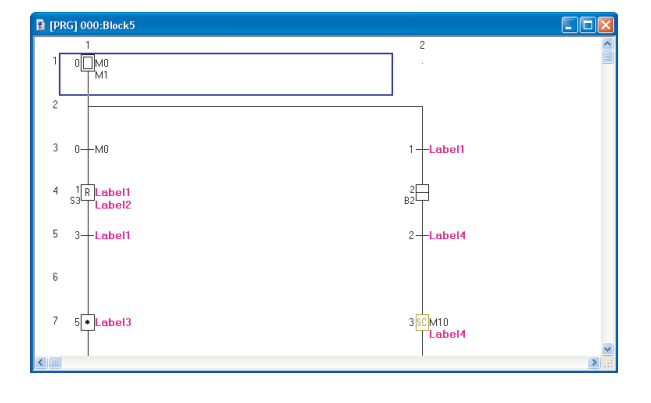

TÔNG QUAN

2

MÀN

## 7.3 Tạo sơ đồ SFC

Phần này giải thích cách tạo các sơ đồ SFC.

Cho FXCPU, một khối Ladder để kích hoạt các bước ban đầu của chương trình SFC cần phải được tạo ra một cách riêng biệt từ các sơ đồ SFC.

□GX Works2 Phiên bản 1 Hướng dẫn vận hành (Chung)

Các yếu tố SFC được nhập bằng cách sử dụng màn hình nhập biểu tượng SFC.

Các yếu tố SFC cũng có thể được nhập bằng cách sử dụng thanh công cụ và phím tắt. Bảng dưới đây cho thấy các biểu tượng thanh công cụ và phím tắt tương ứng.

|                    | Мџс                                           | Công cụ     | Phím tắt   | HN H             |
|--------------------|-----------------------------------------------|-------------|------------|------------------|
|                    | Βước                                          | F5          | E2         | INH HUH          |
|                    | Khối bước khởi đầu (với kiểm tra END)         | F6          | FG         |                  |
|                    | Khối bước khởi đầu( Không kiểm tra END)       | SF6         | Shift + F6 | 3                |
|                    | Nhảy                                          | L→<br>F8    | FB         |                  |
|                    | Bước END                                      | 븕           | F7         | LÀP              |
| Ki hiau OFO        | Bước lỗi                                      | 8           | Shift + F5 | <br>D_⊥<br>L_⊥   |
| KI NIỆU SPC        | Chuyển đổi                                    | +           | E5         | TRIN             |
|                    | Lựa chọn phân kì                              | 7           | F6         |                  |
|                    | Phân kì đồng thời                             | F6<br>F7    | F7         |                  |
|                    | Lựa chọn hội tụ                               | F8          | F8         | RÌNH RÌNH        |
|                    | Hội tụ đồng thời                              | Ę           | F9         | 드 문의             |
|                    | Đường thẳng đứng                              | 1           | Shift + F9 | Ω<br>Π<br>Ω<br>Π |
|                    | Không thuộc tính                              | SF9         | Ctr] + 1   | 2Q               |
| Thuộc              | Cuộn lưu trữ                                  |             | Ctri + [2] | 5                |
| tính               | Hoạt động lưu trữ (Không kiểm tra chuyển đổi) | (2)<br>[S]] | Ctrl + 3   |                  |
| SFC                | Hoạt động lưu trữ (Với kiểm tra chuyển đổi)   | (ST)        | Ctrl + 4   | CHO              |
|                    | Cài lại                                       | c4          | Ctrl + 5   | L LÀP            |
|                    | Phân đoạn đường thẳng đứng                    | <u>د</u> 5  | At + F5    | THIÊT            |
| Dây                | Lựa chọn phân kì                              | 355         | At + F7    |                  |
| chuyên<br>biên tập | Phân kì đồng thời                             | aF7<br>3F8  | At + F8    | —   O            |
|                    | Lựa chọn hội tụ                               | <br>aF9     | At + F9    |                  |
|                    | Hội tụ đồng thời                              | aF10        | At + 190   | A CÁ             |
| Dây chuyền xớ      | ba                                            | ×<br>cF9    | Ctri + F9  | UNSÚ<br>NG<br>NG |
| Biên tập           | Bước SFC/Ghi chú chuyển đổi                   | Ŧø          |            |                  |
| Sắp xếp bưó        | rc SFC số                                     | 1           |            | 7                |
| Ciám cát           | Giám sát hàng loạt tất cả các khổi SFC        | Q           |            | 'I               |
| Gidili Sal         | Tự động cuộn SFC                              | <b>∦</b> Q, |            | CÁC              |
| Xem                | Phóng lớn                                     | e,          |            | SỦA<br>NG TP     |
|                    |                                               |             |            |                  |

TÌM KIÊM VÀ THAY THÊ

SF CH<sup>T</sup>

8

## 7.3.1 Nhập các bước SFC $(\Box)/(\Box)/(\Box)$

Q CPU L CPU FX

Nhập một bước SFC

### Quy trình hoạt động

- 1. Di chuyển con trỏ đến vị trí mà bước SFC được nhập.
- $2. \ \ \text{Chon} \ [\text{Chinh sửa}] \Rightarrow [\text{Kí hiệu SFC}] \Rightarrow [\text{Bước}]/[\text{Bước lỗi}].$

Màn hình <u>Enter SFC Symbol</u> hoặc màn hình <u>Enter SFC Symbol/Enter Program</u> được hiện lên do cài đặt định dạng hiển thị.

<MELSAP3/FXCPU>

|         |           | Số bư   | rớc SFC<br>           |
|---------|-----------|---------|-----------------------|
| Enter S | FC Symbol |         |                       |
| Symbol  | STEP      | • 1     | Step Attribute []  OK |
| Block   | 1         | Comment | Cancel                |

<MELSAP-L (Định dạng hướng dẫn)>

|                                    | Số bi                             | rớc SFC<br>               |                                                                 |
|------------------------------------|-----------------------------------|---------------------------|-----------------------------------------------------------------|
| Enter SF                           | C Symbol/Enter Pr                 | gram                      | X                                                               |
| <u>S</u> ymbol<br>Block<br>Program | STEP                              | Step <u>A</u> ttribute [] | □ Instruction List -<br>o: -()-<br>s: SET<br>r: RST<br>h: -(H)- |
|                                    | Online Change ( $\underline{W}$ ) | <u>O</u> K Cancel         | Help                                                            |

<MELSAP-L (Định dạng các điều kiện bắt đầu)>

| Số bước SFC                                             |
|---------------------------------------------------------|
| Enter SFC Symbol/Enter Program                          |
| Symbol STEP 🔽 1 👻 Step <u>A</u> ttribute []             |
| Block 0 Comment                                         |
| Program<br>Device/Label to turn ON in activating step.  |
|                                                         |
|                                                         |
|                                                         |
| Above Device/Label Combination                          |
| Label Candidacy Display Target Data Local Label (Block) |
| Execute online change after converting.                 |
| Conversion Cancel                                       |

TÔNG QUAN

2

CẤU HÌNH MÀN HÌNH

3

THU TỤC LẬP TRÌNH

4

5

6

7

8

### 3. Thiết lập các mục trên màn hình.

| Мџс             | Miêu tả                                                                                                    |
|-----------------|----------------------------------------------------------------------------------------------------|
| Kí hiệu         | Chọn "STEP" hoặc "DUMMY".<br>Bước lỗi được thay đổi để bước SFC hiển thị tự động khi các chương trình đầu ra<br>hoạt động được tạo ra.                                               |
| Số bước SFC     | Nhập một số bước SFC.                                                                                                    |
| Thuộc tính bước | Chọn các thuộc tính bước SFC.<br>Thiết lập này có thể được thiết lập khi "STEP" được chọn cho "Kí hiệu"                                                                              |
| Cài lại*1       | Nhập một số bước đến cài lại khi bước thiết lập lại "R" được chọn cho "Bước thuộc<br>tính "                                                                                          |
| Chú thích       | Nhập các chú thích bước SFC. Lên đến 32 ký tự có thể được nhập vào. việc tạo<br>chú thích có thể được hiển thị bằng cách chọn [Xem]⇒ [Bước SFC / chú thích<br>chuyển đổi ].Comment]. |
| Chương trình *2 | Nhập các chương trình.<br>Để nhập các chương trình MELSAP-L, đọc các mục sau. (⊟Mục<br>7.9.2, Mục 7.9.3)                                                                             |

\*1: Không được hỗ trợ bởi FXCPU.

\*2 : Áp dụng đối với MELSAP-L (định dạng hướng dẫn) và MELSAP-L (định dạng các điều kiện bắt đầu).

### 

Các thành phần bước SFC nhập vào được hiển thị.

<Chế độ ghi đè>

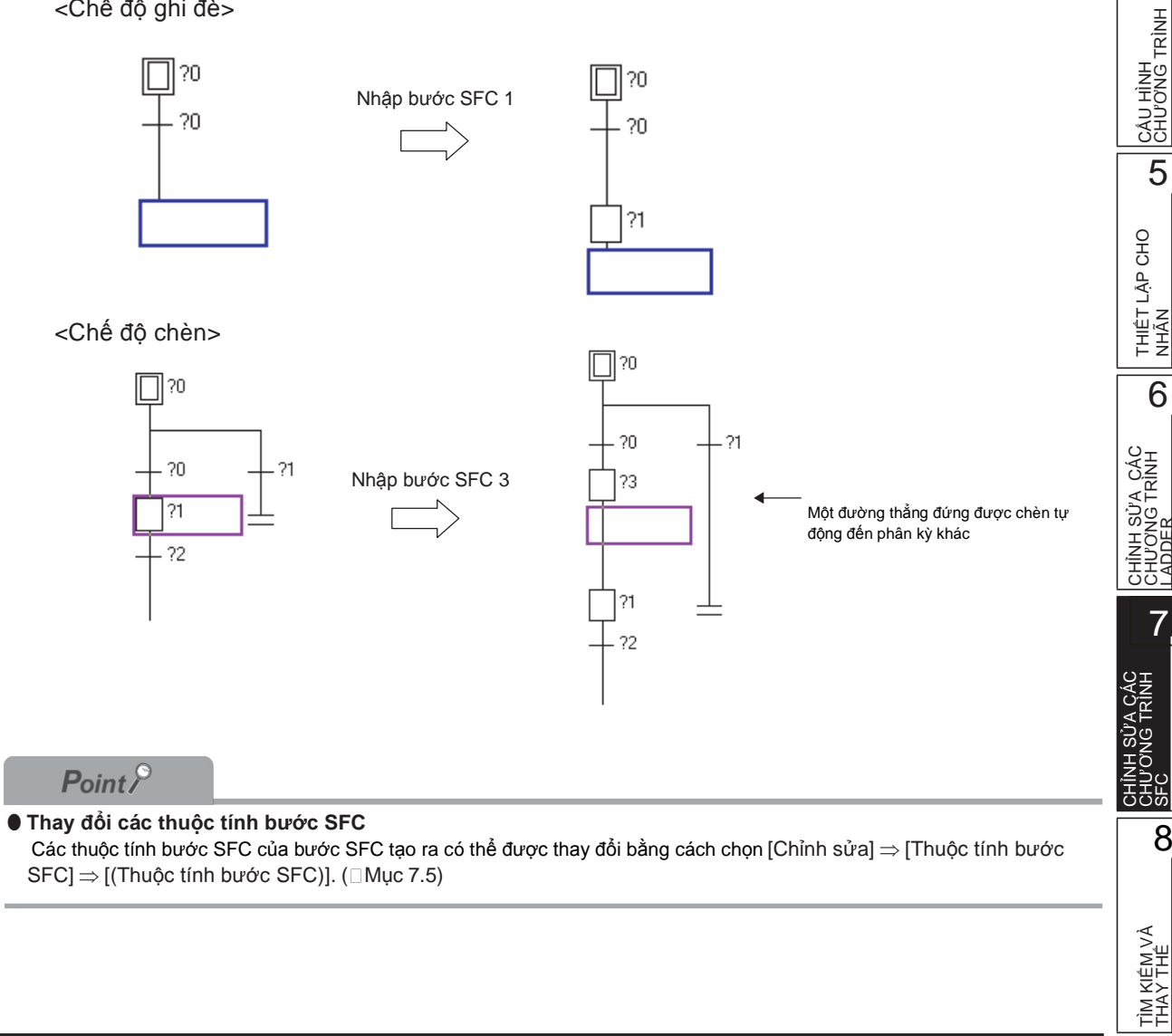

## 7.3.2 Nhập các bước khối khởi đầu $(\Box)/(\Box)$

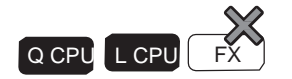

Nhập một bước khối khởi đầu.

### Quy trình hoạt động

1. Di chuyển con trỏ tới vị trí nơi mà một bước khối khởi đầu được nhập.

## 2. Chọn [Chỉnh sửa] ⇒ [Kí hiệu SFC] ⇒ [Bước khối khởi đầu (với kiểm tra END)]/[Bước khối khởi đầu(Không với kiểm tra END)].

Màn hình <u>Enter SFC Symbol</u> hoặc màn hình <u>Enter SFC Symbol/Enter Program</u> được hiển thị do cài đặt định dạng hiển thị.

<MELSAP3/FXCPU>

| Số bụ            | rớc SFC<br>            |
|------------------|------------------------|
| Enter SFC Symbol | X                      |
| Symbol BLOCK 💌 1 | Step Attribute [] 🔽 OK |
| Block 0 Comment  | Cancel                 |

### 3. Thiết lập các mục trên màn hình.

| Mục             | Miêu tả                                                         |
|-----------------|-----------------------------------------------------------------|
| Kí hiệu         | Chọn "BLOCK" hoặc "BLOCK-S".                                    |
| Số bước SFC     | Nhập một số bước SFC.                                           |
| Thuộc tính bước | (Thiết lập này không cần thiết.)                                |
| Khối            | Nhập một số khối điểm đến khởi đầu.                             |
| Chú thích       | Nhập chú thích các bước SFC. Có thể lên tới 32 kí tự được nhập. |

### **4.** Án nút <u>∽</u>K.

Thành phần bước khối khởi đầu nhập vào sẽ được hiển thị.

<Chế độ ghi đè>

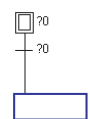

Nhập bước khối khởi đầu 1

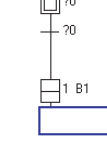

<Chế độ chèn>

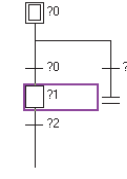

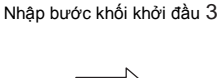

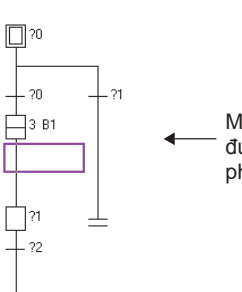

Một đường thẳng đứng được chèn tự động đến phân kỳ khác

## 7.3.3

Program

 $\underline{D} evice/Label that will be transition condition for next step.$ 

Label Candidacy Display Target Data Local Label (Block)

AND Condition

Above Device/Label Combination

ON

ON ON

ON

Conversion

• •

-

Ŧ

Cancel

-

| 3.3 Nhập chuyển đổi nối tiếp (+)                                                                                                    |    |
|----------------------------------------------------------------------------------------------------|----|
| Q CPU L CPU<br>Nhập một chuyển đổi nối<br>tiếp.                                                                                                    | FX |
| Quy trình hoạt động                                                                                                    |    |
| 1.~ Di chuyển con trỏ tới vị trí nơi mà một chuyển đổi nối tiếp được nhập.                                                                                                    |    |
| 2. Chọn [Chỉnh sửa] ⇒ [Kí hiệu SFC] ⇒ [Chuyển đổi].<br>Màn hình <u>Enter SFC Symbol</u> hoặc màn hình <u>Enter SFC Symbol/Enter Program</u> được hiển th<br>do cài đặt định dạng hiển thị.                                                                                                    | į  |
| Số chuyển đỗi                                                                                                    |    |
| Enter SFC Symbol       Image: Symbol       Image: Symbol       Image: Symbol       Image: Step Attribute       Image: Step Attribute       Image: Step Attriter       Image: Step Attribute       Image: Ste |    |
| Enter SFC Symbol/Enter Program   Symbol   TR   I   Step Attribute   Block   O   Comment     Program     Instruction List   a: -   -   b: - /l-   p: - P -   f: - F -     Online Change (W)     OK     Cancel                                                                                                    |    |
| <melsap-l (định="" các="" dạng="" khởi="" kiện="" điều="" đầu)=""><br/>Số chuyển đổi</melsap-l>                                                                                                    |    |
| Enter SFC Symbol/Enter Program       Symbol       TR       I       Step Attribute       Block       O       Comment                                                                                                    |    |

|      | CÂU HÌNH MÀN<br>HÌNH                    |  |
|------|-----------------------------------------|--|
|      | 3                                       |  |
|      | THU TỤC LẬP<br>TRÌNH                    |  |
|      | 4                                       |  |
|      | CÂU HÌNH<br>CHƯƠNG TRÌNH                |  |
|      | 5                                       |  |
|      | THIÊT LẬP CHO<br>NHÃN                   |  |
|      | 6                                       |  |
|      | CHÌNH SỬA CÁC<br>CHƯƠNG TRÌNH<br>LADDER |  |
|      | 7                                       |  |
|      | CHÌNH SỬA CÁC<br>CHƯƠNG TRÌNH<br>SFC    |  |
|      | 8                                       |  |
|      | TÌM KIÊM VÀ<br>THAY THÊ                 |  |
| 7-13 |                                         |  |

1

TÔNG QUAN

2

### 3. Thiết lập các mục trên màn hình.

| Mục                        | Miêu tả                                                                                     |
|----------------------------|---------------------------------------------------------------------------------------------|
| Kí hiệu                    | Chọn "TR".                                                                                  |
| Số chuyển đổi              | Nhập một số chuyển đổi.                                                                     |
| Thuộc tính bước            | (Thiết lập này không cần thiết.)                                                            |
| Khối                       | (Thiết lập này không cần thiết.)                                                            |
| Chú thích*1                | Nhập các chú thích chuyển đổi. Lên đến 32 kí tự có thể được nhập.                           |
| Chương trình <sup>*2</sup> | Nhập các chương trình.<br>Để nhập các chương trình MELSAP-L, xem các mục sau. (⊟mục<br>7.9) |

\*1: Không được hỗ trợ bởi FXCPU.

\*2 : Áp dụng đối với MELSAP-L (Định dạng hướng dẫn) và MELSAP-L (Định dạng các điều kiện khởi đầu).

### *4.* Án nút <u>K</u>.

Thành phần chuyển đổi nối tiếp nhập vào được hiển thị.

<Chế độ ghi đè>

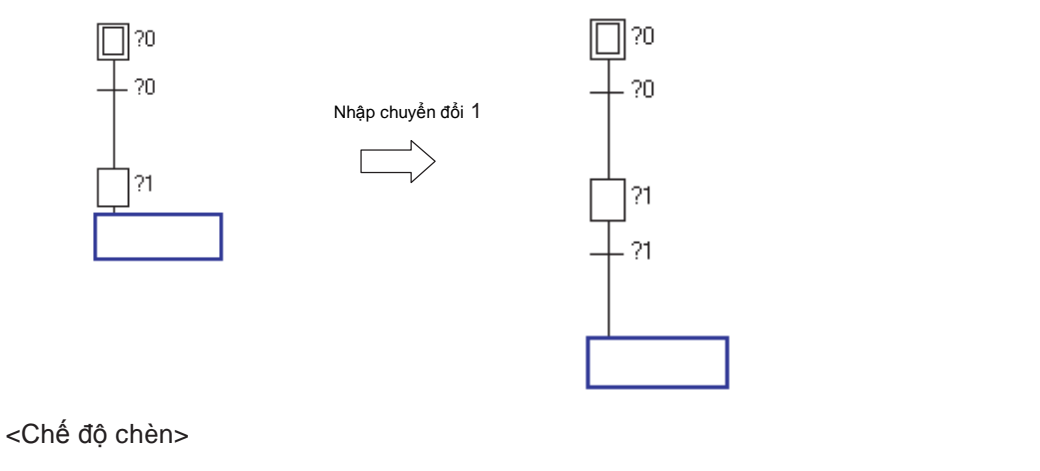

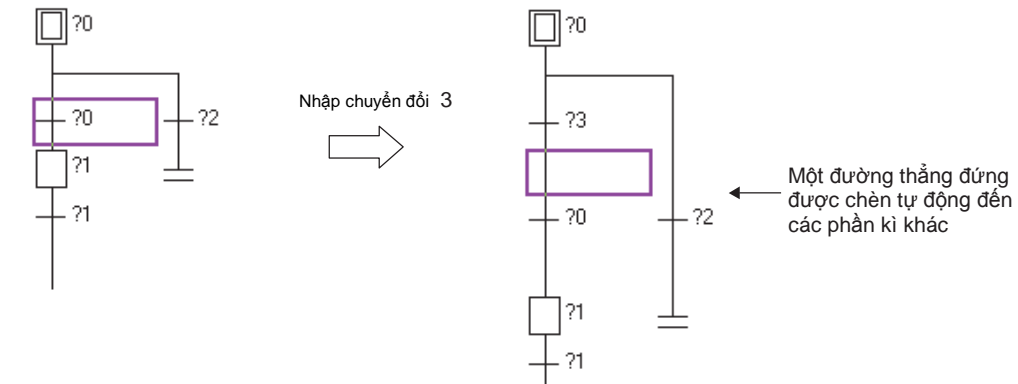

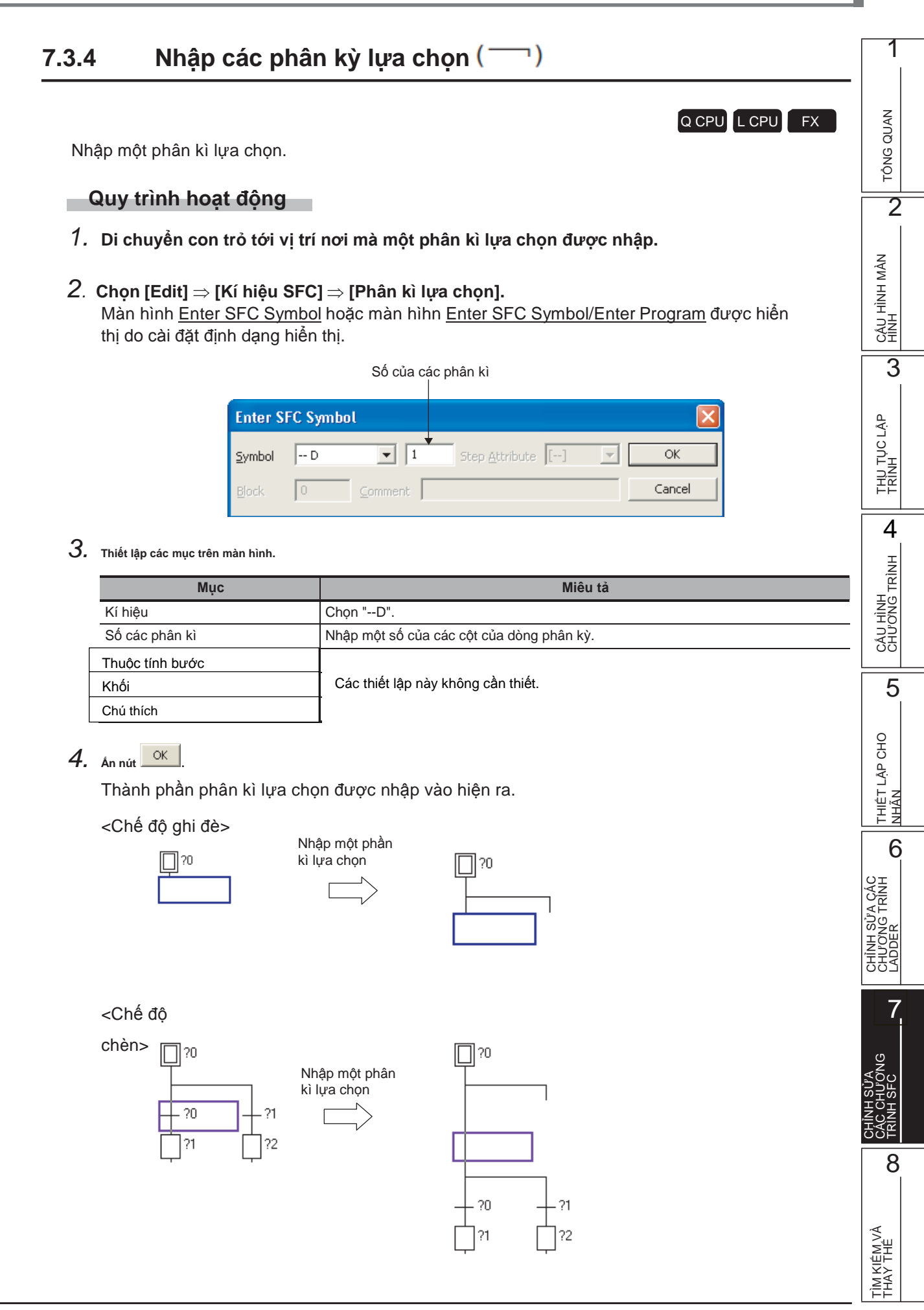

Q CPU L CPU FX

Nhập một phân kì đồng thời.

### Quy trình hoạt động

1 Di chuyển con trỏ tới vị trí nơi mà một phân kì đồng thời được nhập.

### 2. Chọn [Edit] $\Rightarrow$ [Kí hiệu SFC] $\Rightarrow$ [Phân kì đồng thời].

Màn hình <u>Enter SFC Symbol</u> hoặc màn hình <u>Enter SFC Symbol/Enter Program</u> được hiển thị nhờ vào cài đặt định dạng hiển thị.

<MELSAP3/FXCPU>

|         | Số các    | phân kì              |
|---------|-----------|----------------------|
| Enter S | FC Symbol |                      |
| Symbol  | == D • 1  | Step Attribute [] VK |
| Block   | Comment   | Cancel               |

### 3. Thiết lập các mục trên màn hình.

| Mục             | Miêu tả                                   |
|-----------------|-------------------------------------------|
| Kí hiệu         | Chọn "==D".                               |
| Số các phân kì  | Nhập một số của các cột của dòng phân kì. |
| Thuộc tính bước | (Thiết lập này không cần thiết.)          |
| Khối            | (Thiết lập này không cần thiết.)          |
| Chú thích       | (Thiết lập này không cần thiết.)          |

## *4.* Ấn nút <sup>□</sup>.

Thành phần phân kì đồng thời được nhập vào hiện ra <Chế độ ghi đè>

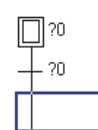

Nhập một phân kì đồng thời

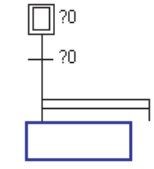

### <Chế độ chèn>

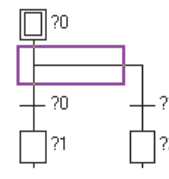

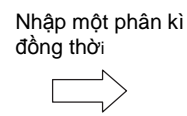

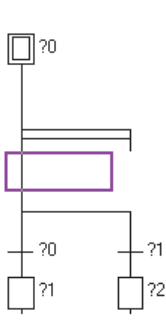

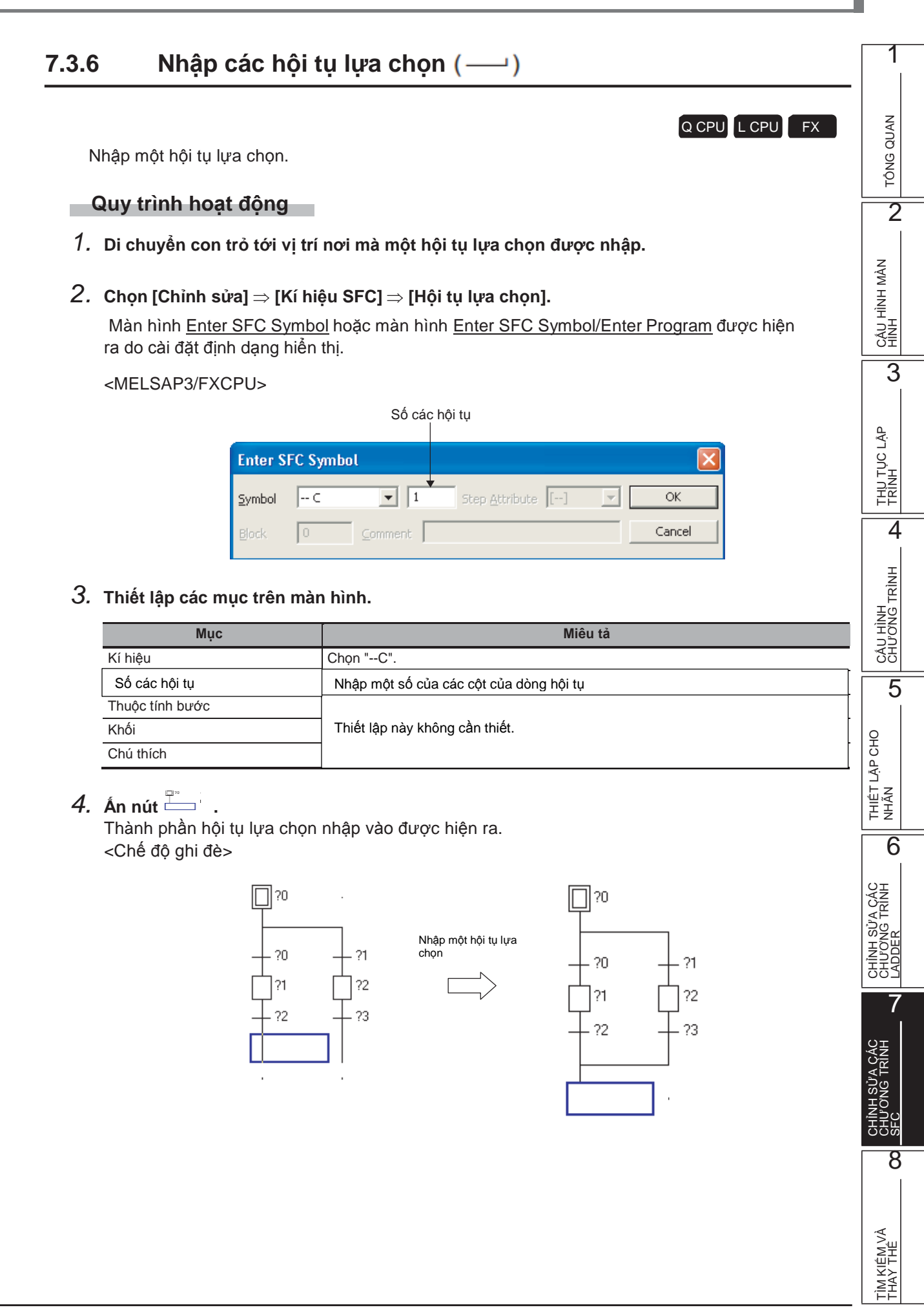

### <Chế độ chèn>

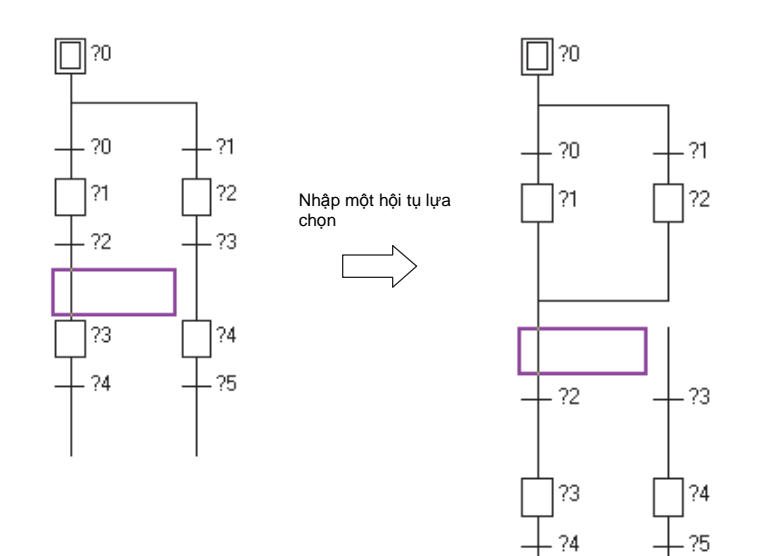

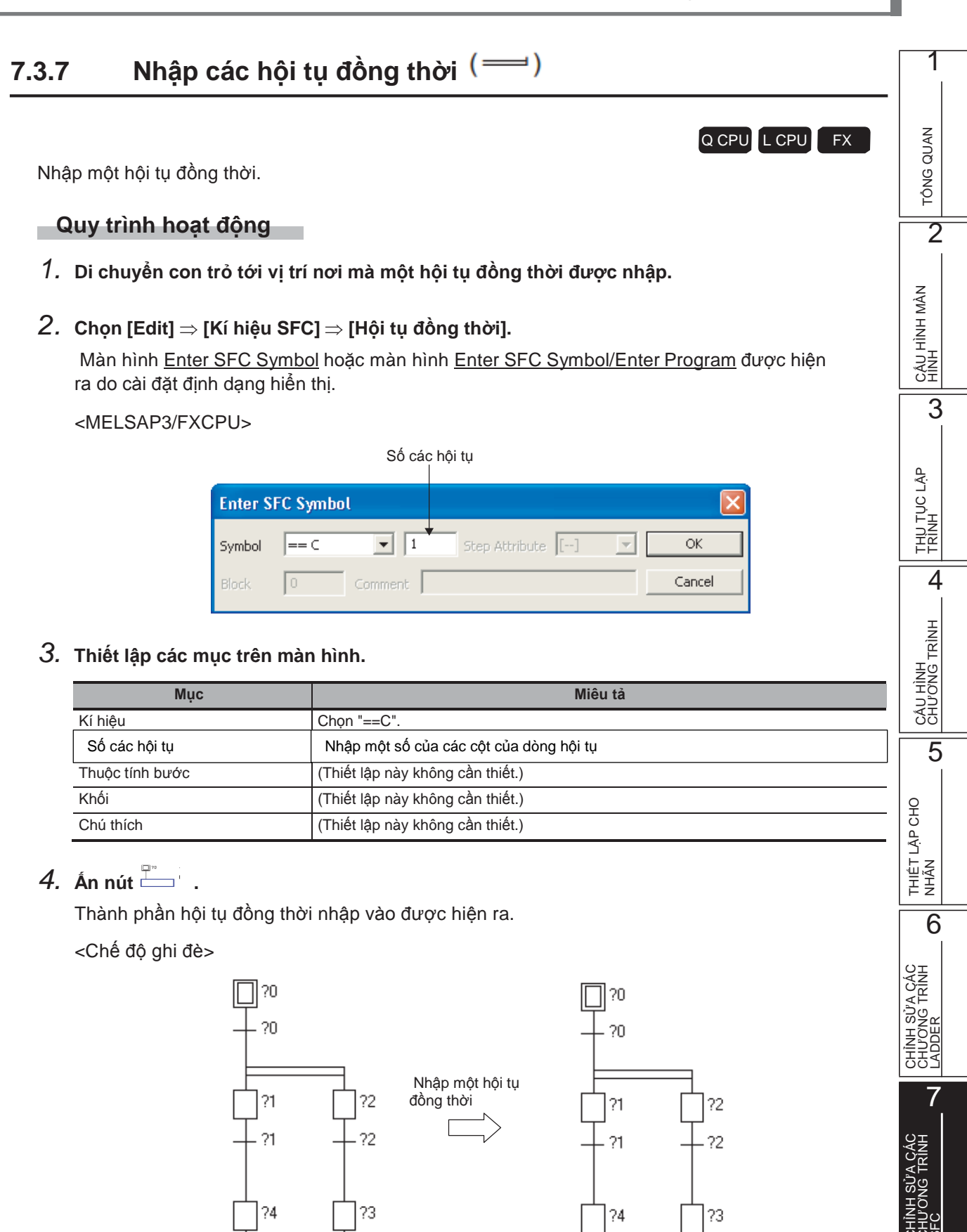

?3

?3

8

TÌM KIÊM VÀ THAY THÊ <Chế độ chèn>

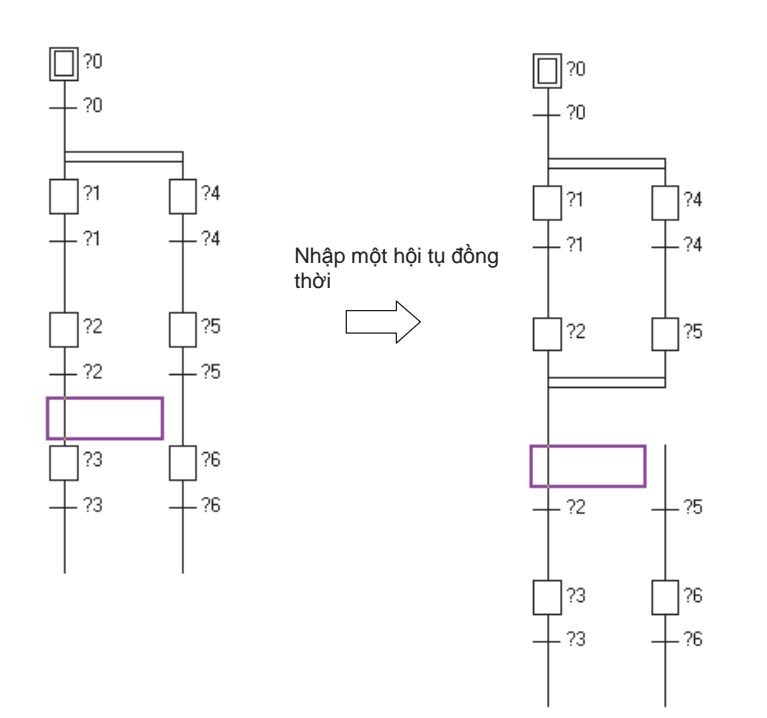

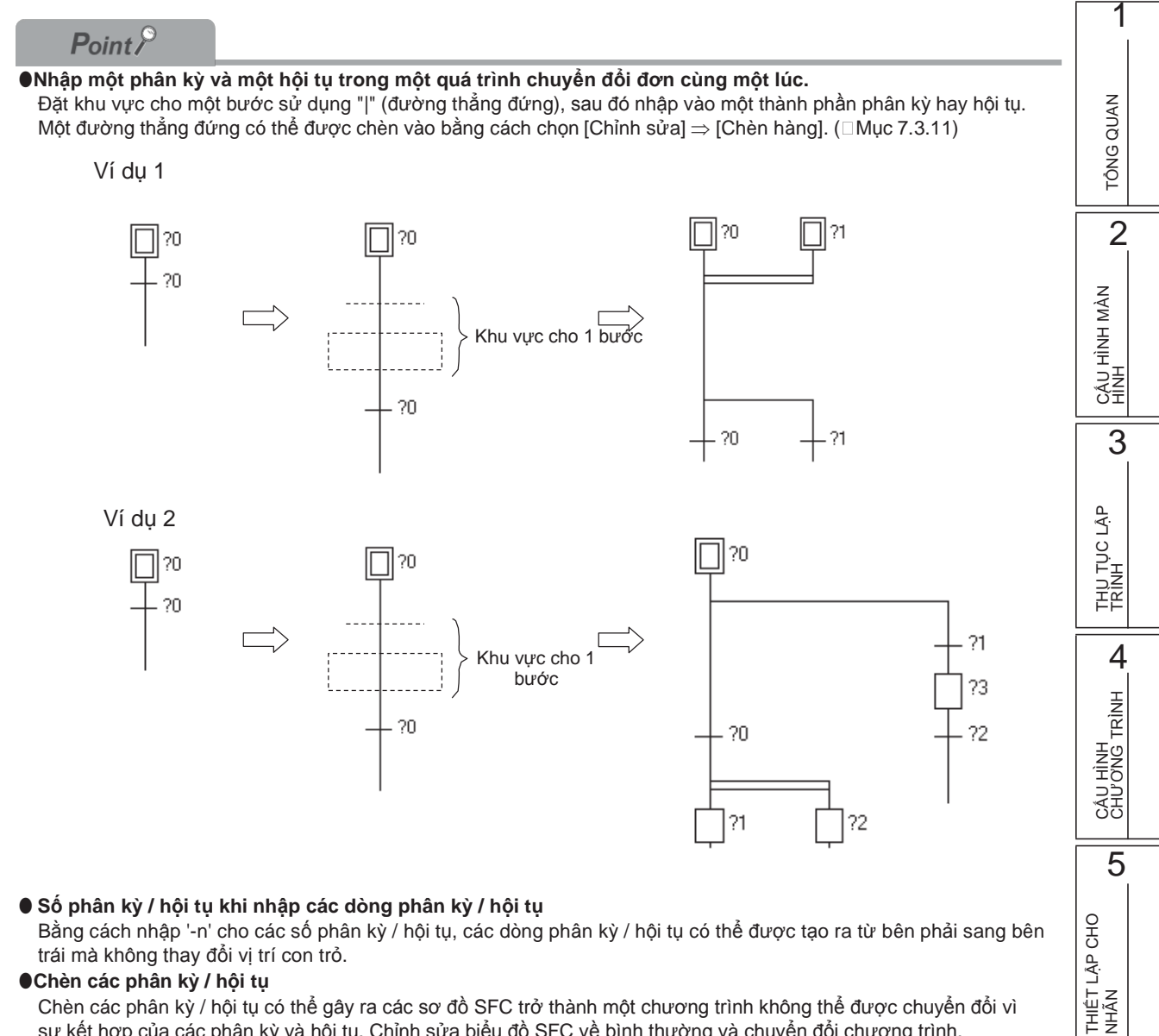

trái mà không thay đổi vị trí con trỏ.

#### Chèn các phân kỳ / hội tụ

Chèn các phân kỳ / hội tụ có thể gây ra các sơ đồ SFC trở thành một chương trình không thể được chuyển đổi vì sự kết hợp của các phân kỳ và hội tụ. Chỉnh sửa biểu đồ SFC về bình thường và chuyển đổi chương trình. Sơ đồ SFC sau không thể được chuyển đổi vì sự kết hợp của phần kì đồng thời và 6 lưa chọn hội.

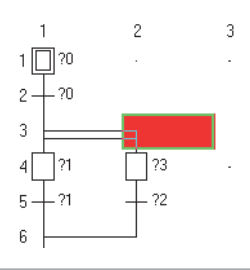

6

CHÌNH SỬA CÁC CHƯƠNG TRÌNH LADDER

7

EE

8

TÌM KIÊM VÀ THAY THẾ

## 7.3.8 Nhập các chuyển đổi nhảy (L)

Q CPU L CPU FX

Nhập một chuyển đổi nhảy.

### Quy trình hoạt động

1. Di chuyển con trỏ tới vị trí nơi mà một chuyển đổi nhảy được nhập.

### 2. Chọn [Chỉnh sửa] $\Rightarrow$ [Kí hiệu SFC] $\Rightarrow$ [Nhảy].

Màn hình <u>Enter SFC Symbol</u> hoặc màn hình <u>Enter SFC Symbol/Enter Program</u> được hiện ra do cài đặt định dạng hiển thị.

<MELSAP3/FXCPU>

|         | Số bướ    | ờc điểm nháy đến<br> |        |
|---------|-----------|----------------------|--------|
| Enter S | FC Symbol |                      |        |
| Symbol  | JUMP      | Step Attribute       | ОК     |
| Block   | 0 Comment |                      | Cancel |
|         |           |                      |        |

### $3. \ \ {\rm Thi\acute{e}t} \ {\rm lập} \ {\rm các} \ {\rm mục} \ {\rm trên} \ {\rm màn} \ {\rm hình}.$

| ltem                  | Description                      |
|-----------------------|----------------------------------|
| Kí hiệu               | Chọn "JUMP".                     |
| Số bước điểm nhảy đến | Nhập một số bước điểm nhảy đến.  |
| Thuộc tính bước       | (Thiết lập này không cần thiết.) |
| Khối                  | (Thiết lập này không cần thiết.) |
| Chú thích             | (Thiết lập này không cần thiết.) |

## *4.* Ấn nút <sup>□</sup>.

Một thành phần chuyển đổi nhảy nhập vào được hiện ra.

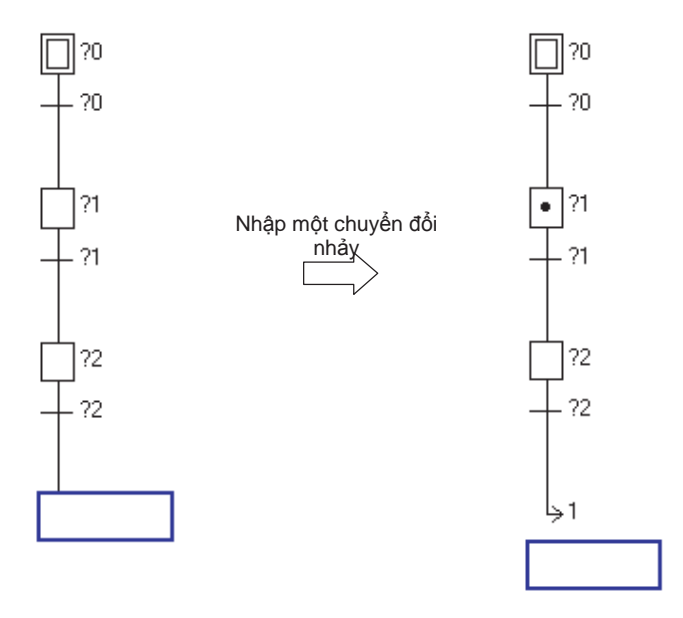

## 7.3.9 Nhập các bước kết thúc (±)

Q CPU L CPU FΧ 1

TÔNG QUAN

2

CẤU HÌNH MÀN HÌNH

3

THỦ TỤC LẬP TRÌNH

4

6

TRINH

7

8

Nhập một bước kết thúc.

Với FXCPU, vì RET hoặc END được viết tự động tại các lối vào chương trình (Chuyển đổi), thiết lập này là không cần thiết.

### Quy trình hoạt động

1. Di chuyển con trỏ tới vị trí nơi mà một bước kết thúc được nhập.

### 2. Chọn [Chỉnh sửa] $\Rightarrow$ [Kí hiệu SFC] $\Rightarrow$ [Bước END].

Màn hình Enter SFC Symbol hoặc màn hình Enter SFC Symbol/Enter Program được hiện ra do cài đặt định dạng hiển thị. <MELSAP3>

|         |          | Số b    | ước SFC<br>            |
|---------|----------|---------|------------------------|
| Enter S | FC Symbo | ol      |                        |
| Symbol  | END      | •       | Step Attribute [] 🔽 OK |
| Block   | 0        | Comment | Cancel                 |

### *3.* Thiết lập các mục trên màn hình.

| Thiết lập các mục trên màn hình. |                                  |               |
|----------------------------------|----------------------------------|---------------|
| ltem                             | Description                      | CHL           |
| Kí hiệu                          | Chọn "END".                      |               |
| Số bước SFC                      | (Thiết lập này không cần thiết.) |               |
| Thuộc tính bước                  | (Thiết lập này không cần thiết.) |               |
| Khối                             | (Thiết lập này không cần thiết.) | сно           |
| Chú thích                        | (Thiết lập này không cần thiết.) | LÀP           |
| Ấn nút 🛄                         |                                  | THIÊT<br>NHÂN |

## *4.* Ấn nút <sup>⊥</sup>.

Một thành phần bước kết thúc nhập vào được hiện ra.

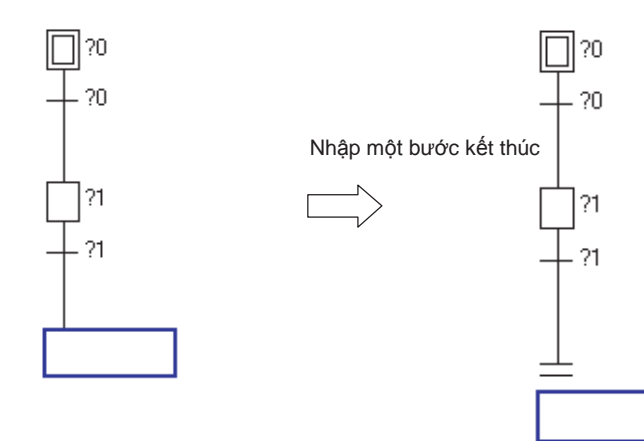

### 7.3.10 Vẽ các dây chuyền

Q CPU L CPU FX

Vẽ một đường phân kỳ và một đường hội tụ bằng cách kéo chuột.

### Quy trình hoạt động

- Chọn [Chỉnh sửa] ⇒ [Dây chuyển chỉnh sửa] ⇒ [Thành phần đường thẳng đứng]/[ Phân kỳ lựa chọn]/ [Phân kì đồng thời]/[Hội tụ lựa chọn]/[Hội tụ đồng thời].
- 2. Kéo chuột từ vị trí bắt đầu để nhập dây chuyền tới vị trí cuối. Khi menu dây chuyển chỉnh sửa được chọn, trạng thái này được duy trì cho đến khi menu tương tự được chọn một lần nữa.

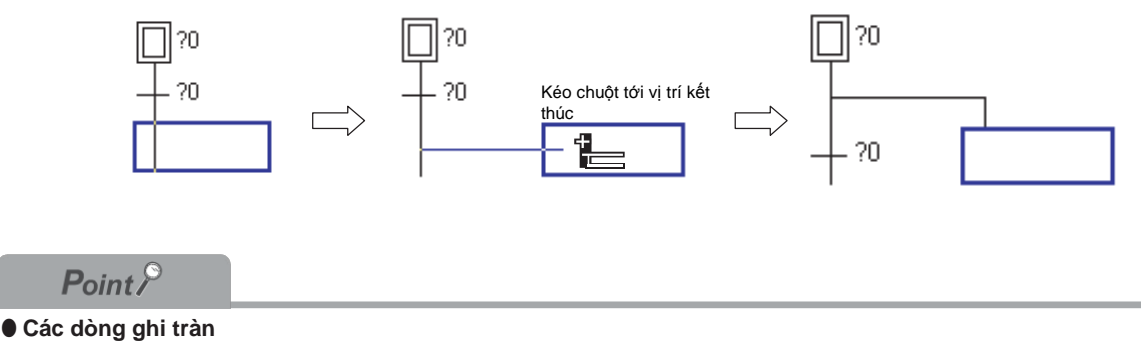

Ngay cả khi dòng bị ghi tràn tới bước SFC / các chuyển đổi được tạo, bước SFC / các chuyển đổi và các chương trình tự trong các đầu ra hoạt động / điều kiện chuyển đổi sẽ không bị xóa.

TÔNG QUAN

2

CẤU HÌNH MÀN HÌNH

3

THU TỤC LẬP TRÌNH

4

CÂU HÌNH CHƯƠNG TRÌNH

5

THIÊT LẬP CHO NHĨN

6

CHÌNH SỬA CÁC CHƯƠNG TRÌNH LADDER

8

TÌM KIÉM VÀ THAY THÉ

FΧ

## 7.3.11 Chèn / xóa các hàng và cột Q CPU L CPU Chèn / xóa một hàng và một cột. Quy trình hoạt động 1. Di chuyển con trỏ tới vị trí nơi mà một hàng hoặc cột bị chèn/xóa. 2. Thực hiện từng hoạt động như hình dưới đây. <Chèn một dòng> ]?0 0? 🔲 ?0 ?0 [Chỉnh sửa] ⇒ [Chèn dòng] ?1 ?1 ?1 <Chèn một cột> □?0 ]]?0 [Chỉnh sửa] ⇒ [Chèn cột] ?2 ?0 ?2 ?0 ?2 ?1 ?1 ?2 - ?3 ?1 ?3 - ?1

<Xóa một dòng>

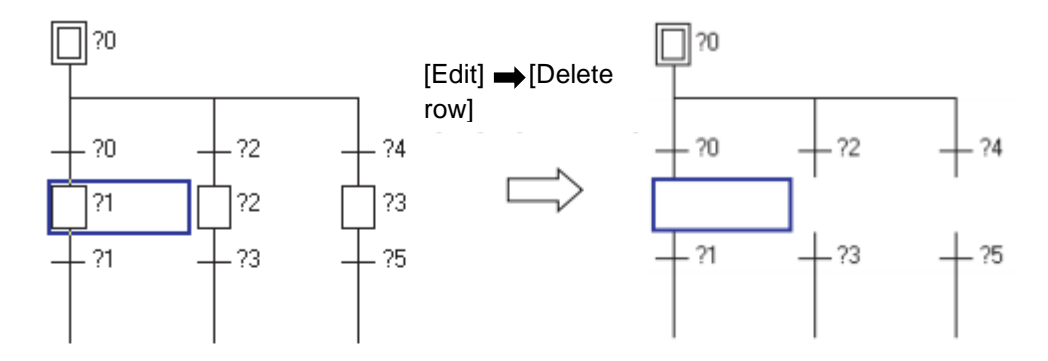

### <Xóa môt côt>

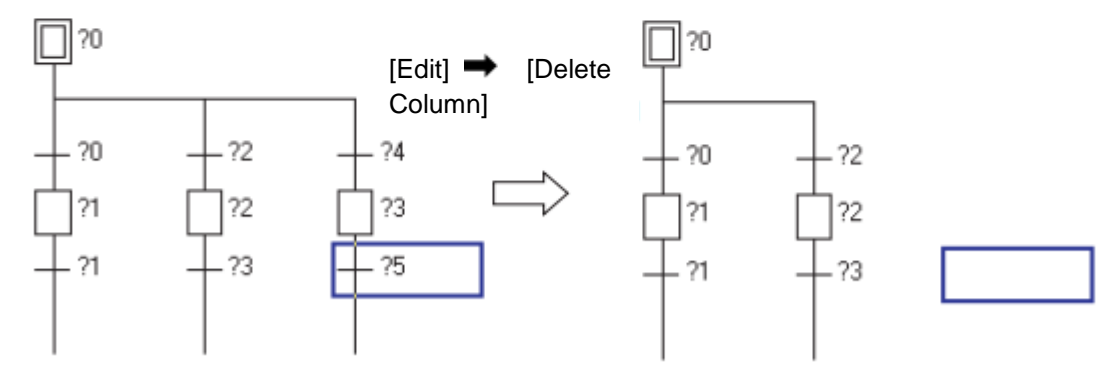
1

# 7.4 Xóa các sơ đồ SFC

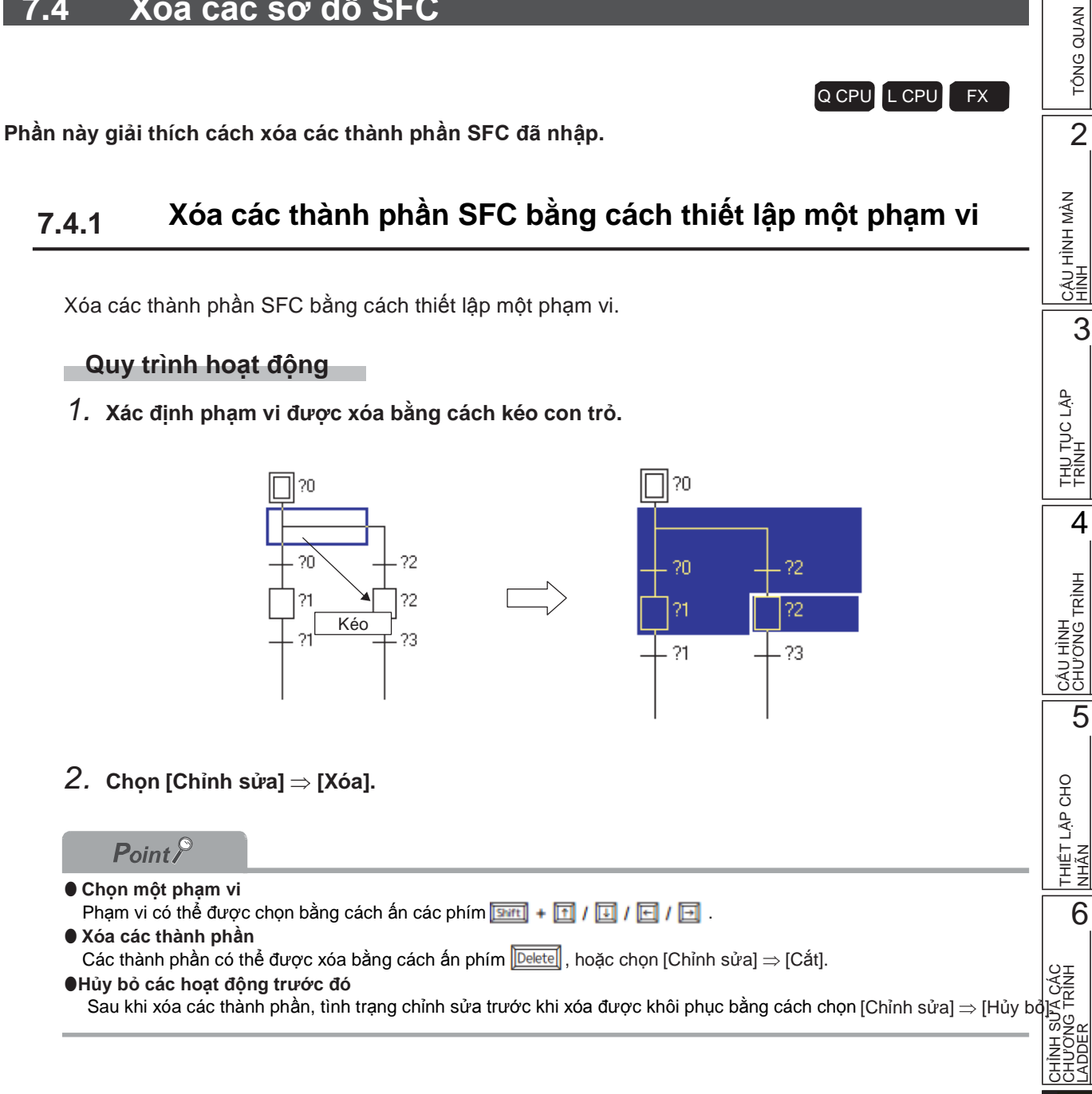

7-27

7

8

## 7.4.2 Chỉ xóa các dòng phân kì/hội tụ/thẳng đứng

Xóa một dòng phân kì/hội tụ/thẳng đứng.

#### Quy trình hoạt động

- 1. Chọn [Chỉnh sửa]  $\Rightarrow$  [Xóa dòng].
- 2. Xác định phạm vi được xóa bằng cách kéo con trỏ.

Sau khi kéo, các dòng trong phạm vi chỉ định sẽ bị xóa.

Khi menu Xóa Dòng được chọn, trạng thái được duy trì cho đến khi menu tương tự được chọn một lần nữa.

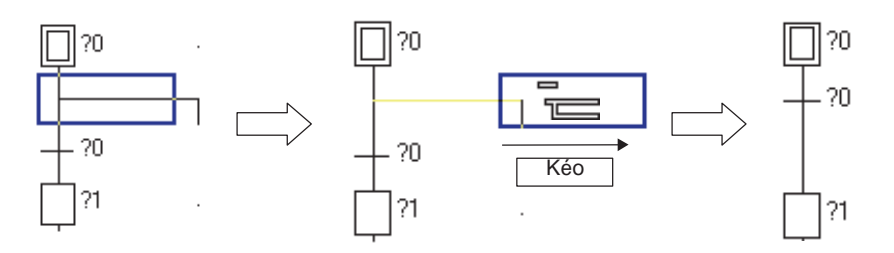

#### Thay đổi các thuộc tính bước SFC 7.5 TÔNG QUAN Q CPU L CPI Mục này giải thích cách thay đổi thuộc tính bước SFC. 2 Quy trình hoạt động cáu hình màn Hình 1. Di chuyển con trỏ tới bước SFC mà có thuộc tính cần thay đổi. 2. Chọn [Chỉnh sửa] $\Rightarrow$ [Thuộc tính bước SFC] $\Rightarrow$ [Không thuộc tính]/[Cuộn lưu trữ]/[Quá trình lưu trữ (Không kiểm tra chuyển tiếp)]/[Quá trình lưu trữ (Với kiểm tra chuyển tiếp)]/ [Cài lại]. 3 ?0 ?0 [Chỉnh sửa] ⇒ THU TỤC LẬP TRÌNH ?0 ?0 [Thuộc tính bước SFC] [Cuôn lưu trữ] ?1 ?1 4 ?1 - ?1 CÂU HÌNH CHƯƠNG TRÌNH Point P • Hoạt động đầu ra của chương trình chuỗi sau khi thuộc tính bước SFC bị thay đổi 5 Ngay cả khi các thuộc tính bước SFC được thay đổi, Hoạt động đầu ra chương trình chuỗi đã tạo ra vẫn giữ nguyên không thay đổi. THIẾT LẬP CHO NHÃN

6

CHÌNH SỬA CÁC CHƯƠNG TRÌNH I ADDFR

8

TÌM KIÊM VÀ THAY THẾ

# 7.6 Cắt, sao chép, và dán sơ đồ SFC

Q CPU L CPU

FX

Mục này giải thích cách để cắt,sao chép, và dán sơ đồ SFC.

#### Quy trình hoạt động

1. Xác định phạm vi được cắt hoặc sao chép.

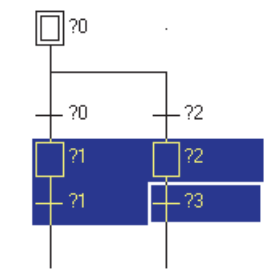

- 2. Chọn [Chỉnh sửa]  $\Rightarrow$  [Cắt]/[Sao chép], và cất hoặc sao chép sơ đồ SFC trong phạm vi được xác định.
- 3. Di chuyển con trỏ đến vị trí sơ đồ đã cắt / sao chép được dán.

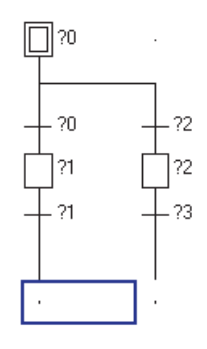

4. Chọn [Chỉnh sửa]  $\Rightarrow$  [Dán].

Màn hình Paste Data được hiển thị.

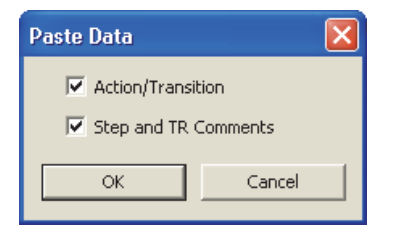

#### 5. Thiết lập các mục trên màn hình.

| Мџс                      | Miêu tả                                                                                                    |  |
|--------------------------|----------------------------------------------------------------------------------------------------|--|
| Hành động / chuyển tiếp  | Hãy chọn điều này để dán cắt / sao chép dữ liệu bao gồm cả các chương trình chuỗi<br>đầu ra hoạt động /điều kiện chuyển tiếp. |  |
| Bước và các chú thích TR | Hãy chọn điều này để dán cắt / sao chép dữ liệu bao gồm cả bước SFC / các chú thích chuyển tiếp.                              |  |

# 6. Án nút 📇 .

Sơ đồ SFC đã căt/sao chép được dán.

Lưu ý rằng các lỗi chuyển đổi xảy ra khi dòng phân kì hoặc hội tụ không chính xác sau khi dán dữ liệu. Chỉnh sửa sơ đồ SFC và chuyển đổi chương trình một lần nữa.

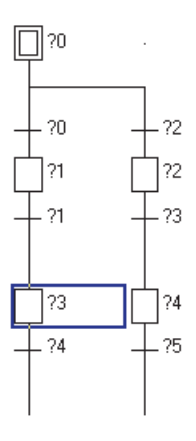

#### Point P

#### ● Vị trí dán

Nếu vị trí bắt đầu của sơ đồ SFC cắt / sao chép là một bước SFC, nó không thể được dán ở vị trí của chuyển tiếp, và nếu vị trí bắt đầu là một chuyển tiếp, nó có thể không được dán ở vị trí của bước SFC. Thay đổi vị trí một hàng lên hoặc xuống, và dán dữ liệu một lần nữa.

#### • Các chương trình điều kiện hoạt động đầu ra/chuyển tiếp để được dán

Dán các chương trình điều kiện hoạt động đầu ra/chuyển tiếp trong khoảng 2k bước.

Để biết chi tiết về số lượng tối đa các bước trình tự có thể được tạo ra, hãy tham khảo hướng dẫn sau đây. □ Hướng dẫn lập trình MELSEC-Q/L/QnA (SFC) THIẾT LẬP CHO NHĨN

TÔNG QUAN

2

CÂU HÌNH MÀN HÌNH

3

THU TỤC LẬP TRÌNH

4

CÁU HÌNH CHƯƠNG TRÌNH

5

TÌM KIÊM VÀ THAY THẾ

# 7.7 Sắp xếp các số bước SFC/chuyển tiếp

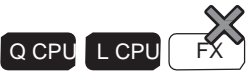

Phần này giải thích cách sắp xếp các số bước SFC/chuyển tiếp trong một sơ đồ SFC tạo ra.

#### Màn hình hiển thị

Chọn [Chỉnh sửa]  $\Rightarrow$  [Sắp xếp bước SFC số.].

| Sort SFC Step No.                                                               |                                                                                      |
|---------------------------------------------------------------------------------|--------------------------------------------------------------------------------------|
| Sorting Order<br>Ascending<br>Descending<br>Change START Block Number<br>Change | Set START Block Number           Step No.         Before Change         After Change |
| OK Cancel                                                                       | <b></b>                                                                              |

#### Quy trình hoạt động

#### 1. Thiết lập các mục trên màn hình.

| Mục                                                               | Miêu tả                                                                                                    |
|-------------------------------------------------------------------|----------------------------------------------------------------------------------------------------|
| Thứ tự sắp xếp                                                    | Chọn có hoặc không sắp xếp số bước SFC/ Chuyển tiếp tăng dần hoặc giảm<br>dần.                                                                |
| Thay đổi Số khối Bắt đầu Chọn mục này để thay đổ số khối bắt đầu. |                                                                                                    |
| Thiết lập Số khối bắt đầu                                         | Khi "Change" được chọn, thiết lập số khối điểm đến khởi đầu của khối bước bắt<br>đầu mà sẽ được thay đổi khi sắp xếp số bước SFC/Chuyển tiếp. |

### 2. Ấn nút 🛄 .

Sự sắp xếp của số bước SFC / chuyển tiếp được thực hiện theo các thiết lập.

| Ρ | oin     | t P |
|---|---------|-----|
| - | · · · · |     |

- Sự khác biệt của kết quả sắp xếp theo thứ tự sắp xếp
  - Những con số sau đây cho thấy kết quả sắp xếp tăng dần và thứ tự giảm dần.

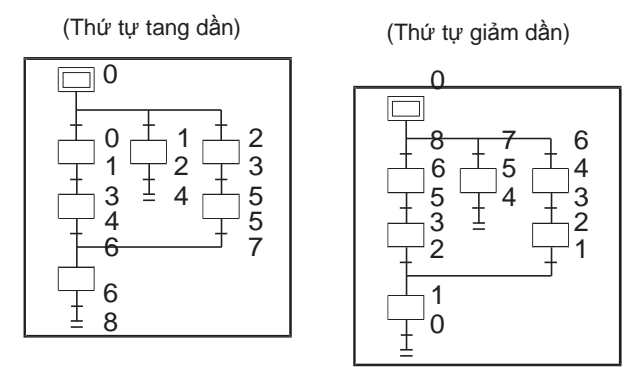

- Quá trình "Undo" có thể được thực hiện chỉ một lần ngay sau khi thực hiện sắp xếp.
- Bước đầu tiên luôn luôn là '0' cho tăng dần hoặc giảm dần theo thứ tự.

#### ●Thiết bị SFC ở hoạt động sắp xếp

Các thiết bị SFC sử dụng cho đầu ra hoạt động / điều kiện chuyển tiếp (như BLM \ S và BLM \ TRN) không được sắp xếp. Thay đổi chúng bằng cách sử dụng chức năng thiết bị thay thế.

Q CPU L CPU FX

1

TÔNG QUAN

2

cầu hình màn Hình

3

THỦ TỤC LẬP TRÌNH

4

CÂU HÌNH CHƯƠNG TRÌNH

5

THIÊT LẬP CHO NHĨN

6

CHÍNH SỬA CHƯƠNG TRÌNH LADDER

8

TÌM KIÊM VÀ THAY THÊ

# 7.8 Tái hiển thị các sơ đồ SFC

Mục này giải thích làm thế nào để xóa các đường thẳng đứng / phân kỳ / hội tụ không sử dụng trong các sơ đồ SFC đã chuyển đổi<u>.</u>

Nếu sơ đồ SFC chưa được chuyển đổi tái hiển thị, sơ đồ SFC chưa được chuyển đổi bị loại bỏ trạng thái chuyển đổi mới nhất được khôi phục.

#### Quy trình hoạt động

- Chọn [Chỉnh sửa]  $\Rightarrow$  [Sắp xếp SFC].
  - < Xóa một phần hàng >

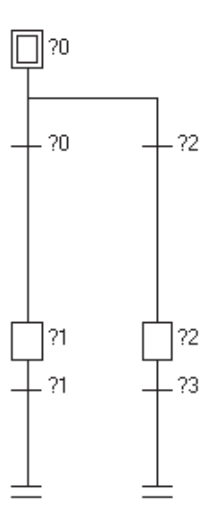

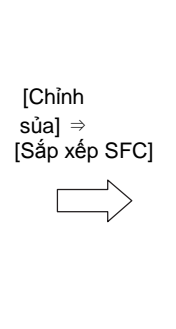

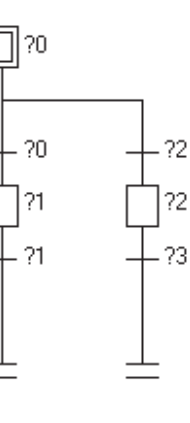

< Xóa một phần cột>

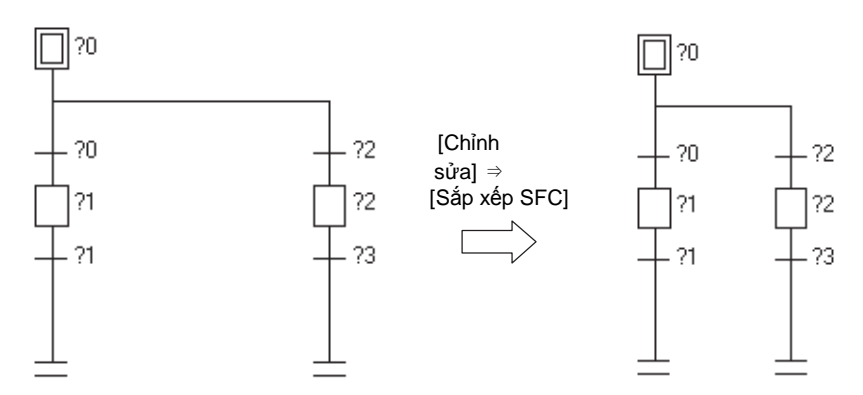

# 7.9 Tạo ra các đầu ra hoạt động và các điều kiện chuyển tiếp

Q CPU L CPU FX

Phần này giải thích làm thế nào để tạo ra các chương trình đầu ra hoạt động và điều kiện chuyển tiếp. Tạo ra chương trình đầu ra hoạt động và điều kiện chuyển tiếp trong cửa sổ chỉnh sửa phóng lớn khi chỉnh sửa trong MELSAP3 / FX CPU.

Tạo ra các chương trình đầu ra hoạt động và điều kiện chuyển tiếp trên màn hình Enter SFC Symbol / Enter Program khi chỉnh sửa trong MELSAP-L.

# 7.9.1 Tạo ra các chương trình đầu ra hoạt động và điều kiện chuyển tiếp (MELSAP3/FXCPU)

Tạo ra các chương trình đầu ra hoạt động và hoạt động chuyển tiếp trong MELSAP3/FXCPU

#### Quy trình hoạt động

1. Di chuyển con trỏ tới bước/chuyển tiếp SFC nời mà chương trình được tạo.

#### 2. Di chuyển con trỏ tới cửa sổ chỉnh sửa phóng lớn.

Các hoạt động chỉnh sửa trong cửa sổ chỉnhsửa phóng lớn cũng giống như trong chỉnh sửa Ladder. (
Chương 6)

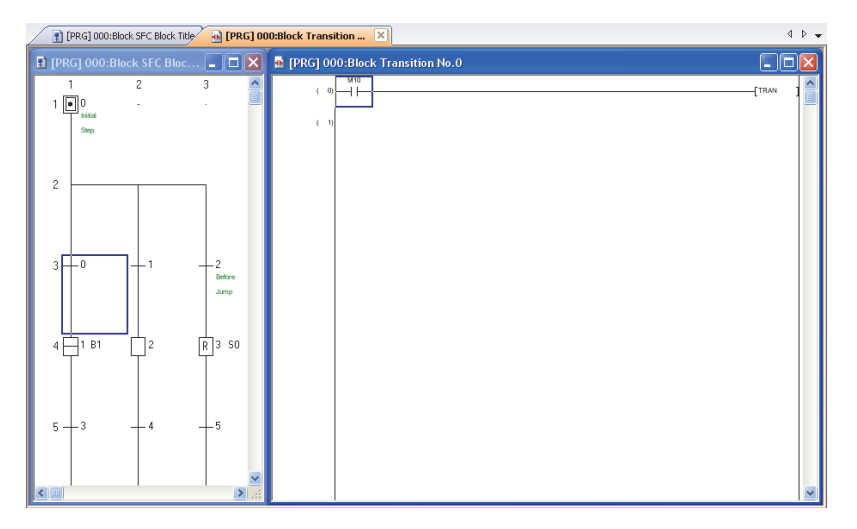

| Point P                                                                                                    | 1                |
|----------------------------------------------------------------------------------------------------|------------------|
| <ul> <li>Hiển thị cửa sổ chỉnh sửa SFC và cửa số chỉnh sửa phóng lớn</li> <li>Bởi các thiết lập sau đây, các cửa sổ của chỉnh sửa SFC và các chỉnh sửa có thể được sắp xếp cạnh nhau tự động khi cửa sổ chỉnh sửa SFC được mở ra. Màn hình hiển thị của các chỉnh sửa SFC và các chỉnh sửa phóng lớn có thể được chọn từ "sắp xếp ngang "hoặc" sắp xếp theo chiều dọc".</li> <li>Chọn [Tool] ⇒ [Options] ⇒ "Program Editor" ⇒ "SFC" ⇒ "SFC 1" ⇒ "Tile SFC and Zoom vertically".</li> <li>Khi thiết lập là hợp lệ, thiết lập của "Open Zoom with New Window" dưới [Tool] ⇒ [Options] ⇒ "Program Editor"</li> <li>⇒ "SFC" ⇒ "Zoom" bị mất hiệu lực.</li> </ul> | TÔNG QUAN        |
| Di chuyên con trỏ chuột tới cửa sô chỉnh sửa SFC trong cửa sô chỉnh sửa phóng lớn                                                                                                    |                  |
| Với cửa sổ chỉnh sửa phóng lớn đã kích hoạt, con trỏ của cửa sổ chỉnh sửa SFC có thể được di chuyển.<br>Chọn hướng để di chuyển con trỏ bằng Chọn [View] ⇒ [Di chuyển con trò SFC] ⇒ [Lên] / [Xuống] / [Trái] / [Phải] (□<br>+ □ + □/□//□/□).<br>Khi con trỏ của cửa sổ chỉnh sửa SFC được di chuyển, con trỏ của cửa sổ chỉnh sửa phóng lớn di chuyển đến vị trí tượng ứng.                                                                                                    | 2<br>2           |
| ● Mở cửa số chỉnh sửa phóng lớn                                                                                                    | È                |
| Khi "Tile SFC and Zoom vertically" không được chọn dưới [Tool] ⇒ [Options] ⇒ "Program Editor" ⇒ "SFC" ⇒ "SFC 1", Cửa sổ chỉnh sửa phóng lớn có thể được mở bằng cách chọn [View] ⇒ [Open Zoom/Start Destination Block].<br>Để phóng lớn, giữ phím □ và nhấn đúp vào bước /chuyển tiếp SFC tương ứng của sơ đồ SFC, hoặc ấn các phím □ và □.<br>Để trở về sở đồ SFC từ cửa sổ chỉnh sửa phóng lớn, ấn □ và □.                                                                                                    | CÂU HÌNH<br>HÌNH |
| ● Hướng dẫn đó có thể được sử dụng trong cửa sổ chỉnh sửa phóng lớn                                                                                                    |                  |
| Để biết chi tiết các hướng dẫn có sẵn cho đầu ra hoạt động / điều kiện chuyển tiếp, tham khảo hướng dẫn sau đây.<br>□ Hướng dẫn lập trình MELSEC-Q/L/QnA (SFC)<br>Câu láph và con trẻ không thể được nhận vào. Đấi với điều kiện chuyển tiếp, chi cứng không thể phận được.                                                                                                    | 3                |
| cautem va con do kiong die dugo map vas boi voi deu ken chuyen dep, gin cha cang kiong die imep dugo.                                                                                                    |                  |
| Chỉ một cuộn lỗi ( <sup>[TRAN]</sup> ) cho cuộn hướng dẫn được nhập.                                                                                                    | ЧÅР              |
| Để nhập cuộn lỗi, Chọn [Edit] ⇒ [Ladder Symbol] ⇒ [Coil], và ấn nút └─── ˈ nhập một cuộn lỗi tự động.                                                                                                    | U U              |
| ● Khi con trỏ được đặt ở khối bước khởi đầu<br>Nếu [View] ⇒ [Open Zoom/Start Destination Block] được chọn khi con trỏ được đặt ở khối bước khởi đầu, sơ đồ SFC<br>của khối điểm đến bắt đầu được hiển thị.                                                                                                    | THU TU<br>TRINH  |
| ● Sử dụng các khối chức năng trong cửa sổ chỉnh sửa phóng lớn                                                                                                    |                  |
| Chỉ có các khối chức năng được tạo ra trong Sơ đồ Ladder có thể được sử dụng cho đầu ra hoạt động.<br>Các khối chức năng không thể được dung cho điều kiện chuyển tiếp.                                                                                                    | 4                |
| ● Cắt / sao chép / dán / dán liên tiếp dữ liệu                                                                                                    |                  |
| Dữ liệu có thể được cắt, sao chép, dán, và dán liên tiếp giữa chương trình ladder và chương trình trong cửa sổ chỉnh sửa phóng lớn. Tuy nhiên, dữ liệu chứa các chỉ dẫn, câu lệnh, và con trỏ mà không thể được sử dụng trong cửa sổ chỉnh sửa phóng lớn không thể được dán. Một chương trình ladder chứa TRAN chỉ có thể được dán vào điều kiện chuyển tiếp.                                                                                                    | NH<br>VG TRÌN    |
| ● Chỉnh sửa các thành phần SFC trong MELSAP3                                                                                                    | ΞŪ               |
| Bằng thiết lập sau, màn hì <u>nh Enter SFC Symbol đư</u> ợc hiển thị khi một chú thích chọn hoặc một số bước khi chỉnh sửa<br>một thành phần SFC trong MELSAP3.                                                                                                    | CÂU              |
| Chon "I as a comment or sten No. Selected" durói IT.coll → IOntions] → "Program Editor" → "SEC" → "SEC 2"                                                                                                    |                  |
|                                                                                                    | 5                |

- 9 NHÂN

CHÌNH SỬA CHƯƠNG TRÌNH LADDER

# 7.9.2 Tạo ra các chương trình đầu ra hoạt động và điều kiện chuyển tiếp (MELSAP-L (định dạng hướng dẫn))

Tạo ra các chương trình đầu ra hoạt động/điều kiện chuyển tiếp trong MELSAP-L (định

dạng hướng dẫn). Để chi tiết hơn MELSAP-L (định dạng hướng dẫn), đọc hướng dẫn sau □ Hướng dẫn lập trình MELSEC-Q/L (MELSAP-L)

#### Màn hình hiển thị

 $\label{eq:chon_states} Chon \ [Edit] \Rightarrow [SFC \ Symbol] \Rightarrow [Step]/[Dummy]/[Transition].$ 

| Enter SI       | FC Symbol/Enter Program      | X                |
|----------------|------------------------------|------------------|
| <u>S</u> ymbol | STEP 🔽 1 Step Attribute [] 💌 | Instruction List |
| Block          | 0 <u>C</u> omment            | s:SET<br>r:RST   |
| Program        |                              | h : -(H )-       |
| oY10           | ~                            |                  |
|                | >                            |                  |
|                | Online Change (W) QK Cancel  | Help             |

#### Quy trình hoạt động

1. Thiết lập các mục trên màn hình.

| Mục     | Miêu tả                                                            |
|---------|--------------------------------------------------------------------|
| Program | Nhập một chương trình hoạt động đầu ra hoặc điều kiện chuyển tiếp. |
|         |                                                                    |

2. Ấn nút \_\_\_\_K

#### Nút trên màn hình

Online Change (<u>W</u>)

Thực hiện các chương trình thay đổi trực tuyến trên các chương trình đã thay đổi.

Hiển thị màn hình Instruction Help. (
Mục 6.2.2)

#### Point P

● Thay đổi các chương trình trực tuyến sau khi biên dịch tất cả Các chương trình thay đổi trực tuyến không thể được thực hiện sau khi biên dịch tất cả các chương trình. Chuyển đổi các bộ điều khiển khả trình CPU về STOP, và thực hiện [Online] ⇒ [Write to PLC]. Đối với cân nhắc cho việc biên soạn tất cả các chương trình, xem Mục 10.3.3.

1

TÔNG QUAN

2

CÂU HÌNH MÀN HÌNH

3

THU TỤC LẬP TRÌNH

4

CÂU HÌNH CHƯƠNG TRÌNH

5

THIẾT LẬP CHO NHÃN

6

CHÌNH SỬA CHƯƠNG TRÌNH LADDER

7

NH SƯA ƯƠNG TRÌNH

8

TÌM KIÉM VÀ THAY THÉ

□□□: Chỉ môt thiết bi

#### Các chương trình đầu ra hoạt động trong MELSAP-L (định dạng hướng dẫn)

#### Các hướng dẫn đầu ra hoạt động

Các hướng dẫn đầu ra hoạt động được miêu tả trong các định dạng sau.Cả chữ hoa và chữ thường có thể được sử dụng.

\*\*: Chỉ một giá trị MELSAP-L ví dụ mô tả Hướng dẫn Ðinh Ví dụ chương trình Ladder dang Đầu ra cuộn **0** oY70 -(Y70 Cài đặt đầu ra S sM100 -[SET M100 Cài lại đầu ra r 🗌 🗌 🗌 rM200 {rst M200 K100 (то Bô đếm oT0 K100 o 🗆 🗆 K\*\* hẹn giờ oC0 K200 K200 (CO K100 Hẹn giờ tốc độ cao h 🗆 🗆 K\*\* hT0 K100 н -(то Hướng dẫn khác so MOV K100 D0 [моv K100 D0 Giống với danh sách với ở trên đinh dang

Phân định ranh giới bằng "," để viết nhiều đầu ra hoạt động song song trong cùng một bước.

| MELSAP-L ví dụ mô tả     | Ví dụ chương trình Ladder               |  |
|--------------------------|-----------------------------------------|--|
| oY10, sM100, MOV K100 D0 | (Y10 )<br>[SET M100 ]<br>[MOV K100 D0 ] |  |

#### Hướng dẫn mà không thể được sử dụng trong các chương trình đầu ra hoạt động

Các hướng dẫn sau đây mà không thể được nhập vào các chươgn trình đầu ra hoạt động trong MELSAP-L.

- NOP
- MPS, MRD, MPP
- Các hướng dẫn liên hệ
- Hướng dẫn hoạt động so sánh (như =, <, >)

#### Cân nhắc khi viết các chương trình đầu ra hoạt động

• Viết hướng dẫn mà không đòi hỏi một điều kiện thực hiện (chẳng hạn như DI, EI) tại cuối cùng của mỗi chương trình đầu ra hoạt động.

#### Ví dụ: oY70, MOV D0 D100, DI

• Lên đến 24 hướng dẫn có thể được ghi vào một chương trình đầu ra hoạt động đơn lẻ.

#### Các chương trình điều kiện chuyển tiếp trong MELSAP-L (định dạng hướng dẫn)

#### • Các hướng dẫn điều kiện chuyển tiếp

Các hướng dẫn định dạng chuyển tiếp được miêu tả trong các định dạng sau. Cả chữ hoa và chữ thường đều được sử dụng.

□□□: Chỉ một thiết bị

| Hướng dẫn                         | Định<br>dang                           | MELSAP-L Ví dụ miêu<br>tả | Ví dụ chương trình Ladder |
|-----------------------------------|----------------------------------------|---------------------------|---------------------------|
| Liên lạc mở                       | a 🗆 🗆                                  | aX0                       |                           |
| Liên lạc đóng                     | b                                      | bX10                      | ×10<br>                   |
| Tăng xung                         | p                                      | pM100                     | м100<br>— ↑ —             |
| Giảm xung                         | f                                      | fM200                     | M200<br>—₩—               |
| Hướng dẫn liên lạc<br>tương đương | Giống như trong danh<br>sách đinh dang | < D0 D100                 | [< D0 D100 ]              |
| OR                                |                                        | aX0   aM0                 |                           |
| AND &                             |                                        | aX0 & aM0                 |                           |

#### Hướng dẫn OR và AND

Khi hướng dẫn OR và AND được kết hợp, Các hướng dẫn AND được ưu tiên. Sử dụng "()" để đưa ra ưu tiên cao hơn.

| MELSAP-L ví dụ miêu tả  | Ví dụ chương trình Ladder |
|-------------------------|---------------------------|
| aX0   aM0 & aX1         |                           |
| (aX0   aM0) & aX1       |                           |
| aX0 & aX1   aM0 & aM1   |                           |
| aX0 & (aX1   aM0) & aM1 |                           |

#### • Các hướng dẫn mà không thể được dùng trong các chương trình điều kiện chuyển tiếp

Sau đây là các hướng dẫn mà không thể được nhập vào chương trình điều kiện chuyển tiếp trong MELSAP-L.

Hướng dẫn khác với các hướng dẫn liên lạc và hướng dẫn điều hành so sánh

#### Tạo ra các chương trình đầu ra hoạt động và điều kiên 7.9.3 chuyển tiếp (MELSAP-L (định dạng điều kiện khởi đầu)

Tao ra các chương trình đầu ra hoat đông và điều kiên chuyển tiếp trong MELSAP-L (định dạng các điều kiện khởi đầu).

### Màn hình hiển thị

Chọn [Edit]  $\Rightarrow$  [SFC Symbol]  $\Rightarrow$  [Step]/[Dummy]/[Transition].

|                                 | Enter SFC Symbol/Enter Program                                                                      | ×                                       |
|---------------------------------|----------------------------------------------------------------------------------------------------|-----------------------------------------|
| Đặc điểm Kĩ thuật thiết bị/nhãn | Symbol       STEP       1       Step Attribute       []       ▼         Block       0       Comment | x<br>y<br>y<br>y<br>y<br>rting.<br>ncel |

#### Quy trình hoạt động

1. Thiết lập các mục trên màn hình.

| Mục                                                    |                                               | Miêu tả                                                                                                    |
|--------------------------------------------------------|-----------------------------------------------|----------------------------------------------------------------------------------------------------|
| Chương trình                                           |                                               | Nhập các mục cho các chương trình đầu ra hoạt động và điều kiện chuyển tiếp.                                                               |
| Đặc điểm kĩ thuật thiết<br>bị/nhãn                     |                                               | <ul> <li>Hoat đông đầu ra<br/>Nhập các thiết bị/nhãn.</li> <li>Điều kiện chuyển tiếp<br/>Thiết lập các thiết bị/nhãn và ON/OFF.</li> </ul> |
|                                                        | Trên kết hợp thiết bị/nhãn                    | Chọn AND hoặc OR cho mỗi điều kiện.                                                                                                    |
|                                                        | Nhãn ứng cử viên Hiển thị<br>dữ liệu mục tiêu | Chọn các dữ liệu tương ứng của các tùy chọn nhãn hiển thị cho đặc<br>điểm kĩ thuật của thiết bị/nhãn.                                      |
| Thực hiện thay đổi trực<br>tuyến sau khi chuyển đổi.*1 |                                               | Chọn điều này để thực hiện các thay đổi chương trình trực tuyến trên các chương trình đã thay đổi.                                         |

\*1: Mục này không thể được chọn Chọn sau khi biên dịch tất cả các chương trình. Để biết chi tiết, tham khảo Point trong phần này.

Đối với cân nhắc khi biên dịch tất cả các chương trình, tham khảo Phần 10.3.3.

#### 2. Ấn nút <u>Conversion</u>

Chương trình được chuyển đổi và áp dụng cho các sơ đồ

SFC.

Point /

• Hộp kiểm tra "Execute online change after converting"

Khi hộp kiểm tra của "Execute online change after converting" bị vô hiệu hóa sau khi biên dịch tất cả các chương trình , Chọn [Online] ⇒ [Write to PLC] và viết chương trình cho CPU điểu khiển khả trình để xác nhậ nhộp kiểm tra

1

TÔNG QUAN

2

Cầu hình màn Hình

3

THU TỤC LẬP TRÌNH

4

CÂU HÌNH CHƯƠNG TRÌNH

5

# Các chương trình đầu ra hoạt động trong MELSAP-L (Định dạng các điều kiện khởi đầu)

| MELSAP-L ví dụ miêu tả                                                                                                    | Ví dụ chương trình Ladder                 |
|----------------------------------------------------------------------------------------------------|-------------------------------------------|
| Program Device/Label to turn ON in activating step. Y10 Above Device/Label Combigation Label Candidacy Display Target Data Local Label (Block) Execute online change after converting.                 | (Y10 )                                    |
| Program Device/Label to turn ON in activating step. Y10 Y11 Y11 Y12 Y13 Above Device/Label Combigation Label Candidacy Display Target Data Local Label (Block) Execute online change after converting. | (Y10)<br>(Y11)<br>(Y11)<br>(Y12)<br>(Y13) |

Sau đây là những thiết lập ví dụ của chương trình đầu ra hoạt động.

# Các chương trình điều kiện chuyển tiếp trong MELSAP-L (Định dạng các điều kiện khởi đầu)

Sau đây là các thiết lập ví dụ của chương trình điều kiện chuyển tiếp.

| MELSAP-L ví dụ miêu tả                                                                                                    | Ví dụ chương trình Ladder                           |
|----------------------------------------------------------------------------------------------------|-----------------------------------------------------|
| Program Device/Label that will be transition condition for next step. Tran001 ON Tran002 OFF Above Device/Label Combination AND Condition Label Candidacy Display Target Data Local Label (Block) Execute online change after converting.                                                                                                    | Tran001 Tran002 Tran003 Tran004                     |
| Program         Device/Label that will be transition condition for next step.         Tran001       ON         Tran002       OFF         Tran003       ON         Tran004       OFF         Above Device/Label Combination       OR Condition         Label Candidacy Display Target Data       Local Label (Block)         Execute online change after converting, | Tran001<br>Tran002<br>Tran003<br>Tran004<br>Tran004 |

#### 1 7.10 Thiết lập khối thông tin TÔNG QUAN Q CPU L CPU FX Mục này giải thích cách thiết lập khối thông tin. Khối thông tin được thiết lập trên màn hình Property của khối 2 SFC. Chon khối SFC sẽ được thiết lập trong xem dư án nâng cao. CÂU HÌNH MÀN HÌNH Màn hình hiển thị Chon [Project] $\Rightarrow$ [Object] $\Rightarrow$ [Property] $\Rightarrow$ <<Details>>. < QCPU (Chế độ Q)/LCPU> < FXCPU > 3 Property Property Details Comment Details Comment THU TỤC LẬP TRÌNH Data Name Block Data Name Block <u>T</u>itle SFC Block Title SFC Block Title Title <u>B</u>lock No. 0 -Block Information Block No. Block START/END Bit 4 Step Transition Bit Block Type SFC Block Block PAUSE/RESTART Bit Program Туре CÂU HÌNH CHƯƠNG TRÌNH Pause <u>M</u>ode Bit Number of Active Steps Register SFC Language Continuous Transition Bit Last Change 12/7/2009 1:56:53 PM Type Program Language SEC MELSAP3 ОК Cancel Last Change 10/5/2011 1:49:51 PM 5 Cancel OK THIẾT LẬP CHO NHĨN Quy trình hoạt động Thiết lập các mục liên quan đến các khối thông tin trên màn hình. Miêu tả Muc 6 <<Details>> -CHÌNH SỬA CHƯƠNG TRÌNH LADDER

|                                                                                                    | Tựa đề |                | Nhập tự đề của khối SFC. (Số kí tự có thể áp dụng vào là 32.)                                                                    |
|----------------------------------------------------------------------------------------------------|--------|----------------|----------------------------------------------------------------------------------------------------|
|                                                                                                    |        | Khối Số.       | Xác định số khối SFC. (0 tới 319. Chú ý 0 tới 127 cho Q02UCPU, và 0 tới 24 cho<br>FXCPU.)                                        |
|                                                                                                    |        | Thông tin khối | Nhập thiết bị / nhãn cho các mục cần thiết như các thiết bị thông tin khối. (Số lượng ký<br>tự được áp dụng là 32.)              |
| < <c< td=""><td>comment&gt;&gt;</td><td>Nhập một chú thích của SFC block. (Kí tự tối đa là 5120.) một dòng mới có thể<br/>được chèn bằng cách ấn các phím [टिग] + [Enter]</td></c<> |        | comment>>      | Nhập một chú thích của SFC block. (Kí tự tối đa là 5120.) một dòng mới có thể<br>được chèn bằng cách ấn các phím [टिग] + [Enter] |

7

8

TÌM KIÊM VÀ THAY THẾ

NH SỬA ƯƠNG TRÌNH

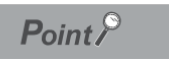

#### • Tựa đề của khối SFC (các dự án không có nhãn)

Các bộ tựa đẻ khối được lưu giữ như một chú thích thiết bị của thiết bị BLm. Tự đê khối có thể được tạo ra/thay đổi bằng cách nhập "BLm" cho tên thiết bị trong chỉnh sửa chú thích thiết bị. Khi thiết lập các tựa đề khối cho chương trignh, tạo ra chú thích bằng chương trình. Cho việc tạo ra và chính sửa các chú thích của thiết bị, tới hướng dẫn sau.

GX Works2 Phiển bản 1 Hướng dẫn Vận hành (Chung)

• Tựa đề của khối SFC (các dự án có nhãn) Khi tựa đề khối được thiết lập, thư xác nhận hỏi liệu có sao chép các tựa đề khối đến chú thích thiết bị của thiết bị BLM được hiển thị. Chú thích thiết bị tạo ra cho thiết bị thiết lập như BLm trên bộ biên tập chú thích thiết bị không áp dụng cho các tựa đề khối.

Khối thông tin

Để biết chi tiết các chức năng và hoạt động của từng hạng mục, hãy tham khảo hướng dẫn sau đây.
 □Hướng dẫn lập trình MELSEC-Q/L/QnA (SFC)

• Khi các thông tin khối được thay đổi trong các dự án với các nhãn, các chương trình trở nên tình trạng không được biên soạn.

1

TÔNG QUAN

2

CÂU HÌNH MÀN HÌNH

3

TRINH TRINH

4

CÂU HÌNH CHƯƠNG TRÌNH

5

THIÊT LẬP CHO NHÃN

6

# 7.11 Hiển thi danh sách khối SFC

Phần này giải thích làm thế nào để hiển thị danh sách các thông tin về khối chương trình SFC bao gồm các sơ đồ SFC đang được chỉnh sửa. Mở màn hình của sơ đồ SFC nâng cao.

Các hoạt động sau đây có thể được thực hiện trong danh sách khối SFC.

- Tạo ra các khối mới
- Sao chép, dán trong đơn vị của khối<sup>\*1</sup>
- Thiết lập, Sửa thông tin khối
- Hiển thị sơ đồ SFC của khối quy định
- Giám sát danh sách khối SFC \*1
  - \*1: Không hỗ trợ bởi FXCPU.

Màn hình hiển thi

#### Chọn [View] $\Rightarrow$ [Open SFC Blocklist].

< QCPU (Chế độ Q)/LCPU>

| <b>I</b> ( | 🛛 [PRG]Read MAIN 51 Step |                          |                   |             |                 |                     |            |                        | ×                         |                 |   |
|------------|--------------------------|--------------------------|-------------------|-------------|-----------------|---------------------|------------|------------------------|---------------------------|-----------------|---|
| No.        | Data Name                | Title                    | Conversion Status | Block Start | Step Transition | Block PAUSE/RESTART | Pause Mode | Number of Active Steps | Continuous Transition Bit | Comment         |   |
| 0          | Block                    | First Process            | -                 | MO          | M1              | M2                  | M3         |                        | M4                        | Block0 Comment  |   |
| 1          | Block1                   | Second<br>Process        | •                 | M10         | M11             | M12                 | M13        |                        | M14                       | Block1 Comment  |   |
| 2          | Block2                   | Third Process            | -                 | M20         | M21             | M22                 | M23        |                        | M24                       | Block2 Comment  |   |
| 3          | Block10                  | In Process:Do<br>not use |                   |             |                 |                     |            |                        |                           | Block10 Comment | - |
| •          |                          |                          |                   |             |                 |                     |            |                        |                           |                 | • |

< FXCPU >

| <b>I</b> (1 | 🗊 [PRG]Read MAIN (1)Step * |                |                   |            |         |   |  |
|-------------|----------------------------|----------------|-------------------|------------|---------|---|--|
| No.         | Data Name                  | Title          | Conversion Status | Block Type | Comment | ▲ |  |
| 0           | Block                      | First Process  | ×                 | SFC Block  |         |   |  |
| 1           | Block1                     | Second Process | ×                 | SFC Block  |         |   |  |
| 2           | Block2                     | Third Process  | ×                 | SFC Block  |         | - |  |
| •           |                            |                |                   |            |         |   |  |

#### Nội dung hiển thị

| Mục                                                                                | Miêu tả                                                                            | Ŧ                                                                                                |
|------------------------------------------------------------------------------------|------------------------------------------------------------------------------------|--------------------------------------------------------------------------------------------------|
| No.                                                                                | Hiển thị bộ "Block No." trên màn hình <u>Property</u> của khối SFC.                | TRÌI                                                                                             |
| Data Name                                                                          | Hiển thị tên khối.                                                                 |                                                                                                  |
| Title                                                                              | Hiển thị bộ "Title" trên màn hình <u>Property</u> của khối SFC.                    |                                                                                                  |
| Conversion Status                                                                  | Hiển thị trạng thái chuyển đổi của khối.<br>*: Chưa chuyển đổi<br>-: Đã chuyển đổi | - 1001                                                                                           |
| Block Type <sup>*1</sup>                                                           | Hiển thị hoặc là "SFC Block" hoặc "Ladder Block".                                  |                                                                                                  |
| Block Start*2                                                                      | Hiển thị bộ "Block START/END Bit" trên màn hình Property của khối SFC.             | RÌN                                                                                              |
| Step Transition*2                                                                  | Hiển thị bô "Step Transition Bit" trên màn hình Property của khối SFC.             | NG 1                                                                                             |
| Block PAUSE/RESTART*2                                                              | Hiển thị bô "Block PAUSE/RESTART Bit" trên màn hình Property của khối SFC.         | U<br>L<br>N<br>L<br>N<br>L<br>N<br>L<br>N<br>L<br>N<br>N<br>L<br>N<br>N<br>N<br>N<br>N<br>N<br>N |
| Pause Mode <sup>*2</sup>                                                           | Hiển thị bô "Pause Mode Bit" trên màn hình Property của khối SFC.                  | 55%                                                                                              |
| Number of Active Steps*2                                                           | Hiển thị bô "Number of Active Steps Register" trên màn hình Property của khối SFC. | _ 8                                                                                              |
| Continuous Transition Bit*2                                                        | Hiển thị bô "Continuous Transition Bit" trên màn hình Property của khối SFC.       |                                                                                                  |
| Comment                                                                            | Hiển thị bô "Comment" trên màn hình Property của khối SFC.                         | <                                                                                                |
| <ul> <li>*1 : Không hỗ trợ bởi QCPU</li> <li>*2 : Không hỗ trợ bởi FXCF</li> </ul> | J (Chế độ Q)/LCPU.<br>PU.                                                          | TÌM KIÊM V<br>THÂ Y THÊ                                                                          |

Q CPU L CPU

FΧ

### 7.11.1 Tạo các khối với danh sách khối SFC

Tạo một khối ở vị trí con trỏ với danh sách khối SFC.

#### Quy trình hoạt động

Nhấn đúp vào vị trí nơi mà khối được tạo ra.
 Một khối được tạo ra, và sơ đồ SFC được hiển thị.
 Tên dữ liệu của khối mới là "Block\*". Các số thấp nhất mà không được sử dụng được gán cho "\*".

#### Point *P*

Cân nhắc để đọc một dự án có chứa một chương trình SFC Khi đọc một chương trình SFC của dự án đơn giản (không có nhãn) bằng cách sử dụng Read từ PLC hoặc các chức năng Read IC Memory Card, các bộ tên khối dữ liệu có thể được thay thế bằng một tên dữ liệu mặc định.

### 7.11.2 Sao chép/dán các khối trên danh sách khối SFC

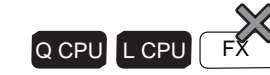

Sao chép một khối trên danh sách SFC, và dán nó.

Quy trình hoạt động

- 1. Di chuyển con trỏ chuột tới khối mà sẽ được sao chép.
- 2. Chọn [Edit]  $\Rightarrow$  [Copy].
- 3. Di chuyển con trỏ chuột tới khối mà sẽ được dán.
- *4.* Chọn [Edit]  $\Rightarrow$  [Paste].

Màn hình Object to Paste được hiển thị.

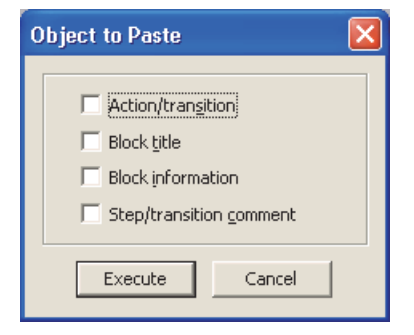

| 5 Chon một mụ                                                                                                    | ục của dán, và ấn i                                                                                                    | nút                                                                                                    | Execute                                                                                                    |                                                                                                   |                                                                                                    |                                                                                                    |                                                       | 1                                                                                                    |
|----------------------------------------------------------------------------------------------------|----------------------------------------------------------------------------------------------------|----------------------------------------------------------------------------------------------------|----------------------------------------------------------------------------------------------------|---------------------------------------------------------------------------------------------------|----------------------------------------------------------------------------------------------------|----------------------------------------------------------------------------------------------------|-------------------------------------------------------|----------------------------------------------------------------------------------------------------|
| Màn bình Dat                                                                                                    | a Dooto được biển t                                                                                                    | hi                                                                                                    | Everance                                                                                                    |                                                                                                   |                                                                                                    |                                                                                                    |                                                       |                                                                                                    |
| Man ninn <u>Data</u>                                                                                                    | <u>a Paste</u> dược niên t                                                                                                    | ni.                                                                                                    |                                                                                                    |                                                                                                   |                                                                                                    |                                                                                                    |                                                       | _                                                                                                    |
|                                                                                                    | Data Paste                                                                                                    |                                                                                                    |                                                                                                    | Note                                                                                              |                                                                                                    |                                                                                                    |                                                       | NAN                                                                                                    |
|                                                                                                    | Data Type: Progra                                                                                                    | am                                                                                                    |                                                                                                    |                                                                                                   |                                                                                                    |                                                                                                    |                                                       | 0                                                                                                    |
|                                                                                                    | Copy Source Data N                                                                                                    | lame                                                                                                    |                                                                                                    |                                                                                                   |                                                                                                    |                                                                                                    |                                                       | TÔ                                                                                                    |
|                                                                                                    | Block                                                                                                    |                                                                                                    |                                                                                                    |                                                                                                   |                                                                                                    |                                                                                                    | Γ                                                     | 2                                                                                                    |
|                                                                                                    | Data Name After Pa                                                                                                    | ste                                                                                                    |                                                                                                    |                                                                                                   |                                                                                                    |                                                                                                    |                                                       | 2                                                                                                    |
|                                                                                                    |                                                                                                    |                                                                                                    |                                                                                                    | Cancel                                                                                            |                                                                                                    |                                                                                                    |                                                       |                                                                                                    |
|                                                                                                    |                                                                                                    |                                                                                                    | ot I 🖂                                                                                                    |                                                                                                   |                                                                                                    |                                                                                                    |                                                       | ٨ÀN                                                                                                    |
| ). Nhập tên vào                                                                                                    | Data Name After                                                                                                    | <sup>·</sup> Paste", và ấ                                                                                                    | in nút 📛                                                                                                    | •                                                                                                 |                                                                                                    |                                                                                                    |                                                       | HN                                                                                                    |
| Khối đã được                                                                                                    | dán.                                                                                                    |                                                                                                    |                                                                                                    |                                                                                                   |                                                                                                    |                                                                                                    |                                                       | Ĩ<br>⊐Ţ                                                                                                    |
|                                                                                                    |                                                                                                    |                                                                                                    |                                                                                                    |                                                                                                   |                                                                                                    |                                                                                                    | Ĺ                                                     | ЧЧ<br>ЧЧ<br>ЧЧ<br>ЧЧ                                                                                                    |
| Point P                                                                                                    |                                                                                                    |                                                                                                    |                                                                                                    |                                                                                                   |                                                                                                    |                                                                                                    |                                                       | 3                                                                                                    |
| sao chén các khối trí                                                                                                    | ên xem dang câv                                                                                                    |                                                                                                    |                                                                                                    |                                                                                                   |                                                                                                    |                                                                                                    |                                                       |                                                                                                    |
| Một khối được sao chép t                                                                                                    | từ một xem dạng cây có thể đi                                                                                                    | ược dán và danh sá                                                                                                    | ch khối.                                                                                                    |                                                                                                   |                                                                                                    |                                                                                                    |                                                       | ÅР                                                                                                    |
| i ren xem dạng cây, nhiêu<br>Lưu ý rằng các khối vượt                                                                                                    | u khôi có thể được chọn và sao c<br>t quá hàng cuối cùng sẽ bị xóa                                                                                                    | chep cung một lúc.<br>a khi dán.                                                                                                    |                                                                                                    |                                                                                                   |                                                                                                    |                                                                                                    |                                                       | ן ר<br>ע                                                                                                    |
|                                                                                                    | -                                                                                                    |                                                                                                    |                                                                                                    |                                                                                                   |                                                                                                    |                                                                                                    |                                                       | Ц<br>Ц<br>Ц<br>Ц                                                                                                    |
|                                                                                                    |                                                                                                    |                                                                                                    |                                                                                                    |                                                                                                   |                                                                                                    |                                                                                                    |                                                       | 臣띥                                                                                                    |
| 13 Uiẩn                                                                                                    | thi chú thích                                                                                                    | trôn dan                                                                                                    | nh cách                                                                                                    | khối QE                                                                                           | r                                                                                                  |                                                                                                    | L<br>F                                                |                                                                                                    |
|                                                                                                    | ani ena unen                                                                                                    | i u <del>c</del> ii ual                                                                                                    | in saul                                                                                                    |                                                                                                   |                                                                                                    |                                                                                                    |                                                       | <b>/</b>                                                                                                    |
|                                                                                                    | _                                                                                                    |                                                                                                    |                                                                                                    |                                                                                                   |                                                                                                    |                                                                                                    |                                                       | 4                                                                                                    |
|                                                                                                    |                                                                                                    |                                                                                                    |                                                                                                    |                                                                                                   |                                                                                                    |                                                                                                    |                                                       | 4<br>₹                                                                                                    |
|                                                                                                    |                                                                                                    |                                                                                                    |                                                                                                    |                                                                                                   | Q CF                                                                                               |                                                                                                    | FX                                                    | 4<br>HNĮNT                                                                                                    |
| liển thị các chú th                                                                                                    | ∖ích thiết bi/nhãn trê                                                                                                    | èn danh sách                                                                                                    | khối                                                                                                    |                                                                                                   | Q CF                                                                                               |                                                                                                    | FX                                                    | 4 HINH<br>NIG TRÌNH                                                                                                    |
| Hiển thị các chú th<br>SFC.                                                                                                    | ních thiết bị/nhãn trê                                                                                                    | èn danh sách                                                                                                    | khối                                                                                                    |                                                                                                   | QCF                                                                                                |                                                                                                    | FX                                                    | ÂU HÌNH<br>HƯƠNG TRÌNH                                                                                                    |
| ੀiển thị các chú th<br>ჽFC.                                                                                                    | ∖ích thiết bị∕nhãn trê                                                                                                    | èn danh sách                                                                                                    | khối                                                                                                    |                                                                                                   | Q CF                                                                                               | PU L CPU (                                                                                                    | FX                                                    | CÂU HÌNH<br>CHƯƠNG TRÌNH <b>A</b>                                                                                                    |
| liển thị các chú th<br>ኔFC.<br><b>Quy trình ho</b>                                                                                                    | ních thiết bị/nhãn trê<br><b>ạt động</b>                                                                                                    | èn danh sách                                                                                                    | khối                                                                                                    |                                                                                                   | QCF                                                                                                |                                                                                                    | FX                                                    | CHUONG TRINH A                                                                                                    |
| Hển thị các chú th<br>SFC.<br><b>Quy trình ho</b><br>• Chon ∐viowl -                                                                                                    | ních thiết bị/nhãn trê<br><b>ạt động</b><br>→ ISEC Block List                                                                                                    | èn danh sách                                                                                                    | khối                                                                                                    |                                                                                                   | QCF                                                                                                | PU L CPU (                                                                                                    | FX                                                    | 4 CHUONG TRÌNH 4                                                                                                    |
| Hiển thị các chú th<br>SFC.<br><b>Quy trình ho</b><br>Chọn [View] =                                                                                                    | ních thiết bị/nhãn trê<br><b>ạt động</b><br>⇒ [SFC Block List                                                                                                    | èn danh sách<br><b>Comment]</b> .                                                                                                    | khối                                                                                                    |                                                                                                   | QCF                                                                                                | PU LCPU (                                                                                                    | F                                                     | CHUONG TRINH 4                                                                                                    |
| liển thị các chú th<br>SFC.<br>Quy trình ho<br>Chọn [View] =<br>MAIN 51 Step                                                                                                    | ních thiết bị/nhãn trê<br><b>ạt động</b><br>⇒ [SFC Block List                                                                                                    | èn danh sách<br>Comment].                                                                                                    | khối                                                                                                    | de Number of Activ                                                                                | Q CF                                                                                               |                                                                                                    | FX<br>FX                                              | AP CHO CAU HÌNH A                                                                                                    |
| liển thị các chú th<br>FC.<br>Quy trình ho<br>Chọn [View] =<br>MAIN 51 Step<br>Tite<br>First Process                                                                                                    | ních thiết bị/nhãn trê<br><b>ạt động</b><br>⇒ [SFC Block List<br><sup>Status</sup> Block Start Step Tra<br>M0 Device Comment M1 Device 0                                                                                                    | èn danh sách<br>Comment].                                                                                                    | khối                                                                                                    | de Number of Active<br>ment                                                                       | Q CR<br>e Steps Continuou<br>_Steps_1 M4<br>M3 Devic                                               |                                                                                                    | FX<br>FX                                              | ÉT LÀP CHO CÂU HÌNH A                                                                                                    |
| liển thị các chú th<br>FC.<br>Quy trình hou<br>Chọn [View] =<br>MAIN 51 Step<br>First Process                                                                                                    | ních thiết bị/nhãn trê<br><b>ạt động</b><br>⇒ [SFC Block List<br><sup>Status</sup> Block Start Step Tra<br>M0 Device Comment M1 Device (<br>M10 Device Comment M1 Device (<br>M10 Device Comment M1 Device (                                                                                                    | èn danh sách<br>Comment].                                                                                                    | khối                                                                                                    | de Number of Active<br>Number_of_Active<br>mment Number_of_Active                                 | e Steps Continuou<br>Steps_1 M4<br>M3 Devic<br>Steps_2 M14<br>M14 Devi                             | I CPU     L CPU                                                                                                    | F<br>F<br>2<br>1<br>0<br>comment<br>1<br>0<br>comment | THIÉT LẬP CHO CÂU HÌNH HÀN CHƯƠNG TRÌNH <b>Þ</b>                                                                                                    |
| liển thị các chú th<br>FC.<br>Quy trình ho<br>Chọn [View] =<br>MAIN 51 Step<br>First Process                                                                                                    | ních thiết bị/nhãn trê<br><b>ạt động</b><br>⇒ [SFC Block List<br>M0 Device Comment, M1 Device Comment, M11<br>M10 Device Comment, M11 Device Comment, M11 Device Comment, M11<br>M20 M21                                                                                                    | èn danh sách<br>Comment].<br>M2<br>Comment M2 Device Comm<br>M12<br>Comment M12 Device Comm<br>M12<br>Comment M12 Device Comm<br>M12                                                                                                    | khối<br>ESTART Pause Mo<br>M3<br>Nathon M3 Device Cor<br>M13<br>ment M13 Device Cor<br>M23                                  | de Number of Active<br>Number_of_Active<br>mment<br>Number_of_Active<br>mment<br>Number_of_Active | e Steps Continuou<br>Steps_1 M4<br>M3 Devic<br>Steps_2 M14<br>M14 Devi<br>Steps_3 M24              | S Transition Bit Cc<br>Block1<br>Comment<br>e Comment<br>Block2<br>Block2                                                                                                    | FX<br>FX<br>Comment<br>Comment                        | THIET LẬP CHO     CHƯƠNG TRÌNH       NHÂN     CHƯƠNG TRÌNH                                                                                                    |
| liển thị các chú th<br>FC.<br>Quy trình ho<br>Chọn [View] =<br>MAIN 51 Step<br>Second Process                                                                                                    | ních thiết bị/nhãn trê<br><b>ạt động</b><br>⇒ [SFC Block List<br><sup>Status</sup> Block Stat Step Tra<br>M0 Device Comment M1 Device C<br>M10 M1<br>M10 Device Comment M1 Device C<br>M10 M20 M21<br>M20 M21                                                                                                    | èn danh sách<br>Comment].<br>risition Block PAUSE/RE<br>M2<br>Comment M2 Device Comm<br>M12<br>E Comment M12 Device Comm<br>M12<br>E Comment M12 Device Comm                                                                                                    | khối<br>ESTART Pause Mo<br>M3<br>nent M3 Device Co<br>M13<br>ment M13 Device Ci<br>IM23                                     | de Number of Active<br>Number_of_Active<br>mment Number_of_Active<br>mment Number_of_Active       | e Steps Continuou<br>Steps_1 M4<br>M3 Devic<br>Steps_2 M14<br>M14 Devi<br>Steps_3 M24              | S Transition Bit Cc<br>S Transition Bit Cc<br>Block1<br>Comment<br>Block1<br>Block2<br>Block2<br>Block2                                                                                                    | FX<br>FX<br>Comment<br>Comment                        | 9 NHÂN CHO CÂU HÌNH A                                                                                                    |
| liển thị các chú th<br>SFC.<br>Quy trình ho<br>Chọn [View] =<br>IMAIN 51 Step<br>e Tite Conversion S<br>First Process<br>Second Process<br>Third Process<br>Third Process                                                                                           | ních thiết bị/nhãn trê<br>p <b>ạt động</b><br>⇒ [SFC Block List<br>M0 Device Comment M1 Device<br>M10 M11<br>M10 Device Comment M1 Device<br>M20<br>M20<br>M21<br>h trên danh sách SFC<br>ề được hiển thị trên danh sác                                                                                                    | èn danh sách<br><b>Comment].</b><br>Isition Block PAUSE/RE<br>M2<br>Comment M2 Device Comm<br>M12<br>Comment M12 Device Com<br>M2<br>comment M12 Device Com<br>M2<br>comment M12<br>comment M12<br>comment  | khối<br>START Pause Mo<br>M3<br>nent M3 Device Co<br>M13<br>ment M13 Device Co<br>M28<br>thao tác sau đây                   | de Number of Active<br>Number_of_Active,<br>mment Number_of_Active,<br>mment Number_of_Active,    | Q CF<br>steps Continuou<br>Steps_1 M4<br>M3 Devic<br>Steps_2 M14<br>M14 Devi<br>Steps_3 M24        | S Transition Bit Cc<br>Block1<br>Comment Block1<br>E Comment Block2                                                                                                    | F<br>F<br>Comment<br>Comment<br>Comment               | INH 9 THIÊT LẬP CHO 64 U HÌNH THIẾT LẬP CHO 64 U HÌNH TRÌNH 7                                                                                                    |
| Hiển thị các chú th<br>SFC.<br>Quy trình ho<br>Chọn [View] =<br>Chọn [View] =<br>MAIN 51 Step<br>le Title Conversion 5<br>Second Process .<br>Third Process .<br>Third Process .<br>Hiền thị các chú thíci<br>Các chú thích cũng có th<br>Chọn "Block List" đưới (T | ních thiết bị/nhãn trê<br><b>at động</b><br>⇒ [SFC Block List<br>Status Block Start Step Tra<br>M0 Device Comment M1 Device D<br>M10 M11<br>M10 Device Comment M11 Device<br>M20 M21<br>h trên danh sách SFC<br>ề được hiển thị trên danh sác<br>Fool] ⇒ [Options] ⇒ "Program                                                                                                    | èn danh sách<br><b>Comment].</b><br>ansition Block PAUSE/RB<br>M2<br>Comment M2 Device Comm<br>M12<br>Comment M12 Device Comm<br>M12<br>Comment M12<br>Comment M12<br>Comment M12<br>Com                    | khối<br>ESTART Pause Mo<br>M3<br>Natrit M3 Device Cor<br>M3<br>ment M13 Device Cor<br>M23<br>thao tác sau đây<br>"Comment". | de Number of Active<br>Number_of_Active<br>mment<br>Number_of_Active<br>mment<br>Number_of_Active | e Steps Continuou<br>Steps_1 M4<br>M3 Devic<br>Steps_2 M14<br>Steps_3 M24                          | PU LCPU (<br>s Transition Bit Cc<br>Block1<br>comment Block1<br>e Comment Block2                                                                                                    | FX<br>FX<br>Comment<br>1 Comment                      | 3 TRÌNH 0 THIẾT LẬP CHO 0 CHUƠNG TRÌNH <b>P</b>                                                                                                    |
| liển thị các chú th<br>FC.<br>Quy trình ho<br>Chọn [View] =<br>MAIN 51 Step<br>Trite Conversion S<br>First Process<br>Second Process<br>Second Process<br>Thiền thị các chú thícl<br>Các chú thích cũng có thư<br>Chọn "Block List" dưới [T                         | ních thiết bị/nhãn trê<br><b>at động</b><br>⇒ [SFC Block List<br>Status Block Stat Step Tra<br>M0 Device Comment M1 Device C<br>M10 M1<br>M10 Device Comment M1 Device C<br>M10 M2<br>M20 M21<br>h trên danh sách SFC<br>ể được hiển thị trên danh sác<br>[ool] ⇒ [Options] ⇒ "Program                                                                                                    | Èn danh sách<br><b>Comment].</b><br>Insition Block PAUSE/RE<br>M2<br>Comment M2 Device Comm<br>M12<br>E Comment M12 Device Comm<br>M12<br>E Comment M12 Device Comm<br>M2<br>E Comment M2 Device Comm<br>M2<br>E Comment M2<br>E Comment M2<br>E Comment M2<br>E Comment                                  | khối<br>ESTART Pause Mo<br>M3<br>nent M3 Device Co<br>M13<br>ment M13 Device C<br>M23<br>thao tác sau đây<br>"Comment".     | de Number of Active<br>Number_of_Active<br>mment Number_of_Active<br>mment Number_of_Active       | e Steps Continuou<br>Steps 1 M4<br>M3 Devic<br>Steps_2 M14<br>Steps_3 M24                          | 2U L CPU (<br>s Transition Bit Cc<br>Block1<br>E Comment<br>Block1<br>Block2                                                                                                    | FX                                                    | H SÙA<br>DNG TRÌNH 9 THIẾT LẬP CHO 9 CẢU HÌNH<br>JER 0 HÃN 9 NHÃN 6 CHƯƠNG TRÌNH 7                                                                                                    |
| liển thị các chú th<br>FC.<br>Quy trình ho<br>Chọn [View] =<br>MAIN 51 Step<br>Title Conversion S<br>First Process<br>Second Process<br>Title Conversion S<br>First Process<br>Second Process<br>Title Conversion S<br>First Process                                | ních thiết bị/nhãn trê<br><b>at động</b><br>⇒ [SFC Block List<br>M0 Pevice Comment M1 Device Comment M1 Device<br>M10 Device Comment M1 Device<br>M20 M21<br>h trên danh sách SFC<br>ể được hiển thị trên danh sác<br>rool] ⇒ [Options] ⇒ "Program<br>Comment Display Iten<br>Block List                                                                                                    | èn danh sách<br><b>Comment].</b><br>ansition Block PAUSE/RE<br>M2<br>Commerl M2 Device Comm<br>M12<br>Commerl M12 Device Comm<br>M22<br>Commerl M12 Device Comm<br>M22<br>Commerl M12 Device Comm<br>M2<br>Commerl M12 Device Comm<br>M2<br>Commerl M2<br>Commerl M2 | khối                                                                                                    | de Number of Active<br>Number_of_Active<br>Number_of_Active<br>omment<br>Number_of_Active         | e Steps Continuou<br>Steps_1 M4<br>M3 Devic<br>Steps_2 M14<br>Steps_3 M24                          | PU LCPU (<br>s Transition Bit Cc<br>Block1<br>: Comment<br>Block2<br>: Comment                                                                                                    | F<br>F<br>Comment<br>Comment<br>Comment               | HINH SửA<br>HƯƠNG TRÌNH O THIẾT LẬP CHO CÂU HÌNH<br>ADDER OHÂN CHƯƠNG TRÌNH <b>P</b>                                                                                                    |
| ển thị các chú th<br>-C.<br>Quy trình ho<br>Chọn [View] =<br>MAIN 51 Step<br>Title Conversion S<br>Second Process<br>                                                                                                    | ních thiết bị/nhãn trê<br>p <b>ạt động</b><br>⇒ [SFC Block List<br>M0 Device Comment M1 Device Comment M1 Device Comment M1 Device Comment M1 Device Comment M1 Device Comment M1 Device Comment M1 Device Comment M1 Device Comment Display Item<br>É được hiển thị trên danh sác<br>[Comment Display Item<br>Block List<br>Step/Transition                                                                                                    | èn danh sách<br><b>Comment].</b><br>mation Block PAUSE/RE<br>M2<br>Comment M2 Device Comment<br>M12<br>Comment M12 Device Comment<br>M12<br>Comment M12<br>Comment M12<br>Comment M12<br>C                  | khối<br>ESTART Pause Mo<br>M3<br>went M3 Device Co<br>M13<br>ment M13 Device Co<br>M23<br>thao tác sau đây<br>"Comment".    | de Number of Active<br>Number_of_Active<br>Number_of_Active<br>mment<br>Number_of_Active          | Q CF<br>e Steps Continuou<br>Steps_1 M4<br>M3 Devic<br>Steps_2 M14<br>M14 Devi<br>Steps_3 M24      | PU L CPU (<br>s Transition Bit Cc<br>Block1<br>comment Block1<br>e Comment Block2                                                                                                    | F<br>F<br>Comment<br>Comment<br>Comment<br>Comment    | CHÍNH SửA<br>CHƯƠNG TRÌNH 9 THIẾT LẬP CHO 6ÂU HÌNH<br>LADDER 69 CHUƠNG TRÌNH 4                                                                                                    |
| iển thị các chú th<br>FC.<br>Quy trình ho<br>Chọn [View] =<br>MAIN 51 Step<br>Second Process<br>Second Process<br>Hiển thị các chú thícl<br>Các chú thích cũng có thư<br>Chọn "Block List" dưới [T                                                                  | ních thiết bị/nhãn trê<br>at động<br>⇒ [SFC Block List<br>M0 Device Comment M1 Device C<br>M10 M1<br>M10 Device Comment M1 Device C<br>M10 Device Comment M1 Device C<br>M10 Device Comment M1 Device C<br>M20 M21<br>h trên danh sách SFC<br>ể được hiển thị trên danh sác<br>Fool] ⇒ [Options] ⇒ "Program<br>Comment Display Iten<br>Block List<br>Step/Transition                                                                              | èn danh sách<br><b>Comment].</b><br>Insition Block PAUSE/RE<br>M2<br>Comment M12 Device Comm<br>M12<br>Comment M12 Device Com<br>M22<br>Comment M12 Device Com<br>M22<br>Com<br>Com<br>M2<br>Com<br>M2<br>Com<br>M2<br>Com<br>M2<br>Com<br>M2<br>Com<br>M2<br>Com<br>M2<br>Com<br>M2<br>Com<br>M2<br>Com<br>M2<br>Com<br>M2<br>Com<br>Com<br>M2<br>Com<br>Com<br>Com<br>Com<br>Com<br>Com<br>Com<br>Com                                                                                                    | khối                                                                                                    | de Number of Active<br>Number_of_Active<br>mment<br>Number_of_Active                              | e Steps Continuou<br>Steps_1 M4<br>M3 Devic<br>Steps_2 M14<br>Steps_3 M24                          | PU L CPU ( s Transition Bit Cc Block1 comment Block1 Comment Block2                                                                                                    | F                                                     | CHÌNH SỪA<br>CHƯƠNG TRÌNH 9 THIẾT LẬP CHO 6 CHƯƠNG TRÌNH 4<br>LADDER 9 NHÃN 6 CHƯƠNG TRÌNH 4                                                                                                    |
| iển thị các chú th<br>FC.<br>Quy trình ho<br>Chọn [View] =<br>MAIN 51 Step<br>Trite Conversion S<br>Second Process<br>Thiến thị các chú thícl<br>Các chú thích cũng có th<br>Chọn "Block List" đưới (T<br>Point $\hat{\mathcal{N}}$                                 | ních thiết bị/nhãn trê<br>nat động<br>⇒ [SFC Block List<br>M0 Device Comment M1 Device 0<br>M10 Device Comment M1 Device 0<br>M10 Device Comment M1 Device 0<br>M20 M21<br>h trên danh sách SFC<br>ể được hiển thị trên danh sác<br>rool] ⇒ [Options] ⇒ "Program<br>Comment Display Iten<br>Block List<br>Step/Transition                                                                                                    | èn danh sách<br><b>Comment].</b><br>ansition Block PAUSE/RE<br>M2<br>Comment M2 Device Comm<br>M12<br>Pomment M12 Device Comm<br>M2<br>Pomment M12 Device Comm<br>M2<br>Post SFC bởi các<br>Editor" ⇒ "SFC" ⇒<br>m5                                                                                                    | khối                                                                                                    | de Number of Active<br>Number_of_Active<br>Number_of_Active<br>mment Number_of_Active             | Q CF                                                                                               | PU LCPU (<br>ss Transition Bit Cc<br>Forment Block1<br>se Comment Block2                                                                                                    | F<br>F<br>Comment<br>Comment<br>Comment<br>Comment    | CHINH SửA<br>CHƯƠNG TRÌNH 9 THIẾT LẬP CHO 5 CẦU HÌNH<br>LADDER 9 NHÂN 5 CHƯƠNG TRÌNH 7                                                                                                    |
| liển thị các chú th<br>FC.<br>Quy trình ho<br>Chọn [View] =<br>MAIN 51 Step<br>Second Process<br>Ithiến thị các chú thíc<br>Các chú thích cũng có th<br>Chọn "Block List" đưới (T<br>Point P                                                                        | hích thiết bị/nhãn trê<br>hát động<br>⇒ [SFC Block List<br>M0 Device Comment M1 Device Comment M1 Device Comment M1 Device Comment M1 Device Comment M1 Device Comment M1 Device Comment Display Item<br>É được hiển thị trên danh sác<br>Fool] ⇒ [Options] ⇒ "Program<br>Comment Display Item<br>E Block List<br>Step/Transition                                                                                                    | èn danh sách<br><b>Comment].</b><br>ansiton Block PAUSE/RE<br>M2<br>Comment M2 Device Comm<br>M12<br>Comment M12 Device Com<br>M12<br>Comment M12 Device Com<br>M22<br>Comment M12 Device Com<br>M12<br>Comment M12 Device Com<br>M12<br>Comment M12 Device Com<br>M12<br>Comment M12 Device Com<br>M12<br>Comment M12 Device Com<br>M12<br>Comment M12 Device Com<br>M12<br>Comment M12 Device Com<br>M12<br>Comment M12 Device Com<br>M12<br>Comment M12 Device Com<br>M12<br>Comment M12 Device Com<br>M12<br>Comment M12 Device Com<br>M12<br>Comment M12<br>Comment M12<br>Comment M12<br>Comment M12<br>Comment M12<br>Comment M12<br>Comment M12<br>Comment M12<br>Comment M12<br>Comment M12<br>Comment M12<br>Comment M12<br>Comment M12<br>Comment M12<br>Comment M12<br>Comment M12<br>Com<br>M12<br>Comment M12<br>Com<br>M12<br>Com<br>M12<br>Com<br>M12<br>Com<br>M12<br>Com<br>M12<br>Com<br>M12<br>Com<br>M12<br>Com<br>M12<br>Com<br>M12<br>Com<br>M12<br>Com<br>M12<br>Com<br>M12<br>Com<br>M12<br>Com<br>Com<br>M12<br>Com<br>Com<br>M12<br>Com<br>Com<br>Com<br>Com<br>Com<br>Com<br>Com<br>Com                                                                                                    | khối                                                                                                    | de Number of Active<br>Number_of_Active<br>Number_of_Active<br>mment<br>Number_of_Active          | Continuor<br>Steps Continuor<br>Steps_1 M4<br>M3 Devic<br>_Steps_2 M14<br>M14 Devi<br>_Steps_3 M24 | PU L CPU (<br>is Transition Bit Cc<br>Block1<br>Comment Block2<br>Block2                                                                                                    | F                                                     | INH 2 CHÍNH SửA<br>CHƯƠNG TRÌNH 9 NHĨĂN 60 CHUƠNG TRÌNH 7<br>L TADDER 9 NHĨĂN 60 CHƯƠNG TRÌNH 7                                                                                                    |
| Hiển thị các chú th<br>SFC.<br>Quy trình ho<br>• Chọn [View] =<br>• Chọn [View] =<br>• The Conversion \$<br>• First Process • • • •<br>• Second Process • • • •<br>• • • • • • • • • • • • • • •                                                                    | hích thiết bị/nhãn trê<br>h <b>ật động</b><br>⇒ [SFC Block List<br>M0 Device Comment M1 Device C<br>M10 M1<br>M0 Device Comment M1 Device C<br>M10 M2<br>M20 M21<br>h trên danh sách SFC<br>ể được hiển thị trên danh sác<br>Fool] ⇒ [Options] ⇒ "Program<br>Comment Display Iten<br>Block List<br>Step/Transition                                                                                                    | èn danh sách<br>Comment].                                                                                                    | khối                                                                                                    | de Number of Active<br>Number_of_Active<br>nment Number_of_Active<br>nment Number_of_Active       | e Steps Continuou<br>Steps 1 M4<br>M3 Devic<br>Steps_2 M14<br>Steps_3 M24                          | PU L CPU ( is Transition Bit Cr Block2 Comment Block2 Comment Block2 Block2 Comment Block2 Block2 Block2 Comment Block2 Comment Block2 Commen | F                                                     | TRINH 2 CHINH SU'A<br>TRINH 2 CHU'ONG TRINH 9 NHÊT LÀP CHO 2 CHU'ONG TRÌNH 7<br>2 LADDER 9 NHÂN 2 CHU'ONG TRÌNH 7                                                                                                    |
| Hiển thị các chú th<br>SFC.<br>Quy trình ho<br>• Chọn [View] =<br>d MAIN 51 Step<br>• First Process<br>• Second Process<br>• Hiển thị các chú thícl<br>Các chú thích cũng có thứ<br>Chọn "Block List" dưới [T<br>Point $\hat{\mathcal{N}}$                          | ních thiết bị/nhãn tré<br>at động<br>⇒ [SFC Block List<br>M0 Device Comment M1 Device Comment M1 Device Comment M1 Device Comment M1 Device Comment M1 Device Comment M1 Device Comment M1 Device Comment M1 Device Comment M1 Device Comment M1 Device Comment M1 Device Comment M1 Device Comment M1 Device Comment M1 Device Comment M1 Device Comment M1 Device Comment Display Item<br>Comment Display Item<br>Block List<br>Step/Transition | èn danh sách<br><b>Comment].</b><br>anition Block PAUSE/RE<br>M2<br>Commert M2 Device Comm<br>M12<br>Commert M12 Device Com<br>M22<br>Commert M12 Device Com<br>M22<br>Commert M12 Device Com<br>M22<br>Commert M12 Device Com<br>M22<br>Commert M12 Device Com<br>M2<br>Commert M12 Device Com<br>M2<br>Commert M2<br>Commert M2<br>Com<br>Com<br>Com<br>Com<br>Com<br>Com<br>Com<br>Com                                                                                                    | khối                                                                                                    | de Number of Active<br>Number_of_Active<br>Number_of_Active<br>omment<br>Number_of_Active         | e Steps Continuou<br>Steps_1 M4<br>M3 Devic<br>Steps_2 M14<br>Steps_3 M24                          | PU LCPU (                                                                                                    | F<br>F<br>Comment<br>Comment                          | H SÙA<br>DNG TRÌNH A CHÙNH SÙA<br>CHƯƠNG TRÌNH 9 NHẦN 6 CHƯƠNG TRÌNH 4<br>LADDER 6 NHÂN 6                                                                                                    |
| Hiển thị các chú th<br>SFC.<br>Quy trình họ<br>Chọn [View] =<br>ad MAIN 51 Step<br>Trite Conversion 5<br>First Process<br>Second Process<br>Thiến thị các chú thích<br>Các chủ thích cũng có th<br>Chọn "Block List" đưới (T<br>Point )                             | hích thiết bị/nhãn trê<br>p <b>ạt động</b><br>⇒ [SFC Block List<br>M0 Device Comment M1 Device C<br>M1 M0 Device Comment M1 Device C<br>M2 M2 M21<br>h trên danh sách SFC<br>ể được hiển thị trên danh sác<br>Fool] ⇒ [Options] ⇒ "Program<br>Comment Display Iten<br>Block List<br>Step/Transition                                                                                                    | èn danh sách<br><b>Comment].</b><br>ansition Block PAUSE/RE<br>M2<br>Comment M12 bevice Comm<br>M12<br>Comment M12 Device Comm<br>M22<br>Comment M12 Device Comm<br>M2<br>Comment M12 Device Comm<br>M2<br>Comment M12 Device Comm<br>M2<br>Comment M12 Device Comm<br>M2<br>Comment M2<br>Comment              | khối                                                                                                    | de Number of Active<br>Number_of_Active<br>Number_of_Active<br>mment<br>Number_of_Active          | Continuor<br>Steps Continuor<br>Steps_1 M4<br>M3 Devic<br>Steps_2 M14<br>M14 Devi<br>Steps_3 M24   | PU LCPU ( is Transition Bit Cc Block1 comment Block1 comment Block2                                                                                                    | F                                                     | HINH SỬA<br>HƯƠNG TRÌNH VÀ CHƯƠNG TRÌNH 9 THIẾT LẬP CHO 5 CHƯƠNG TRÌNH 4<br>EC 00 14 LADDER 9 NHÃN 5 CHƯƠNG TRÌNH 4                                                                                                    |
| Hiển thị các chú th<br>SFC.<br>Quy trình ho<br>• Chọn [View] =<br>d MAIN 51 Step<br>me Title Conversion 5<br>Second Process<br>Second Process<br>Hiển thị các chú thích<br>Các chú thích cũng có th<br>Chọn "Block List" đưới (T<br>Point P                         | hích thiết bị/nhãn trê<br>h <b>ật động</b><br>⇒ [SFC Block List<br>M0 Device Comment M1 Device C<br>M10 M1<br>M10 Device Comment M11 Device C<br>M20 M21<br>h trên danh sách SFC<br>ể được hiển thị trên danh sác<br>[ool] ⇒ [Options] ⇒ "Program<br>Comment Display Iten<br>☐ Block List<br>☐ Step/Transition                                                                                                    | èn danh sách<br>Comment].<br>ansition Block PAUSE/RE<br>M2<br>Comment M2 Device Comm<br>M12<br>Comment M12 Device Com<br>M22<br>Comment M12 Device Com<br>M22<br>Com<br>Com<br>M22<br>Com<br>Com<br>M22<br>Com<br>Com<br>M22<br>Com<br>Com<br>Com<br>Com<br>Com<br>Com<br>Com<br>Com                                                                                                    | khối                                                                                                    | de Number of Active<br>mment Number_of_Active<br>mment Number_of_Active<br>mment .                | e Steps Continuo<br>Steps M4<br>M3 Devic<br>Steps_2 M14<br>M14 Devi<br>Steps_3 M24                 | PU L CPU (                                                                                                    | F.                                                    | CHÍNH SỪA<br>CHƯƠNG TRÌNH CHƯƠNG TRÌNH 9 THIẾT LẬP CHO<br>SEC 00 LADDER 10 1 CHƯƠNG TRÌNH 4                                                                                                    |
| Hiển thị các chú th<br>SFC.<br>Quy trình ho<br>• Chọn [View] =<br>• d MAIN 51 Step<br>me<br>Fist Process<br>• Second Process<br>• Second Process<br>• I Hiển thị các chú thíc<br>Các chủ thích cũng có th<br>Chọn "Block List" dưới [T<br>Point ?                   | ních thiết bị/nhãn tré<br>at động<br>⇒ [SFC Block List<br>M0 Evice Comment M1 Device Comment M1 Device Comment M1 Device Comment M1 Device Comment M1 Device Comment M1 Device Comment M1 Device Comment M1 Device Comment M1 Device Comment M1 Device Comment M1 Device Comment M1 Device Comment M1 Device Comment M1 Device Comment Display Item<br>Comment Display Item<br>Block List<br>Step/Transition                                      | èn danh sách<br><b>Comment].</b><br>Insition Block PAUSE/RE<br>M2<br>Comment M12 Device Com<br>M12<br>Comment M12 Device Com<br>M22<br>Comment M12 Device Com<br>M22<br>Com<br>Com<br>M2<br>Com<br>M2<br>Com<br>M2<br>Com<br>M2<br>Com<br>M2<br>Com<br>M2<br>Com<br>M2<br>Com<br>M2<br>Com<br>M2<br>Com<br>M2<br>Com<br>M2<br>Com<br>Com<br>M2<br>Com<br>Com<br>Com<br>Com<br>Com<br>Com<br>Com<br>Com                                                                                                    | khối                                                                                                    | de Number of Active<br>Number_of_Active<br>mment<br>Number_of_Active<br>Mumber_of_Active          | Q CF                                                                                               | PU LCPU (                                                                                                    | F<br>F<br>Comment<br>Comment<br>Comment               | CHINH SÚA<br>CHUONG TRÌNH <b>L</b><br>CHUONG TRÌNH <b>L</b><br>LADDER <b>9</b><br>LADDER <b>9</b><br>NHÂN <b>6</b><br>CHUONG TRÌNH <b>1</b><br>LADDER <b>1</b><br>LADDER |
| Hiển thị các chú th<br>SFC.<br>Quy trình ho<br>• Chọn [View] =<br>d MAIN 51 Step<br>refirst Process<br>Second Process<br>• Hiển thị các chú thíc<br>Các chú thích cũng có th<br>Chọn "Block List" dưới (T<br>Point P                                                | hích thiết bị/nhãn trê<br>hát động<br>⇒ [SFC Block List<br>M0 Device Comment M1 Device Comment M1 Device<br>M10 Device Comment M1 Device Comment M1 Device<br>M20 M21<br>h trên danh sách SFC<br>ể được hiển thị trên danh sác<br>Fool] ⇒ [Options] ⇒ "Program<br>Comment Display Iten<br>Block List<br>Step/Transition                                                                                                    | èn danh sách<br><b>Comment].</b><br>ansition Block PAUSE/RE<br>M2<br>Comment M12 Pevice Comm<br>M12<br>Comment M12 Device Comm<br>M22<br>Comment M12 Device Comm<br>M22<br>Comment SFC bởi các<br>E ditor" ⇒ "SFC" ⇒<br>ms                                                                                                    | khối                                                                                                    | de Number of Active<br>Number_of_Active<br>mment<br>Number_of_Active<br>mment                     | e Steps Continuou<br>Steps_1 M4<br>M3 Devic<br>Steps_2 M14<br>Steps_3 M24                          | PU LCPU (                                                                                                    | F                                                     | CHINH SÙA<br>CHUONG TRÌNH 2 CHƯƠNG TRÌNH 9 THIẾT LẬP CHO<br>SEC 20 CHƯƠNG TRÌNH 4 CHƯƠNG TRÌNH 4 CHÚ CHƯƠNG TRÌNH 4 CHÚ CHƯƠNG TRÌNH 4 CHÚ CHUƠNG TRÌNH 4 CHÚ CHÚ CHÚ CHÚ CHÚ CHÚ CHÚ CHÚ CHÚ CHÚ                                                                                                    |
| Hiển thị các chú th<br>SFC.<br>Quy trình họ<br>Chọn [View] =<br>d MAIN 51 Step<br>Trile Conversion 5<br>First Process -<br>Second Process -<br>Hiển thị các chú thícl<br>Các chú thích cũng có th<br>Chọn "Block List" đười (T<br>Point )                           | hích thiết bị/nhãn trê<br>p <b>ạt động</b><br>⇒ [SFC Block List<br>NU Device Comment M1 Device Comment M1 Device Comment M1 Device Comment M1 Device Comment M1 Device Comment M11 Device Comment M11 Device Comment M11 Device Comment M11 Device Comment M11 Device Comment M11 Device Comment M11 Device Comment M11 Device Comment M11 Device Comment Display Item<br>Comment Display Item<br>Block List<br>Step/Transition                   | èn danh sách<br><b>Comment].</b><br>Instion Block PAUSE/RE<br>M2<br>Comment M12 verice Comment<br>M2<br>Comment M12 Device Comment<br>M2<br>Comment M12 Device Comment<br>M2<br>Comment M12 Device Comment<br>M2<br>Comment M12 verice Comment<br>M2<br>Comment M12 verice Comment<br>M2<br>Commen                                                          | khối                                                                                                    | de Number of Active<br>Number_of_Active<br>mment<br>Number_of_Active<br>mment<br>Number_of_Active | Q CF                                                                                               | PU LCPU (                                                                                                    | F                                                     | CHINH SU'A<br>CHUONG TRINH CHONG TRINH O THIÊT LẬP CHO CHƯƠNG TRÌNH P<br>SEC 000 TRÌNH CHƯƠNG TRÌNH D NHÂN CHO CHƯƠNG TRÌNH P                                                                                                    |
| Hiển thị các chú th<br>SFC.<br>Quy trình ho<br>• Chọn [View] =<br>d MAIN 51 Step<br>re Title Conversion \$<br>Second Process • • •<br>• Hiển thị các chú thícl<br>Các chú thích cũng có th<br>Chọn "Block List" đười [T<br>Point ?                                  | hích thiết bị/nhãn tré<br>Pat động<br>⇒ [SFC Block List<br>Status Block Stat Step Tra<br>M0 Device Comment M11 Device C<br>M10 Device Comment M11 Device C<br>M20 M21<br>h trên danh sách SFC<br>ré được hiền thị trên danh sác<br>[Comment Display Iten<br>☐ Block List<br>☐ Step/Transition                                                                                                    | èn danh sách<br>Comment].                                                                                                    | khối                                                                                                    | de Number of Active<br>Number_of_Active<br>nment Number_of_Active<br>nment .<br>Number_of_Active  | e Steps Continuo.<br>Steps_1 M4<br>M3 Devic<br>Steps_2 M14<br>M14 Devi<br>Steps_3 M24              | PU L CPU (                                                                                                    | F.                                                    | E CHINH SU'A CHINH SU'A CHINH SU'A CHUONG TRÌNH O NHÂN CHƯƠNG TRÌNH CHƯƠNG TRÌNH TRÌNH CHƯƠNG TRÌNH CHƯƠNG TR                                                                                                    |
| Hiển thị các chú th<br>SFC.<br>Quy trình ho<br>• Chọn [View] =<br>d MAIN 51 Step<br>• First Process<br>• Second Process<br>• Hiển thị các chú thícl<br>Các chú thích cũng có th<br>Chọn "Block List" dưới [T<br>Point ?                                             | hích thiết bị/nhãn tré<br>At động<br>⇒ [SFC Block List<br>Status Block Stat Step Tra<br>M0 Device Comment M1 Device 0<br>M10 Device Comment M1 Device<br>M20 M21<br>h trên danh sách SFC<br>lẻ được hiển thị trên danh sác<br>Tool] ⇒ [Options] ⇒ "Program<br>Comment Display Iten<br>Block List<br>Step/Transition                                                                                                    | èn danh sách<br><b>Comment].</b><br>Institon Block PAUSE/RE<br>M2<br>Comment M2 Device Comm<br>M2<br>Comment M12 Device Com<br>M22<br>Comment M12 Device Com<br>M22<br>Comment SFC bởi các<br>Editor" ⇒ "SFC" ⇒<br>ms                                                                                                    | khối                                                                                                    | de Number of Active<br>ment Active<br>smment Number_of_Active<br>Number_of_Active                 | e Steps Continuou<br>Steps_1 M4<br>M3 Devic<br>Steps_2 M14<br>Steps_3 M24                          | PU LCPU                                                                                                    | F                                                     | CIÉM.VÀ & CHÌNH SÙA<br>CHƯƠNG TRÌNH & CHƯƠNG TRÌNH O THIẾT LẬP CHO<br>CHƯƠNG TRÌNH O THIẾT LẬP CHO<br>SEC CO<br>LADDER O NHÂN G                                                                                                    |
| Hiển thị các chú th<br>SFC.<br>Quy trình ho<br>• Chọn [View] =<br>ad MAIN 51 Step<br>ane First Process<br>• Hiển thị các chú thícl<br>Các chú thích cũng có th<br>Chọn "Block List" đưới [T<br>Point ?                                                              | hích thiết bị/nhãn tré<br><b>at động</b><br>⇒ [SFC Block List<br><u>Status Block Statt Step Tra</u><br>M10 Device Comment M1 Device 1<br>M10 Device Comment M11 Device<br>M20 M21<br>h trên danh sách SFC<br>dễ được hiển thị trên danh sác<br>rool] ⇒ [Options] ⇒ "Program<br>Comment Display Iten<br>Block List<br>Step/Transition                                                                                                    | èn danh sách<br>Comment].<br>ansition Block PAUSE/RE<br>M2<br>Comment M12<br>Comment M12 Pevice Comm<br>M22<br>Comment M12 Device Com<br>M22<br>Comment M12 Device Com<br>M22<br>Comment M12 Pevice Com<br>M22<br>Comment M12 Pevice Com<br>M22<br>Com<br>Com<br>Com<br>Com<br>Com<br>Com<br>Com<br>Com                                                                                                    | khối                                                                                                    | de Number of Active<br>Number_of_Active<br>mment<br>Number_of_Active<br>mment                     | e Steps Continuou<br>Steps_1 M4<br>M3 Devic<br>Steps_2 M14<br>Steps_3 M24                          | PU LCPU (                                                                                                    | F                                                     | IM KIÉM VÀ CHÌNH SỮA CHÌNH SỮA CHÚNH SỮA CHU CHUÔNG TRÌNH CHUNG TRÌNH CHUÔNG TRÌNH CHUẨNG TRÌNH CHUẨN CHUNNG TRÌNH CHUNG TRÌNH CHUNNG TRÌNH CHUNNG TRÌNK CHUNNG TRÌNH CHUNNG TRÌNH CHUNNG TRÌNK CHUNNG TRÌNK CHUNG TRÌNK CHUNG TRÌ                                                                                                    |

### 7.11.5 Hiển thị thiết bị trên danh sách SFC

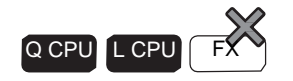

Thiết bị hiển thị gán cho nhãn vào danh sách khối SFC. Chức năng này có sẵn sau khi biên soạn các chương trình SFC.

#### Quy trình hoạt động

• Chọn [View]  $\Rightarrow$  [Device Display].

|     | E [PRG]Read MAIN 51 Step |                          |                   |             |                 |                     |            |                        |                           |                 |   |
|-----|--------------------------|--------------------------|-------------------|-------------|-----------------|---------------------|------------|------------------------|---------------------------|-----------------|---|
| No. | Data Name                | Title                    | Conversion Status | Block Start | Step Transition | Block PAUSE/RESTART | Pause Mode | Number of Active Steps | Continuous Transition Bit | Comment         |   |
| 0   | Block                    | First Process            | •                 | MO          | M1              | M2                  | М3         |                        | M4                        | Block0 Comment  | E |
| 1   | Block1                   | Second Process           |                   | M10         | M11             | M12                 | M13        |                        | M14                       | Block1 Comment  |   |
| 2   | Block2                   | Third Process            |                   | M20         | M21             | M22                 | M23        |                        | M24                       | Block2 Comment  |   |
| 3   | Block10                  | In Process:Do<br>not use | •                 |             |                 |                     |            |                        |                           | Block10 Comment | - |
| •   |                          |                          |                   |             |                 |                     |            |                        |                           |                 | - |

```
Point?
```

• Khi chương trình SFC trở thành trạng thái không được biên soạn

Khi chương trình SFC trở thành tình trạng không được biên soạn, màn hình hiển thị bị vô hiệu hóa.

Các chú thích được hiển thị

Khi [SFC Block List Comment] được Chọn, các chú thích được hiển thị chuyển trạng thái từ chú thích nhãn sang chú thích thiết bị.

# 7.11.5 Hiển thị sơ đồ SFC trên danh sách SFC

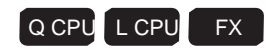

Hiển thị sơ đồ SFC của khối tại vị trí con trỏ trên danh sách khối SFC.

#### Quy trình hoạt động

- 1. Di chuyển con trỏ tới khối sẽ được hiển thị.
- 2. Chọn [View]  $\Rightarrow$  [Open SFC Body], hoặc nhấn đúp vào khối được hiển thị.

### 7.11.6 Hiển thị màn hình Local Setting Label từ danh sách khối SFC

Q CPU L CPU FX

Hiển thị màn hình Local Setting Label của khối tại vị trí con trỏ trên danh sách khối SFC.

#### Quy trình hoạt động

- 1. Di chuyển con trỏ tới khối được hiển thị.
- 2. Chọn [View]  $\Rightarrow$  [Open Header].

# 7.12 Thiết lập các thông số cho các chương trình SFC

1

TÔNG QUAN

2

CÂU HÌNH MÀN HÌNH

3

THU TỤC LẬP TRÌNH

4

CÁU HÌNH CHƯƠNG TRÌNH

5

Mục này giải thích cách để thiết lập các thông số cho các chương trình SFC trong các thiết lập thông số để vận hành CPU điểu khiển khả trình.

## 7.12.1 Thiết lập SFC trong thông số PFC

Thiết lập thông số cho chương trình SFC trong thông số PLC.

#### Màn hình hiển thị

-

Chon Project view  $\Rightarrow$  "Parameter"  $\Rightarrow$  "PLC Parameter"  $\Rightarrow$  <<SFC>>.

| Parameter Setti              | ng                      |                       |                   |                    |            |  |
|------------------------------|-------------------------|-----------------------|-------------------|--------------------|------------|--|
| LC Name PLC Sys              | tem PLC File PLC RAS    | Boot File Program SFC | Device I/O Assign | nment   Multiple C | PU Setting |  |
|                              |                         |                       |                   |                    |            |  |
|                              |                         |                       |                   |                    |            |  |
| - SFC Program Sta            | rt Mode                 |                       |                   |                    |            |  |
| C Decume 6                   | t.                      |                       |                   |                    |            |  |
| <ul> <li>Resume a</li> </ul> | uaru                    |                       |                   |                    |            |  |
| Start Conditions             |                         |                       |                   |                    |            |  |
| Autostart                    | Block 0                 |                       |                   |                    |            |  |
| C Do not Au                  | tostart Block 0         |                       |                   |                    |            |  |
|                              |                         |                       |                   |                    |            |  |
| Output Mode Wh               | en the Block is Stopped |                       |                   |                    |            |  |
| Turn OFF                     |                         |                       |                   |                    |            |  |
| C Keep ON                    |                         |                       |                   |                    |            |  |
|                              |                         |                       |                   |                    |            |  |
|                              |                         |                       |                   |                    |            |  |
|                              |                         |                       |                   |                    |            |  |
|                              |                         |                       |                   |                    |            |  |
|                              |                         |                       |                   |                    |            |  |
|                              |                         |                       |                   |                    |            |  |
|                              |                         |                       |                   |                    |            |  |
|                              |                         |                       |                   |                    |            |  |
|                              |                         |                       |                   |                    |            |  |
|                              |                         |                       |                   |                    |            |  |
|                              |                         |                       |                   |                    |            |  |
|                              |                         |                       |                   |                    |            |  |
|                              |                         |                       |                   |                    |            |  |

#### Quy trình vận hành

• Thiết lập các mục trên màn hình.

| Mục                             | Miêu tả                                                                                                    |
|---------------------------------|----------------------------------------------------------------------------------------------------|
| Chế độ chương trình bắt đàu SFC | Chọn để bắt đầu hoặc tiếp tục khởi động chương trình SFC.                                                                                                    |
| Các điều kiện bắt đầu           | Chọn có hoặc không tự động bắt đầu khối 0 ở khởi động ban đầu của chương trình S                                                                                                    |
| Chế độ đầu ra khí khối bị dừng  | Chọn để dừng chương trình bằng cách chuyển OFF cuộn dây đầu ra mà được bật<br>ON bởi lệnh OUT, hoặc để ngăn chặn các chương trình trong khi chúng đang vẫn<br>ON, khi các hoạt động dừng được yêu cầu cho mỗi khối. |

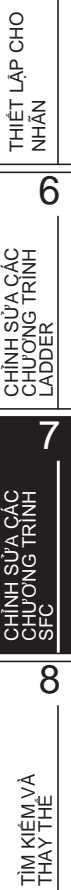

## 7.12.2 Thiết lập thuộc tính của các chương trình SFC

Thiết lập thuộc tính của các chương trình SFC.

Chọn chương trình SFC cần thiết lập trong chuyên sâu trên xem dự án.

#### Màn hình hiển thị

Chọn [Project]  $\Rightarrow$  [Object]  $\Rightarrow$  [Property]. Sau đây là một màn hình hiệu suất cao mô hình QCPU.

| Pro | operty       |                               | × |
|-----|--------------|-------------------------------|---|
| D   | etails Com   | ment                          |   |
|     | Data Name    | MAIN1                         |   |
|     | Title        | SFC Program Title             |   |
|     | -SFC Progra  | am Type Setting               | - |
|     | Norma        | I SFC type C Control SFC type |   |
|     | -Periodic E× | xecution Block                |   |
|     | Top of Blo   | ick Number                    |   |
|     | Interval     |                               |   |
|     | Act at Bloc  | ck Multi-Activated            |   |
|     | Stop Block   | з                             |   |
|     | Act at Step  | p Multi-Activated             |   |
|     | Waiting Blo  | ocks                          |   |
|     | Stop Block   | s                             |   |
|     | Explanatio   | on                            |   |
|     |              |                               |   |
|     |              |                               |   |
|     | Last Change  | e 3/17/2011 3:30:37 PM        |   |
|     |              | OK Cance                      | 1 |

#### Quy trình vận hành

#### • Thiết lập các mục trên màn hình.

|      | Mục                                            | Miêu tả                                                                                                    |
|------|------------------------------------------------|----------------------------------------------------------------------------------------------------|
| <<[  | Details>>                                      | -                                                                                                    |
|      | Title                                          | Nhập một tự đề cho chương trình SFC. (Số ký tự được áp dụng là 32.)                                                                                                    |
|      | SFC Program Type<br>Setting <sup>*1</sup>      | Chọn "Normal SFC type" hoặc "Control SFC type".                                                                                                    |
|      | Periodic Execution<br>Block <sup>*1</sup>      | Tất cả các khối sử dụng bộ số khối trở thành các khối thực hiện tuần hoàn. Để xử lý tất cả<br>các khối trong mỗi lần quét, để trống vùng này.<br>Khoảng thời gian thực hiện được nhập vào trong phạm vi của 1-65.535 ms tron đơn vị của 1ms                                                                                                    |
|      | Act at Block Multi-<br>Activated <sup>*2</sup> | Khi các khối trong phạm vi chỉ định hoạt động, và các hoạt động bắt đầu được yêu cầu từ<br>một khối khác, một lỗi xảy ra và hoạt động của CPU bộ điều khiển khả trình dừng lại. Chế<br>độ hoạt động tại hoạt đồng bộ cho các khối ra khỏi phạm vi chỉ định trở thành "chế độ chờ".<br>Để thiết lập các chế độ hoạt động về "chế độ chờ" cho tất cả các khối, để vùng bắt đầu và kết<br>thúc trống.                                                                               |
|      | Act at Step Multi-<br>Activated <sup>*1</sup>  | Khi kích hoạt đồng bộ của bước SFC xảy ra, các bước SFC trong phạm vi chỉ định cho<br>"Waiting Blocks" được đặt trong trạng thái chờ cho đến khi bước SFC tương ứng trở nên<br>không hoạt động. Khi kích hoạt đồng bộ của bước SFC xảy ra, các bước SFC trong phạm vi<br>chỉ định cho "Stop Blocks" trở thành lỗi và hoạt động của CPU bộ điều khiển khả trình dừng<br>lại. Khi kích hoạt đồng bộ của bước SFC xảy ra, các bước SFC ra khỏi phạm vi chỉ định bị<br>buộc quá cảnh |
| <<0  | Comment>>                                      | -                                                                                                    |
|      | Comment                                        | Nhập các chú thích cho chương trình SFC. (Số kí tự tối đa là 5120.) Một dòng mới<br>có thể được chèn vào bằng cách ấn các phím □ + □ .                                                                                                    |
| Exp  | lanation                                       | Khi con trỏ được đặt trên một mục cài đặt, một lời giải thích của mục được hiển thị.                                                                                                    |
| *4 . | الألم في مع المناطق الم                        | u hải mê bình OCDU an hản CDU loại ứng dụng tổng quất cho DUC họ Quiệt CDU                                                                                                    |

\*1: Không được hỗ trợ bởi mô hình QCPU cơ bản, CPU loại ứng dụng tống quát cho PLC họ Q, và LCPU.

\*2 : hông được hỗ trợ bởi mô cơ bản QCPU, Q00U, Q00UJ, Q01U, Q02U, L02S / L02S-P, và L02 / L02-P.

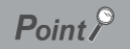

#### • Phạm vi áp dụng cho tập dữ liệu

Các tập dữ liệu trong thuộc tính của chương trình SFC thường được áp dụng cho tất cả các khối trong các chương trình SFC. Dữ liệu cụ thể không thể được thiết lập cho mỗi khối.

#### • Chương trình kiểm soát loại SFC

Một sơ đồ SFC có thể được tạo ra cho khối 0 chỉ trong chương trình kiểm soát loại SFC.

Nếu một bước khối bắt đầu được nhập vào khối 0, lỗi xảy ra và CPU bộ điều khiển khả trình dừng khi chương trình được thực hiện.

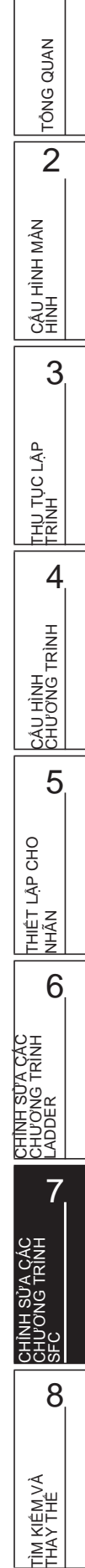

1

# 7.13 Cân nhắc cho việc tạo ra chương trình trong MELSAP-L

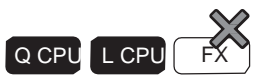

Sau đây là giải thích cho việc cân nhắc cho việc tạo ra chương trình trong MELSAP-L.

- 1) Cho dự án đơn giản, hai định dạng MELSAP-L hoặc MELSAP3 có thể được lựa chọn cho từng dự án. Lưu ý rằng tuy nhiên, MILSAP và MILSAP-L có thể không được quy định cho từng khối của chương trình SFC. Đối với dự án có cấu trúc, chọn một định dạng cho mỗi dự án.
- 2) Lệnh liên lạc và lệnh liên lạc tương đương không thể được nhập vào các chương trình hoạt động đầu ra.
- 3) Mỗi chương trình đầu ra hoạt động / điều kiện chuyển tiép được hiển thị trong 32 ký tự trong một sơ đồ SFC. Nếu chương trình vượt quá 32 ký tự, nó sẽ được hiển thị lên đến 28 ký tự và "..." được hiển thị sau khi một dấu cách.
- 4) Chú ý không thể được tạo ra.
- 5) Chú thích thiết bị không được hiển thị trên sơ đồ SFC. Chú thích thiết bị được chỉnh sửa và hiển thị trên trình biên tập chú thích thiết bị.
- 6) Chương trình SFC với định dạng hiển thị khác nhau có thể được xác nhận khi một dự án được xác nhận.

7) Khi một chương trình được tạo ra trong MILSAP được hiển thị trong MILSAP-L, đầu ra hoạt động / điều kiện chuyển tiếp sau đây được hiển thị trong dấu"?".

- Đầu ra hoạt động/Điều kiện chuyển tiếp mà chứa một lệnh NOP
- Đầu ra hoạt động mà chứa một lệnh liên lạc hoặc lệnh liên lạc tương đương

 Đầu ra hoạt động mà chứa một chú ý Khi dấu "?" được hiển thị, thay đổi định dạng đến MELSAP3 và kiểm tra các chương trình bậc thang. Chương trình tạo ra trong MELSAP3 không thể được sửa đổi hoặc theo dõi trong MELSAP-L, tuy nhiên, một CPU xử lý chúng như thường.

Để chỉnh sửa và theo dõi các chương trình trong MILSAP-L sau khi được kiểm tra trong MILSAP, xóa các chương trình hiển thị trong dấu "?" trên màn hình <u>Enter SFC Symbol/Enter Program</u> và nhập lại chúng trong MELSAP-L.

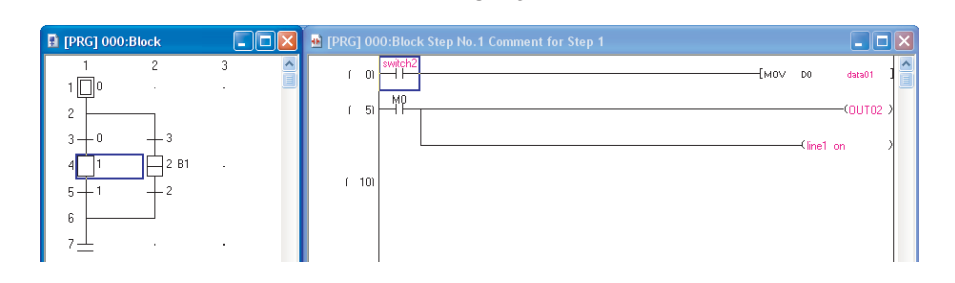

MELSAP3

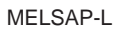

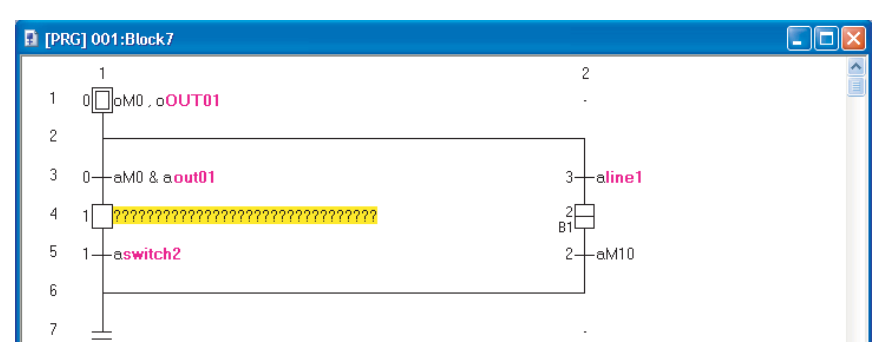

1

TÔNG QUAN

2

3

4

5

6

8

TÌM KIÊM VÀ THAY THÊ

- 8) Khi một chương trình tạo ra trong MELSAP-L (Định dạng lệnh) được hiển thị trong MELSAP-L(Định dạng các điều kiện bắt đầu), các hoạt động đầu ra/điều kiện chuyển tiếp sau được hiển thi trong dấu "?".
  - Đầu ra hoạt động mà bao gồm các lệnh khác ngoài OUT
  - Điều kiện chuyển tiếp bao gồm các lệnh khác ngoài LD, AND, OR, LDI, ANI, ORI. Khi dấu "?" được hiển thị, chuyển định dạng thành MELSAP-L (Định dạng lệnh), và kiểm tra chương trình bậc thang.

các chương trình tạo ra trong MELSAP-L (Đinh dạng lệnh) không thể được sửa đổi hoặc theo dõi trong MELSAP-L (Định dạng các điều kiện bắt đầu), tuy nhiên, một CPU xử lý chúng như thường. Để chỉnh sửa và theo dõi các chương trình trong MELSAP-L (Định dạng các điều kiện bắt đầu) Sau khi chúng được kiểm tra trong MELSAP-L (Định dạng lệnh), Xóa các chương trình hiển thị trong dấu "?" trên màn hình Enter SFC Symbol/ Enter Program và nhập lại chúng trong MELSAP-L (Định dạng các điều kiện bắt đầu).

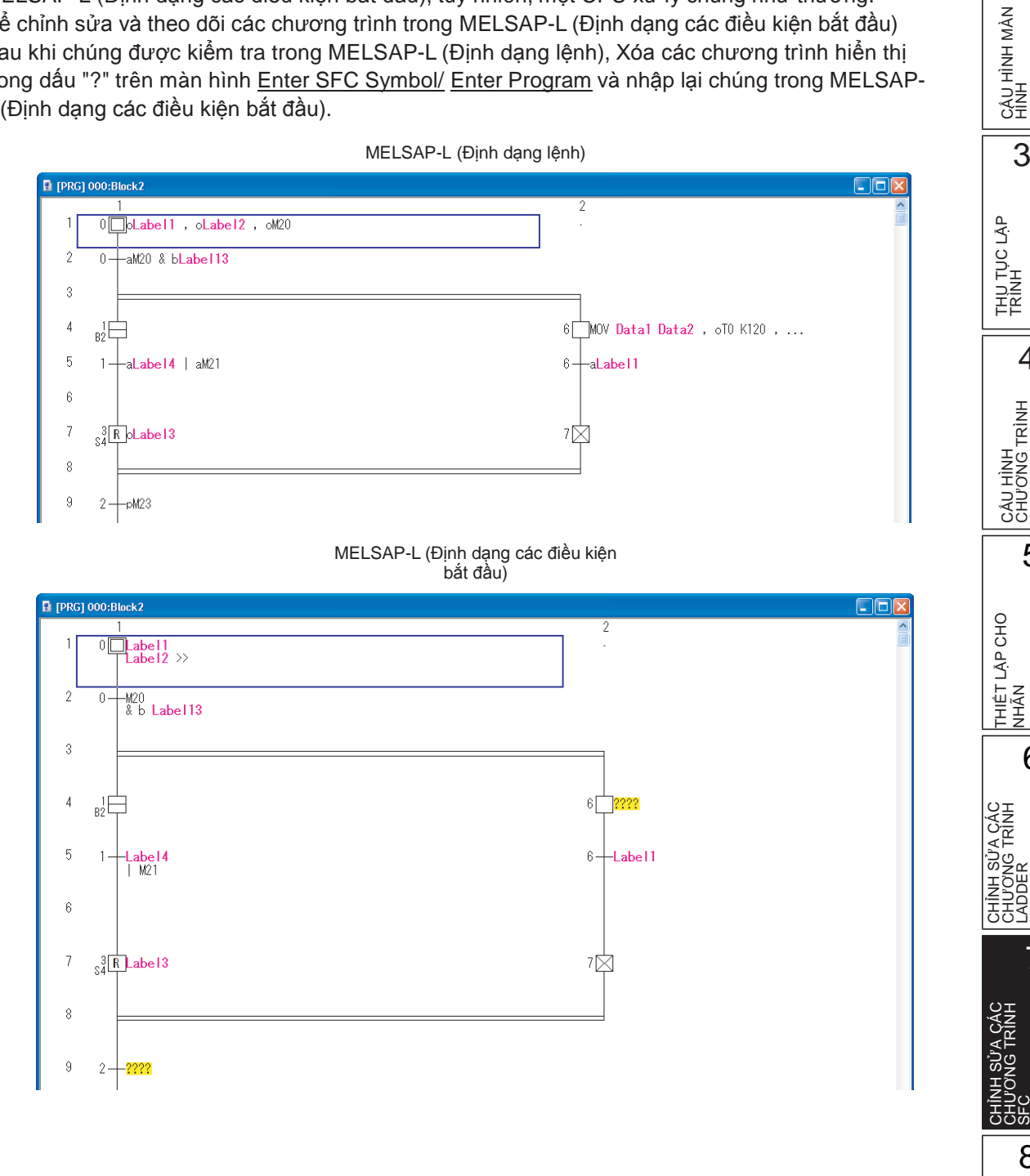

# 7.14 Thay đổi các giá trị thiết lập T/C

| Q CPU  | L CPU | FX |
|--------|-------|----|
| Q 01 0 |       |    |

Để hiển thị các giá trị thiết lập bộ hẹn giờ và bộ đếm được sử dụng trong các chương trình SFC và thay đổi chúng hàng loạt, tham khảo các phần sau.

□Mục 6.15 "Thay đổi các giá trị thiết lập T/C"

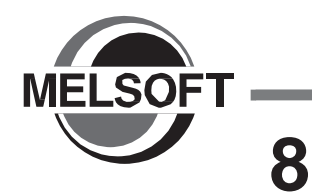

# TÌM KIẾM VÀ THAY THẾ

Chương này giải thích hoạt động cơ bản của chức năng tìm kiếm, thay thế và thay thế hàng loạt.

| 8.1 | Tìm kiếm và thay thế dữ liệu trong các chương trình<br>Ladder | 8 - 2   |
|-----|---------------------------------------------------------------|---------|
| 8.2 | Tìm kiếm và thay thế dữ liệu trong các chương trình SFC       | ; 8 - 8 |

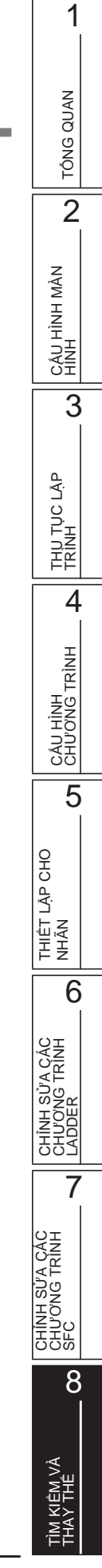

# 8.1 TÌm kiếm và thay thế dữ liệu trong các chương trình LADDER

#### Q CPU L CPU FX

Phần này giải thích làm thế nào để tìm kiếm và thay thế các thiết bị, lệnh, và số bước cụ thể. Đối với các hoạt động của các thiết bị tìm kiếm / thay thế, lệnh tìm kiếm / thay thế, và chức năng thay đổi mở / đóng liên lạc, tham khảo hướng dẫn sau đây. GX Works2 Version 1 Hướng dẫn vận hành (Chung)

### 8.1.1 Tìm kiếm thiết bị / nhãn với chức năng tìm kiếm đơn giản

Tìm kiếm một thiết bị / nhãn cụ thể.

#### Quy trình vận hành

1. Ấn nút **Space** trên trình biên tập chương trình.

Màn hình <u>Find</u> hiện ra.

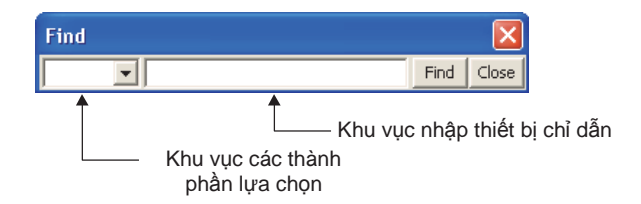

#### 2. Nhập một thiết bị / nhãn để được tìm kiếm.

| Мџс                             | Miêu tả                                                                                                    |
|---------------------------------|----------------------------------------------------------------------------------------------------|
| Khu vực các thành phần lựa chọn | Xác định một thành phần. Nhất 🔽 để hiển thị danh sách các thành phần                                                                                                    |
| Khu vực nhập thiết bị chỉ dẫn   | Nhập một chỉ dẫn, một thiết bị, hoặc một nhãn.<br>Tùy chọn tìm kiếm của thiết bị chữ số xác định/thiết bị nhiều<br>từ có thể được xác định khi tìm kiếm các thiết bị. Đuôi "/K"<br>(thiết bị chữ số xác định) hoặc "/D" ( thiết bị nhiều từ) với một<br>từ tìm kiếm |

### 3. Án nút Find

Con trỏ được chuyển đến các thiết bị hoặc nhãn cụ thể.

1

TÔNG QUAN

2

cầu hình màn Hình

3

THU TỤC LẬP TRÌNH

4

CÂU HÌNH CHƯƠNG TRÌNH

5

THIÊT LẬP CHO NHÃN

6

I SỬA CÁC NG TRÌNH

CHINH S CHU'ON LADDEF

7

CHÌNH SỬA CÁC CHƯƠNG TRÌNH SFC

8

### 8.1.2 Di chuyển để thiết bị / nhãn xác định

Di chuyển từ thiết bị / nhãn, liên lạc, hoặc cuộn dây tại vị trí con trỏ đến vị trí tiếp theo, nơi các quy định thiết bị / nhãn, liên lạc, hoặc cuộn dây được sử dụng với hoạt động phím tắt đơn giản Con trỏ cũng có thể được trả lại vị trí trước đó trước khi thực hiện chức năng [Next Device]/[Next Contact]/[NextCoil].

Chức năng này có thể được sử dụng để tìm kiếm các thành phần trong quá trình theo dõi để tìm ra Nguyên nhân của một vấn đề chẳng hạn như khi một cuộn dây không chuyển ON / OFF, và trả lại con

trỏ đến vị trí trước đó để tìm kiếm các thành phần tương ứng tiếp theo

### Di chuyển đến thiết bị tiếp theo

Di chuyển từ thiết bị/nhãn ở vị trí con trỏ tới vị trí tiếp theo nơi thiết bị/nhãn xác định được sử dụng.

Quy trình vận hành

#### 1. Đặt con trỏ tới thiết bị/nhãn mà cần tìm.

 Chọn [Find/Replace] ⇒ [Next Device]. ([□□] + □□] + □□) Con trỏ di chuyển tới thiết bị/nhãn tìm được.

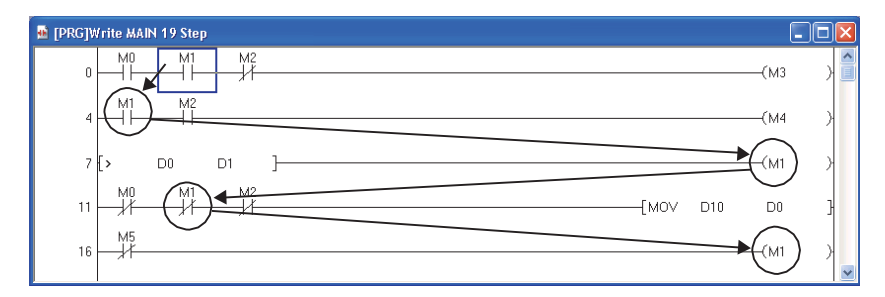

### Di chuyển tới liên lạc tiếp theo

Di chuyển từ thiết bị/nhãn ở vị trí con trỏ tới vị trí tiếp theo nơi thiết bị/nhãn xác định được sử dụng như một liên lạc.

#### Quy trình vận hành

1. Đặt con trỏ tới thiết bị/nhãn mà cần tìm.

2. Chọn [Find/Replace]  $\Rightarrow$  [Next Contact]. ( $\boxed{\text{Lefl}} + \boxed{\text{Att}} + \boxed{\text{D}}$ )

Con trỏ di chuyển tới liên lạc tìm được.

| PRGJWrite MAIN 19 Step |       |   |
|------------------------|-------|---|
|                        | —(МЗ  | } |
|                        | ——(M4 | > |
| 7 [2 01 ]              | —(м1  | > |
|                        | D0    | } |
|                        | —(M1  | ) |

### Di chuyển tới cuộn tiếp theo

Di chuyển từ thiết bị/nhãn ở vị trí con trỏ tới vị trí tiếp theo nơi thiết bị/nhãn xác định được sử dụng như một cuộn.

#### Quy trình vận hành

- 1. Đặt con trỏ tới thiết bị/nhãn mà cần tìm.
- 2. Chọn [Find/Replace]  $\Rightarrow$  [Next Coil].( $\boxed{\text{Ltrl}} + \boxed{\text{Att}} + \boxed{\text{E}}$ )

Con trỏ di chuyển tới cuộn tìm được.

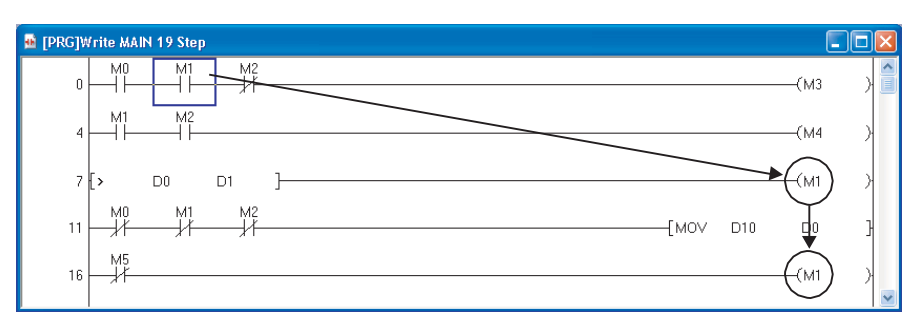

#### Quay trở về vị trí cũ

Trả lại con trỏ tới vị trí trước đó trước khi chức năng [Next Device] / [Next Contact] / [Next Coil] thực hiện. Số lần tối đa con trỏ có thể được trả lại là 30.

#### Quy trình vận hành

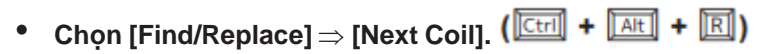

Các con trở trở lại với một vị trí trước đó trước khi tìm kiếm.

#### Point *P*

#### Chọn một thiết bị/nhãn để di chuyển

Khi hai hoặc nhiều hơn thiết bị/nhãn được sử dụng cho lệnh tại con trỏ, màn hình để chọn thiết bị/nhãn sẽ di chuyển hiện lên. Chọn thiết bị/nhãn từ danh sách.

Sau đây là màn hình khi một thiết bị được chọn.

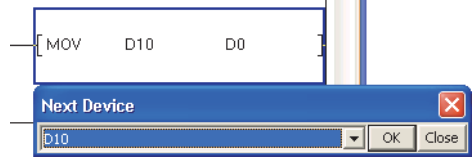

#### • Khi con trở không trở lại vị trí cũ bởi chức năng [Back]

Khi một trong những hoạt động sau đây được thực hiện, con trỏ không trở về vị trí cũ, ngay cả khi [Find/ Replace] ⇒ [Back] được chọn sau bước nhảy.

- Khi số bước được thay đổi sau khi chương trình được sửa đổi.
- Khi các thiết bị bị thay đổi / xóa.
- Hoạt động của chức năng [Next Device]/[Next Contact]/[Next Coil] trên màn hình khác ngoài trình biên tập bậc thang và SFC( phóng lớn)

Khi chức năng [Next Device]/[Next Contact]/[Next Coil] được thực hiện trên bất kì màn hình sau đây, các thiết bị không được tìm kiếm trong màn hình nhưng nó được tìm kiếm trong các trình biên tập bậc thang và SFC (phóng lớn) chỉ trong dự án.

- Cửa sổ tài liệu tham khảo
- Vào màn hình theo dõi Ladder

## 8.1.3 Nhảy đến một số bước xác định

Nhảy đến số bước xác định.

### Màn hình hiển thị

Chon [Find/Replace]  $\Rightarrow$  [Jump].

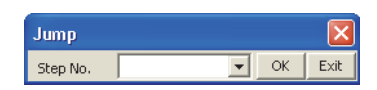

#### Quy trình vận hành

1. Nhập số bước điểm nhảy đến.

| Mục      | Miêu tả                                              |
|----------|------------------------------------------------------|
|          | Nhập một số bước chương trình cho điểm nhảy đến.     |
| Step No. | Ấn 🗾 để chọn từ danh sách mười số bước đã nhập trước |
|          | 00                                                   |

#### 2. Ấn nút 🔼 .

Con trỏ sẽ nhảy đến số bước xác định.

### Point *P*

#### Chức năng nhảy

Trên trình biên tập chương trình, nhấn một phím số trên bàn phím cho phép để hiển thị màn hình Jump.

TÔNG QUAN

2

CÂU HÌNH MÀN HÌNH

3

### 8.1.4 Thay đổi số I/O khởi động mô đun

Thay đổi số I/O khởi động mô đun được sử dụng cho các đối số của lệnh FROM(P), TO(P), DFRO(P), và DTO(P) khi một số I/O khởi động mô đun được thay đổi bởi thay đổi tình trạng gắn mô đun. Với FXCPU, các lệnh FROM(P), TO(P), DFROM(P), và DTO(P) là các lệnh mục tiêu.

#### Màn hình hiển thị

Chon [Find/Replace]  $\Rightarrow$  [Change Module I/O No.].

| Change Module Start I/O No.    | X                  |
|--------------------------------|--------------------|
| Old Module I/O No. Range (HEX) | Eind Next          |
| 40 - 4F                        | Change             |
| New Module Start Address(HEX)  | Change <u>A</u> ll |
|                                | Close              |
| Find Direction                 |                    |
| © Down from current step       |                    |
| C Specify step range           |                    |
| 0 - 1 -                        |                    |

Với FXCPU, "Old Module I/O No. Range (HEX)" được chỉ định như "Old Module I/O No. Range (0 - 7)", và "New Module Start Address (HEX)" được chỉ định như "New Module Start Address (0 - 7)".

#### Quy trình vận hành

1. Thiết lập các mục trên màn hình.

|                                                 | Mục                |                | Miêu tả                                                                                                    |  |
|-------------------------------------------------|--------------------|----------------|----------------------------------------------------------------------------------------------------|--|
|                                                 |                    | Start          | Nhập một số I/O khởi động mô đun trong khoảng để được thay đổi.                                                                   |  |
| Old Module I/0                                  | D No.              | Start          | Ấn 토 để chọn từ danh sách 10 số I/O mô đun đã nhập trước đó .                                                                     |  |
| Range (HEX)                                     |                    | End            | Nhập một số I/O kết thúc mô đun trong khoảng để được thay đổi.                                                                    |  |
|                                                 |                    |                | Ấn 🔽 để chọn từ danh sách 10 số I/O mô đun đã nhập trước đó.                                                                      |  |
| New Module Start Address (HEX)                  |                    | ss (HEX)       | Nhập một số I/O mô đun được thay thế mà tương ứng với số I/O mô đun nhập cho "Start".                                             |  |
|                                                 |                    |                | Ấn 💌 để chọn từ danh sách 10 số I/O mô đun đã nhập trước đó.                                                                      |  |
| Tìm hướng Down from Head Down from current step |                    | m Head         | Chọn mục này để thực hiện một tìm kiếm trong hướng đi xuống từ khởi đầu<br>chương trình không phụ thuộc vào vị trí bước hiện tại. |  |
|                                                 |                    | m current step | Chọn mục này để thực hiện một tìm kiếm trong hướng đi xuống từ vị trí bước<br>hiện tại.                                           |  |
|                                                 | Specify step range |                | Chọn mục này để thực hiện một tìm kiếm trong phạm vi được thiết lập bởi<br>những số bước nhập vào.                                |  |

#### 2. Án nút Find Next

Con trỏ di chuyển tới số I/O mô đun cũ tìm thấy.

*3.* Án nút <u>Change</u> hoặc <u>Change All</u> thay đổi số I/O.

Số I/O mô đun cũ được thay thể bởi số I/O mới, và tìm kiếm cho số I/O mô đun cũ tiếp tục.

Nếu nút Change All được ấn, tất cả số I/O mô đun cũ được thay thế hàng loạt bởi số I/O mô đun mới.

4. Ấn nút Close để kết thúc chức năng thay thế hàng loạt.

### ■ Cân nhắc để thay thế số I/O khởi động mô đun (QCPU (chế độ Q)/LCPU)

Sau đây giải thích sự cân nhắc để thay thế các số I/O khởi động mô đun .

#### Đặc điểm kỹ thuật của số I/O mô-đun

Khi xác định một số I/O mô đun, xác định một số I/O thực tế.

Ví dụ

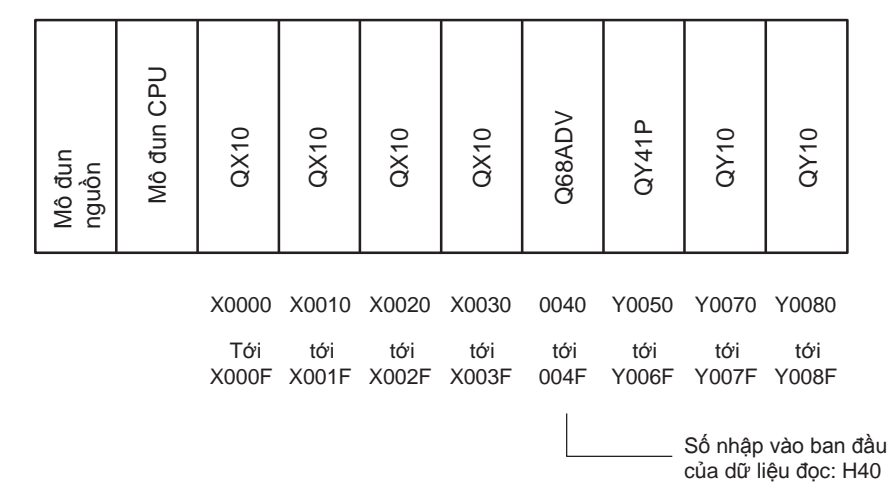

Thay thế số I/O khởi động mô đun của các thiết bị mô-đun chức năng thông minh Sử dụng chức năng thay thế thiết bị để thay thế số I/O khởi động mô đun của thiết bị mô đun chực năng thông minh. (
GX Works2 Version 1 Hướng dẫn vận hành (Chung))

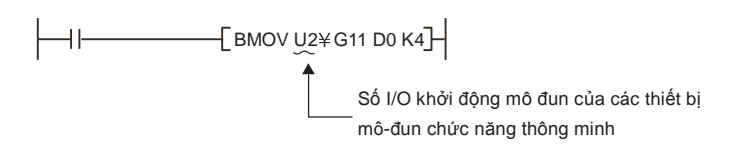

1

TÔNG QUAN

2

CẤU HÌNH MÀN HÌNH

3

THU TỤC LẬP TRÌNH

4

CÂU HÌNH CHƯƠNG TRÌNH

5

THIẾT LẬP CHO NHÃN

ADDEL

CHÍNH SỬA CÁC CHƯƠNG TRÌNH SFC

8

6

#### Tìm kiếm và thay thế dữ liệu trong chương trình SFC 8.2

Mục này giải thích làm thế nào để nhảy đến một số bước SFC nhất dịnh hoặc một số khối sử dụng sơ đồ SFC hoặc danh sách khối SFC của chương trình SFC.

Đối với các hoạt động của các thiết bị tìm kiếm / thay thế, lệnh tìm kiếm/thay thế, và các chức năng thay đổi liên lạc đóng/mở, đến hướng dẫn sau.

GX Works2 Version 1 Hướng dẫn vân hành (Chung)

#### Nhảy đến số bước SFC/số chuyển tiếp nhất đinh trên sơ đồ SFC 8.2.1

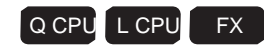

Nhảy đến số bước SFC/số chuyển tiếp trong một khối xác định khi con trỏ được đặt trên sơ đồ SFC .

#### Màn hình hiển thị

Chon [Find/Replace]  $\Rightarrow$  [Jump].

| Jump              |                        |    |           | ×     |
|-------------------|------------------------|----|-----------|-------|
| <u>D</u> ata Name | Block                  | •  | Block No. | 0     |
| Step/Trans        | ition<br>5.<br>ion No. | ОК |           | ancel |

#### Quy trình vận hành

1. Thiết lập các mục trên màn hình.

|                                                      | Мџс            | Miêu tả                                                 |
|------------------------------------------------------|----------------|---------------------------------------------------------|
| Data Name                                            |                | Chọn tên dữ liệu khối (tựa đề).                         |
| Block No. Hiển thị số khối tương ứng với"Data Name". |                | Hiển thị số khối tương ứng với"Data Name".              |
| Step/Tr                                              | ansition       | Thiết lập điểm nhảy đến của số bước SFC/số chuyển tiếp. |
|                                                      | Step No.       | Chọn mục này để nhảy đến một số bước SFC xác định .     |
|                                                      | Transition No. | Chọn mục này để nhảy đến một số chuyển tiếp xác định.   |

2. Án nút 🔤

Con trỏ nhảy đến số bước SFC/số chuyển tiếp của khối xác định.

### 8.2.2 Tìm kiếm để nhảy với số bước trên sơ đồ SFC.

#### Q CPU L CPU FX

1

TÔNG QUAN

2

CẤU HÌNH MÀN HÌNH

3

THU TỤC LẬP TRÌNH

CÂU HÌNH CHƯƠNG TRÌNH

5

6

CHÌNH SỬA CÁC CHƯƠNG TRÌNH LADDER

7

THIẾT LẬP CHO NHÃN

Tìm kiếm một bước nhảy của nguồn nhảy với xác định số bước của điểm nhảy đến khi con trỏ được đặt trên sơ đồ SFC.

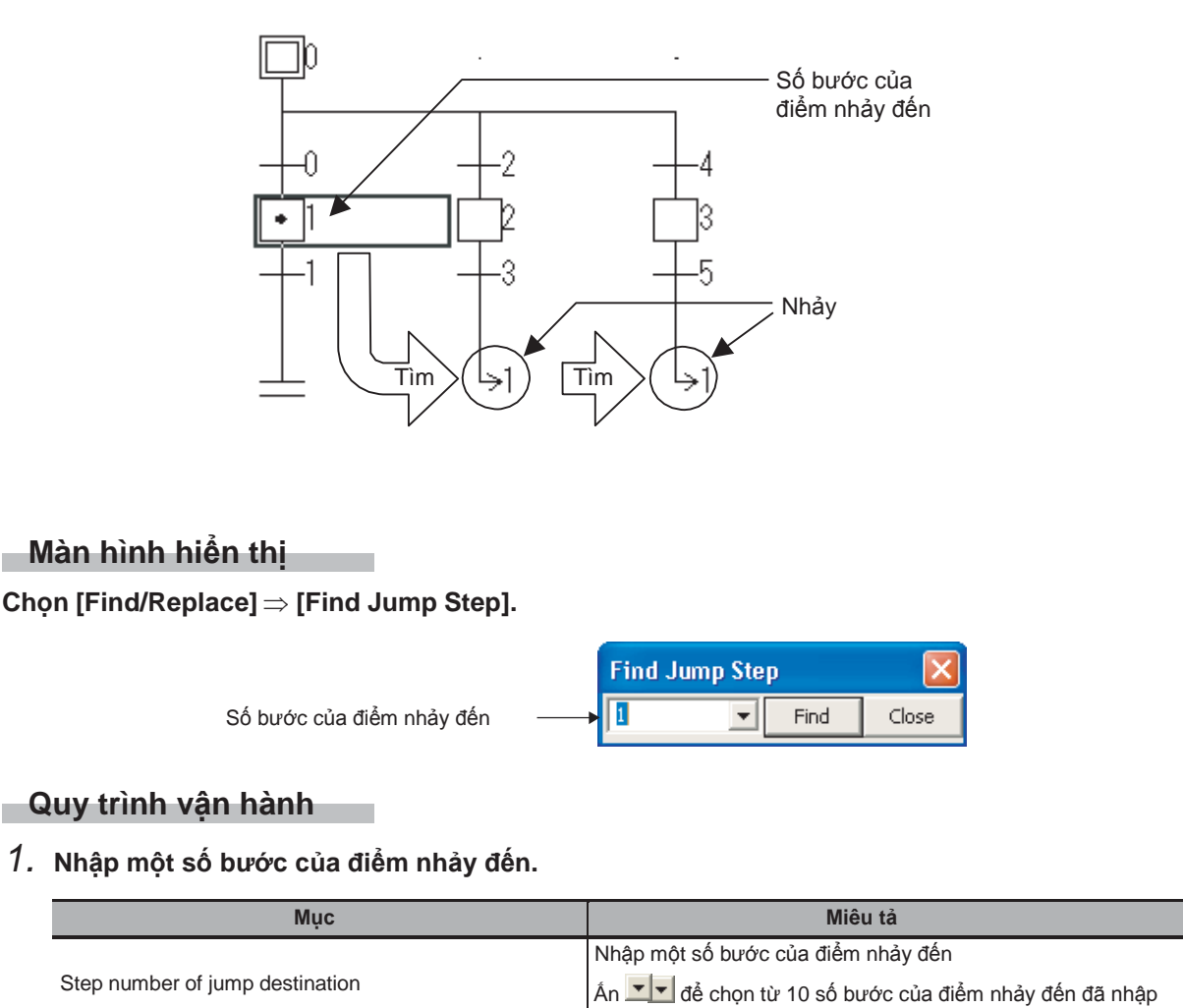

2. Án nút Find

Con trỏ di chuyển đến bước nhảy của nguồn nhảy.

#### Point P

Nhảy

Chọn [Find/Replace] ⇒ [Find Jump Step] để di chuyển con tỏ tới một bước nhảy của nguồn nhảy khi con trỏ được đặt trên một bước.

trước đó.

### 8.2.3 Nhảy đến một số bước SFC/số khối xác định trên sơ đồ SFC

Q CPU L CPU FX

Nhảy đến số bước SFC/số khối khi con trỏ được đặt trên sơ đồ SFC .

#### Quy trình vận hành

1. Nhấn phím số khi con trỏ được đặt trên sơ đồ SFC.

|                  | Step No./Block No | . Jump              |   |        |
|------------------|-------------------|---------------------|---|--------|
| Khu vực nhập ——— | 4                 |                     | • | ок     |
|                  | 💿 Step No.        | 🔿 <u>B</u> lock No. |   | Cancel |

#### 2. Thiết lập các mục trên màn hình.

| Mục         | Miêu tả                                                                                      |
|-------------|----------------------------------------------------------------------------------------------|
| Entry field | Hiển thị số được nhập vào sơ đồ SFC.<br>Nhập một số bước SFC hoặc số khối của điểm nhảy đến. |
| Step No.    | Hãy mục điều này để chuyển đến các số bước SFC xác định.                                     |
| Block No.   | Hãy mục điều này để chuyển đến các số khối nhất định.                                        |

### 3. Ấn nút 🔤 .

Khi "Step No." được chọn, con trỏ di chuyển tới số bước SFC xác định trong khối mà đang được chỉnh sửa.

Khi "Block No." được chọn, sơ đồ SFC của só khối xác định được hiển thị.
#### Thay thế số bước SFC trên sơ đồ SFC 8.2.4

Q CPU L CPU FΧ 1

TÔNG QUAN

2

CÂU HÌNH MÀN HÌNH

3

THU TỤC LẬP TRÌNH

4

5

6

CHINH SU'A CÁC CHƯƠNG TRÌNH

7

CHÍNH SỬA CÁC CHƯƠNG TRÌNH SFC

8

Thay thế một số bước điểm nhảy đến hoặc cài lại số bước điểm đến trong mỗi khối.

# Màn hình hiển thị

Chon [Find/Replace]  $\Rightarrow$  [Change SFC Step No.].

| ange SFC Step No.               | ×           |
|---------------------------------|-------------|
| ita Name 🛛 🖉 Block No. 🖉        | Find Next   |
| Jump Destination Step           | Replace     |
| Old Step No. 5 V Old Step No. V | Replace All |
| New Step No. 3 Vew Step No.     | Close       |

# Quy trình vận hành

1. Thiết lập các mục trên màn hình.

|                          | Mục                                                    | Miêu tả                                                                                            |   |
|--------------------------|--------------------------------------------------------|----------------------------------------------------------------------------------------------------|---|
| Data Nar                 | me                                                     | Chọn tên dữ liệu khối.                                                                             | — |
| Block No                 | ).                                                     | Hiển thị số khối ứng với "Data Name".                                                              | _ |
| Jump De                  | estination Step                                        | Nhập các số bước SFC cũ và mới khí thay thế sô bước SFC điểm nhảy đến.                             |   |
|                          | Old Step No.                                           | Nhập một số bước SFC cũ.                                                                           |   |
|                          | Ấn 💶 để chọn số bước điểm nhảy đến sử dụng trong khối. | Ľ                                                                                                  |   |
|                          | New Step No.                                           | Nhập một số bước SFC cũ.                                                                           |   |
| Reset Destination Step*1 |                                                        | Nhập các số bước SFC cũ và mới khi thay thế số bước SFC cài lại điểm đến .                         |   |
|                          | Old Step No.                                           | Nhập một số bước SFC cũ.<br>Ấn 🚽 để chọn từ danh sách của số bước cài lại điểm sử dụng trong khối. | _ |
|                          | New Step No.                                           | Nhập một số bước SFC mới.                                                                          |   |

\*1 : Không hỗ trợ bởi FXCPU.

#### Find Next 2. Ấn nút

Con trỏ di chuyển đến số bước SFC tìm được.

hoặc Replace All Replace 3. Án nút

> Replace Khi nút được chọn, số bước cũ ở vị trí con trỏ dược thay thế bởi số bước mới. Khi con trỏ không ở vị trí số bước cũ, nó di chuyển đến số bước tiếp theo tìm đươn.

Replace All được chọn, tất cả số bước cũ trong một khối nhất định được thay thế với số Khi nút bước mới.

# Point P

• Tình trạng chuyển đổi / biên dịch sau khi thay thế số bước Sau khi thay thế số bước, chương trình trở nên không thể chuyển đổi /không thể biên dịch. Chuyển hoặc biên dịch chương trình

# 8.2.5 Tìm kiếm các khối trên danh sách khối SFC

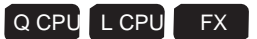

Tìm kiếm một khối hoặc tựa đề của khối trên danh sách khối SFC.

# Màn hình hiển thị

Chọn [Find/Replace]  $\Rightarrow$  [Jump].

| Jump                |                                              |
|---------------------|----------------------------------------------|
| C <u>B</u> lock No. | <ul> <li>Data Name</li> <li>Block</li> </ul> |
|                     | OK Cancel                                    |

# Quy trình vận hành

# 1. Thiết lập các mục trên màn hình.

| Mục       | Miêu tả                                                                                                    |
|-----------|----------------------------------------------------------------------------------------------------|
| Block No. | Chọn mục này để nhảy đến một số khối xác định.<br>Khi "Data Name" được chọn, số khối ứng với "Data Name" được hiển thị.           |
| Data Name | Chọn mục này để nhảy đến tên dữ liệu xác định (tựa).<br>Khi "Block No." được chọn, tên dữ liệu ứng với "Block No." được hiển thị. |

# 2. Án nút 🔼

Con trỏ di chuyển tới khối xác định.

# 8.2.6 Tìm kiếm các thiết bị trên danh sách khối SFC

1

TÔNG QUAN

2

CẤU HÌnH MÀN HÌNH

THU TỤC LẬP TRÌNH

> CÂU HÌNH CHƯƠNG TRÌNH

> > Пијет Lập сно **С**

6

SỬA CÁC NG TRÌNH

Tìm kiếm các thiết bị trên danh sách khối SFC.

# Màn hình hiển thị

Chon [Find/Replace]  $\Rightarrow$  [Block Information Find Device].

| Block Information Find Device |                   | ×         |
|-------------------------------|-------------------|-----------|
| Find Device                   |                   | Eind Next |
| M1                            | •                 | Close     |
| Find Direction                | Find Range        |           |
| 🖲 <u>H</u> ead                | Oisplayed Data    | Only      |
| C Down                        | C Include Assigne | ed Data   |
| СЦр                           |                   |           |
|                               |                   |           |

# Quy trình vận hành

1. Thiết lập các mục trên màn hình.

| Mục            |                       | Miêu tả                                                                                                    |
|----------------|-----------------------|----------------------------------------------------------------------------------------------------|
| Find Device    |                       | Nhập một thiết bị/nhãn để tìm kiếm.                                                                                                 |
|                |                       | Ấn dễ Chọn từ danh sách mười thiết bị đã nhập<br>trước đó                                                                           |
| Find Direction | Down from Head        | Chọn mục này để tìm kiếm các thiết bị trong hướng xuống từ<br>sự bắt đầu của chương trình phụ thuộc vào vị trí con trỏ hiện<br>tại. |
|                | Down                  | Chọn mục này để tìm kiếm các thiết bị trong hướng xuống từ vị trí con Trỏ.                                                          |
|                | Up                    | Chọn mục này để tìm kiếm các thiết bị trong hướng lên từ vị<br>trí con trỏ.                                                         |
| Find Pange     | Displayed Data Only   | Chọn mục này để tìm kiếm các thiết bị chỉ trong dữ liệu đã<br>được hiển thị.                                                        |
| r ind range    | Include Assigned Data | Chọn này để tìm kiếm các thiết bị bao gồm cả những thiết bị<br>được phân giao cho nhãn.                                             |

2. Án nút Find Next

Con trỏ di chuyển tới thiết bị tìm được.

8

| $\cap \square$ |     | പറു |
|----------------|-----|-----|
| UП             | IIN |     |
| ••••           |     |     |

| <br> |
|------|
|      |
|      |
|      |
|      |
|      |

SOFT MEI CHÌNH SỬA CÁC CHÚ THÍCH/ 9 

| 9.1 | Chỉnh sửa các chú thích thiết bị                                              | 9 - 2  |
|-----|-------------------------------------------------------------------------------|--------|
| 9.2 | Chỉnh sửa các hướng dẫn và chú ý                                              | 9 - 2  |
| 9.3 | Chỉnh sửa hàng loạt các hướng dẫn và chú ý                                    | 9 - 13 |
| 9.4 | Thay đổi loại của (PLC/ngoại vi) của hướng dẫn/<br>Chú ý                      | 9 - 21 |
| 9.5 | Hiển thị dòng các hướng dẫn trên Xem dạng cây                                 | 9 - 23 |
| 9.6 | Nhảy từ danh sách dòng hướng dẫn                                              | 9 - 28 |
| 9.7 | Quá trình hợp nhất khi đọc các chương trình từ CPU<br>Bộ điều khiển khả trình | 9 - 29 |
| 9.8 | Chỉnh sửa các chú thích SFC                                                   | 9 - 31 |

10 11 VIÉT/ĐỘC ĐỮ LIỆU TỚI/TỬ CPU BỘ ĐIỀU KHIÊN KHÀ TRÌNH 12 GIÁM SÁT 13 CÁC LỰA CHỌN THIẾT LẬP A PHU LUC CHÌ SÔ

9

# 9.1 Chỉnh sửa các chú thích thiết bị

Đối với các phương pháp để chỉnh sửa các chú thích thiết bị và các chức năng liên quan, tham khảo hướng dẫn sau đây.

GX Works2 Version 1 Hướng dẫn vận hành (Chung)

# 9.2 Chỉnh sửa hướng dẫn và chú ý

Mục này giải thích cách để chỉnh sửa hướng dẫn và chú ý, và các chức năng liên quan.

# 9.2.1 Hướng dẫn và chú ý

Màn hình hiển thị

Sau đây giải thích tổng quan của các hướng dẫn và chú ý, và sự cân nhắc để chỉnh sửa.

|                    | PRGJWrite MAIN 109 Step                     |                   | 1       |
|--------------------|---------------------------------------------|-------------------|---------|
| Dòng hướng dẫn 🔶 🕨 | Auto Operation                              |                   | 1       |
|                    |                                             | P0 ]              | I       |
| Hướng dẫn>         | [Title]Operation Start                      |                   | 1       |
| hiển thị trên      | Operation Prepare     X1 X2 X3 X4           | ation Confirm > ← | — Chú ý |
| cây                |                                             | (Y20 )            | I       |
|                    |                                             | _(Y30 )           | I       |
|                    |                                             | (100 )            | I       |
|                    |                                             | (Y50 )            | I       |
| ~                  | [Initial Process]                           |                   | I       |
| Hướng dẫn P        | P0 SM400<br>(60)                            | к1                | l       |
|                    |                                             |                   | I       |
|                    | ( 77)                                       | -{FEND }          | I       |
|                    | [Count the number of interrupt occurrences] |                   | I       |
| Hướng dân l        |                                             | K2<br>—(C254 )    | l       |
|                    |                                             |                   | I       |
|                    | ( 107)                                      | -{iret }          | l       |
|                    | ( 108)                                      |                   | l       |
|                    |                                             |                   | 1       |

#### 9 - 2 9.2.1 Các hướng dẫn và chú ý

Q CPU L CPU FX

Q CPU L CPU FX

# Hướng dẫn là gì?

Một hướng dẫn là một chú thích được nối thêm vào một khối bậc thang. Hướng dẫn nối thêm làm các luồng hoạt động dễ hiểu. Hướng dẫn bao gồm các dòng hướng dẫn, các hướng dẫn P và hướng dẫn I. Một dòng hướng dẫn có thể được hiển thi trên xem dạng cây của cửa sổ Điều hướng.

(Để biết chi tiết hơn về dòng hướng dẫn hiển thị trên một xem dạng cây [Mục 9.5]

- : Môt chú thích nối thêm vào một khối bậc thang như một tổng thể. Dòng hướng dẫn
- Hướng dẫn P : Chú thích nối thêm vào một số con trỏ.
- Hướng dẫn l : Chú thích nối vào một số con trỏ gián đoạn.

# Chú ý là gì?

Một chú ý là một chú thích được nối thêm vào một cuộn dây và Lệnh ứng dụng. Chú ý nối thêm làm chi tiết của các cuộn dây và lệnh ứng dụng dễ hiểu.

# Số kí tự có thể được nhập

Bảng dưới đây cho thấy số lượng ký tư có thể được nhập cho một hướng dẫn hoặc chú ý.

| Tên            | Số kí tự | 12  |
|----------------|----------|-----|
| Dòng hướng dẫn | 64 kí tự | i T |
| Hướng dẫn P    | 64 kí tu |     |
| Hướng dẫn l    |          | ÁΤ  |
| Chú ý          | 32 kí tự | N S |

# Các loại của hướng dẫn và chú ý

| 'PLC' và 'Ngoại vi' là các loại của hướn dẫn và chú ý. |                                                      |                                    | LƯA C<br>T LẬP                                                                                                    |     |
|--------------------------------------------------------|------------------------------------------------------|------------------------------------|----------------------------------------------------------------------------------------------------|-----|
|                                                        | Tên                                                  | Mô hình áp dụng                    | Chức<br>năng                                                                                                    | CÁC |
| PLC                                                    | Dòng hướng dẫn<br>Hướng dẫn P<br>Hướng dẫn I<br>Note | QCPU (Chế độ<br>Q)/ LCPU           | <ul> <li>Các hướng dẫn và chú ý có thể được lưu trữ trong CPU bộ điều khiển khả trình</li> <li>Hướng dẫn PLC được tính theo các số bước sau.</li> <li>2 + Só các kí tự<br/>2</li> <li>bước (Phần thập phân được làm tròn<br/>lên)</li> </ul>                                                                                                    | A   |
| Ngoại vi                                               | Dòng hướng dẫn<br>Hướng dẫn P<br>Hướng dẫn I<br>Note | QCPU (Chế độ<br>Q)/ LCPU/<br>FXCPU | <ul> <li>Các hướng dẫn và chú ý không thể được lưu trữ trong CPU bộ<br/>điều khiển khả trình. (Chỉ thông tin vị trí có thể được lưu.) Các<br/>hướng dẫn và chú ý phải được lưu trên một thiết bị ngoại vi.</li> <li>Một dòng hướng dẫn hoặc chú ý được tính như một bước.</li> <li>Kí hiệu * là tiền tố cho các văn bản nhập tự động.</li> </ul> | NHd |
|                                                        |                                                      | •                                  |                                                                                                    |     |

Point /

Các loại hướng dẫn/chú ý cho FXCPU

Chỉ chức năng hướng dẫn/chú ý ngoại vi có sẵn cho FXCPU.

Các thiết lập liên quan đến loại 'PLC / Peripheral' được mô tả trong mục này không thể được sử dụng. Cân nhắc khi chỉnh sửa hướng dẫn/chú ý ngoại vi trên FXCPU

- Dữ liệu vị trí không thể được lưu trữ trên FXCPU.
- Các bước không được tính như dự án FXCPU mà không có nhãn.

9

10

CHUYÊN ĐÔI/BIÊN DỊCH CÁC CHƯƠNG TRÌNH

11

VIÉT/ĐỘC ĐỬ LIỆU TỚ//TỪ CPU BỘ ĐIỀU KHIẾN KHÀ TRÌNH

ß

13

-U'A CHON

SÓ

Ē

# 9.2.2 Nhập các hướng dẫn

Nhập dòng các hướng dẫn, các hướng dẫn P, và các hướng dẫn I.

# Nhập các hướng dẫn

Nhập một dòng hướng dẫn.

| Mục       | Thanh<br>công cụ |
|-----------|------------------|
| Statement |                  |

### Quy trình vận hành

1. Chon [Edit]  $\Rightarrow$  [Documentation]  $\Rightarrow$  [Statement] (  $\mathbb{R}$  ).

Chế đô nhập hướng dẫn được thành lập.

2. Di chuyển Con trỏ đến cuối bên trái của khối bậc thang nơi một hướng dẫn dòng được nhập.

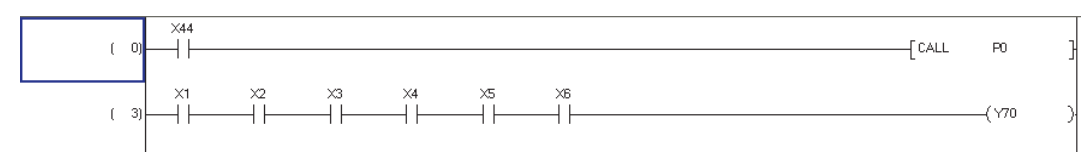

**3.** Án phím Enter. Màn hình Enter Line Statement được hiển thi.

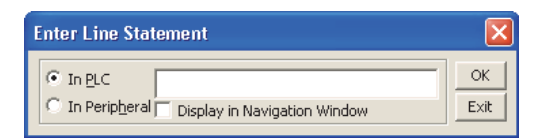

 Chọn loại chú ý; "In PLC" hoặc "In Peripheral".

Hướng dẫn PLC không được hỗ trợ bởi FXCPU.

- 5. Nhập một dòng hướng dẫn.
- Chọn "Display in Navigation Window" để hiển thị một dòng hướng dẫn trên một xem dạng cây của cửa số điều hướng.

| Enter Line Stat          | ement                        | ×    |
|--------------------------|------------------------------|------|
| • In <u>P</u> LC         | Initial Process              | ОК   |
| C In Perip <u>h</u> eral | Display in Navigation Window | Exit |

- "[Title]" là tiền tố cho dòng hướng dẫn.
  - Chức năng này không được hỗ trợ bởi các dự án FXCPU không cùng với nhãn.
- **7.** Án nút 🔼 .

Dòng hướng dẫn nhập vào được hiển thị trên màn hình chỉnh sửa. Khi "In Peripheral" được chọn, '\*' được tự động là tiền tố cho dòng hướng dẫn. Khi hiển thị một dòng hướng dẫn trên một xem dạng cây của cửa sổ điều hướng, "[Title]" là tiền tố cho dòng hướng dẫn.

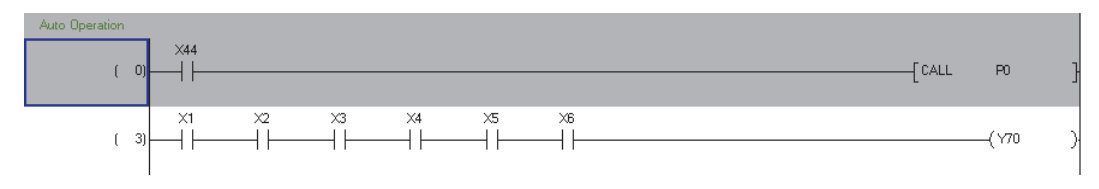

8. Để vô hiệu hóa chế độ nhập dòng hướng dẫn, chọn [Edit] ⇒ [Documentation] ⇒ [Statement] (ு) một lần nữa.

Chế độ nhập dòng hướng dẫn bị vô hiệu hóa.

| Point                                                                                                    | CHÌNH SỬA<br>THÍCH/HƯ C<br>JĂN/CHỦ Ý                          |
|----------------------------------------------------------------------------------------------------|---------------------------------------------------------------|
| <ul> <li>Các kí tự không thể sử dụng trên dòng hướng dẫn<br/>";" không thể là tiền tố của dòng hướng dẫn.</li> <li>Nhập dòng các hướng dẫn trên màn hình Enter Symbol.<br/>Di chuyển Con trỏ đến tận cùng bên trái của khối bậc thang nơi một dòng hướng dẫn được nhập và bấm<br/>phím □ . Màn hình Enter Symbol hiện ra. Nhập một chú ý như dưới đây.</li> <li>Nhập một dòng hướng<br/>dẫn sau khi nhập ';' cho<br/>DI C</li> </ul>                                                                                                    | CHUYÊN ĐÔI/BIÊN<br>DICH CÁC<br>CHƯ ÔNG TRÌNH<br>CHƯ ÔNG TRÌNH |
| <ul> <li>', ', '*' cho Ngoại vi.<br/>Với FXCPU, nhập một<br/>dòng hướng dẫn sau khi<br/>nhập ';' cho ngoại vi.<br/>Khi hiển thi một dòng<br/>hướng dẫn trên xem dự<br/>án, nhập [Title] sau';'<br/>hoặc ',*'.</li> <li>Hiển thi các hướng dẫn trên màn hình chỉnh sửa</li> </ul>                                                                                                    | ИЕТРОСС РОГИЕЦ ТОИТО<br>СРОВО БЛЕЙ КНАЙ<br>ГRINH              |
| <ul> <li>Hiển thi/ẩn các dòng hướng dẫn có thể được chuyển bằng cách chọn [View] ⇒ [Statement]. (□Mục 2.2.4)</li> <li>Nhập hướng dẫn P và hướng dẫn I</li> </ul>                                                                                                    | 12<br><sup>N SÝL</sup>                                        |
|                                                                                                    | 1.2                                                           |
| <ul> <li>Nhập một hướng dẫn P và hướng dẫn I.</li> <li>Quy trình vận hành</li> <li>1. Chọn [Edit] ⇒ [Documentation] ⇒ [Statement] (</li></ul>                                                                                                    | Các Lựa chọn<br>Thiết Lập<br>Giải                             |
| Nhập một hướng dẫn P và hướng dẫn I.          Quy trình vận hành         1. Chọn [Edit] ⇒ [Documentation] ⇒ [Statement] ( Image: Statement] (Image: Statement] (Image:                                                                  | ULUC A CHON GIÁI                                              |
| <ul> <li>Nhập một hướng dẫn P và hướng dẫn I.</li> <li>Quy trình vận hành</li> <li>1. Chọn [Edit] ⇒ [Documentation] ⇒ [Statement] ( Imperiode and the second second secon</li></ul> | - BHULUC BHULUC BAIL                                          |
| <ul> <li>Nhập một hướng dẫn P và hướng dẫn I.</li> <li>Quy trình vận hành</li> <li>1. Chọn [Edit] ⇒ [Documentation] ⇒ [Statement] (</li></ul>                                                                                                    | só PHULUC V CHON                                              |

9

Η

# 6. Án nút 📧 .

Hướng dẫn P hoặc I đã nhập được hiển thị trên màn hình chỉnh sửa.Các hướng dẫn P hoặc I được bao quanh bởi dấu ngoắc [].

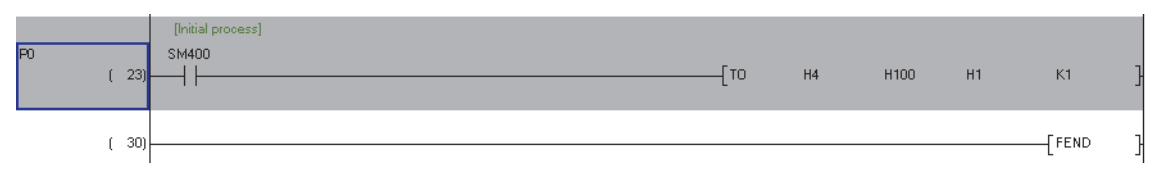

# 7. Để vô hiệu hóa chế độ nhập hướng dẫn P/hướng dẫn I, Chọn [Edit] ⇒ [Documentation] ⇒ [Statement] (ு) một lần nữa.

Chế độ nhập hướng dẫn bị vô hiệu hóa.

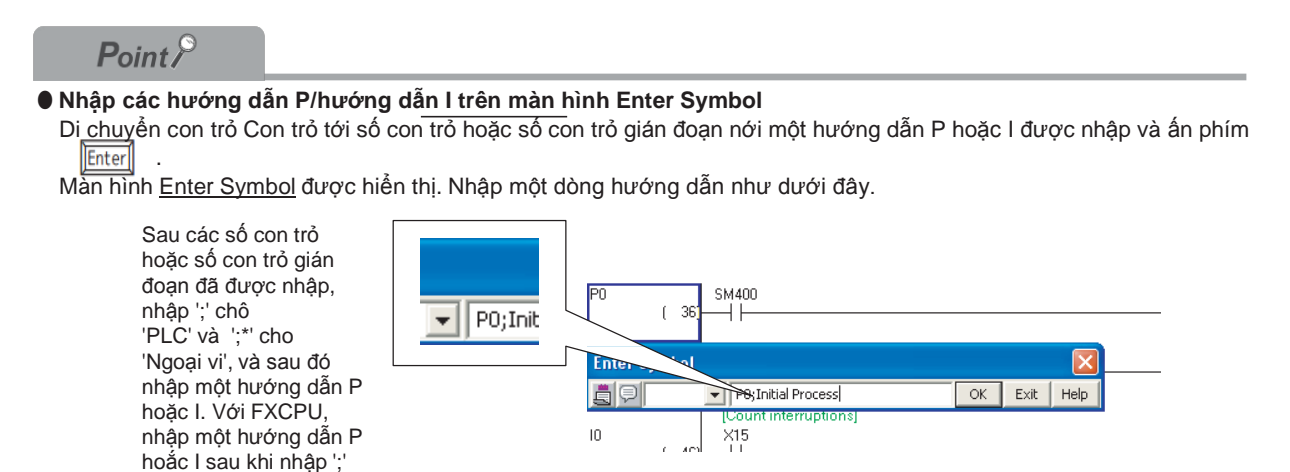

Hiển thị các hướng dẫn trên màn hình chỉnh sửa

cho Ngoại vi.

Hiển thị ẩn các hướng dẫn có thể được chuyển bằng cách chọn [View] ⇒ [Statement]. (□Mục 2.2.4)

Chỉnh sửa và xóa các hướng dẫn.

# Chỉnh sửa các hướng dẫn

Chỉnh sửa một hướng dẫn.

# Quy trình vận hành

- 1. Chọn [Edit] ⇒ [Documentation] ⇒ [Statement] (  $\blacksquare$  ). Chế độ nhập hướng dẫn được thành lập.
- 2. DI chuyển Con trỏ tới hướng dẫn cần chỉnh sửa.

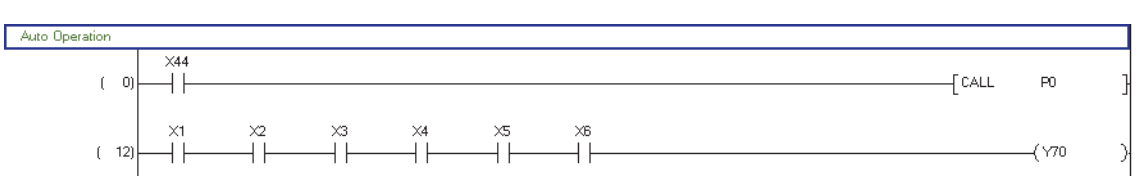

Enter Line Statement

Enter Line Statement

Auto

C In Peripheral Display in Navigation Window

Auto Operation

C In Peripheral Display in Navigation Window

• In <u>P</u>LC

• In <u>P</u>LC

3. Án phím Enter .

Với dòng các hướng dẫn, mà hình <u>Enter Line</u> <u>Statement</u> được hiển thị. Với các hướng dẫn P hoặc I, màn hình <u>Enter</u> <u>P/I Statement</u> được hiển thị.

- 4. Thay đổi loại và/hoặc chỉnh sửa hướng dẫn.
- 5. Án nút 🔼 .

Hướng dẫn đã chỉnh sửa được hiển thị trên màn hình chính sửa.

6. Để vô hiệu hóa chế độ nhập hướng dẫn, Chọn [Edit] ⇒ [Documentation] ⇒[Statement] (♣) một lần nữa.

Chế độ nhập hướng dẫn bị vô hiệu hóa.

9

10

CHUYĚN ĐỞI/BIÊN DICH CÁC CHƯƠNG TRÌNH

11

VIÊT ĐỘC ĐỬ LIỆU TỚVTỬ CPU BỘ ĐIỀU KHIỂN KHẢ TRÌNH

X

OK

Exit

OK

Exit

12

GIÁM SÁT

13

CÁC LỰA CHỌN THIẾT LẬP

A

PHU LUC

CHÌ SÔ

Point /

### Chỉnh sửa các hướng dẫn trên màn hình Enter Symbol

Di chuyển Con trỏ tới hướng dẫn cần chỉnh sửa và ấn phím 🗆 .

Màn hình Enter Symbol được hiển thị. Chỉnh sửa các hướng dẫn như dưới đây.

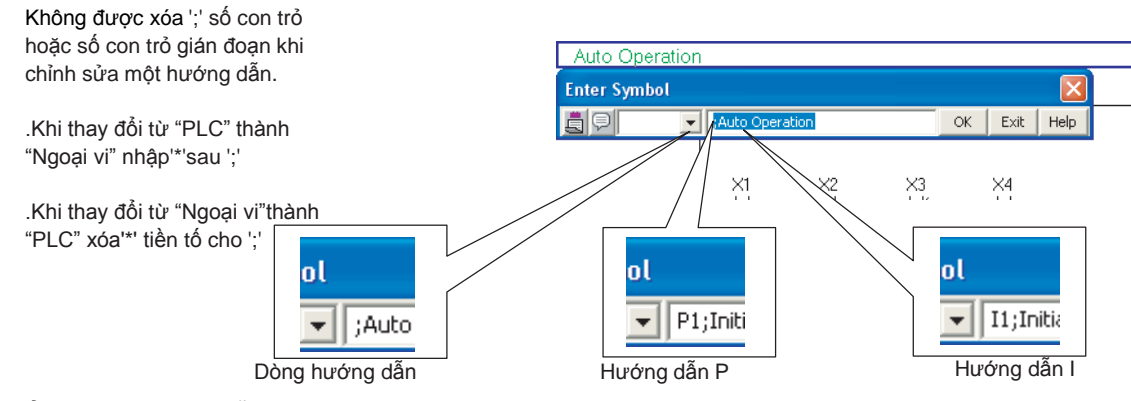

● Hiển thị các hướng dẫn trên màn hình chỉnh sửa Hiển thị ẩn các hướng dẫn có thể được chuyển bằng cách chọn [View] ⇒ [Statement]. (□Mục2.2.4)

# Xóa các hướng dẫn

Xóa một dòng hướng dẫn, hướng dẫn P, hướng dẫn I.

### Quy trình vận hành

### 1. Di chuyển con trỏ Con trỏ tới hướng dẫn cần xóa.

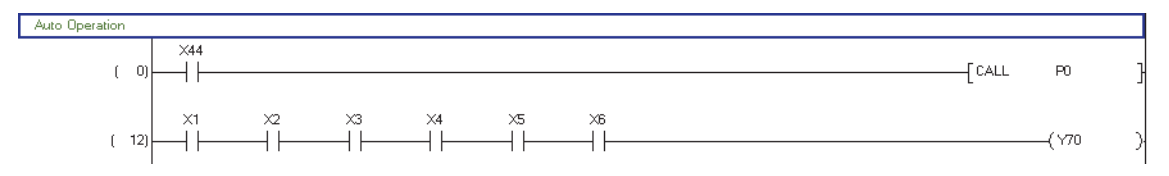

# 2. Án phím Delete

Hướng dẫn bị xóa.

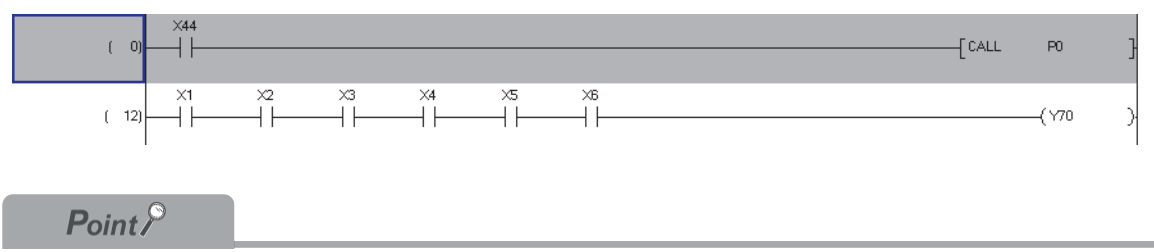

• Hiển thị các hướng dẫn trên màn hình chỉnh sửa

Hiển thị ẩn các hướng dẫn có thể được chuyển bằng cách chọn [View] ⇒ [Statement]. (☞ Mục2.2.4)

| Note       Itanh         Note       Imanh         Quy trình vận hành       Imanh         1. Chọn [Edit] ⇒ [Documentation] ⇒ [Note] ( ) > .<br>Chế độ nhập chủ ý được thản lập.       Imanh         2. Di chuyển con trở tới cuộn hoặc lệnh ứng dụng nới mà chú ý được nối.       Imanh         1. (manh       (manh         3. Bấm phim       (manh         Màn hình Enter Note được hiển thị       (manh         4. Chọn loại chủ ý; "In PLC" hoặc "In<br>Peripheral".<br>Chủ ý PLC không được hỗ trợ bởi FXCPU.       Imanh         5. Nhập một chủ ý.       (manh         6. Án nút       (manh         (manh       (manh         (manh                                                                                                    | Nhập một chú ý trong                                       | chương trình.                                                         | H SỬA C<br>I/HƯỚN<br>NHÌ Ý     |
|----------------------------------------------------------------------------------------------------|------------------------------------------------------------|-----------------------------------------------------------------------|--------------------------------|
| Note       Image: Section of the section of the section                                                   | Mục                                                        | Thanh<br>công cu                                                      | CHÌNH<br>THÍCH<br>DĂN/C        |
| Quy trình vận hành         1. Chọn [Edit] ⇒ [Documentation] ⇒ [Note] ( )         2. Di chuyển con trở tới cuộn hoặc lệnh ứng dụng nới mà chủ ý được nối.         (1)         (1)         (1)         (1)         (1)         (1)         (1)         (1)         (1)         (1)         (1)         (1)         (1)         (1)         (1)         (1)         (1)         (1)         (1)         (1)         (1)         (1)         (1)         (1)         (1)         (1)         (1)         (1)         (1)         (1)         (1)         (1)         (1)         (1)         (1)         (1)         (1)         (1)         (1)         (1)         (1)         (1)         (1)         (1)         (1)         (1)         (1)                                                                                                    | Note                                                       |                                                                       | 10                             |
| <ul> <li>1. Chọn [Edit] ⇒ [Documentation] ⇒ [Note] ( ) ).<br/>Chế độ nhập chủ ý được thành lập.</li> <li>2. Di chuyển con trò tới cuộn hoặc lệnh ứng dụng nới mà chủ ý được nối.<br/>() () () () () () () () () () () () () (</li></ul>                                                                                                    | Quy trình vận                                              | hành                                                                  | /BIÊN<br>ÌNH                   |
| <ul> <li>Chick do hindp chid y duyo main hep.</li> <li>Di chuyển con trò tới cuộn hoặc lệnh ứng dụng nới mà chú ý được nối.</li> <li>() () () () () () () () () () () () () (</li></ul>                                                                                                    | 1. Chọn [Edit] $\Rightarrow$ [D                            | ocumentation] ⇒ [Note] ( 😪 ).                                         | ÉN ĐỔI<br>CÁC<br>NG TR         |
| <ul> <li>2. Di chuyển con trõ tới cuộn hoặc lệnh ứng dụng nói mà chú ý được nối.</li> <li>() () () () () () () () () () () () () (</li></ul>                                                                                                    |                                                            | y du ộc thành lập.                                                    | CHUYE<br>DICH O<br>CHUYO       |
| <ul> <li>i i i i i i i i i i i i i i i i i i i</li></ul>                                                                                                    | 2. Di chuyển con tr                                        | ở tới cuộn hoặc lệnh ứng dụng nới mà chú ý được nối.                  | 11                             |
| <ul> <li>3. Bắm phím Enter<br/>Màn hình Enter Note được hiển thị</li> <li>4. Chọn loại chú ý; "In PLC" hoặc "In<br/>Peripheral".<br/>Chú ý PLC không được hiển thị trên màn hình chỉnh sửa.<br/>Khi "In Peripheral" được chọn, '* được tự động là tiền tố cho chú ý.</li> <li>5. Nhập một chú ý.</li> <li>6. Án nút </li> <li>7. Đề vô hiệu hóa chế độ nhập chú ý, Chọn [Edit] ⇒ [Documentation] ⇒ [Note] ( ) () () () () () () () () () () () ()</li></ul>                                                                                                    |                                                            | [CALL P0 }                                                            | ới/T ử<br>KHÀ                  |
| <ul> <li>3. Bám phím rener<br/>Màn hình Enter Note được hiển thị</li> <li>4. Chọn loại chú ý; "In PLC" hoặc "In<br/>Peripheral".<br/>Chú ý PLC không được hỗ trợ bởi FXCPU.</li> <li>5. Nhập một chú ý.</li> <li>6. Án nút K.<br/>Chú ý vừa nhập được hiển thị trên màn hình chỉnh sửa.<br/>Khi "In Peripheral" được chọn, "" được tự động là tiền tố cho chú ý.</li> <li>7. Để vô hiệu hóa chế độ nhập chú ý, Chọn [Edit] ⇒ [Documentation] ⇒ [Note] ( ) () () () () () () () () () () () ()</li></ul>                                                                                                    | ( 3)                                                       |                                                                       | đữ liệu t<br>ều khiển          |
| <ul> <li>3. Bắm phím Enter Note được hiển thị</li> <li>4. Chọn loại chú ý; "In PLC" hoặc "In Peripheral".<br/>Chú ý PLC không được hỗ trợ bởi FXCPU.</li> <li>5. Nhập một chú ý.</li> <li>6. Án nút </li> <li>6. Án nút </li> <li>7. Đề vô hiệu hóa chế độ nhập chú ý, Chọn [Edit] ⇒ [Documentation] ⇒ [Note] (  ) nét làn nữa.<br/>Chế độ nhập chú ý bị vô hiệu hóa.</li> </ul>                                                                                                    |                                                            |                                                                       | VIÉT/ĐỘC<br>CPU BỘ ĐI<br>TRÌNH |
| Màn hình <u>Enter Note</u> được hiển thị       I         4. Chọn loại chú ý; "In PLC" hoặc "In Peripheral".       Inter Note         Chủ ý PLC không được hỗ trợ bởi FXCPU.       Inter Note         5. Nhập một chú ý.       Inter Note         6. Án nút       Inter Note         Chủ ý vừa nhập được hiển thị trên màn hình chỉnh sửa.       Inter Note         Khi "In Peripheral" được chọn, '*' được tự động là tiền tố cho chú ý.       Inter Note         7. Đề vô hiệu hóa chế độ nhập chú ý, Chọn [Edit] ⇒ [Documentation] ⇒ [Note] ( Inter Note)       Inter Note         một lần nữa.       Chế độ nhập chú ý bị vô hiệu hóa.       Inter Note)                                                                                                    | 3. Bấm phím Enter                                          |                                                                       |                                |
| <ul> <li>4. Chọn loại chú ý; "In PLC" hoặc "In Peripheral".<br/>Chú ý PLC không được hỗ trợ bởi FXCPU.</li> <li>5. Nhập một chú ý.</li> <li>6. Án nút  <ul> <li>M.</li> <li>Chú ý vừa nhập được hiển thị trên màn hình chỉnh sửa.<br/>Khi "In Peripheral" được chọn, ** được tự động là tiền tố cho chú ý.</li> </ul> </li> <li>7. Để vô hiệu hóa chế độ nhập chú ý, Chọn [Edit] ⇒ [Documentation] ⇒ [Note] ( ) () () () () () () () () () () () ()</li></ul>                                                                                                    | Màn hình <u>Enter N</u>                                    | Enter Note                                                            | 12                             |
| <ul> <li>4. Chọn loại chủ ý; "In PLC" hoặc "In Peripheral".<br/>Chú ý PLC không được hỗ trợ bởi FXCPU.</li> <li>5. Nhập một chú ý.</li> <li>6. Án nút <ul> <li>Chú ý vừa nhập được hiển thị trên màn hình chỉnh sửa.<br/>Khi "In Peripheral" được chọn, '*' được tự động là tiền tố cho chú ý.</li> <li>7. Để vô hiệu hóa chế độ nhập chú ý, Chọn [Edit] ⇒ [Documentation] ⇒ [Note] ( ) () () () () () () () () () () () ()</li></ul></li></ul>                                                                                                    | 1                                                          | O In Peripheral                                                       | ÁΤ                             |
| <ul> <li>Chú ý PLC không được hỗ trợ bởi FXCPU.</li> <li>5. Nhập một chú ý.</li> <li>6. Án nút <ul> <li>Chú ý vừa nhập được hiển thị trên màn hình chỉnh sửa.</li> <li>Khi "In Peripheral" được chọn, '*' được tự động là tiền tố cho chú ý.</li> </ul> </li> <li> 7. Để vô hiệu hóa chế độ nhập chú ý, Chọn [Edit] ⇒ [Documentation] ⇒ [Note] ( ) () () () () () () () () () () () ()</li></ul>                                                                                                    | <ol> <li>Chọn loại chủ ý;</li> <li>Peripheral".</li> </ol> | "In PLC" hoặc "In                                                     | GIÁM S                         |
| <ul> <li>5. Nhập một chú ý.</li> <li>6. Án nút K.</li> <li>Chú ý vừa nhập được hiển thị trên màn hình chỉnh sửa.<br/>Khi "In Peripheral" được chọn, <sup>t*</sup> được tự động là tiền tố cho chú ý.</li> <li> <ul> <li> <li></li></li></ul></li></ul>                                                                                                    | Chú ý PLC không                                            | gđược hỗ trợ bởi FXCPU.                                               | 13                             |
| <ul> <li>6. Án nút K.</li> <li>Chú ý vừa nhập được hiển thị trên màn hình chỉnh sửa.</li> <li>Khi "In Peripheral" được chọn, '*' được tự động là tiền tố cho chú ý.</li> <li>(0)</li> <li>(1)</li> <li>(1)</li> <li>(2)</li> <li>(2)</li> <li>(3)</li> <li>(4)</li> <li>(4)</li> <li></li></ul> | 5. Nhập một chú ý.                                         | Enter Note                                                            | C                              |
| <ul> <li>Chú ý vừa nhập được hiển thị trên màn hình chỉnh sửa.<br/>Khi "In Peripheral" được chọn, '*' được tự động là tiền tố cho chú ý.</li> <li></li></ul>                                                                                                    |                                                            | In PLC     Operation Preparetion Confirmed     Exit                   | LÀP C∕<br>HỌN                  |
| Khi "In Peripheral" được chọn, '*' được tự động là tiền tố cho chú ý.         ( )         ( )         ( )         ( )         ( )         ( )         ( )         ( )         ( )         ( )         ( )         ( )         ( )         ( )         ( )         ( )         ( )         ( )         ( )         ( )         ( )         ( )         ( )         ( )         ( )         ( )         ( )         ( )         ( )         ( )         ( )         ( )         ( )         ( )         ( )         ( )         ( )         ( )         ( )         ( )         ( )         ( )         ( )         ( )         ( )         ( )         ( )         ( )         ( )         ( )         ( )                                                                                                    | Chú ý vừa nhập ở                                           | được hiển thị trên màn hình chỉnh sửa.                                | THIÊT<br>LỰA CI                |
| (1) + 1 + 1 + 1 + 1 + 1 + 1 + 1 + 1 + 1 +                                                                                                    | Khi "In Peripheral                                         | " được chọn, '*' được tự động là tiền tố cho chú ý.                   | A                              |
| (3) + (1) + (1)             | ( 0)                                                       | [CALL P0 ]                                                            |                                |
| $ \begin{array}{c c}  & 3 & & & & & & & & & & & & & & & & & $                                                                                                    | ×1                                                         | COperation Preparation Confirmed > X2 X3 X4 X5 X6                     | LỤC                            |
| (10) + 1 + 1 + 1 + 1 + 1 + 1 + 1 + 1 + 1 +                                                                                                    | ( 3)                                                       |                                                                       | ŅНЧ                            |
| <ul> <li>7. Để vô hiệu hóa chế độ nhập chú ý, Chọn [Edit] ⇒ [Documentation] ⇒ [Note] (</li></ul>                                                                                                    | ( 10)                                                      |                                                                       |                                |
| một lần nữa.<br>Chế độ nhập chú ý bị vô hiệu hóa.                                                                                                    | 7. Để vô hiệu hóa c                                        | :hế độ nhập chú ý, Chọn [Edit] ⇒ [Documentation] ⇒ [Note] ( $$$ $$$ ) |                                |
| Che dọ nhập chu y bị vô hiệu hoa.                                                                                                    | một lần nữa.                                               |                                                                       |                                |
|                                                                                                    | Chế độ nhập chủ                                            | y bị vô niệu hoa.                                                     | -lì SÔ                         |

9

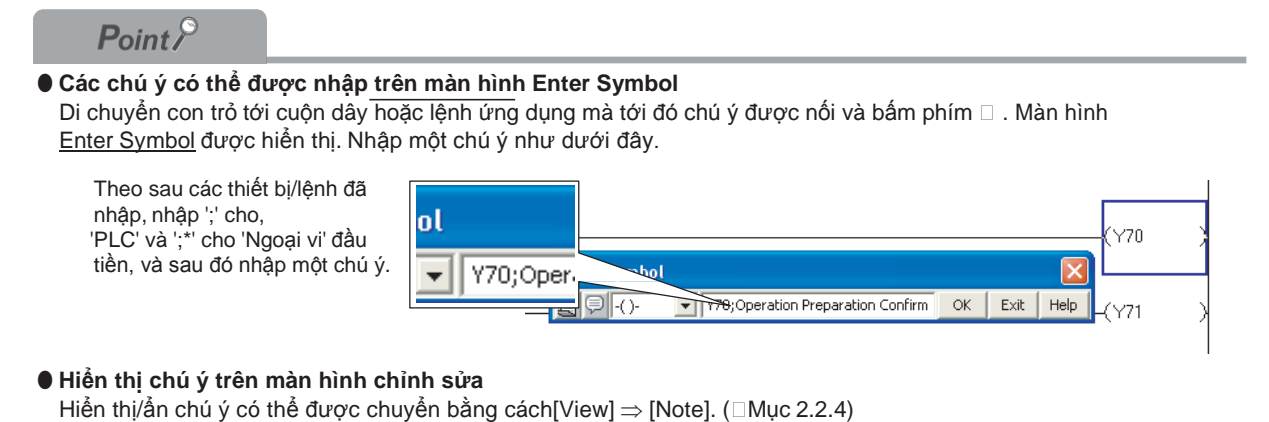

9

CHUYÊN ĐÓI/BIÊN DICH CÁC CHƯƠNG TRÌNH

11

PHU LỤC

CHÌ SÔ

# 9.2.5 Chỉnh sửa và xóa các chú ý

Chỉnh sửa và xóa các chú ý.

# Chỉnh sửa các chú ý

Chỉnh sửa các chú ý.

# Quy trình vận hành

- 1. Chọn [Edit] ⇒ [Documentation] ⇒ [Note] (  $\boxtimes$  ). Chế độ nhập chú ý được thành lập.
- 2. Di chuyển con trỏ tới chú ý cần chỉnh sửa.

|    | ( 0)     ////////////////////////////////////                                                                                            | VIÉTBOC DU LIEU TÓUTÙ<br>CPU BÓ ĐIÊU KHIÊN KHĂ<br>TRÌNH<br>TRÌNH |
|----|----------------------------------------------------------------------------------------------------|------------------------------------------------------------------|
| 3. | Án phím Enter       .         Màn hình Enter Note được hiển thị.       Enter Note         In Peripheral       OK         Exit       Exit | 12<br>12                                                         |
| 4. | Thay đổi loại và/hoặc chỉnh sửa chú ý. Enter Note                                                                                        | 13                                                               |
| 5. | Án nút       OK         Án nút       OK         Chú ý được chỉnh sửa được hiển thị trên màn hình chỉnh sửa.                              | LậP CÁC<br>Họn                                                   |
| 6. | Để vô hiệu hóa chế độ nhập chú ý, Chọn [Edit] $\Rightarrow$ [Documentation] $\Rightarrow$ [Note] ( 🛛 🗟 )                                 | THIÊT<br>LỰA C                                                   |
|    | <b>một lân nữa.</b><br>Chế độ nhập nót bị vô hiệu hóa.                                                                                   | A                                                                |

Xóa các chú ý

Xóa các chú ý.

# Quy trình vận hành

1. Di chuyển con trỏ tới chú ý cần xóa.

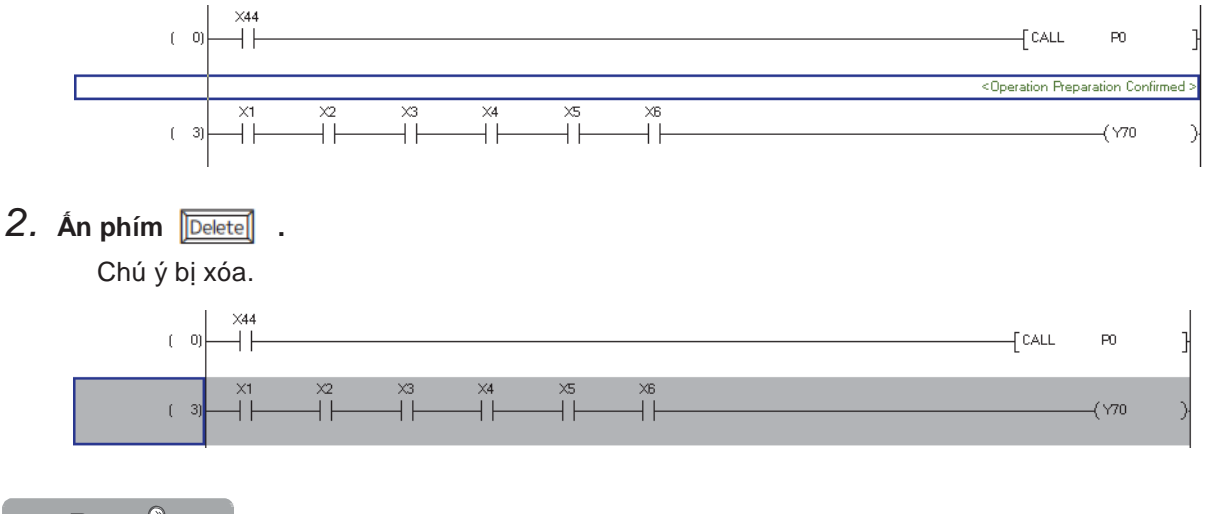

# Point P

● Chú ý có thể được sửa đổi/xóa trên màn hình Enter Symbol Di chuyển con trỏ tới cuộn hoặc lệnh ứng dụng mà có chú ý bị xóa hoặc sửa đổi và Ấn phím □. Màn hình Enter Symbol được hiển thị. Chỉnh sửa hoặc xóa các chứ ý như dưới đây.

| Không được xóa '; (*)' khi sửa đổi một chú<br>ý. Xóa '; (*)' khi sửa đổi một chú<br>ý. Xóa '; (*)' khi xóa một chú ý. • Khi đổi từ 'PLC' thành 'Ngoại vi', nhập<br>** sau ';'. • Khi đổi từ 'Ngoại vi' thành 'PLC', xóa<br>**' tiền tố cho ';'. | Y70 |  |
|----------------------------------------------------------------------------------------------------|-----|--|
|----------------------------------------------------------------------------------------------------|-----|--|

#### • Hiển thị các chú ý trên màn hình chỉnh sửa

Hiển thị/ẩn chú ý có thể được chuyển bằng cách[View] ⇒ [Note]. ( → Mục 2.2.4)

9

Э.Н.

# 9.3 Chỉnh sửa các hướng dẫn và chú ý hàng loạt

| Q CPU L CPU FX<br>Mục này giải thích cách để chỉnh sửa các hướng dẫn và chú ý hàng loạt.                                                                                                    | CHÍNH SỬÀ (<br>THÍCH/HƯ Ở<br>DĂN/CHỦ Y                   |
|----------------------------------------------------------------------------------------------------|----------------------------------------------------------|
| Hạn chế $\ell$                                                                                                    | 10<br> ₂≌                                                |
| Chỉnh sửa hàng loạt các hướng dẫn và chú ý hàng loạt không thể được thực hiện khi các khối chức năng và văn<br>bản cấu trúc nội tuyến được sử dụng trong chương trình.                                                                                                    | ÊN ĐÓI/BIÊ<br>CÁC CHƯỜI                                  |
| Ấn phím                                                                                                    | CHUYI<br>DICH C<br>TRINH                                 |
| Chọn [Edit] $\Rightarrow$ [Documentation] $\Rightarrow$ [Statement/Note Batch Edit] ( $\ 124$ ].                                                                                                    | 11                                                       |
| Attement/Note Batch Edit     Xit       Une Statement, I Statement, I State | VIÉTIĐẠC ĐỨ LIỆU TỚITỬ<br>CPU BỘ ĐIÊU KHIÊN KHẢ<br>TRÌNH |
| 7       (132)         Nore * : In PLC       Statement/Note Batch Edit         Image: Statement/Note Batch Edit       Man hinh chỉnh sửa hàng loạt cho các hướng dẫn I         Image: Statement/Note Batch Edit       Image: Statement/Note Batch Edit         Image: Statement/Note Batch Edit       Image: Statement/Note Batch Edit         Image: Statement/Note Batch Edit       Image: Statement/Note Batch Edit         Image: Statement/Note Batch Edit       Image: Statement/Note Batch Edit         Image: Statement/Note Batch Edit       Image: Statement/Note Batch Edit         Nore *: In RCS       Image: Statement # Statement # Statemen                                                                                                    | CIÁM SẤT                                                 |
| Statement/Alote Batch Edit       None * : In PLCs       Statement/Alote Batch Edit       Ine Statement/Alote Batch Edit       Ine Statement/Intervention       Ine Statement       Ine Sta                                                                                                    | THIET LAP CÁC<br>LUA CHON                                |
| None *: In PLC Statement/Note       *: In Peripheral Statement/Note         Edit       Type         Move       @ In BLC         Move       Add Row         Deplay       Deplay         Deplay       Deplay         Deplay       Deplay         Edit       Type         Deplay       Deplay         Deplay       Deplay         Deplay       Deplay         Deplay       Deplay         Deplay       Deplay         Deplay       Deplay         Deplay       Deplay         Deplay       None         End       Type         Duttom       OK                                                                                                    | А                                                        |

h

CHÌ SÔ

# Nội dung hiển thị

|         | Мџс            | Miêu tả                                                                          |
|---------|----------------|----------------------------------------------------------------------------------|
|         | Line Statement | Hiển thị màn hình chỉnh sửa hàng loạt cho dòng hướng dẫn.                        |
| Tab     | P Statement    | Hiển thị màn hình chỉnh sửa hàng loạt cho các hướng dẫn P.                       |
| Tab     | I Statement    | Hiển thị màn hình chỉnh sửa hàng loạt cho Các hướng dẫn I.                       |
|         | Note           | Hiển thị màn hình chỉnh sửa hàng loạt cho các chú ý.                             |
| Cton    | Line Statement | Hiển thị các số bước khởi đầu của tất cả các khối bậc thang trong chương trình . |
| Step    | Note           | Hiển thị các số bước của tất cả các cuộn và lệnh ứng dụng trong chương trình.    |
| Deinter | P Statement    | Hiển thị tất cả số con trỏ trong chương trình.                                   |
| Fointer | I Statement    | Hiển thị tất cả số con trỏ gián đoạn trong chương trình.                         |

# Màn hình.

<u>C</u>hange type

Thay đổi loại giữa 'PLC' và 'Ngoại vi'.

Insert Row

Chèn một dòng vào trên dòng hướng dẫn được chọn.

<u>A</u>dd Row

Chèn một dòng vào dưới dòng hướng dẫn được chọn.

Delete Row

Xóa một dòng hướng dẫn.

"Edit": Di chuyển các hướng dẫn/chú ý dưới một dòng nơi con trỏ được đặt tới một hàng hoặc trên khối thang.

"Find": Thực hiện tìm kiếm trong các hướng đi lên từ những hướng dẫn hoặc chú ý được chọn.

Bottom / Bottom

"Edit": Di chuyển hướng dẫn/chúy ý ở trên một hàng nơi con trỏ được đặt tới một hàng hoặc khối thang dưới.

"Find": Thực hiện một tìm kiếm trong các hướng đi xuống từ hướng dẫn hoặc chú ý được chọn.

Jump

Di chuyển con trỏ tới hướng dẫn hoặc chú ý được chọn trên màn hình chỉnh sửa.

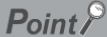

# Cân nhắc khi chỉnh sửa hướng dẫn/chú ý trong FXCPU.

Các chức năng hướng dẫn/chú ý PLC không có sẵn cho FXCPU. Như vậy các thiết lập liên quan đến loại "PLC / ngoại vi" được miêu tả trong mục này không thể được sử dụng. Để biết chi tiết về các loại 'PLC / ngoại vi', xẹm Mục 9.2.1.

# Chỉnh sửa hướng dẫn hoặc chú ý

Chỉnh sửa một hướng dẫn hoặc chú ý.

# Quy trình vận hành

- Chọn một hướng dẫn hoặc chú ý để chỉnh sửa.
- tch Edit 10 Line Statement P Statement I Statement Note chưyền đồi/Biền Dịch các Chương trình ٠ ◀ Chọn \* None \* : In PLC Statement/Note \* : In Peripheral Statement/Note Edit Type In <u>PLC</u> © In Perip<u>h</u>eral <u>C</u>hange Type Move 11 Insert Row € Li<u>n</u>e ∐op Display Display in Navigat Add Row Bottom Lad Delete Row Eind IÉT/ĐỘC DỮ LIỆU TỚI/TỪ PÙ BỘ ĐIỀU KHIÊN KHẨ RÌNH • Top Bottom Can Statement3 45 State

Statement5

2. Chỉnh sửa hướng dẫn hoặc chú ý.

# Thay đổi loại cửa hướng dẫn hoặc chú ý

Thay đổi loại 'PLC' hoặc 'Peripheral' của một hướng dẫn hoặc chú ý.

### Quy trình vận hành

- 1. Chọn phạm vi mà trong đó loại bị thay đổi.
- 2. Chọn loại hướng dẫn/chú ý; "In PLC" hoắc "In Peripheral".
- 3. Ấn nút Change type

Loại đã bị thay đổi. Kí hiệu \* được gắn vào một hướng dẫn hoặc chú ý thiết lập như 'Peripheral'.

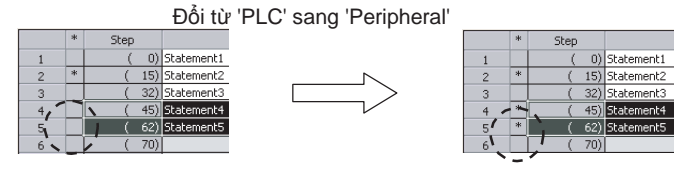

e Batch Edit

nt | P Statement | I Statement | Note |

ht/Note

Τορ

Botton

\* : In Peripheral Statement/Note

Insert Row

Add Row

Delete Row

Type In <u>P</u>LC

C In Periphera

OK

Display in Navigation Window

⊆hange Type

Cancel

Top Bottom

line Stat

None \* : In PLC Sta

Edit

Jump

| ≥₽₽                       |   |
|---------------------------|---|
| 12                        | 2 |
| GIÁM SÁT                  |   |
| 13                        | 3 |
| THIÊT LẬP CÁC<br>LỰA CHỌN |   |
| Α                         |   |
| PHŲ LỤC                   |   |
| I                         |   |
|                           |   |

Chọn

9

#### Hiển thị dòng hướng dẫn xem dạng cây

Hiển thị dòng hướng dẫn tren xem dạng cây của cửa sổ điều hướn. Chức năng này không hỗ trợ bởi các dự án FXCPU không có nhãn.

# Quy trình vận hành

- 1. Chọn một dòng hướng dẫn để hiển thị trên xem dạng cây.
- 2. Chon "Display in Navigation Window".

"[Title]" là tiền tố tới các dòng hướng dẫn.

|     | *    | Step  | Line Statement      |       |
|-----|------|-------|---------------------|-------|
| 1   |      | ( 0)  | Statement1          |       |
| 2   | *    | (15)  | Statement2          |       |
| 3   |      | ( 32) | Statement3          |       |
| 4   |      | (45)  | Statement4          |       |
| 5   |      | (62)  | Statement5          | — Cho |
| 6   |      | (70)  |                     | 0     |
| 7   |      | (73)  | ▼                   |       |
| CL  | dder | Bot   | tom Delete Row Eind |       |
|     |      |       | Tgp Bottom          |       |
| jur | np   |       | Tgp Bottom          |       |

#### Chèn các hàng trong dòng hướng dẫn

Chèn một hàng trong dòng hướng dẫn.

### Quy trình vận hành

- 1. Chọn một dòng hướng dẫn mà một hàng sẽ được chèn .
- 2. Chọn loại hướng dẫn; "In PLC" hoặc "In Peripheral".

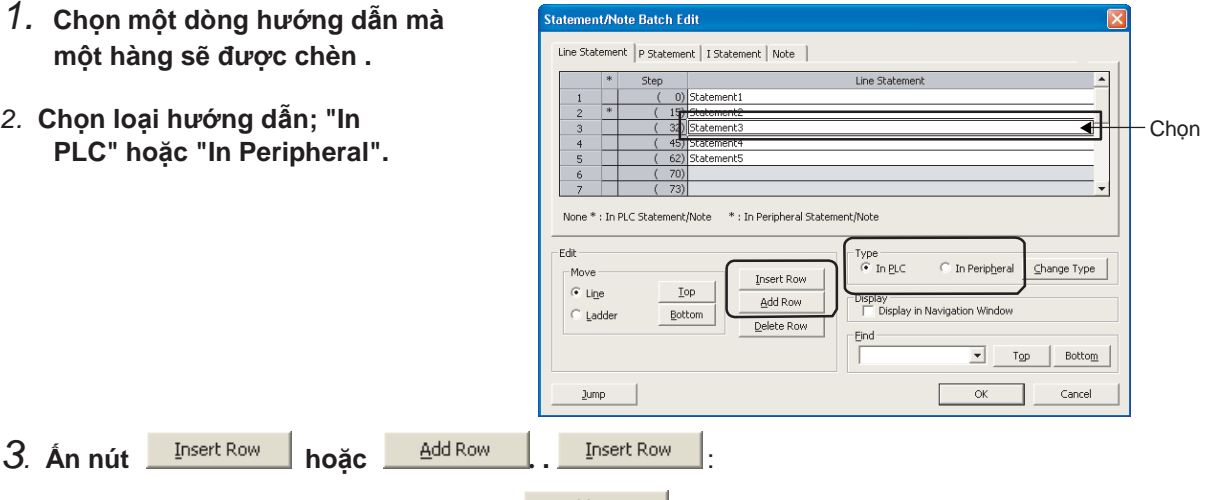

Add Row Chèn một hàng trống trên vị trí con trỏ. Chèn một dòng trống dưới vị trí con trỏ.

4. Chọn dòng đã chèn và nhập hướng dẫn.

|   | 2 | * | ( 15) | Statement2 |
|---|---|---|-------|------------|
| [ | 3 |   | ( 32) | State      |
| [ | 4 |   |       | Statement3 |

# Xóa các dòng của dòng hướng dẫn

Xóa một dòng của dòng hướng dẫn.

# Quy trình vận hành

- Chọn dòng hướng dẫn sẽ xóa.
- nt/Note Batch Edit 10 Line Statement | P Statement | I Statement | Note | CHUYÊN ĐÔI/BIÊN DICH CÁC CHƯƠNG TRÌNH ٠ tatement1 ◄ Chọn ent2 ent4 \* : In Peripheral St nt/Note Edit ○ In Peripheral Change Type 11 € Lin Top Display Display in Navigation Window Add Roy Bottom Delete Row VIÉT/ĐỘC ĐỮ LIỆU TỚI/TỪ CPU BỘ ĐIỀU KHIỂN KHẢ TRÌNH Eind ▼ Top Bottom Cancel OK 32)||Statement3 Statement
- 2. Án nút Delete Row

Dòng hướng dẫn được chọn bị xóa.

# Di chuyển các hướng dẫn hoặc chú ý

Di chuyển một hướng dẫn hoặc chú ý.

# Quy trình vận hành

- Chọn một hướng dẫn hoặc chú ý để di chuyển.
- 2. Để di chuyển một dòng hướng dẫn, Chọn loại; "Line" hoặc "Ladder".

"Line" : Di chuyển dòng hướng dẫn được chọn trong đơn vị của hàng. "Ladder" : Di chuyển dòng hướng dẫn trong đơn vị của khối bậc thang.

3. Ấn nút Iop hoặc Bottom

| N   | ' Step |     | Line Statement |
|-----|--------|-----|----------------|
| 1   | (      | 0)  | Statement1     |
| 2 * | ' (    | 15) | Statement2     |
| 3   | (      | 32) | Statement3     |
| 4   | (      | 45) | Statement4     |
| 5   | (      | 62) | Statement5     |
| 6   | (      | 70) |                |
| 7   | (      | 73) | ▼              |
|     |        |     |                |

: Di chuyển hướng dẫn/chú ý dưới một hàng nơi con trỏ được đặt tới một hàng hoặc khối bậc thang ở trên

<u>B</u>ottom

Тор

: Di chuyển hướng dẫn/chú ý ở trên một hàng nơi con trỏ được đặt tới một hàng hoặc khối thang ở dưới

| CHÌ SỐ |
|--------|
|        |
|        |

9

12

BIÁM SÁT

13

THIẾT LẬP CÁC LỰA CHỌN

A

### Các vi dụ chỉnh sửa Di chuyển 60 bước lên trên trong đơn vị của hàng

|          | Statement/Note Batch Edit                                                                                                    | 🖷 [PRG] MAIN                 |
|----------|----------------------------------------------------------------------------------------------------|------------------------------|
|          | Line Statement P Statement   I Statement   Note                                                                                                    | Control 21525651<br>X44      |
|          | Step     Line Statement                                                                                                    |                              |
|          | 2 (13) Operation Preparation                                                                                                    | -The line stops when opera   |
| Chọn     | 4 ► ( 60) Auto Operation<br>5Warning alarm for 5 secs. at Auto Operation Star-UP-                                                                                                    |                              |
|          | 6     ( 114) Initial Process A       7     ( 131) Cout Interruptions                                                                                                    | -Warning alarm for 5 secs. a |
|          | None * : In PLC Statement/Note * : In Peripheral Statement/Note                                                                                                    |                              |
|          | Edit Type                                                                                                    |                              |
| Chọn ——— | Line     Iop <u>Insert Row     Add Row     Display     Display </u>                                                                                                    |                              |
|          | C Ladder     Bottom       Delete Row   Eind                                                                                                    | Initial Process A            |
|          |                                                                                                    | Cout Interruptions           |
|          | <u></u> umpO                                                                                                    | ( 131)                       |
|          |                                                                                                    |                              |
|          | Statement/Note Batch Edit                                                                                                    | 👼 [PRG] MAIN                 |
|          | Line Statement   P Statement   I Statement   Note                                                                                                    | Control 21525651             |
|          | *         Step         Line Statement           1         (0)         Control 21525651                                                                                                    | Operation Preparation        |
| ٢        | 2 (13) Operation Preparation<br>3 (Auto Operation                                                                                                    | Auto Operation<br>( 12) M1   |
| ►{       | Comparison of the set of the set of the | –Warning alarm for 5 secs. a |
| L        | 7 (131)                                                                                                    | Initial Process A            |
|          | None * : In PLC Statement/Note * : In Peripheral Statement/Note                                                                                                    |                              |
|          | Edit<br>Move<br>© Line<br>Inpert Row<br>Insert Row<br>Director<br>Director                                                                                                    |                              |
|          | C Ladder     Bottom       Delete Row     Display in Navigation W                                                                                                    | Cout Interruptions           |
|          |                                                                                                    |                              |
|          | <u></u> umpO                                                                                                    |                              |

Một dòng hướng dẫn trên hướng dẫn được chọn bị xóa, và dưới dòng hướng dẫn được chọn di chuyển lên trên.

# Di chuyển 60 bước lên trên trong đơn vị khối bậc thang

|           | Statement/Note Batch Edit                                                                                                    | 👼 [PRG] MAIN                                                                                          |
|-----------|----------------------------------------------------------------------------------------------------|----------------------------------------------------------------------------------------------------|
|           | Line Statement P Statement I Statement Note                                                                                                    | Control 121525651                                                                                     |
| Chọn ———— | *       Step       Line Statement         1       (0) Control 21525651                                                                                                    | Operation Preparetion<br>The line stops when operatic<br>( 14)<br>Warning alarm for 5 secs, at<br>Y70 |
|           | None * : In PLC Statement/Note                                                                                                    |                                                                                                    |
| Chọn      | Edit       Move       Insert Row         Line       Iop       Add Row         Image: Sector Sector S | Initial Process A<br>( 114) SM400<br>( 114) H                                                         |
|           | O                                                                                                    |                                                                                                    |
|           |                                                                                                    |                                                                                                    |
|           | Statement/Note Batch Edit                                                                                                    | 📑 [PRG] MAIN                                                                                          |
|           | Line Statement P Statement I Statement Note                                                                                                    | Control 121525651                                                                                     |
|           | *         Step         Line Statement           1         (0)         Control 21525651           2         (10)         Auto Operation           3        Warning alarm for 5 secs. at Auto Operation Star-UP-           4         (60)         Initial Process A           5         (114)         Cout Interruptions           6         (131)         7                                                                                                    | Auto Operation -Warning alarm for 5 secs, at (14) Initial Process A                                   |
|           | None * : In PLC Statement/Note * : In Peripheral Statement/Note                                                                                                    | ( 58)                                                                                                 |
|           | Edit       Move       Insert Row         Line       Iop       Add Row         Ladder       Bottom       Delete Row         Eind       Ind                                                                                                    | Count Interruptions<br>( 87)                                                                          |
|           | 0                                                                                                    | ( 105)                                                                                                |

-Đơn vị của dòng hướng dẫn của khối bậc thang trên dòng hướng dẫn được chọn bị xóa, và hướng dẫn được chọn dưới vị trí con trỏ di chuyển một khối bậc thang lên trên. 9

10

CHUYÊN ĐÔI/BIÊN DICH CÁC CHƯƠNG TRÌNH

11

VIÉT/ĐỘC ĐỬ LIỆU TỚVTỬ CPU BỘ ĐIÊU KHIỂN KHẢ TRÌNH

12

GIÁM SÁT

13

THIÊT LẬP CÁC LỰA CHỌN

Α

PHU LỤC

I

CHÌ SÔ

# Tìm kiếm các hướng dẫn và chú ý

Tìm kiếm một hướng dẫn và chú ý.

# Quy trình vận hành

 Nhập hướng dẫn và chú ý cần tìm vào khung "Find".
 Ân nút Top hoặc Bottom.

trên từ vị trí được chọn

Bottom : Bắt đầu tìm kiếm xuống dưới từ vị trí được chọn

 Con trỏ di chuyển đến hướng dẫn và chú ý tìm được.

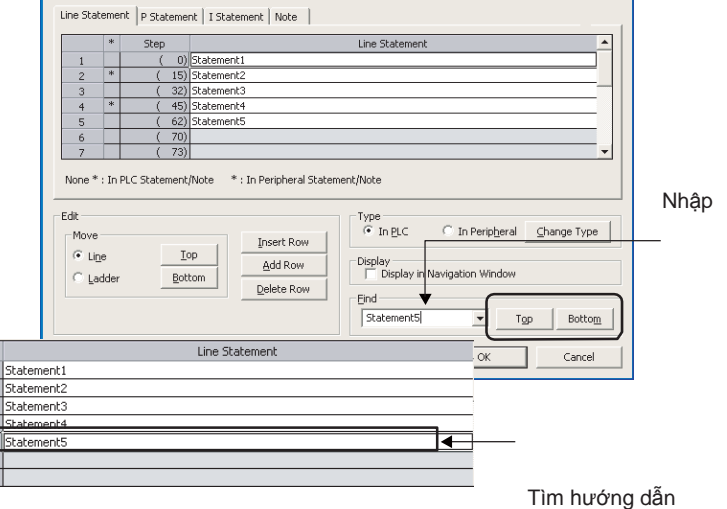

# Nhảy đến một hướng dẫn và chú ý xác định

\*

Nhảy đến một hướng dẫn và chú ý xác định.

# Quy trình vận hành

1. Chọn một hướng dẫn hoặc chú ý để làm điểm nhảy đến.

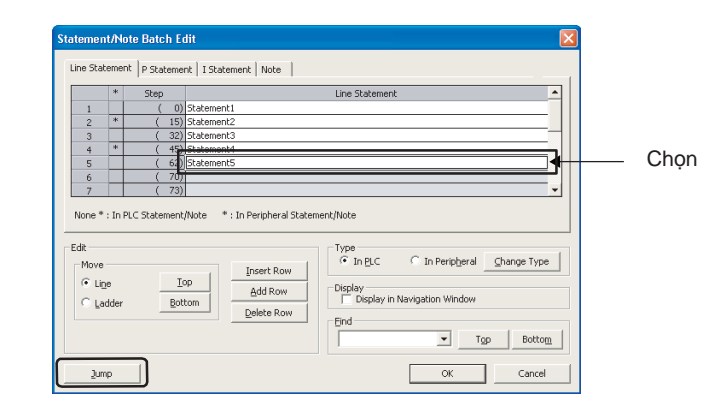

2. Ấn nút Jump

Con trỏ nhảy đến hướng dẫn hoặc chú ý được chọn trên màn hình chỉnh sửa.

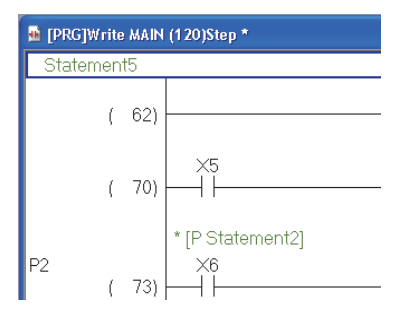

# 9.4 Thay đổi loại (PLC/Ngoại vi) của Hướng dẫn/Chú ý

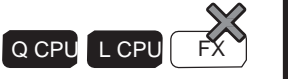

9

V CHÚ NG

10

CHUYĚN ĐÔI/BIÊN DICH CÁC CHƯƠNG TRÌNH

11

OC ĐỮ LIỆU TỚI/TỪ ) ĐIÊU KHIÊN KHÀ

VIÉT CPU TRÌN

12

<u>GIÁM SÁT</u>

PHU LUC

I

SÓ

Ē

Mục này giải thích cách để thay đổi loại của hướng dẫn/chú ý của chương trình đã chuyển đổi thành PLC hoặc Ngoại vi.

# Màn hình hiển thị

Chon [Find/Replace]  $\Rightarrow$  [Switch Statement/Note Type].

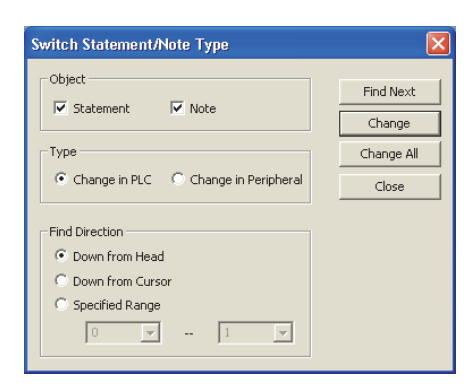

# Quy trình vận hành

• Thiết lập các mục trên màn hình.

|                   | Mục                  | Miêu tả                                                                                                    |             |  |
|-------------------|----------------------|----------------------------------------------------------------------------------------------------|-------------|--|
| Object            |                      | Chọn mục này chọn mục tiêu mà có loại sẽ bị thay đổi . Nhiều đối tượng có thể<br>được chọn .                                       | 13          |  |
| Туре              | Change in PLC        | Chọn mục này để thay đổi 'Ngoại vi' thành 'PLC'.                                                                                   | -           |  |
|                   | Change in Peripheral | Chọn mục này để thay đổi 'PLC' thành 'Ngoại vi'.                                                                                   | - ↓<br>¢C   |  |
| Find<br>Direction | Down from Head       | Chọn mục này để thực hiện tìm kiếm theo hướng đi xuống từ bắt đầu của<br>chương trình không phụ thuộc vào vị trí con trỏ hiện tại. | LẬP C/      |  |
|                   | Down from Cursor     | Chọn mục này để thực hiện một tìm kiếm theo hướng đi xuống từ vị trí con trỏ.                                                      | ΗIÊT<br>ΥΑΟ |  |
|                   | Specified Range      | Chọn mục này để tìm kiếm trong phạm vi thiết lập bởi các số bước nhập vào.                                                         |             |  |
|                   | •                    |                                                                                                    | -   A       |  |

### Các nút trên màn hình

Find Next

Tìm kiếm hướng dẫn/chú ý tiếp theo mà có loại cần thay đổi trong chường trình đang được chỉnh sửa.

Change

Thay đổi loại hướng dẫn/chú ý tìm kiếm bằng cách ấn vào Find Next hoặc ấn vào change , và tìm kiếm hướng dẫn/chú ý tiếp theo mà có loại cần thay đổi trong chường trình đang được chỉnh sửa.

Change All

Thay đổi loại hướng dẫn/chú ý mục tiêu trong tất cả các chương trình đồng loạt.

# Point *P*

- Chuyển đổi chức năng loại hướng dẫn/chú ý Loại hướng dẫn/chú ý ở vị trí con trỏ cũng có thể đượthc ay đổi bằng cách ấn các phím □ + □. Khi loại của hướng dẫn/chú ý bị thay đổi, chương trình trở thành trong tình trạng không được chuyển đổi/không được biên dịch. Biên dịch chương trình.
- Khi các hướng dẫn/chú ý không được nhập vào đúng vị trí Khi các hướng dẫn/chú ý không được nhập vào đúng vị trí thậm chí sau khi quá trình hợp nhất được thực hiện, sửa lại vị trí của chú sử dụng chức năng chỉnh sửa hướng dẫn/chú ý hàng loạt. (□Mục 9.3)

#### 9 Hiển thị dòng các hướng dẫn trên xem dạng cây 9.5 DHO Q CPU L CPU FΧ Phần này giải thích một dòng hướng dẫn hiển thị trên xem dạng cây của cửa sổ Điều hướng. Chức năng này không được hỗ trợ bởi các dự án FXCPU không cùng với nhãn. 10 CHUYÊN ĐÔI/BIÊN DICH CÁC CHƯƠNG TRÌNH Dòng các hướng dẫn trên xem dang cây 9.5.1 Dòng các hướng dẫn có thể được hiển thi trên xem dang cây của cửa sổ Điều hướng. Hiển thị dòng hướng dẫn trên xem dạng cây cung cấp dòng chảy chương trình chung dễ hiểu. 11 Vì chương trình nới mà dòng hướng dẫn được thiệt lập có thể được hiển thị với dòng hướng dẫn trên xem dạng cây, tìm kiếm nhanh của các khối bậc thang cũng khả thi. J LIÊU TỚI/TÙ<sup>®</sup> J KHIÊN KHÀ VIÉT/ĐỘC ĐỬ L CPU BỘ ĐIÊU K TRÌNH 13. Po 😰 | 🌆 🗄 🚯 Global Label Program Setting POU 5 12 🛅 Program 🙆 MAIN [PRG]Write MAIN 145 Step 🙀 Automatic ope program ng A Count the number of interrup GIÁM SÁT í 71 (Y7 END Local Labe (Y72 Structured Data Types Local Device Com Device Memory Device Initial Value Y73 13 Project 991 ſ - SET Y75 THIẾT LẬP CÁC LỰA CHỌN User Library ( 111 Y73 -f RS1 Connection Destinatio ( 113

## Point P

#### Phạm vi chương trình có thể được hiển thị với dòng các hướng dẫn trên xem dạng cây

Nhấn đúp vào một dòng hướng dẫn trên xem dạng cây để nhảy tới một khối bậc thang nới dòng hướng dẫn tương ứng được thiết lập. Các chương trình trước dòng hướng dẫn tiếp theo trên xem dạng cây được hiển thị bởi chức năng nhảy.

Nếu không có dòng các hướng tiếp theo trên xem dạng cây, các chương trình trước lệnh END được hiển thị. Nhấn đúp "Program" dưới xem dự án ⇒ "POU" ⇒ "Program" ⇒ "(program)" ⇒ "(block)" ⇒ "Program" của cửa sổ điều Hướng để hiển thị toàn bộ chương trình:

#### Sao chép/dán dòng các hướng dẫn trên xem dạng cây

Khi sao chép /dán dòng các hướng dẫn trên xem dạng cấy, các khối bậc thang từ một dòng hướng dẫn trên xem dạng cây trên một bậc thang tới chương trình trước dòng hướng dẫn tiếp theo trên xem dạng cây được sao chép hoặc dán.

A

PHU LUC

I

CHÌ SÔ

#### Hiển thị dòng các hướng dẫn trên xem dạng cây 9.5.2

Hiển thị dòng các hướng dẫn trên xem dạng cây của cửa sổ Điều hướng.

### Quy trình vận hành

- 1. Chon [Edit]  $\Rightarrow$  [Documentation]  $\Rightarrow$  [Statement] ( -72 ). Chế độ nhập hướng dẫn được thiết lập.
- 2. Di chuyển con trỏ tới một dòng hướng dẫn sẽ được hiển thị trên xem dạng cây.

( 71) 14 4 4 -<u>(</u>Y71 ┥┟ Y71 (Y72)то

3. Án nút Enter

Màn hình Enter Line Statement được hiển thị.

| Enter Line Statement     |                              |      |
|--------------------------|------------------------------|------|
| In <u>P</u> LC           | Initial processing A         | ОК   |
| C In Perip <u>h</u> eral | Display in Navigation Window | Exit |

[Title]Initial processing A C In Peripheral 🔽 Display in Navigation Window

**Enter Line Statement** 

- 4. Chọn "Display in Navigation Window", hoặc nhập "[Title]" trước dòng hướng dẫn.
- 5. Án phím
- 6. Chon [Compile]  $\Rightarrow$  [Build].

Dòng hướng dẫn được hiển thi trên xem dang cây. Khi nhiều dòng hướng dẫn trên một xem dạng cây tồn tại trong một khối bậc thang, chỉ dòng hướng dẫn trên cùng được hiển thị trên xem dạng cây.

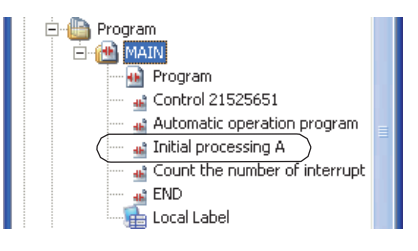

OK

Exit

# Point *P*

#### • Hiển thị dòng các hướng dẫn của POUs trên xem dạng cây

Chỉ dòng các hướng dẫn của chương trình được hiển thị trên xem dạng cây.

Thậm chí nếu nhập "[Title]" trước dòng hướng dẫn của khối chức năng, dòng các hướng dẫn đó không thể được hiển thị trên xem dạng cây.

Số dòng các hướng dẫn lớn nhất trên xem dạng cây

Số dòng cá chướng dẫn lớn nhất trên xem dạng cây trong một chương trình đơn là 100.

Số dòng cá chướng dẫn lớn nhất trên xem dạng cây trong một dự án đơn là 800.

Khi nhiều dòng các hướng dẫn trên một xem dạng cây tồn tại trong một khối bậc thang, chỉ dòng các hướng dẫn trên cùng được hiển thị số còn lại không, tuy nhiên, tất cả các dòng các hướng dẫn được tính như số dòng các hướng dẫn trên xem dạng cây.

- Hiển thị khoảng trống của dòng các hướng dẫn trên xem dạng cây
  - Khoảng trốn tồn tại trước và sau dòng hướng dẫn trên bậc thang không được hiển thị trên xem dạng cây.
  - Khoảng trốn tồn tại trước và sau dòng hướng dẫn được xóa bởi thay đổi tên dữ liệu của dòng hướng dẫn trên xem dạng cây.

# 9 9.5.3 Vô hiệu hóa thiết lập của dòng các hướng dẫn trên xem dang cây A CHÚ ỞNG Thay đổi thiết lập của dòng hướng dẫn trên xem dạng cậy thành ẩn. Quy trình vận hành

- 1. Chon [Edit]  $\Rightarrow$  [Documentation]  $\Rightarrow$  [Statement] ( ). Chế độ nhập hướng dẫn được thiết lập.
- 2. Di chuyển con trỏ tới dòng hướng dẫn trên xem dạng cây.

|    | Program<br>⊇ ∰ MAIN                                                                                                    | CHUYÊ<br>DICH C,<br>TRÌNH                                |
|----|----------------------------------------------------------------------------------------------------|----------------------------------------------------------|
|    | Program <sup>™</sup> Control 1525551 <sup>™</sup> Automatic operation program <sup>™</sup> Initial processing A <sup>™</sup> Count the number of interrupt <sup>™</sup> END             Local Label | VIÉT/BOC DŮ LIEU TÓUTŮ<br>CPU BÔ ĐIEU KHIÊN KHÂ<br>TRÌNH |
| З. | Án nút   Enter Line Statement                                                                                                    | 12                                                       |
|    | Màn hình <u>Enter Line Statement</u> được hiển thị.                                                                                                    |                                                          |
| 4. | Xóa "Display in Navigation Window", hoặc xóa     Enter Line Statement       "[Title]" trước dòng hướng dẫn.     Initial processing A                                                                | GIÁM SÁT                                                 |
| 5. | Ân phím Οκ                                                                                                    | 13                                                       |
| 6. | Chọn [Compile] ⇒ [Build].                                                                                                    | ĄC                                                       |
|    | Dòng hướng dẫn bị xóa khỏi xem dạng cây.<br>Nếu như không có dòng hướng dẫn nào trên xem dạng cây trong<br>một chương trình, lệnh END bị xóa khỏi cây.                                              | THIÉT LẬP C,<br>LỰ A CHỌN                                |
|    |                                                                                                    | A                                                        |
|    | u cân nhặc đã vòa dòng các hướng dân trần vom dạng cây                                                                                                    | 1 1                                                      |

ê xóa dòng các hướng dân trên xem dạng cây

Khi xóa dòng các hướng dẫn trên xem dạng cây trên của sổ Điều hướng, khối bậc thang từm ột dòng hướng dẫn trên xem dạng cây trên một bậc thang tới các chương trình trước dòng hướng dẫn tiếp theo trên xem dạng cây cũng bị xóa.(🖅 Mục 9.5.5)

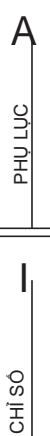

# 9.5.4 Di chuyển khối bậc thang trên xem dạng cây

Di chuyển các khối bậc thang trên xem dạng cây của cửa sổ Điều hướng từ một dòng hướng dẫn trên xem dạng cây tới các chương trình trước dòng hướng dẫn tiếp theo trên xem dạng cây.

# Quy trình vận hành

1. Chọn một dòng hướng dẫn trên xem dạng cây trên cửa sổ Điều hướng.

# 2. Kéo và thả dòng hướng dẫn tới vị trí mong muốn trên chương trình.

Các khối bậc thang từ dòng hướng dẫn được chọn trên xem dạng cây tới trước dòng hướng dẫn tiếp theo trên xem dạng cây bị di chuyển.

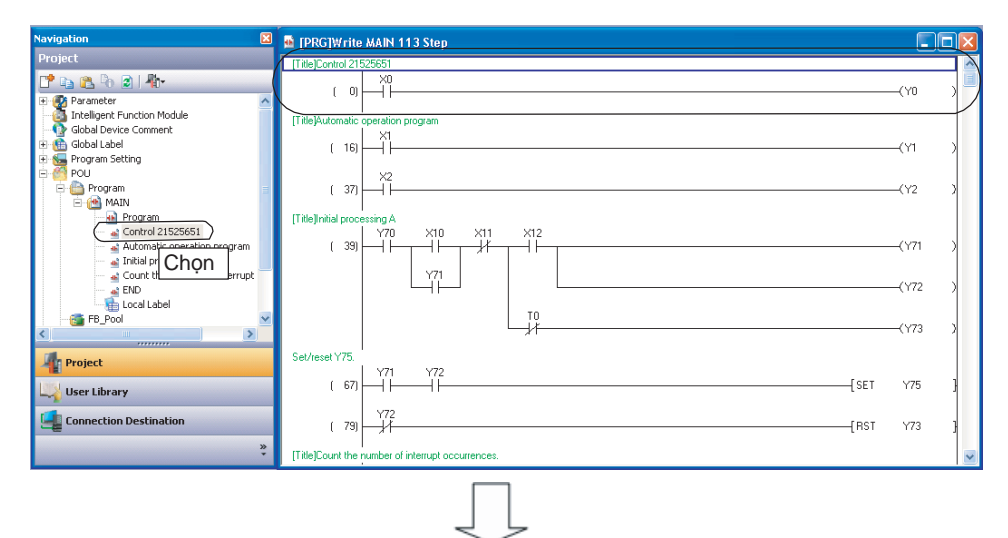

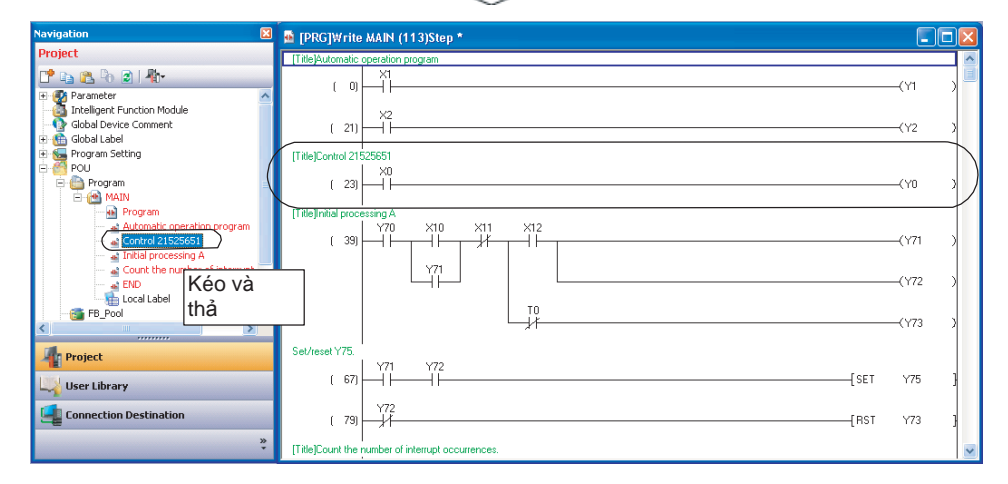

# Point *P*

Sao chép các chương trình khác

Khi sao chép các khối bậc thang trong phạm vi từ dòng hướng dẫn trên xem dạng cây tới chương trình trước dòng hướng dẫn tiếp theo trên xem dạng cây tới các chương trình khác.kéo và thả dòng hướng dẫn trên xem dạng cây của các chương trình khác.Các khối bậc thang bị sao chéo được dán trước lệnh END.

#### Xóa các khối bậc thang trên xem dạng cây 9.5.5

Xóa các khối bậc thang trên xem dạng cây của cửa số Điều hướng từ một dòng hướng dẫn trên xem dạng cây tới các chương trình trước dòng hướng dẫn hiển thị dạng cây tiếp theo.

# Quy trình vận hành

1. Chon một dòng hướng dẫn trên xem dang cây trên cửa sổ Điều hướng.

Xóa

Y71 (51)

¥72 —∦1

(63)

unt (65) 84

cal Labe

tured Data Typ

e

Project

User Library

# 2. Chon [Project] $\Rightarrow$ [Object] $\Rightarrow$ [Delete].

Các khối bậc thang dòng hướng dẫn được chọn trên xem dạng cây tới các chương trình trước dòng hướng dẫn tiếp theo trên xem dạng cây bị xóa.

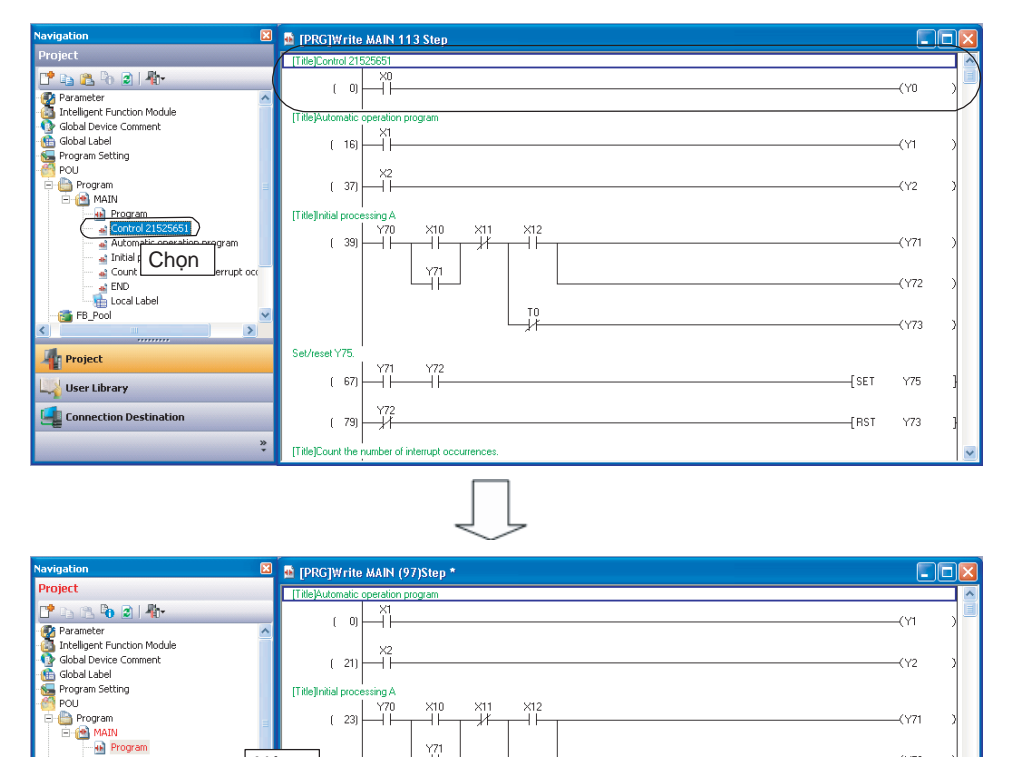

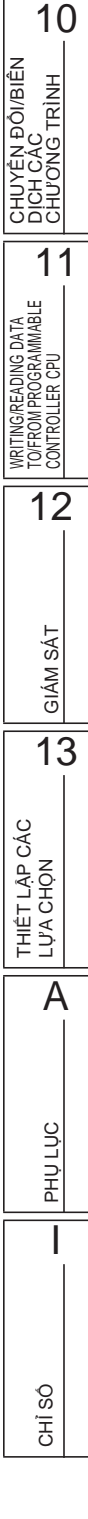

(772

Y75 -Í SET

-[RST Y73 9

CHÌNH SỬÀ CHÚ THÍCH/HƯỜNG DĂN/CHU Ý

# 9.6 Nhảy từ danh sách dòng hướng dẫn

Q CPU L CPU FX

Mục này giải thích chức năng mà hiển thị dòng các hướng dẫn sử dụng trong chương trình bậc thang và tìm kiếm một dòng hướng dẫn nhất.

Dòng hướng dẫn tương ứng trong chương trình được hiển thị bằng cách nhảy từ danh sách.

# Màn hình hiển thị

Chon [Find/Replace]  $\Rightarrow$  [Line Statement List] (4).

|                             | Line Sta             | tement List[MAIN]                             |                               |
|-----------------------------|----------------------|-----------------------------------------------|-------------------------------|
|                             | Find                 | Conveyor                                      | Jpward Search Downward Search |
| í                           | Step<br>( 0)         | Line Statement<br>Initialize                  | <b>^</b>                      |
|                             | (15)<br>(27)<br>(42) | Process<br>Timer1<br>Conveyer1 Shift          |                               |
| Danh sách dóng<br>hướng dẫn | ( 62)<br>( 79)       | Conveyer1 Stop, Hollow out<br>Conveyer2 Shift |                               |
|                             | ( 91)<br>( 113)      | Conveyor2 Stop, Roll<br>Initialize2           |                               |
| (                           | R                    | efresh The list shows the latest information. | Close                         |

### Quy trình vận hành

1. Thiết lập mục trên màn hình.

| Mục                 |                | Miêu tả                                                                   |  |  |
|---------------------|----------------|---------------------------------------------------------------------------|--|--|
| Find                |                | Nhập một chuỗi kí tự của dòng hướng dẫn cần tìm.                          |  |  |
|                     |                | Nhập 토 để chọn từ danh sách các chuỗi kí tự đã tìm trước đó.              |  |  |
| Line statement list |                | Hiển thị một danh sách dòng các hướng dẫn đã sử dụng trong chương trình . |  |  |
|                     | Step           | Hiển thị số bước mà tới đó dòng hướng dẫn được thiết lập.                 |  |  |
|                     | Line Statement | Hiển thị dòng các hướng dẫn đã sử dụng trong chương trình.                |  |  |

### 2. Nhận đúp phím chọn hàng trong danh sách các hướng dẫn.

Các vị trí nhảy ra khỏi danh sách dòng hướng dẫn tới dòng hướng dẫn tương ứng trên các trình biên tập chương trình.

### Các nút trên màn hình

#### Upward Search Downward Search

Tìm kiếm dòng các hướng dẫn mà có chứa kí tự nhập trong khung "Find" theo hướng đi lên/ Đi xuống từ con trỏ.

### Refresh

Cập nhật danh sách dòng các hướng dẫn.

#### Quá trình hợp nhất khi đọc các chương trình từ CPU bộ điều khiển khả trình 9.7

Mục này giải thích quá trình hợp nhất khi đọc chương trình PLC chứa các các hướng dẫn/chú ý Ngoại vi tạo ra trong dự án không có nhãn từ CPU bộ điều khiển khả trình. Với FXCPU, quá trình hợp nhất được thực hiện tự động khi đọc dữ liệu từ CPU bộ điều khiển khả trình Như vậy thiết lập này không cần thiết.

#### Quá trình hợp nhất 9.7.1

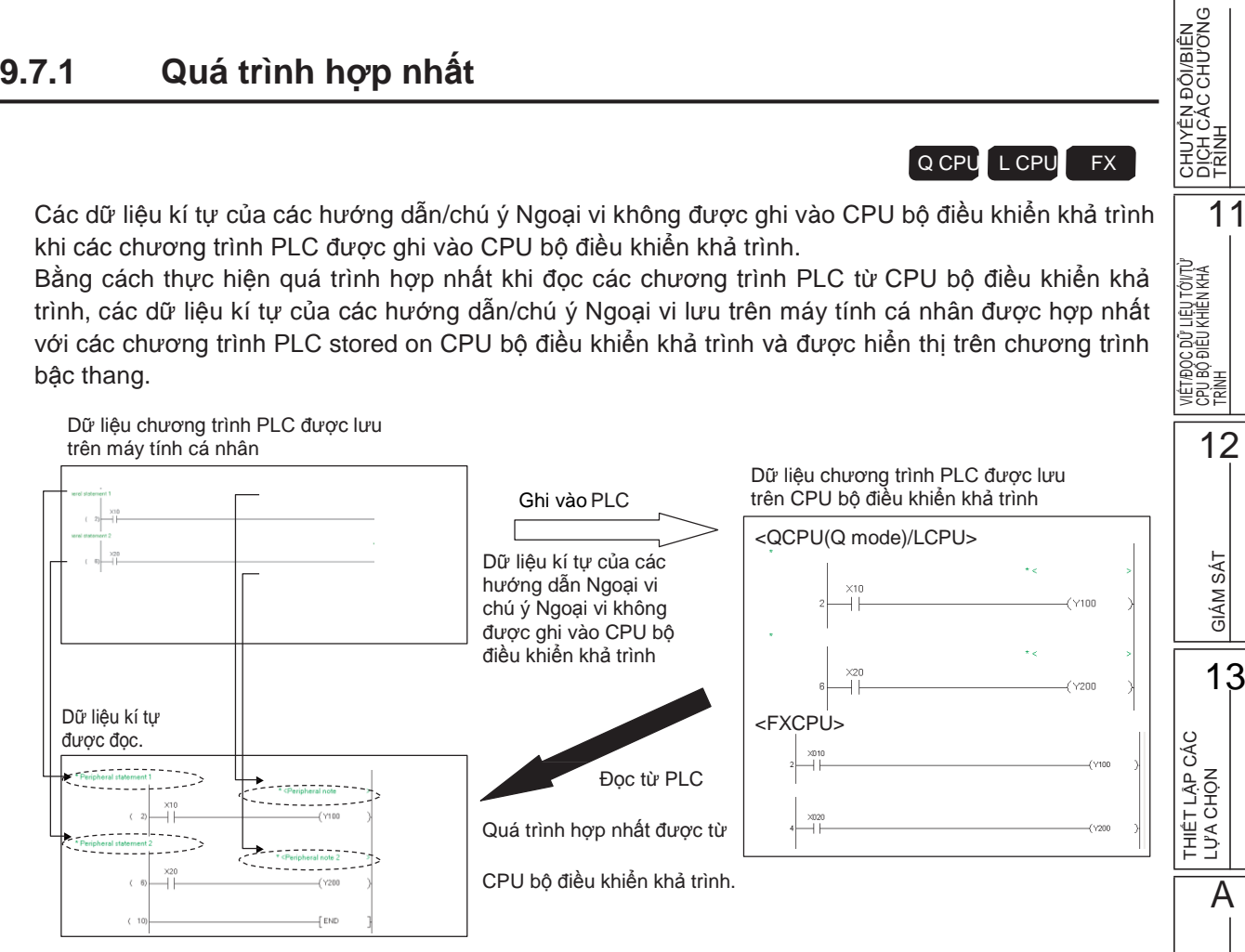

Bảng sau chỉ ra trạng thái quá trình khác nhau với sự thực hiện của quá trình hợp nhất khi đọc các chương trình từ CPU bộ điều khiển khả trình.

Với FXCPU, quá trình hợp nhất được thực hiện tự động, và dữ liệu kí tự của vi trí bước nới dữ liệu có có thể được hiến thi, được đọc.

| Thiết lập                             | Loại CPU | Loại               | Trạng thái quá trình               |  |
|---------------------------------------|----------|--------------------|------------------------------------|--|
| Không thực hiện quá<br>trình hợp nhất |          | Hướng dẫn Ngoại vi | Dữ liệu kí tự không được hợp nhất. |  |
|                                       |          | Chú ý Ngoại vi     |                                    |  |
| Thực hiện quá trình<br>hợp nhất       |          | Hướng dẫn Ngoại vi | Dữ liêu kí tự được hơp phất        |  |
|                                       |          | Chú ý Ngoại vi     |                                    |  |
|                                       |          |                    |                                    |  |

9

10

PHU LUC

# 9.7.2 Thực hiện quá trình hợp nhất

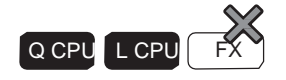

Thực hiện quá trình hợp nhất khi đọc các chương trình PLC từ CPU bộ điều khiển khả trình.

# Quy trình vận hành

1. Mở chương trình PLC (dự án) đã lưu trên máy tính cá nhân.

Mở chương trình PLC (dự án) cái mà dữ liệu giống với chương trình PLC (dự án) sẽ được đọc từ CPU bộ điều khiển khả trình. Đối với các phương pháp để mở một dự án, xem hướng dẫn sau.

🗆 GX Works2 Version 1 Hướng dẫn vận hành (Chung)

2. Chọn [Online]  $\Rightarrow$  [Read from PLC] (

Màn hình <u>Online Data Operation</u> được hiển thị. Để biết them chi tiết về chức năng Read from PLC, xem mục sau. ( Improved Improved Improve

*3.* Chọn "Merge Peripheral Statement/Note" dưới "Option" trên màn hình <u>Program Detail</u> <u>Setting</u>, và thực hiện chức năng Read from PLC .

| Program Detail Setting               |               |                                           |                                           | k |  |
|--------------------------------------|---------------|-------------------------------------------|-------------------------------------------|---|--|
|                                      |               |                                           |                                           |   |  |
| Selected Program(Program F           | ile) Range    |                                           | Allocate Memory for 'Online Change'       |   |  |
| MAIN                                 | Whole Range   | -                                         |                                           |   |  |
| SUB1                                 | Whole Range   | -                                         |                                           |   |  |
| SUB2                                 | Whole Range   | -                                         |                                           |   |  |
|                                      |               |                                           |                                           |   |  |
|                                      |               |                                           |                                           |   |  |
|                                      |               |                                           |                                           |   |  |
|                                      |               |                                           |                                           |   |  |
|                                      |               |                                           |                                           |   |  |
|                                      | _ Option —    |                                           |                                           |   |  |
|                                      | Decify        | Same                                      | Step Count for Online Change to All Files |   |  |
| Allocate Memory <u>f</u> or Online ( | hange Reading | JB Deading Left Canacity at the Same Time |                                           |   |  |
|                                      |               | 2010                                      |                                           |   |  |
|                                      | Merge F       | eriph                                     | eral Statement/Note                       |   |  |
|                                      |               |                                           |                                           |   |  |
|                                      |               |                                           | OK Cancel                                 |   |  |
|                                      |               |                                           |                                           |   |  |

4. Đồng ý nếu các hướng dẫn và/hoặc chú ý của chương trình PLC đọc được nhập đúng vị trí.

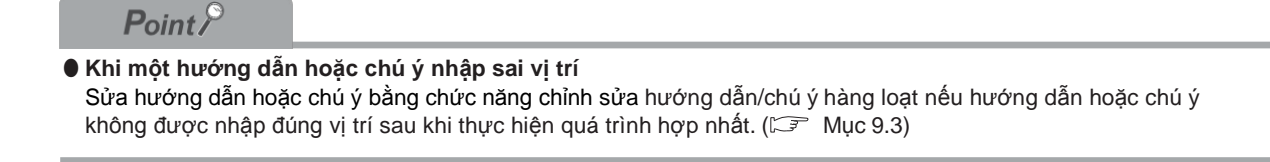

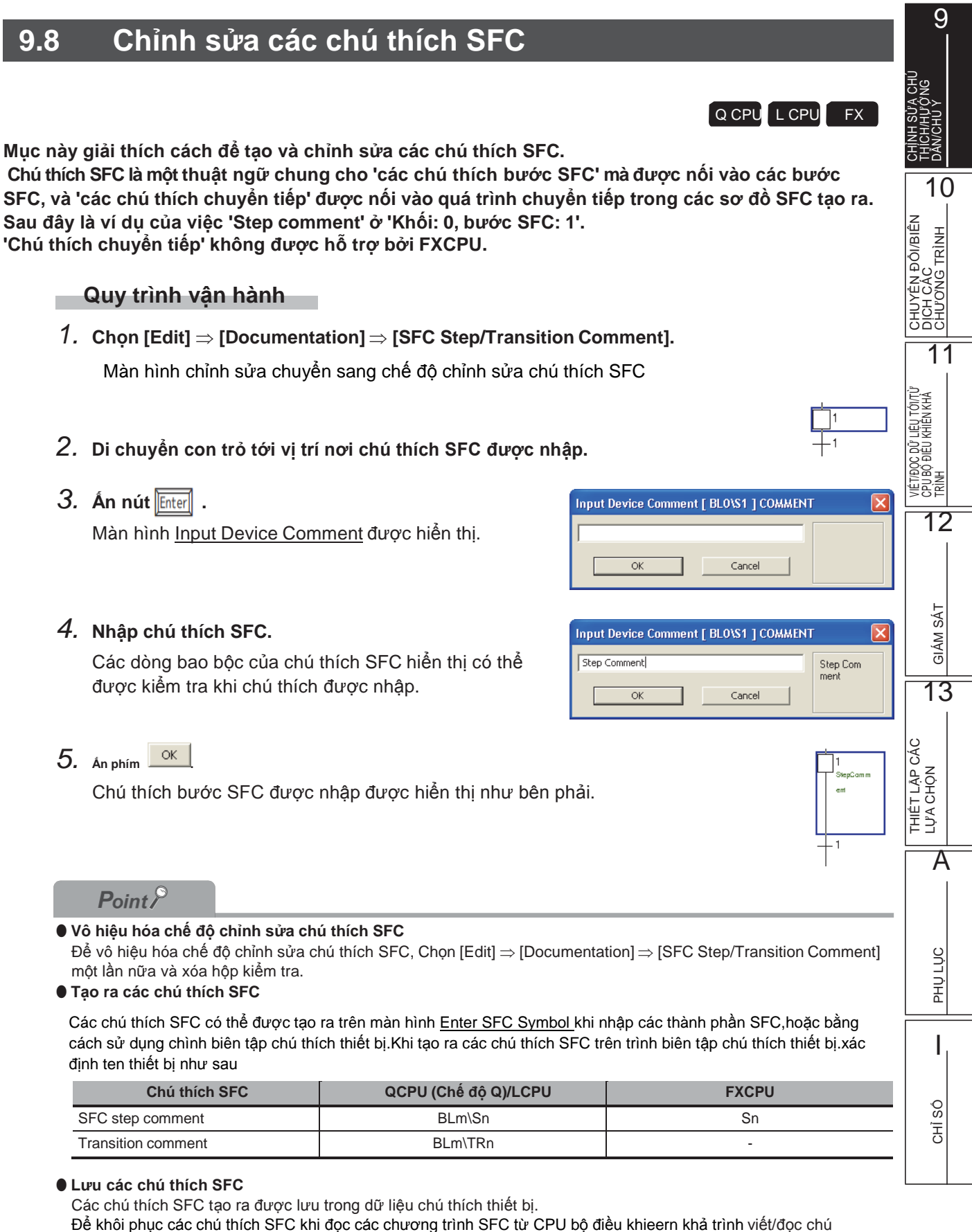

thích thiết bị vào/từ CPU bộ điều khiển khả trình.

# GHI NHỨ
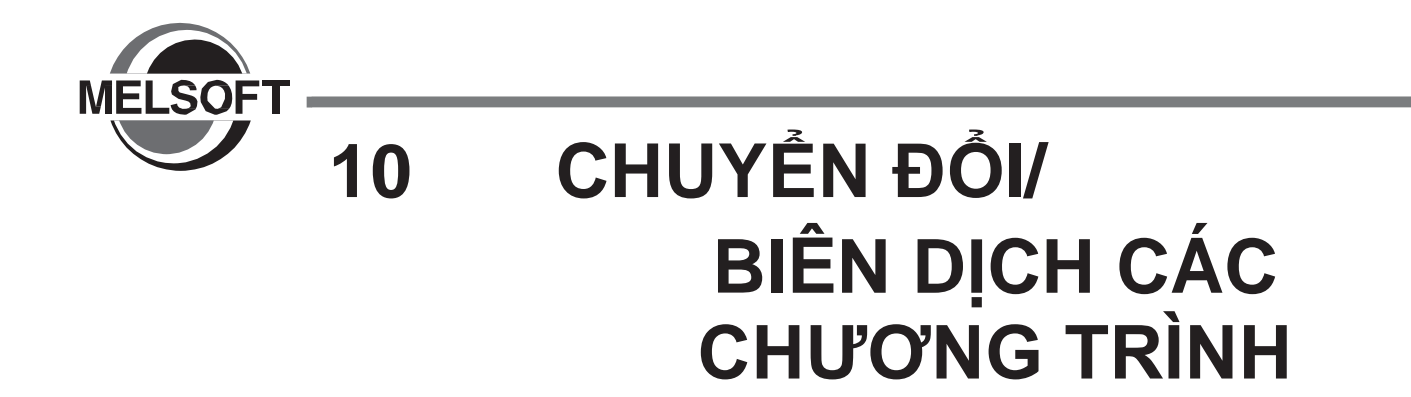

Chương này giải thích cách để chuyển đổi/biên dịch các chương trình tạo ra. Các chương trình được chuyển đổi/biên dịch thành các chương trình PLC mà có thể thực hiện trên CPU bộ điều khiển khả trình.

| 10.1 | Với các dự án không có Nhãn  | 10 - 2  |
|------|------------------------------|---------|
| 10.2 | Với các dự án có nhãn        | 10 - 6  |
| 10.3 | Sự biên dịch                 | 10 - 12 |
| 10.4 | Kiểm tra các lỗi và cảnh báo | 10 - 20 |

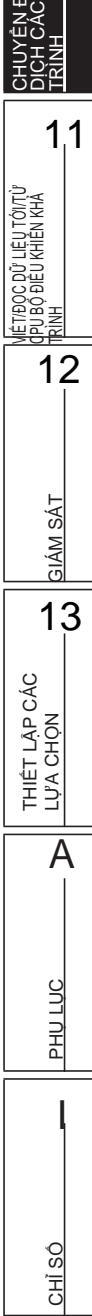

9

SỬA CHÚ HƯỚNG

# 10.1 Với các dự án không có Nhãn

Mục này giải thích cách để chuyển đổi một khối bậc thang đã tạo ra trong dự án không có nhãn. Việc chuyển đổi bậc thang xác nhận nội dung đã được chỉnh sửa của khối bậc thang.

# 10.1.1 Chuyển đổi các chương trình đã tạo ra

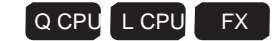

Chuyển đổi một chương trình đã tạo ra.

#### Quy trình vận hành

#### • Chọn [Compile] $\Rightarrow$ [Build] ( $\blacksquare$ ).

Khối bậc thang chưa chuyển đổi đã được chuyển đổi. Với chương trình SFC, tất cả các khối chưa chuyển đổi được chuyển đổi. Để biết chi tiết về việc chuyển đổi một khối trong chỉnh sửa, xem Mục 10.1.4.

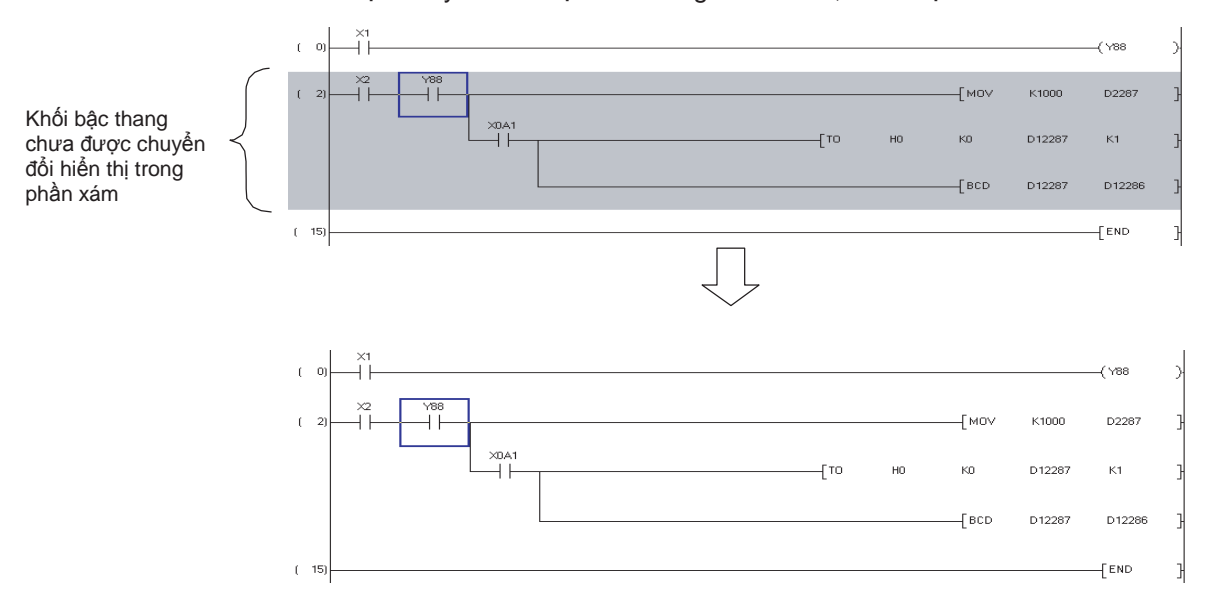

# 10.1.2 Chuyển đổi tất cả các chương trình

#### Q CPU L CPU FX

Chuyển đổi tất cả các chương trình chưa chuyển đổi trong dự án.

#### Quy trình vận hành

# 10.1.3 Thực hiện thay đổi chương trình trực tuyến đồng thời với chuyển đổi bậc thang

# Q CPU L CPU FX

Q CPU L CPU

FΧ

Đối với các hoạt động để thực hiện các Thay đổi chương trình trực tuyến đồng thời với chuyển đổi bậc thang xem hướng dẫn sau.

GX Works2 Version 1 Hướng dẫn vận hành (Chung)

# 10.1.4 Chuyển đổi chỉ một khối

Khi chỉnh sửa chương trình SFC, chuyển đổi chỉ một khối.

#### Quy trình vận hành

Chọn [Compile] ⇒ [Convert Block].
 Chỉ một khối được chuyển đổi.

CHÌNH SỬA CHÚ THÍCH/HƯỜNG DĂN/CHU Y CHUYÊN ĐÔI/BIÊN Dịch các chương Trình 11 VIÉT/ĐỘC ĐỬ LIỆU TỚ/TỪ CPU BỘ ĐIỀU KHIỂN KHẢ TRÌNH 12 GIÁM SÁT 13 THIÊT LẬP CÁC LỰA CHỌN A PHU LUC I CHÌ SÔ

9

# 10.1.5 Kiểm tra các chương trình

#### Q CPU L CPU FX

Kiểm tra các lỗi, như cuộn đôi và nhiều thiết bị, trong các chương trình tạo ra. Kết quả kiểm tra được hiển thị trên cửa sổ Output.

#### Màn hình hiển thị

**Chon [Tool]**  $\Rightarrow$  [Check Program].

| Check Program ( MAIN )                                                                                                    | X                |
|----------------------------------------------------------------------------------------------------|------------------|
| Check Contents  Check Contents  Check Consistency(pair) Check  Check Consistency(pair) Check  Check Target  Target the Whole Program  Target the Current Program  FFC Check Data  C Target Al Blocks  C Current Block. | Execute<br>Close |

#### Quy trình vận hành

1. Thiết lập các mục trên màn hình.

| Mục                   |                            | Miêu tả                                                                                                    |  |
|-----------------------|----------------------------|----------------------------------------------------------------------------------------------------|--|
| Cheo                  | ck                         | Chọn mục(các mục) để kiểm tra chương trình.                                                                                                  |  |
|                       | Instruction Check          | Kiểm tra xem các lệnh có thể được sử dụng cho các loại CPU của dự án<br>đang được chỉnh sửa.                                                 |  |
|                       | Ladder Check               | Kiểm tra xem các chương trình bậc thang được tạo ra đúng cách.                                                                               |  |
|                       | Consistency (pair) Check   | Kiểm tra tính thống nhất chương trình đối với trường hợp như không có<br>con trỏ tại điểm nhảy đến hoặc không có lệnh RET trong chương trình |  |
| Duplicated Coil Check |                            | Kiểm tra các cuộn dây đôi.                                                                                                    |  |
|                       | Device Check               | Kiểm tra xem các thiết bị đang được sử dụng là trong phạm vi quy định trong tham số.                                                         |  |
| Cheo                  | ck Target                  | -                                                                                                    |  |
|                       | Target the Whole Program*1 | Chọn mục này để kiểm tra tất cả các chương trình trong dự án.                                                                                |  |
|                       | Target the Current Program | Chọn mục này để kiểm tra các chương trình đang hiển thị.                                                                                     |  |
| SFC Check Data        |                            | -                                                                                                    |  |
|                       | Target All Blocks          | Chọn mục này để kiểm tra danh sách khối SFC mà chứa các khối SFC đang được hiển thị.                                                         |  |
|                       | Current Block              | Chọn mục này để kiểm tra các khối SFC đang được hiển thị.                                                                                    |  |

\*1 : Không hỗ trợ bởiFXCPU.

#### 2. Án phím Execute

Chương trình được kiểm tra và kết quả được hiển thị ở cửa số Output.

Bằng cách nhấn đúp vào kết quả, vị trí lỗi tương ứng trong chương trình được hiển thị. Với việc kiểm tra các lỗi, xem Mục 10.4.

| C | Output 🛛 🛛    |           |               |                                              |            |  |
|---|---------------|-----------|---------------|----------------------------------------------|------------|--|
| Į | Check Program |           |               |                                              |            |  |
|   | No. Result    | Data Name | Class         | Content                                      | Error Code |  |
|   | 1 Error       | MAIN      | Check Program | A double-coil error has occurred.(Step No.2) | C9300      |  |
|   | 2 Error       | MAIN      | Check Program | A double-coil error has occurred.(Step No.4) | C9300      |  |
|   |               |           |               |                                              |            |  |
|   |               |           |               |                                              |            |  |
|   | <             |           |               |                                              |            |  |
| ľ | Error: 2      |           |               |                                              |            |  |

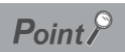

● Khi không kiểm tra lỗi đôi cho lệnh SET Bằng cách thiết lập các tùy chọn sau đây, lệnh SET sẽ không được phát hiện như là cuộn đôi. Chọn "Do not target the SET instruction for duplicated coil check" dưới [Tool] ⇒ [Options] ⇒ "Check Program".

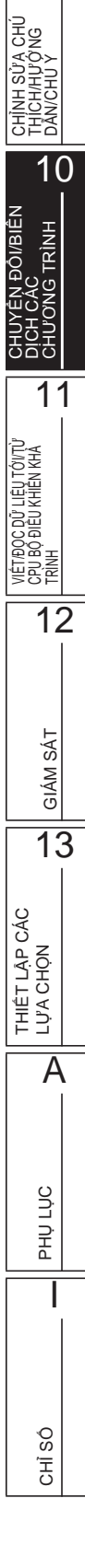

9

# 10.2 Với các dự án có Nhãn

Q CPU L CPU FX

Mục này giải thích làm thế nào để chuyển đổi/biên dịch các chương trình tạo ra chưa được chuyển đổi trong dự án có nhãn.

# 10.2.1 Chuyển đổi/biên dịch các chương trình tạo ra

Chuyển đổi/biên dịch một chương trình tạo ra.

Vì quá trình này chỉ biên dịch các chương trình chưa biên dịch, thời gian biên dịch có thể được giảm.

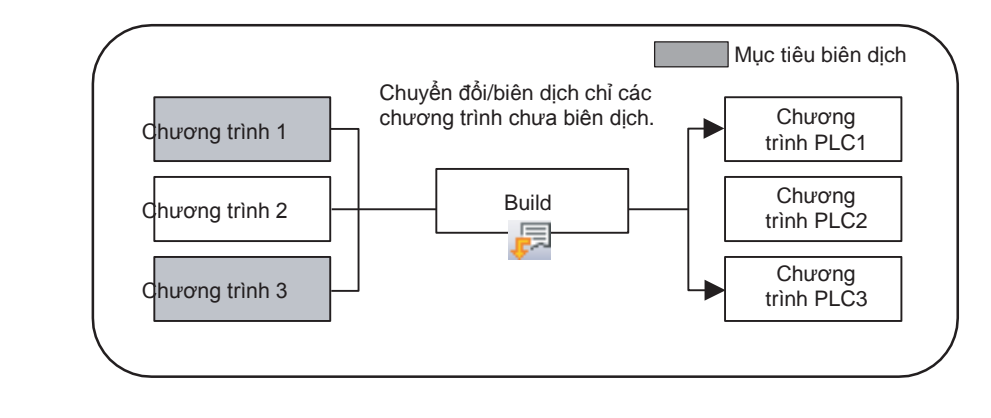

#### Point P

Chuyển đổi và biên dịch

Sau đây giải thích sự khác nhau giữa chuyển đổi và biên dịch.

Chuyển đổi: Xác nhận nội dung đã được chỉnh sửa của các chương trình

SFC/bậc thang.

Biên dịch: Phân giao các thiết bị cho nhãn và tạo ra một mã số để thực hiện các chương trình trên một CPU bộ điều khiển khả trình.

#### Quy trình vận hành

#### 1. Chọn [Compile] $\Rightarrow$ [Build] ( $\blacksquare$ ).

Màn hình Confirm Build Method được hiển thị.

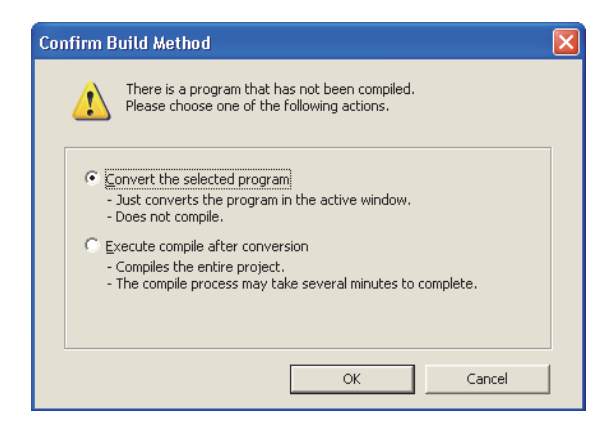

#### 2. Chọn "Execute compile after conversion", và Ấn phím 🔀 .

Các chương trình được biên dịch đồng thời với chuyển đổi, và kết quả được hiển thị trên cửa số Output.

Bằng cách nhấn đúp vào kết quả (Chỉ các lỗi/cảnh báo), vị trí lỗi tương ứng trong chương trình được hiển thị.

Để kiểm tra lỗi/cảnh báo, xem Mục 10.4.

Với chương trình SFC, tất cả các khối chưa chuyển đổi được chuyển đổi/biên dịch.

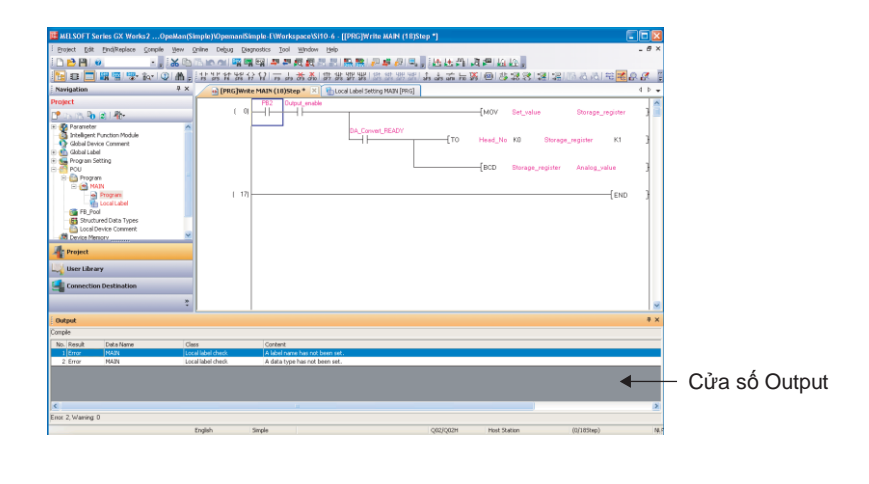

#### Point P

#### Chức năng xây dựng

Chỉ các chương trình đang được chỉnh sửa được chuyển đổi khi "Convert the Chọned program" được Chọn trên Màn hình <u>Confirm Build Method</u>.

Các thao tác chuyển đổi cũng giống như trong những dự án mà không có nhãn. (□Mục 10.1.1) Khi hay hay nhiều hơn thay đổi cần trong một chương trình, và nếu "Execute compile after conversion" được Chọn mỗi khi chương trình thay đổi, thời gian xử lý được yêu cầu cho mỗi biên dịch. Để giảm bớt thời gian biên dịch, Chọn "Convert the Chọned program" đầu tiên, và Chọn "Execute compile after conversion" sau tất cả thay đổi được thực hiện trong chương trình.

Biên dịch các chương trình khi thêm/thay đổi nhãn Đối với cân nhắc cho biên dịch chương trình khi thêm / thay đổi nhãn, tham khảo Mục 10.3.3.

#### Lưu dự án tự động sau khi biên dịch các chương trình

Một dự án có thể được lưu tự động sau khi biên dịch chương trình bằng cách thiết lập các tùy chọn. Chọn "Save project after compiling" dưới [Tool]  $\Rightarrow$  [Options]  $\Rightarrow$  "Project"  $\Rightarrow$  "Automatic Save". 9

CHÌNH SỬÀ CHÚ THÍCH/HƯỚNG DĂN/CHU Ý

10

11

r liệu tới/từ I khiển khả

VIÉT/ĐỘC ĐỮ L CPU BỘ ĐIÊU K TRÌNH

12

GIÁM SÁT

13

THIÊT LẬP CÁC LỰA CHỌN

A

PHU LUC

CHÌ SÓ

# 10.2.2 Biên dịch tất cả các chương trình

Chuyển đổi/biên dịch hàng loạt tất cả các chương trình trong dự án.

#### Quy trình vận hành

#### 1. Chọn [Compile] $\Rightarrow$ [Rebuild All] (

Thông báo sau được hiển thị.

Xóa hộp chọn nếu kiểm tra cuộn dây đôi, kiểm tra chương trình bậc thang, và kiểm tra sự nhất quán (cặp) Không được thực hiện sau khi biên dịch.

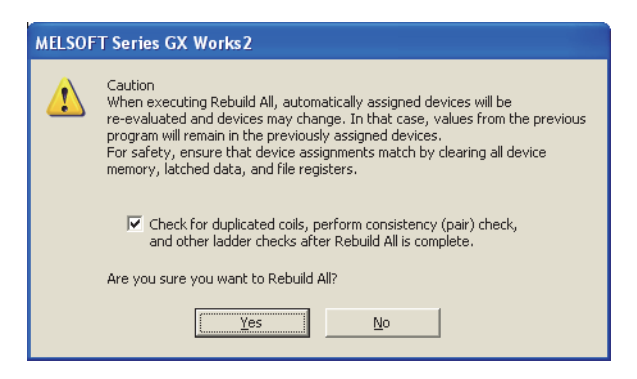

2. Ấn phím sau khi đọc và hiểu những cân nhắc mô tả trên thông báo.

Tất cả các chương trình được chuyển đổi/biên dịch và kết quả được hiển thị trên cửa sổ Output. Bằng cách nhấn đúp vào kết quả (Chỉ các lỗi/cảnh báo), vị trí lỗi tương ứng trong chương trình được hiển thị.

Để kiểm tra lỗi/cảnh báo, xem Mục 10.4.

| MELSOFT Series GX Works2OpeMan                                                                                                    | (Simple)\OpemaniSimple-E\Workspace\Si10-6 - [[PRG]Write MAIN (18)Step *]           |                           |  |  |  |  |
|----------------------------------------------------------------------------------------------------|------------------------------------------------------------------------------------|---------------------------|--|--|--|--|
| Broject Edit End/Replace Compile Yew                                                                                                    | Bolect Edit BridReplace Comple Yew Online Debug Desprositios Icol Window Beb 🛛 🖉 🗙 |                           |  |  |  |  |
| 🗅 🖻 💾 💌 🔹 , 🔏 🛛                                                                                                    | している 「「「「「「「「「」」」の「「「「」」「「「」」「「」」「「」」「「」」「「」                                       |                           |  |  |  |  |
| 🔁 🖬 🚍 🗱 🖷 🐨 😰 🔥                                                                                                    | , お話な話ららし 生物学家 常常品語 (1997年) 1993年 (1993年) 1993年 (1993年)                            | B & B = B = B B = B B = B |  |  |  |  |
| Navigation 0 >                                                                                                    | K PRG] Write MAIN (18)Step * X Stocal Label Setting MAIN (PRG)                     | 4 Þ 🛥                     |  |  |  |  |
| Project                                                                                                    | PB2 Output_enable                                                                  | ×                         |  |  |  |  |
| 🕈 (25.0%) 🗞 😰 I 🐴 -                                                                                                    | [MOV Set_value                                                                     | Storage_register          |  |  |  |  |
| * 🚱 Parameter                                                                                                    | DA Count BEADY                                                                     |                           |  |  |  |  |
| A Intelligent Function Module                                                                                                    | TO Head_No KD Storage                                                              | e_register K1             |  |  |  |  |
| e 👩 Gobal Label                                                                                                    |                                                                                    |                           |  |  |  |  |
| + 📻 Program Setting                                                                                                    | PCD Draw writer                                                                    | dealers value             |  |  |  |  |
| 🖯 🚔 Program                                                                                                    |                                                                                    |                           |  |  |  |  |
| 🖻 📻 MAIN                                                                                                    |                                                                                    | from 1                    |  |  |  |  |
| Local Label                                                                                                    |                                                                                    | [END ]                    |  |  |  |  |
| FB_Pool                                                                                                    |                                                                                    |                           |  |  |  |  |
| Structured Data Types                                                                                                    |                                                                                    |                           |  |  |  |  |
| Cardon Memory                                                                                                    | ×                                                                                  |                           |  |  |  |  |
| Project                                                                                                    |                                                                                    |                           |  |  |  |  |
| The second second second second second second second second second second second second second second second se                                                                                                    |                                                                                    |                           |  |  |  |  |
| S oser curary                                                                                                    |                                                                                    |                           |  |  |  |  |
| Connection Destination                                                                                                    |                                                                                    |                           |  |  |  |  |
| :                                                                                                    |                                                                                    | ×                         |  |  |  |  |
| Dutput                                                                                                    |                                                                                    | 8 ×                       |  |  |  |  |
| Rebuild All                                                                                                    |                                                                                    |                           |  |  |  |  |
| No. Result Data Name C                                                                                                    | Class Content                                                                      |                           |  |  |  |  |
| 1 Error MARK L                                                                                                    | Local label check A label name has not been set.                                   |                           |  |  |  |  |
| a oron preserve preserve prese | never period a series of the series and a                                          |                           |  |  |  |  |
|                                                                                                    |                                                                                    | 4                         |  |  |  |  |
|                                                                                                    |                                                                                    |                           |  |  |  |  |
| ¢                                                                                                    |                                                                                    | 8                         |  |  |  |  |
| Ense 2, Warning: 0, Check/Warning: 0                                                                                                    |                                                                                    |                           |  |  |  |  |
|                                                                                                    | English Simple Q02/Q02H Host Station                                               | (0/185kep) NLF            |  |  |  |  |

#### Point P

Phân giao các thiết bị cho nhãn khi biên dịch tất cả các chương trình

Để phân giao các thiết bị cho nhãn khi biên dịch tất cả các chương trình, tham khảo Mục 10.3.
Khi không kiểm tra cuộn đôi cho lệnh SET
Bằng cách thiết lập các tùy chọn sau đây, Lệnh SET sẽ không được phát hiện như là cuộn đôi.
Chọn "Do not target the SET instruction for duplicated coil check" dưới [Tool] ⇒ [Options] ⇒ "Compile" ⇒ "Basic Setting".

Lưu dự án tự động sau khi biên dịch các chương trình

Một dự án có thể được lưu tự động sau khi biên dịch chương trình bằng cách thiết lập các tùy chọn. Chọn "Save project after compiling" under [Tool]  $\Rightarrow$  [Options]  $\Rightarrow$  "Project"  $\Rightarrow$  "Automatic Save".

# 10.2.3 Thực hiện thay đổi chương trình trực tuyến đồng thời với chuyển đổi/bir fnijvh

Đối với các thao tác để thực hiện thay đổi chương trình trực tuyến đồng thời với chuyển đổi / biên dịch, tham khảo hướng dẫn sau. □GX Works2 Version 1 Hướng dẫn vận hành (Chung)

# 10.2.4 Thay đổi điều kiện hoạt động của trình biên dịch

Thay đổi điều kiện hoạt động của trình biên dịch.

# Thay đổi số lỗi và cảnh bảo mà sẽ dừng trình biên dịch

Số lỗi và cảnh báo mà sẽ dừng trình biên dịch có thể được thay đổi. Nếu số lỗi và cảnh bảo mà xảy ra trong quá trình biên dịch đạt đến một giá trị nhất định, biên dịch sẽ bị hủy bỏ.

#### Màn hình hiển thị

Chọn [Tool]  $\Rightarrow$  [Options]  $\Rightarrow$  "Compile"  $\Rightarrow$  "Output Result".

Stop Build Error 25 \* Warning 100 \*

#### Quy trình vận hành

• Thiết lập các mục trên màn hình.

| Мџс     | Miêu tả                                                     |
|---------|-------------------------------------------------------------|
| Error   | Thiết lập số lỗi sẽ dừng trình biên dịch (1 tới 9999).      |
| Warning | Thiết lập số cảnh báo sẽ dừng trình biên dịch (1 tới 9999). |

9

rà chù

Orbiên Chường

## Ån tin nhắn cảnh báo

Tin nhắn được hiển thị trên cửa sổ Output khi biên dịch chương trình có thể được ẩn. Những cảnh báo đã đăng ký không được hiển thị trên cửa sổ Output .

#### Màn hình hiển thị

 $\textbf{Chon [Tool]} \Rightarrow \textbf{[Options]} \Rightarrow \textbf{"Compile"} \Rightarrow \textbf{"Output Result"}.$ 

| Disable Warning and Notification Message |  |               |  |  |  |
|------------------------------------------|--|---------------|--|--|--|
|                                          |  |               |  |  |  |
| Disable Warning <u>⊂</u> odes            |  | Add           |  |  |  |
|                                          |  |               |  |  |  |
|                                          |  |               |  |  |  |
|                                          |  |               |  |  |  |
|                                          |  |               |  |  |  |
|                                          |  |               |  |  |  |
|                                          |  | Delata        |  |  |  |
|                                          |  | <u>Delece</u> |  |  |  |

#### Quy trình vận hành

• Để đăng kí các cảnh báo, nhập mã cảnh bảo và Ấn phím

Các cảnh báo được đăng kí không được hiển thị trên cửa sổ Output.

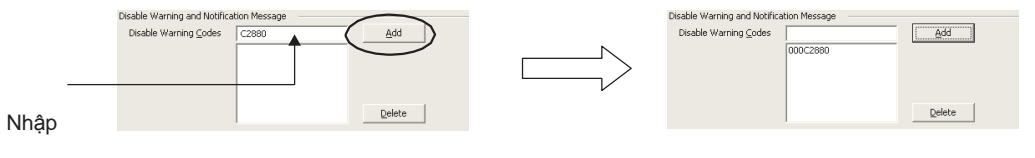

Để hủy đăng ký, Chọn mã cảnh báo và ấn phím \_\_\_\_\_elete\_\_\_. Các cảnh báo chưa đăng kí được hiển thị trên cửa sổ Output .

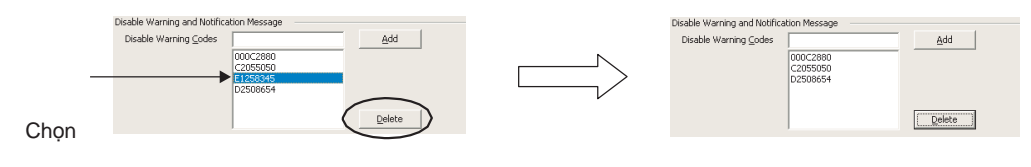

# Point P

#### Các mã cảnh báo

Mã số cảnh báo và nội dung của chúng có thể được kiểm tra trên cửa sổ Output khi biên dịch các chương trình. ( 🖅 Mục 10.4)

Số các cảnh báo tối đa để hết hiệu lực Số cảnh báo tối đa để hết hiệu lực là 100.

# Sử dụng VAR\_OUTPUT cho một đối số của khối chức năng

Sử dụng VAR\_OUTPUT cho một đối số của khối chức năng trong một chương trình ST.

#### Quy trình vận hành

- 1. Chọn [Tool] ⇒ [Options] ⇒ [Compile] ⇒ "ST" ⇒ "Compile Condition 1".
- Chọn "Allow VAR\_OUTPUT at FB call (ST)".
   Nếu hộp chọn được xóa, lỗi xảy ra khi biên dịch chương trình.

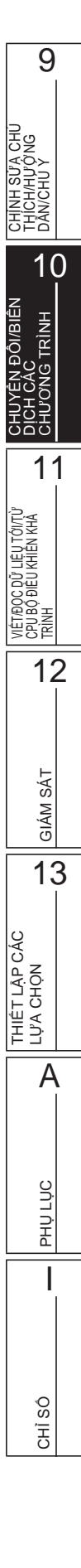

# 10.3 Biên dịch

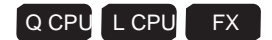

Bằng thao tác biên dịch, các nhãn được phân giao cho các thiết bị, và các chương trình tạo ra trong dự án với nhãn được chuyển đổi để thực hiên các chương trình trên CPU bộ điều khiển khả trình.

#### • Kiểm tra tình trạng biên dịch

Tình trạng biên dịch có thể được kiểm tra trên xem dự án. Các mục được hiển thị bằng màu đỏ như ở dưới nếu dữ liệu đang ở tình trạng không được biên dịch.

Dự liệu chưa được biên dịch có thể được hiển thị trên xem Dự án bằng cách ấn chuột phải vào tập tin global label/POU/program, và Chọn [Open Uncompiled Data] từ menu tắt. Tình trạng dữ liệu chưa biên dịch được hiển thị trên xem Dự án.

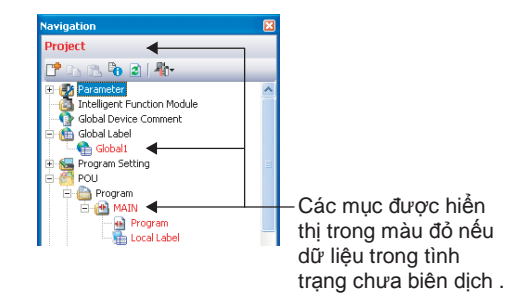

# 10.3.1 Dữ liệu mục tiêu biên dịch khi biên dịch tất cả các chương trình

Khi biên dịch tất cả các chương trình, dữ liệu mục tiêu biên dịch được xác định theo tình trạng đăng kí/sử dụng các kiểu dữ liệu.

Bản sau đưa ra các dữ liệu mục tiêu biên dịch.

□: Đã biên dịch, x: Chưa biên dịch Mục tiêu biên dịch khi Tình trạng đăng kí/sử dụng của loại dữ liệu Loại dữ liệu mục tiêu biên dịch mục tiêu biên dịch biên dịch tất cả các chương trình Global label data Đăng ký với bất kỳ các chương trình sau. Chương trình ban đầu · Chương trình quét Program (program file) · Chương trình chờ Chương trình khoảng cố định · Loại không thực hiên Khai báo trong trình biên tập thiết lập nhãn. Function block Không khai báo trong trình biên tập thiết lập nhãn. × Khai báo trong trình biên tập thiết lập nhãn. Structure Không khai báo trong trình biên tập thiết lập nhãn. ×

#### 10.3.2 Phân giao các thiết bị

Phân giao các thiết bị cho các nhãn thiết lập với chức năng "Device/Label Automatic-Assign Setting"

trong quá trình biên dịch. Để biết chi tiết của phân giao thiết bị khi trong văn bản cấu trúc hoặc ST được sử dụng, và các xem xết biết Tham khảo mục sau

GX Works2 Version 1 Hướng dẫn vận hành (Cấu trúc dự án)

#### Phân giao các thiết bị được xác định trên trình biên tập thiết lập nhãn cho các nhãn

Sau đay giải thích việc phân giao thiết bị cho nhãn xác định trên trình biên tập thiết lập nhãn. Đối với nhãn chung, chỉ những nhãn có "Device" bỏ trống trên trình biên tập thiết lập nhãn có thể được phân giao.

Khi cả nhãn chung và nhãn cục bộ được phân giao, nhãn chung được phân giao cho thiết bị đầu tiên

, và sau đó nhãn cục bộ được phân giao cho thiết bị.

#### Phân giao chỉ một loại thiết bị tự động

Phân giao các thiết bị từ vị trí trên xuống trên trình biên tập thiết lập nhãn.

Thiết bị sẽ được phân giao trong thứ tự giảm dần trên màn hình (phân giao từ số lớn hơn của số thiết bi) của pham vi thiết bi thiết lập với chức năng"Device/Label Automatic-Assign Setting". Với con trỏ (P), các thiết bị được phân giao theo chiều tăng dần (phân giao từ số bé hơn của số thiết bi)

Ví du: < Device automatic-assign setting>

Thiết lập phạm vi thiết bị sau.

• Thiết bị D: 8000 tới 8191

<Thiết lập nhãn>

|   | Class |   | Label Name | Data Type                |  |
|---|-------|---|------------|--------------------------|--|
| 1 | VAR   | Ŧ | Label_A    | Word[Signed]             |  |
| 2 | VAR   | • | Label_B    | Word[Signed]             |  |
| 3 | VAR   | ٠ | Label_C    | FLOAT (Double Precision) |  |
| 4 | VAR   | • | Label_D    | FLOAT (Double Precision) |  |

<Các thiết bị sẽ phân giao cho nhãn>

| Thứ tự | Tên nhãn | Loại dữ liệu          | Ví dụ của thiết bị sẽ phân | giao     |
|--------|----------|-----------------------|----------------------------|----------|
| 1      | Label_A  | Word (signed)         | D8191                      |          |
| 2      | Label_B  | Word (signed)         | D8190                      | Chiều đi |
| 3      | Label_C  | Double-precision real | D8186                      | Xuong    |
| 4      | Label_D  | Double-precision real | D8182                      | V        |

9

10

**FRÌNH** 

11

' LIÊU TỚI/TÙ' KHIÊN KHÀ

VIÉT/ĐỌC ĐỮ LI CPỤ BỘ ĐIỀU KÌ TRÌNH

12

GIÁM SÁT

13

THIÊT LẬP CÁC

LU'A CHON

Δ

PHU LUC

I

SÓ Ē

Ξġ

#### Phân giao nhiều loại thiết bị tự động (QCPU (Chế độ Q)/LCPU)

Phân giao thiết bị theo thứ tự trên xuống trên trình biên tập thiết lập nhãn.

Thiết bị được phân giao theo thứ tự giảm dần (Phân giao từ số cao hơn của một số thiết bị) của phạm vi thiết bị thiết lập với chức năng "Device/Label Automatic-Assign Setting".

Khi số của các thiết bị nhở hơn số các thiết bị cần cho một nhãn, thiết bị sẽ được phân giao theo chiều giảm dần của phạm vi thiết bị của thiết bị tiếp theo.

Khi nhãn sau đây yêu cầu các thiết bị mà nằm trong phạm vi thiết bị trên, các thiết bị trước không được phân giao được phân giao

. Ví dụ 1: < Device automatic-assign setting>

Thiết lập phạm vi thiết bị sau.

- Thiết bị D: 8000 tới 8002
- Thiết bị ZR: 0 tới 1023

<Thiết lập nhãn>

|   | Class | Label Name | Data Type                |
|---|-------|------------|--------------------------|
| 1 | VAR 🗸 | Label_A    | Word[Signed]             |
| 2 | VAR 🗸 | Label_B    | Word[Signed]             |
| 3 | VAR 💌 | Label_C    | FLOAT (Double Precision) |
| 4 | VAR 🗸 | Label_D    | FLOAT (Double Precision) |

<Các thiết bị sẽ phân giao cho nhãn>

| Thứ tự | Tên nhãn | Loại dữ liệu          | Ví dụ của các thiết bị sẽ | phân giao |
|--------|----------|-----------------------|---------------------------|-----------|
| 1      | Label_A  | Word (signed)         | D8002                     |           |
| 2      | Label_B  | Word (signed)         | D8001                     | Chiều đi  |
| 3      | Label_C  | Double-precision real | ZR1020 <sup>*1</sup>      | Adding    |
| 4      | Label_D  | Double-precision real | ZR1016                    | •         |

\*1 : Vì double-precision real cần bốn thiết bị, một thiết bị của D8000 là không đủ. Vì vậy, thiết bị tiếp theo ZR được phân giao.

Ví dụ 2: < Device automatic-assign setting>

Thiết lập phạm vi thiết bị sau.

- Thiết bị D : 8000 tới 8002
- Thiết bị ZR : 0 tới 1023

<Thiết lập nhãn>

|   | Class |   | Label Name | Data Type                |
|---|-------|---|------------|--------------------------|
| 1 | VAR   | • | Label_A    | Word[Signed]             |
| 2 | VAR   | • | Label_B    | FLOAT (Double Precision) |
| 3 | VAR   | • | Label_C    | Word[Signed]             |
| 4 | VAR   | Ŧ | Label_D    | FLOAT (Double Precision) |

<Các thiết bị sẽ phân giao cho nhãn>

| Thứ tự | Tên nhãn | Loại dữ liệu          | Ví dụ các thiết bị sẽ phâ | n giao            |
|--------|----------|-----------------------|---------------------------|-------------------|
| 1      | Label_A  | Word (signed)         | D8002                     |                   |
| 2      | Label_B  | Double-precision real | ZR1020 <sup>*1</sup>      | Chiều đi<br>xuống |
| 3      | Label_C  | Word (signed)         | D8001 <sup>*2</sup>       | Adding            |
| 4      | Label_D  | Double-precision real | ZR1016 <sup>*3</sup>      | *                 |

\*1 : Double-precision real cần bốn thiết bị, hai thiết bị của D8000 tới D8001 là không đủ. Vì vậy, thiết bị tiếp theo ZR được phân giao.

\*2 : Vì word (signed) cần một thiết bị, D8001 có thể được phân giao. Vì vậy, Trở lại với thiết bị trước (Thiết bị D), và thiết bị được phân giao cho nhãn.

\*3 : Vì double-precision real cần bốn thiết bị, một thiết bị của D8000 là không đủ. Vì vậy,thiết bị tiếp theo ZR được phân giao.

# Phân giao cho biến tạm thời (tự động phân giao thiết bị khác với nhãn)

Để biết chi tiết của phân giao thiết bị cho biến tạm thời, và cân nhắc khi trong cấu trúc văn bản hoặc ST được sử dụng, hãy tham khảo những điều sau đây. □GX Works2 Version 1 Hướng dẫn vận hành (Cấu trúc dự án)

#### Kiểm tra việc sử dụng các thiết bị tự động được phân giao

Việc sử dụng các thiết bị trong phạm vi thiết lập trên màn hình <u>Device/Label Automatic-Assign Setting</u> có thể được kiểm tra khi biên dịch các chương trình.

Sauk hi các chương trinh được biên dịch, việc sử dụng các điểm thiết bị và phạm vi phân giao thiết bị được hiển thị trên cửa sổ Output.

| Output               |           |       |                                                                | ×          |
|----------------------|-----------|-------|----------------------------------------------------------------|------------|
| Rebuild All          |           |       |                                                                |            |
| No. Result           | Data Name | Class | Content                                                        | Error Code |
| 1 Information        |           |       | Word device (VAR range) 75 points used (Range D11061 - D11135) | F1301      |
| 2 Information        | -         | -     | Bit device (VAR range) 25 points used (Range M8167 - M8191)    | F1305      |
| 3 Information        | -         | -     | Pointer (VAR range) 1 points used (Range P150 - P150)          | F1309      |
| 4 Information        | -         | -     | Timer (VAR range) 1 points used (Range T511 - T511)            | F1311      |
| 5 Information        | -         | -     | Counter (VAR range) 1 points used (Range C511 - C511)          | F1323      |
| <                    |           |       |                                                                | >          |
| Error: 0, Warning: 0 |           |       |                                                                |            |

#### Point P

#### • Hiển thị việc sử dụng của phạm vi phân giao thiết bị

Thiết bị được phân giao từ số lượng nhỏ nhất đến số lượng lớn nhất được hiển thị cho việc sử dụng phạm vi phân giao thiết bị.

Khi [Build] được thực hiện nhiều lần sau khi thay đổi / xóa nhãn, các thiết bị mà không sử dụng được bao gồm trong các điểm sử dụng.

Thực hiện [Rebuild All] để hiển thị sử dụng chính xác phạm vi phân giao thiết bị.

9

CHÌNH SỬÀ CHÚ THICH/HỮ ÔNG DĂN/CHÍ V

YÊN ĐÔI/BIÊN CÁC 2'NG TRÌNH

10

11

VIÉT/ĐỘC ĐỬ LIỆU TỚ/TỪ CPU BỘ ĐIỀU KHIỂN KHẢ TRÌNH

12

GIÁM SÁT

13

THIẾT LẬP CÁC LỰA CHỌN

A

PHU LUC

CHÌ SÔ

# 10.3.3 Xem xét các biên dịch

• Khi nhiều loại thiết bị được phân giao tự động(QCPU (Chế độ Q)/LCPU) Vì thiết bị được phân

giao một lần không thể được sử dụng, nếu một chương trình hay nhãn được thay đổi và thực hiện "Build" liên tục, số lượng thiết bị đã qua sử dụng được tăng lên và số lượng thiết bị có thể phân giao được giảm. Thực hiện "Rebuild All".

Khi D, W, R, ZR được chọn như thiết bị phân giao tự động đồng thời, các thiết bị được phân giao từ D, W. Nếu số của D, W không đủ, thiết bị được phân giao từ R, ZR.

Lưu ý rằng thời gian quá trình vận hành của D, W, và R khác với ZR, thời gian kiểm soát có thể thay đổi tùy thuộc vào nội dung chương trình.

Để biết chi tiết hơn về thời gian quá trình vận hành, tham khảo hướng dẫn sau.

□MELSEC-Q/L Hướng dẫn lập trình cấu trúc (Hướng dẫn chung)

#### Chức năng "Device/Label Automatic-Assign Setting"

Thiết bị trong phạm vi các thiết lập cùng trên chức năng "Device/Label Automatic-Assign Setting" (các thiết bị phân giao tự động) không thẻ được sử dụng trong chương trình.

Nếu thiết bị phân giao tự động được sử dụng trong chương trình, một lỗi biên dịch

sẽ xảy ra. (để biết chi tiết chức năng "Device/Label Automatic-Assign Setting"

Khi mảng các nhãn được sử dụng

Khi các thiết bị/được sử dụng cho các chỉ số trong mảng các nhãn, kết quả biên dịch được tạo ra với các thiết bị dưới đây.

Lưu ý rẳng các giá trị thiết bị có thể được ghi đè khi các thiết bị sau được sử dụng trong chương trình sử dụng.

- Sản phầm cơ bản QCPU, Sản phẩm hiệu năng cao QCPU: Z0, Z1
- CPU loại ứng dụng tổng quát cho PLC họ Q, LCPU: Z16 tới 19
- FXCPU: Z0, V0

#### Các dự án sủ dụng các thiết bị/nhãn cho các chỉ sổ trong cấu trúc mảng các nhãn

Số lượng truy cập của các phần tử mảng khác nhau giữa GX Works2 Version 1.98C hoặc cũ hơn và GX Works2 Version 1.492N hoặc mới hơn dựa vào loại bộ điều khiển khả trình và sự sửa đổi chỉ số.

Xem lại các chương trình, nơi hơn 65.536 phần tử mảng được truy cập vì các hoạt động chương trình có thể được thay đổi nếu dự án tạo ra trong GX Works2 Version 1.98C hoặc cũ hơn được biên dịch.

#### Kiểm tra nhãn sử dụng cho các đối số của lệnh

Các phương pháp kiểm tra nhãn khác nhau tùy theo ngôn ngữ lập trình.

- Với sơ đồ Ladder và Biểu đồ chức năng liên tục (Phóng lớn), kiểm tra xem thiết bị này được áp dụng được với các lệnh.
- Với văn bản cấu trúc, kiểm tra xem các kiểu dữ liệu được áp dụng cho các lệnh.

#### Hủy quá trình biên dịch

Việc biên dịch được hủy bỏ trong một đơn vị tập tin chương trình. Vì vậy, ngay cả khi nút

Cancel được ấn trong quá trình biên dịch, biên dịch sẽ không bị hủy bỏ cho đến khi biên dịch một tập tin chương trình được hoàn thành.

Lưu ý rằng một tập tin chương trình quy mô lớn với nhiều khối chức năng đòi hỏi một thời gian lâu hơn để hủy bỏ biên dịch.

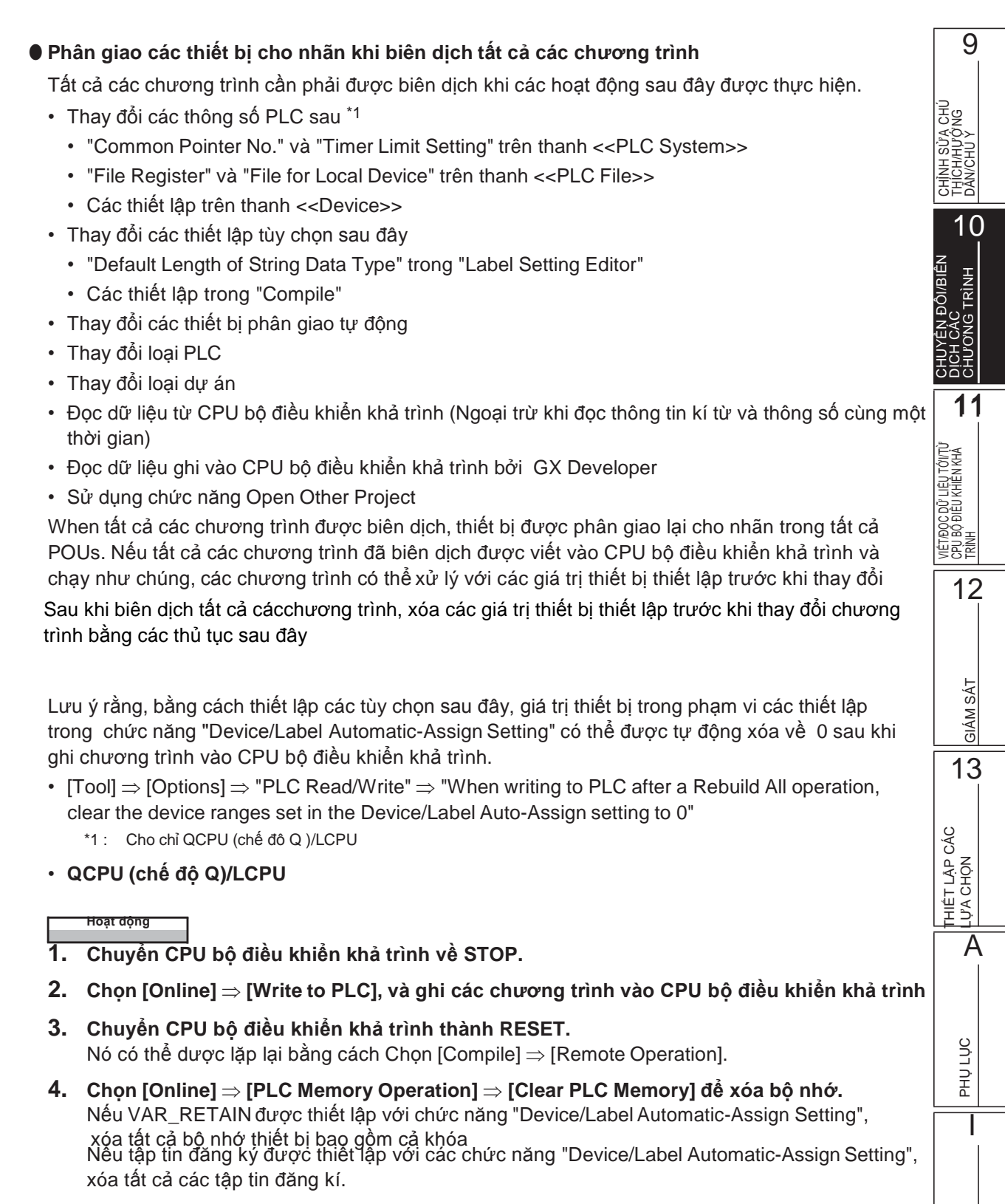

• FXCPU

Hoạt dọng

- 1. Chuyển CPU bộ điều khiển khả trình về STOP.
- **2.** Chọn [Online]  $\Rightarrow$  [Write to PLC], và ghi các chương trình vào CPU bộ điều khiển khả trình
- Chọn [Online] ⇒ [PLC Memory Operation] ⇒ [Clear PLC Memory] để xóa bộ nhớ thiết bị.

CHÌ SÔ

Chức năng RUN từ xa khi ghi dữ liệu vào CPU bộ điều khiển lập trình sau khi tất cả các chương trình biên dịch có thể được vô hiệu hóa bằng cách thiết lập các tùy chọn sau đây. Chọn "Turn PLC to STOP at time of PLC write after executing Rebuild All and do not execute remote RUN" dưới  $[Tool] \Rightarrow [Options] \Rightarrow "PLC Read/Write".$ 

#### Biên dịch các chương trình khi them/thay đổi nhãn

Khi các chương trình được biên dịch sau khi them/thay đổi nhãn, các thiết bị được phân giao cho các nhãn được them/thay đổi. Việc phân giao các thiết bị của nhãn mà không them hay thay đổi không thay đổi.

Vì các giá trị thiết bị trước có thể được vẫn nằm trong số các thiết bị phân giao lại cho nhãn, xóa các giá trị thiết bị trước đó bởi các quy trình sau khi thêm / thay đổi nhãn.

#### Operation

- Chỉ thêm/thay đổi nhãn. (Không chỉnh sửa các chương trình.)
- **2.** Chọn [Compile]  $\Rightarrow$  [Build], và biên dịch các chương trình.
- 3. Đăng kí các nhãn vừa thêm/chỉnh sửa vào cửa sổ Watch và xóa các giá trị hiện tại về 0.
- 4. Chỉnh sửa các chương trình và Chọn [Compile]  $\Rightarrow$  [Online Program Change].

#### Thay đổi các nhãn chung và các khối chức năng

Nếu các nhãn chung và/hoặc các khối chức năng được thay đổi, nhiều chương trình trở thành đối tượng biên dịch. Ghi tất cả các chương trình của đối tượng biên dịch vào CPU bộ điều khiển khả trình để áp dụng các thay đổi.

Ví dụ: Biên dịch các chương trình sau khi thay đổi khối chức năng 1 trong cấu hình chương trình sau đây. Khối chức năng 1 được biên dịch và chương trình MAIN và SUB1 được thay đổi.

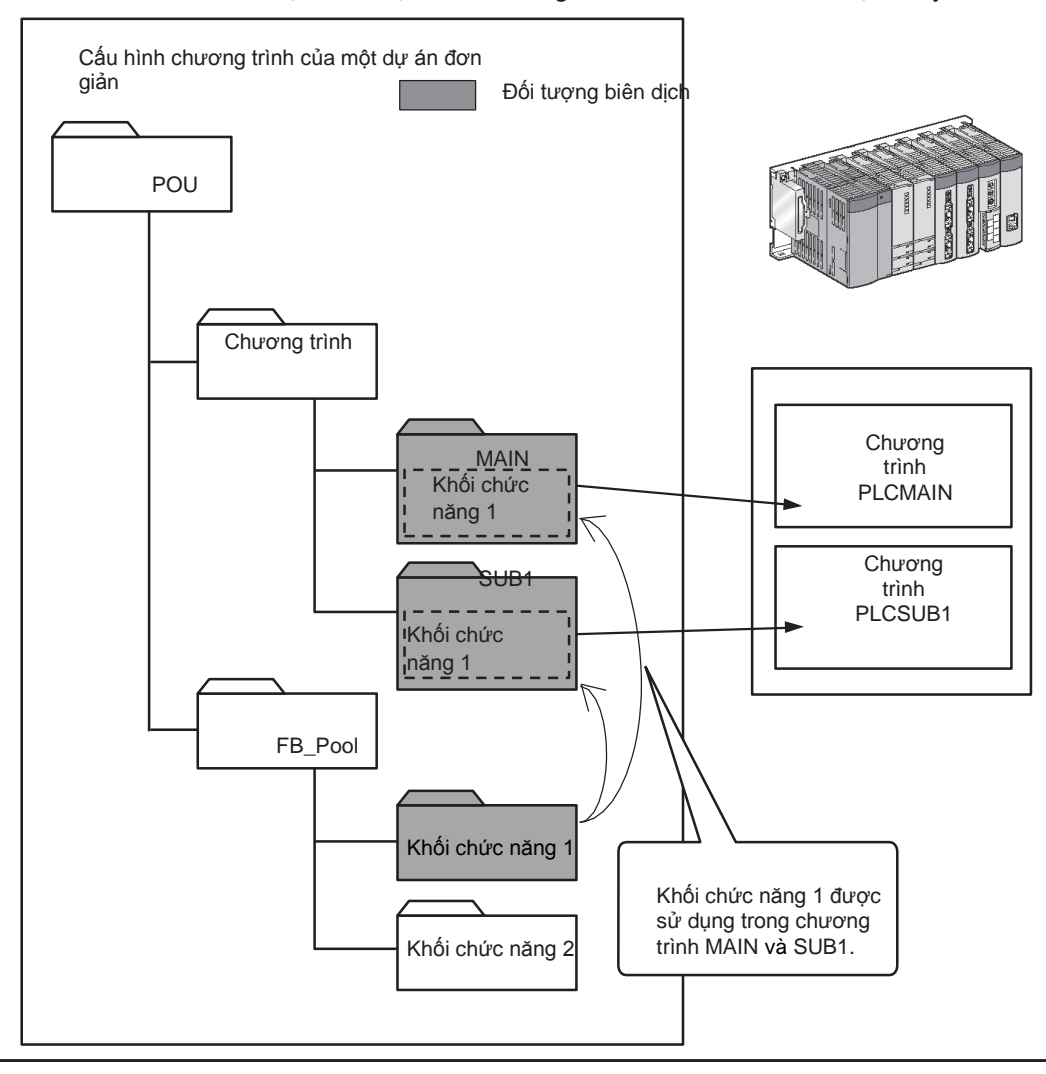

#### Các đối số đầu vào của khối chức năng

Dữ liệu không thể được ghi vào các đối số đầu vào (VAR\_INPUT) của khối chức năng. Nếu dữ liệu được ghi vào đối số đầu vào, lỗi biên dịch xảy ra.

#### • Các số bước của chương trình nhãn

Mỗi số bước của chương trình nhãn được kèm theo trong ngoặc. Các số bước có thể tăng/giảm khi chương trình được biên dịch.

Số bước thực sự được ghi vào một CPU bộ điều khiển khả trình được số bước hiển thị trên hiển thị thiết bị. Khi ghi các chương trình vào CPU bộ điều khiển khả trình, kiểm tra số bước bằng cách hiển thị các thiết bị sau khi biên dịch.

<Hiển thị nhãn>

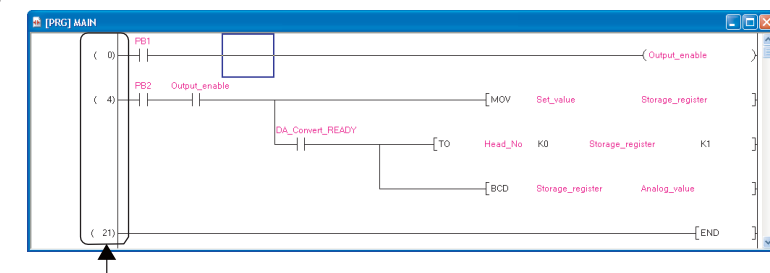

Số bước của chương trình nhãn

<Hiển thị thiết bị>

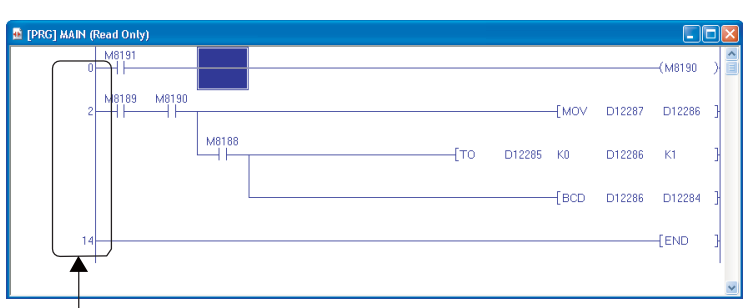

Số bước của chương trình PLC

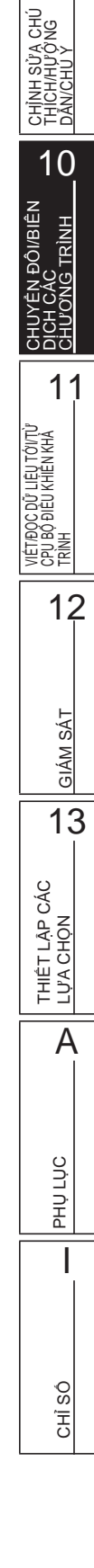

9

# 10.4 Kiểm tra các lỗi và cảnh báo

Q CPU L CPU FX

Khi chương trình kiểm tra hoặc trình biên dịch đang thực hiện, các thiết lập của chương trình mục tiêu và nhãn được kiểm tra và kết quả được hiển thị trên cửa sổ Output. Sau đây giải thích các phương pháp kiểm tra các lỗi hiển thị trên cửa sổ Output.

#### Màn hình hiển thị

| Loại chức năn <del>g →</del> | Output<br>Rebuild All |               |                 |                                |            |
|------------------------------|-----------------------|---------------|-----------------|--------------------------------|------------|
|                              | Result                | Data Name     | Class           | Content                        | Error Code |
|                              | Error                 | MAIN1         | Program compile | 'switch' has not been defined. | C9500      |
| Dann sach Loi/Cann bao>      | Error                 | SUB1          | Program compile | Wrong Label device type        | C9501      |
|                              |                       |               |                 |                                |            |
|                              | <u> </u>              |               |                 |                                | >          |
| Trạng thái — — — •           | Error: 2, Warning     | : 0, CheckWar | ning: 0         |                                |            |

### Nội dung hiển thị

|       | Mục           | Nội dung                                                                                                    |
|-------|---------------|----------------------------------------------------------------------------------------------------|
| Func  | tion type     | Hiển thị tên của các chức năng thực hiện.                                                                                                    |
| Error | /warning list | -                                                                                                    |
|       | Result        | Hiển thị kết quả kiểm tra.<br>Hiển thị "Error" hoặc<br>"Warning".<br>Hiển thị "Check Warning" cho kiểm tra lõi đôi /Kiểm tra chương trình bậc thang/<br>Cảnh báo kiểm tra nhất quán. |
|       | Data Name     | Hiển thị tên dữ liệu với lỗi và cảnh báo.                                                                                                    |
|       | Class         | Hiển thị các loại kiểm tra như kiểm tra biên dịch và chương trình.                                                                                                    |
|       | Content       | Hiển thị mô tả về lỗi và cảnh báo.                                                                                                    |
|       | Error Code    | Hiển thị mã số lỗi.                                                                                                    |
| Statu | S             | Hiển thị tổng số lỗi và cảnh báo.                                                                                                    |

Kiểm tra và sửa các lỗi/cảnh báo.

#### Quy trình vận hành

 Nhấn đúp phím error/warning message displayed trên cửa sổ <u>Output window</u>. Vị trí lỗi tương ứng được hiển thị.

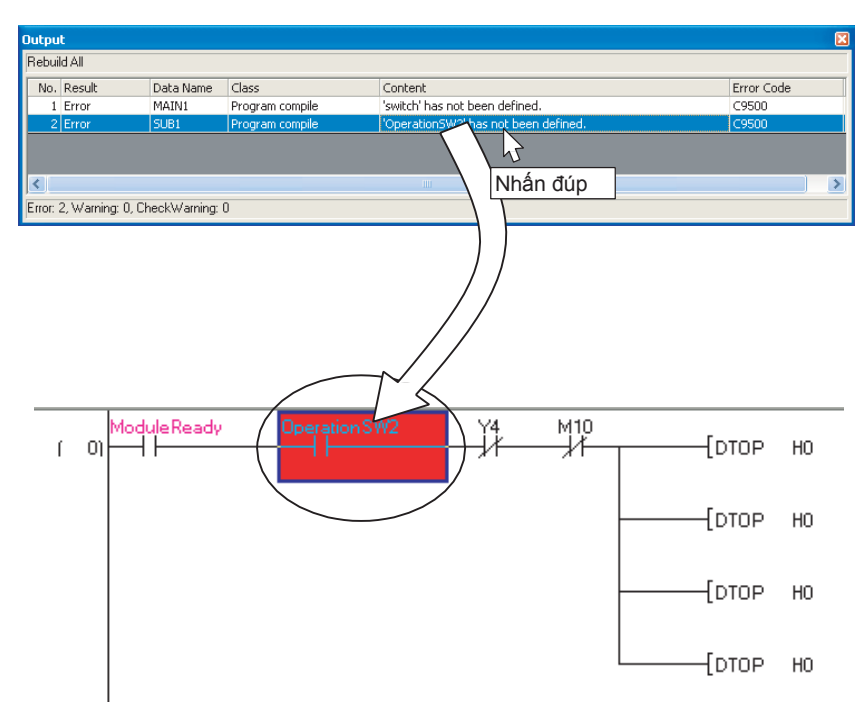

 $2.\;$ Kiểm tra vị trí lỗi tương ứng và sửa lỗi như hướng dẫn bởi thông báo lỗi/cảnh báo.

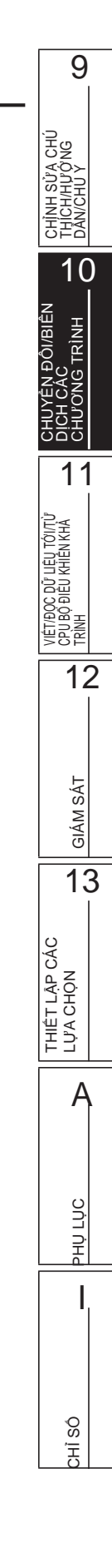

# GHI NHỨ

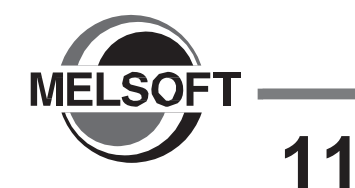

# GHI/ĐỌC DỮ LIỆU VÀO/TỪ CPU BỘ ĐIỀU KHIỂN KHẢ TRÌNH

Chương này giải thích cách ghi/đọc các chương trình PLC vào/từ CPU bộ điều khiển khả trình hoặc thẻ nhớ.

Với tổng quan của hoạt động ghi/đọc dữ liệu, tham khảo hướng dẫn sau. □GX Works2 Version 1 Hướng dẫn vận hành (Chung)

11.1 Ghi/Đọc dữ liệu vào/từ CPU bộ điều khiển khả trình

11 - 2

9

# 11.1 VIÉT/ĐỌC DỮ LIỆU TỚI/TỪ CPU BỘ ĐIỀU KHIỂN KHẢ TRÌNH

Q CPU L CPU FX

Mục này giải thích cách để ghi dữ liệu dự án đơn giản vào CPU bộ điều khiển khả trình hoặc thẻ nhớ, và cách đọc dữ liệu từ CPU bộ điều khiển khả trình hoặc thẻ nhớ tới dự án. Với các dự án FXCPU với các nhãn, dữ liệu dự án tạo ra có thể được đọc từ FX3U/FX3UC phiên bản 3.00 hoặc mới hơn.

#### Màn hình hiển thị

Chon [Online]  $\Rightarrow$  [Write to PLC] (  $\blacksquare$  )/[Read from PLC] (  $\blacksquare$  ).

<Ghi vào màn hình PLC cho dự án không có nhãn>

|                   | Online Data Operation                             |                                 |                            |                           |                 |    |
|-------------------|---------------------------------------------------|---------------------------------|----------------------------|---------------------------|-----------------|----|
|                   | Connection Channel List                           |                                 |                            |                           |                 |    |
|                   | Serial Port PLC Module Connection(USB)            |                                 |                            |                           | System Image.   |    |
|                   |                                                   |                                 |                            |                           |                 |    |
|                   | Read • Write                                      | C ⊻erify C                      | Delete                     |                           |                 |    |
| Thiết lập thẻ 🛛 🕨 | PLC Module Intelligent Function Module Exe        | cution Target Data( No          | / Yes )                    |                           |                 |    |
| Mô đun mục tiêu   | Title                                             |                                 | /                          |                           |                 |    |
|                   | Edit Data Parameter+Program                       | Select <u>All</u> Cancel All S  | selections                 |                           |                 |    |
|                   | Module Name/Data Name                             | Title Target Deta               | ail Last Change            | Target Memory             | Size            | ^  |
|                   | - 📴 (Unset Project)                               |                                 |                            |                           |                 |    |
|                   | PLC Data                                          |                                 | 10                         | Program Memory/D          |                 |    |
|                   | - Martin (Program Pile)                           |                                 | 2010/09/05 16:09:00        |                           | 2152 Putor      |    |
|                   |                                                   |                                 | 2010/08/05 16:08:09        |                           | 2152 Bytes      | _  |
| Dann sach'        | SU 51 B2                                          | V                               | 2010/08/05 16:08:09        |                           | 2152 Bytes      | =  |
| tên tin           | - Di Parameter                                    |                                 |                            |                           |                 |    |
| tộp tín           | PLC/Network/Remote Password/Switch Setting        |                                 | 2010/08/05 16:05:57        |                           |                 |    |
|                   | - Global Device Comment                           |                                 |                            |                           |                 |    |
|                   | COMMENT                                           | Deta                            | il 2010/08/05 16:05:57     |                           |                 |    |
|                   | Device Memory                                     | Deta                            | ail                        |                           |                 | ~  |
|                   | Necessary Setting( No Setting / Already Set )     | Set if it is needed( No Setting | ) / Already Set )          |                           |                 |    |
|                   | Writing Size<br>6,456Bytes                        |                                 | Free Volume<br>226,856     | Use Volume<br>18,904Bytes | Refres <u>h</u> |    |
| Dung lượng bộ nhớ | Related Eunctions <<                              |                                 |                            | Execu                     | te Clo          | se |
|                   | <b>"Л 🛄 </b> 🖬                                    | î 援                             | 2                          | <b>U</b>                  |                 |    |
|                   | Remote Set Clock PLC User Data Write<br>Operation | e Title Format PLC<br>Memory    | Clear PLC Memory Arra<br>M | inge PLC<br>emory         |                 |    |

<Ghi vào màn hình PLC cho dự án có nhãn>

Với QCPU (Chế độ Q )/LCPU/FXCPU (FX3U/FX3UC phiên bản 3.00 hoặc mới hơn), thông tin biểu tượng được hiển thị trên danh sách tệp tin.

|                       | Oni        | line Data Operation                     |                             |                   |                     |                |                     |                    |                        |    |
|-----------------------|------------|-----------------------------------------|-----------------------------|-------------------|---------------------|----------------|---------------------|--------------------|------------------------|----|
|                       |            | Connection Channel List                 |                             |                   |                     |                |                     |                    |                        |    |
|                       | Γ          | Serial Port PLC Module Connect          | ion(USB)                    |                   |                     |                |                     |                    | System Image.          |    |
| Thiất lận thả         |            | С. Ве                                   | ead <b>⊙ <u>W</u>rite</b>   | C⊻er              | ify                 | CD             | elete               |                    |                        |    |
| Mô đun mục tiêu       |            | PLC Module                              | nt Function Module          | xecution Target I | Data( N             | lo /           | Yes )               |                    |                        | -  |
| wo dan mặc tiêu       | 1          | Title                                   |                             |                   |                     |                |                     |                    |                        |    |
|                       |            | 🔢 Edit Data                             | Parameter+Program           | Select <u>A</u> l | Canc                | el All Sele    | ections             |                    | Option<br>Display Size |    |
|                       | $\cap$     | Module Name                             | /Data Name                  | Title             | Target              | Detail         | Last Change         | Target Memory      | Size                   | ^  |
|                       |            | Unset Project)     Symbolic Information |                             |                   |                     |                |                     | Program Memory/D   |                        |    |
|                       |            | Symbolic Informatio                     | 1                           |                   | ✓                   | ]              |                     |                    | لت                     |    |
|                       |            | PLC Data                                |                             |                   | _                   | Lance Constant |                     | Program Memory/D   |                        | Ξ  |
| Danh sách tệp tin 🛛 🍑 |            | Program(Program H                       | e)                          |                   | ~                   | Detail         | 2010/09/05 16:09:00 |                    | Uncompiled             |    |
|                       |            | 201640                                  |                             |                   | ~                   |                | 2010/08/05 16:08:09 |                    | Uncompiled             |    |
|                       |            | SUB2                                    |                             |                   | ~                   |                | 2010/08/05 16:08:09 |                    | Uncompiled             |    |
|                       |            | - D Parameter                           |                             |                   |                     |                |                     |                    | c                      |    |
|                       |            | PLC/Network/Rer                         | note Password/Switch Settin | g                 |                     |                | 2010/08/05 16:05:57 |                    |                        |    |
|                       |            | 🖃 🕒 Global Device Comm                  | ent                         |                   |                     |                |                     |                    |                        | ~  |
|                       |            |                                         |                             | -                 | _                   |                |                     | 1                  |                        |    |
|                       |            | Necessary Setting( No                   | Setting / Already Set )     | Set if it is need | ied( No S           | Setting (      | Already Set )       |                    |                        |    |
| Dung                  | $ \frown $ | Writing Size                            |                             |                   |                     |                | Free Volume         | Lice Volume        |                        |    |
|                       | l          | OBytes                                  |                             |                   |                     | _              | 226,856             | 18,904Bytes        | Refresh                |    |
| luçing                | $\sim$     | · · · · · · · · · · · · · · · · · · ·   |                             |                   |                     | _              |                     | /                  |                        | _  |
| bộ nhở                | R          | elated Eunctions <<                     |                             |                   |                     |                |                     | Exe                | cute Clo               | se |
|                       | Γ          | <b>بال</b>                              |                             | <b>†</b>          | Ð                   |                |                     | U                  |                        |    |
|                       |            | Remote Set Clock<br>Operation           | PLC User Data W             | rite Title        | Format Pl<br>Memory | LC CH          | ear PLC Memory Arr  | ange PLC<br>1emory |                        |    |

#### Quy trình vận hành

#### 1. Thiết lập các mục trên màn hình.

| Th | hiết lập các mục trên màr     | n hình.                                                                                                    | CHÚ<br>NG Ú                      |   |
|----|-------------------------------|----------------------------------------------------------------------------------------------------|----------------------------------|---|
|    | Mục                           | Miêu tả                                                                                                    | SŮA<br>ÚÝŲ<br>Ú Ý                |   |
| С  | onnection Channel List        | Hiển thị thông tin trên điểm đến thiết lập kết nối.                                                                                                    | NCH N                            |   |
| Se | etting target module tab      | Chuyển mô đun mục tiêu thiết lập.<br>Nếu dữ liệu ghi/đọc mục tiêu tồn tại, màu của bản tên được hiển thị là màu<br>xanh nước biển.                                                                                                    | 5≓≊<br>1(                        | ) |
|    | PLC Module                    | Thiết lập để ghi dữ liệu vào CPU bộ điều khiển khả trình.                                                                                                    | нÊN                              |   |
|    | Intelligent Function Module*1 | Thiết lập để ghi các dữ liệu của các mô-đun chức năng thông minh vào bộ nhớ<br>bộ đệm / ROM flash của mô đun chức năng thông minh.<br>□GX Works2 Version 1 Hướng dẫn vận hành(Chung)                                                                                                    | YÊN ĐÔI/B<br>I CÁC<br>'O'NG TRÌN |   |
| Ti | tle <sup>*1</sup>             | Hiển thị tiêu đề của bộ nhớ mục tiêu bằng cách ấn <u>R</u> efresh                                                                                                    |                                  |   |
| 0  | otion*2                       | -                                                                                                    | 1                                | ŀ |
|    | Display Size                  | Chọn mục này để hiển thị "Kích cỡ" trong danh sách tập tin và dung lượng bộ nhớ.                                                                                                    | J TỚI/TÙ <sup>r</sup><br>ển Khà  |   |
| Fi | le list                       | -                                                                                                    | ữ Liệi<br>U Khii                 |   |
|    | Target                        | Chọn dữ liệu để ghi/đọc.                                                                                                    |                                  |   |
|    | Target Memory                 | Chọn bộ nhớ từ danh sách () bằng cách nhấn các ngăn dưới "Target<br>Memory".<br>Để biết them chi tiết về ứng dụng của thẻ nhứo, tham khảo hướng dẫn sau .<br>QCPU Hướng dẫn người dùng (Thiết kế phần cứng, bảo trì và kiểm tra)<br>MELSEC-L CPU module Hướng dẫn người dùng (Thiết kế phần cứng, bảo<br>trì và kiểm tra) |                                  | 2 |
| M  | emory capacity*3              | -                                                                                                    | SÁT                              |   |
|    | Writing Size                  | Hiển thị tổng kích thước của dữ liệu được ghi được lựa chọn trong "Target".                                                                                                    | IÁM :                            |   |
|    | Free Volume                   | Hiển thị khối lượng không gian trống của bộ nhớ mục tiêu.                                                                                                    | Ū                                |   |
|    | Use Volume                    | Hiến thị không gian đã xử dụng của bộ nhớ mục tiêu .                                                                                                    | 13                               | 2 |

\*1: Không hỗ trơ bởi FXCPU.

\*2 : Hiển thị chỉ khi ghi dữ liệu vào bộ điều khiển khả trình PLC sử dụng một dự án với nhãn.

\*3 : Với FXCPU, kích thước chương trình và kích thước dữ liệu thông tin kí hiệu được hiển thị khi thực hiển chức năng Write to PLC. Kích thước thông tin kí hiệu được hiển thi trên màn hình cho các dự án với nhãn của chỉ FX 3U/FX3UC phiên bản 3.00 hoặc mới hơn.

Khi một chương trình (tập tin chương trìhn), chú thích thiết bị, hoặc bộ nhớ thiết bị được chọn, chọn phạm vi bằngpetal / Detail .

Khi đọc dữ liệu từ CPU bộ điều khiển khả trình, và bộ nhớ thiết bị được chọn,

các cài đặt chi tiết được yêu cầu.

Để biết them chi tiết, tham khảo hướng dẫn sau.

GX Works2 Version 1 Hướng dẫn vận hành(Chung)

2. Ấn nút Execute

Khi chức năng Write to PLC được thực hiện, dữ liệu xác định được ghi vào bộ nhớ mục tiêu Khi chức nằng Read from PLC được thực hiện, dữ liệu xác định được đọc từ bộ nhớ mục tiêu 9

13

THIÊT LẬP CÁC LỰA CHỌN

A

#### Các phím trên màn hình

System Image...

Hiển thị hình minh họa của danh sách kênh kết nối.

Parameter + Program

Chọn các thông số và tất cả các chương trình hiển thị trên danh sách.

Select <u>A</u>ll

Chọn tất cả các dữ liệu hiển trị trên danh sách.

Cancel All Selections

Hủy bỏ tình trạng lựa chọn của tất cả các dữ liệu hiển thị trên danh sách.

Related Eunctions>> 
 Related Eunctions<<

Chuyển hiển thị/ẩn của nút chức năng liên quan . Để biết chi tiết về các chức năng liên quan, tham khảo hướng dẫn sau. GX Works2 Version 1 Hướng dẫn vận hành(Chung)

- Acquire Symbolic Information Project Name (Chỉ đọc từ PLC, Chỉ xóa dữ liệu PLC) Hiển thị tên dự án của các thông tin biểu tượng trên cột Title/Project Name. Nó không được hiển thị cho các dự án không có nhãn và FXCPU.
- <u>R</u>efresh

Cập nhật danh sách tập tin trên màn hình Online Data Operation.

Với QCPU (chế độ Q)/LCPU, cập nhật kích thước ghi, dung lượng bộ nhớ trống, dung lượng đã sử dụng. Khi nhiều máy tính cá nhân được kết nối với CPU bộ điều khiển khả trình, cập nhật các bộ nhớ mục tiêu trước khi đọc dữ liệu từ CPU bộ điều khiển khả trình.

### Thông tin biểu tượng

Các thông tin biểu tượng là dữ liệu lưu trữ các cấu hình chương trình như các cấu trúc và nhãn. Để khôi phục lại những dữ liệu này bao gồm các thông tin biểu tượng khi đọc một chương trình từ CPU bộ điều khiển khả trình, ghi / đọc những thông tin biểu tượng vào / từ CPU bộ điều khiển khả trình.

Dữ liệu như cấu trúc và nhãn bao gồm các thông tin biểu tượng không thể được phục hồi nếu chỉ các chương trình PLC được đọc.

Bảng dưới đây cho thấy các dữ liệu chương trình bao gồm các thông tin biểu tượng.

| Мџс                      |   | Dữ liệu bao<br>gồm | UYÊN H<br>NH CÁC           |
|--------------------------|---|--------------------|----------------------------|
|                          | N | nãn chung          | REAL                       |
|                          | Р | JU                 | 11                         |
| Currence lie information |   | Chương trình       | — i i                      |
| Symbolic information     |   | Nhãn chung         | ŚI/TÙ<br>KHÀ               |
|                          |   | Khối chức năng     | LIÊU TO                    |
|                          |   | Cấu trúc           | ÐIÊÚ K                     |
| Point /                  |   | •                  | VIÉT/ĐO<br>CPU BỘ<br>TRÌNH |

#### • Trạng thái biên dịch khi thông tin biểu tượng được đọc

- Khi các thông tin biểu tượng và các thông số được đọc đồng thời, và các dữ liệu trong các thông tin biểu tượng khớp với các thông số và các chương trình (tập tin chương trình) trên CPU bộ điều khiển khả trình, các dữ liệu đọc được trong tình trạng được biên soạn.
- Khi chỉ có các thông tin biểu tượng được đọc, dữ liệu đọc trong trạng thái chưa được biên dịch.
- Khi thông tin biểu tượng của GX Developer hoặc GX IEC Developer được đọc, dữ liệu đọc trong trạng thái chưa được biên dịch. Biên dịch lại chương trình sau khi thực hiện chức năng Read from PLC.

#### • Cân nhắc cho việc đọc thông tin biểu tượng

Đối với những cân nhắc cho các chương trình đọc nhãn (thông tin biểu tượng) của các ứng dụng hiện có sử dụng GX Works2 hoặc các chương trình đọc nhãn (thông tin biểu tượng) của GX Works2 sử dụng các ứng dụng hiên có, Tham khảo hướng dẫn sau.

( GX Works2 Version 1 Hướng dẫn vận hành(Chung))

#### Với FXCPU

• Thông tin biểu tượng có thể được đọc / ghi vào một CPU bộ điều khiển khả trình trong dự án của FX<sub>3U</sub>/FX<sub>3UC</sub> chỉ phiên bản 3.00 hoặc mới hơn.

 Khi một băng bộ nhớ mà tớiđóthông tin biểu tượng đã được ghi được sử dụng trên một FXCPU khác so với FX3U/ FX3UC phiên bản 3.00 hoặc mới hơn, băng bộ nhớ có thể được sử dụng, tuy nhiên, những thông tin biểu tượng không thể được đọc từ bang bộ nhớ.

Khi các thông tin biểu tượng được ghi vào một băng bộ nhớ trên một FXCPU khác so với FX3U/FX3Uc phiên bản 3.00 hoặc mới hơn, thông tin biểu tượng có thể bị hỏng.

• Lưu dự án tự động sau khi ghi dữ liệu vào CPU bộ điều khiển khả trình

Một dự án có thể được lưu tự động sau khi ghi dữ liệu vào CPU bộ điều khiển khả trình bằng cách thiết lập các tùy chọn. Chọn "Save project after writing to PLC" dưới [Tool]  $\Rightarrow$  [Options]  $\Rightarrow$  "Project"  $\Rightarrow$  "Automatic Save".

11-5

9

10

12

GIÁM SÁT

13

THIÊT LẬP CÁC LỰA CHỌN

Α

PHU LUC

CHÌ SÔ

lên 'ông

# GHI NHỚ

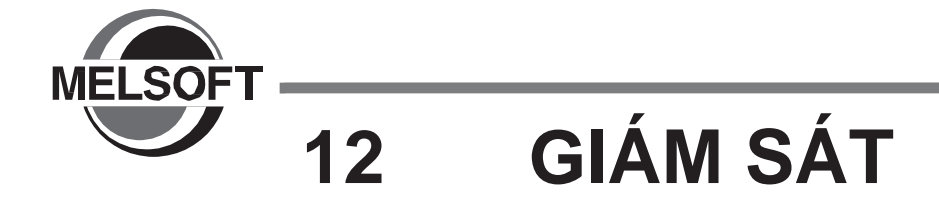

Chương này giải thích làm thế nào để theo dõi tình trạng thực hiện chương trình của CPU bộ điều khiển khả trình sử dụng trình biên tập chương trình. Để biết tổng quan về Giám sát, tham khảo hướng dẫn sau. □GX Works2 Version 1 Hướng dẫn vận hành (Chung)

| 12.1 | Khởi động và dừng giám sát các chương trình          | 12 - 2  |
|------|------------------------------------------------------|---------|
| 12.2 | Thay đổi điều kiện hiển thị của GIÁM SÁT             | 12 - 3  |
| 12.3 | GIÁM SÁT các chương trình Ladder                     | 12 - 6  |
| 12.4 | GIÁM SÁT các chương trình SFC                        | 12 - 13 |
| 12.5 | Thiết lập điều kiện giám sát/điều kiện dừng giám sát | 12 - 23 |

9

CHÌNH SỬA CHÚ THÍCH/HƯỚNG DĂN/CHU Y

10

CHUYÊN ĐÔI/BIÊN DICH CÁC CHƯƠNG TRÌNH

11

VIÉT/ĐỌC ĐỮ LIỆU TỚI/TỪ CPU BỘ ĐIỀU KHIÊN KHÀ TRÌNH

12

GIÁM SÁT

13

CÁC LỰA CHỌN THIẾT LẬP

A

PHU LUC

CHÌ SÔ

# 12.1 Bắt đầu và dừng giám sát các chương trình

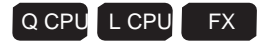

Mục này giải thích cách giám sát một chương trình. Mở bộ biên tập chương trình sẽ giám sát trong mục nâng cao.

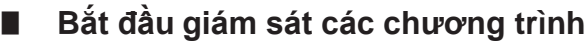

Bắt đầu giám sát chương trình.

#### Quy trình vận hành

• Chọn [Online]  $\Rightarrow$  [Monitor]  $\Rightarrow$  [Start Monitoring] (

Và trình giám sát bắt đầu

Dừng giám sát các chương trình

Dừng giám sát chương trình.

#### Quy trình vận hành

#### Point P

- GIÁM SÁT khi "Use the Switching Ladder Edit Mode (Read, Write, Monitor, Monitor (Write))" được chọn trong các tùy chọn thiết lập
  - Trong khi giám sát các chương trình, các chương trình bậc thang không thể được chỉnh sửa vì chế độ chỉnh sửa bậc thang trở thành 'chế độ giám sát'.
  - Chuyển sang 'giám sát (chế độ ghi)' để chỉnh sửa các chương trình bậc thang. ( Mục 6.1.2)
  - Sau khi dừng giám sát, giám sát có thể được khởi động lại bằng cách nhấn các phím tắt (□/□+□) của 'chế độ giám sát' hoặc 'giám sát (chế độ ghi)'.

#### • Thay đổi các giá trị hiện tại

Trong quá trình giám sát, các thiết bị bit có thể bị ép ON/OFF và giá trị thiết bị hiện tại, bộ nhớ đệm và các nhãn có thể được thay đổi

Để ép các thiết bị bit ON/OFF và thay đổi giá trị hiện tại, tham khảo hướng dẫn sau.

GX Works2 Version 1 Hướng dẫn vận hành(Chung)

#### Hiển thị trạng thái ON/OFF

Trong quá trình, trạng thái ON/OFF của thiết bị bit được hiển thị như dưới đây.

| ON:   |                 | -/            | -  | ┣  | -[ | <b>Ⅰ</b> − <sup>*1</sup> |
|-------|-----------------|---------------|----|----|----|--------------------------|
| OFF : | $\dashv \vdash$ | - <b> </b> /F | -( | )- | -[ | ]_ *1                    |

\*1 : Các lệnh so sánh sau đây mà tương đương với tiếp điểm và lệnh mà tương đương với cuộn được hỗ trợ.. Lệnh so sánh tương đương với tiếp điểm:: các lệnh so sánh dữ liệu 16-bit BIN, các lệnh so sánh dữ liệu 32-bit BIN,lệnh so sánh dữ liệu điểm di động 64-bit điểm di động 32-bit, lệnh so sánh dữ liệu điểm di động 64-bit Lệnh tương đương với cuộn: SET, RST, PLS, PLF, SFT, SFTP, MC, FF, DELTA, DELTAP

#### Giám sát bộ nhớ đệm và bộ nhớ liên kết

Để giám sát trạng thái ON/OFF của bộ nhớ đệm và bộ nhớ liên kết (ví dụ: U0\G0.1), Chọn [Tool] ⇒ [Options] ⇒ "Monitor" ⇒ "Ladder" ⇒ "Operational Setting" và chọn "Monitor buffer memory and link memory".

#### • Giám sát trong dòng FX

Định dạng hiển thị GX Works2 có thể được đổi thành định dạng hiển thị FXGP(DOS)/FXGP(WIN) trong dòng FX. Để biết chi tiết về đổi định dạng hiển thị, tham khảo Mục 12.2.3.

# 12.2 Thay đổi điều kiện hiển thị của giám sát

—ГМОУ

KO

K1000

D12286

800

D12288

800

K1

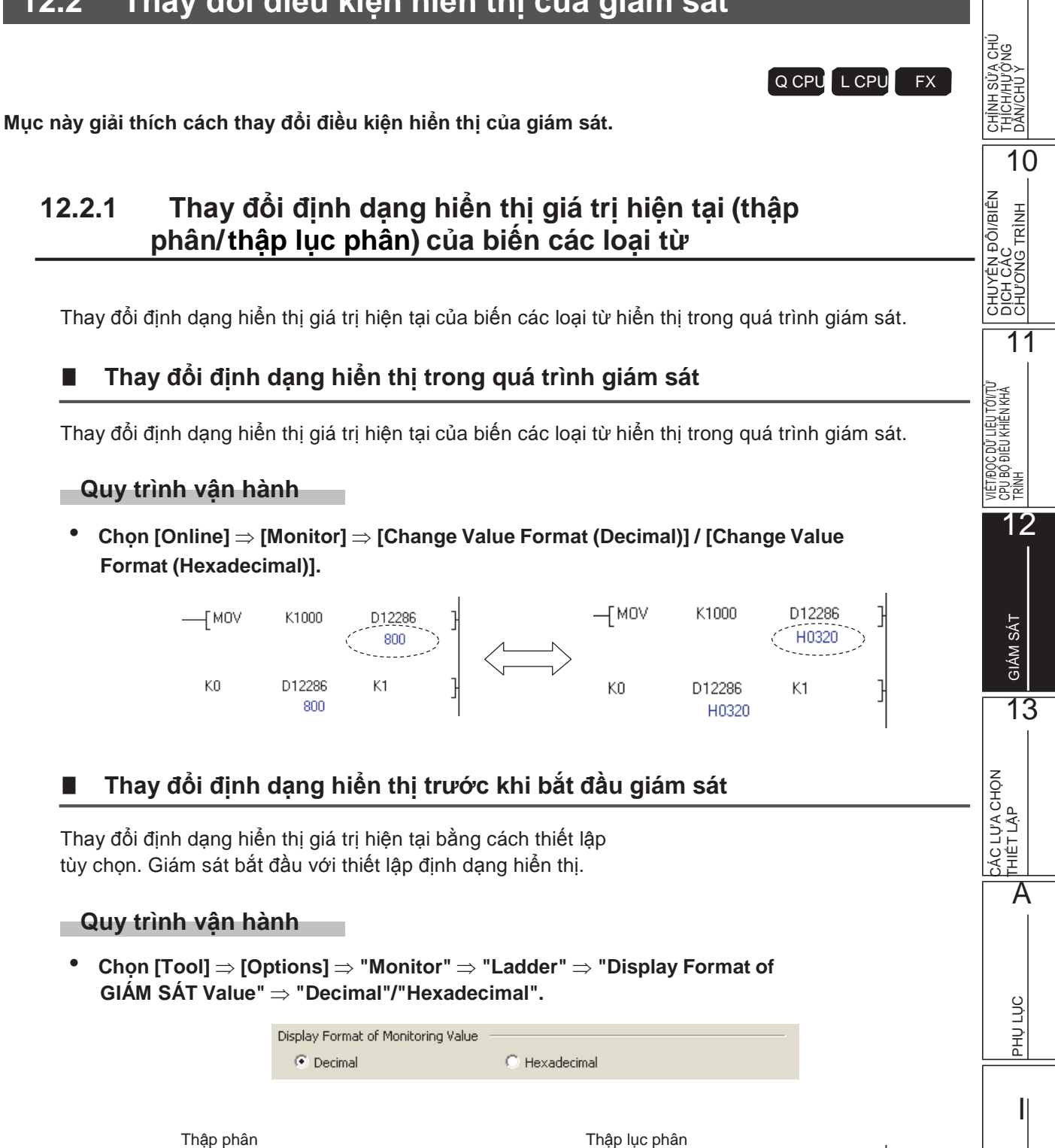

—Гмоч

KΟ

K1000

D12286

H0320

D12286

H0320

K1

CHÌ SÔ

9

# 12.2.2 Giám sát bộ nhớ đệm và bộ nhớ liên kết

Chọn liệu có giám sát bộ nhớ đệm và bộ nhớ liên kết tại Giám sát.

Thời gian quét CPU bộ điều khiển khả trìnhcan có thể được giảm bằng cách không giám sát bộ nhớ đệm và bộ nhớ liên kết.

Với FXCPU, chức năng này chỉ được hỗ trợ bởi FX3U and FX3UC .

#### Quy trình vận hành

Chọn [Tool] ⇒ [Options] ⇒ "Monitor" ⇒ "Ladder" ⇒ "Operational Setting", và chọn hoặc xóa "Monitor buffer memory and link memory".

| Operational Setting                                                                                |        |
|----------------------------------------------------------------------------------------------------|--------|
| $-\overline{\square}$ Monitor buffer memory and link memory $$ * Only applies to the QCPU, LCPU, F | X3U(C) |

# 12.2.3 Chuyển sang định dạng hiển thị FXGP(DOS)/ FXGP(WIN) (FXCPU)

Chuyển định dạng hiển thị GX Works2 sang định dạng hiển thị FXGP(DOS)/FXGP(WIN) bằng thiết lập các tùy chọn.

Là một trong hai màn hình được chọn, nó không ảnh hưởng đến các hoạt động FXCPU thực tế.

# Quy trình vận hành

 Chọn [Tool] ⇒ [Options] ⇒ "Monitor" ⇒ "Ladder" ⇒ "Operational Setting" ⇒ "FXGP format Ladder monitor".

> Operational Setting \_\_\_\_\_\_\_\_ Monitor buffer memory and link memory \* Only applies to the QCPU, LCPU, FX3U(C) EXGP format Ladder monitor \* Only applies to the FXCPU

# So sánh màn hình hiển thị

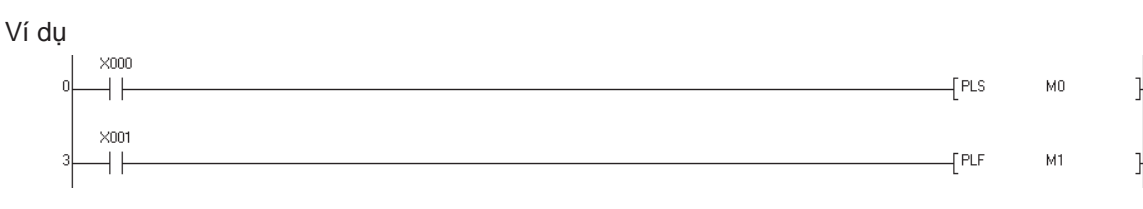

< Màn hình hiển thị cho các lệnh PLS >

• Định dạng GX Works2

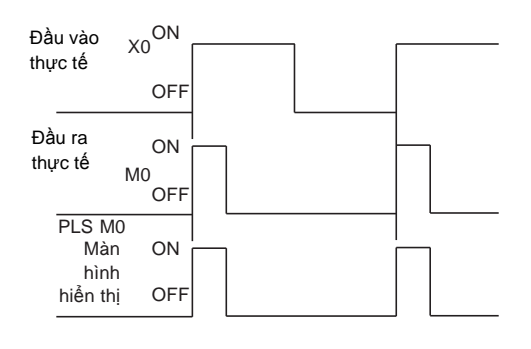

• Định dạng FXGP(DOS), FXGP(WIN)

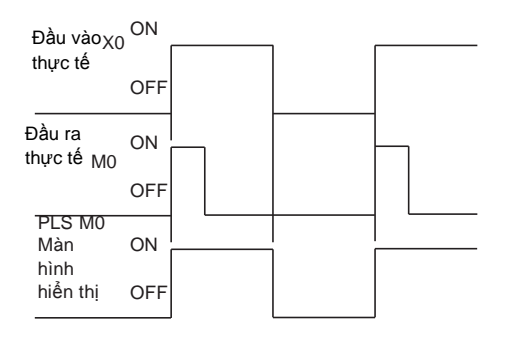

<Màn hình hiển thị cho lệnh PLF i>

• Định dạng GX Works2

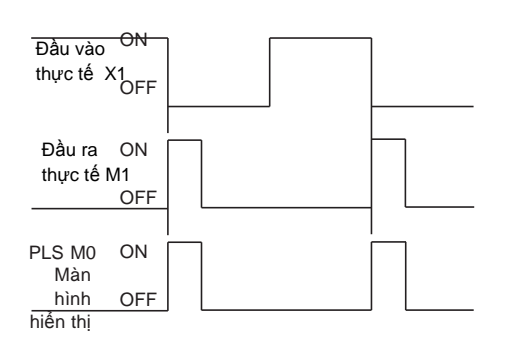

#### · Định dạng FXGP(DOS), FXGP(WIN)

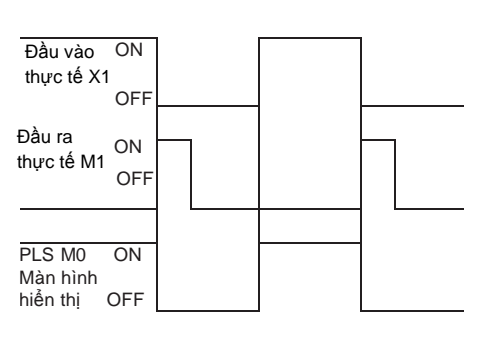

GIÁM SÁT 13 CÁC LỰA CHỌN THIẾT LẬP A PHU LUC 

SÓ

CHÌ

9

CHÌNH SỬA CHÚ THÍCH/HƯỚNG DĂN/CHU Y

10

CHUYÊN ĐÔI/BIÊN DICH CÁC CHƯ ƠNG TRÌNH

11

VIÉT/ĐỘC ĐỮ LIỆU TỚ/TÙ CPÙ BỘ ĐIỀU KHIÊN KHÀ TRÌNH

12

# 12.3 Giám sát các chương trình LADDER

Mục này giải thích cách để giám sát các chương trình Ladder. Mở trình biên tập chương trình cần giám sát trong mục nâng cao

# 12.3.1 Giám sát các chương trình Ladder

Q CPU L CPU FX

Bắt đầu giám sát một chương trình Ladder.

#### Quy trình vận hành

Chọn [Online] ⇒ [Monitor] ⇒ [Start GIÁM SÁT] ( 
 <sup>™</sup>).
 Giám sát bắt đầu.

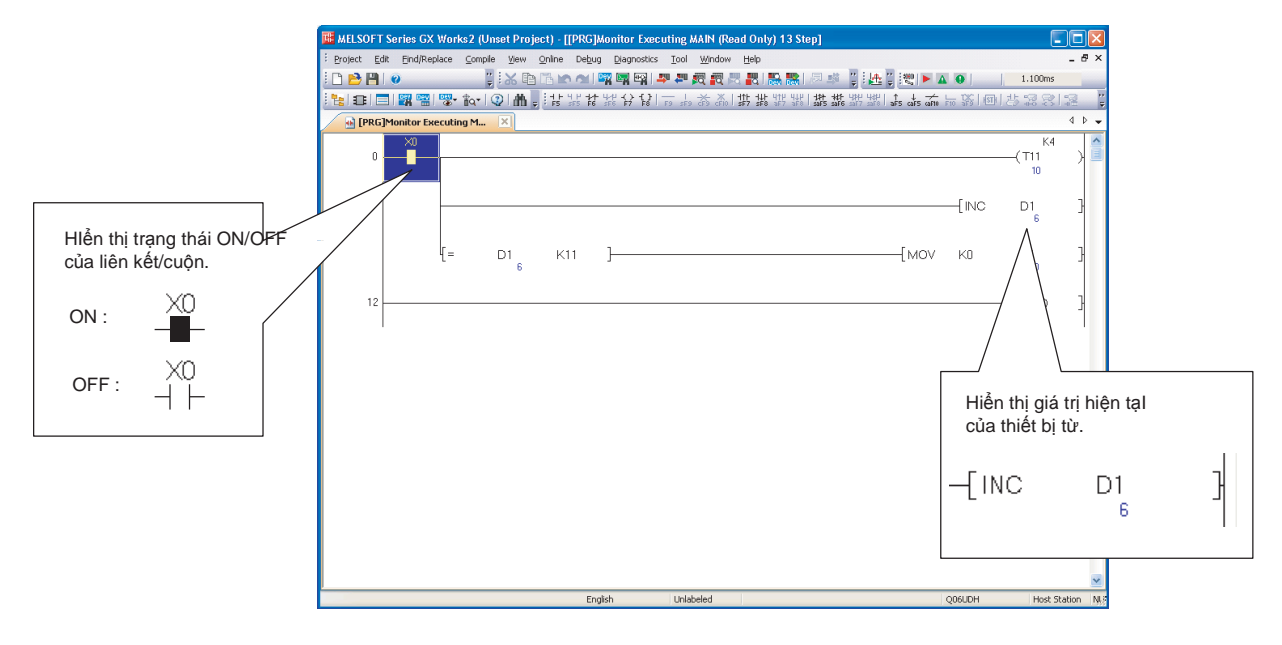

| Hiển thị trạng thái ON/OFF Trong quố trình giốm gốt tran                                                                                                    |                                                                                                    |                              |
|----------------------------------------------------------------------------------------------------|----------------------------------------------------------------------------------------------------|------------------------------|
| i rong qua trình giam sat, trạng                                                                                                    | thai ON/OFF của thiết bị bit được niên thị như sau.                                                                                                    |                              |
|                                                                                                    | ON: -■                                                                                                    |                              |
|                                                                                                    | off: ⊣ ⊢ , , , , , , , , , , , , , , , , , ,                                                                                                    |                              |
| *1: Các lệnh so sánh sau đây m<br>Lệnh so sánh tương đương v<br>liệu điểm di động 32-bit, lệnh s<br>Lệnh tương đương với cuộn:                                                                                                    | tương đương với tiếp điểm và lệnh mà tương đương với cuộn được hỗ trợ.<br>i tiếp điểm:: các lệnh so sánh dữ liệu 16-bit BIN, các lệnh so sánh dữ liệu 32-bit BIN,lệnh so sánh dũ<br>o sánh dữ liệu điểm di động 64-bit<br>ET, RST, PLS, PLF, SFT, SFTP, MC, FF, DELTA, DELTAP                                                                                                    | þ                            |
| Giá trị giám sát thiết bị từ                                                                                                    |                                                                                                    | ,                            |
| Khi giá trị hiện tại là một giá tr<br>sau đây. Các con số được bỏ                                                                                                    | lớn, "" được nôi thêm vào các giá trị như hình dưới đây đê bó qua những c<br>rua có thể được kiểm tra bằng bất kỳ các boạt động sau đây                                                                                                    | on sô                        |
| <ul> <li>Đặt con trỏ chuột vào giá tri</li> </ul>                                                                                                    | nàn hình, và hiển thi chú giải công cụ.                                                                                                    |                              |
| • Chon [View] $\Rightarrow$ [Zoom].                                                                                                    |                                                                                                    |                              |
| <ul> <li>Chọn [View] ⇒ [Text Size] =</li> </ul>                                                                                                    | [Smaller]. (Giữ phím 🗆 và lăn phím cuộn giữa chuột về đằng sau)                                                                                                    |                              |
|                                                                                                    |                                                                                                    |                              |
|                                                                                                    |                                                                                                    |                              |
|                                                                                                    | [DINC D0 ]                                                                                                    |                              |
| ● Màn hình hiển thị tại sử dụn<br>Trong GX Works2, tình trạng s                                                                                                    | [DINC D0 ]<br>21159263<br>g các lệnh kiểm soát chính<br>et / reset của kiểm soát chính không được hiển thị trên thanh ray năng lượng t                                                                                                    | rái của                      |
| Màn hình hiển thị tại sử dụn<br>Trong GX Works2, tình trạng s<br>chương trình Ladder trong quả<br>Nó được hiển thị trên thanh tiế<br>Tình trạng –<br>Set/reset của kiểm<br>soát chính                                                                                                    | [DINC D0 ]<br>21153263 g các lệnh kiểm soát chính<br>trì reset của kiểm soát chính không được hiển thị trên thanh ray năng lượng t<br>trình giám sát<br>u đề của thẻ. () () () () () () () () () () () () () (                                                                                                    | rái của                      |
| Màn hình hiển thị tại sử dụn<br>Trong GX Works2, tình trạng s<br>chương trình Ladder trong quả<br>Nó được hiển thị trên thanh tiế<br>Tình trạng<br>Set/reset của kiểm<br>soát chính                                                                                                    | (DINC D0 )<br>21159263 <b>g các lệnh kiểm soát chính</b> tet / reset của kiểm soát chính không được hiển thị trên thanh ray năng lượng tư trình giám sát u đề của thẻ. () () () () () () () () () () () () () (                                                                                                    | rái của                      |
| <ul> <li>Màn hình hiển thị tại sử dụn<br/>Trong GX Works2, tình trạng s<br/>chương trình Ladder trong quả<br/>Nó được hiển thị trên thanh tiế<br/>Tình trạng –<br/>Set/reset của kiểm<br/>soát chính</li> <li>Hạn chế</li> <li>Giá trị giám sát của các thiế<br/>Khi giám sát các thiết bị gián t<br/>hiển thị.</li> </ul> | (DINC D0 21153263) g các lệnh kiểm soát chính không được hiển thị trên thanh ray năng lượng t trình giám sát u đề của thẻ. () () () () () () () () () () () () () (                                                                                                    | rái của<br>ôi được           |
| <ul> <li>Màn hình hiển thị tại sử dụn<br/>Trong GX Works2, tình trạng s<br/>chương trình Ladder trong quá<br/>Nó được hiển thị trên thanh tiế<br/>Tình trạng<br/>Set/reset của kiểm<br/>soát chính</li> <li>Hạn chế</li> <li>Giá trị giám sát của các thiế<br/>Khi giám sát các thiết bị gián t<br/>hiển thị.</li> </ul>   | EINC DO 21159263 g các lệnh kiểm soát chính th / reset của kiểm soát chính không được hiển thị trên thanh ray năng lượng tư trình giám sát u đề của thẻ. Image: A string the string of the string the string th                       | rái của<br>ôi được           |
| <ul> <li>Màn hình hiển thị tại sử dụn<br/>Trong GX Works2, tình trạng s<br/>chương trình Ladder trong quả<br/>Nó được hiển thị trên thanh tiế<br/>Tình trạng<br/>Set/reset của kiểm<br/>soát chính</li> <li>Hạn chế</li> <li>Giá trị giám sát của các thiế<br/>Khi giám sát các thiết bị gián t<br/>hiển thị.</li> </ul>   | [DINC D0 21153263     ]     ]     gác lệnh kiểm soát chính     không được hiển thị trên thanh ray năng lượng t     trình giám sát     u đề của thể.     ]     [     ]     [     ]     [     ]     [     ]     ]     [     ]     ]     ]     [     ]     ]     [     ]     ]     [     ]     ]     [     ]     ]     [     ]     ]     [     ]     ]     [     ]     ]     [     ]     ]     [     ]     ]     [     ]     ]     [     ]     ]     [     ]     ]     [     ]     [     ]     ]     [     ]     ]     [     ]     [     ]     [     ]     [     ]     [     ]     [     ]     [     ]     [     ]     [     ]     [     ]     [     ]     [     ]     [     ]     [     ]     [     ]     [     ]     [     ]     [     ]     [     ]     [     ]     [     ]     [     ]     [     ]     [     ]     [     ]     [     ]     [     ]     [     ]     [     ]     [     ]     [     ]     [     ]     [     ]     [     ]     [     ]     [     ]     [     ]     [     ]     [     ]     [     ]     [     ]     [     ]     [     ]     [     ]     [     ]     [     ]     [     ]     [     ]     [     ]     [     ]     [     ]     [     ]     [     ]     [     ]     [     ]     [     ]     [     ]     [     ]     [     ]     [     ]     [     ]     [     ]     [     ]     [     ]     [     ]     [     ]     [     ]     [     ]     [     ]     [     ]     [     ]     [     ]     [     ]     [     ]     [     ]     [     ]     [     ]     [     ]     [     ]     [     ]     [     ]     [     ]     [     ]     [     ]     [     ]     [     [     ]     [     ]     [     ]     [     ]     [     ]     [     ]     [     ]     [     ]     [     ]     [     ]     [     ]     [     ]     [     ]     [     ]     [     ]     [     ]     [     ]     [     ]     [     ]     [     ]     [     ]     [     ]     [     ]     [     ]     [     ]     [     ]     [     ]     [     ]     [     ]     [     ]     [     ]     [     ]     [     ]     [     ]     [     ]     [     ]     [     ]     [     ]     [     ]     [     ]     [     ]     [     ]     [   | rái của<br>ôi được           |
| <ul> <li>Màn hình hiển thị tại sử dụn<br/>Trong GX Works2, tình trạng s<br/>chương trình Ladder trong quá<br/>Nó được hiển thị trên thanh tiế<br/>Tình trạng –<br/>Set/reset của kiểm<br/>soát chính</li> <li>Hạn chế</li> <li>Giá trị giám sát của các thiế<br/>Khi giám sát các thiết bị gián t<br/>hiển thị.</li> </ul> | [DINC D0 21159283     ]     ]     [     ]     [     ]     [     ]     ]     [     ]     ]     [     ]     ]     [     ]     ]     [     ]     ]     [     ]     ]     [     ]     ]     [     ]     ]     [     ]     ]     [     ]     ]     [     ]     ]     [     ]     ]     [     ]     ]     [     ]     ]     [     ]     ]     [     ]     [     ]     [     ]     ]     [     ]     [     ]     [     ]     [     ]     ]     [     ]     ]     [     ]     ]     [     ]     [     ]     ]     [     ]     [     ]     [     ]     [     ]     [     ]     [     ]     [     ]     [     ]     [     ]     [     ]     [     ]     [     ]     [     ]     [     ]     [     ]     [     ]     [     ]     [     ]     [     ]     [     ]     [     ]     [     ]     [     ]     [     ]     [     ]     [     ]     [     ]     [     ]     [     ]     [     ]     [     ]     [     ]     [     ]     [     ]     [     ]     [     ]     [     ]     [     ]     [     ]     [     ]     [     ]     [     ]     [     ]     [     ]     [     ]     [     ]     [     ]     [     ]     [     ]     [     ]     [     ]     [     ]     [     ]     [     ]     [     ]     [     ]     [     ]     [     ]     [     ]     [     ]     [     ]     [     ]     [     ]     [     ]     [     ]     [     ]     [     ]     [     ]     [     ]     [     ]     [     ]     [     ]     [     ]     [     ]     [     ]     [     ]     [     ]     [     ]     [     ]     [     ]     [     ]     [     ]     [     ]     [     ]     [     ]     [     ]     [     ]     [     ]     [     ]     [     ]     [     ]     [     ]     [     ]     [     ]     [     ]     [     ]     [     ]     [     ]     [     ]     [     ]     [     ]     [     ]     [     ]     [     ]     [     ]     [     ]     [     ]     [     ]     [     ]     [     ]     [     ]     [     ]     [     ]     [     ]     [     ]     [     ]     [     ]     [     ]     [     ]     [     ]     [     ]     [     ]     [     ]     [     ]     [     ]     [     ]     [     ]     [     ]     [     ] | rái của<br>Ôi được<br>ệu quả |
| <ul> <li>Màn hình hiển thị tại sử dụn<br/>Trong GX Works2, tình trạng s<br/>chương trình Ladder trong quá<br/>Nó được hiển thị trên thanh tiế<br/>Tình trạng –<br/>Set/reset của kiểm<br/>soát chính</li> <li>Hạn chế</li> <li>Giá trị giám sát của các thiế<br/>Khi giám sát các thiết bị gián t<br/>hiển thị.</li> </ul> | [DINC D0 21159263       Dix 21159263       Sp các lệnh kiểm soát chính không được hiển thị trên thanh ray năng lượng trự trình giám sát u dè của thẻ.       Ore of the sector of the sector of                        | rái của<br>ôi được<br>ệu quả |

¢HÌ SÓ

## Hiển thị tình trạng ON/OFF của các thiết bị của tiếp điểm và cuộn

Hiển thị tình trạng ON/OFF của các thiết bị của tiếp điểm /cuộn đang được giám sát bới thiết lập tùy chọn.

#### Quy trình vận hành

• Chọn [Tool] ⇒ [Options] ⇒ "Monitor" ⇒ "Ladder" ⇒ "Operational Setting" ⇒ "Display monitored value by device/label name of contact/coil instruction".

#### • Các lệnh tiếp điểm/cuộn có sẵn

Bảng dưới đây cho thấy sự sẵn có hiển thị của tình trạng ON/OFF của các lệnh tiếp điểm/cuộn.

□: có sẵn, ×: không có sẵn

| Lệnh tiếp điểm/cuộn                       | Thanh<br>công cu | Có sẵn hiển thị của tình trạng ON/OFF |
|-------------------------------------------|------------------|---------------------------------------|
| Tiếp điểm mở                              | 니 F<br>5         |                                       |
| Nhánh tiếp điểm mở                        | Ч Р<br>sF5       |                                       |
| Tiếp điểm đóng                            | 1/1<br>F6        |                                       |
| Nhánh tiếp điểm đóng                      | 나/귀<br>sF6       |                                       |
| Cuộn (ngoại trừ bộ đếm thời gian/bộ đếm)  |                  |                                       |
| Cuộn (bộ đếm thời gian/Bộ đếm)            |                  | ×                                     |
| Lệnh ứng dụng                             | -{ }<br>F8       | ×                                     |
| Xung tăng                                 | H↑F<br>sF7       |                                       |
| Xung giảm                                 | H↓F<br>sF8       |                                       |
| Nhánh xung tăng                           | ų∱μ<br>aF7       |                                       |
| Nhánh xung giảm                           | 4↓P<br>aF8       |                                       |
| Đóng xung tăng                            | t計<br>saF5       |                                       |
| Đóng xung giảm                            | 材于<br>53F6       |                                       |
| Nhánh đóng xung tăng                      | 나와<br>saF7       |                                       |
| Nhánh đóng xung giảm                      | 나라<br>53F8       |                                       |
| Xung tang kết quả hoạt động               | ∱<br>aF5         |                                       |
| Xung giảm kết quả hoạt động               | ↓<br>caF5        |                                       |
| Kết quả hoạt động nghịch                  | caF10            | ×                                     |
| Hiển thị MC (chế độ đọc)                  | -                |                                       |
| Hiển thị bit trong lệnh hoạt động so sánh | -                | ×                                     |
| Hiển thị tiếp điểm trong lệnh STL         | -                | ×                                     |

# Point P

#### • Hiển thị tình trạng ON/OFF

Trong quá trình giám sát, tình trạng ON/OFF được hiển thị như dưới đây.

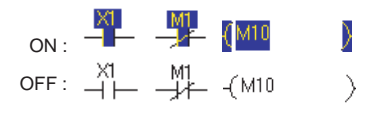
#### Giám sát các chương trình với cửa sổ tham chiếu 12.3.2

#### Q CPU L CPU FΧ

9

CHÌNH SỬA CHÚ THÍCH/HƯỚNG DĂN/CHU Ý

10

CHUYÊN ĐÔI/BIÊN DICH CÁC CHƯƠNG TRÌNH

11

A

PHU LUC

CHÌ SỐ

Phần khác nhau của cùng một chương trình có thể được theo dõi đồng thời bởi giám sát các chương trình với các cửa sổ tham chiếu.

Các cửa sổ tham chiếu được hiển thị như là một cửa sổ của trình biên tập bậc thang đang hoạt động. Lưu ý rằng các cửa số tham chiếu có thế được hiến thị chỉ khi các trình biên tập bậc thang là khôngsử dụng bất kỳ chương trình văn bản nội tuyến có cấu trúc, và các chương trình không thể được chỉnh sửa trên các cửa sổ tham chiếu

# Mở cửa sổ tham chiếu từ trình biên tập bậc thang

# Màn hình hiển thi

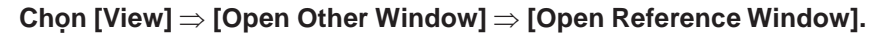

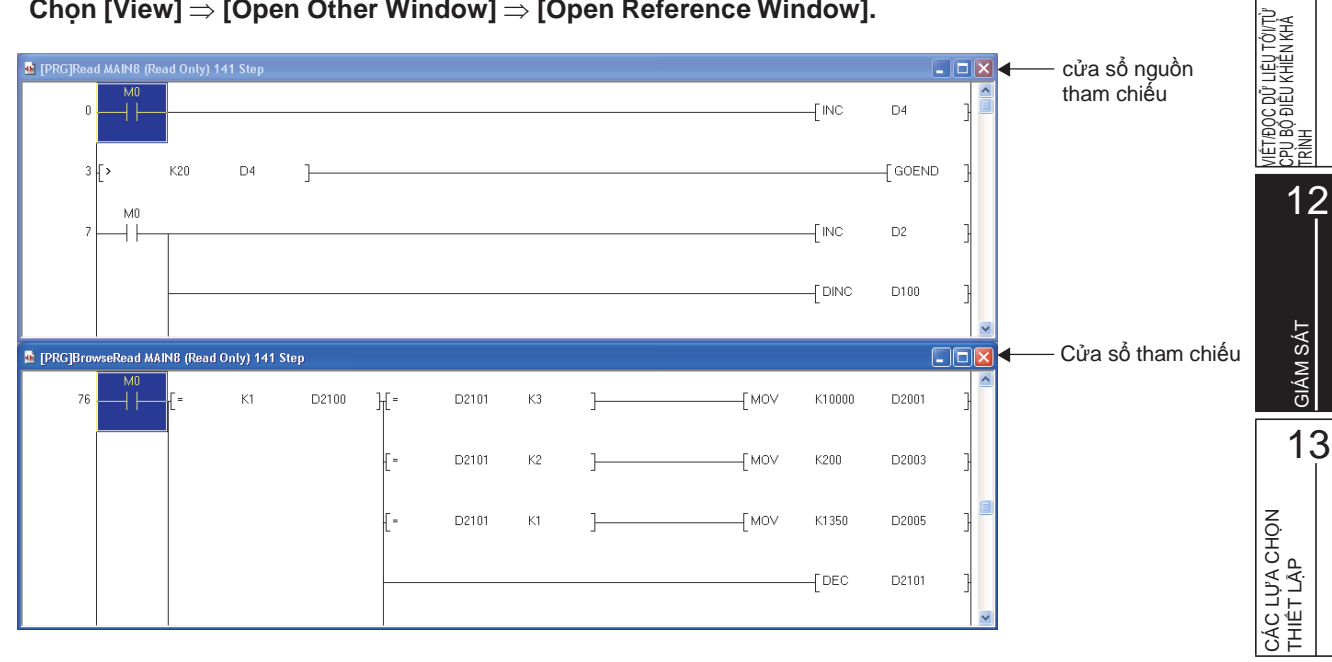

#### Hạn chế V

Những cân nhắc về các chức năng tìm kiếm

Chức năng tìm kiếm có thể được sử dụng trong các điều kiện sau đây.

- Khi "(Current Window)" được chọn cho "Find In" trên màn hình Find/Replace.
- Khi màn hình cho các chức năng tìm kiếm đơn giản được kích hoạt từ các cửa sổ tham chiếu.

# Cập nhật cửa sổ tham chiếu

# Quy trình vận hành

• Chọn [View]  $\Rightarrow$  [Open Other Window]  $\Rightarrow$  [Update Reference Window].

Các chương trình trên các cửa sổ tham chiếu được cập nhật với các thông tin sửa đổi trên cửa sổ nguồn tham chiếu.

# Mở cửa sổ nguồn tham chiếu

# Quy trình vận hành

Chọn [View] ⇒ [Open Other Window] ⇒ [Open Reference Source Window].
 Cửa sổ nguồn tham chiếu được hiển thị.

# 12.3.3 Giám sát các khối bậc thang đã đăng ký

# Q CPU L CPU FX

9

CHÌNH SỬA CHÚ THÍCH/HƯỚNG DĂN/CHU Y

CHUYÊN ĐÔI/BIÊN DỊCH CÁC CHƯƠNG TRÌNH

11

VIÊT/ĐỘC ĐỮ LIỆU TỚ//TỬ CPU BỘ ĐIỀU KHIỂN KHĂ TRÌNH

12

GIÁM SÁT

13

CÁC LỰA CHỌN THIẾT LẶP

А

PHU LUC

SÔ

CHÌ

10

Chức năng Entry Ladder Monitor cho phép theo dõi hàng loạt các khối bậc thang của nhiều chương trình. Đăng ký và giám sát khối bậc thang của chương trình bậc thang trên màn hình Entry Ladder Monitor.

Lưu ý chỉ các chương trình bậc thang của dự án không có nhãn có thể đăng kí được.

# Đăng kí và giám sát các khối bậc thang

Đăng kí các khối bậc thang và giám sát chúng.

# Màn hình hiển thị

# $\textbf{Chon [Online]} \Rightarrow \textbf{[Monitor]} \Rightarrow \textbf{[Entry Ladder Monitor]}.$

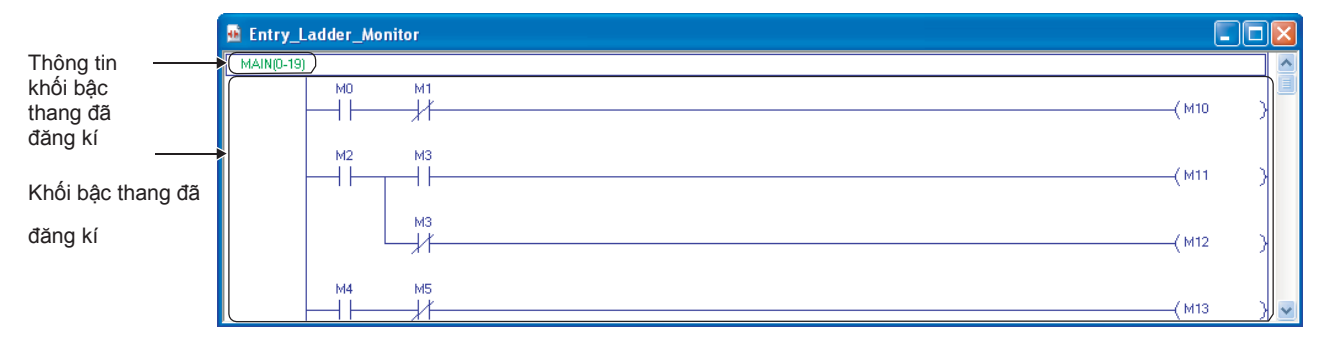

# Nội dung hiển thị

| Mục                                 | Miêu tả                                                                                                    |
|-------------------------------------|----------------------------------------------------------------------------------------------------|
| Registered ladder block information | Hiển thị thông tin của của khối bậc thang đã đăng kí trong định dạng sau.<br>• 'program name' ('start step number' - 'end step number') |
| Registered ladder block             | Hiển thị khối bậc thang đã đăng kí.<br>Các khối bậc thang đã đăng kí không thẻ được chỉnh sửa.                                          |

# Quy trình vận hành

- 1. Chọn một khối bậc thang trong chương trình bậc thang.
- 2. Chọn [Edit]  $\Rightarrow$  [Copy].
- $\begin{array}{l} \textbf{3. Chọn [Edit]} \Rightarrow \textbf{[Paste] trên màn hình <u>Entry Ladder Monitor</u>.}\\ \textbf{Khối bậc thang đã sao chép được chèn.} \end{array}$
- 4. Chọn [Online] ⇒ [Monitor] ⇒ [Start Monitoring] (  $\blacksquare$  ). Quá trình giám sát khối bậc thang bắt đầu.

# Point *P*

- Kích thước áp dụng cho đăng ký khối bậc thang
- Kích thước áp dụng lớn nhất cho sự đăng kí khối bậc thang là 6k bước. • Chức năng có thể được thực hiện trên màn hình <u>Entry Ladder Monitor</u>
- Các chức năng sau có thể được thực hiện trên màn hình Entry Ladder Monitor.
- Tìm kiếm các thiết bị, lệnh, và chuỗi kí tự
- Hiển thị chú thích, hướng dẫn, và chú ý
- Thay đổi các giá trị hiện tại
- Kéo và thả các khối bậc thang /tiếp điểm/cuộn vào cửa sổ Watch
- Kéo và thả các khối bậc thang /tiếp điểm/cuộn vào trình biên tập bậc thang

# Xóa các khối bậc thang đã đăng kí

Xóa các khối bậc thang đã đăng kí.

Xóa một khối bậc thang xác định

Vận hành

 Chọn một khối bậc thang để xóa, và chọn [Edit] ⇒ [Delete]. Khối bậc thang xác định được xóa.

Xóa tất cả các khối bậc thang

Vận hành

 Chọn [Online] ⇒ [Monitor] ⇒ [Delete All Entry Ladder]. Tất cả các khối bậc thang đã đăng kí được xóa. •

#### Giám sát các chương trình SFC 12.4

Mục này giải thích cách giám sát các chương trình SFC và danh sách khối SFC của chương trình SFC. Mở trình biên tập chương trình cần giám sát trong mục nâng cao. Quá trình giám sát của cửa sổ trình biên tập Phóng lớn giống với quá trình giám sát của các Chương trình bậc thang.( Mục 12.3)

#### Giám sát các sơ đồ SFC 12.4.1

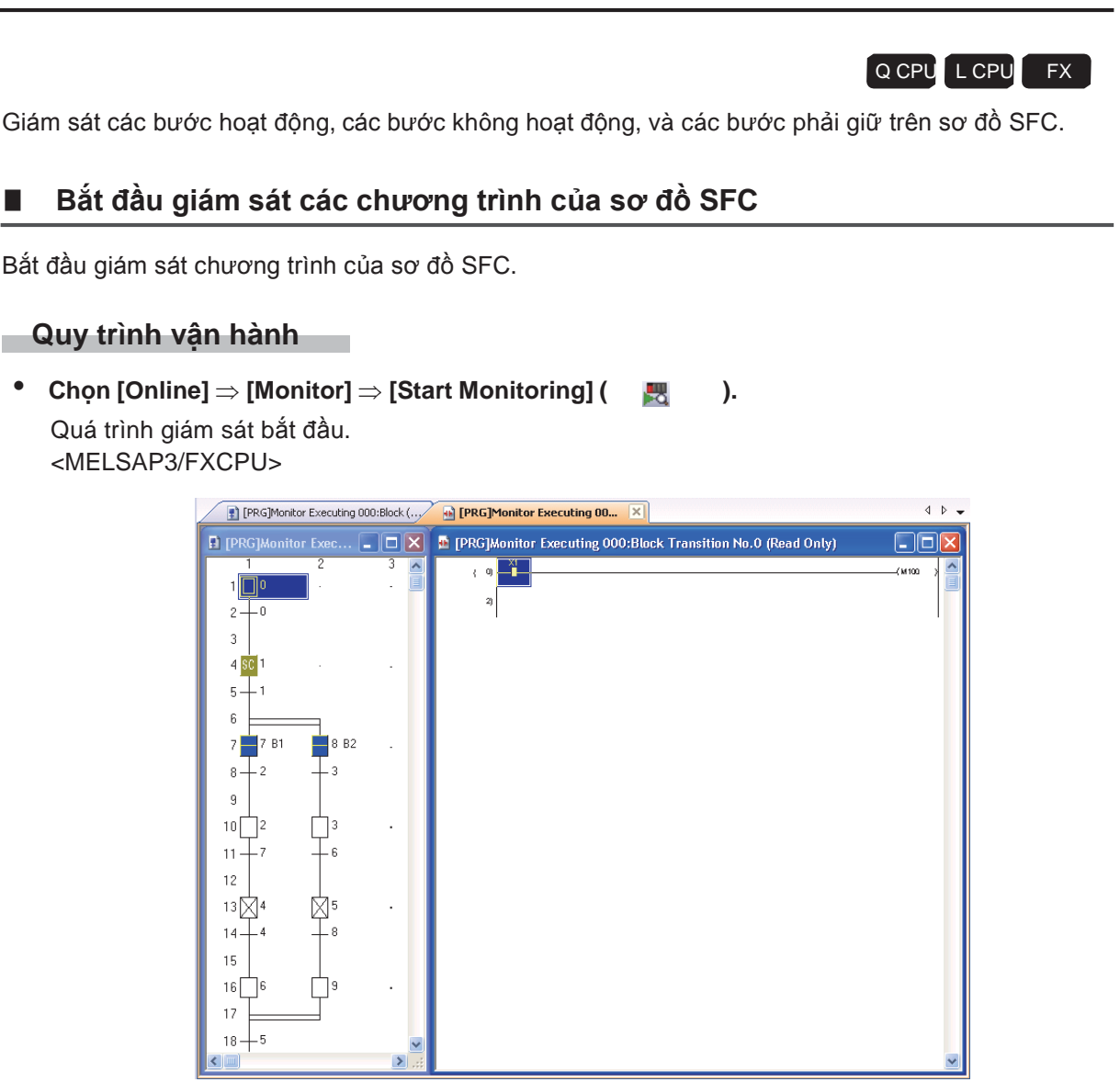

9

CHÌNH SỬA CHÚ THICH/HƯỞNG DĂN/CHU Ý

10

CHUYÊN ĐÔI/BIÊN DICH CÁC CHƯƠNG TRÌNH

11

VIÉT/ĐỌC ĐỮ LIỆU TỚI/TỪ CPU BỘ ĐIỀU KHIÊN KHÀ TRÌNH

12

GIÁM SÁT

13

CÁC LỰA CHỌN THIẾT LẬP

A

PHU LUC

I

SÔ Ē <MELSAP-L (định dạng lệnh)>

|    | [PRC    | 5]Monitor Executing 00 🔀                             |           |   | 4 🕨 👻                                       |
|----|---------|------------------------------------------------------|-----------|---|---------------------------------------------|
| 1  | 0[      | oLabel1 , oLabel2 , oM20<br>Comment for Initial step | (mm) (mm) |   | [S 6]<br>Data1 = 0<br>Data2 = 0<br>T0 = 120 |
| 2  | 0-      | -aM20 & <mark>bLabel3</mark>                         |           |   | [S 5]<br>C0 = 0                             |
| 3  |         |                                                      | _         |   |                                             |
| 4  | 1<br>B2 | Comment for Step 1                                   |           |   |                                             |
| 5  | 1—      | -aLabel4   aM21<br>Comment for Transition 1          |           |   |                                             |
| 6  |         |                                                      |           |   |                                             |
| 7  | 3<br>54 | oLabel3                                              |           |   |                                             |
| 8  |         |                                                      | =         |   |                                             |
| 9  | 2—      | -pM23                                                |           |   |                                             |
| 10 | 5       | OC0 K100                                             |           |   |                                             |
| 11 |         |                                                      |           | ~ |                                             |
| <  |         |                                                      | >         | - |                                             |

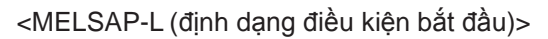

| [PRG]Monitor Executing 00                       | ×  |   | 4 ▷ •            |
|-------------------------------------------------|----|---|------------------|
| 1<br>1 0 M0<br>M1<br>T0 K120                    |    |   | [S 0]<br>T0 = 43 |
| 2                                               | aj |   |                  |
| 3 0- M0<br>& TO                                 |    |   |                  |
| 4 1RLabel1<br>S3 Label2<br>[Comment for Step 1] |    |   |                  |
| 5 3-MI                                          | د  | ~ |                  |

# Nội dung hiển thị

| Мџс              | Miêu tả                                         |
|------------------|-------------------------------------------------|
| (Xanh nước biển) | Bước hoạt động                                  |
| (Trắng)          | Bước không hoạt động                            |
| (Vàng)*1         | Một bước xác định như một bước giữ và đang giữ. |
|                  |                                                 |

1: Không được hỗ trợ bở FXCPU.

# • Giám sát sơ đồ SFC trong MELSAP-L

Các thiết bị bit/nhãn có thể được theo dõi trên sơ đồ SFC. Bảng dưới đây cho thấy các ví dụ hiển thị khi các thiết bị bit/nhãn của đầu ra hoạt động được thực hiện.

|         | Lệnh                                                                                       | Ví dụ hiển thị của giám sát                |
|---------|--------------------------------------------------------------------------------------------|--------------------------------------------|
| <m></m> | ELSAP-L (định dạng lệnh)>                                                                  | -                                          |
|         | Cuộn đầu ra, thiết lập đầu ra                                                              | oY70 sM100                                 |
|         | Cài lại đầu ra (khi thiết bị bit cài lại đang OFF)                                         | rM200                                      |
|         | Khi bộ đếm thời gian, bộ đếm, hoặc bộ đếm thời gian<br>tốc độ cao đang ON                  | oT0K100, oC0K200, hT0K100                  |
|         | Khi bộ thời gian, bộ đếm, hoặc bộ đếm thời gian tốc độ<br>cao đang thời gian lên / đếm lên | оТ0 K100 <mark>, оС0 K200)</mark> hT0 K100 |
|         | Thiết bị bit trong lệnh ứng dụng đang ON (trừ các thiết bị bit chữ số xác định)            |                                            |
| <m></m> | ELSAP-L (định dạng điều kiện bắt đầu)>                                                     | -                                          |
|         | Cuộng đầu ra                                                                               | MD                                         |
|         | Khi bộ đếm thời gian/bộ đếm đang thực hiện                                                 | ТО K100, СО K100                           |
|         | Khi lần bộ đếm thời gian lên / bộ đếm đếm lên                                              | T0 K100 , <u>C0 K100</u>                   |

Bảng dưới đây cho thấy các ví dụ hiển thị khi các thiết bị bit/nhãn của điều kiện chuyển tiếp được thực hiên

|                                                                             | Lệnh                                   | Ví dụ hiển thị của giáp sát |  |  |  |  |  |  |
|-----------------------------------------------------------------------------|----------------------------------------|-----------------------------|--|--|--|--|--|--|
| <m< td=""><td>ELSAP-L (định dạng lệnh)&gt;</td><td>-</td></m<>              | ELSAP-L (định dạng lệnh)>              | -                           |  |  |  |  |  |  |
|                                                                             | Tiếp điểm mở                           | a×0                         |  |  |  |  |  |  |
|                                                                             | Tiếp điểm đsong                        | b×10                        |  |  |  |  |  |  |
|                                                                             | Xung tăng                              | pM100                       |  |  |  |  |  |  |
|                                                                             | Xung giảm                              | (M200                       |  |  |  |  |  |  |
|                                                                             | Lệnh hoạt động so sánh <sup>*1</sup>   |                             |  |  |  |  |  |  |
| <m< td=""><td>ELSAP-L (định dạng điều kiện bắt đầu)&gt;</td><td>-</td></m<> | ELSAP-L (định dạng điều kiện bắt đầu)> | -                           |  |  |  |  |  |  |
|                                                                             | Tiếp điểm mở                           |                             |  |  |  |  |  |  |
|                                                                             | Tiếp điểm đóng                         | b M1                        |  |  |  |  |  |  |

\*1 : Tình trạng ON/OFF của chuỗi các lệnh hoạt động so sánh không được hiển thị.

### • Giám sát thiết bị từ MELSAP-L

Thiết bị từ/nhãn có thể được theo dõi ở phía bên phải của cửa sổ phân chia của một sơ đồ SFC. Cửa sổ phân chia sẽ được hiển thị khi bắt đầu quá trình giám sát. Các loại dữ liệu cửa thiết bị từ được hiển thị như sau.

| Loại dữ liệu          | Hiển thị                                  | Ví dụ hiển thị của giám sát |
|-----------------------|-------------------------------------------|-----------------------------|
| Số nguyên 16-bit      | Hiển thị thiết bị xác định như như nó có. | D100 = 10                   |
| Số nguyên 32-bit      | Hiển thị với (D) thêm                     | D100(D) = 64                |
| Độ chính xác thực-đơn | Hiển thị với (E) thêm                     | D100(E) = 0.123             |
| Độ chính xác thực-đôi | Hiển thị với (ED) thêm                    | D100(ED) = 1.234e-012       |

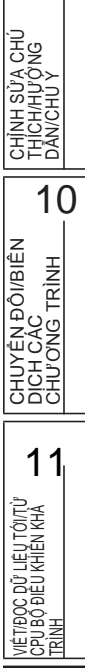

9

12 IS W S K I S K I S K

A

PHU LUC

h

CHÌ SỐ

# Hiển thị khối đích đầu

Hiển thị khối đích đầu khi có một bước khối bắt đầu trên sơ đồ SFC đang được theo dõi.

# Quy trình vận hành

 Di chuyển con trỏ chuột tới bước khối bắt đầu, và chọn [View] ⇒ [Open Zoom/Start Destination Block].

Khối mục tiêu bắt đầu được hiển thị.

# Point *P*

● Một phương pháp khác để hiển thị khối mục tiêu bắt đầu Một khối mục tiêu bắt đầu cũng có thể được hiển thị bằng nhấn đúp vào bước khối bắt đầu trong khi giữ phím □.

# Giám sát tự động cuộn

Cuộn màn hình để hiển thị các bước hoạt động tự động khi chúng được ra khỏi màn hình trong khi giám sát.

### Quy trình vận hành

- 1. Chọn [Online]  $\Rightarrow$  [Monitor]  $\Rightarrow$  [SFC Auto Scroll] (  $_{ii}$  ).
- 2.~ Chọn [Online]  $\Rightarrow$  [Monitor]  $\Rightarrow$  [Start Monitoring] ( ~ 🔣 ).

Trong khi chức năng giám sát tự động cuộn được kích hoạt, các bước hoạt động được cuộn trên màn hình tự động khi chúng được ra khỏi màn hình.

### Point *P*

#### Phương pháp bắt đầu cho chức năng giám sát tự động cuộn

Chức năng giám sát tự động cuộn có thể được bắt đầu bằng chọn [Online]  $\Rightarrow$  [Monitor]  $\Rightarrow$  [SFC Auto Scroll] ( <sup>2</sup> ) trong quá trình giám sát.

- Khi chức năng giám sát tự động cuộn bị vô hiệu hóa Khi [Start Monitoring (All Windows)] được chọn khi chức năng giám sát tự động cuộn được kích hoạt, thiết lập của chức năng giám sát tự động cuộn bị vộ hiệu hóa và quá trình giám sát bình thường bắt đầu.
- Khi nhiều bước đang hoạt động trong chuỗi

Đối với nhiều bước hoạt động trong chuỗi gây ra bởi các bước hoạt động lưu trữ, các bước hoạt động gần bước ban đầu được hiển thị khi chức năng giám sát tự động cuộn được kích hoạt.

#### Hoạt động khi thiết lập tùy chọn

và chức năng giám sát tự động cuộn được thực thi, thông báo sau được hiển thị. Nếu nhấp vào nút ves sơ đồ SFC và cửa sổ trình biên tập phóng lớn được đồng bộ hóa, và các chương trình đầu ra hoạt động/ điều kiện chuyển tiếp mà tương ứng với các bước đi hoạt động được giám sát tự động. Nếu dược ấn, chỉ các sơ đồ SFC được giám sát

Lưu ý rằng chương trình không thể được chỉnh sửa trên cửa sổ biên tập phóng lớn mà được hiển thị khi chức năng giám sát cuộn tự động được kích hoạt.Lưu ý rằng chương trình không thể được chỉnh sửa trên cửa sổ biên .tập phóng lớn mà được hiển thị khi chức năng giám sát cuộn tự động được kích hoạt

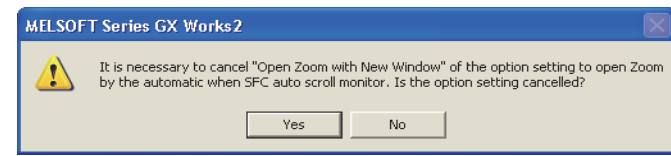

● Hiển thị một khối điểm bắt đầu và bắt đầu giám sát trong quá trình giám sát tự động cuộn. Với QCPU (Chế độ Q)/LCPU, khi bước hoạt động được di chuyển tới khối vị trí bắt đầu trong quá trìhn giám sát tự động cuộn, trình biên tập SFC của khói vị trí bắt đầu có thể được mở và giám sát tự động bang cách chọn "Monitor block start with new window" dưới [Tool] ⇒ [Options] ⇒ "Monitor" ⇒ "SFC" ⇒ "SFC Auto Scroll Setting". 9

NGH.

# 12.4.2 Giám sát các chuyển tiếp

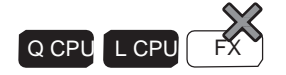

Giám sát các bước SFC mà không chuyển giao sau khi qua thời gian quy định sử dụng chức năng theo dõi chuyển tiếp.

- Quy trình vận hành
- 1. Chon [Tool]  $\Rightarrow$  [Options]  $\Rightarrow$  "Monitor"  $\Rightarrow$  "SFC", and set the items of "Transition Watch Monitor".

Để biết thêm chi tiết về thiết lập các mục, tham khảo Mục 13.2.

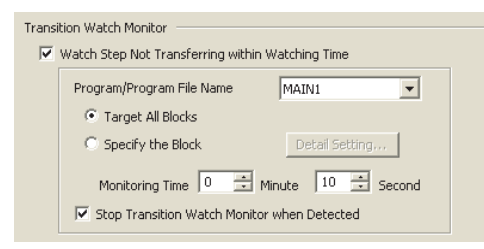

# 2. Chọn [Online] $\Rightarrow$ [Monitor] $\Rightarrow$ [Start Monitoring] (

Khi chức năng giám sát chuyển tiếp được kích hoạt, thông điệp cảnh báo sau đây được hiển thị khi một bước SFC mà không chuyển giao sau khi qua thời gian quy định được phát hiện. Lưu ý rằng việc hiển thị thông báo cảnh báo có thể bị trì hoãn vì thời gian quy định tùy thuộc vào hệ điều hành của máy tính cá nhân.

🔣 ).

| MELSOFT      | Series GX Works2                                                                                                    | × |
|--------------|----------------------------------------------------------------------------------------------------|---|
| There is a s | step not switched over for the past 10 seconds.<br>6/19/2008 5:39:18 PM Detection<br>Program/Program File Name MAIN<br>Block 0: Block<br>Step No. 1 |   |
|              | Jump Close                                                                                                    |   |

- Bước SFC tương ứng trên sơ đồ SFC được hiển thị bằng cách nhấn vào
- Khi "Stop Transition Watch Monitor when Detected" được chọn trong thiết lập "Transition Watch Monitor", chức năng giám sát chuyển tiếp bị ngăn lại bởi phát hiện một bước lỗi, nhưng việc giám sát bình thường vẫn tiếp tục hoạt động.

# 12.4.3 Giám sát đầu ra hoạt động và điều kiện chuyển tiếp

# Q CPU L CPU FX

Giám sát đầu ra hoạt động/điều kiện chuyển tiếp của bước/chuyển tiếp SFC trên cửa sổ biên tập phóng lón.

# Quy trình vận hành

- Chọn [View] ⇒ [Open Zoom/Start Destination Block]. Cửa sổ biên tập phóng lớn được hiển thị.
- Chọn [Online] ⇒ [Monitor] ⇒ [Start Monitoring] ( Quá trình giám sát bắt đầu. Để biết thêm chỉ tiết về giám sát, tham khảo Mục 12.3.

CHÌNH SỬA CHÚ THÍCH/HƯỜNG DĂN/CHU Y 10 UYEN I/BIÊN DICH C CHƯƠNG CHU 11 VIÉT/ĐỌC ĐỮ LIỆU TỚ/TỪ CPU BỘ ĐIỆU KHIÊN KHẢ TRÌNH 12 GIÁM SÁT 13 CÁC LỰA CHỌN THIẾT LẬP A PHU LUC CHÌ SÔ

9

# 12.4.4 Giát sát tất cả các khối, giám sát các bước hoạt động

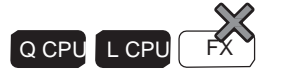

Giám sát trạng thái hoạt động/không hoạt động của tất cả các khối và trạng thái các bước hoạt động/ không hoạt động của khối xác định trong danh sách hiển thị trong quá trình thực hiện của chương trình SFC.

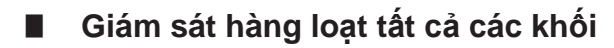

Giám sát trạng thái hoạt động/không hoạt động của tất cả các khối trong danh sách hiển thị.

# Quy trình vận hành

 Chọn [Online] ⇒ [Monitor] ⇒ [SFC All Block Batch Monitoring] ( Màn hình SFC All Block Batch Monitoring được hiển thị.

| SFC All Block Batch Monitoring                                                                                          |         |        |     |     |       |        |         |     |     |        |        |         |     |     |     |     |     |     |     |  |
|----------------------------------------------------------------------------------------------------|---------|--------|-----|-----|-------|--------|---------|-----|-----|--------|--------|---------|-----|-----|-----|-----|-----|-----|-----|--|
| Block No.     0     Start: Monitoring       Data Name     Block     Stop Monitoring       Title     Active Step Monitor |         |        |     |     |       |        |         |     |     |        |        |         |     |     |     |     |     |     |     |  |
| 0                                                                                                    | 1       | 2      | 3   | 4   | 5     | 6      | 7       | 8   | 9   | 10     | 11     | 12      | 13  | 14  | 15  | 16  | 17  | 18  | 19  |  |
| 20                                                                                                    | 21      | 22     | 23  | 24  | 25    | 26     | 27      | 28  | 29  | 30     | 31     | 32      | 33  | 34  | 35  | 36  | 37  | 38  | 39  |  |
| 40                                                                                                    | 41      | 42     | 43  | 44  | 45    | 46     | 47      | 48  | 49  | 50     | 51     | 52      | 53  | 54  | 55  | 56  | 57  | 58  | 59  |  |
| 60                                                                                                    | 61      | 62     | 63  | 64  | 65    | 66     | 67      | 68  | 69  | 70     | 71     | 72      | 73  | 74  | 75  | 76  | 77  | 78  | 79  |  |
| 80                                                                                                    | 81      | 82     | 83  | 84  | 85    | 86     | 87      | 88  | 89  | 90     | 91     | 92      | 93  | 94  | 95  | 96  | 97  | 98  | 99  |  |
| 100                                                                                                    | 101     | 102    | 103 | 104 | 105   | 106    | 107     | 108 | 109 | 110    | 111    | 112     | 113 | 114 | 115 | 116 | 117 | 118 | 119 |  |
| 120                                                                                                    | 121     | 122    | 123 | 124 | 125   | 126    | 127     | 128 | 129 | 130    | 131    | 132     | 133 | 134 | 135 | 136 | 137 | 138 | 139 |  |
| 140                                                                                                    | 141     | 142    | 143 | 144 | 145   | 146    | 147     | 148 | 149 | 150    | 151    | 152     | 153 | 154 | 155 | 156 | 157 | 158 | 159 |  |
| 160                                                                                                    | 161     | 162    | 163 | 164 | 165   | 166    | 167     | 168 | 169 | 170    | 171    | 172     | 173 | 174 | 175 | 176 | 177 | 178 | 179 |  |
| 180                                                                                                    | 181     | 182    | 183 | 184 | 185   | 186    | 187     | 188 | 189 | 190    | 191    | 192     | 193 | 194 | 195 | 196 | 197 | 198 | 199 |  |
| 200                                                                                                    | 201     | 202    | 203 | 204 | 205   | 206    | 207     | 208 | 209 | 210    | 211    | 212     | 213 | 214 | 215 | 216 | 217 | 218 | 219 |  |
| 220                                                                                                    | 221     | 222    | 223 | 224 | 225   | 226    | 227     | 228 | 229 | 230    | 231    | 232     | 233 | 234 | 235 | 236 | 237 | 238 | 239 |  |
| 240                                                                                                    | 241     | 242    | 243 | 244 | 245   | 246    | 247     | 248 | 249 | 250    | 251    | 252     | 253 | 254 | 255 | 256 | 257 | 258 | 259 |  |
| 260                                                                                                    | 261     | 262    | 263 | 264 | 265   | 266    | 267     | 268 | 269 | 270    | 271    | 272     | 273 | 274 | 275 | 276 | 277 | 278 | 279 |  |
| 280                                                                                                    | 281     | 282    | 283 | 284 | 285   | 286    | 287     | 288 | 289 | 290    | 291    | 292     | 293 | 294 | 295 | 296 | 297 | 298 | 299 |  |
| 300                                                                                                    | 301     | 302    | 303 | 304 | 305   | 306    | 307     | 308 | 309 | 310    | 311    | 312     | 313 | 314 | 315 | 316 | 317 | 318 | 319 |  |
|                                                                                                    | : Activ | e Bloc | :k  | -   | : Non | -Activ | e Bloci | k   |     | : Unci | reated | l Block |     |     |     |     |     |     |     |  |

# Nội dung hiển thị

| Mục       | Miêu tả                            |
|-----------|------------------------------------|
| Block No. | Hiển thị số khối ở vị trí con trỏ. |
| Data Name | Hiển thị tên dữ liệu của khối.     |
| Title     | Hiển thị tựa đề của khối.          |

### Các phím trên màn hình

Active Step Monitor

Giám sát tình trạng bước SFC hoạt động/không hoạt động của khối xác định.

□ ■ Giám sát tình trạng bước SFC hoạt động/không hoạt động của khối xác định

# Giám sát tình trạng bước SFC hoạt động/không hoạt động của khối xác định

Giám sát tình trạng bước SFC hoạt động/không hoạt động trọng danh sách hiển thị

# Quy trình vận hành

### • Đặt con trỏ vào khối sẽ giám sát trên màn hình SFC All Block Batch

Monitoring, và nhấn nút .

Active Step Monitor

Màn hình Active Step Monitor được hiển thị.

Nếu các chương trình được giám sát với CPU bộ điều khiển khả trình mà không bao giờ được thiết lập RUN sau khi nó cài lại, tất cả các bước SFC được hiển thị như là các bước vô tác. Nếu các chương trình được giám sát với CPU bộ điều khiển khả trình thiết lập về STOP, trạng thái trong thiết lập STOP được hiển thị như kết quả giám sát.

| ACU      | ve St | ep M | onito | or(0: | Bloc | :k: ) |     |     |     |     |     |     |               | Sta     | rt Mor      | aitoria | a 1 |     |     |
|----------|-------|------|-------|-------|------|-------|-----|-----|-----|-----|-----|-----|---------------|---------|-------------|---------|-----|-----|-----|
| Stop no. |       |      |       |       |      |       |     |     |     |     |     |     | 200           |         | ingger in i | 9       |     |     |     |
| Comment  |       |      |       |       |      |       |     |     |     |     |     | Sto | p <u>M</u> or | nitorin | 9           |         |     |     |     |
| 0        | 1     | 2    | 3     | 4     | 5    | 6     | 7   | 8   | 9   | 10  | 11  | 12  | 13            | 14      | 15          | 16      | 17  | 18  | 19  |
| 20       | 21    | 22   | 23    | 24    | 25   | 26    | 27  | 28  | 29  | 30  | 31  | 32  | 33            | 34      | 35          | 36      | 37  | 38  | 39  |
| 40       | 41    | 42   | 43    | 44    | 45   | 46    | 47  | 48  | 49  | 50  | 51  | 52  | 53            | 54      | 55          | 56      | 57  | 58  | 59  |
| 60       | 61    | 62   | 63    | 64    | 65   | 66    | 67  | 68  | 69  | 70  | 71  | 72  | 73            | 74      | 75          | 76      | 77  | 78  | 79  |
| 80       | 81    | 82   | 83    | 84    | 85   | 86    | 87  | 88  | 89  | 90  | 91  | 92  | 93            | 94      | 95          | 96      | 97  | 98  | 99  |
| 100      | 101   | 102  | 103   | 104   | 105  | 106   | 107 | 108 | 109 | 110 | 111 | 112 | 113           | 114     | 115         | 116     | 117 | 118 | 119 |
| 120      | 121   | 122  | 123   | 124   | 125  | 126   | 127 | 128 | 129 | 130 | 131 | 132 | 133           | 134     | 135         | 136     | 137 | 138 | 139 |
| 140      | 141   | 142  | 143   | 144   | 145  | 146   | 147 | 148 | 149 | 150 | 151 | 152 | 153           | 154     | 155         | 156     | 157 | 158 | 159 |
| 160      | 161   | 162  | 163   | 164   | 165  | 166   | 167 | 168 | 169 | 170 | 171 | 172 | 173           | 174     | 175         | 176     | 177 | 178 | 179 |
| 180      | 181   | 182  | 183   | 184   | 185  | 186   | 187 | 188 | 189 | 190 | 191 | 192 | 193           | 194     | 195         | 196     | 197 | 198 | 199 |
| 200      | 201   | 202  | 203   | 204   | 205  | 206   | 207 | 208 | 209 | 210 | 211 | 212 | 213           | 214     | 215         | 216     | 217 | 218 | 219 |
| 220      | 221   | 222  | 223   | 224   | 225  | 226   | 227 | 228 | 229 | 230 | 231 | 232 | 233           | 234     | 235         | 236     | 237 | 238 | 239 |
| 240      | 241   | 242  | 243   | 244   | 245  | 246   | 247 | 248 | 249 | 250 | 251 | 252 | 253           | 254     | 255         | 256     | 257 | 258 | 259 |
| 260      | 261   | 262  | 263   | 264   | 265  | 266   | 267 | 268 | 269 | 270 | 271 | 272 | 273           | 274     | 275         | 276     | 277 | 278 | 279 |
| 280      | 281   | 282  | 283   | 284   | 285  | 286   | 287 | 288 | 289 | 290 | 291 | 292 | 293           | 294     | 295         | 296     | 297 | 298 | 299 |
| 300      | 301   | 302  | 303   | 304   | 305  | 306   | 307 | 308 | 309 | 310 | 311 | 312 | 313           | 314     | 315         | 316     | 317 | 318 | 319 |
| 320      | 321   | 322  | 323   | 324   | 325  | 326   | 327 | 328 | 329 | 330 | 331 | 332 | 333           | 334     | 335         | 336     | 337 | 338 | 339 |
| 340      | 341   | 342  | 343   | 344   | 345  | 346   | 347 | 348 | 349 | 350 | 351 | 352 | 353           | 354     | 355         | 356     | 357 | 358 | 359 |
| 360      | 361   | 362  | 363   | 364   | 365  | 366   | 367 | 368 | 369 | 370 | 371 | 372 | 373           | 374     | 375         | 376     | 377 | 378 | 379 |
| 380      | 381   | 382  | 383   | 384   | 385  | 386   | 387 | 388 | 389 | 390 | 391 | 392 | 393           | 394     | 395         | 396     | 397 | 398 | 399 |
| 400      | 401   | 402  | 403   | 404   | 405  | 406   | 407 | 408 | 409 | 410 | 411 | 412 | 413           | 414     | 415         | 416     | 417 | 418 | 419 |
| 420      | 421   | 422  | 423   | 424   | 425  | 426   | 427 | 428 | 429 | 430 | 431 | 432 | 433           | 434     | 435         | 436     | 437 | 438 | 439 |
| 440      | 441   | 442  | 443   | 444   | 445  | 446   | 447 | 448 | 449 | 450 | 451 | 452 | 453           | 454     | 455         | 456     | 457 | 458 | 459 |
| 460      | 461   | 462  | 463   | 464   | 465  | 466   | 467 | 468 | 469 | 470 | 471 | 472 | 473           | 474     | 475         | 476     | 477 | 478 | 479 |
| 480      | 481   | 482  | 483   | 484   | 485  | 486   | 487 | 488 | 489 | 490 | 491 | 492 | 493           | 494     | 495         | 496     | 497 | 498 | 499 |
| 500      | 501   | 502  | 503   | 504   | 505  | 506   | 507 | 508 | 509 | 510 | 511 |     |               |         |             |         |     |     |     |

CHUYÊN ĐÔI/BIÊN DICH CÁC CHƯƠNG TRÌNH 11 VIÊT/ĐỌC ĐỮ LIỆU TỚI/TỬ CPU BỘ ĐIỀU KHIÊN KHÀ TRÌNH 12 GIÁM SÁT 13 CÁC LỰA CHỌN THIẾT LẶP A PHU LUC CHÌ SÔ

9

CHÌNH SỬA CHÚ THÍCH/HƯỚNG DĂN/CHU Y

# 12.4.5 Giám sát danh sách khối SFC

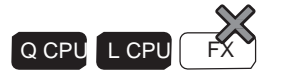

Giám sát một danh sách khối SFC.

# Quy trình vận hành

1. Chọn [View]  $\Rightarrow$  [Open SFC Blocklist].

Danh sách khối SFC được hiển thị.

# 2. Chọn [Online] $\Rightarrow$ [Monitor] $\Rightarrow$ [Start Monitoring] (

Các cột của khối hoạt động được hiển thị trong màu xanh.

Khi thông tin khối được thiết lập, tình trạng ON/OFF của thông tin khối thiết bị/nhãn có thể được kiểm tra trên danh sách khối SFC.

Khi thông tin khối không được thiết lập, chương trình không được giám sát.

Bằng cách nhất đúp vào cột khối trong quá trình giám sát, sơ đồ SFC của khối xác định được hiển thị.

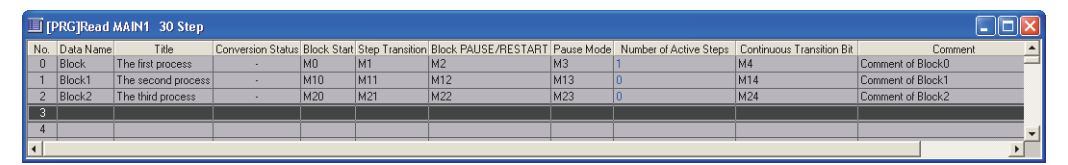

# 12.5 Thiết lập điều kiện giám sát/điều kiện dừng giám sát

| ×1<br>Q CPU | L CPU |  |
|-------------|-------|--|
|             |       |  |

\*1 : Không hỗ trợ bởi loại cơ bản QCPU, Q00UJCPU, Q00UCPU, và Q01UCPU.

Thiết lập một điều kiện giám sát hoạt điều kiện dừng giám sát . Bắt đầu/Dừng giám sát khi điều kiện nhất định được thỏa mãn.

# Màn hình hiển thị

Chọn [Online] ⇒ [Monitor] ⇒ [Monitor Condition Setting]/[Monitor Stop Condition Setting].
 Thiết lập điều kiện giám sát

| < Ladder, SFC            | ; (Phóng lớn) :     | >                  |       |
|--------------------------|---------------------|--------------------|-------|
| Monitor Condition        |                     |                    |       |
| V Device                 | Device/Label        | Condition          |       |
| Word Device              | D0                  | = 0                | DEC 💌 |
| C Bit Device             |                     | = -P-              | ~     |
| T Step No.               | 0                   | = Always _         | -     |
| SFC diagram is not targe | t when SFC program. |                    |       |
|                          | Register            | Cancel( <u>5</u> ) | Close |
|                          |                     |                    |       |

| <sơ< th=""><th>đồ</th><th>SFC</th><th>&gt;</th></sơ<> | đồ | SFC | > |
|-------------------------------------------------------|----|-----|---|
|-------------------------------------------------------|----|-----|---|

| Device                 | Device/Label        |                 | 0   | Condition |     |          |
|------------------------|---------------------|-----------------|-----|-----------|-----|----------|
| Word Device            | D1                  | =               |     | 0         | DEC | -        |
| C Bit Device           |                     | =               | I   | -p- 🔻     |     |          |
| Block No.              | 0                   |                 |     |           |     |          |
| Step                   | 0                   | Zoom Step N     | lo. | 0         | =   | Always 💌 |
| C Transition           | 0                   |                 | lo. | 0         |     | Always 💌 |
| SFC diagram is not tar | get of monitor cond | lition setting. |     |           |     |          |

### Thiết lập điều kiện dừng giám sát

< Ladder, SFC (Phóng lớn >

| onitor Stop Condit     | ion                                                                           |         |
|------------------------|-------------------------------------------------------------------------------|---------|
| V Device               | Device/Label Condition                                                        |         |
| Word Device            | D0 = 0 DEC V 16bit Integ                                                      | er 💌    |
| C Bit Device           | = -P- 💌                                                                       |         |
| The condition cannot s | atisfied in case of setting devices that is not used in the program inside th | ne PLC. |
| Step No.               | 0 = Always V                                                                  |         |
|                        |                                                                               |         |
|                        | Register Cancel(S) C                                                          | lose    |

< Sor đồ SFC >

Monitor Stop Condition

V Device
Device(Label
Condition

V Word Device
D1
=
0
DEC
Isbit Integer
The condition cannot satisfied in case of setting devices that is not used in the program inside the PLC.

Zoom Step No. 0

Coom Step No. 0

Register Cancel(S)

= Always 💌

Always 💌

Close

0

0

Step

C Transition

| CHUYÊN ĐÔI/BIÊN<br>DICH CÁC<br>CHƯƠNG TRÌNH                      |
|------------------------------------------------------------------|
| VIÉT/BOC DỮ LIỆU TỚITỪ<br>CPU BỘ ĐIỀU KHIÊN KHẢ<br>TRÌNH – TRÌNH |
| 12<br>ві <u>я</u> в жи                                           |
| CÁC LỰA CHỌN<br>THIẾT LẬP                                        |
| А                                                                |
| chỉ só 🗕                                                         |

9

CHÍNH SỬA CHÚ THÍCH/HƯỜNG DĂN/CHU Y

10

# Quy trình vận hành

# 1. Thiết lập các mục trên màn hình.

|    | Mục                  | Miêu tả                                                                                                    |
|----|----------------------|----------------------------------------------------------------------------------------------------|
| De | evice                | Chọn mục này để thiết lập thiết bị/nhãn cho điều kiên.                                                                                                    |
|    |                      | Chọn mục này để thiết lập một thiết bị từ.<br>Nhập một thiết bị/nhãn vào "Device/Label".                                                                                                    |
|    | Word Device          | Nhập một giá trị vào "Condition", và chọn số thập phân hoặc thập lục phân bằng cách nhấn<br>Khi thiết lập một điều kiện dừng giám sát, chọn số nguyên 16-bit, số nguyên 32-bit, hoặc<br>số thực tế bằng cách nhấn                          |
|    | Bit Device           | Chọn mục này để thiết lập một thiết bị bit.<br>Nhập một thiết bị/nhãn vào "Device/Label", và chọn ↑ (Rise) hoặc ↓ (Fall) cho<br>"Condition" bằng cách nhấn 🔽                                                                               |
| St | ep No.*1             | Chọn mục này để thiết lập một số bước cho<br>điều kiện.<br>Nhập một số bước và chọn ↑ (Rise), ↓ (Fall), ON, OFF, hoặc Always bằng cách nhấn<br>✓. Khi "Always" được chọn, điều kiện là không thoả mãn nếu số bước xác định được<br>bỏ qua. |
| Bl | ock No.*2            | Chọn mục này để thiết lập một số khối cho điều kiện. Nhập số khối.                                                                                                    |
|    | Step                 | Chọn mục này để thiết lập số bước cho số điều kiện chuyển tiếp của sơ đồ SFC.<br>Nhập một số bước hoặc số điều kiện chuyển tiếp, và nhập một số bước của SFC<br>(Phóng lớn).                                                               |
|    | Transition           | Chọn ↑ (Rise), ↓ (Fall), ON, OFF, hoặc Always bằng cách nhấn 🗾.<br>Khi "Always" được chọn, điều kiện là không thoả mãn nếu số bước xác định được bỏ<br>qua.                                                                                |
| *1 | : Chỉ với các chương | trình bậc thang và các chương trình SFC (Phóng lớn)                                                                                                    |

\*2 : Chỉ với các chương trình SFC

# 2. Nhấn nút Register

Điều kiện giám sát/điều kiện dừng giáp sát được đăgn kí. Khi điều kiện giám sát được đăng kí, quá trình giám sát dừng. Quá trình giám sát bắt đầu/dừng lại khi một điều kiện xác định được thỏa mãn.

Nhất nút <u>Cancel(S)</u> trước khi đóng màn hình <u>Monitor Condition Setting</u> hoặc màn hình <u>Monitor</u> <u>Stop</u> <u>Condition Setting</u>.

### Các nút trên màn hình

Cancel(<u>5</u>)

Hủy bỏ các điều kiện đăng ký.

### Point *P*

#### • Thiết lập điều kiện giám sát/thiết lập điều kiện dừng giám sát

- Giá trị giám sát không được cập nhật bằng cách đăng ký một điều kiện giám sát. Chúng được cập nhật khi các điều kiện đăng ký được thỏa mãn.
- Thiết bị nội tuyến có cấu trúc văn bản không thể thiết lập một điều kiện giám sát hoặc điều kiện dừng giám sát.
- Một điều kiện giám sát hoặc điều kiện dừng giám sát không thể được thiết lập nếu các định dạng hiển thị của SFC là MELSAP-L. Thay đổi định dạng hiển thị thành MELSAP3. (□Mục 2.3.7)
- Khi thiết bị được chọn, hoặc cả hai "Step No." được lựa chọn, giám sát có thể không được dừng lại ở thỏa mãn đầu tiên của điều kiện này sau khi các điều kiện dừng giám sát được thiết lập

#### • Đối với mô hình QCPU hiệu suất cao, CPU quy trình và CPU dự phòng

- Một điều kiện dừng giám sát hoặc điều kiện dừng giám sát không thể được thiết lập khi một trong các tuyến đường giao tiếp sau đây được sử dụng giữa một CPU bộ điều khiển khả trình và một mục tiêu kết nối.
  - CC-Link IE Field Network
  - Ethernet
  - CC-Link
  - C24
- Khi một hoạt động trực tuyến như một chương trình SFC được thực hiện trên cùng một mạng trong khi đăng ký các điều kiện giám sát, quá trình hủy bỏ các điều kiện giám sát có thể cần thời gian lâu hơn.

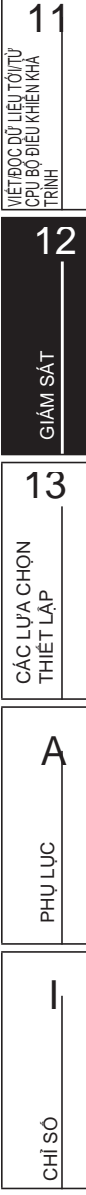

9

CHÌNH SỬA CHÚ THÍCH/HƯỚNG DĂN/CHU Y

10

CHUYÊN ĐÔI/BIÊN DICH CÁC CHƯƠNG TRÌNH

# GHI NHỚ

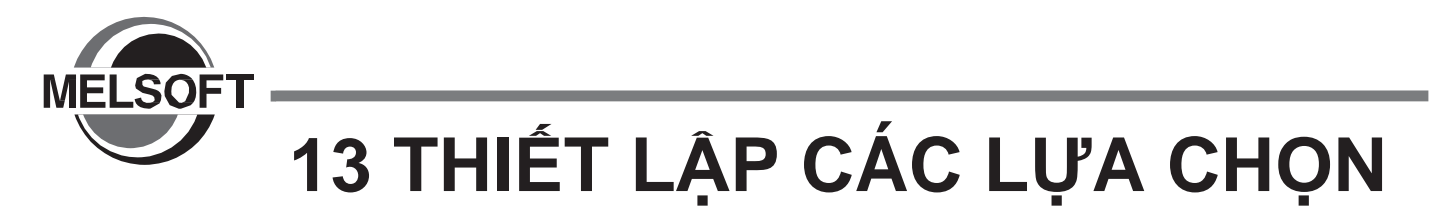

Chương này giải thích các chức năng tùy chọn thiết lập cho định dạng màn hình hiển thị hoặc hoạt động chi tiết của từng chức năng.

| 13.1 | Các hoạt động cơ bản         | 13 - 2 |
|------|------------------------------|--------|
| 13.2 | Danh sách tùy chọn thiết lập | 13 - 3 |

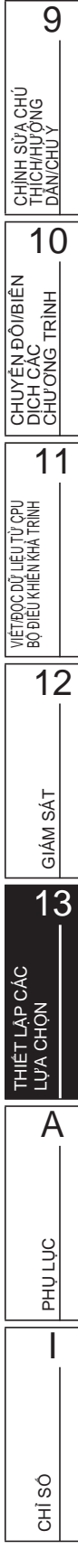

# 13.1 Các hoạt động cơ bản

Q CPU L CPU FX

Mục này giải thích cách thiết lập các tùy chọn.

# Màn hình hiển thị

Chọn [Tool]  $\Rightarrow$  [Options].

| Options - (Untitled Project)                                                                                                    |                                                                                                    | $\mathbf{X}$ |
|----------------------------------------------------------------------------------------------------|----------------------------------------------------------------------------------------------------|--------------|
| Project     Common Setting     Automatic Save     Change History                                                                                                    | Language Setting  Automatically change language according to system  Other Project Dedicated Instruction Setting  Use Dedicated Instruction for GX Developer, GX IEC Developer | _            |
| Program Editor     Device Comment Editor     Device Memory Editor     Check Program     Parameter                                                                                                    | Connection Destination Save Setting                                                                                                    | _            |
| <ul> <li>Monitor</li> <li>PLC Read/Write</li> <li>Online Change</li> <li>Save Destination of Device Comment</li> <li>Intelligent Function Module</li> <li>IQ Works Interaction</li> <li>Sampling Trace</li> </ul> | Explanation                                                                                                    |              |
| Back to System Default Back to User Def                                                                                                    | ault Set as User Default OK Cancel                                                                                                    |              |

# Quy trình vận hành

• Thiết lập các mục trên màn hình.

Khi con trỏ được đặt trên một mục thiết lập, một lời giải thích của các mục được hiển thị trên khu vực "Explanation".

Để biết thêm chi tiết về thiết lập các mục 🗊 Mục 13.2

### Các phím trên màn hình

Back to System Default

Phục hồi các thiết lập ban đầu.

Back to User Default

Phục hồi các thiết lập mặc định của người dùng.

Set as User Default

Lưu trữ các thiết lập hiện tại như là mặc định người dùng và áp dụng chúng vào một dự án mới.

### Danh sách tùy chọn thiết lập 13.2

|                                                    |                                                                        |                           |                              | CPU L CPU FX  |  |  |  |  |
|----------------------------------------------------|------------------------------------------------------------------------|---------------------------|------------------------------|---------------|--|--|--|--|
| Bảng dưới đây cho thấy các mục thiết lập tùy chọn. |                                                                        |                           |                              |               |  |  |  |  |
| Đối với cá                                         | c thiết lập mặc định ci                                                | ủa từng mục, tham khả     | o hướng dẫn sau đây.         |               |  |  |  |  |
| GX Worl                                            | ks2 Version 1 Hướng                                                    | ı dẫn vận hành (Chun      | ig)                          |               |  |  |  |  |
| Với "(Chu                                          | ng)", "(FB)", "(Cấu ti                                                 | rúc)" chỉ ra trong cột    | tham chiếu, tham khảo các hư | ýớng dẫn sử   |  |  |  |  |
| dụng tươ                                           | ng ứng sau đây.                                                        |                           |                              |               |  |  |  |  |
| (Chung)                                            | GX Works2 Version                                                      | 1 Hướng dẫn vận hành (Chu | ng).                         |               |  |  |  |  |
| (FB)                                               | (FB) GX Works2 Version 1 Hướng dẫn vận hành (Dự án đơn giản, Khối chức |                           |                              |               |  |  |  |  |
| năng)                                              |                                                                        |                           |                              |               |  |  |  |  |
| (Cấu trúc)                                         | GX Works2 Version                                                      | 1 Hướng dẫn vận hành (Dự  | án cấu trúc)                 |               |  |  |  |  |
|                                                    | Cây mục                                                                | Mục                       | Giải thích                   | Tài liệu tham |  |  |  |  |

| Cây mục                           |                                    | Mục                             | Giải thích                               | Tài liệu tham                                                                                                    | 11      |                            |
|-----------------------------------|------------------------------------|---------------------------------|------------------------------------------|----------------------------------------------------------------------------------------------------|---------|----------------------------|
| Dự án                             |                                    |                                 | □GX Works2 Version 1 Hu                  | rớng dẫn vận hành (Common).                                                                                                    | • ⁄     |                            |
|                                   |                                    |                                 | Program/Program File<br>Name             | Thiết lập một mục tiêu tham khảo / phản<br>chiếu của chú thích thiết bị của mỗi tập tin<br>chượng trình / chượng trình Thiết lập một                                                                                                    |         | Ў LIÊU TỪ C<br>ÊN KHÀ TRÌ  |
|                                   |                                    | Spec                            | Specify the Reference/                   | mục tiêu tham khảo / phản chiếu theo phạm<br>vi thiết bị cục bộ của tham số PLC khi được<br>đặt thành "cài đặt thông số PLC".                                                                                                    |         | VIÉT/ĐỘC DÍ<br>BỘ ĐIỀÙ KHI |
|                                   |                                    |                                 | Reflection                               | Trong phạm vi thiết bị cục bộ: chú thích thiết<br>bị cục bộ<br>Bên ngoài phạm vi thiết bị cục bộ: chú<br>thích thiết bị chung                                                                                                    |         | 12                         |
|                                   |                                    |                                 | Reference/reflect the other, when device | Các hành động của từng thiết bị sẽ như sau:<br>(1) Các chú thích chung/cục bộ sẽ được đề<br>cập.<br>(2) Nếu chú thích không tồn tại, hành động sẽ<br>là:                                                                                                    | _       | GIÁM SÁT                   |
| Trình biên<br>tập chương<br>trình | Tất cả các<br>bị<br>trình biên tập | ả các<br>biên tập <sup>bị</sup> | comment is not set.                      | <ul> <li>Quy định cho Chung: tham khảo chú thích cục bộ.</li> <li>Quy định cho Cục bộ: tham khảo chú thích</li> </ul>                                                                                                    | (Chung) | 13                         |
|                                   |                                    |                                 |                                          | chung.                                                                                                    | _       | r LặP CÁC<br>Chọn          |
|                                   |                                    |                                 | Apply to all programs                    | chiếu/phản chiếu cho chú thích thiết bị cho<br>tất cả các tập tin chương trình/chương trình.                                                                                                    |         |                            |
|                                   |                                    |                                 | Global                                   | Global Thiết lập tất cả mục tiêu tham chiếu/phản chiếu thành 'global' cho chú thích thiết bị của chương trình tên tập tin chương trình đã chọn.                                                                                                    | _       |                            |
|                                   |                                    |                                 | Local                                    | Thiết lập tất cả mục tiêu tham chiếu/phản chiế<br>thành 'local' cho chú thích thiết bị của chương<br>trình tên tập tin chương trình đã chọn                                                                                                    | l<br>I  | PHŲ LỤC                    |
|                                   |                                    |                                 | PLC Parameter Setting                    | Thiết lập tất cả mục tiêu tham chiếu/phản chiế<br>cho chú thích thiết bị của thiết bị mục tiêu của<br>chương trình/tên tập tin chương trình đã chọn<br>thành "PLC parameter setting".<br>Thiết bị mục tiêu: Thiết bị có thể được xác<br>định trong pham vị thiết bị cục bộ trong thiết<br>lập thiết bị tham số PLC | u<br>I  | so                         |
|                                   |                                    |                                 |                                          |                                                                                                    |         | CHÌ                        |

10 CHUYÊN ĐÔI/BIÊN DỊCH CÁC CHƯƠNG TRÌNH

CHÌNH SỬA CHÚ THÍCH/HƯỚNG DĂN/CHƯ Ý

9

2

| Cây mục      |            | Mục         | Giải thích                                                                   | Tham khảo                                                                                                    |            |                                        |                                                                                             |           |
|--------------|------------|-------------|------------------------------------------------------------------------------|----------------------------------------------------------------------------------------------------|------------|----------------------------------------|---------------------------------------------------------------------------------------------|-----------|
|              |            |             | Check duplicated coil                                                        | Chọn liệu có kiểm tra cuộn đôi khi nhập<br>lệnh. Bậc thang chưa chuyển đổi không<br>phải là đối tượng để kiểm tra cho cuộn<br>dây đôi.                                                                                                    | Mục 6.2.3  |                                        |                                                                                             |           |
| Trình biôn   | Ladder/SFC | Nhập Ladder |                                                                              |                                                                                                    |            | Enter label comment and device comment | Chọn liệu có nhập chú thích nhãn hoặc chú<br>thích thiết bị liên tục sau khi nhập các lệnh. | Mục 6.2.4 |
|              |            |             | Do not display note in<br>Enter Symbol screen<br>when edit coil instructions | Chọn liệu có hiển thị chú ý trên màn hình<br><u>Enter Symbol</u> khi chỉnh sửa các lệnh cuộn.<br>-                                                                                                    | -          |                                        |                                                                                             |           |
|              |            |             | Check special relay/<br>special register<br>compatible with A-PLC            | Khi Thiết lập tương thích A-PLC của thông<br>số PLC đã không được kích hoạt tại thời<br>điểm nhập vào lệnh, kiểm tra xem có hiển<br>thị một thông báo xác nhận có đầu vào rơ<br>le đặc biệt / thanh ghi đặc biệt tương thích<br>với A-PLC. MELSAP-L là một ngoại lệ. | -          |                                        |                                                                                             |           |
|              |            |             | Display available<br>instruction tool hints in<br>entering instruction       | Chọn liệu có tự động hiển thị gợi ý công<br>cụ có sẵn trong bước nhập lệnh                                                                                                    |            |                                        |                                                                                             |           |
| tập thiết bị |            |             | Display available<br>instructions in entering<br>instruction                 | Chọn liệu có tự động hiển thị lệnh có sẵn<br>trong trong bước nhập lệnh.                                                                                                    | Mục 6.2.1  |                                        |                                                                                             |           |
|              |            |             | Display available labels in entering instruction                             | Chọn liệu có tự động hiển thị nhãn<br>được xác định có sẵn trong bước<br>nhập lệnh.                                                                                                    |            |                                        |                                                                                             |           |
|              |            |             | Monitored Value                                                              |                                                                                                    |            |                                        |                                                                                             |           |
|              |            |             | Class                                                                        |                                                                                                    |            |                                        |                                                                                             |           |
|              |            |             | Device                                                                       | Chọn hiên thị mục trong công cụ gợi ý khi<br>con trỏ chuột được đặt trên tên nhãn.                                                                                                    |            |                                        |                                                                                             |           |
|              |            |             | Device Comment                                                               | * Tùy chọn cho các dự án đơn giản (có                                                                                                    |            |                                        |                                                                                             |           |
|              |            |             | Data Type                                                                    | nhãn) hoặc chương trình nhãn của dự án<br>có cấu trúc                                                                                                    |            |                                        |                                                                                             |           |
|              | Ladder/SFC | Tool Hint   | Constant Value                                                               | * Đối với khối chức năng, thiết bị này được                                                                                                    | Mục 2.2.10 |                                        |                                                                                             |           |
|              |            |             | Label Comment                                                                | loại ra khỏi mục tiêu hiển thị mục trong công                                                                                                    |            |                                        |                                                                                             |           |
|              |            |             | Remark                                                                       |                                                                                                    |            |                                        |                                                                                             |           |
|              |            |             | Tool Hint Display Format                                                     | Chọn số dòng hiến thị trong công cụ gọi<br>ý<br>* Sẽ được gói gọn trong 64 ký tự single-<br>byte hoặc 32 ký tự double-byte.                                                                                                    |            |                                        |                                                                                             |           |

|                | Cây mục |                       | Мџс                                                                              | Giải thích                                                                                                    | Tham khảo  | 9                                               |
|----------------|---------|-----------------------|----------------------------------------------------------------------------------|----------------------------------------------------------------------------------------------------|------------|-------------------------------------------------|
|                |         |                       | Device Comment                                                                   | Chọn xem liệu có hiển thị các chú thích<br>nhãn hoặc các chú thích thiết bị tại trình biên<br>tập bậc thang.                                                                                                    |            | À CHÚ<br>Ở NG<br>Ý                              |
|                |         |                       | Note                                                                             | Chọn xem liệu có hiến thị chú thích lưu ý ở trình biên tập bậc thang.                                                                                                    | Mục 2.2.4  | NH SỬ<br>CH/HƯ<br>I/CHU Ŋ                       |
|                |         |                       | Statement                                                                        | Chọn xem liệu có hiển thị chú thích<br>hướng dẫn tại trình biên tập bậc thang                                                                                                    |            |                                                 |
|                |         | Bình luận             | Device Comment Display<br>Format                                                 | Thiết lập hiển thị các hàng và các cột cho<br>chú thích nhãn hoặc chú thích thiết bị.                                                                                                    | Mục 2.2.6  |                                                 |
|                |         |                       | Copy device comment in<br>copying ladder                                         | Chọn xem liệu có sao chép chú thích thiết<br>bị trong sao chép bậc thang.<br>* Dán sẽ được thực hiện bằng thiết lập<br>chú thích tham số / phản chiếu.<br>* Dán sẽ không được thực thi giữa PLC<br>khác nhau.<br>* Sao chéo và dán sẽ không được thực<br>thi với chú thích được bảo vệ. | Mục 6.11.5 | - TH CHUYÊN ĐÔI/BIÊ<br>DICH CÁC<br>CHƯƠNG TRÌNH |
|                |         |                       | Display Connection of<br>Ladder Diagram                                          | Thiết lập số tiếp điểm. ([Program<br>Editor] ⇒ [SFC] ⇒ [Zoom])                                                                                                    | Mục 2.2.7  | ų tới/Từ<br>IễN KHẢ                             |
| Trình biên tập | Ladder  | adder<br>So đồ Ladder | Use the Switching Ladder<br>Edit Mode (Read, Write,<br>Monitor, Monitor (Write)) | Chọn xem liệu có thay đổi Chể độ Ladder<br>Edit Mode (Đọc, Ghi, Giám sát và giám sát<br>(Ghi)). Sẽ hoạt động giống như chế độ<br>chỉnh sửa bậc thang của GX Developer.<br>* Không thể thiết lập khi thiết lập an<br>ninh được kích hoạt.                                                | Mục 6.1.2  |                                                 |
|                |         |                       | Display labels and devices                                                       | Chọn xem có hiển thị nhãn và các thiết bị<br>gán cho nhãn. (Loại trừ khối chức năng.)<br>* Thiết bị sẽ được loại trừ khỏi mục tiêu<br>Tìm/Thay thế.<br>* Tùy chọn cho các dự án đơn giản (có<br>nhãn) hoặc chương trình nhãn của dự án có<br>cấu trúc.                                  | Mục 2.2.9  | GIÁM SÁT                                        |
|                |         |                       | Display STL instruction in<br>contact format<br>* Chỉ FXCPU                      | Chọn xem liệu có hiển thị lệnh STL trong<br>định dạng tiếp điểm. Nó có hiệu lực chỉ với<br>các dự án đơn giản (Không sử dụng nhãn).<br>Khối bậc thang định dạng tiếp điểm hiển thị<br>cho lệnh STL được bao bọc.                                                                        | Mục 2.2.12 | 13                                              |
|                |         |                       | Display Instruction Help at symbol error occurrence                              | Chọn xem liệu có hiển thị tự động lệnh Help<br>khi lỗi kí tự xảy ra.                                                                                                    | Mục 6.2.2  | IÊT LÀ<br>A CHỌ                                 |
|                |         |                       | Open Undefined Label<br>Registration dialog at<br>ladder entry                   | Chọn xem liệu có mở hộp thoại<br>Undefined Label Registration khi nhãn<br>được sử dụng ở lối vào bậc thang không<br>xác định.                                                                                                    | Mục 6.2.1  | E3<br>A                                         |
|                |         |                       | Set initial value to '1' for<br>Enter HLine/Delete HLine<br>dialog.              | Chọn xem liệu có thiết lập giá trị ban đầu<br>thành '1' khi hộp thoại<br>Enter HLine/Delete HLine dialog được mở.                                                                                                    | Mục 6.6.2  | энџ цџС                                         |
|                |         |                       | points (Instruction/Vertical<br>Line) when enter or delete<br>horizontal line.   | Chọn xem liệu có chỉnh sửa dòng bởi điểm<br>kết nối (Lệnh/Dòng thẳng đứng) khi Enter<br>HLine/Delete HLine được thực hiện.                                                                                                    |            |                                                 |

CHÌ SỐ

|                                   | Cây mục          |           |                                                                                                    | Mục                                  | Giải thích                                                                                                    | Tham khảo  |
|-----------------------------------|------------------|-----------|----------------------------------------------------------------------------------------------------|--------------------------------------|----------------------------------------------------------------------------------------------------|------------|
|                                   |                  |           | Мо                                                                                                    | nitored Value                        |                                                                                                    |            |
|                                   |                  |           | Cla                                                                                                    | ISS                                  |                                                                                                    |            |
|                                   |                  |           |                                                                                                    | vice                                 |                                                                                                    |            |
|                                   |                  |           |                                                                                                    | dress                                | Chon hiển thi muc trong công cu gơi ý khi                                                                                                    |            |
|                                   |                  |           | Data Type                                                                                                    |                                      | con trỏ chuột được đặt trên tên nhãn / thiết                                                                                                    |            |
|                                   |                  |           | Co                                                                                                    | nstant Value                         | bị.                                                                                                    |            |
|                                   |                  |           | Comment                                                                                                    |                                      |                                                                                                    |            |
|                                   |                  |           | Re                                                                                                    | mark                                 |                                                                                                    |            |
|                                   | ST <sup>*1</sup> |           | То                                                                                                    | ol Hint Display Format               | Chọn hiển thị các dòng trong công cụ gợi ý                                                                                                    | (Cấu trúc) |
|                                   |                  |           | Au                                                                                                    | to Indention                         | Chọn xem liệu có sử dụng thục lề tự động<br>khi bắt đầu một dòng mới sau khi nhập ST<br>kiểm soát cú pháp như IF hoặc CHO, và khi<br>hiển thị mẫu của văn bản cấu trúc nội<br>tuyến.                                            |            |
|                                   |                  |           | Ins<br>pre                                                                                                    | truction/label name                  | Chọn xem liệu có hiển thị tên nhãn niêm yết<br>bắt đầu với ký tự đầu vào khi một ký tự là<br>đầu vào.                                                                                                    |            |
|                                   |                  |           | Tal                                                                                                    | bulator Length                       | Thiết lập độ dài bộ lập bảng.<br>Nó không có sẵn với văn bản cấu trúc nội<br>tuyến.                                                                                                    |            |
|                                   | SFC              | Bình luận | Block List                                                                                                    |                                      | HIển thị chú thích thiết bị trên danh sách<br>khối SFC.                                                                                                    | Mục 7.11   |
|                                   |                  |           | Step/Transition                                                                                                    |                                      | Hiển thị chú thích bước/chuyển tiếp trên bộ<br>biên tập SFC                                                                                                    | Mục 2.3.5  |
| Trình biên<br>tập chương<br>trình |                  | SFC 1     | SF                                                                                                    | C Edit Area                          | Thiết lập diện tích chỉnh sửa SFC khi tạo<br>SFC. Vui lòng thay đổi bởi "SFC Row<br>Setting" sau khi tạo một SFC.                                                                                                    | Mục 2.3.6  |
|                                   |                  |           | Tile<br>ver                                                                                                    | e SFC and Zoom<br>tically            | Chọn liệu có sắp xếp cạnh nhau các cửa sổ<br>phóng lớn ở vị trí con trỏ trên SFC khi tạo sơ<br>đồ SFC.<br>Kiểm tra tùy chọn này thay đổi [Open<br>Zoom with New Window] thành<br>chưa kiểm tra.                                 |            |
|                                   |                  |           |                                                                                                    | Arrange                              | Chọn loại cửa sắp xếp cho cửa sổ SFC và<br>ZOOM                                                                                                    |            |
|                                   |                  |           |                                                                                                    | SFC Display Window<br>Ratio          | Chọn tỉ lệ hiển thị cửa sổ cho SFC khi<br>Sắp cếp dọc được chọn.                                                                                                    |            |
|                                   | SEC              |           | MELSAP-L label/device<br>Display Format                                                                                                    |                                      | Thiết lập dòng hiển thị cho chương trình<br>MELSAP-L.                                                                                                    | Mục 7.9    |
|                                   |                  |           | Jump to start destination block                                                                                                    |                                      | Thiết lập xem liệu có nhảy tới khối mục<br>tiêu bất đâu khi con trỏ được di chuyển<br>tới khối bước bắt đầu.                                                                                                    |            |
|                                   |                  | SFC 2 Le  | Leave comment or step         Chọn liệu có dị chuyển chú thích hoặc<br>bước Số. được chọn trong cửa sổ Ente<br>SFC khi thay đổi kí tự SFC trong           No. selected         MELSAP3. Khối và kí tự phải được để<br>được chọn trong cửa sổ Enter SFC<br>symbol khi nhập mới kí tự SFC. |                                      | Chọn liệu có dị chuyển chú thích hoặc<br>bước Số. được chọn trong cửa sổ Enter<br>SFC khi thay đổi kí tự SFC trong<br>MELSAP3. Khối và kí tự phải được để<br>được chọn trong cửa sổ Enter SFC<br>symbol khi nhập mới kí tự SFC. |            |
|                                   |                  | Zoom C    | Op<br>Wii                                                                                                    | en Zoom with New<br>ndow             | Chọn xem liệu có mở cửa sổ mới cho mỗi<br>Phóng lớn hoặc để thay đổi hiển thị trong<br>cửa sổ cố định khi mở Phóng lớn. Kiểm tra<br>tùy chọn này thay đổi tùy chọn "Tile SFC<br>and Zoom vertically" thành chưa kiểm tra.       |            |
|                                   |                  |           | Nu<br>Tra                                                                                                    | mber of Action/<br>ansition Contacts | Thiết lập số tiếp điểm.                                                                                                    | Mục 2.2.7  |
| Trình biên tập                    | bình luận thiế   | t bị      |                                                                                                    | X Works2 Version 1 Hu                | ớng dẫn vận hành (Chung)                                                                                                    |            |
| Trình biên tập                    | bộ nhớ thiết b   | İ         |                                                                                                    |                                      |                                                                                                    |            |

|               | Cây mục           | Mục                                                                                      | Giải thích                                                                                                    | Tham khảo  | 3                                                   |
|---------------|-------------------|------------------------------------------------------------------------------------------|----------------------------------------------------------------------------------------------------|------------|-----------------------------------------------------|
|               |                   | Automatic copy and increment when inserting a row                                        | Chọn xem liệu có sao chép văn bản ở<br>hàng trên sau khi lũy tiến nó khi chèn<br>một hàng.                                                                                                    | Mục 5.5.5  | À CHÚ<br>Ở NG                                       |
|               |                   | Copy data type/comment items                                                             | Chọn nếu kiểu dữ liệu, chú thích, và<br>nhận xét sẽ là đối tượng cho bản sao                                                                                                    |            | ÌNH SỬ<br>ICH/HƯ<br>N/CHU                           |
| Trình biên tá | ập thiết lập nhãn | Default Length of String<br>Data Type                                                    | Thiết lập độ dài chuỗi mặc định cho loại dữ<br>liệu chuỗi.                                                                                                    | Mục 5.5.3  | · 5품점<br>10                                         |
|               |                   | Display last blank row                                                                   | Chọn xem liệu có hiển thị hàng trống cuối<br>cùng. Thiết lập này có hiệu lực trong nhãn<br>chung và nhãn cục bộ, ngoại trừ các nhãn<br>cục bộ của khối chức năng, chức năng và<br>kiểu dữ liệu có cấu trúc.                  | Mục 5.5.5  | ÉN ĐÔI/BIÊN<br>CÁC CHƯƠNG                           |
| Kiểm tra chi  | ương trình        | Do not target the SET<br>instruction for duplicated<br>coil check                        | Chọn xem liệu có thiết lập các lệnh SET là<br>mục tiêu để kiểm tra cuộn dây nhân đôi.                                                                                                    | Mục 10.1.5 |                                                     |
| Tham số       |                   | GX Works2 Version 1 Hu                                                                   | yớng dẫn vận bành (Chung)                                                                                                    | l          |                                                     |
|               | Chung             |                                                                                          | ong dan vận năm (Ondrig)                                                                                                    |            | NI/T.Ů                                              |
|               | Ladder/SFC        | Set automatic registration destination                                                   | Nhãn khối bậc thang (bậc thang) chứa<br>trong con trỏ, nhãn của hành động / bước<br>chuyển tiếp (SFC), hoặc thiết bị sẽ được<br>đăng ký thành cửa sổ theo dõi ở nơi đăng<br>ký tự động trong khi theo dõi cửa sổ theo<br>dõi | (Chung)    | VIÉT/BOC DŮ LIỆU TỔ<br>CPÙ BỘ ĐIỀU KHIÊN M<br>TRÌNH |
|               |                   |                                                                                          | (Chú ý 1: Sự di chuyển của con trỏ sẽ<br>chậm hơn dưới thiết lập này. 2: Chọn<br>phiên bản FB cho khối chức năng.)                                                                                                    |            | 12                                                  |
| Giám cát      |                   | Display Format of<br>Monitoring Value                                                    | Chọn định dạng hiển thị của các giá trị<br>được giám sát trong hệ thập phân hoặc<br>thập lục phân.                                                                                                    | Mục 12.2.1 | M SÁT                                               |
| Giain sat     |                   | Monitor buffer memory<br>and link memory<br>* Only applies to the<br>QCPU, LCPU, FX3U(C) | Chọn xem liệu có theo dõi bộ nhớ đệm và<br>bộ nhớ liên kết trong quá trình giám sát<br>Bậc thang. Thời gian quét của PLC sẽ được<br>kéo dài tùy thuộc vào các thiết lập.                                                     | Mục 12.2.2 | <sup>99</sup>                                       |
|               | Ladder            | FXGP format Ladder<br>monitor<br>* Only applies to the<br>FXCPU                          | Hướng dẫn PLS/PLF được hiển thị trong<br>định dạng GP(DOS) và FXGP(WIN).<br>Nếu nó không được kiểm tra, nó sẽ<br>được hiển thị trong dạng GX Developer                                                                       | Mục 12.2.3 | ÈT LÀP CÁC<br>CHỌN                                  |
|               |                   | Display monitored value<br>by device/label name of<br>contact/coil instruction.          | Trong giám sát bậc thang, chọn xem liệu<br>có làm nổi bật lệnh tiếp điểm / cuộn dây<br>dựa trên các giá trị theo dõi hiển thị bằng<br>tên thiết bị / nhãn                                                                    | Mục 12.3.1 |                                                     |
|               |                   | Display Lines for<br>Monitoring Current Value                                            | Chọn xem liệu có hiển thị các hàng<br>của giá trị giám sát hiện tại trong giám                                                                                                    | Mục 12.2.3 |                                                     |

L

CHÌ SÔ

|               | Cây mục | Мџс                                                                       | Giải thích                                                                                                    | Tham khảo  |
|---------------|---------|---------------------------------------------------------------------------|----------------------------------------------------------------------------------------------------|------------|
|               |         | Display Format of<br>Monitoring Value                                     | Chọn liệu có hiển thị giá trị giám sát ở thập<br>phân hay thập lục phân                                                                                                    |            |
|               |         | Monitor buffer memory<br>and link memory<br>* QCPU, LCPU, FX3U(C)<br>only | Chọn xem liệu có giám sát bộ nhớ đệm và<br>bộ nhhows liên kết trong quá trình giám<br>sát. Thời gian quét của PLC sẽ được kéo<br>dài phụ thuộc vào thiết lập.                                                                                                    |            |
|               |         | Character String Monitor<br>Setting                                       | Thiết lập số kí tự có thể hiển thị cho dữ liệu<br>chuỗi kí tự.                                                                                                    |            |
| Giám sát      | ST*1    | Verify with PLC setting before starting monitoring                        | <ul> <li>Khi "Always Verify with PLC"<br/>được chọn</li> <li>Xác nhận với PLC trước khi bắt đầu<br/>theo dõi. Tuy nhiên, không xác nhận<br/>nếu bộ giả lập đang chạy, chọn POU<br/>của chương trình chưa biên dịch,<br/>hoặc không thay đồi POU (trạng thái<br/>xác minh cuối được giữ trong khi trình<br/>biên tập đang mở).</li> <li>Khi "Not Always Verify with PLC"<br/>được chọn<br/>Bắt đầu giám sát mà không xác nhận<br/>PLC.</li> <li>Khi "Confirm whether to Verify with<br/>PLC" được chọn<br/>Hiển thị một hộp thoại xác nhận liệu có<br/>xác minh với PLC trước khi bắt đầu theo<br/>dõi. Tuy nhiên, hộp thoại xác nhận sẽ<br/>không được hiển thị và không xác minh<br/>nếu bộ giả lập đang chạy, chọn POU của<br/>chương trình chưa biên dịch, hoặc POU<br/>không thay đổi (trạng thái xác minh cuối<br/>được giữ trong khi trình biên tập đang<br/>mở).</li> </ul> | (Cấu trúc) |
|               |         | Watch Step Not<br>Transferring within<br>Watching Time                    | Chọn liệu có hiên thị một hộp thoại cảnh báo<br>khi phát hiện một bước mà không chuyển<br>giao ngay cả khi thời gian quy định đã trôi<br>qua trong khi giám sát.<br>Nó được loại trừ khỏi mục tiêu của chức<br>năng [Thiết lập như người dùng mặc định].                                                                                                    |            |
|               |         | Program/<br>Program File Name                                             | Chọn chương trình / tập tin chương trình<br>mục tiêu giám sát.<br>Nó được loại trừ khỏi các mục tiêu của chức<br>năng [Thiết lập như người dùng mặc định] .                                                                                                    | Mục 12.4.2 |
|               | SFC*1   | Target All Blocks                                                         | Xác định theo dõi khối mục tiêu.<br>Nó được loại trừ khỏi các mục tiêu của chức<br>năng [Thiết lập như người dùng mặc định] .                                                                                                    |            |
|               |         | Specify the Block                                                         | Xác định theo dõi khối mục tiêu.<br>Nó được loại trừ khỏi các mục tiêu của chức<br>năng [Thiết lập như người dùng mặc định] .                                                                                                    |            |
|               |         | Stop Transition Watch<br>Monitor when Detected                            | Chọn liệu có để phát hiện bước khác mà<br>không chuyển giao trong khi hiển thị hộp<br>thoại cảnh báo.                                                                                                    |            |
|               |         | Monitor block start with<br>new window                                    | Chọn liệu có để mở một cửa sổ SFC<br>tương ứng để giám sát khi bước hoạt<br>động chuyển giáo tới một bước khối khởi<br>đầu                                                                                                    | Mục 12.4.1 |
| Đọc/Ghi PLC   |         |                                                                           |                                                                                                    |            |
| Thay đổi trực | tuyến   | GX Works2 Version 1 Hư                                                    | ớng dẫn vận hành (Chung)                                                                                                    |            |
| Thông tin biể | u tượng |                                                                           |                                                                                                    |            |
|               |         | Į                                                                         |                                                                                                    |            |

| Cây mục   |                  | Mục                    | Giải thích                                                                                                    | Tham khảo                                                                                                    | 0          |                                                 |
|-----------|------------------|------------------------|----------------------------------------------------------------------------------------------------|----------------------------------------------------------------------------------------------------|------------|-------------------------------------------------|
|           |                  |                        | Enable calling function block and using inline ST                                                                                | <ul> <li>Kích hoạt tính năng gọi khối _ từ bậc thang tới</li> <li>ST hoặc ngược lại, từ bậc thang tới cấu trúc</li> <li>Ladder / FBD hoặc ngược lại, sử dụng nội</li> <li>tuyến ST trong bậc thang, làm giảm các bước</li> <li>khi sử dụng khối chức năng.</li> <li>* Nhãn đầu vào cho</li> <li>VAR_IN_OUT vẫn</li> <li>bằng với nhãn đầu ra.</li> </ul>                            | (Cấu trúc) | CHÌNH SửA CHÚ<br>THICH/HƯỜNG<br>DĂN/CHU Y       |
|           |                  |                        | Do not execute duplicated<br>coil check, ladder check<br>and consistency (pair)<br>check after Build or Online<br>Program Change | Kiểm tra khi kiểm tra chương trình không<br>cần thiết sau khi Xây dựng Thay đổi<br>chương trình trực tuyến. Nó có thể làm<br>giảm thời gian biên dịch tùy thuộc vào các<br>thiết lập                                                                                                    | -          | I ĐÔI/BIÊN<br>C<br>G TRÌNH 0                    |
|           | Thiết lập cơ b   | oản                    | Do not target the SET<br>instruction for duplicated<br>coil check                                                                | Chọn xem liệu có thiết lập các lệnh SET là<br>mục tiêu để kiểm tra cuộn dây đôi.                                                                                                    | Mục 10.2.2 | CHUYÊN<br>DICH CĂ<br>CHƯƠN                      |
|           |                  |                        | Use the same label name<br>in global label and local<br>label                                                                    | Chọn xem liệu có sử dụng tên nhãn tương tự<br>ở nhãn chung và nhãn cục bộ. Khi cùng một<br>nhãn được chọn, nhãn cục bộ sẽ được ưu<br>tiên.                                                                                                    | -          | 11<br>IKHY                                      |
|           |                  |                        | Create cross reference<br>information after<br>completion compile.                                                               | Tạo thông tin tham khảo chéo sau khi hoàn<br>thành biên dịch cho phép để giảm thời gian<br>tìm để tham khảo chéo. Thông tin tham khảo<br>chéo có thể được tìm thấy ngay cả các dự<br>án chưa biên dịch. Điều kiện tim xác định sẽ<br>được coi như điều kiện lọc. Thiết lập này sẽ<br>bị hủy khi chế độ tìm trong thiết lập điều kiện<br>tham khảo chéo thiết lập thành 'Tìm nhanh'. | (Chung)    | VIÉTIBOC DU UEU T<br>CPU BO BIEU KHIEN<br>TRINH |
|           | , Kết quả đầu ra |                        | Stop Build                                                                                                    | Thiết lập số lượng lỗi và cảnh báo để ngăn<br>chặn các biên dịch.                                                                                                    |            | SÁT                                             |
| 3iên dịch |                  |                        | Disable Warning and Notification Message                                                                                         | Đăng ký mã số cảnh báo để làm mất hiệu<br>lực. Mã cảnh báo đăng ký sẽ không được<br>hiển thị trong cửa sổ đầu ra                                                                                                    | Mục 10.4.1 | C L GIÁM                                        |
|           |                  |                        | Display the Use<br>Status Notification of<br>Automatic-Assign<br>Device in Output<br>Result                                      | Tình trạng sử dụng các thiết bị tự động-gán<br>được hiển thị trong cửa sổ đầu ra                                                                                                    | -          | Lập các<br>Họn <b>C</b>                         |
|           |                  |                        | Use lower-case device names as labels <sup>*2</sup>                                                                              | Chọn xem liệu có sử dụng tên thiết bị nhập<br>với chữ thường như các nhãn.<br>Chỉ có tên thiết bị bên ngoài phạm vi thiết bị<br>có giá trị cho văn bản cấu trúc nội tuyến.                                                                                                    | (Cấu trúc) |                                                 |
|           |                  |                        | Function Output Setting                                                                                                    | Chọn xem liệu có kết nối trực tiếp đầu ra<br>trức năng mục tiêu vào đầu vào khác .                                                                                                    |            |                                                 |
|           | ST*1             | Compile<br>Condition 1 | Allow VAR_OUTPUT at FB call (ST)                                                                                                 | Chọn xem liệu có cho phép VAR_OUTPUT ởt<br>gọi ra FB.<br>Chọn: Có thể chỉ định VAR_OUTPUT là đối<br>số FB. (Ví dụ FBInst (FBVarOUT: =<br>Variable);)<br>Bỏ chọn: Biên dịch lỗi C8015 trả về nếu<br>VAR OUTPUT được quy định như đối                                                                                                    | Mục 10.2.4 | BHŃ TŃC                                         |
|           |                  | Compile<br>Condition 2 | (D)INT_TO_BOOL_E,<br>(D)WORD_TO_BOOL_E,<br>TIME_TO_BOOL_E                                                                        | số FB.                                                                                                    |            | Q                                               |
|           |                  |                        | NOT_E<br>LIMITAION_E,<br>MAXIMUM_E,<br>MINIMUM_E                                                                                 | Kiểm tra hộp để tạo ra mã chứa đầu ra<br>(SET). Khi không được kiểm tra, đầu ra từ<br>lệnh sẽ được đối xử như một cuộn (OUT).                                                                                                    | (Cấu trúc) | CHÌS                                            |
|           |                  |                        | EQ_E, NE_E, GT_E,<br>GE_E, LT_E, LE_E<br>AND_E, OR_E, XOR_E                                                                      |                                                                                                    |            |                                                 |

| Cây mục                                   | Mục                                         | Giải thích                                                                                                    | Tham khảo |
|-------------------------------------------|---------------------------------------------|----------------------------------------------------------------------------------------------------|-----------|
| Intelligent Function Module <sup>*1</sup> | GX Works2 Version 1 Hu                      | ớng dẫn vận hành (Mô đun chức năng thông r                                                                                                    | ninh)     |
| iQ Works Interaction                      | GX Works2 Version 1 Hu                      | ớng dẫn vận hành (Chung)                                                                                                    |           |
| System Label Setting*3                    | Use MELSOFT Navigator<br>Option Information | Chọn tùy chọn này cho phép sử dụng các<br>thiết lập tùy chọn của điều<br>hướng MELSOFT . Các thiết lập tùy chọn<br>chỉ định trong điều hướng MELSOFT tại<br>thời điểm mở dự án này đang được sử<br>dung. | Mục 5.2   |
|                                           | System Label Name<br>Setting                | Thiết lập làm thế nào để đặt tên nhãn hệ<br>thống. Khi nhãn hệ thống được nhập vào,<br>tên nhãn hệ thống được xác định dựa vào<br>thiết lập này tại thời điểm lưu dự án.                                 |           |
| Sampling Trace                            | GX Works2 Version 1 Hu                      | ớng dẫn vận hành (Chung)                                                                                                    |           |

\*1:

\*2 : \*3 :

Không hỗ trợ bởiFXCPU. Không hỗ trợ bởiSimple project. Với FXCPU, mục này được hỗ trợ chỉ bởi FX3s, FX3g, FX3gc, FX3u, and FX3uc.

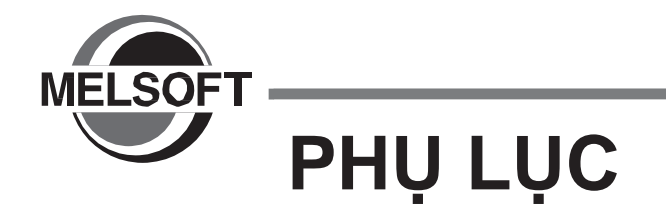

| PHU LUC 1 | Danh sách | các thanh công | cu và phím  | tắt Apr | ) - 2 |
|-----------|-----------|----------------|-------------|---------|-------|
|           | Danniouon | ouo manni oong | oğ va primi |         | · -   |

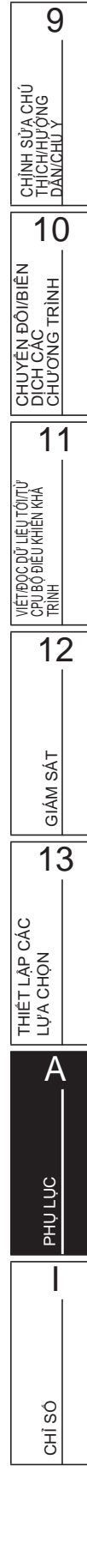

# PHỤ LỤC 1 Danh sách các thanh công cụ và phím tắt

### Q CPU L CPU FX

Mục này hiển thị danh sách các thanh công cụ và các phím tắt có thể được sử dụng trong các dự án đơn giản. Để biết chi tiết các chức năng mà không được mô tả trong phần này, hãy tham khảo hướng dẫn sau đây.

GX Works2 Version 1 Hướng dẫn vận hành (Chung)

For "(Chung)", "(FB)", "(Cấu trúc)", chỉ ra trong cột tham khảo, tham kháo các hướng dẫn sau đây theo thứ tự:

(Chung) ... GX Works2 Version 1 Hướng dẫn vận hành (Chung)
 (FB) ... GX Works2 Version 1 Hướng dẫn vận hành (Dự án đơn giản. khối chức năng)
 (Structured) ... GX Works2 Version 1 Hướng dẫn vận hành (Dự án cấu trúc)

# PHỤ LỤC 1.1 Thanh công cụ và phím tắt chung

Sau đây giải thích các thanh công cụ có sẵn không phụ thuộc vào mục tiêu chỉnh sửa và các phím tắt tương ứng.

# Biểu tượng thanh công cụ "Program Common"

| Biểu<br>tượng | Phím tắt         | Menu tương ứng                    | Miêu tả                                                                                       | Tham khảo  |
|---------------|------------------|-----------------------------------|-----------------------------------------------------------------------------------------------|------------|
| *             | Ctrl + X         | Cut                               | Cắt dữ liệu được chọn.                                                                        |            |
|               | Ctrl + C         | Сору                              | Sao chép dữ liệu được chọn.                                                                   | Mục 6.11   |
|               | Ctrl + V         | Paste                             | Dán các dữ liệu bị cắt/sao chép vào vị<br>trí con trỏ.                                        |            |
|               | Ctrl + Z         | Undo                              | Hủy quy trình trước đo.                                                                       | Mục 6.12   |
| <b>A</b>      | Ctrl + Y         | Redo                              | Thực hiện quy trình bị hủy bởi [Undo].                                                        | -          |
|               | -                | Write to PLC                      | Ghi dữ liệu vào CPU bộ điều khiển khả trình                                                   | Muo 11 1   |
| 20            | -                | Read from PLC                     | Đọc dữ liệu từ CPU bộ điều khiển<br>khả trình.                                                |            |
|               | -                | Start Monitoring (All<br>Windows) | Bắt đầu giám sát tất cả cửa sổ đang mở.                                                       | (Chung)    |
|               | -                | Stop Monitoring (All<br>Windows)  | Ngừng giám sát tất cả cửa sổ đang mở.                                                         | (Churly)   |
| <b>P</b>      | F3               | Start Monitoring                  | Bắt đầu giám sát tất cả cửa sổ đang vận<br>hành.                                              | Mục 12.1   |
|               | Alt + F3         | Stop Monitoring                   | Ngừng giám sát tất cả cửa sổ đang vận<br>hành.                                                |            |
| <b>I</b>      | F4               | Build                             | Chuyển đổi/biển dịch chương trình đang<br>chỉnh sửa                                           | Mục 10.2.1 |
|               | Shift + F4       | Online Program Change             | Chuyển đổi/biên dịch một chương trình<br>chuỗi và fhi nào vào CPU bộ điều khiển khả<br>trình. | (Chung)    |
| <b>B</b>      | Shift + Alt + F4 | Rebuild All                       | Biên dịch/chuyển đổi tất cả chương trình<br>trong dự án.                                      | Mục 10.2.2 |

Bảng sau cho thấy các biểu tượng trên thanh công cụ "Program Chung" và phím tắt tương ứng.

#### Các biểu tượng "Docking Window/Switch Project Data"

| Bảng sau cho thấy các biểu tượng "Docking Window/Switch Project Data". |          |                   |                                                                 |           |                   |
|------------------------------------------------------------------------|----------|-------------------|-----------------------------------------------------------------|-----------|-------------------|
| Biểu<br>tượng                                                          | Phím tắt | Menu tương ứng    | Miêu tả                                                         | Tham khảo | INH SŮ            |
| -                                                                      | -        | Select data type  | Chọn một kiểu dữ liệu và tên dữ liệu để                         |           | 오토집               |
| -                                                                      | -        | Select data name  | hiển thị                                                        | (Chung)   | 10                |
| 9                                                                      | -        | Display           | Hiển thị màn hình chỉnh sửa cửa kiể udữ<br>liệu và tên dữ liệu. |           | N<br>L            |
|                                                                        | -        | Navigation        | Hiển thị/ẩn cửa sổ Điều hướng.                                  | (Chung)   | ĴÔl/B<br>TRÌN     |
|                                                                        | -        | Element Selection | Hiển thị/Ấn cửa sổ Element Selection .                          | (FB)      | ČĂC<br>CĂC<br>ĴNG |
|                                                                        | -        | Output            | Hiển thị/Ấn cửa sổ Output.                                      | Mục 10.4  | CHC               |

#### Các phím tắt khác

| Các phím tắt khác                                                                     |                  |                  |                                        |            |                                   |  |
|---------------------------------------------------------------------------------------|------------------|------------------|----------------------------------------|------------|-----------------------------------|--|
| Bảng dưới đây cho thấy phím tắt khác sẵn sàng không phụ thuộc vào mục tiêu chỉnh sửa. |                  |                  |                                        |            |                                   |  |
| Biểu<br>tượng                                                                         | Phím tắt         | Menu tương ứng   | Miêu tả                                | Tham khảo  | /IÉT/ĐỘC Đ<br>CPU BỘ ĐIÊ<br>IRÌNH |  |
|                                                                                       | [हर]             | Rename           | Thay đổi tên cửa dữ liệu hoặc thư viện | (Chung)    |                                   |  |
| -                                                                                     | لنفض             | Rename (Library) | được chọn trên cửa sổ Điều hướng       | (Cấu trúc) |                                   |  |
| -                                                                                     | Delete           | Delete           | Xóa các dữ liệu được chọn.             |            |                                   |  |
| -                                                                                     | Ctri + Shift + C | Сору             | Sao chép các dữ liệu trong dự án.      | (Chung)    |                                   |  |
| -                                                                                     | Ctri + Shift + V | Paste            | Dán dữ liệu sao chép vào một thư mục.  |            | ŝÁT                               |  |

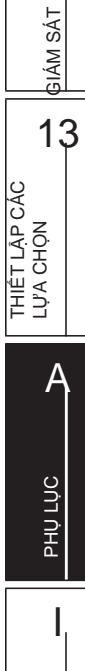

CHÌ SỐ

9

11

12

# PHỤ LỤC 1.2 Biểu tượng thanh công cụ và các phím tắt cho thiết lập nhãn

Sau đây giải thích các biểu tượng thanh công cụ và các phím tắt tương ứng cho thiết lập nhãn.

# Các biểu tượng"Label"

| Biểu<br>tượng  | Phím tắt | Menu tương ứng                             | Miêu tả                                                                          | Tham khảo   |  |
|----------------|----------|--------------------------------------------|----------------------------------------------------------------------------------|-------------|--|
|                | - + -    | New Declaration (Before)                   | Thên một hàng trên vị trí con trỏ.                                               |             |  |
| <b>—</b> —     | -        | New Declaration (After)                    | Thêm một hàng dưới vị trí con trỏ.                                               | Mục 5.5.5   |  |
| <b>X</b>       | - + -    | Delete Row                                 | Xóa một hàng ở vị trí con trỏ.                                                   |             |  |
| <b>A</b>       | -        | Read from CSV File                         | Đọc các thiết lập nhãn từ tệp tin CSV .                                          | Muo F O     |  |
| <b>A</b> =2    | -        | Write to CSV File                          | Ghi các thiết lập nhãn vào tệp tin CSV .                                         | WUUC 0.9    |  |
| 3              | -        | Confirm Update of System<br>Label Database | Áp dụng hệ thống thông tin nhãn thay đổi<br>trong một dự án khác tới nhãn chung. |             |  |
| <b>1</b>       | -        | Import System Label                        | Nhập hệ thống thông tin nhãn và áp dụng<br>chúng cho nhãn chung.                 | Muc 5 2     |  |
| r <sup>i</sup> | -        | Reservation to Register<br>System Label    | Bảo lưu nhãn chung được lựa chọn<br>đăng ký như là một nhãn hệ thống.            | - IVIUC 5.2 |  |
| <b>₫</b>       | -        | Reservation to Release<br>System Label     | Bảo lưu nhãn chung chọn để xoá<br>đăng ký nhãn hệ thống.                         |             |  |

Bảng sau đây cho thấy biểu tượng "Label" và các phím tắt tương ứng.

# Các phím tắt khác

Bản sau đấy cho thấy các phím tắt khác cho thiết lập nhãn.

| Biểu<br>tượng | Phím tắt              | Menu tương ứng | Miêu tả                                                                     | Tham khảo |
|---------------|-----------------------|----------------|-----------------------------------------------------------------------------|-----------|
| -             | - + -                 | Select All     | Chọn tất cả các hàng.                                                       |           |
| -             | □ + □/<br>□ + Num □*1 | -              | Hiển thị tất cả các dòng của chú thích và<br>nhận xét của dòng được chọn    | Mục 5.5.5 |
| -             | □ + □/<br>□ + Num □*1 | -              | Hiển thị chỉ dòng đầu tiên của chú thích<br>và nhận xét của dòng được chọn. |           |

\*1 : 'Num' chỉ ra phím trong bàn phím số.

# Biểu tượng thanh công cụ và các phím tắt cho trình PHỤ LỤC 1.3 biên tập chương trình

Sau đây giải thích các biểu tượng thanh công cụ và các phím tắt tương ứng cho trình biên tập chương trình.

#### Các biểu tượng và phím tắt "Ladder"

| icon       | Phím tắt  | Menu tương ứng                       | Miêu tả                                                     | Tham khảo   |  |
|------------|-----------|--------------------------------------|-------------------------------------------------------------|-------------|--|
| ⊣ ⊢<br>F5  |           | Open Contact                         | Chèn một tiếp điểm mở ở vị trí con<br>trỏ                   |             |  |
| Ч Р<br>sF5 | - + -     | Open Branch                          | Chèn một nhánh tiếp điểm mở tại vị trí con<br>trỏ.          | . Mục 6.2   |  |
| 1/1<br>F6  |           | Close Contact                        | Chèn một tiếp điểm đóng ở vị trí con<br>trỏ.                |             |  |
| リー<br>SF6  | - + -     | Close Branch                         | Chèn một nhánh tiếp điểm đóng ở vị trí con<br>trỏ.          |             |  |
| ÷;;        |           | Coil                                 | Chèn một cuộn ở vị trí con trỏ.                             |             |  |
| -{ }<br>F8 |           | Application Instruction              | Chèn một lệnh ứng dụng ở vị trí con trỏ                     |             |  |
| ES         |           | Horizontal Line                      | Chèn một đường ngang tại vị trí con trỏ.                    | - Mục 6.6.2 |  |
| l<br>sF9   | - + -     | Vertical Line                        | Chèn một đường thẳng đứng tại vị trí con<br>trỏ.            |             |  |
| ČF9        | - + -     | Delete Horizontal Line               | Xóa một đường ngang tại vị trí con trỏ                      | Mục 6.8.2   |  |
| K<br>CFI0  | - + -     | Delete Vertical Line                 | Xóa một đường thẳng đứng tại vị trí<br>con trỏ.             |             |  |
| HTF<br>SF7 | - + -     | Rising Pulse                         | Chèn một xung tang tại vị trí con trỏ.                      | Mục 6.2     |  |
| HUH<br>SF8 | - + -     | Falling Pulse                        | Chèn một xung giảm tại vị trí con trỏ.                      |             |  |
| Ч↑₽<br>аF7 | - + -     | Rising Pulse Branch                  | Chèn một nhánh xung tăng tại vị trí con trỏ.                |             |  |
| Ц↓µ<br>aF8 | - + -     | Falling Pulse Branch                 | Chèn một nhánh xung giảm tại vị trí con trỏ.                |             |  |
| 北<br>SaF5  | -+-+-     | Rising Pulse Close                   | Chèn một đóng xung tăng tại vị trí con<br>trỏ.              |             |  |
| ₩F<br>saF6 | -+-+-     | Falling Pulse Close                  | Chèn một đóng xung giảm tại vị trí con<br>trỏ.              |             |  |
| 나가<br>SaF7 | -++       | Rising Pulse Close Branch            | Chèn một nhánh đóng xung tăng tại vị<br>trí con trỏ         |             |  |
| 以わ<br>SaFô | - + - + - | Falling Pulse Close Branch           | Chèn một nhánh đóng xung giảm tại vị<br>trí con trỏ         |             |  |
| ↑<br>aF5   | - + -     | Operation Result Rising<br>Pulse     | Chèn một xung tăng kết quả vận hành ở vị<br>trí con trỏ.    |             |  |
| ↓<br>caF5  | -++       | Operation Result Falling<br>Pulse    | Chèn một xung giảm kết quả vận hành ở vị<br>trí con trỏ.    |             |  |
| caF10      | -++       | Invert Operation Results             | Chèn một đảo ngược kết quả hoạt động<br>tại vị trí con trỏ. |             |  |
| F10        |           | Edit Line                            | Nhập một dòng ở vị trị con trỏ.                             | Mục 6.6     |  |
| TX:<br>aF9 | - + -     | Delete Line                          | Xóa một dòng ở vị trí con trỏ.                              | Mục 6.8     |  |
| IST        | - + -     | Insert Inline Structured Text<br>Box | Nhập một hộp văn bản cấu trúc nội tuyến.                    | Mục 6.4.2   |  |
| 丠          | -         | Device Comment                       | Chỉnh sửa các chú thích thiết bị.                           | (Chuna)     |  |

9

CHÌNH SỬA CHÚ THÍCH/HƯỚNG DĂN/CHU Y

10

| Biểu<br>tượng | Phím tắt                | Menu tương ứng                       | Miêu tả                                                                                                    | Tham khảo   |  |
|---------------|-------------------------|--------------------------------------|----------------------------------------------------------------------------------------------------|-------------|--|
|               | -                       | Statement                            | Chỉnh sửa hướng dẫn.                                                                                       |             |  |
| 2             | -                       | Note                                 | Chỉnh sửa hướng dẫn.                                                                                       | - Mục 9.2   |  |
| -72           | -                       | Statement/Note Batch Edit            | Chỉnh sửa hàng loạt hướn dẫn/chú ý.                                                                        | Mục 9.3     |  |
| e<br>©≣       | - + -                   | Line Statement List                  | Hiển thị danh sách các dòng hướng dẫn<br>sử dụng trong chương trình.                                       | Mục 9.6     |  |
| B             | □ <b>+</b> □ <b>+</b> □ | Display Template                     | Chèn một mẫu tương ứng với lệnh /<br>chức năng / kiểm soát cú pháp.                                        | (Cấu trúc)  |  |
| R             | - + -                   | Mark Template (Left)                 | Thiết lập một đối số của các mẫu trong tình<br>trạng lựa chọn từ bên trái bằng cách chọn<br>menu mỗi lần.  |             |  |
| R             | - + -                   | Mark Template (Right)                | Thiết lập một đối số của các mẫu trong<br>trạng thái được chọn từ bên phải bằng<br>cách chọn menu mỗi lần. |             |  |
|               | - + -                   | Read Mode                            | Chuyển chế độ của cửa sổ mở sang<br>"Chế độ đọc".                                                          | - Mục 6.1.2 |  |
|               |                         | Write Mode                           | Chuyển chế độ của cửa sổ mở sang<br>"Chế độ ghi".                                                          |             |  |
| <b>A</b>      |                         | Monitor Mode                         | Chuyển chế độ của cửa sổ mở sang<br>"Chế độ giám sát" trong quá trình giám sát.                            | Mục 12.2    |  |
| 8             | - + -                   | Monitor (Write Mode)                 | Chuyển chế độ của cửa sổ mở sang<br>"Giám sát (Chế độ ghi)" trong quá trình giám<br>sát.                   |             |  |
| P             | -+-+-                   | Device Display                       | Hiển thị thiết bị gán bởi biên dịch.                                                                       | Mục 2.2.8   |  |
| Q             | -                       | Zoom                                 | Thay đổi tỷ lệ hiển thị phóng đại của các<br>chương trình bậc thang.                                       | Mục 2.2.2   |  |
| -             | - + - + -               | Continuous Paste                     | Tăng số thiết bị cắt / sao chép khối bậc<br>thang và dán nó liên tiếp.                                     | Mục 6.11.4  |  |
| -             | - + -                   | Chèn Row                             | Chèn một hàgn ở vị trí con trỏ                                                                             |             |  |
| -             | - + -                   | Delete Row                           | Xóa một hàng ở vị trí con trỏ                                                                              | - Mục 6.9   |  |
| -             | - + -                   | Chèn Column                          | Chèn một cột ở vị trí con trỏ                                                                              |             |  |
| -             | - + -                   | Delete Column                        | Xóa một cột ở vị trí con trỏ                                                                               |             |  |
| -             | - + - + -               | Connect Line to Right-Side<br>Symbol | Kết nối một đường ngang tới các yếu tố ở<br>bên phải của vị trí con trỏ                                    |             |  |
| -             | - + - + -               | Connect Line to Left-Side<br>Symbol  | Kết nối một đường ngang tới các yếu tố ở<br>bên trái của vị trí con trỏ                                    | Mục 6.6     |  |
| -             | - + -                   | Enter/Delete HLine<br>Rightward      | Nhập/xóa một dòng ở vị trí bên phải con<br>trỏ                                                             |             |  |
| -             | - + -                   | Enter/Delete HLine Leftward          | Nhập/xóa một dòng ở vị trí bên tráo con<br>trỏ.                                                            |             |  |
| -             | - + -                   | Enter/Delete VLine<br>Downward       | Nhập/xóa một dòng ở vị trí bên dưới con<br>trỏ.                                                            |             |  |
| -             | - + -                   | Enter/Delete VLine Upward            | Nhập/xóa một dòng ở vị trí bên trên<br>con trỏ.                                                            |             |  |
| -             | - + -                   | Switch Open/Close Contact            | Chuyển một tiếp điểm mở sang đóng và<br>ngược lại.                                                         | (Chung)     |  |
| -             | - + -                   | Switch Statement/Note Type           | Thay đổi loại của hướng dẫn/chú ý.                                                                         | Mục 9.4     |  |

| iểu tượng trên<br>nanh công cụ | Phím tắt                                                                   | Menu tương ứng                         | Miêu tả                                                                                                    | Tham khảo       |
|--------------------------------|----------------------------------------------------------------------------|----------------------------------------|----------------------------------------------------------------------------------------------------|-----------------|
| -                              | □ <b>+</b> □ <b>+</b>                                                      | Instruction Partial Edit               | Mở màn hình <u>Enter Symbol</u> trong đó đối<br>số đầu tiên là trong tình trạng được chọn.                              | Mục 6.2         |
| -                              | - + -/-                                                                    | -                                      | Chọn một thiết bị/nhãn trên màn hình<br><u>Enter Symbol</u> . Chuyển thiết bị /nhãn<br>sang được chọn dử dụng nút □/□ . |                 |
| -                              | □ <b>+</b> □/□                                                             | -                                      | Tăng/giảm một thiết bị/nhãn trên màn hình<br><u>Enter Symbol</u> .                                                      |                 |
| -                              | - + -                                                                      | -                                      | Hiển thị các tùy chọn của thiết bị/nhãn trên<br>màn hình<br>Enter Symbol                                                |                 |
| -                              | □ + □/□/□/<br>□                                                            | -                                      | Di chuyển con trở trên màn hình chỉnh<br>sửa trong khi màn hình Enter Symbolis<br>được hiển thị.                        |                 |
| -                              | - + -                                                                      | Jump                                   | Hiển thị một dòng xác định.                                                                                             | Mục 8.1.3       |
| -                              | □ <b>+</b> □ <b>+</b>                                                      | Jump to Next Ladder Block<br>Start     | Di chuyển con trỏ từ vị trí con trỏ hiện tại<br>tói bắt đầu của khối bậc thang tiếp.                                    | Muc 6 5         |
| -                              | - + - + -                                                                  | Jump to Previous Ladder<br>Block Start | Di chuyển con trỏ từ vị trí con trỏ hiện tại<br>tói bắt đầu của khối bậc thang trước.                                   | Mục 0.5         |
| -                              | - + - + -                                                                  | Next Device                            | Di chuyển con trỏ đến các thiết bị tương<br>tự ở vị trí con trỏ.                                                        |                 |
| -                              | -+-+-                                                                      | Next Contact                           | Di chuyển con trỏ đến tiếp điểm, nơi<br>các thiết bị tương tự ở vị trí con trỏ<br>được sử dụng.                         | Mục 8.1.2       |
| -                              | - + - + -                                                                  | Next Coil                              | Di chuyển con trỏ đến các cuộn dây mà<br>thiết bị tương tự ở vị trí con trỏ được sử<br>dụng.                            |                 |
| -                              | - + - + -                                                                  | Back                                   | Trả lại con trỏ về vị trí trước đó trước<br>khi chức năng [Next Device] / [Next<br>Contact] / [Next Coil] thực hiện.    |                 |
| -                              | - + -                                                                      | Comment                                | Hiển thị các chú thích thiết bị.                                                                                        | Mục 2.2.4       |
| -                              | - + -                                                                      | Statement                              | Hiển thị các hướng dẫn.                                                                                                 |                 |
| -                              | - + -                                                                      | Note                                   | Hiển thị các chú ý.                                                                                                    |                 |
| -                              | □ + □/<br>□ + Num □*1                                                      | Non-Display Ladder Block               | Ån các khối bậc thang.                                                                                                  |                 |
| -                              | □ + □/<br>□ + Num □*1                                                      | Display Ladder Block                   | Hiển thị một khối bậc thang ẩn.                                                                                         | Mục 2.2.11      |
| -                              | <ul> <li>+ Lăn bánh</li> <li>răng con chuột</li> <li>lên trên</li> </ul>   | Bigger                                 | Thay đổi kích thước hiển thị của văn bản<br>lớn hơn trên màn hình chỉnh sửa.                                            | Muc 2.2.3       |
| -                              | <ul> <li>+ Lăn bánh</li> <li>răng con chuột</li> <li>xuống dưới</li> </ul> | Smaller                                | Thay đổi kích thước hiển thị của văn bản<br>nhỏ hơn trên màn hình chỉnh sửa.                                            |                 |
| -                              | · + · +                                                                    | Tile FB Horizontally                   | Sắp xếp các trình biên tập bậc thang và<br>các trình biên tập chương trình khối chức<br>năng theo chiều ngang           | (FB)            |
| -                              | - + -                                                                      | Back to Zoom SFC Block                 | Mở sơ đồ SFC tương ứng với chương<br>trình đó vào cửa sổ biên tập Phóng lớn                                             | Mục 7.9         |
| -                              | □ + □ +<br>□/□/□/□                                                         | Moves up/<br>down/<br>left/<br>right   | Di chuyển con trỏ về phía lên / xuống / trái<br>/ phải của sơ đồ SFC.                                                   | -               |
| -                              | - + -                                                                      | Open Instruction Help                  | Hiển thị màn hình Instruction Help.                                                                                     | Mục 6.2.2       |
| -                              |                                                                            | -                                      | Hiển thị màn hình <u>Find</u> .                                                                                         | Mục 8.1.1       |
| -                              |                                                                            | -                                      | Hiển thị các lệnh giúp đỡ của GX Works2<br>hay Tham khảo hướng dẫn sử dụng của<br>thư viện FB.                          | (Chung)<br>(FB) |
| -                              | -+-+-                                                                      | -                                      | Nhập một toán tử gán (: =) khi chỉnh<br>sửa các chương trình văn bản nội tuyến<br>có cấu trúc.                          | (Cấu trúc)      |
|                                |                                                                            | 1                                      |                                                                                                    |                 |

\*1 : 'Num' chỉ ra phím trong bàn phím số.

# ■ Các biểu tượng thanh công cụ và phím tắt "SFC"

Bảng sau cho thấy biểu tượng thanh công cụ và các phím tắt tương ứng cho bộ biên tập SFC.

| Biểu<br>tượng | Phím tắt | Menu tương ứng                                 | Miêu tả                                                                                                    | Tham khảo   |  |
|---------------|----------|------------------------------------------------|----------------------------------------------------------------------------------------------------|-------------|--|
| F5            |          | [STEP] New Step                                | Chèn 🕫 ở vị trí con trỏ                                                                                        | Mục 7.3.1   |  |
| E6            |          | [B] Block Start Step (with<br>END check)       | Chèn 📅 ở vị trí con trỏ                                                                                        | - Mục 7.3.2 |  |
| III<br>sF6    | - + -    | [BS] Block Start Step<br>(without END check)   | Chèn 🛲 ở vị trí con trỏ                                                                                        |             |  |
| 러             |          | [JUMP] Jump                                    | Chèn 🛱 ở vị trí con trỏ                                                                                        | Mục 7.3.8   |  |
| ᆀ누            |          | [END] END Step                                 | Chèn 📅 ở vị trí con trỏ                                                                                        | Mục 7.3.9   |  |
| 8<br>8<br>8   | - + -    | [DUMMY] Dummy Step                             | Chèn 🚟 ở vị trí con trỏ                                                                                        | Mục 7.3.1   |  |
| 년<br>1<br>1   |          | [TR] Transition                                | Chèn 🕫 ở vị trí con trỏ                                                                                        | Mục 7.3.3   |  |
| F6            |          | [D] Selection Divergence                       | Chèn một phân kỳ lựa chọn.                                                                                     | Mục 7.3.4   |  |
| F7            |          | [==D] Simultaneous<br>Divergence               | Chèn một phân kỳ đồng thời.                                                                                    | Mục 7.3.5   |  |
| -<br>F8       |          | [C] Selection Convergence                      | Chèn một hội tụ lựa chọn.                                                                                      |             |  |
| TIP<br>F9     |          | [==C] Simultaneous<br>Convergence              | Chèn một hội tụ đồng thời.                                                                                     | Mục 7.3.6   |  |
| l<br>sF9      | - + -    | [ ] Vertical Line                              | Chèn a vertical line.                                                                                          | Mục 7.3.10  |  |
| []]<br>c1     | - + -    | No Attribute                                   | Thiết lập thuộc tính bước thành No Attribute.                                                                  |             |  |
| (SC)<br>62    | - + -    | Stored Coil                                    | Thiết lập thuộc tính bước thành Stored Coil.                                                                   |             |  |
|               | - + -    | Stored Operation<br>(without Transition Check) | Thiết lập thuộc tính bước thành Stored<br>Operation<br>(SE).                                                   | Mục 7.5     |  |
| STI<br>¢4     | - + -    | Stored Operation<br>(with Transition Check)    | Thiết lập thuộc tính bước thành Stored<br>Operation<br>(ST).                                                   |             |  |
| R             | - + -    | Reset                                          | Cài lại thuộc tính bước.                                                                                       |             |  |
| aF5           | - + -    | Vertical Line (Draw Line)                      | Chèn 📲 ở vị trí con trỏ                                                                                        |             |  |
| aF7           | - + -    | Selection Divergence (Draw Line)               | Chèn 🖅 ở vị trí con trỏ                                                                                        |             |  |
| aF8           | - + -    | Simultaneous Divergence<br>(Draw Line)         | Chèn 🛲 ở vị trí con trỏ                                                                                        | Mục 7.3.10  |  |
| aF9           | - + -    | Selection Convergence<br>(Draw Line)           | Chèn 🖬 ở vị trí con trỏ                                                                                        |             |  |
| aF10          | - + -    | Simultaneous Convergence<br>(Draw Line)        | Chèn 🚟 ở vị trí con trỏ                                                                                        |             |  |
| CF9           | - + -    | Delete Line                                    | Xóa một dòng ở vị trí con trỏ                                                                                  | Mục 7.4     |  |
| ₽₽            | -        | SFC Step/<br>Transition Comment                | Chỉnh sửa chú thích bước/chuyển tiếp SFC.                                                                      | Mục 9.8     |  |
| 1→            | -        | Sort SFC Step No.                              | Sắp xếp các số bước khối SFC.                                                                                  | Mục 7.7     |  |
| Q             | -        | SFC All Block Batch<br>Monitoring              | Theo dõi hàng loạt tất cả các khối trong<br>chương trình SFC                                                   | Mục 12.4.4  |  |
| <b>∦</b> Q.   | -        | SFC Auto Scroll                                | Cuộn màn hình để hiển thị các bước<br>hoạt động tự động khi chúng được ra<br>khỏi màn hình trong khi theo dõi. | Mục 12.4.1  |  |
|               | - + -    | Read Mode                                      | Chuyển sang chế độ cửa sổ đang mở thành<br>"chế độ đọc".                                                       | Muc 6 1 2   |  |
|               |          | Write Mode                                     | Chuyển sang chế độ cửa sổ đang mở thành<br>"chế độ ghi".                                                       | MQC 0.1.2   |  |
| u tượng<br>ên thanh<br>òng cu | Phím tắt                                                                   | Menu tương ứng                       | Miêu tả                                                                                        | Tham<br>khảo |            |
|-------------------------------|----------------------------------------------------------------------------|--------------------------------------|------------------------------------------------------------------------------------------------|--------------|------------|
|                               |                                                                            | Monitor Mode                         | Chuyển sang chế độ cửa sổ đang mở thành<br>"Chế độ giám sát " trong giám sát                   | Muo 12 2     | ,          |
| 2                             | - + -                                                                      | Monitor (Write Mode)                 | Chuyển sang chế độ cửa sổ đang mở thành<br>"Giám sát (chế độ ghi)" trong quá trình giám<br>sát |              |            |
| Q                             | -                                                                          | Zoom                                 | Thay đổi tỷ lệ hiển thị phóng đại của sơ đồ SFC.                                               | Mục 2.3.2    |            |
| -                             | + Lăn bánh răng<br>con chuột lên trên                                      | Bigger                               | Phóng to kích thước hiển thị văn bản trên màn hình chỉnh sửa.                                  |              | , in lê Ni |
| -                             | <ul> <li>+ Lăn bánh</li> <li>răng con chuột</li> <li>xuống dưới</li> </ul> | Smaller                              | Giảm kích thước hiển thị văn bản trên màn<br>hình chỉnh sửa.                                   | Mục 2.3.3    | u NÊN D    |
| -                             | - + -                                                                      | Insert Row                           | Chèn một hàng vào vị trí con trỏ.                                                              |              |            |
| -                             | - + -                                                                      | Delete Row                           | Xóa một hàng ở vị trí con trỏ                                                                  | Muc 7 2 11   |            |
| -                             | - + -                                                                      | Insert Column                        | Chèn một cột ở vị trí con trỏ.                                                                 | 101467.5.11  | 2          |
| -                             | - + -                                                                      | Delete Column                        | Xóa một cột ở vị trí con trỏ.                                                                  |              | Ĺ,ŲE       |
| -                             | - + -                                                                      | Jump                                 | Di chuyển con trỏ tới số bước SFC/<br>Số chuyển tiếp trong khối xác định.                      | Mục 8.2.1    | A DĨŸ LÊL  |
| -                             | - + -                                                                      | Find Jump Step                       | Di chuyển con trỏ đến các bước của nguồn nhảy.                                                 | Mục 8.2.2    | Vilê TIN   |
| -                             | Phím số                                                                    | -                                    | Di chuyển con trỏ tới số bước SFC/<br>Số chuyển tiếp.                                          | Mục 8.2.3    |            |
| -                             | -+-+-                                                                      | Convert Block                        | Chuyển đổi một khối duy nhất.                                                                  | Mục 10.1.4   |            |
| -                             | - + -                                                                      | SFC Step/<br>Transition Comment      | Hiển thị chú thích bước SFC/chuyển tiếp.                                                       | Mục 2.3.5    |            |
| -                             | □ + □/<br>□ + Nhấn đúp                                                     | Open Zoom/Start<br>Destination Block | Hiển thị cửa sổ trình biên tập phóng lớn<br>hoặc khối điểm đến đầu.                            |              |            |
| -                             |                                                                            | -                                    | HIển thị khối điểm đến đầu.                                                                    | Mục 7.9      | Ē          |
| -                             | - + -                                                                      | Back to Start SFC Block              | Hiển thị khối nguồn đầu.                                                                       |              |            |
| -                             | - + - + -                                                                  | Program Display                      | Hiển thị các chương trình trên sơ đồ<br>SFC khi chỉnh sửa trong MELSAP-L.                      | Mục 2.3.4    |            |
| Các I                         | ohím tắt danh                                                              | sách khối SFC                        | · · · · · ·                                                                                    | ·            |            |

#### Các phím tắt danh sách khối SFC

Bảng sau cho thấy các phím tắt cho danh sách khối SFC.

| Biểu tượng<br>trên thanh côn | Phím tắt<br>g cụ | Menu tương ứng         | Miêu tả                                   | Tham<br>khảo |     |
|------------------------------|------------------|------------------------|-------------------------------------------|--------------|-----|
| -                            | - + -            | Jump                   | Nhảy đến một số khối/tên dữ liệu xác định | Mục 8.2.1    |     |
| -                            | Phím số          | -                      | Nhảy đến một số khối xác định.            |              | ΓŃΟ |
| -                            | - + -            | SFC Block List Comment | Hiển thị chú thích của danh sách khối SFC | Mục 7.11     | ĻНЧ |

۸

CHÌ SĈ

| Biểu<br>tượng | Phím tắt    | Menu tương<br>ứng | Miêu tả                                                             | Tham khảo |
|---------------|-------------|-------------------|---------------------------------------------------------------------|-----------|
| -             |             | -                 | Di chuyển con trỏ theo hướng mũi tên.                               |           |
| -             |             | -                 | Cuộn lên màn hình.                                                  |           |
| -             |             | -                 | Cuộn xuống màn hình.                                                |           |
| -             | - + -       | -                 | Cuộn màn hình sang trái                                             |           |
| -             | - + -       | -                 | Cuộn màn hình sang phải                                             |           |
| -             |             | -                 | Di chuyển con trỏ đến vị trí tận cùng bên trái của nó trong hàng.   |           |
| -             |             | -                 | Di chuyển con trỏ đến vị trí tận cùng bên<br>phải của nó trong hàng |           |
| -             | - + -       | -                 | Di chuyển con trỏ đến đầu của<br>chương trình.                      | -         |
| -             | - + -       | -                 | Di chuyển con trỏ đến cuối của<br>chương trình.                     |           |
| -             | □ + □/□/□/□ | -                 | Thiết lập môt phạm vi.                                              |           |
| -             | -+-+-       | -                 | Chọn phạm vi từ vị trí hiện tại đến đầu<br>của chương trình.        |           |
| -             | - + - + -   | -                 | Chọn phạm vi từ vị trí hiện tại xuống đến cuối chương trình.        |           |
| -             |             | -                 | Xóa mục tiêu lựa chọn.                                              |           |

#### Bản sau cho thấy các phím tắt khác cho trình biên tập chương trình.

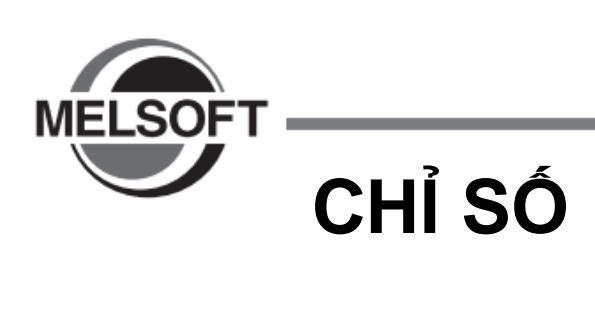

### [A]

| Hành động/Chuyển tiếp   | 7-24, 7-31, 7-32, 7-34 |
|-------------------------|------------------------|
| Bước hoạt động          |                        |
| Giám sát bước hoạt động |                        |
| Lệnh ứng dụng           |                        |
| Phần tử mảng            | 5-15, 5-27             |
| các mảng                |                        |
| Giám sát tự động cuộn   | 12-17                  |
| Gán-tự động             | 5-29, 5-30             |

### [B]

| Xóa hàng loạt NOPs                  | 6-48              |
|-------------------------------------|-------------------|
| Chỉnh sửa hướng dẫn chú ý hàng loạt | 9-13              |
| Chèn hàng loạt NOPs                 | 6-47              |
| thiết bị bit của thiết bị từ        |                   |
| Thông tin khối                      | 7-41              |
| Thiết bị tìm thông tin khối         | 8-13              |
| bước khối khởi đầu                  | 7-12, 7-35, 12-16 |
| Tựa đề khối                         |                   |
| Bộ nhớ đệm                          | 13-7              |
| Xây dựng tất cả                     |                   |
| · •                                 |                   |

### [C]

| Thay đổi bước SFC No             |                      |
|----------------------------------|----------------------|
| Thay đổi I/O No                  |                      |
| Thay đỏi loại                    |                      |
| Thay đổi Loại (PLC/Ngoại vi)     | 9-21                 |
| Kiểm tra chương trình            | 10-4                 |
| Kiểm tra lỗi                     | 10-20                |
| Kiểm tra cảnh báo                | 10-20                |
| Kiểm tra tình trạng biên dịch    | 10-12                |
| Lớp                              | 5-4, 5-8, 5-10       |
| Nhánh gần                        | 6-7                  |
| Tiếp điểm gần                    |                      |
| Cuộn                             |                      |
| Cột                              | 2-9                  |
| Chú thích                        | 5-4, 5-8, 5-10, 5-23 |
| Chú thích mà được nối            |                      |
| Biên dịch                        | 10-6, 13-9           |
| Điều kiện biên dịhc              | 13-9                 |
| Nút nhập liên tiếp               | 6-8                  |
| Xem xét để thay thế              | 8-7                  |
| Kiểm tra tính nhất quán(cặp)     |                      |
| Tiếp điểm                        | 6-7                  |
| Dán liên tục                     | 6-55                 |
| Điều khiển loại SFC              | 7-48                 |
| Điều khiển chương trình loại SFC | 7-49                 |
| Chuyển đổi                       | 10-2                 |
| Chuyển đổi các khối bậc thang    | 10-2, 10-6           |
| Sao chép                         | 6-49                 |
| Tập tinCSV                       | 5-33                 |
| Giá trị hiện tại                 | 12-3, 13-7           |
| Con tro                          |                      |
|                                  |                      |

| Cắt                             | 6-49 |
|---------------------------------|------|
| Cắt, Sao chép, và dán sơ đồ SFC | 7-30 |

### [D]

| Loại dữ liệu 5-4, 5-8, 5-10, 5-14, 5-15, 5-23, 5-24, 5-26                                                                                                    |
|----------------------------------------------------------------------------------------------------|
| Màn hình lựa chọn loại dữ liệu 5-14, 5-15                                                                                                    |
| Xóa cột 6-42                                                                                                    |
| Xóa đường nằm ngang 6-38                                                                                                    |
| Xóa đường 5-18, 6-38                                                                                                    |
| Xóa hàng 6-42                                                                                                    |
| Xóa đường thẳng đứng 6-38                                                                                                    |
| Xóa các cột 6-45                                                                                                    |
| Xóa các chú ý 9-12                                                                                                    |
| Xóa các sơ đồ SFC 7-27, 7-33                                                                                                    |
| Xóa các hướng dẫn 9-8, 9-17                                                                                                    |
| Xóa các dường thăng đứng6-39                                                                                                    |
| Thiết bị 5-4, 5-8, 5-26                                                                                                    |
| Kiểm tra thiết bi 10-4                                                                                                    |
|                                                                                                    |
| Chú thích thiết bị 2-7, 2-9, 9-2, 13-4                                                                                                    |
| Chú thích thiết bị         2-7, 2-9, 9-2, 13-4           Chú thích thiết bị (chứ thích nhãn)/hướng dẫn         2-7                                                                                                    |
| Chú thích thiết bị2-7, 2-9, 9-2, 13-4Chú thích thiết bị (chứ thích nhãn)/hướng dẫn2-7Định dạng hiển thị chú thích thiết bị13-5                                                                                                    |
| Chú thích thiết bị2-7, 2-9, 9-2, 13-4Chú thích thiết bị (chứ thích nhãn)/hướng dẫn2-7Định dạng hiển thị chú thích thiết bị13-5Điều kiện hiển thị của giám sát12-3                                                                                                    |
| Chú thích thiết bị2-7, 2-9, 9-2, 13-4Chú thích thiết bị (chứ thích nhãn)/hướng dẫn2-7Định dạng hiển thị chú thích thiết bị13-5Điều kiện hiển thị của giám sát12-3Hiển thị kết nốt cửa sơ đồ bậc thang2-10                                                                                                    |
| Chú thích thiết bị2-7, 2-9, 9-2, 13-4Chú thích thiết bị (chứ thích nhãn)/hướng dẫn2-7Định dạng hiển thị chú thích thiết bị13-5Điều kiện hiển thị của giám sát12-3Hiển thị kết nốt cửa sơ đồ bậc thang2-10Định dạng hiển thị12-3, 13-7                                                                                                    |
| Chú thích thiết bị2-7, 2-9, 9-2, 13-4Chú thích thiết bị (chứ thích nhãn)/hướng dẫn2-7Định dạng hiển thị chú thích thiết bị13-5Điều kiện hiển thị của giám sát12-3Hiển thị kết nốt cửa sơ đồ bậc thang2-10Định dạng hiển thị12-3, 13-7Cửa sổ trạm nối2-3                                                                                                    |
| Chú thích thiết bị2-7, 2-9, 9-2, 13-4Chú thích thiết bị (chứ thích nhãn)/hướng dẫn2-7Định dạng hiển thị chú thích thiết bị13-5Điều kiện hiển thị của giám sát12-3Hiển thị kết nốt cửa sơ đồ bậc thang2-10Định dạng hiển thị12-3, 13-7Cửa sổ trạm nối2-3Vẽ các đường thẳng đứng và đường năm ngang liên tiếp                                                                                                    |
| Chú thích thiết bị2-7, 2-9, 9-2, 13-4Chú thích thiết bị (chứ thích nhãn)/hướng dẫn2-7Định dạng hiển thị chú thích thiết bị13-5Điều kiện hiển thị của giám sát12-3Hiển thị kết nốt cửa sơ đồ bậc thang2-10Định dạng hiển thị12-3, 13-7Cửa sổ trạm nối2-3Vẽ các đường thẳng đứng và đường năm ngang liên tiếp6-31                                                                                                    |
| Chú thích thiết bị2-7, 2-9, 9-2, 13-4Chú thích thiết bị (chứ thích nhãn)/hướng dẫn2-7Định dạng hiển thị chú thích thiết bị13-5Điều kiện hiển thị của giám sát12-3Hiển thị kết nốt cửa sơ đồ bậc thang2-10Định dạng hiển thị12-3, 13-7Cửa sổ trạm nối2-3Vẽ các đường thẳng đứng và đường năm ngang liên tiếpCuộn lỗi7-35                                                                                                    |
| Chú thích thiết bị       2-7, 2-9, 9-2, 13-4         Chú thích thiết bị (chứ thích nhãn)/hướng dẫn       2-7         Định dạng hiển thị chú thích thiết bị       13-5         Điều kiện hiển thị của giám sát       12-3         Hiển thị kết nốt cửa sơ đồ bậc thang       2-10         Định dạng hiển thị       12-3, 13-7         Cửa sổ trạm nối       2-3         Vẽ các đường thẳng đứng và đường năm ngang liên tiếp       6-31         Cuộn lỗi       7-35         Bước lỗi       7-10                                   |
| Chú thích thiết bị       2-7, 2-9, 9-2, 13-4         Chú thích thiết bị (chứ thích nhãn)/hướng dẫn       2-7         Định dạng hiển thị chú thích thiết bị       13-5         Điều kiện hiển thị của giám sát       12-3         Hiển thị kết nốt cửa sơ đồ bậc thang       2-10         Định dạng hiển thị       12-3, 13-7         Cửa sổ trạm nối       2-3         Vẽ các đường thẳng đứng và đường năm ngang liên tiếp       6-31         Cuộn lỗi       7-35         Bước lỗi       7-10         Cuộn đôi       6-14, 13-4 |

### [E]

| Chỉnh sửa đường                 | 6-31          |
|---------------------------------|---------------|
| Màn hình chỉnh sửa              | 2-4, 6-2      |
| Thành phần                      | 6-7           |
| Phu vực chọn thành phần         | 6-8           |
| Cửa sổ chọn thành phần          | 2-3           |
| Đườgn END                       |               |
| Bước kết thúc                   | 7-23          |
| Màn hình Nhập kí tự             | 6-7           |
| Nhập các chú thích thiết bị     | 6-15          |
| Nhập hướng dẫnl                 |               |
| Nhập chú ý                      | 9-9, 9-10     |
| Nhập hướng dẫn P và hướng dẫn I | 9-5, 9-6      |
| Nhập các hướng dẫn              | 9-4, 9-5      |
| Nhập các đường thẳng đứng       | 6-32          |
| Nhập giám sát bậc thang         | .12-11, 12-18 |

### [F]

| Xung giảm            | 6-7        |
|----------------------|------------|
| Nhanh đóng xung giảm | 6-7<br>6-7 |
| FB                   | 4-3        |

| Tìm bước nhảy  | 8-9  |
|----------------|------|
| Khối chức năng | 7-35 |
| FXGP(DOS)      |      |
| FXGP(WIN)      |      |
|                |      |

### [G]

| Nhãn chung   | 5-3  |
|--------------|------|
| GX Developer | A-22 |
| GX Works2    | A-22 |

### [H]

| Ån tin nhắn cảnh báo   | .10-10 |
|------------------------|--------|
| Mẫu hiệu suất cao QCPU | A-22   |
| Đường nằm ngang        | 6-31   |

### [I]

| Hướng dẫn I                         |                        |
|-------------------------------------|------------------------|
| Bước không hoạt động                | 12-14                  |
| Gia tăng                            | 13-7                   |
| Văn bản cấu trục nội tuyến          | 6-23                   |
| Hộp văn bản cấu trúc nội tuyến      | 6-24                   |
| Chèn Cột                            | 6-42                   |
| Chế độ chèn                         | 6-2, 6-35, 6-50, 6-54  |
| Chèn hàng                           | 6-42                   |
| Chèn                                | 6-68                   |
| Chèn các cột                        |                        |
| Chèn các đường trong dòng hướng dẫr | ı 9-16                 |
| Kiểm tra lệnh                       | 10-4                   |
| Khu vực nhập lệnh thiết bị          | 6-8                    |
| Số con trỏ gián đoạn 6-1            | 6, 9-3, 9-5, 9-6, 9-14 |
| Đảo ngược kết quả hoạt động         | 6-7                    |

## [J]

| Nhảy                                     | 8-12, 9-20 |
|------------------------------------------|------------|
| Số bước điểm nhảy đến                    | 2-24, 7-22 |
| Nhảy đến khối bậc thang bắt đầu trước đó | 6-30       |
| Chuyển tiếp JUMP                         |            |
| Nhảy đến các chú ý                       | 9-20       |
| Nhảy đến các hướng dẫn và chú ý xác định | 9-20       |

# [L]

| Nhãn                      | 5-2                  |
|---------------------------|----------------------|
| Tên nhãn                  | 5-4, 5-8, 5-10, 5-23 |
| Kiểm tra bậc thang        |                      |
| Trình biên tập bậc thang  | 2-4                  |
| Thanh ray năng lượng trái | 2-4                  |
| Dòng hướng dẫn            | 9-3, 9-4             |
| Danh sách dòng hướng dẫn  |                      |
| Bộ nhớ liên kết           | 13-7                 |
| Danh sách chức năng       | 1-4                  |
| Nhãn cục bộ               | 5-8, 5-10            |
|                           |                      |

#### [M]

| F                                                |                                                                           |
|--------------------------------------------------|---------------------------------------------------------------------------|
| Khung chính 2-2                                  | 9                                                                         |
| Kiểm soát chính 2-5, 6-5                         |                                                                           |
| Thanh Menu2-3                                    | ت                                                                         |
| Sửa đổi các chú ý 9-11, 9-12, 9-15               | Y ONC                                                                     |
| Sửa đổi các hướng dẫn 9-7, 9-8                   | Ú S H<br>Ú H<br>Ú H<br>Ú H<br>Ú H<br>Ú H<br>Ú H<br>Ú H<br>Ú H<br>Ú H<br>Ú |
| Sửa đổi các chú ý và hướng dẫn 9-15              | HICI                                                                      |
| Giám sát (Chế độ ghi) 6-4                        |                                                                           |
| Chế độ giám sát 6-4                              | 10                                                                        |
| Giá trị đã giám sát 13-7                         | z                                                                         |
| Giám sát bộ nhớ đệm và bộ nhớ liên kết 12-4      | I/BIÊ<br>ÌNH                                                              |
| Giám sát bộ nhớ đệm 12-4                         | 0 D Ô                                                                     |
| Giám sát các chương trình 12-2                   | O'ÊN<br>O'N                                                               |
| Glám sát các chương trình SFC12-13, 12-19, 12-22 | L S S S S S S S S S S S S S S S S S S S                                   |
| Giám sát tình trạng hoạt động bước SFC12-21      |                                                                           |
| Thiết lập điều kiện dừng giám sát 12-23          | 11                                                                        |
| Giám sát phóng lớn 12-19                         | ΨŲ                                                                        |
| Di chuyển các chú ý9-17                          | eu tới<br>Iên ki                                                          |
| Di chuyển các hướng dẫn và chú ý9-17             | ĐỮ LIỆ<br>ÊÙ KH                                                           |
|                                                  | H 900                                                                     |
| [N]                                              | VIÊT<br>CPU<br>TRÌN                                                       |
|                                                  |                                                                           |

9

10

11

12

GIÁM SÁT

13

THIÊT LẬP CÁC LỰA CHỌN

Ą

PHU LUC

I

CHÌ SÔ

#### [N]

| Cửa sổ điều hướng              | 2-3           |
|--------------------------------|---------------|
| Số dạng lông                   | 2-5, 6-5      |
| Khai báo mới (Sau)             | 5-17          |
| Khai báo mới (Trước)           | 5-17          |
| Cuộn kế                        | 8-4           |
| Tiếp điểm kế                   | 8-3           |
| Thiết bị kế                    | 8-3           |
| Loại SFC thường                |               |
| Chú ý                          | 2-7, 9-2, 9-3 |
| Số các thiết điểm              | 2-10, 13-5    |
| Số các tiếp điểm được hiển thị | 2-10          |

### [0]

| Giá trị bù                  |                               |
|-----------------------------|-------------------------------|
| Giữ                         |                               |
| Nhánh mở                    |                               |
| Tiếp điểm mở                |                               |
| Xung giảm kết quả hoạt động |                               |
| Xung tang kết quả hoạt động |                               |
| Các tùy chọn                |                               |
| Cửa sổ đầu ra               | 2-3, 10-7, 10-8, 10-10, 10-20 |
| Chế độ ghi đè               |                               |
|                             |                               |

### [P]

| Màn hình hướng dẫn P/I           |                           |
|----------------------------------|---------------------------|
| Tham số cho các chương trình SFC | 7-47                      |
| Dán                              |                           |
| Màn hình dữ liệu dán             |                           |
| Quá trình thực hiện hợp nhất     |                           |
| Ngoại vi                         | 9-3, 9-4, 9-9, 9-15, 9-29 |
| Máy tính cá nhân                 | A-22                      |
| PLC                              |                           |

| Số con trỏ            | .6-16, 9-5, 9-6, 9-14 |
|-----------------------|-----------------------|
| Cấu hình chương trình |                       |
| Xem dự án             |                       |

### [Q]

| QCPU (Chế độ Q) | A | 4-22 |
|-----------------|---|------|
|                 |   |      |

### [R]

| Đọc từ màn hình tập tin CSV6-73                          |
|----------------------------------------------------------|
| Đọc từ PLC 9-29, 9-30, 11-2                              |
| Chế độ đọc6-4                                            |
| Đọc dữ liệu từ CPU bộ điều khiển khả trình11-2           |
| Đọc thông tin biểu tượngCPU bộ điều khiển khả trình 11-5 |
| Xây dựng lại tất cả10-8                                  |
| Cửa sổ tham chiếu12-9                                    |
| Khối bậc thang đăng kí lại 12-16                         |
| Hướng dẫn sử dụng liên quan A-16                         |
| Chú ý5-4                                                 |
| Thay thế                                                 |
| Đặt lại bước đích đến8-11                                |
| Đặt lại số bước đích đến2-24                             |
| Đặt lại bước7-11                                         |
| Phục hồi6-62                                             |
| Trở lại vị trí trước đó 8-4                              |
| Thanh ray nguồn phải2-4                                  |
| Xung tăng6-7                                             |
| Nhánh xung tăng6-7                                       |
| Xung tăng đóng6-7                                        |
| Nhánh xung tang đóng 6-7                                 |
| Hàng 2-9                                                 |

### [S]

| Tìm kiếm                                   | 8-2         |
|--------------------------------------------|-------------|
| Tìm kiếm một hướng dẫn và chú ý            | 9-20        |
| Tìm kiếm các chú ý                         | 9-20        |
| Hôi tu lưa chon                            | 7-17        |
| Phân kì lựa chọn                           | 7-15        |
| Chuyển đổi hàng loạt                       | 7-13        |
| Thiết lập thuộc tính của chương trình SFC  | 7-48        |
| Giám sát hàng loạt tất cả các khối SFC     | 12-20       |
| Khối SFC                                   | 7-41        |
| Danh sách khối SFC                         |             |
| Bình luận SFC                              | 9-31        |
| Trình biên tập SFC                         | 2-19        |
| Thiết lập hàng SFC                         | 2-27        |
| Bước SFC                                   | 7-2, 7-10   |
| SFC thuộc tính bước                        | .7-11, 7-29 |
| Bình luận bước SFc2-24, 7-11,              | 7-12, 9-31  |
| Số bước SFC                                | 2-24        |
| Bình luận bước/chuyển đổi SFC              | 2-27        |
| Chỉnh sửa đơn giản của các thiết bị / nhãn | 6-9         |
| Dự án đơn giản                             | A-23        |
|                                            |             |

| Tìm kiếm đơn giản8-2                                       |
|------------------------------------------------------------|
| Hội tụ đồng thời7-19                                       |
| Phân kì đồng thời7-16                                      |
| Sắp xếp bước SFC No7-32                                    |
| Đặc điểm kỹ thuật của các mô-đun I / O số8-7               |
| Đầu số khối điểm đến 2-24, 7-12                            |
| Số bắt đầu I/O8-6                                          |
| Bắt đầu giám sát các chương trình12-2                      |
| Hướng dẫn9-2                                               |
| Thanh trạng thái2-3                                        |
| Số bước                                                    |
| Số bước của điểm nhảy đến 8-11                             |
| Dừng giám sát các chương trình 12-2                        |
| Dừng biên dịch 10-9                                        |
| Cấu trúc 5-23                                              |
| Mảng cấu trúc 5-26                                         |
| Mản hình thiết lập thiết bị cấu trúc5-24, 5-25, 5-26, 5-27 |
| Thiết lập cấu trúc 5-23                                    |
| Các loại dữ liệu cấu trúc5-23                              |
| Dự án cấu trúcA-23                                         |

### [T]

| Thiết lập các giá trị T/C | 6-70, 7-52 |
|---------------------------|------------|
| Kích cỡ văn bản           | 2-7        |
| Thanh tự đề               |            |
| Thanh công cụ             |            |
| Chuyển tiếp               |            |
| Chú thích chuyển tiếp     |            |
| Số chuyển tiếp            |            |
| Mảng 2 hoặc 3 chiều       | 5-16       |
| Các loại                  |            |
|                           |            |

### [U]

| Đăng ký Nhãn Không xác định | 6-10 |
|-----------------------------|------|
| Hủy bỏ                      | 6-61 |
| Sử dụng bit chỉ định        | 5-28 |
| Sử dụng bit xác định        | 5-25 |

### [V]

| Dunàna thẳng đứng | 6.01  | 6 22 |
|-------------------|-------|------|
| Durong mang durig | 0-31, | 0-32 |

### [W]

| Tin nhắn cảnh báo10-10, 1<br>Thiết bị từ     | 3-9<br>2-3 |
|----------------------------------------------|------------|
| Cửa sổ hoạt động                             | 2-3        |
| Ký hiệu điểm đến bao bọc6                    | 6-18       |
| Dòng bao bọc 6-17, 6-63, 6-64, 6-65, 6       | 66-66      |
| ký hiệu nguồn bao boc6                       | ö-17       |
| Chế độ ghi                                   | 6-4        |
| Ghi vào tệp CSV 6                            | 6-72       |
| Ghi vào PLC 1                                | 1-2        |
| Ghi dữ liệu vào CPU bộ điều khiển khả trình1 | 1-2        |

[Z]

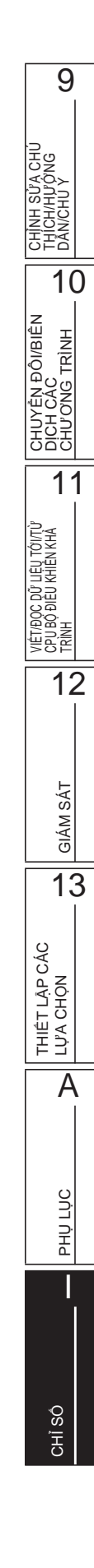

Ethernet là nhãn hiệu hoặc nhãn hiệu đã đăng ký của Tập đoàn Xerox.

Tất cả tên công ty và tên sản phẩm được sử dụng trong hướng dẫn này là các nhãn hiệu hoặc nhãn hiệu đã đăng ký của công ty tương ứng.

Microsoft, Windows là các nhãn hiệu hoặc nhãn hiệu đã đăng ký của Tập đoàn Microsoft tại Hoa Kỳ và các nước khác.

GX Works2 Version 1 Operating Manual (Simple Project)

MODEL GXW2-VER1-O-SP-E

MODEL

CODE

13JU64

SH(NA)-080780ENG-W(1412)KWIX

### MITSUBISHI ELECTRIC CORPORATION

HEAD OFFICE : TOKYO BUILDING, 2-7-3 MARUNOUCHI, CHIYODA-KU, TOKYO 100-8310, JAPAN NAGOYA WORKS : 1-14 , YADA-MINAMI 5-CHOME , HIGASHI-KU, NAGOYA , JAPAN

When exported from Japan, this manual does not require application to the Ministry of Economy, Trade and Industry for service transaction permission.